# **Deloitte.**

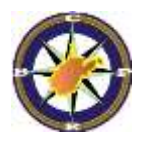

## Employer Self Service Work Process Manual October 12, 2016

West Virginia Consolidated Public Retirement Board (WVCPRB)

**COMPASS** Project

**C**<sup>©</sup>MPASS

## Contents

| 1. | Ove   | rview                                                                           | 6   |
|----|-------|---------------------------------------------------------------------------------|-----|
| 1  | .1    | What You Will Be Able to Do                                                     | 7   |
| 1  | .2    | Assumptions                                                                     | 7   |
| 2. | CPR   | B's ESS Access – Registration and Login                                         | 8   |
| 2  | .1    | ESS Registration Request                                                        | 8   |
| 2  | .2    | Login to Employer Self-Service for the First Time                               | 9   |
| 2  | .3    | Login to Employer Self-Service                                                  | 18  |
| 2  | .4    | Retreive Forgotten User ID                                                      | 23  |
| 2  | .5    | Reset Forgotten Password                                                        | 28  |
| 3. | Man   | age Office Locations                                                            | 37  |
| 3  | .1    | Add an Office Location                                                          | 37  |
| 3  | .2    | Edit an Office Location                                                         | 45  |
| 3  | .3    | Delete an Office Location                                                       | 47  |
| 4. | Mair  | ntain Contact Persons                                                           | 50  |
| 4  | .1    | Add a Contact Person                                                            | 50  |
| 4  | .2    | Edit a Contact Person                                                           | 58  |
| 4  | .3    | Delete a Contact Person                                                         | 62  |
| 5. | Man   | age Users                                                                       | 66  |
| 5  | .1    | Add a New User                                                                  | 66  |
| 5  | .2    | Reset a User's Password or PIN                                                  | 73  |
| 5  | .3    | Deactivate a User                                                               | 76  |
| 6. | Pay   | roll Schedule                                                                   | 79  |
| 6  | .1    | Add Payroll Schedule Information                                                | 79  |
| 6  | .2    | View Payroll Schedule Information                                               | 88  |
| 6  | .3    | Edit Payroll Schedule Information                                               | 92  |
| 7. | Sub   | mit Employer Reports                                                            | 100 |
| 7  | .1    | Submit Employment Classification Information                                    | 100 |
|    | 7.1.1 | Submit Employment Classification – Upload File                                  | 101 |
|    | 7.1.1 | I.1 View Employment Classification – Upload File Rejection Details              | 109 |
|    | 7.1.1 | I.2 Correct Employment Classification – Upload File Errors                      | 115 |
|    | 7.1.2 | 2 Submit Employment Classification – Enter On-line                              | 137 |
| 7  | .2    | Submit Contributions                                                            | 156 |
|    | 7.2.1 | Submit Contributions – Upload File                                              | 158 |
|    | 7.2.′ | 1.1 View Contributions – Upload File Rejection Details                          | 166 |
|    | 7.2.′ | I.2 Correct Contributions – Upload File Errors                                  | 172 |
|    | 7.2.2 | 2 Submit Contributions – Enter Online                                           | 182 |
| 7  | .3    | Submit Employment Classification and Contributions                              | 197 |
|    | 7.3.1 | View Employment Classification and Contributions –Upload File Rejection Details | 209 |
|    | 7.3.2 | 2 Correct Employment Classification and Contributions Upload File Errors        | 218 |
| 8. | Viev  | v Employer Packet                                                               | 239 |

| 9.  | Download CPRB IDs           |                                                   |     |  |  |  |  |  |  |
|-----|-----------------------------|---------------------------------------------------|-----|--|--|--|--|--|--|
| 10. | Contribution Group Search   |                                                   |     |  |  |  |  |  |  |
| 11. | Employee Death Notice       |                                                   |     |  |  |  |  |  |  |
| 12. | Main                        | ntain Seminars                                    | 263 |  |  |  |  |  |  |
| 12  | 2.1                         | Register for a Seminar                            | 263 |  |  |  |  |  |  |
| 12  | 2.2                         | Cancel Attendee Registration for a Seminar        | 271 |  |  |  |  |  |  |
| 13. | Emp                         | loyer Certifications                              | 274 |  |  |  |  |  |  |
| 13  | 3.1                         | Certify Service Purchase Information for a Member | 274 |  |  |  |  |  |  |
| 13  | 3.2                         | Certify Refund Information for a Member           | 285 |  |  |  |  |  |  |
| 13  | 3.3                         | Certify Information for a Disability Applicant    | 288 |  |  |  |  |  |  |
| 13  | 3.4                         | Certify Retirement Information for a Member       | 291 |  |  |  |  |  |  |
| 14. | Mes                         | sage Center                                       | 295 |  |  |  |  |  |  |
| 14  | 4.1                         | View Messages                                     | 295 |  |  |  |  |  |  |
| 14  | 4.2                         | Delete Messages                                   | 298 |  |  |  |  |  |  |
| 14  | 4.3                         | Compose a New Message                             | 300 |  |  |  |  |  |  |
| 14  | 4.4                         | Reply to a Message                                | 306 |  |  |  |  |  |  |
| 15. | View                        | / Reports                                         | 311 |  |  |  |  |  |  |
| 16. | View                        | / Employee Information                            | 324 |  |  |  |  |  |  |
| 17. | Subr                        | mit DSRS Fees                                     | 327 |  |  |  |  |  |  |
| 18. | . Process Invoices          |                                                   |     |  |  |  |  |  |  |
| 19. | Subr                        | mit a Bulk Order                                  | 343 |  |  |  |  |  |  |
| 20. | Serv                        | rice Purchase Calculator                          | 347 |  |  |  |  |  |  |
| 21. | 1. Service Purchase Request |                                                   |     |  |  |  |  |  |  |

# **Employer Self Service**

#### 1. Overview

The West Virginia Consolidated Public Retirement Board (CPRB) is replacing their existing software and web reporting system with **COMPASS**, which is a comprehensive, scalable, browser-based solution. **Employer Self-Service** (ESS) is the web portal that employers will use to view and update information related to contribution reporting, user administrative functions and other employee remittance functions. In order to access the ESS portal, the employer contacts (i.e. the employer staff member(s) requiring access to ESS) must have a valid login name and password (See Section 2. CPRB's ESS Access Registration and Login for Employer Self-Service for more details on logins and passwords) and will be able to access functionality based on assigned user roles (See Section 10. Manage Users for more details).

#### Employers can perform the following tasks on the Employer Self Service portal:

- **Payroll Schedule:** Allows employers to submit their Payroll begin date, which allows COMPASS to calculate and maintain each employer's payroll schedule. Employers must provide and confirm their payroll schedule information pertaining to each retirement system for a plan year prior to submitting their first contribution report.
- Submit Employer Reports: Allows employers flexibility in submitting information, 1) Employment Classification information, such as Job Position or Job Status can be submitted on its own or 2) Contribution Detail information along with Contribution Summary information and payment information can be submitted on its own, once the Employment Classification information is reported or 3) Employment Classification and Contribution Details, Summary information and payment information associated with the contribution report can be submitted together. This information can be submitted to CPRB via Enter On-Line or Upload Detail File functionality.
- **Employer Packet:** Allows employers to view the reports contained within a packet, which reflect information from the employer's last report submission. The Employer Packet will be generated 5 business days after the employer's report is balanced and posted. Employers will receive an email notification alerting them that their new employer packet is available for review.
- Download CPRB ID: Allows employers to download CPRB IDs for either a particular employee or a set of employees based on defined search criteria. A CPRB ID is optional to be reported for all employers reporting via the file layout, but may at some point in the future be required (in an effort to do away with reporting SSN).
- **Contribution Group Search:** Allows employers to determine the correct contribution group for employees, based on their prior and current employment classification.
- Office Locations: Allows employers to add and maintain office location information.
- **Contact Persons:** Employers will have the ability to identify employees within their organization who they wish to set up as contacts within the COMPASS system. Persons must be entered as contacts before they can be setup as an ESS user.
- **Manage Users:** Allows employers to maintain user information for employees who require access to Employer Self Service. Role assignment as well as password/PIN maintenance is

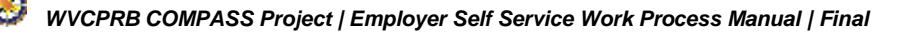

included in this module. Only employees assigned to the ESS Admin role will have access to this functionality.

- **Death Notice:** Employers can notify CPRB about the death of employees. •
- **Seminar Registration:** Allows employers to register for seminars via Employer Self Service.
- Online Certification: Allows employers to certify refund, retirement, disability and service purchase applications.
- **Message Center:** Allows employers to view messages that have been sent via the COMPASS correspondence engine. Documents sent from the COMPASS system will be viewed as attachments to the messages. Also, employers will be able to send a new message, or reply to a message from CPRB via the Message Center functionality.
- **Reports:** Allows employers to ad-hoc generate selected reports using pre-defined parameters. •
- **DSRS Fee:** Allows County Commissions to separate their reporting by providing a separate role just for submitting the Deputy Sheriff Retirement System (DSRS) fees.
- Pay Invoices: Allows employers to view and remit payment for outstanding invoices. Credit Invoices will be available for selection at the time of report submission.
- Bulk Order: Employer can request forms, brochures, and other materials for bulk printing from CPRB.
- Service Purchase Cost Calculator: This functionality allows the employers to calculate certain service purchase costs for a member, once they are eligible for such a purchase event.
- Service Purchase Request: Employers can create requests for service purchase cost letters on behalf of their employees, through the Employer Self Service portal.

#### 1.1 What You Will Be Able to Do

At the end of this module, you will be able to:

- Register for access to the ESS portal
- Login to the ESS portal for the first time
- Reset forgotten user IDs and/or passwords
- Submit Employer reports; containing Employment Classification details, and/or contributions. and DSRS fees
- Manage employer contact access, security settings, and other information about the agency, such as office locations and staff roles
- Send messages to CPRB through the Message Center, request bulk orders for CPRB materials, and access various reports
- Process invoices, and maintain your payroll schedules

#### **1.2 Assumptions**

The instructions in this guide assume you know the basics of navigating within a browser-based system.

All "employee" information shown within the screen shots in this document is not real and does not contain any Personally Identifiable Information (PII) or Protected Health Information (PHI).

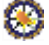

#### 2. CPRB's ESS Access – Registration and Login

In order to **Access CPRB's Employer Self-Service (ESS)** portal, the employer contact person who will act as ESS Administrator for the other employer staff member(s) requiring access to the ESS portal must have a valid login name and password.

The ESS Administrative user will have the ability to request access to CPRB's ESS portal for other staff members of the participating agency. If for some reason the agency's ESS Administrative user does not have access, then the employer can contact CPRB to restore the ESS Administrative user's access.

The four ESS user roles are:

- Administrative user (ESS Admin): has access to all functionalities such as Submit Employer Report, Contribution Group Search etc., including exclusive access to add, remove, and edit employer staff contact person(s) and ESS portal user accounts for the agency staff members
- Employer Reporting user: has access to all screens except for the Admin-related (manage users, locations, and contact persons) screens
- Staff user: has access to services such as Death Notice, Seminars, Message Center, Employee Information, Reporting and Admin menu.
- DSRS Fee Reporter: has access to be able to report DSRS fees only, no other access is given with this role assignment

#### 2.1 ESS Registration Request

To submit an ESS Registration Request, the employer contact will submit the request to their:

1. **Employer administrator:** if the request is for access in a role as an employer reporting user, staff user, or DSRS fee reporter, for an employer that has an existing employer administrative user within ESS, then the ESS Admin creates the ESS user.

The ESS user will receive their login credentials in three separate emails. One email includes the User ID, one email includes a temporary PIN and one email includes a temporary password.

The temporary PIN and password are valid for 72 hours after the administrator emails the credentials. When the new user logs in to the ESS portal, they are prompted to enter a new password and PIN and select a security question. This new password, PIN and security question cannot be accessed by CPRB staff.

**Note**: If the employer's ESS administrator is unavailable or unable to access the account, CPRB staff will help create an ESS account or create/update employer contact login credentials.

 CPRB Representative: for access setup for the first ESS Admin from each participating employer, CPRB will create an ESS Admin user in COMPASS and an email is sent to the prospective ESS Admin user with the login credentials.

The prospective ESS Admin will receive three separate emails, providing the required information to access the ESS portal – the first email will contain the User ID, the second will contain the temporary PIN, and the third and final will contain a temporary password. The temporary PIN and password are valid for 72 hours. When the user logs into the ESS portal for the first time, they are prompted to enter a new password and PIN and select a security question. This new password, PIN and security question cannot be accessed by CPRB staff.

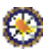

#### 2.2 Login to Employer Self-Service for the First Time

The first time a new employer contact logins into the ESS portal, they will be prompted to enter the user ID, temporary password and PIN as received in the auto generated email. The temporary password and PIN can only be used up to 72 hours after the administrator email is sent to the employer contact. If the employer contact does not use the temporary password and PIN within 72 hours, both credentials will become invalid and the employer administrator will have to reset the password and PIN.

The steps below describe the process to login to CPRB's ESS portal for the first time:

|  | Step 1 | In the Self-Service screen, | click the Employers | login here link. |
|--|--------|-----------------------------|---------------------|------------------|
|--|--------|-----------------------------|---------------------|------------------|

| C P 4101 MacCorkle Avenue SE<br>Charleston, West Virginia 25<br>Telephone (304) 558-3570 o<br>Fax (304) 558-1394 or (304) | 304<br>r (800) 654-4406 (Nationwide)<br>558-5455   Email: CPRB@wy.gov | Login to your account |
|----------------------------------------------------------------------------------------------------|-----------------------------------------------------------------------|-----------------------|
|                                                                                                    |                                                                       | COMPASS               |
| Login                                                                                                    |                                                                       |                       |
| 🚔 Log In To Your Account                                                                                                  | Use Self Service to:                                                  |                       |
| User ID                                                                                                    | View your account details                                             |                       |
| Password                                                                                                    | Make requests to CPRB                                                 |                       |
|                                                                                                    | Check the status of your requests                                     |                       |
| Next                                                                                                    |                                                                       |                       |
| Need to register?                                                                                                    |                                                                       |                       |
| Forgot User ID or Password?                                                                                               |                                                                       |                       |
| Note: The information contained in this site is<br>available via a secure connection.                                     |                                                                       |                       |
| Employers log in here                                                                                                    |                                                                       |                       |
| Medical Advisors log in here                                                                                              |                                                                       |                       |
|                                                                                                    |                                                                       |                       |

843

### Step 2 -- Enter details in the User ID and Password fields and click the Next button.

|                                                 |                                   | C |
|-------------------------------------------------|-----------------------------------|---|
| _ogin                                           |                                   |   |
| 🗎 Log In To Your Account                        | Use Self Service to:              |   |
| User ID                                         | View your account details         |   |
| bhope                                           | Update your contact information   |   |
| Password                                        | Make requests to CPRB             |   |
| ******                                          | Check the status of your requests |   |
| Next                                            |                                   |   |
| Need to register?                               |                                   |   |
| Forgot User ID or Password?                     |                                   |   |
| Note: The information contained in this site is |                                   |   |
| available via a secure connection.              |                                   |   |
| Employers log in here                           |                                   |   |
| Medical Advisors log in here                    |                                   |   |

| CP 4101 MacCorl<br>Charleston, W<br>RB Fax (304) 558                                                                                                   | kle Avenue SE<br>/est Virginia 25304<br>04) 558-3570 or (800) 654-4406 (N<br>-1394 or (304) 558-5455   Email: C                                                                                                    | lationwide)<br>IPRB@wv.gov                                                                                                    | Employer Self Service<br>Bob Hope<br>Dep<br>UserGuide Lest Login: Thu, Jul 07 2016 9:34 AM                            |  |  |
|----------------------------------------------------------------------------------------------------|----------------------------------------------------------------------------------------------------|----------------------------------------------------------------------------------------------------|----------------------------------------------------------------------------------------------------|--|--|
| Change Password<br>Step<br>1<br>of 3<br>Valid pass<br>contain sp<br>special ch<br>and \$).<br>Note: Mai<br>at the Ref<br>Retirement Board representati | swords are 8 to 16 characters long, a<br>baces, Please use at least one upper<br>haracter. The following characters are<br>intaining the security of your login inf<br>irement Board knows or can retrieve<br>ve will ever ask you for your passwoi | are case sensitive, an<br>rcase letter, one num<br>e permissible:Aa-Zz,<br>formation is your res<br>e your password for y<br>rd. | Available Forms V Open<br>and should not<br>nber and one<br>, 0-9, (@, #, !, %,<br>sponsibility. No one<br>you,and no |  |  |
| Change Password<br>Your User Name:<br>Current Password:<br>Your New Password:<br>Retype Your New Password:                                             | bhope                                                                                                    | (8-16 characters, case ser<br>letter, 1 number and 1 spe                                                                         | insitive; Aa-Zz, 0-9, (@, #, !, %, and \$) only; at least 1 uppercase<br>ecial character; no spaces)                  |  |  |

### Step 4 -- Enter the new password in the Your New Password field.

| Step 4 | Enter the new password in the <b>roundew rassword</b> held.                                                                                                    |                                                                                                    |  |  |  |  |  |  |
|--------|----------------------------------------------------------------------------------------------------|----------------------------------------------------------------------------------------------------|--|--|--|--|--|--|
|        | CP4101 MacCorkle Avenue SE<br>Charleston, West Virginia 25304RBTelephone (304) 558-3570 or (800) 654-4406 (Nationwide)<br>Fax (304) 558-1394 or (304) 558-5455   Email: CPRB@wv.gov                                                                                                    | Employer Self Service<br>Bob Hope<br>Dep<br>UserGuide Last Login: Thu, Jul 07 2016 9:34 AM<br>COMPASS  |  |  |  |  |  |  |
|        |                                                                                                    |                                                                                                    |  |  |  |  |  |  |
|        | Change Password                                                                                                    | Available Forms 🗸                                                                                      |  |  |  |  |  |  |
|        | Change Fassword                                                                                                    |                                                                                                    |  |  |  |  |  |  |
|        | StepValid passwords are 8 to 16 characters long, are case sensitive,<br>contain spaces. Please use at least one uppercase letter, one nu<br>special character. The following characters are permissible:Aa-Zi<br>and \$).Note: Maintaining the security of your login information is your re<br>at the Retirement Board knows or can retrieve your password for<br>Retirement Board representative will ever ask you for your password. | and should not<br>umber and one<br>z, 0-9, (@, #, !, %,<br>esponsibility. No one<br>r you,and no       |  |  |  |  |  |  |
|        | Change Password<br>Your User Name: bhope                                                                                                    |                                                                                                    |  |  |  |  |  |  |
|        | Current Password: *                                                                                                    |                                                                                                    |  |  |  |  |  |  |
|        | Your New Password: * (8-16 characters, case sensitive; Aa-Zz, 0-0, (@, #, 1, %, and \$) only, at least 1 uppercase letter, 1 number and 1 special character; no spaces)                                                                                                    |                                                                                                    |  |  |  |  |  |  |
|        |                                                                                                    |                                                                                                    |  |  |  |  |  |  |
|        | Retype Your New Password: *                                                                                                    |                                                                                                    |  |  |  |  |  |  |
|        | Continue to Step 2                                                                                                    |                                                                                                    |  |  |  |  |  |  |
|        |                                                                                                    |                                                                                                    |  |  |  |  |  |  |
|        |                                                                                                    |                                                                                                    |  |  |  |  |  |  |
| Step 5 | Enter the new password again in the <b>Retype Your New Password</b> field.                                                                                                    |                                                                                                    |  |  |  |  |  |  |
|        | CP4101 MacCorkle Avenue SE<br>Charleston, West Virginia 25304RBTelephone (304) 558-3570 or (800) 654-4406 (Nationwide)<br>Fax (304) 558-1394 or (304) 558-5455   Email: CPRB@wv.gov                                                                                                    | Employer Self Service     Log Out     Bob Hope     Dep UserGuide Last Login: Thu, Jul 07, 2016,9:34 AM |  |  |  |  |  |  |
|        |                                                                                                    | COMPASS                                                                                                |  |  |  |  |  |  |
|        |                                                                                                    | COMITASS                                                                                               |  |  |  |  |  |  |
|        |                                                                                                    | Available Forms 🗸 🔽 Open                                                                               |  |  |  |  |  |  |
|        | Change Password                                                                                                    |                                                                                                    |  |  |  |  |  |  |
|        | Valid passwords are 8 to 16 characters long, are case sensitive, contain spaces. Please use at least one uppercase letter, one nu special character. The following characters are permissible:Aa-Zi and \$).                                                                                                    | and should not<br>imber and one<br>z, 0-9, (@, #, !, %,                                                |  |  |  |  |  |  |
|        | of 3 Note: Maintaining the security of your login information is your responsibility. No one                                                                                                    |                                                                                                    |  |  |  |  |  |  |
|        | at the Retirement Board knows or can retrieve your password for you, and no<br>Retirement Board representative will ever ask you for your password.                                                                                                    |                                                                                                    |  |  |  |  |  |  |
|        | Change Password                                                                                                    |                                                                                                    |  |  |  |  |  |  |
|        | Your User Name: bhope                                                                                                    |                                                                                                    |  |  |  |  |  |  |
|        | Current Password: *                                                                                                    |                                                                                                    |  |  |  |  |  |  |
|        |                                                                                                    | sensitive: Aa-Zz. 0-9. (@. #. I. %, and \$) only: at least 1 uppercase                                 |  |  |  |  |  |  |

letter, 1 number and 1 special character; no spaces)

Continue to Step 2

Retype Your New Password:

|  | CP4101 MacCorkle Avenue SE<br>Charleston, West Virginia 25304<br>Telephone (304) 558-3570 or (800) 654-4406 (Nationwide)<br>Fax (304) 558-1394 or (304) 558-5455   Email: CPRB@wv.gov                                                                                                    | Employer Self Service Log Out<br>Bob Hope<br>Dep<br>UserGuide Lest Login: Thu, Jul 07 2016 9:34 AM     |
|--|----------------------------------------------------------------------------------------------------|----------------------------------------------------------------------------------------------------|
|  | Change Password                                                                                                    | Available Forms 🗸                                                                                      |
|  | StepValid passwords are 8 to 16 characters long, are case sensitive<br>contain spaces. Please use at least one uppercase letter, one m<br>special character. The following characters are permissible:Aa-<br>and \$).Note: Maintaining the security of your login information is your m<br>at the Retirement Board knows or can retrieve your password for<br>Retirement Board representative will ever ask you for your password. | , and should not<br>number and one<br>Zz, 0-9, (@, #, !, %,<br>responsibility. No one<br>or you,and no |
|  | Change Password         Your User Name:       bhope         Current Password:       *         Your New Password:       *         Retype Your New Password:       *         Continue to Step 2                                                                                                    | sensitive; Aa-Zz, 0-9, (@, #, !, %, and \$) only; at least 1 uppercase special character; no spaces)   |

| Step 7 | Enter the PIN th | e received in the | auto-generated | mail in the | Current PIN text field. |
|--------|------------------|-------------------|----------------|-------------|-------------------------|
|--------|------------------|-------------------|----------------|-------------|-------------------------|

| 6 (Nationwide)              | Employer Self Service Log Out<br>Bob Hope<br>Dep |
|-----------------------------|--------------------------------------------------|
| il: CPRB@wv.gov             | UserGuide Last Login: Thu, Jul 07 2016 9:34 AM   |
|                             | Available Forms 🗸                                |
| aracters, all numbers, no s | spaces)                                          |
|                             |                                                  |

#### Step 8 -- Enter the new PIN in the Your New PIN field.

| C P<br>R B                                                                                   | 4101 Mac<br>Charlestor<br>Telephone<br>Fax (304) | Corkle Avenue SI<br>n, West Virginia 2<br>e (304) 558-3570<br>558-1394 or (304 | :<br>5304<br>or (800) 654<br>) 558-5455 | 4-4406 (Nationwide)<br>  Email: CPRB@wv.gov | Employer Self Service<br>Bob Hope<br>Dep<br>UserGuide Last Login: Thu, Jul 07 2018 9:34 AM<br>COMPASS |
|----------------------------------------------------------------------------------------------|--------------------------------------------------|--------------------------------------------------------------------------------|-----------------------------------------|---------------------------------------------|----------------------------------------------------------------------------------------------------|
| Step<br>2<br>of 3<br>Your User Nam<br>Current PIN:<br>Your New PIN:<br>Retype Your N<br>PIN: | ne:<br>*<br>ew *                                 | bhope<br>••••<br>••••                                                          |                                         | (4 characters, all numbers, no sp           | Available Forms ✔ Ορεα                                                                                |

#### Step 9 -- Enter the new PIN again in the Retype Your New PIN field.

| C P                   | 4101 MacCorkle Avenue SE<br>Charleston, West Virginia 25304<br>Telephone (304) 558-3570 or (800) 654-440 |                  | 4406 (Nationwide) | Employer<br>Bob Hope<br>Dep       | Self Service   | Log Out                                         |             |  |
|-----------------------|----------------------------------------------------------------------------------------------------|------------------|-------------------|-----------------------------------|----------------|-------------------------------------------------|-------------|--|
| KD                    | Fax (304) 558-1394 or (304) 558-5455                                                                     |                  |                   | Email: CPRB@wv.gov                | UserGuide Last | UserGuide Last Login: Thu, Jul 07 2016 9:34 AM. |             |  |
|                       |                                                                                                    |                  |                   |                                   |                | Available Forr                                  | ms — 🗸 Open |  |
| Step                  |                                                                                                    |                  |                   |                                   |                |                                                 |             |  |
| 2                     | 7                                                                                                    |                  |                   |                                   |                |                                                 |             |  |
| Your User Nar         | ne:                                                                                                    | bhope            |                   |                                   |                |                                                 |             |  |
| Current PIN:          | *                                                                                                    | ••••             |                   |                                   |                |                                                 |             |  |
| Your New PIN          | e 🔸                                                                                                    |                  |                   | (4 characters, all numbers, no sp | aces)          |                                                 |             |  |
| Retype Your N<br>PIN: | lew *                                                                                                    | ••••             |                   |                                   |                |                                                 |             |  |
|                       |                                                                                                    | Continue to Step | 3                 |                                   |                |                                                 |             |  |

| C P<br>R B                                                                                 | 4101 Mac<br>Charlestor<br>Telephone<br>Fax (304) | cCorkle Avenue SE<br>in, West Virginia 25304<br>e (304) 558-3570 or (800) 654-4406 (Nationwide)<br>558-1394 or (304) 558-5455   Email: CPRB@wv.gov |                                     | Employer<br>Bob Hope<br>Dep<br>UserGuide Les | Self Service Log Out<br>at Login: Thu, Jul 07 2016 9:34 AM<br>COMPASS |
|--------------------------------------------------------------------------------------------|--------------------------------------------------|----------------------------------------------------------------------------------------------------|-------------------------------------|----------------------------------------------|-----------------------------------------------------------------------|
| Step<br>2<br>of 3<br>Your User Na<br>Current PIN:<br>Your New PIN<br>Retype Your N<br>PIN: | me:<br>*<br>1: *<br>New *                        | bhope<br>••••<br>••••<br>••••<br>Continue to Step 3                                                                                                | (4 characters, all numbers, no spac | ses)                                         | Available Forms 💙 Орел                                                |

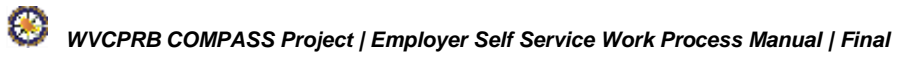

Step 11 -- Select a question from the Security Question drop down menu. Note: In case, password is forgotten, this question will be used to validate access to the account.

| R B Teleph<br>Fax (30                                                                      | IacCorkle Avenue SE<br>iton, West Virginia 25304<br>one (304) 558-3570 or (800) 654-4406 (Nationwide)<br>4) 558-1394 or (304) 558-5455   Email: CPRB@wv.gov                                                                                                    | Bob Hope<br>Dep<br>UserGuide Last Login: Thu, Jul 07 2016 9:34 AM<br>COMPASS |
|--------------------------------------------------------------------------------------------|----------------------------------------------------------------------------------------------------|------------------------------------------------------------------------------|
| Update Securi                                                                              | ty Question                                                                                                    | Available Forms 🗸 Open                                                       |
| Step<br>3<br>of 3                                                                          |                                                                                                    |                                                                              |
| Security Question                                                                          | Ostera Oriente Orienter                                                                                                    |                                                                              |
| Security Question<br>Security Question:<br>Answer:<br>Retype Your Answer:<br>Nest Virginia | <ul> <li>Select Security Question         What is the first name of your best friend from high             What is the last name of your all-time favorite athle             What is the name of your high school mascot?             What is your favorite cartoon character?             What is your favorite movie?             What is your favorite sports team?             What is your favorite vacation spot?             What is your favorite vacation spot?             What was the first phone number that you remember             What was the last name of your favorite teacher?             What was the last name of your first teacher?             What was the last name of your first teacher?             What was the last name of your first teacher?             Who is your favorite composer, singer, band?             Who was your favorite childhood hero?             Who was your favorite childhood hero?             Who was your fav</li></ul> | and and provided for the convenience of                                      |

| C P<br>R B                       | 4101 Ma<br>Charlest<br>Telephor<br>Fax (304 | cCorkle Avenue SE<br>on, West Virginia 25304<br>ne (304) 558-3570 or (800) 654-4406 (Nationwide)<br>) 558-1394 or (304) 558-5455   Email: CPRB@wv.gov | Employer Self Service<br>Bob Hope<br>Dep<br>UserGuide Last Login: Thu, Jul 07 2016 9:34 AM |
|----------------------------------|---------------------------------------------|----------------------------------------------------------------------------------------------------|--------------------------------------------------------------------------------------------|
| Update s                         | Securit                                     | y Question                                                                                                    | Available Forms 🗸                                                                          |
| Step<br>3<br>of 3<br>Security Qu | estion                                      |                                                                                                    |                                                                                            |
| Security Que                     | estion:                                     | * What is the last name of your all-time favorite a                                                                                                   | athlete? V                                                                                 |
| Answer:                          |                                             | * •••••                                                                                                    |                                                                                            |
|                                  | Anouor                                      | *                                                                                                    |                                                                                            |

Step 13 -- The Confirmation screen is displayed, click the **Continue** button.

| C P<br>R B    | 101 MacCorkle<br>Charleston, Wes<br>Telephone (304)<br>Fax (304) 558-1 | : Avenue SE<br>st Virginia 25304<br>) 558-3570 or (8<br>394 or (304) 558 | 1<br>00) 654-4406 (N<br>3-5455   Email: ( | lationwide)<br>CPRB@wv.gov | Employ<br>Bob Hope<br>Dep | er Self Service<br>)<br>.ast Login: Thu, Jul 07 | Log Out        |
|---------------|------------------------------------------------------------------------|--------------------------------------------------------------------------|-------------------------------------------|----------------------------|---------------------------|-------------------------------------------------|----------------|
| Employer Home | Report 👻                                                               | Services 👻                                                               | Account 👻                                 | Admin 👻                    | Logout                    |                                                 | COMPASS        |
| Confirmati    | ion                                                                    |                                                                          |                                           |                            |                           | Available F                                     | Forms – V Open |
| Password and  | security questi                                                        | on information                                                           | saved                                     |                            |                           |                                                 |                |
| The new passv | vord, PIN and S                                                        | ecurity Questio                                                          | n is updated.                             |                            |                           |                                                 |                |
|               |                                                                        |                                                                          |                                           |                            |                           |                                                 | Continue       |

#### Step 14 -- The Employer Home screen is displayed.

| C P 41<br>C P Ch<br>R B Te<br>Fa                                                                                                    | P         4101 MacCorkle Avenue SE           Charleston, West Virginia 25304         Telephone (304) 558-3570 or (800) 654-4406 (Nationwide)           Fax (304) 558-1394 or (304) 558-5455   Email: CPRB@wv.gov         Example 100 - 100 - 100 |                                                                                                    |                                                                                                    |                                                                                                    | Employer Self Service Log Out     Bob Hope     Dep     UserGuide Last Login: Thu, Jul 07 2016 9:34 AM |                                                                                                    |
|----------------------------------------------------------------------------------------------------|----------------------------------------------------------------------------------------------------|----------------------------------------------------------------------------------------------------|----------------------------------------------------------------------------------------------------|----------------------------------------------------------------------------------------------------|----------------------------------------------------------------------------------------------------|----------------------------------------------------------------------------------------------------|
| Employer Home                                                                                                    | Report 👻                                                                                                    | Services 👻                                                                                                    | Account 🗸                                                                                                    | Admin 🚽                                                                                                    | Logout                                                                                                | COMPASS                                                                                                    |
|                                                                                                    |                                                                                                    |                                                                                                    |                                                                                                    |                                                                                                    |                                                                                                    | Available Forms 🗸 Open                                                                                                    |
| Welcome to T<br>with a number<br>(CPRB). From<br>• Report<br>• Proces<br>• Adding<br>• Review<br>• Verifyi<br>This tool was<br>secure online | he West Virgin<br>of resources t<br>in this site, emp<br>ting Enrollment<br>sing EFT Payr<br>sing Correctio<br>g/Updating Emp<br>ving Submitted<br>ng CPRB IDs a<br>designed to im<br>access to your                                                                                                    | ia Consolidated<br>o efficiently and<br>loyers can intera<br>s and Contributi<br>nents<br>n of Errors<br>oloyer Contact Ir<br>Employer Repo<br>nd Employee C<br>prove the servic<br>account informa | Public Retiremer<br>accurately report<br>act with us in a nu<br>ons<br>nformation<br>rts and Invoices<br>ontribution Rate I<br>e West Virginia C<br>ation and the abili | nt Board Employ<br>employee data<br>umber of ways, i<br>information<br>Consolidated Put<br>ity to perform a v | er Self Service V<br>to West Virginia<br>ncluding:<br>plic Retirement B<br>variety of transac         | Vebsite. This site provides employers<br>Consolidated Public Retirement Board<br>oard (CPRB) provides by offering<br>tions. |
| It is our privile                                                                                                    | ge to provide y                                                                                                    | ou this tool and                                                                                                    | additional level o                                                                                                    | f service.                                                                                                    |                                                                                                    |                                                                                                    |
| Jeffrey E. Flee                                                                                                    | :k                                                                                                    |                                                                                                    |                                                                                                    |                                                                                                    |                                                                                                    |                                                                                                    |
| Executive Dire                                                                                                    | ector                                                                                                    |                                                                                                    |                                                                                                    |                                                                                                    |                                                                                                    |                                                                                                    |
|                                                                                                    |                                                                                                    |                                                                                                    |                                                                                                    |                                                                                                    |                                                                                                    |                                                                                                    |

#### 2.3 Login to Employer Self-Service

After an employer contact has registered and they have logged into the ESS portal for the first time, then the ESS portal is accessible by using the new password and PIN created by the employer contact.

The steps below describe the process to login to the ESS portal:

#### Step 1 -- In the Self-Service screen, click the Employers login here link.

| CP<br>RB<br>RB<br>4101 MacCorkle Avenue S<br>Charleston, West Virginia 2<br>Telephone (304) 558-3570<br>Fax (304) 558-1394 or (304)                                                                               | E<br>25304<br>or (800) 654-4406 (Nationwide)<br>1) 558-5455   Email: CPRB@wv.gov                                                                           | Login to your account |
|----------------------------------------------------------------------------------------------------|----------------------------------------------------------------------------------------------------|-----------------------|
| Login                                                                                                    |                                                                                                    |                       |
| Log In To Your Account   User ID   Password   Next   Need to register?   Forgot User ID or Password?   Note: The information contained in this site is available via a secure connection.   Employers log in here | Use Self Service to:<br>• View your account details<br>• Update your contact information<br>• Make requests to CPRB<br>• Check the status of your requests |                       |

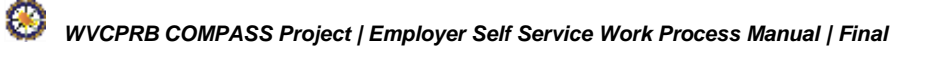

#### Step 2 -- In the Login screen, enter the user ID in the User ID field.

| C P 4101 MacCorkle Avenue SE<br>Charleston, West Virginia 25<br>Telephone (304) 558-3570 c<br>Fax (304) 558-1394 or (304)                                                                                                    | 5304<br>or (800) 654-4406 (Nationwide)<br>558-5455   Email: CPRB@wv.gov                                                                                                    | Login to your account |
|----------------------------------------------------------------------------------------------------|----------------------------------------------------------------------------------------------------|-----------------------|
|                                                                                                    |                                                                                                    | COMPASS               |
| Login                                                                                                    |                                                                                                    |                       |
| Log In To Your Account   User ID   Password   Next   Need to register? Please contact your administrator or a retirement system representative.   Forgot User ID   Forgot User ID   Forgot User ID   Forgot User ID   Forgot User ID   Forgot User ID   Forgot User ID   Forgot User ID   Forgot User ID   Forgot User ID   Forgot User ID   Note: The information contained in this site is available via a secure connection. | Use Employer Self-Service to:<br>• Add and Update Employee Enrollments<br>• Submit and Correct Contribution Reports<br>• Add and Update User Account Credentials<br>• View Prior Transactions and Reports |                       |

#### Step 3 -- Enter the Password associated with the User ID.

| C P 4101 MacCorkle Avenue SE<br>Charleston, West Virginia 2<br>Telephone (304) 558-3570 (<br>Fax (304) 558-1394 or (304)                                                                                              | 5304<br>or (800) 654-4406 (Nationwide)<br>558-5455   Email: CPRB@wv.gov                                                                                    | Login to your account |
|----------------------------------------------------------------------------------------------------|----------------------------------------------------------------------------------------------------|-----------------------|
|                                                                                                    |                                                                                                    | COMPASS               |
| Login  Log In To Your Account User ID bhope Password Next Next Need to register? Forgot User ID or Password? Note: The information contained in this site is available via a secure connection. Employers log in here | Use Self Service to:<br>• View your account details<br>• Update your contact information<br>• Make requests to CPRB<br>• Check the status of your requests |                       |

### Step 4 -- Click the Next button.

**Note:** An ESS user is allowed five unsuccessful login attempts before the account is locked. Once the account is locked, an ESS user will need to contact their ESS Admin to unlock their account. If the ESS Admin is locked out, they will need to contact CPRB to unlock their Admin account.

| C P 4101 MacCorkle Avenue SE<br>Charleston, West Virginia 25<br>Telephone (304) 558-3570 o<br>Fax (304) 558-1394 or (304)                             | 304<br>r (800) 654-4406 (Nationwide)<br>558-5455   Email: CPRB@wv.gov                                                                                      | Login to your account |
|----------------------------------------------------------------------------------------------------|----------------------------------------------------------------------------------------------------|-----------------------|
|                                                                                                    |                                                                                                    | COMPASS               |
| Log In To Your Account User ID bhope Password Next Next Need to register? Forgot User ID or Password? Note: The information contained in this site is | Use Self Service to:<br>• View your account details<br>• Update your contact information<br>• Make requests to CPRB<br>• Check the status of your requests |                       |
| Employers log in here<br>Medical Advisors log in here                                                                                                 |                                                                                                    |                       |

#### Step 5 -- The Home screen is displayed.

| P<br>4101 MacCorkle Avenue SE<br>Charleston, West Virginia 25304<br>Telephone (304) 558-3570 or (800) 654-4406 (Nationwide)<br>Fax (304) 558-1394 or (304) 558-5455   Email: CPBB@wy gov |                                                                                                    |                                                                                                    |                                                                                                    | Employer Self Service Log Out<br>Kaniska Saha<br>Annsa Abraham                                                   |                                                                                                   |                                                                                                    |
|----------------------------------------------------------------------------------------------------|----------------------------------------------------------------------------------------------------|----------------------------------------------------------------------------------------------------|----------------------------------------------------------------------------------------------------|----------------------------------------------------------------------------------------------------|---------------------------------------------------------------------------------------------------|----------------------------------------------------------------------------------------------------|
|                                                                                                    |                                                                                                    | 551 61 (50 1) 55.                                                                                                    | o o loo T cinain                                                                                                    | er noe winger                                                                                                    | UserGuide La                                                                                      | ast Login: Thu, Aug 04 2016 9:30 AM                                                                                         |
| ployer Home                                                                                                    | Report 👻                                                                                                    | Services 🗸                                                                                                    | Account 👻                                                                                                    | Admin 🚽                                                                                                    | Logout                                                                                            | COMPASS                                                                                                    |
|                                                                                                    |                                                                                                    |                                                                                                    |                                                                                                    |                                                                                                    |                                                                                                   | Available Forms 🗸 🔍 🖓                                                                                                    |
| Welcome to T<br>with a number<br>(CPRB). Fron<br>• Report<br>• Proces<br>• Adding<br>• Review<br>• Verifyi<br>This tool was<br>secure online                                             | he West Virgir<br>of resources<br>in this site, emp<br>sing Enrollmen<br>ssing EFT Pay<br>sing Correctio<br>//Updating Em<br>ving Submitteo<br>ng CPRB IDs<br>designed to im<br>access to you | hia Consolidated<br>to efficiently and<br>ployers can intera-<br>ts and Contributi<br>ments<br>on of Errors<br>ployer Contact Ir<br>d Employer Repo<br>and Employee C<br>approve the servic<br>r account informa | Public Retireme<br>accurately repor<br>act with us in a n<br>ons<br>nformation<br>rts and Invoices<br>ontribution Rate<br>e West Virginia (<br>ation and the abi | nt Board Employ<br>t employee data<br>umber of ways, i<br>Information<br>Consolidated Put<br>lity to perform a v | er Self Service W<br>to West Virginia (<br>ncluding:<br>blic Retirement Bo<br>variety of transact | /ebsite. This site provides employers<br>Consolidated Public Retirement Board<br>bard (CPRB) provides by offering<br>tions. |
|                                                                                                    | ge to provide j                                                                                                    |                                                                                                    |                                                                                                    | A 501103.                                                                                                    |                                                                                                   |                                                                                                    |
| Jettrey E. Flee                                                                                                    | ж                                                                                                    |                                                                                                    |                                                                                                    |                                                                                                    |                                                                                                   |                                                                                                    |
| Executive Dire                                                                                                    | ector                                                                                                    |                                                                                                    |                                                                                                    |                                                                                                    |                                                                                                   |                                                                                                    |
|                                                                                                    |                                                                                                    |                                                                                                    |                                                                                                    |                                                                                                    |                                                                                                   |                                                                                                    |

#### 2.4 Retreive Forgotten User ID

ESS users who have forgotten their User ID, can use the **Forgot User ID** link on the **Log In To Your Account** dialog box. The ESS user will be required to provide their **employer code**, **email address** associated with their ESS account, and **answer the security question** they selected to retrieve their forgotten User ID.

To obtain the forgotten User ID, follow the steps below:

#### Step 1 -- From the Self-Service login screen, click the Employers login here link.

| CP<br>Charleston, West<br>RB<br>Fax (304) 558-139                                                                                                    | venue SE<br>Virginia 25304<br>58-3570 or (800) 654-4406 (Nationwide)<br>4 or (304) 558-5455   Email: CPRB@wv.gov                                                                                                    | Login to your account                                                                                                    |
|----------------------------------------------------------------------------------------------------|----------------------------------------------------------------------------------------------------|----------------------------------------------------------------------------------------------------|
| Log In To Your Account User ID Password Next Need to register? Forgot User ID or Password? Note: The information contained in thi available via a secure connection. Employers log in here Medical Advisors log in here | Use Self Service to:<br>• View your account details<br>• Update your contact information<br>• Make requests to CPRB<br>• Check the status of your requests                                                                                                    |                                                                                                    |
| West Virginia<br>Consolidated Public Retirement Board<br><u>Home</u>                                                                                                    | Online database information presented on this website is collected, maintained and<br>our customers. While every effort is made to keep such information accurate and up<br>Consolidated Public Refirement Board (CPRB) cannot guarantee the accuracy of in<br>under no circumstances be liable for any actions taken or omissions made in reliance<br>herein from whatever source or any other consequences from any such reliance. | provided for the convenience of<br>-to-date, the West Virginia<br>formation herein. The CPRB shall<br>a on any information contained |

#### Step 2 -- Click the Forgot User ID link to reset the user ID.

| C P<br>Charleston, West Virginia 253<br>Telephone (304) 558-3570 or<br>Fax (304) 558-1394 or (304) 5                                                                                                    | 04<br>(800) 654-4406 (Nationwide)<br>58-5455   Email: CPRB@wv.gov                                                                                                    | Login to your account |
|----------------------------------------------------------------------------------------------------|----------------------------------------------------------------------------------------------------|-----------------------|
|                                                                                                    |                                                                                                    | COMPASS               |
| Login                                                                                                    |                                                                                                    |                       |
| Log In To Your Account   User ID   Password   Next   Need to register? Please contact your administrator or a retirement system representative.   Forgot User ID   Forgot User ID   Forgot User ID   Forgot User ID   Forgot User ID   Forgot User ID   Forgot User ID   Forgot Password   Note: The information contained in this site is available via a secure connection.   Members log in here   Medical Advisors log in here | Use Employer Self-Service to:<br>• Add and Update Employee Enrollments<br>• Submit and Correct Contribution Reports<br>• Add and Update User Account Credentials<br>• View Prior Transactions and Reports |                       |

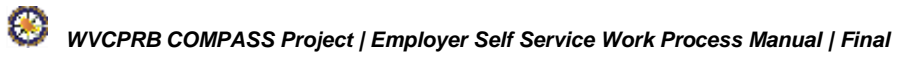

#### Step 3 -- Enter the Employer Code associated with the login credentials.

| C P<br>R B  | 4101 MacCorkle Avenue SE<br>Charleston, West Virginia 25304<br>Telephone (304) 558-3570 or (800) 654-4406 (Nationwide)<br>Fax (304) 558-1394 or (304) 558-5455   Email: CPRB@wv.gov | Login to your account |
|-------------|----------------------------------------------------------------------------------------------------|-----------------------|
|             |                                                                                                    | COMPASS               |
| Forgot      | User ID                                                                                                    |                       |
| Please ente | r the following information to retrieve your user ID.                                                                                                    |                       |
| Employer C  | ode: *                                                                                                    |                       |
| E-mail:     | *                                                                                                    |                       |
|             | Cancel Continue                                                                                                    |                       |

Step 4 -- Enter the email address associated with the login credentials in the E-mail field

| C P<br>R B  | 4101 MacCorkle Avenue SE<br>Charleston, West Virginia 25304<br>Telephone (304) 558-3570 or (800) 654-4406 (Nationwide)<br>Fax (304) 558-1394 or (304) 558-5455   Email: CPRB@wv.gov | Login to your account |
|-------------|----------------------------------------------------------------------------------------------------|-----------------------|
|             |                                                                                                    | COMPASS               |
| Forgot      | User ID                                                                                                    |                       |
| Please ente | er the following information to retrieve your user ID.                                                                                                    |                       |
| Employer C  | Code: * 3010313                                                                                                    |                       |
| E-mail:     | * Cancel Continue                                                                                                    |                       |
|             |                                                                                                    |                       |

| C P<br>R B                           | 4101 MacCorkle Avenue SE<br>Charleston, West Virginia 25304<br>Telephone (304) 558-3570 or (800) 654-4406 (Nationwide)<br>Fax (304) 558-1394 or (304) 558-5455   Email: CPRB@wv.gov | Login to your accor |
|--------------------------------------|----------------------------------------------------------------------------------------------------|---------------------|
|                                      |                                                                                                    | COMPAS              |
| Forgot                               | User ID                                                                                                    |                     |
| (E)                                  |                                                                                                    |                     |
| Please ente                          | r the following information to retrieve your user ID.                                                                                                    |                     |
| Please ente                          | r the following information to retrieve your user ID.                                                                                                    |                     |
| Please ente<br>Employer C<br>E-mail: | r the following information to retrieve your user ID.<br>code: * 3010313<br>* jesims@deloitte.cc ×                                                                                  |                     |

**Step 6** -- Enter the answer for the security question in the security question field.

| C P<br>R B                      | 4101 MacCorkle Avenue SE<br>Charleston, West Virginia 25304<br>Telephone (304) 558-3570 or (800) 654-4406 (Nationwide)<br>Fax (304) 558-1394 or (304) 558-5455   Email: CPRB@wv.gc | Login to your account |
|---------------------------------|----------------------------------------------------------------------------------------------------|-----------------------|
|                                 |                                                                                                    | COMPASS               |
| Forgot U                        | ser ID                                                                                                    |                       |
| We're protecti                  | ng your online account information.                                                                                                    |                       |
| As an added s<br>question belov | ecurity measure, please validate your online identity by answering<br>v.                                                                                                    | ) the                 |
| What is the la time favorite a  | st name of your all-<br>thiete?                                                                                                    |                       |
|                                 |                                                                                                    |                       |

| C P<br>R B          | 4101 MacCorkle Avenue SE<br>Charleston, West Virginia 25304<br>Telephone (304) 558-3570 or (800) 654-4406 (Nationwide)<br>Fax (304) 558-1394 or (304) 558-5455   Email: CPRB@wv.gov | Login to your account |
|---------------------|----------------------------------------------------------------------------------------------------|-----------------------|
|                     |                                                                                                    | COMPASS               |
| Forgo               | t User ID                                                                                                    |                       |
| We're p             | rotecting your online account information.                                                                                                    |                       |
| As an a<br>question | dded security measure, please validate your online identity by answering the<br>below.                                                                                              |                       |
| What is time fav    | the last name of your all-<br>orite athlete?                                                                                                    |                       |

Step 6 -- The User ID is displayed on the screen.

| C P<br>R B   | 4101 MacCorkle Avenue SE<br>Charleston, West Virginia 25304<br>Telephone (304) 558-3570 or (800) 654-4406 (Nationwide)<br>Fax (304) 558-1394 or (304) 558-5455   Email: CPRB@wv.gov | Login to your account |
|--------------|----------------------------------------------------------------------------------------------------|-----------------------|
|              |                                                                                                    | COMPASS               |
| Forgot       | User ID                                                                                                    |                       |
| Your user I  | D is: bhope                                                                                                    |                       |
| To return to | the login page, <u>click here</u> .                                                                                                    |                       |
|              |                                                                                                    |                       |

Step 7 -- Click the click here link to return to the login screen.

| C P<br>R B   | 4101 MacCorkle Avenue SE<br>Charleston, West Virginia 25304<br>Telephone (304) 558-3570 or (800) 654-4406 (Nationwide)<br>Exe (304) 558-3124 or (204) 558 5455 L Emails (CBR@uss.cov | Login to your account |
|--------------|----------------------------------------------------------------------------------------------------|-----------------------|
|              | Pax (304) 536-1394 01 (304) 538-3455   Elliali, CFRB@WV.80V                                                                                                    | COMPASS               |
| Forgot       | User ID                                                                                                    |                       |
| Your user I  | D is: bhope                                                                                                    |                       |
| To return to | the login page, <u>click here</u> .                                                                                                    |                       |

#### 2.5 Reset Forgotten Password

ESS users who have forgotten their password, can use the **Forgot Password** link on the **Log In To Your Account** dialog box. ESS users will be required to enter their **User ID**, **answer the security question** they selected, and enter their **PIN** to Reset the Forgotten Password.

To reset a password, follow the steps listed below:

Step 1 -- From the Self-Service login screen, click the Employers login here link.

| C P 4101 MacCorkle Avenue SE<br>Charleston, West Virginia 25<br>Telephone (304) 558-3570 o<br>Fax (304) 558-1394 or (304)                              | 304<br>or (800) 654-4406 (Nationwide)<br>558-5455   Email: CPRB@wv.gov                                                                                           | Login to your account |
|----------------------------------------------------------------------------------------------------|----------------------------------------------------------------------------------------------------|-----------------------|
|                                                                                                    |                                                                                                    | COMPASS               |
| Login                                                                                                    | Use Self Service fo:                                                                                                    |                       |
| User ID Password Next Need to register? Forgot User ID or Password? Note: The information contained in this site is available via a secure connection. | <ul> <li>View your account details</li> <li>Update your contact information</li> <li>Make requests to CPRB</li> <li>Check the status of your requests</li> </ul> |                       |
| Employers log in here<br>Medical Advisors log in here                                                                                                  |                                                                                                    |                       |

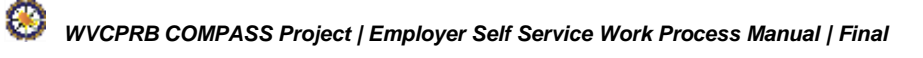

Step 2 -- In the Log In To Your Account dialog box, click the Forgot Password link.

| Login                                                                                                    |                                                                                                    |  |
|----------------------------------------------------------------------------------------------------|----------------------------------------------------------------------------------------------------|--|
| Log In To Your Account User ID Password Next Need to register? Please contact your administrator or a retirement system representative. Forgot User ID Forgot Password Note: The information contained in this site is | Use Employer Self-Service to:<br>• Submit your monthly report<br>• Manage your WVCPRB account<br>• Review reports and account information<br>• View recent transactions |  |

Step 3 -- Enter information in the User ID field.

| C P<br>R B   | 4101 MacCorkle Avenue SE<br>Charleston, West Virginia 25304<br>Telephone (304) 558-3570 or (800) 654-4406 (Nationwide)<br>Fax (304) 558-1394 or (304) 558-5455   Email: CPRB@wv.gov | Login to your account |
|--------------|----------------------------------------------------------------------------------------------------|-----------------------|
|              |                                                                                                    | COMPASS               |
| Forgot F     | Password                                                                                                    |                       |
| Please enter | the requested information and click Continue.                                                                                                    |                       |
| User ID:     | * Cancel Continue                                                                                                    |                       |

Continue Step 4 -- Click the button.

| C P<br>R B  | 4101 MacCorkle Avenue SE<br>Charleston, West Virginia 25304<br>Telephone (304) 558-3570 or (800) 654-4406 (Nationwide)<br>Fax (304) 558-1394 or (304) 558-5455   Email: CPRB@wv.gov | Login to your account |
|-------------|----------------------------------------------------------------------------------------------------|-----------------------|
|             |                                                                                                    | COMPASS               |
| Forgot      | Password                                                                                                    |                       |
| Please ente | er the requested information and click Continue.                                                                                                    |                       |
| User ID:    | * bhope<br>Cancel: Continue                                                                                                    |                       |

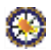

#### **Step 5** -- Enter the answer of the security question in the security question field.

| C P 4101 MacCorkle Avenue SE<br>Charleston, West Virginia 25304<br>Telephone (304) 558-3570 or (800) 654-4406 (Nationwide)<br>Fax (304) 558-1394 or (304) 558-5455   Email: CPRB@wv.gov | Login to your account |
|----------------------------------------------------------------------------------------------------|-----------------------|
|                                                                                                    | COMPASS               |
| Forgot Password                                                                                                    |                       |
| We're protecting your online account information.                                                                                                    |                       |
| As an added security measure, please validate your online identity by answering the<br>question below.                                                                                  |                       |
| What is the last name of your all-<br>time favorite athlete?                                                                                                    |                       |

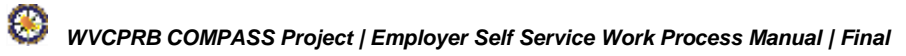

| Step 6 Click the button.                                                                                                    |                       |
|----------------------------------------------------------------------------------------------------|-----------------------|
| CP4101 MacCorkle Avenue SE<br>Charleston, West Virginia 25304<br>Telephone (304) 558-3570 or (800) 654-4406 (Nationwide)<br>Fax (304) 558-1394 or (304) 558-5455   Email: CPRB@wv.gov | Login to your account |
|                                                                                                    | COMPASS               |
| Forgot Password                                                                                                    |                       |
| We're protecting your online account information.                                                                                                    |                       |
| As an added security measure, please validate your online identity by answering the<br>question below.                                                                                |                       |
| What is the last name of your all-<br>time favorite athlete?                                                                                                    |                       |
|                                                                                                    |                       |

Step 7 -- Enter the PIN in the PIN field.

Continue

|        | CP4101 MacCorkle Avenue SE<br>Charleston, West Virginia 25304<br>Telephone (304) 558-3570 or (800) 654-4406 (Nationwide)<br>Fax (304) 558-1394 or (304) 558-5455   Email: CPRB@wv.gov | Login to your account |
|--------|----------------------------------------------------------------------------------------------------|-----------------------|
|        | Forgot Password Please provide your secure COMPASS PIN.                                                                                                    |                       |
|        | PIN: * Cancel Continue                                                                                                    |                       |
| Step 8 | Click the Continue button.                                                                                                    |                       |

| C P<br>R B  | 4101 MacCorkle Avenue SE<br>Charleston, West Virginia 25304<br>Telephone (304) 558-3570 or (800) 654-4406 (Nationwide) | Login to your account |
|-------------|----------------------------------------------------------------------------------------------------|-----------------------|
|             | Lav (204) 229-1224 OI (204) 229-2422   Filling CLYPE MAY BOA                                                           | Compass               |
| Forgot F    | Password                                                                                                    |                       |
| Please prov | de your secure COMPASS PIN.                                                                                            |                       |
| PIN:        | Cancel Continue                                                                                                    |                       |

Step 9 -- Enter a new password in the Your New Password field following the instructions to the right of the field.

| C P<br>R B    | 4101 MacCorkle<br>Charleston, We<br>Telephone (304<br>Fax (304) 558-1 | e Avenue SE<br>st Virginia 25304<br>) 558-3570 or (800) 654-4<br>394 or (304) 558-5455   E | 406 (Nationwide)<br>mail: CPRB@wy.goy                                                                                      | Login to your account |
|---------------|-----------------------------------------------------------------------|--------------------------------------------------------------------------------------------|----------------------------------------------------------------------------------------------------|-----------------------|
|               |                                                                       |                                                                                            |                                                                                                    | COMPASS               |
| Forgot P      | assword                                                               |                                                                                            |                                                                                                    |                       |
| Your user nar | me is: bhope                                                          |                                                                                            |                                                                                                    |                       |
| Please enter  | the requested infor                                                   | mation below to create a ne                                                                | ew password.                                                                                                    |                       |
| Your New Pa   | ssword:                                                               |                                                                                            | (8-16 characters, case sensitive; Aa-Zz, 0-9, ((<br>%, and \$) only; at least 1 uppercase letter and<br>number; no spaces) | @,#.1,<br>1           |
| Retype Your   | New Password:                                                         |                                                                                            |                                                                                                    |                       |
|               |                                                                       | Cancel Continue                                                                            |                                                                                                    |                       |

Step 10 -- Enter the new password again in the Retype Your New Password field.

| C P<br>R B   | 4101 MacCorkle<br>Charleston, We<br>Telephone (304<br>Fax (304) 558-1 | e Avenue SE<br>st Virginia 25304<br>) 558-3570 or (800) 654-44<br>394 or (304) 558-5455   Er | 106 (Nationwide)<br>nail: CPRB@wy.goy                                                                                                | <u>Login to your account</u> |
|--------------|-----------------------------------------------------------------------|----------------------------------------------------------------------------------------------|----------------------------------------------------------------------------------------------------|------------------------------|
|              |                                                                       |                                                                                              |                                                                                                    | COMPASS                      |
| Forgot P     | assword                                                               |                                                                                              |                                                                                                    |                              |
| Your user na | me is: bhope                                                          |                                                                                              |                                                                                                    |                              |
| Please enter | the requested infor                                                   | mation below to create a nev                                                                 | w password.                                                                                                    |                              |
| Your New Pa  | assword:                                                              | *******                                                                                      | (8-10 characters, case sensitive, Aa-22, 0-9, (g2, #, 1,<br>%, and \$) only; at least 1 uppercase letter and 1<br>number; no spaces) |                              |
| Retype Your  | New Password:                                                         | Cancel Continue                                                                              |                                                                                                    |                              |

| Step 11 • | Click the button.<br>4101 MacCorkle Avenue SE<br>Charleston, West Virginia 25304<br>Telephone (304) 558-3570 or (800) 654-4406 (Nationwide)<br>Ex (204) 558 1394 or (204) 558 5455 L Email: CBBR@www.gov | Login to your account |
|-----------|----------------------------------------------------------------------------------------------------|-----------------------|
|           | Fax (304) 536-1334 OF (304) 536-3455   Email: CPKb@wv.Bov                                                                                                    | COMPASS               |
|           | Forgot Password                                                                                                    |                       |
|           | Your user name is: <b>bhope</b><br>Please enter the requested information below to create a new password.                                                                                                |                       |
|           | Your New Password:       (8-16 characters, case sensitive; Aa-Zz, 0-9, (@, %, and \$) only; at least 1 uppercase letter and 1 number; no spaces)                                                         | #. L                  |
|           | Retype Your New Password:                                                                                                    |                       |

**Note:** Clicking the *Cancel* button will display the initial self-service login screen.

Step 12 -- The password is changed and updated in the system. Click the click here link to return to the login screen.

| CP                     | 4101 MacCorkle Avenue SE                                             | Login to your account |
|------------------------|----------------------------------------------------------------------|-----------------------|
| RB                     | Telephone (304) 558-3570 or (800) 654-4406 (Nationwide)              |                       |
|                        | Fax (304) 538-1394 01 (304) 538-3455   Effidit: CFKD@WV.gov          | COMPASS               |
| Forgot                 | Password                                                             |                       |
| Your passw<br>account. | vord has been updated. Please use your new password to login to your |                       |
| To return to           | o the login page click here.                                         |                       |

#### Step 13 -- The Login screen is displayed. Click the Employers login here link.

| C P 4101 MacCorkle /<br>Charleston, West<br>Telephone (304) 5<br>Fax (304) 558-135                                                                                                    | venue SE Login to your accoun<br>Virginia 25304<br>58-3570 or (800) 654-4406 (Nationwide)<br>4 or (304) 558-5455   Email: CPRB@wv.gov                                                                                                    |
|----------------------------------------------------------------------------------------------------|----------------------------------------------------------------------------------------------------|
| Log In To Your Account User ID Password Next Need to register? Forgot User ID or Password? Note: The information contained in th available via a secure connection. Employers log in here Medical Advisors log in here | Use Self Service to:<br>• View your account details<br>• Update your contact information<br>• Make requests to CPRB<br>• Check the status of your requests<br>site is                                                                                                    |
| West Virginia<br>Consolidated Public Retirement Board<br><u>Home</u>                                                                                                    | Online database information presented on this website is collected, maintained and provided for the convenience of<br>our customers. While every effort is made to keep such information accurate and up-to-date, the West Virginia<br>Consolidated Public Retirement Board (CPRB) cannot guarantee the accuracy of information herein. The CPRB shall<br>under no circumstances be liable for any actions taken or omissions made in reliance on any information contained<br>herein from whatever source or any other consequences from any such reliance. |
| Соруп                                                                                                    | nt © 2016 West Virginia Consolidated Public Retirement Board. All rights reserved.                                                                                                    |

#### Step 14 -- Enter the new User ID and Password in the User ID and Password fields.

| C P 4101 MacCorkle A<br>Charleston, West<br>Telephone (304) 5<br>Fax (304) 558-135         | Avenue SE<br>Virginia 25304<br>i58-3570 or (800) 654-4406 (Nationwide)<br>i4 or (304) 558-5455   Email: CPRB@wv.gov                                                                                                    | Login to your account                                                                                                    |
|--------------------------------------------------------------------------------------------|----------------------------------------------------------------------------------------------------|----------------------------------------------------------------------------------------------------|
| Login                                                                                      |                                                                                                    |                                                                                                    |
| Log In To Your Account   User ID   bhope   Password   •••••••••••••••••••••••••••••••••••• | use Self Service to:<br>• View your account details<br>• Update your contact information<br>• Make requests to CPRB<br>• Check the status of your requests<br>s site is                                                                                                    |                                                                                                    |
| West Virginia<br>Consolidated Public Retirement Board<br><u>Home</u>                       | Online database information presented on this website is collected, maintained and<br>our oustomers. While every effort is made to keep such information accurate and up<br>Consolidated Public Refirement Board (CPRB) cannot guarantee the accuracy of in<br>under no circumstances be liable for any actions taken or omissions made in reliand<br>herein from whatever source or any other consequences from any such reliance. | provided for the convenience of<br>-to-date, the West Virginia<br>formation herein. The CPRB shall<br>se on any information contained |
| Соруг                                                                                      | ght © 2016 West Virginia Consolidated Public Retirement Board. All rights reserved.                                                                                                    |                                                                                                    |

**Step 15 --** Click the Next button to access the ESS portal.

| C P 4101 MacCorkle Avenue SE<br>Charleston, West Virginia 253<br>Telephone (304) 558-3570 or<br>Fax (304) 558-1394 or (304) 5                                                                                                    | 304<br>(800) 654-4406 (Nationwide)<br>58-5455   Email: CPRB@wy.gov                                                                                         | Login to your account |
|----------------------------------------------------------------------------------------------------|----------------------------------------------------------------------------------------------------|-----------------------|
|                                                                                                    | 50 5455 T Ellinik el 106 44,804                                                                                                    | COMPASS               |
| Login  Log In To Your Account User ID bhope Password  Next Next Need to register? Forgot User ID or Password? Note: The information contained in this site is available via a secure connection. Employers log in here Medical Advisors log in here | Use Self Service to:<br>• View your account details<br>• Update your contact information<br>• Make requests to CPRB<br>• Check the status of your requests |                       |

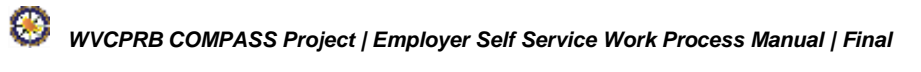

#### 3. Manage Office Locations

The **Office Location** screen gives the user the ability to add, update, or delete office locations associated with an organization. Multiple office locations can be listed using this screen.

**Note**: Once the office location is set up only then can a contact person be added, and each contact person must be assigned a location.

#### 3.1 Add an Office Location

If an organization has a new office, enter the new office location using the **Office Location** screen. The following steps demonstrate how to add a new office location.

**Note:** A mailing location must be added before any other location types can be added. It is the default location type. Only one Primary Location and one Mailing Location (these two can be the same location), and as many Satellite Locations as needed can be added per employer.

Step 1 -- To navigate to the Office Locations screen, click the following menu options:

#### Admin > Office Locations

| C         P         4101 MacCorkle Avenue SE           Charleston, West Virginia 25304         Charleston, West Virginia 25304           R         B         Telephone (304) 558-3570 or (800) 654-4406 (N           Fax (304) 558-1394 or (304) 558-5455   Email: C | ationwide)<br>PRB@wv.gov | Employer Self Service     Bob Hope     Dep     UserGuide LastLogin: Wed, Aug 03 2016 9:04 AM |
|----------------------------------------------------------------------------------------------------|--------------------------|----------------------------------------------------------------------------------------------|
| Employer Home Report - Services - Account -                                                                                                    | Admin - L                | ogout COMPASS                                                                                |
|                                                                                                    | Office Location          | - Available Forms - +                                                                        |
| Welcome to The West Virginia Consolidated Public Retirement E<br>a number of resources to efficiently and accurately report emplo<br>(CPRB). From this site, employers can interact with us in a num                                                                 | Contact Perso            | ns<br>ce Website. This site provides employers with<br>Consolidated Public Retirement Board  |
| Reporting Enrollments and Contributions                                                                                                    |                          |                                                                                              |

**Step 2 --** If the organization office location already exists, a list of existing office locations displays in the **Office Location** section of the **Manage Office Locations** screen.

| C P<br>R B                                                           | 4101 MacCorkle Avenue SE<br>Charleston, West Virginia 253<br>Telephone (304) 558-3570 or<br>Fax (304) 558-1394 or (304) 5 | 104<br>(800) 654-4406 (Nationwide)<br>58-5455   Email: CPRB@wv.gov                    | Employer Self Service     Bob Hope     Dep     UserGuide Last Login Wed, Aug | 103 2016 9:04 AM |
|----------------------------------------------------------------------|----------------------------------------------------------------------------------------------------|---------------------------------------------------------------------------------------|------------------------------------------------------------------------------|------------------|
| Employer Home                                                        | Report + Services                                                                                                    | - Account - Admin -                                                                   | Logout                                                                       | COMPASS          |
|                                                                      | fine Lengtions                                                                                                    |                                                                                       |                                                                              |                  |
| The Office Loca                                                      | tions module allows employers t<br>dd an Office Location. To edit                                                         | o manage office location information. T                                               | o add a new office<br>ppropriate link.                                       |                  |
| Manage C<br>The Office Loca<br>location, click A<br>Offlice Location | tions module allows employers t<br>dd an Office Location. To edit                                                         | o manage office location information. T<br>or delete office locations, click on the a | o add a new office<br>ppropriate link.                                       |                  |

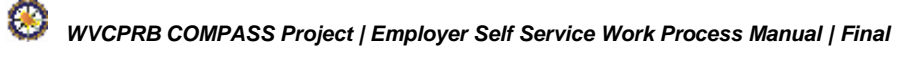
**Step 3 --** The **Add Office Location** screen is displayed. Select the **Location Type** from the drop down options.

Note: The location types are: mailing, primary location, satellite, and third party preparer.

| C P 4<br>R B F                     | 101 MacCorkle<br>harleston, Wes<br>elephone (304)<br>ax (304) 558-13 | Avenue SE<br>t Virginia 2530<br>558-3570 or (1<br>94 or (304) 55 | 4<br>800) 654-4406 (l<br>8-5455   Email: | Nationwide)<br>CPRB@wv.gov | Caniska<br>Annsa A<br>UserGuid | oyer Self Service<br>a Saha<br>braham<br>e Last Login: Thu, Aug 04 3 | Log Out    |
|------------------------------------|----------------------------------------------------------------------|------------------------------------------------------------------|------------------------------------------|----------------------------|--------------------------------|----------------------------------------------------------------------|------------|
| Employer Home                      | Report 👻                                                             | Services 👻                                                       | Account 🗸                                | Admin 👻                    | Logout                         | (                                                                    | COMPASS    |
|                                    |                                                                      |                                                                  |                                          |                            |                                | Available Fo                                                         | rms 🗸 Open |
| Add Office                         | Location                                                             | i –                                                              |                                          |                            |                                |                                                                      |            |
| Choose a Locatio                   | n Type, comple                                                       | te the appropria                                                 | te fields, and clic                      | k Submit.                  |                                |                                                                      |            |
| Please Note: If the location type. | ne mailing addre                                                     | ssisaP.O.Bo                                                      | x, a physical add                        | ress must also b           | e listed as the                | Primary                                                              |            |
| Office Location                    |                                                                      |                                                                  |                                          |                            |                                |                                                                      |            |
| Employer:                          |                                                                      | ANNEA ADD                                                        |                                          |                            |                                |                                                                      |            |
| Location Type:                     |                                                                      | * Mailing                                                        | auon Type                                |                            |                                |                                                                      |            |
| Care Of:                           |                                                                      | Primary Lo<br>Satellite                                          | cation                                   |                            |                                |                                                                      |            |
| Address Line 1:                    |                                                                      | *                                                                |                                          |                            |                                |                                                                      |            |
| Address Line 2 (                   | optional):                                                           |                                                                  |                                          |                            |                                |                                                                      |            |
| City:                              |                                                                      | *                                                                |                                          |                            |                                |                                                                      |            |
| State:                             |                                                                      | * Select Stat                                                    | e                                        | ~                          |                                |                                                                      |            |
| Zip Code:                          |                                                                      | *                                                                | - (0                                     | ptional)                   |                                |                                                                      |            |
| County:                            |                                                                      | Select Cou                                                       | nty 🗸                                    |                            |                                |                                                                      |            |
|                                    |                                                                      | Submit                                                           | Cancel                                   |                            |                                |                                                                      |            |
|                                    |                                                                      | 2                                                                | 5                                        |                            |                                |                                                                      |            |

### Step 4 -- Enter the Adress Line 1 text field.

| C P 4<br>R B                        | 101 MacCorkle A<br>Charleston, West V<br>Telephone (304) 5<br>Tax (304) 558-139 | venue SE<br>/irginia 25304<br>58-3570 or (80<br>4 or (304) 558- | 0) 654-4406 (N<br>5455   Email: ( | lationwide)<br>CPRB@wv.gov | Employer Se<br>Kaniska Saha<br>Annsa Abraham | elf Service       | Log Out  |
|-------------------------------------|---------------------------------------------------------------------------------|-----------------------------------------------------------------|-----------------------------------|----------------------------|----------------------------------------------|-------------------|----------|
| Employer Home                       | Report +                                                                        | Services 👻                                                      | Account 👻                         | Admin 🗸                    | Logout                                       | C                 | OMPASS   |
| Add Office<br>Choose a Location     | <b>Location</b>                                                                 | the appropriate                                                 | fields, and clicl                 | < Submit.                  | [                                            | - Available Forms | 5 V Open |
| Please Note: If t<br>location type. | he mailing address                                                              | is a P.O. Box, i                                                | a physical addr                   | ess must also b            | e listed as the Prima                        | ry                |          |
| Office Location                     |                                                                                 |                                                                 |                                   |                            |                                              |                   |          |
| Employer:                           |                                                                                 | ANNSA ABRAH                                                     | IAM                               |                            |                                              |                   |          |
| Location Type:<br>Care Of:          | *                                                                               | Satellite                                                       | ~                                 |                            |                                              |                   |          |
| Address Line 1:                     | *                                                                               |                                                                 | т                                 |                            |                                              |                   |          |
| Address Line 2 (                    | optional):                                                                      |                                                                 | 1                                 |                            |                                              |                   |          |
| City:                               | *                                                                               |                                                                 |                                   |                            |                                              |                   |          |
| State:                              | *                                                                               | Select State                                                    |                                   | ~                          |                                              |                   |          |
| Zip Code:                           |                                                                                 |                                                                 | - (or                             | otional)                   |                                              |                   |          |
| County:                             |                                                                                 | Select Count                                                    | y 🗸                               |                            |                                              |                   |          |

### Step 5 -- Enter the City in the text field.

| C P 4<br>R B      | 101 MacCorkle<br>harleston, Wes<br>elephone (304) | Avenue SE<br>t Virginia 2530<br>558-3570 or (1 | 4<br>300) 654-4406 (N | lationwide)     | Employe<br>Kaniska S<br>Annsa Abra | er Self Service Log Outs<br>Saha<br>sham |
|-------------------|---------------------------------------------------|------------------------------------------------|-----------------------|-----------------|------------------------------------|------------------------------------------|
| F                 | ax (304) 558-13                                   | 194 or (304) 55                                | 8-5455   Email: (     | PRB@wv.gov      | UserGuide L                        | ast Login: Thu, Aug 04 2018 6:20 AM      |
| Employer Home     | Report +                                          | Services +                                     | Account 👻             | Admin 🚽         | Logout                             | COMPASS                                  |
|                   |                                                   |                                                |                       |                 |                                    | Available Forms 🗸 🔽 Open                 |
| Add Office        | Location                                          | r i                                            |                       |                 |                                    |                                          |
| riad onloc        | Looution                                          |                                                |                       |                 |                                    |                                          |
| Choose a Locatio  | on Type, comple                                   | te the appropria                               | te fields, and click  | (Submit.        |                                    |                                          |
| Please Note: If t | he mailing addre                                  | ss is a P.O. Bo                                | k, a physical addr    | ess must also b | e listed as the P                  | rimary                                   |
| location type.    |                                                   |                                                |                       |                 |                                    |                                          |
| Office Location   |                                                   |                                                |                       |                 |                                    |                                          |
| Employer:         |                                                   | ANNSA ABR                                      | AHAM                  |                 |                                    |                                          |
| Location Type:    |                                                   | * Satellite                                    | ~                     |                 |                                    |                                          |
| Care Of:          |                                                   |                                                |                       |                 |                                    |                                          |
| Address Line 1:   |                                                   | * 203 Baker                                    | Street                |                 |                                    |                                          |
| Address Line 2 (  | optional):                                        |                                                |                       |                 |                                    |                                          |
| City:             |                                                   | *                                              | T 1                   |                 |                                    |                                          |
| State:            |                                                   | * Select Stat                                  | e                     | ×               |                                    |                                          |
| Zip Code:         |                                                   | *                                              | (or                   | tional)         |                                    |                                          |
| County            |                                                   | Select Cou                                     |                       |                 |                                    |                                          |
| oounty.           |                                                   | Select Cou                                     | iity 👻                |                 |                                    |                                          |
|                   |                                                   | Submit                                         | ancel                 |                 |                                    |                                          |

#### Step 6 -- Select the State from the drop down menu.

| C P C<br>R B TR                                                                                               | 101 MacCorkle<br>harleston, Wes<br>elephone (304<br>ax (304) 558-1 | e Avenue SE<br>st Virginia 25304<br>) 558-3570 or (800) 654-4406 (f<br>394 or (304) 558-5455   Email:                                                                                                    | Nationwide)<br>CPRB@wv.gov                            | Caniska S<br>Annsa Abra                                                                                            | er Self Service<br>Saha<br>aham<br>.sst Login: Thu, Aug 04 2010                                                                            | Log Oc<br>3 6:20 AM                                           |
|----------------------------------------------------------------------------------------------------|--------------------------------------------------------------------|----------------------------------------------------------------------------------------------------|-------------------------------------------------------|----------------------------------------------------------------------------------------------------|----------------------------------------------------------------------------------------------------|---------------------------------------------------------------|
| nployer Home                                                                                                  | Report 🗸                                                           | Services - Account -                                                                                                    | Admin 👻                                               | Logout                                                                                                    | C                                                                                                    | OMPA:                                                         |
| dd Office<br>Choose a Locatio<br>Please Note: If th                                                           | Location<br>n Type, comple                                         | <b>1</b><br>ete the appropriate fields, and clic<br>ess is a P.O. Box, a physical addr                                                                                                    | k <b>Submit.</b><br>ress must also b                  | e listed as the P                                                                                                  | Available Forms                                                                                                    | <u>s-</u>                                                     |
| ocation type.                                                                                                 |                                                                    |                                                                                                    |                                                       |                                                                                                    |                                                                                                    |                                                               |
| -mplover                                                                                                    |                                                                    | ANNSA ABRAHAM                                                                                                    |                                                       |                                                                                                    |                                                                                                    |                                                               |
| Location Type:<br>Care Of:<br>Address Line 1:<br>Address Line 2 (d<br>City:<br>State:<br>Zip Code:<br>County: | optional):                                                         | <ul> <li>Arabähra<br/>Alaska<br/>American Samoa</li> <li>Arizona<br/>Arkansas<br/>Armed Forces America<br/>Armed Forces Europe</li> <li>Armed Forces Pacific<br/>California</li> <li>Colorado</li> <li>Connecticut<br/>Delaware<br/>District of Columbia<br/>Federated States of Micror<br/>Florida<br/>Georgia<br/>Guam<br/>Hawaii<br/>Idaho<br/>Illinois</li> </ul> | Ç<br>nesia                                            |                                                                                                    |                                                                                                    |                                                               |
| t Virginia<br>solidated Public Re<br><mark>te</mark>                                                          | etirement Board                                                    | Indiana<br>Iowa<br>Kansas<br>Kentucky<br>Louisiana<br>Maine                                                                                                    | s websi<br>keep su<br>8) canno<br>ons take<br>rsequen | te is collected, main<br>ch information accu<br>of guarantee the accu<br>on or omissions mar-<br>ces from any such | tsined and provided for the<br>riste and up-to-date, the We<br>ouracy of information herein,<br>de in reliance on any informa<br>reliance. | convenience o<br>st Virginia<br>The CPRB st<br>tion contained |

# Step 7 -- Enter the zip code in the Zip Code field.

| B Telep                                                                                          | MacCorkle<br>eston, West<br>hone (304) | Avenue SE<br>: Virginia 2530<br>558-3570 or (8       | 4<br>300) 654-4406 (1 | Nationwide)                                                                                                    | Caniska S<br>Annsa Abr | er Self Service Log Out<br>Saha<br>sham |
|--------------------------------------------------------------------------------------------------|----------------------------------------|------------------------------------------------------|-----------------------|----------------------------------------------------------------------------------------------------|------------------------|-----------------------------------------|
| Fax (3                                                                                           | 804) 558-13                            | 94 or (304) 55                                       | 8-5455   Email: (     | CPRB@wv.gov                                                                                                    | UserGuide I            | ast Login: Thu, Aug 04 2018 6:20 AM     |
| ployer Home R                                                                                    | eport 🚽                                | Services 👻                                           | Account 👻             | Admin 👻                                                                                                    | Logout                 | COMPASS                                 |
|                                                                                                  |                                        |                                                      |                       |                                                                                                    |                        | Available Forms 🗸 🔽                     |
| dd Office I d                                                                                    | ocation                                | 1                                                    |                       |                                                                                                    |                        |                                         |
|                                                                                                  | Cation                                 |                                                      |                       |                                                                                                    |                        |                                         |
| Choose a Location Ty                                                                             | pe, complet                            | e the appropria                                      | te fields, and click  | k Submit.                                                                                                    |                        |                                         |
|                                                                                                  |                                        |                                                      |                       | 1999 - 1999 - 1999 - 1999 - 1999 - 1999 - 1999 - 1999 - 1999 - 1999 - 1999 - 1999 - 1999 - 1999 - 1999 - 1999 -<br>1999 - 1999 - 1999 - 1999 - 1999 - 1999 - 1999 - 1999 - 1999 - 1999 - 1999 - 1999 - 1999 - 1999 - 1999 - 1999 - |                        |                                         |
| lease Note: If the m                                                                             | ailing addres                          | ss is a P.O. Bo                                      | c, a physical addr    | ess must also b                                                                                                    | e listed as the P      | rimary                                  |
| ocation type.                                                                                    |                                        |                                                      |                       |                                                                                                    |                        |                                         |
| Office Location                                                                                  |                                        |                                                      |                       |                                                                                                    |                        |                                         |
| mplayor                                                                                          |                                        |                                                      |                       |                                                                                                    |                        |                                         |
| chipioyer.                                                                                       |                                        |                                                      |                       |                                                                                                    |                        |                                         |
| ocation Type:                                                                                    | *                                      | Satellite                                            | ~                     |                                                                                                    |                        |                                         |
|                                                                                                  |                                        |                                                      | 24                    |                                                                                                    |                        |                                         |
| Care Of:                                                                                         |                                        |                                                      |                       |                                                                                                    |                        |                                         |
| Care Of:<br>Address Line 1:                                                                      | *                                      | 203 Baker S                                          | Street                |                                                                                                    |                        |                                         |
| Care Of:<br>Address Line 1:                                                                      | aalli                                  | 203 Baker S                                          | Street                |                                                                                                    |                        |                                         |
| Care Of:<br>Address Line 1:<br>Address Line 2 (optio                                             | nal):                                  | 203 Baker \$                                         | Street                |                                                                                                    |                        |                                         |
| Care Of:<br>Address Line 1:<br>Address Line 2 (optio<br>City:                                    | nal):                                  | 203 Baker S                                          | Street                |                                                                                                    |                        |                                         |
| Care Of:<br>Address Line 1:<br>Address Line 2 (optio<br>City:<br>State:                          | nal):<br>•                             | 203 Baker S<br>Greewich                              | Street                | ~                                                                                                    |                        |                                         |
| Care Of:<br>Address Line 1:<br>Address Line 2 (optio<br>City:<br>State:<br>Zip Code:             | nal):                                  | 203 Baker S<br>Greewich<br>Connecticu                | Street                | ▶<br>otional)                                                                                                    |                        |                                         |
| Care Of:<br>Address Line 1:<br>Address Line 2 (option<br>City:<br>State:<br>Zip Code:<br>County: | nal):<br>*                             | 203 Baker \$ 203 Baker \$ Connecticu Select Course   | Street                | ✓<br>⊃tional)                                                                                                    |                        |                                         |
| Care Of:<br>Address Line 1:<br>Address Line 2 (option<br>Dity:<br>State:<br>Zip Code:<br>Sounty: | nal):<br>•<br>•                        | 203 Baker S<br>Greewich<br>Connecticu<br>Select Cour | Street                | V<br>otional)                                                                                                    |                        |                                         |

# Step 8 -- Click the Submit button.

| Office Location            |                      |  |
|----------------------------|----------------------|--|
| Employer:                  | ANNSA ABRAHAM        |  |
| Location Type:             | * Satellite          |  |
| Care Of:                   |                      |  |
| Address Line 1:            | * 203 Baker Street   |  |
| Address Line 2 (optional): |                      |  |
| City:                      | * Greewich           |  |
| State:                     | * Connecticut        |  |
| Zip Code:                  | * 06830 - (optional) |  |
| County:                    | Select County V      |  |

Step 9 -- The "Office location saved successfully" message is displayed, confirming the office location saved is successfully.

|                 | Fax (304) 558-1 | (304) 558-1394 or (304) 558-5455   Email: CPRB@wv.gov |           |         | UserGuide | UserGuide Last Login: Wed, Aug 03 2016 9:04 AM |  |  |  |
|-----------------|-----------------|-------------------------------------------------------|-----------|---------|-----------|------------------------------------------------|--|--|--|
| Employer Home   | Report +        | Services +                                            | Account + | Admin - | Logout    | COMPA                                          |  |  |  |
|                 |                 |                                                       |           |         |           | Available Forms 🔹                              |  |  |  |
|                 |                 |                                                       |           |         |           | D Pr                                           |  |  |  |
| Confirmat       | ion             |                                                       |           |         |           |                                                |  |  |  |
| Office Location | Saved           |                                                       |           |         |           |                                                |  |  |  |
|                 |                 |                                                       |           |         |           |                                                |  |  |  |
| Office location | saved successi  | fully                                                 |           |         |           |                                                |  |  |  |
|                 |                 |                                                       |           |         |           |                                                |  |  |  |
|                 |                 |                                                       |           |         |           |                                                |  |  |  |

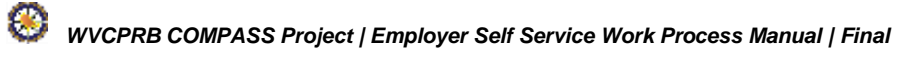

#### 3.2 Edit an Office Location

Use the Office Location screen to update an organization's existing office locations. Follow the steps below to edit an office location:

Step 1 -- To navigate to the Office Location screen click the following menu options:

#### Admin > Office Locations

| C P<br>R B                | P         4101 MacCorkle Avenue S.E           Charleston, West Virginia 25304           Telephone (304) 558-3570 or (800) 654-4406 (Nati<br>Fax (304) 558-1394 or (304) 558-5455   Email: CPR |                                            |                                             |                                    | tionwide)<br>RB@wv.gov<br>UserGuide Last Login: Wed, Jun 15 201 |                                                         |  |
|---------------------------|----------------------------------------------------------------------------------------------------|--------------------------------------------|---------------------------------------------|------------------------------------|-----------------------------------------------------------------|---------------------------------------------------------|--|
| Employer Home             | Report +                                                                                                    | Services 🗸                                 | Account -                                   | Admin 🚽                            | Logout                                                          | COMPASS                                                 |  |
|                           |                                                                                                    |                                            | 1                                           | Office Loca                        | ations                                                          | Available Forms 🗸                                       |  |
| Welcome t                 | o The West Virgin                                                                                                    | ia Consolidated                            | Public Retirement                           | Contact Pe                         | ersons                                                          | rvice Website. This site provides employers             |  |
| (CPRB). F                 | rom this site, emp                                                                                                    | oloyers can intera                         | act with us in a nur                        | Manage Us                          | sers                                                            | inglina Consolidated Public Retirement Board            |  |
| • Re<br>• Pro<br>• Pro    | oorting Enrollmen<br>cessing EFT Pay<br>cessing Correctio                                                                                                    | ts and Contributi<br>ments<br>on of Errors | ons                                         |                                    |                                                                 |                                                         |  |
| • Ad                      | ting/Updating Em                                                                                                    | ployer Contact Ir                          | nformation                                  |                                    |                                                                 |                                                         |  |
| • Vei                     | ifying CPRB IDs a                                                                                                    | and Employee C                             | ontribution Rate In                         | formation                          |                                                                 |                                                         |  |
| This tool w<br>secure onl | as designed to im<br>ne access to you                                                                                                    | prove the servic<br>r account informa      | e West Virginia Co<br>ation and the ability | nsolidated Put<br>/ to perform a v | olic Retire<br>variety of t                                     | ment Board (CPRB) provides by offering<br>transactions. |  |
| It is our pri             | vilege to provide y                                                                                                    | ou this tool and                           | additional level of                         | service.                           |                                                                 |                                                         |  |
| Jeffrey E. I<br>Executive | Fleck<br>Director                                                                                                    |                                            |                                             |                                    |                                                                 |                                                         |  |

#### Step 2 -- To edit the office location, click the Edit link next to the office location.

| Charl<br>R R Telep                                                                                                  | MacCorkle Avenue S.E<br>eston, West Virginia 2<br>hone (304) 558-3570 c | 5304<br>or (800) 654-4406 (Na             | ationwide)         | Employer Self Service<br>Kaniska Saha<br>Annsa Abraham | b Log Out            |
|----------------------------------------------------------------------------------------------------|-------------------------------------------------------------------------|-------------------------------------------|--------------------|--------------------------------------------------------|----------------------|
| Fax (3                                                                                                    | 304) 558-1394 or (304)                                                  | 558-5455   Email: CP                      | RB@wv.gov          | UserGuide Last Login: Wed,                             | Jun 22 2016 12:07 AM |
| Employer Home R                                                                                                    | eport 🗸 Services                                                        | → Account →         →         →         → | Admin 🗸 L          | ogout                                                  | COMPASS              |
|                                                                                                    |                                                                         |                                           |                    | Availat                                                | ole Forms 🗸 🔽 Open   |
| Manage Offic                                                                                                    | e Locations                                                             |                                           |                    |                                                        |                      |
| manage onic                                                                                                    | e Locations                                                             |                                           |                    |                                                        |                      |
| The Office Locations                                                                                                | module allows employe                                                   | rs to manage office loca                  | ation information. | To add a new office                                    |                      |
| location, click Add an                                                                                              | Office Location. To ed                                                  | lit or delete office locati               | ons, click on the  | appropriate link.                                      |                      |
| Office Locations                                                                                                    |                                                                         |                                           |                    |                                                        |                      |
| 0.002/00                                                                                                    | passing (a. St.)                                                        |                                           |                    |                                                        |                      |
| Mailing                                                                                                    | Edit I Doloto                                                           |                                           |                    |                                                        |                      |
| Mailing<br>PO Box 6009                                                                                              | Edit   Delete                                                           |                                           |                    |                                                        |                      |
| Mailing<br>PO Box 6009<br>P.O. BOX 6009                                                                             | Edit   Delete                                                           |                                           |                    |                                                        |                      |
| Mailing<br>PO Box 6009<br>P.O. BOX 6009<br>Morgantown, WV 2650                                                      | Edit   Delete                                                           |                                           |                    |                                                        |                      |
| Mailing<br>PO Box 6009<br>P.O. BOX 6009<br>Morgantown, WV 26500<br>Primary Location                                 | Edit   Delete<br>6-6009<br>Edit   Delete                                |                                           |                    |                                                        |                      |
| Mailing<br>PO Box 6009<br>P.O. BOX 6009<br>Morgantown, WV 26500<br>Primary Location<br>STREET 12                    | Edit   Delete<br>6-6009<br>Edit   Delete                                |                                           |                    |                                                        |                      |
| Mailing<br>PO Box 6009<br>P.O. BOX 6009<br>Morgantown, WV 26500<br>Primary Location<br>STREET 12<br>WEEPING WILLOWS | Edit   Delete<br>6-6009<br>Edit   Delete                                |                                           |                    |                                                        |                      |

Step 3 -- Edit the required information for the office location. Click the Update button to confirm edits.

| C®                                                                                                    | MPASS                                                  |                                                  |                  | Clinch Po<br>Last Login | yer Self Service<br>Doe<br>well Ed Coop<br>Fri, Jan 23 2015 11:42 AM | Log Out<br>UserGuid |
|----------------------------------------------------------------------------------------------------|--------------------------------------------------------|--------------------------------------------------|------------------|-------------------------|----------------------------------------------------------------------|---------------------|
| mployer Home                                                                                                    | Report - Servic                                        | es - Accoun                                      | nt 🔶 Admin       | → Logout                | Available Forms                                                      | De Ope              |
| Edit Office                                                                                                    | ocation                                                |                                                  |                  |                         | - Available 1 onis -                                                 | Topic .             |
| Choose a Location                                                                                                    | Type, complete the ap                                  | propriate fields, an                             | nd click Submit. |                         |                                                                      |                     |
| Please Note: If the location type.                                                                                           | e mailing address is a P                               | .O. Box, a physica                               | I address must a | so be listed as the l   | Primary                                                              |                     |
| Office Location                                                                                                    |                                                        |                                                  |                  |                         |                                                                      |                     |
| Employer                                                                                                    | CLINC                                                  | H POWELL ED C                                    | OOP              |                         |                                                                      |                     |
| Linpioyer.                                                                                                    |                                                        |                                                  |                  |                         |                                                                      |                     |
| Location Type:                                                                                                    | * Prima                                                | y Location 💌                                     |                  |                         |                                                                      |                     |
| Location Type:<br>Care Of:                                                                                                   | * Prima                                                | y Location 💌                                     |                  |                         |                                                                      |                     |
| Location Type:<br>Care Of:<br>Address Line 1:                                                                                | * Prima<br>* 123, X                                    | ry Location 💌<br>YZ Street                       |                  |                         |                                                                      |                     |
| Location Type:<br>Care Of:<br>Address Line 1:<br>Address Line 2 (op                                                          | * Prima<br>* 123, X                                    | y Location 💌<br>YZ Street                        |                  |                         |                                                                      |                     |
| Linpidyer.<br>Location Type:<br>Care Of:<br>Address Line 1:<br>Address Line 2 (op<br>City:                                   | * Prima<br>* 123, X<br>stional):<br>* TAZE             | YZ Street                                        |                  |                         |                                                                      |                     |
| Linpidyer.<br>Location Type:<br>Care Of:<br>Address Line 1:<br>Address Line 2 (op<br>City:<br>State:                         | * Prima<br>* 123, X<br>stional):<br>* TAZE'<br>* Tenne | YZ Street<br>VZLL<br>Ssee                        |                  |                         |                                                                      |                     |
| Linpidyer.<br>Location Type:<br>Care Of:<br>Address Line 1:<br>Address Line 2 (op<br>City:<br>State:<br>Zip Code:            | tional):<br>TAZE                                       | YZ Street<br>VZ Street<br>VELL<br>ssee<br>- 0000 | (optional)       |                         |                                                                      |                     |
| Linpidyer.<br>Location Type:<br>Care Of:<br>Address Line 1:<br>Address Line 2 (op<br>City:<br>State:<br>Zip Code:<br>County: | tional):<br>TAZE<br>Tenne<br>37879<br>Select           | YZ Street<br>VELL<br>ssee<br>County              | (optional)       |                         |                                                                      |                     |

Step 4 -- The "Office location save successfully" message displays indicating the edits have been successfully saved. Click the Continue button to return to the Manage Office Locations screen.

| C P<br>R B      | 4101 MacCorkle<br>Charleston, Wes<br>Felephone (304) | e Avenue S.E<br>st Virginia 25304<br>) 558-3570 or (8<br>394 or (304) 558 | l<br>00) 654-4406 (l<br>8-5455   Email: ( | Nationwide | )  | Employer<br>Hope Bob<br>West Virginia | Self Service<br>State Police | Log Out   |
|-----------------|------------------------------------------------------|---------------------------------------------------------------------------|-------------------------------------------|------------|----|---------------------------------------|------------------------------|-----------|
| Employer Home   | Report -                                             | Services +                                                                | Account +                                 | Admin -    | Lo | gout                                  | t Login: Tue, Jun 07 2       | COMPASS   |
| Confirmati      | ion                                                  |                                                                           |                                           |            |    |                                       | Available For                | ms V Open |
| Office Location | n Saved                                              |                                                                           |                                           |            |    |                                       |                              |           |
| Office location | saved success                                        | fully                                                                     |                                           |            |    |                                       |                              |           |
|                 |                                                      |                                                                           |                                           |            |    |                                       |                              | Continue  |

#### 3.3 Delete an Office Location

Use the **Office Location** screen to delete an organization's office locations. An Office Location can only be deleted if there is not an existing Contact Person linked to the Office Location. To delete an office location with an existing Contact Person, either:

- Navigate to section 4.2 Edit Contact Person, follow steps 1 4 to reassign the Contact Person associated with the office location to be deleted to another office location
- If the Contact Person does not have an ESS role or account, navigate to section 4.3 Delete a Contact Person, follow steps 1 – 4 to delete a contact person associated with the office location to be deleted

An Office Location can only be deleted if the office location type assigned to the office is Satellite or Primary. If the office location type assigned is Mailing the office location cannot be deleted but if can be the office location type can be edited or updated. To edit an office location with a location type listed as Mailing Location:

• Navigate to section 3.2 Edit an Office location to update the Mailing Office location type.

Follow the steps below to delete an office location:

Step 1 -- To navigate to the Office Location screen, click the following menu options:

#### Admin > Office Locations

| C         P         4101 MacCorkle Avenue SE           Charleston, West Virginia 25304         Charleston, West Virginia 25304           R         B         Fax (304) 558-3570 or (800) 654-4406 (Nat Fax (304) 558-1394 or (304) 558-5455   Email: CP                    | tionwide)<br>RB@wv.gov                                | Employer Self Service Log Out<br>b Hope<br>P<br>rGuide Last Login: Wed, Aug 03 2016 9 04 AM |
|----------------------------------------------------------------------------------------------------|-------------------------------------------------------|---------------------------------------------------------------------------------------------|
| Employer Home Report - Services - Account -                                                                                                    | Admin - Logou                                         | COMPASS                                                                                     |
|                                                                                                    | Office Locations                                      | - Available Forms - 🔹                                                                       |
| Welcome to The West Virginia Consolidated Public Retirement Bo<br>a number of resources to efficiently and accurately report employ<br>(CPRB). From this site, employers can interact with us in a numb                                                                    | Contact Persons<br>Manage Users                       | ce Website. This site provides employers with<br>Consolidated Public Retirement Board       |
| Reporting Enroltments and Contributions     Processing EFT Payments     Processing Correction of Errors     Adding/Updating Employer Contact Information     Reviewing Submitted Employer Reports and Invoices     Verifying CPRB IDs and Employee Contribution Rate Infor | mation                                                |                                                                                             |
| This tool was designed to improve the service West Virginia Const<br>online access to your account information and the ability to perform                                                                                                    | olidated Public Retirem<br>n a variety of transaction | ent Board (CPRB) provides by offering secure<br>ons.                                        |
| It is our privilege to provide you this tool and additional level of service                                                                                                    | vice.                                                 |                                                                                             |
| Jeffrey E. Fleck<br>Executive Director                                                                                                    |                                                       |                                                                                             |

Step 2 -- On the Manage Office Locations screen, click the Delete link next to the office location to delete the office location.

| RB                                                                                                    | Telephone (304)<br>Fax (304) 558-13                                                                                                    | 558-3570 or (1<br>194 or (304) 55                                                                                                    | 800) 654-4406 (l<br>8-5455   Email:                                                       | Nationwide)<br>CPRB@wv.gov                                                                                          | UserGuide                                             | LastLogin Wed Aug 03 2016 5                                                                                                    |
|----------------------------------------------------------------------------------------------------|----------------------------------------------------------------------------------------------------|----------------------------------------------------------------------------------------------------|-------------------------------------------------------------------------------------------|----------------------------------------------------------------------------------------------------|-------------------------------------------------------|----------------------------------------------------------------------------------------------------|
| Employer Hon                                                                                                    | e Report -                                                                                                    | Services +                                                                                                    | Account +                                                                                 | Admin -                                                                                                    | Logout                                                | Co                                                                                                    |
| Manage<br>The Office Lo                                                                                                    | Office Loca                                                                                                    | itions                                                                                                    | manage office loc                                                                         | ation information.                                                                                                  | To add a new o                                        | Available Forms                                                                                                    |
| Office Local                                                                                                    | ions                                                                                                    | auon, io eutor                                                                                                    | delete onice local                                                                        | aons, cack on the                                                                                                   | appropriate in a                                      |                                                                                                    |
| Mailing<br>100 Capitol S<br>Charleston, V                                                                                                    | Edt  <br>t<br>W 25301-2623                                                                                                    | Delete                                                                                                    |                                                                                           |                                                                                                    |                                                       |                                                                                                    |
| Primary Loc<br>122 STONEH                                                                                                    | ation Edit  <br>ILL DR                                                                                                    | Delete                                                                                                    |                                                                                           |                                                                                                    |                                                       |                                                                                                    |
|                                                                                                    | CHERCOS ALLOS ALLO |                                                                                                    |                                                                                           |                                                                                                    |                                                       |                                                                                                    |
| lick the                                                                                                    | ок butt                                                                                                    | ton in the                                                                                                    | dialog box                                                                                | to confirm                                                                                                    | the deletio                                           | on.                                                                                                    |
| lick the                                                                                                    | OK butt<br>4101 MacCorkle<br>Charleston, Wes<br>Telephone (304)                                                                                                    | ton in the<br>Avenue SE<br>It Virginia 2530<br>558-3570 or (                                                                                                    | dialog box<br>14<br>800) 654 4406 (                                                       | to confirm                                                                                                    | the deletion                                          | ON.<br>yer Self Service<br>se                                                                                                    |
| c P<br>R B                                                                                                    | OK butt<br>4101 MacCorkle<br>Charleston, Wes<br>Telephone (304)<br>Fax (304) 558-13                                                                                                    | ton in the<br>Avenue SE<br>It Virginia 2530<br>558-3570 or (<br>394 or (304) 55                                                                                            | dialog box<br>)4<br>800) 654-4406 (<br>i8-5455   Email:                                   | to confirm<br>Nationwide)<br>CPRB@wv.gov                                                                            | the deletion                                          | ON.<br>yer Self Service<br>se<br>Last Login Wed, Aug 03 2016                                                                            |
| lick the                                                                                                    | OK butt<br>4101 MacCorkle<br>Charleston, Wes<br>Telephone (304)<br>Fax (304) 558-13<br>Report -                                                                                                    | ton in the<br>Avenue SE<br>It Virginia 2530<br>558-3570 or (<br>394 or (304) 55<br>Services                                                                                | dialog box<br>4<br>800) 654-4406 (<br>8-5455   Email:<br>Account                          | to confirm<br>Nationwide)<br>CPRB@wv.gov<br>Admin •                                                                 | the deletion                                          | ON.<br>yer Self Service<br>se<br>LastLogin Wed Aug 03 2016<br>CO<br>— Available Forms                                                   |
| Lick the<br>CP<br>RB<br>Employer Hon<br>Manage<br>The Office Locat<br>Mailing                                                                              | OK but<br>4101 MacCorkle<br>Charleston, Wes<br>Telephone (304)<br>Fax (304) 558-13<br>Ne Report •<br>Office Local<br>cations module allow<br>Add an Office Local<br>ions<br>Edit 1                                                                                                    | ton in the<br>Avenue SE<br>t Virginia 2530<br>558-3570 or (<br>394 or (304) 55<br>Services<br>Services<br>tions<br>vs employers to<br>ation. To edit or<br>Delete          | dialog box<br>4<br>800) 654-4406 (<br>i8-5455   Email:<br>Account •<br>manage office loca | to confirm<br>Nationwide)<br>CPRB@wv.gov<br>Admin •                                                                 | the deletion<br>Bob Hop<br>UserGuide<br>Logout        | DN.<br>yer Self Service<br>Last Login: Wed, Aug 03 2016<br>CC<br>- Available Forms<br>office<br>k.                                      |
| Lick the<br>CP<br>RB<br>Employer Hom<br>Manage<br>The Office Locat<br>Mailing<br>100 Capitol S<br>Charleston, V                                            | OK but<br>4101 MacCorkle<br>Charleston, Wes<br>Telephone (304)<br>Fax (304) 558-13<br>Me Report •<br>Office Loca<br>cations module allow<br>cations module allow<br>cations module allow<br>cations module allow<br>cations module allow<br>cations module allow<br>cations module allow<br>cations module allow<br>cations module allow<br>cations module allow                                                                                                    | ton in the<br>Avenue SE<br>t Virginia 2530<br>558-3570 or (<br>394 or (304) 55<br>Services<br>Ations<br>vs employers to<br>ation. To edit or<br>Delete                     | dialog box<br>4<br>800) 654-4406 (<br>8-5455   Email:<br>Account •<br>manage office loca  | to confirm<br>Nationwide)<br>CPRB@wv.gov<br>Admin •                                                                 | the deletion<br>Bob Hop<br>UserGuide<br>Logout        | DN.<br>yer Self Service<br>se<br>Last Login, Wed, Aug 03 2016<br>CC<br>- Available Forms<br>office<br>k,                                |
| Elick the<br>CP<br>RB<br>Employer Hon<br>Manage<br>The Office Locat<br>Mailing<br>100 Capitol S<br>Charleston, V<br>Primary Loc<br>122 STONEH<br>NORTH CHE | OK but<br>4101 MacCorkle<br>Charleston, Wes<br>Telephone (304)<br>Fax (304) 558-13<br>Me Report •<br>Office Loca<br>cations module allow<br>Add an Office Loca<br>toos<br>Edit  <br>I<br>W 25301-2623<br>ation Edit  <br>ILL DR<br>STERFIELD, VA 2323                                                                                                    | ton in the<br>Avenue SE<br>t Virginia 2530<br>558-3570 or (<br>394 or (304) 55<br>Services<br>Ations<br>vs employers to<br>ation. To edit or<br>Delete<br>Delete<br>5-2838 | dialog box<br>4<br>800) 654-4406 (<br>i8-5455   Email:<br>Account •<br>manage office loca | to confirm<br>Nationwide)<br>CPRB@wv.gov<br>Admin •<br>cation information<br>tions, click on the<br>10.11<br>Are yo | the deletion<br>Bob Hop<br>Dep<br>UserGuide<br>Logout | DD.<br>yer Self Service<br>Se<br>Last Login, Wed, Aug 03 2016<br>CC<br>— Available Forms<br>office<br>k.<br>at to delete this location? |

**Step 4 --** The "**Office location save successfully**" message displays message is displayed, confirming the office location is deleted successfully.

| C P 410<br>R B Tel<br>Fax                       | 01 MacCorkie<br>arleston, West<br>ephone (304)<br>( (304) 558-13 | Avenue SE<br>t Virginia 2530<br>558-3570 or (8<br>94 or (304) 55 | 4<br>100) 654-4406 (<br>8-5455   Email: | Nationwide)<br>CPRB@wv.gor             | Employ<br>Bob Hop<br>Dep               | ver Self Service | Lug Out           |
|-------------------------------------------------|------------------------------------------------------------------|------------------------------------------------------------------|-----------------------------------------|----------------------------------------|----------------------------------------|------------------|-------------------|
| Employer Home                                   | Report -                                                         | Services +                                                       | Account +                               | Admin +                                | Logout                                 |                  | COMPASS           |
|                                                 |                                                                  |                                                                  |                                         |                                        |                                        | - Availab        | le Forms – 🔹 Duen |
| Office location dele                            | eted successfu                                                   | ully.                                                            |                                         |                                        |                                        |                  |                   |
| The Office Location<br>location, click Add      | s module allow<br>an Office Loca                                 | s employers to<br>ation. To edit or                              | manage office loc<br>delete office loca | cation informatio<br>tions, click on t | on. To add a new<br>he appropriate lin | office<br>k      |                   |
| Office Locations                                |                                                                  |                                                                  |                                         |                                        |                                        |                  |                   |
| Mailing<br>100 Capitol St<br>Charleston, WV 253 | Edit  <br>01-2623                                                | Delete                                                           |                                         |                                        |                                        |                  |                   |

#### 4. Maintain Contact Persons

The **Contact Person** screen allows employers to manage their staff's contact information. The **Contact Person** screen can be used to add a new contact person, edit the existing contact information, or/and delete the contact information for an organization.

Note: The Contact Person screen is only accessible by ESS administrator role.

#### 4.1 Add a Contact Person

The following steps demonstrate how to add a new contact person in ESS:

Step 1 -- To navigate to the Contact Persons screen, click the following menu options:

#### Admin > Contact Persons

| C P 4101 MacCorkle Avenue S.E<br>Charleston, West Virginia 25304<br>Telephone (304) 558-3570 or (800) 654-4406 (Na                                                                                                    | ationwide)                                | Employer Self Service<br>Kaniska Saha<br>Annsa Abraham | Leg Out               |
|----------------------------------------------------------------------------------------------------|-------------------------------------------|--------------------------------------------------------|-----------------------|
| Fax (304) 558-1394 or (304) 558-5455   Email: CF                                                                                                    | PRB@wv.gov                                | UperGuide Last Login: Wed, May                         | 25 2016 8:14 AM       |
| Employer Home Report - Services - Account -                                                                                                    | Admin - Lo                                | gout                                                   | COMPASS               |
|                                                                                                    | Office Location                           | - Available I                                          | Forms - 🗸 😡           |
| Welcome to The West Virginia Consolidated Public Retirement                                                                                                    | Contact Perso                             | ns Novice Website. This site                           | provides employers    |
| with a number of resources to efficiently and accurately report e<br>(CPRB). From this site, employers can interact with us in a nur                                                                                                    | Manage Users                              | Firginia Consolidated Pu                               | blic Retirement Board |
| <ul> <li>Reporting Enrollments and Contributions</li> <li>Processing EFT Payments</li> <li>Processing Correction of Errors</li> <li>Adding/Updating Employer Contact Information</li> <li>Reviewing Submitted Employer Reports and Invoices</li> </ul> |                                           |                                                        |                       |
| <ul> <li>Verifying CPRB IDs and Employee Contribution Rate Int</li> </ul>                                                                                                    | formation                                 |                                                        |                       |
| This tool was designed to improve the service West Virginia Cor<br>secure online access to your account information and the ability                                                                                                    | nsolidated Public I<br>to perform a varie | Retirement Board (CPRB) pro<br>ety of transactions.    | vides by offering     |
| It is our privilege to provide you this tool and additional level of s                                                                                                    | service.                                  |                                                        |                       |
| Jeffrey E. Fleck<br>Executive Director                                                                                                    |                                           |                                                        |                       |

# Step 2 -- The Contact Persons screen displays. Click the Add Contact Person button to add a new contact person.

| C P                                                 | B<br>B<br>B<br>B<br>B<br>B<br>B<br>B<br>B<br>B<br>Charleston, West Virginia 25304<br>Telephone (304) 558-3570 or (800) 654-4406 (Nationwide)<br>Eav (304) 558-1304 or (304) 558-5455 [ Fmail: CPBB/due and |                   |                   |                   |       | Campioyer Self Service Constants Constants Con |                                      |  |
|-----------------------------------------------------|----------------------------------------------------------------------------------------------------|-------------------|-------------------|-------------------|-------|----------------------------------------------------------------------------------------------------|--------------------------------------|--|
| K D I                                               | Fax (304) 558-1                                                                                                    | 394 or (304) 558  | 8-5455   Email:   | CPRB@wv.gov       |       | UserGuide                                                                                                    | Last Login: Wed, May 25 2016 8 14 AM |  |
| mployer Home                                        | Report -                                                                                                    | Services -        | Account +         | Admin -           | Lo    | ogout                                                                                                    | COMPASS                              |  |
| Contact Pe                                          | ersons                                                                                                    | iows employers to | ) manage staff co | ontact informatio | n. Te | o add a ne                                                                                                    | - Available Forms - V                |  |
| Contact Person                                      | tis                                                                                                    | ict Person. To et | at of delete cont | acts click on the | appi  | ropriale ani                                                                                                    | <b>6</b>                             |  |
| Details                                             |                                                                                                    | Contact T         | ype               |                   |       | Role                                                                                                    |                                      |  |
| SAHA, KANISKI                                       | Ą.                                                                                                    | Service Coo       | rdinator          | (                 | 0     | ESS Adr                                                                                                    | ministrator                          |  |
| Mailing                                             |                                                                                                    | Payroll Coor      | dinator           |                   | 0     |                                                                                                    |                                      |  |
| kansaha@deloitle                                    | com                                                                                                    | Benefit Coor      | dinator           |                   |       |                                                                                                    |                                      |  |
| SIMS, JEANNAE<br>Primary Location<br>(900) 000-0000 | E<br>Om                                                                                                    | Benefit Coor      | dinator           | 9                 | 0     | ESS File                                                                                                    | Validation                           |  |
|                                                     | TH                                                                                                    | Benefit Coor      | dinator           |                   |       | ESS File                                                                                                    | Validation                           |  |

Step 3 -- Enter the required information in the Name section. Enter the First Name.

| A101 MacCorkle Avenue SE<br>Charleston, West Virginia 25304<br>Telephone (304) 558-3570 or (800) 654-4406 (Nationwide) |                             |                   |                   |                    | Employer Self Service Log Out<br>Kaniska Saha<br>Annsa Abraham |                                        |  |
|----------------------------------------------------------------------------------------------------|-----------------------------|-------------------|-------------------|--------------------|----------------------------------------------------------------|----------------------------------------|--|
| Fa                                                                                                    | x (304) 558-1:              | 194 or (304) 55   | 8-5455   Email:   | CPRB@wv.gov        | UserGuid                                                       | e Last Login: Thu, Aug 04 2016 8:58 AM |  |
| ployer Home                                                                                                    | Report 🗸                    | Services 🗸        | Account 👻         | Admin 🚽            | Logout                                                         | COMPASS                                |  |
|                                                                                                    |                             |                   |                   |                    |                                                                | Available Forms 🗸 🔍 Open               |  |
| dd a Conf                                                                                                    | act Pers                    | on                |                   |                    |                                                                |                                        |  |
|                                                                                                    |                             |                   |                   |                    |                                                                |                                        |  |
| nter details for th<br>ad click Submit                                                                                 | ie new staff cor            | itact information | n, choose the app | ropriate office lo | cation and cor                                                 | ntact type                             |  |
|                                                                                                    |                             |                   |                   |                    |                                                                |                                        |  |
| no olon Jubililo                                                                                                    |                             |                   |                   |                    |                                                                |                                        |  |
| Please Note: A n                                                                                                    | ew Staff Conta              | t must be set u   | p as a contact pe | rson in order to   | be assigned a                                                  | n ESS                                  |  |
| Please Note: A n                                                                                                    | ew Staff Conta              | :t must be set u  | p as a contact pe | rson in order to   | be assigned a                                                  | n ESS                                  |  |
| Please Note: A n<br>ccount.<br>lame                                                                                    | ew Staff Contac             | :t must be set u  | p as a contact pe | rson in order to   | be assigned a                                                  | n ESS                                  |  |
| riease Note: A n<br>ccount.<br>Iame<br>Prefix:                                                                         | ew Staff Contae             | ct must be set u  | p as a contact pe | rson in order to   | be assigned a                                                  | n ESS                                  |  |
| Please Note: A n<br>ccount.<br>Jame<br>Prefix:<br>irst Name:                                                           | ew Staff Conta              | ct must be set u  | p as a contact pe | rson in order to b | be assigned a                                                  | n ESS                                  |  |
| Please Note: A n<br>account.<br>Name<br>Prefix:<br>First Name:                                                         | ew Staff Conta-             | ct must be set u  | p as a contact pe | rson in order to b | be assigned a                                                  | n ESS                                  |  |
| Please Note: A n<br>account.<br>Name<br>Prefix:<br>First Name:<br>Widdle Name:                                         | ew Staff Contae<br>*        | ct must be set u  | p as a contact pe | rson in order to   | be assigned a                                                  | n ESS                                  |  |
| Please Note: A n<br>account.<br>Name<br>Prefix:<br>First Name:<br>Middle Name:<br>Last Name:                           | ew Staff Contar             | ct must be set u  | p as a contact pe | rson in order to   | be assigned a                                                  | n ESS                                  |  |
| Please Note: A n<br>account.<br>Name<br>Prefix:<br>First Name:<br>Middle Name:<br>Last Name:<br>Suffix:                | ew Staff Contae<br>Ms.<br>* | ct must be set u  | p as a contact pe | rson in order to b | be assigned a                                                  | n ESS                                  |  |

#### Step 4 -- Enter the Last Name.

| C P 41<br>C P Ch<br>R B Fa                                                               | 01 MacCorkle<br>arleston, Wes<br>lephone (304)<br>x (304) 558-13 | Avenue SE<br>t Virginia 25304<br>558-3570 or (8<br>394 or (304) 558 | Empl<br>Kanisk<br>Annsa A               | oyer Self Service Log Out<br>a Saha<br>braham<br>le Last Login: Thu, Aug 04 2016 6:58 AM |                                |                                        |
|------------------------------------------------------------------------------------------|------------------------------------------------------------------|---------------------------------------------------------------------|-----------------------------------------|------------------------------------------------------------------------------------------|--------------------------------|----------------------------------------|
| Employer Home                                                                            | Report 🗸                                                         | Services 🗸                                                          | Account 👻                               | Admin 👻                                                                                  | Logout                         | COMPASS                                |
| Add a Cont<br>Enter details for th<br>and click Submit.<br>Please Note: A ne<br>account. | act Pers<br>e new staff cor<br>ew Staff Contac                   | <b>ON</b><br>Itact information,<br>ct must be set up                | , choose the appr<br>o as a contact per | opriate office lo<br>son in order to l                                                   | cation and co<br>be assigned a | Available Forms ✓ <mark>Ореп</mark> ал |
| Name                                                                                     |                                                                  |                                                                     |                                         |                                                                                          |                                |                                        |
| Prefix:<br>First Name:<br>Middle Name:<br>Last Name:<br>Suffix:<br>Title:                | *<br>*<br>Select                                                 | ✓<br>Suffix ✓                                                       |                                         |                                                                                          |                                |                                        |

Step 5 -- Enter the required information in the Contact Information section. Select the Office Location from the drop down menu.

| Contact Informati                                                      | on  |                                                                                            |              |  |
|------------------------------------------------------------------------|-----|--------------------------------------------------------------------------------------------|--------------|--|
| Office Location:<br>E-mail:<br>Work Phone:<br>Alternate Phone:<br>Fax: | * * | Select Office Location<br>Mailing<br>Primary Location<br>Satellite<br>Third-Party Preparer | ext.<br>ext. |  |

Step 6 -- Enter the email address in the E-mail text field.

**Note**: The e-mail address for each Contact Type cannot be the same for more than one Contact Person with the same Contact Type.

| Contact Informat | on                         |
|------------------|----------------------------|
| Office Location: | * Select Office Location V |
| E-mail:          | *                          |
| Work Phone:      | * ext.                     |
| Alternate Phone: | ext.                       |
| Fax:             |                            |

#### Step 7 -- Enter the Work Phone number.

| Name              |                            |
|-------------------|----------------------------|
| Prefix:           | Ms. V                      |
| First Name:       | k                          |
| Middle Name:      |                            |
| Last Name:        | k                          |
| Suffix:           | Select Suffix 🗸            |
| Title:            |                            |
| Contact Informati | r                          |
| Office Location:  | * Select Office Location V |
| E-mail:           | k                          |
| Work Phone:       | ext.                       |
| Alternate Phone:  | ext.                       |
| Fax:              |                            |

**Step 8 --** Select the appropriate check box in the **Contact Type** section.

| Contact Type          |
|-----------------------|
| Director/Agency Head  |
|                       |
| Treasurer             |
| Benefit Coordinator   |
| Payroll Coordinator   |
| Personnel Coordinator |
| Fee Coordinator       |
| Other                 |
| TDC Contacts          |
| Cancel Submit         |

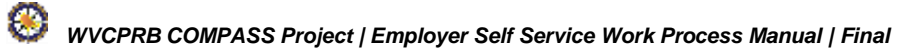

Step 9 -- If the contact person is the primary contact for the employer, select the Set as Primary Contact check box.

**Note**: When designating a Payroll Coordinator for the first time, select the **Set as Primary Contact** check box. The **Primary Payroll Coordinator** receives and manages the following:

- Reminder receive reminders on invoices
- Employer Packet receive employer packets
- Delinquencies receive notices on delinquent payments
- File Rejection receive file rejection notice
- Submit payroll schedule needs to submit payroll schedule before the beginning of the plan year
- Submit signature receives reminder to submit signature card

| Director/Agency Head Superintendent Treasurer                                                                                                    | Contact Type                                                                                                    |                        |
|----------------------------------------------------------------------------------------------------|----------------------------------------------------------------------------------------------------|------------------------|
| □ Benefit Coordinator       Image: Set as Primary Contact         □ Personnel Coordinator       Image: Set as Primary Contact         □ Pee Coordinator       Image: Set as Primary Contact         □ Other       Image: Submit | <ul> <li>Director/Agency Head</li> <li>Superintendent</li> <li>Treasurer</li> <li>Benefit Coordinator</li> <li>Payroll Coordinator</li> <li>Personnel Coordinator</li> <li>Fee Coordinator</li> <li>Other</li> <li>TDC Contacts</li> </ul> | Set as Primary Contact |

| Step 10 Click the | Submit | button. |  |
|-------------------|--------|---------|--|
|-------------------|--------|---------|--|

| R B                                           | 4101 MacCorkle Avenue SE<br>Charleston, West Virginia 25304<br>Telephone (304) 558-3570 or (800) 654-4406 (Nationwide)<br>Fax (304) 558-1394 or (304) 558-5455   Email: CPRB@wv.gov                                                                                                    | Employer Self Service Log Out<br>Pritha Nanda<br>Test00001 |
|-----------------------------------------------|----------------------------------------------------------------------------------------------------|------------------------------------------------------------|
| ployer Home                                   | Report - Services - Account - Admin -                                                                                                    | Logout COMPAS                                              |
|                                               |                                                                                                    | Available Forms •                                          |
| dd a Con                                      | tact Person                                                                                                    |                                                            |
| Enter details for t<br>and click <b>Submi</b> | the new staff contact information, choose the appropriate office loca<br>t.                                                                                                    | ation and contact type                                     |
| Please Note: A a                              | new Staff Contact must be set up as a contact person in order to be                                                                                                    | e assigned an ESS                                          |
| Name                                          |                                                                                                    |                                                            |
| Prefix:                                       | Select Prefix •                                                                                                    |                                                            |
| First Name:                                   | • Ishani                                                                                                    |                                                            |
| Middle Name:                                  |                                                                                                    |                                                            |
| .ast Name                                     | * Dasgupta                                                                                                    |                                                            |
| Suffix                                        | Select Suffix •                                                                                                    |                                                            |
| Title                                         |                                                                                                    |                                                            |
| Contact Inform                                | ation                                                                                                    |                                                            |
| Office Location:                              | * Mailing •                                                                                                    |                                                            |
| E-mail:                                       | idasgupta@deloitte.o                                                                                                    |                                                            |
| Work Phone:                                   | * 832-255-7654 ext.                                                                                                    |                                                            |
| Alternate Phone:                              | ext.                                                                                                    |                                                            |
| Fax:                                          |                                                                                                    |                                                            |
| Contact Type                                  |                                                                                                    |                                                            |
| Director/Ager                                 | ncy Head                                                                                                    |                                                            |
| Superintende                                  | nt                                                                                                    |                                                            |
| Treasurer                                     | For the second second se |                                                            |
| Benefit Coord<br>Payroll Coord                | Inator<br>Inator Set as Primary Contact                                                                                                    |                                                            |
| Personnel Co                                  | ordinator                                                                                                    |                                                            |
| Fee Coordina                                  | for .                                                                                                    |                                                            |
| Other                                         |                                                                                                    |                                                            |
| = TDC Contact                                 | 5                                                                                                    |                                                            |
|                                               |                                                                                                    |                                                            |

Step 11 -- The 'Success...Save was successful' message displays when the contact person is added to the system.

| RB             | B Telephone (304) 558-3570 or (800) 654-4406 (Nationwide)<br>Fax (304) 558-1394 or (304) 558-5455   Email: CPRB@wv.gov |            |           |         | Test00001 |                   |  |  |
|----------------|----------------------------------------------------------------------------------------------------|------------|-----------|---------|-----------|-------------------|--|--|
| nployer Home   | Report -                                                                                                    | Services + | Account + | Admin - | Logout    | COMPAS            |  |  |
|                |                                                                                                    |            |           |         |           | Available Forms 🔻 |  |  |
|                |                                                                                                    |            |           |         |           |                   |  |  |
| onfirmati      | on                                                                                                    |            |           |         |           |                   |  |  |
| Contact Person | Saved                                                                                                    |            |           |         |           |                   |  |  |
|                |                                                                                                    | 1          |           |         |           |                   |  |  |
| Success Save   | was successf                                                                                                    | ul         |           |         |           |                   |  |  |
|                |                                                                                                    | -          |           |         |           |                   |  |  |
|                |                                                                                                    |            |           |         |           |                   |  |  |
|                |                                                                                                    |            |           |         |           | Continue          |  |  |
|                |                                                                                                    |            |           |         |           | Continue          |  |  |

Step 12 -- Click the **Continue** button to return to the **Contact Person** screen.

| C P           | 4101 MacCo<br>Charleston,<br>Telephone ( | orkie A<br>West \<br>(304) 5 | venue SE<br>/irginia 253<br>58-3570 or | 04<br>(800) 654-44 | 06 (Ni  | ationwide) |    | Emplo<br>Pritha N<br>Test0000 | iyer Self Service<br>landa<br>11 | Log Out         |
|---------------|------------------------------------------|------------------------------|----------------------------------------|--------------------|---------|------------|----|-------------------------------|----------------------------------|-----------------|
| K B           | Fax (304) 55                             | 58-139                       | 1 or (304) 5                           | 58-5455   En       | nail; C | PRB@wv.g   | ov | UserGuid                      | e Last Login: Wed. Aug (         | 13 2016 3 47 AM |
| Employer Home | Report                                   | - 1                          | Services -                             | Account            | •       | Admin      | Le | ogout                         |                                  | COMPASS         |
|               |                                          |                              |                                        |                    |         |            |    |                               | Available F                      | orms 🔹 Opier    |
|               |                                          |                              |                                        |                    |         |            |    |                               |                                  | 🖨 Print         |
| Confirmat     | tion                                     |                              |                                        |                    |         |            |    |                               |                                  |                 |
| Contact Perso | on Saved                                 |                              |                                        |                    |         |            |    |                               |                                  |                 |
|               |                                          |                              |                                        |                    |         |            |    |                               |                                  |                 |
| Success Sa    | ve was succ                              | essful                       |                                        |                    |         |            |    |                               |                                  |                 |
|               |                                          |                              |                                        |                    |         |            |    |                               |                                  |                 |
|               |                                          |                              |                                        |                    |         |            |    |                               |                                  |                 |
|               |                                          |                              |                                        |                    |         |            |    |                               |                                  | -               |
|               |                                          |                              |                                        |                    |         |            |    |                               |                                  | Continue        |
|               |                                          |                              |                                        |                    |         |            |    |                               |                                  |                 |
|               |                                          |                              |                                        |                    |         |            |    |                               |                                  |                 |
|               |                                          |                              |                                        |                    |         |            |    |                               |                                  |                 |
|               |                                          |                              |                                        |                    |         |            |    |                               |                                  |                 |

#### 4.2 Edit a Contact Person

Contact person information may need to be edited if the information has been keyed incorrectly or if it has changed. The contact information can also be edited if a new contact type needs to be designated to an existing contact person for the employer, or for other administrative reasons.

The following steps show how to edit a contact person's information in the ESS portal:

Step 1 -- To navigate to the Contact Persons screen, click the following menu options:

#### Admin > Contact Persons

| C P 4101 MacCorkle<br>Charleston, Wes<br>Telephone (304)<br>Fax (304) 558-13 | Avenue S.E<br>t Virginia 25304<br>558-3570 or (800<br>194 or (304) 558-5 | 0) 654-4406 (N<br>5455   Email: C     | lationwide)<br>PRB@wv.gov | Employee<br>Kaniska Sa<br>Annsa Abrat | r Self Service Loo 2011<br>aha<br>nam<br>ast Login: Wed, May 25 2016 8:14 AM |
|------------------------------------------------------------------------------|--------------------------------------------------------------------------|---------------------------------------|---------------------------|---------------------------------------|------------------------------------------------------------------------------|
| mployer Home Report +                                                        | Services +                                                               | Account -                             | Admin +                   | Logout                                | COMPASS                                                                      |
|                                                                              |                                                                          |                                       | Office Loca               | itions                                | - Available Forms - V                                                        |
| Welcome to The West Virgin                                                   | ia Consolidated Pu                                                       | blic Retirement                       | Contact Pe                | rsons                                 | Vebsite. This site provides employers                                        |
| with a number of resources t<br>(CPRB). From this site, emp                  | o efficiently and ao<br>loyers can interact                              | curately report e<br>with us in a nur | Manage U                  | firginia (<br>sers                    | Consolidated Public Retirement Board                                         |
| <ul> <li>Reporting Enrollment</li> </ul>                                     | s and Contribution                                                       | 5                                     |                           |                                       |                                                                              |
| <ul> <li>Processing EFT Pays</li> </ul>                                      | nents                                                                    |                                       |                           |                                       |                                                                              |
| <ul> <li>Processing Correction</li> </ul>                                    | n of Errors                                                              | 88 S 20 S                             |                           |                                       |                                                                              |
| <ul> <li>Adding/Updating Employed</li> </ul>                                 | sloyer Contact Info                                                      | rmation                               |                           |                                       |                                                                              |
| <ul> <li>Reviewing Submitted</li> <li>Verifying CPRB IDs a</li> </ul>        | Ind Employee Con                                                         | tribution Rate In                     | formation                 |                                       |                                                                              |
| This tool was designed to im                                                 | prove the service V                                                      | Vest Virginia Co                      | insolidated Put           | lic Retirement Bo                     | oard (CPRB) provides by offering                                             |
| secure online access to your                                                 | account informatio                                                       | on and the ability                    | y to perform a v          | ariety of transact                    | tions.                                                                       |
| It is our privilege to provide y                                             | ou this tool and ad                                                      | ditional level of                     | service.                  |                                       |                                                                              |
| Jeffrey E. Fleck                                                             |                                                                          |                                       |                           |                                       |                                                                              |
| Executive Director                                                           |                                                                          |                                       |                           |                                       |                                                                              |

#### Step 2 -- The Contact Persons screen displays. Click the Edit link.

| C P<br>R B                                                      | Charleston, We<br>Telephone (304)<br>Fax (304) 558-1 | e avenue 55<br>est Virginia 25304<br>1) 558-3570 or (800) 654-44<br>1394 or (304) 558-5455   En | Pritha Nanda<br>Berkeley County Co | Pritha Nanda<br>Berkeley County Commission |                    |  |
|-----------------------------------------------------------------|------------------------------------------------------|-------------------------------------------------------------------------------------------------|------------------------------------|--------------------------------------------|--------------------|--|
| minver Home                                                     | Report -                                             | Services - Account                                                                              | - Admin -                          | Logout                                     | COMPAS             |  |
| ontact Per                                                      | ersons                                               | lows employers to manage st<br>act Person. To edit or delete (                                  | aff contact informati              | on. To add a new<br>appropriate link.      | vailable Forms 🔹 📃 |  |
| Contact Persor                                                  | 15                                                   |                                                                                                 |                                    |                                            |                    |  |
| Details                                                         |                                                      | Contact Type                                                                                    |                                    | Role                                       |                    |  |
| BONILLA, DAVI<br>Mailing<br>(123) 123-1234<br>DBONILLA@DEL      | D.                                                   | Payroll Coordinator                                                                             |                                    | ESS Administrator                          | Edit   Delete      |  |
| DALAL, TAPAN<br>Maliing<br>(123) 456-7898<br>Idalal@deloitte.cc | нп                                                   | Payroll Coordinator                                                                             | 0                                  | ESS Administrator                          | Edit   Delete      |  |
| EMPLOYER, RI<br>Mailing<br>738) 799-4306<br>okashyap@deloit     | EFUND<br>te.com                                      | Payroll Coordinator                                                                             |                                    | ESS Administrator                          | Edit   Delete      |  |
| KAPOOR, KARI<br>Mailing<br>576) 587-8871<br>ysharma@deloitt     | SHMA<br>e.com                                        | Payroll Coordinator                                                                             |                                    | ESS Administrator                          | Edit   Delete      |  |
| ANKA, RACHA<br>Vailing<br>999) 888-7890<br>alanka@deloitte.     | oom -                                                | Payroll Coordinator                                                                             |                                    | ESS Administrator                          | Edit   Delete      |  |
| MITRA, AYAN<br>Mailing<br>205) 776-3354<br>AYAN_MITRA@C         | DUTLOOK.COM                                          | Director/Agency Head<br>Superintendent                                                          | 0                                  | ESS Administrator                          | Edit   Delete      |  |
| NANDA, PRITH<br>Mailing<br>(123) 123-1234<br>PRINANDA@DE        | A<br>LOITTE.COM                                      | Payroll Coordinator                                                                             |                                    | ESS Administrator                          | Edit               |  |
| SANGHAVI, HE<br>Mailing<br>123) 456-7890<br>tsanghavi@delol     | LIE<br>tte.com                                       | Superintendent                                                                                  | 0                                  | ESS Administrator                          | Edit   Delete      |  |
| SINGH, PAUL<br>Mailing<br>(333) 222-1122                        | the point                                            | Payroll Coordinator                                                                             |                                    | ESS Administrator                          | Edit   Delete      |  |

#### **Step 3 --** Update the contact person information.

| C P<br>R B                                                                                                    | P 4101 MacCorkle Avenue SE<br>Charleston, West Virginia 25304<br>Telephone (304) 558-3570 or (800) 654-4406 (Nationwide)<br>Fax (304) 558-1394 or (304) 558-5455 L Email: CPRB@bwv.eov |                                             |                  |                                        | Employer S<br>Pritha Nanda<br>Berkeley Coun | self Service Log Out<br>in Commission                   |
|----------------------------------------------------------------------------------------------------|----------------------------------------------------------------------------------------------------|---------------------------------------------|------------------|----------------------------------------|---------------------------------------------|---------------------------------------------------------|
| nployer Home                                                                                                    | Report -                                                                                                    | Services -                                  | Account +        | Admin -                                | Logout                                      | COMPASS                                                 |
| Edit a Con<br>Enter details for<br>and click Submit<br>Please Note: A r<br>account.                                                                                                    | tact Perse<br>the new staff con<br>t.<br>new Staff Contac                                                                                                    | ON<br>tact information,<br>t must be set up | choose the appro | opriate office lo<br>ion in order to t | cation and contact to<br>be assigned an ESS | - Available Forms - • • • • • • • • • • • • • • • • • • |
| Name                                                                                                    |                                                                                                    |                                             |                  | 1                                      |                                             |                                                         |
| Prefix:<br>First Name:<br>Middle Name:<br>Last Name:<br>Suffix:<br>Title:                                                                                                    | Select P<br>• HELIE<br>• SANGH/<br>Select S                                                                                                    | AVI                                         |                  |                                        |                                             |                                                         |
| Contact Informa                                                                                                    | ation                                                                                                    |                                             |                  |                                        |                                             |                                                         |
| Office Location:<br>E-mail:<br>Work Phone:<br>Alternate Phone<br>Fax:                                                                                                    | Mailing<br>hsangha<br>(123) 45                                                                                                    | vi@deloitte.con<br>6-7890                   | ext.             | =                                      |                                             |                                                         |
| Contact Type                                                                                                    |                                                                                                    |                                             |                  |                                        |                                             |                                                         |
| <ul> <li>Director/Ager</li> <li>Superintende</li> <li>Treasurer</li> <li>Benefit Coord</li> <li>Payroll Coord</li> <li>Personnel Co</li> <li>Fee Coordina</li> <li>Other</li> <li>TDC Contacts</li> </ul> | icy Head<br>nt R<br>linator<br>inator<br>ordinator<br>tor                                                                                                    | Set as Primary                              | Contact          |                                        |                                             |                                                         |

Step 4 -- Click the Update button. The "Save was Successful" message displays to confirm that the contact person information has been updated.

| C P                                                                                                    | P 4101 MacCorkle Avenue SE<br>Charleston, West Virginia 25304<br>Telephone (304) 558-3570 or (800) 654-4406 (Nationwide) |                                                  |                                        | Employ<br>Pritha Na<br>Berkeley (         | Employer Self Service     Pritha Nanda     Berkeley County Commission |                                |                  |
|----------------------------------------------------------------------------------------------------|----------------------------------------------------------------------------------------------------|--------------------------------------------------|----------------------------------------|-------------------------------------------|-----------------------------------------------------------------------|--------------------------------|------------------|
|                                                                                                    | Fax (304) 558-                                                                                                    | 1394 or (304) 558                                | or (304) 558-5455   Email: CPRB@wv.gov |                                           |                                                                       | Last Login: Fn, Aug            | 05 2016 10:47 AM |
| nployer Home                                                                                                    | Report -                                                                                                    | Services -                                       | Account -                              | Admin 👻                                   | Logout                                                                |                                | COMPAS           |
| Contact Content of Content of Con | the new staff of<br>the new staff of<br>t.<br>new Staff Cont                                                             | SON<br>ontact information,<br>act must be set up | choose the appr<br>as a contact per    | ropriate office loc<br>rson in order to b | ation and cont                                                        | - Available<br>act type<br>ESS | Forms - 🔹 🔍      |
| Name                                                                                                    |                                                                                                    |                                                  |                                        |                                           |                                                                       |                                |                  |
| Prefix:<br>First Name:<br>Middle Name:<br>Last Name:<br>Suffix:<br>Tale:                                                                                                    | Select<br>• HELIE<br>• SANG<br>Select                                                                                    | HAVI                                             |                                        |                                           |                                                                       |                                |                  |
| Contact Inform                                                                                                    | ation                                                                                                    |                                                  |                                        |                                           |                                                                       |                                |                  |
| Office Location:<br>E-mail:<br>Work Phone:<br>Alternate Phone<br>Fax:                                                                                                    | • Mailin<br>• hsangt<br>• (123) 4                                                                                        | g<br>havi@deloltte.cor<br>156-7890               | ext,                                   | _                                         |                                                                       |                                |                  |
| Contact Type                                                                                                    |                                                                                                    |                                                  |                                        |                                           |                                                                       |                                |                  |
| Director/Ager<br>Superintende<br>Benefit Coord<br>Payroll Coord<br>Personnel Co<br>Fee Coordina<br>Other<br>TDC Contact                                                                                                    | ncy Head<br>ant<br>dinator<br>dinator<br>pordinator<br>ator<br>s                                                         | Set as Primary                                   | Contact                                |                                           |                                                                       |                                |                  |

#### 4.3 Delete a Contact Person

Certain contact persons in the organization may be deleted if they are not associated with an ESS user account. However, before a primary contact person can be deleted with a Contact Type such as Payroll Coordinator, then a new primary contact for the Contact Type must first be designated.

The following steps show how to delete a contact person's information in ESS:

Step 1 -- To navigate to the Contact Persons screen, click the following menu options:

#### Admin > Contact Persons

| C         P         4101 MacCorkle Avenue S.E           Charleston, West Virginia 25304         Charleston, West Virginia 25304           R         B         Fax (304) 558-3570 or (800) 654-4406 (Nat<br>Fax (304) 558-1394 or (304) 558-5455   Email: CPF              | tionwide)<br>RB@wv.gov             | Employer Self Service Log Dut<br>Kaniska Saha<br>Annsa Abratiam<br>UserGuide Last Login: Wed, May 25 2016 8:14 AM |                                       |  |  |
|----------------------------------------------------------------------------------------------------|------------------------------------|----------------------------------------------------------------------------------------------------|---------------------------------------|--|--|
| Employer Home Report - Services - Account -                                                                                                    | Admin 🚽                            | Logout                                                                                                    | COMPASS                               |  |  |
|                                                                                                    | Office Locati                      | ons                                                                                                    | - Available Forms - V                 |  |  |
| Welcome to The West Virginia Consolidated Public Retirement                                                                                                    | Contact Pers                       | sons Nice Wel                                                                                                    | bsite. This site provides employers   |  |  |
| with a number of resources to efficiently and accurately report e<br>(CPRB). From this site, employers can interact with us in a nur                                                                                                    | Manage Use                         | <sup>f</sup> irginia Co<br>rs                                                                                     | insolidated Public Retirement Board   |  |  |
| Reporting Enrollments and Contributions     Processing EFT Payments     Processing Correction of Errors     Adding/Updating Employer Contact Information     Reviewing Submitted Employer Reports and Invoices     Verifying CPR8 IDs and Employee Contribution Rate Info | rmation                            |                                                                                                    |                                       |  |  |
| This tool was designed to improve the service West Virginia Cons<br>secure online access to your account information and the ability to                                                                                                    | solidated Publi<br>to perform a va | c Retirement Boa<br>riety of transactio                                                                           | rd (CPRB) provides by offering<br>ns. |  |  |
| It is our privilege to provide you this tool and additional level of se                                                                                                    | ervice.                            |                                                                                                    |                                       |  |  |
| Jeffrey E. Fleck<br>Executive Director                                                                                                    |                                    |                                                                                                    |                                       |  |  |

**£** 

# Step 2 -- The Contact Person screen displays, click the Delete link.

| C P 4101 MacC<br>Charleston<br>R B Felephone<br>Fax (304) 5                | orkle Avenue SE<br>, West Virginia 25304<br>(304) 558-3570 or (800) 654-4406<br>58-1394 or (304) 558-5455   Email | (Nationwide)<br>: CPRB@wv.gov                    | Employer Self Service     Bob Hope     Dep |                   |  |
|----------------------------------------------------------------------------|----------------------------------------------------------------------------------------------------|--------------------------------------------------|--------------------------------------------|-------------------|--|
| Employer Home Report                                                       | - Services - Account -                                                                                            | ogout                                            | COMPASS                                    |                   |  |
| Contact Persons<br>The Contact Persons modu<br>contact person, click Add C | e allows employers to manage staff<br>contact Person. To edit or delete con                                       | contact information. T<br>tacts click on the app | o add a new                                | lable Forms - 🗸 😡 |  |
| Contact Persons                                                            |                                                                                                    |                                                  |                                            |                   |  |
| Details                                                                    | Contact Type                                                                                                    | Role                                             |                                            |                   |  |
| NANDA, PRITHA<br>Mailing<br>(111) 222-3333<br>prinanda@deloitte.com        | Reporting Official Agency Head OIT                                                                                | ESS Adm                                          | hinistrator                                | Edit              |  |
|                                                                            | ODC Contact                                                                                                    |                                                  |                                            |                   |  |
| S, JANANI<br>Mailing<br>(123) 123-1234<br>jsundaresan@delotte.com          | Reporting Official                                                                                                | ESS File                                         | Validation                                 | Edit   Delete     |  |
| Add Contact Person                                                         |                                                                                                    |                                                  |                                            |                   |  |

### Step 3 -- The "Are you sure you want to delete this contact person?" message displays.

| C P 4101 MacCorkle A<br>Charleston, West<br>R B Fax (304) 558-139                                                  | wenue SE<br>Virginia 25304<br>58-3570 or (800) 654-4406<br>4 or (304) 558-5455   Email                                                                                                    | (Nationwide)<br>: CPRB@wv.gov                                                                                                    | Bob Hope<br>Dep                                                                                                    | r Self Service Log Out                                                                                                    |
|----------------------------------------------------------------------------------------------------|----------------------------------------------------------------------------------------------------|----------------------------------------------------------------------------------------------------|----------------------------------------------------------------------------------------------------|----------------------------------------------------------------------------------------------------|
| Employer Home Report -                                                                                             | Services - Account -                                                                                                    | Admin -                                                                                                    | Logout                                                                                                    | COMPASS                                                                                                    |
| Contact Persons<br>The Contact Persons module allow<br>contact person, click Add Contact                           | s employers to manage staff o<br>Person. To edit or delete con                                                                                                    | contact informatio<br>tacts click on the                                                                                                    | n. To add a new<br>appropriate link.                                                                                  | Available Forms 💙                                                                                                    |
| Contact Persons                                                                                                    |                                                                                                    |                                                                                                    |                                                                                                    |                                                                                                    |
| Details                                                                                                    | Contact Type                                                                                                    | Role                                                                                                    |                                                                                                    |                                                                                                    |
| NANDA, PRITHA<br>Mailing<br>(111) 222-3333<br>prinanda@deloitte.com                                                | Carlot Contact                                                                                                    | ESS A                                                                                                    | Administrator                                                                                                    |                                                                                                    |
| S, JANANI<br>Mailing<br>(123) 123-1234<br>jsundaresan@deloite.com                                                  | Report                                                                                                    | u sure you want to                                                                                                    | delete this contact                                                                                                   | t person?                                                                                                    |
| est Virginia Consolidated Public Retirement<br>oard<br>ome<br>ontact Us<br>agal<br>tivacy<br>de Terms & Conditions | Information presented on this W<br>Sor the convenience of our custo<br>West Virginia Consolidated Publithat originates from third parties<br>omissions made from reliance of<br>from any such reliance.<br>West Virginia Consolidated Pu<br>4101 MacCorkle Avenue S.E.<br>Charleston, WV 25304<br>(304) 556–3570 | eb site, including onli<br>mers. While every ef-<br>lic Retirement Board<br>The WVCPRB shall<br>in any information clin<br>ablic Retirement Bo | ne database inform<br>fort is made to keep<br>(W/CPRB) does no<br>under no circumsta<br>stalned filenen from i<br>and | ation, is collected, maintained and provided<br>such information accurate and up-to-date, the<br>it centify the authenticity of information herein<br>nces be liable for any actions taken or<br>whatever source or any other consequences |
| Copym                                                                                                    | gnt ⊕ 2014 West Virginia Consolida                                                                                                    | ted Public Retiremen                                                                                                    | t Board. All rights re                                                                                                | served                                                                                                    |

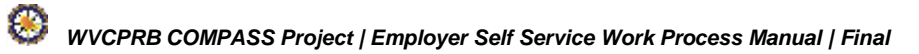

**Step 4 --** Click the button in the dialog box to delete the contact.

| C P Charle<br>Charle                                                | P<br>4101 MacCorkle Avenue SE<br>Charleston, West Virginia 25304<br>Telephone (304) 558-3570 or (800) 654-4406 (Nationwide) |                                             |                                              |                                    | Employer Self Service Log Ou<br>Bob Hope<br>Dep |  |  |  |
|---------------------------------------------------------------------|----------------------------------------------------------------------------------------------------|---------------------------------------------|----------------------------------------------|------------------------------------|-------------------------------------------------|--|--|--|
| Fax (30                                                             | )4) 558-1394 or (30                                                                                                    | 1394 or (304) 558-5455   Email: CPRB@wv.gov |                                              |                                    | ogin: Mon, Jul 11 2016 4:08 PM                  |  |  |  |
| nployer Home Re                                                     | port 👻 Service                                                                                                    | es 👻 Account 👻                              | Admin -                                      | Logout                             | COMPASS                                         |  |  |  |
| Contact Person<br>The Contact Persons r<br>contact person, click A  | DINS<br>nodule allows emplo<br>dd Contact Person                                                                            | yyers to manage staff o                     | contact information.<br>tacts click on the a | . To add a new<br>ppropriate link. | - Available Forms V                             |  |  |  |
| Contact Persons                                                     |                                                                                                    |                                             |                                              |                                    |                                                 |  |  |  |
| Details                                                             | Cont                                                                                                    | act Type                                    | Role                                         |                                    |                                                 |  |  |  |
| NANDA, PRITHA<br>Mailing<br>(111) 222-3333<br>prinanda@deloitte.com | ©Re<br>©Ag<br>©IT                                                                                                    | porting Official                            | ESS Ad                                       | Iministrator                       | Edit                                            |  |  |  |
|                                                                     | ØDO                                                                                                    | Contact                                     |                                              |                                    |                                                 |  |  |  |
| S, JANANI<br>Mailing<br>(123) 123-1234<br>isundaresan@deloitle.cc   | Repo                                                                                                    | Message from web                            | page<br>I sure you want to d                 | elete this contact per             | son?                                            |  |  |  |
|                                                                     |                                                                                                    |                                             |                                              |                                    |                                                 |  |  |  |

#### 5. Manage Users

The **Manage Users** screen features the ability to add, deactivate, or reset user access to their ESS accounts.

Note: To use the Manage Users screen, requires Administrative access.

The Manage Users functionality allows the employers to administer their own employees' ESS accounts. Each employer will have at least one individual who is assigned as an Administrator role for ESS. Multiple ESS Admins can be created for an employer for instances when an administrator is out of the office or unavailable.

The available roles are Admin (access to all ESS functionality including Manage Users), Employer Reporting (access to all functionality except Admin menu) and Staff (access to screens such as Death Notice, Message Center, etc.). Administrators will also have the ability to reset ESS passwords and PINs and inactivate ESS accounts.

#### 5.1 Add a New User

Staff contact information must be added in the **Contact Person** screen before adding that staff person as a new ESS user (See Section 4.1 Add Contact Persons).

The following steps show how to add a new user in CPRB's ESS portal who is already added as a Contact Person:

Step 1 -- To navigate to the Manage Users screen, click the following menu options

#### Admin > Manage Users

| C P<br>R B                | P<br>A101 MacCorkle Avenue S.E<br>Charleston, West Virginia 25304<br>Telephone (304) 558-3570 or (800) 654-4406 (Nationwide)<br>Env (204) 558-1304 or (800) 654-4406 (Nationwide) |                                                                     |                                                      |                                       | C En<br>Kani<br>Annsi       | nployer Self Service Log Owl<br>ska Saha<br>a Abraham |
|---------------------------|----------------------------------------------------------------------------------------------------|---------------------------------------------------------------------|------------------------------------------------------|---------------------------------------|-----------------------------|-------------------------------------------------------|
| Employer Home             | Report                                                                                                    | - Services -                                                        | Account +                                            | Admin -                               | Logout                      | COMPASS                                               |
|                           |                                                                                                    |                                                                     |                                                      | Office Local                          | tions                       | Available Forms - V                                   |
| Welcome                   | o The West Vir                                                                                                    | ginia Consolidated                                                  | Public Retirement                                    | Contact Per                           | rsons                       | vice Website. This site provides employers            |
| (CPRB). F                 | from this site, e<br>porting Enrollm                                                                                                    | es to efficiently and<br>imployers can inter<br>ients and Contribut | accurately report of<br>act with us in a nur<br>ions | Manage Us                             | ers                         | rginia Consolidated Public Retirement Board           |
| • Pro<br>• Pro<br>• Ad    | cessing EFT P<br>cessing Correct<br>ding/Updating E                                                                                                    | ayments<br>ction of Errors<br>Employer Contact II                   | nformation                                           |                                       |                             |                                                       |
| • Ve                      | rifying CPRB IE                                                                                                    | s and Employee C                                                    | ontribution Rate In                                  | formation                             |                             |                                                       |
| This tool w<br>secure onl | vas designed to<br>ine access to y                                                                                                    | improve the servic<br>our account inform                            | e West Virginia Co<br>ation and the abilit           | onsolidated Publ<br>y to perform a va | lic Retirem<br>ariety of tr | ent Board (CPRB) provides by offering<br>ansactions.  |
| It is our pri             | vilege to provid                                                                                                    | le you this tool and                                                | additional level of                                  | service.                              |                             |                                                       |
| Jeffrey E.                | Fleck                                                                                                    |                                                                     |                                                      |                                       |                             |                                                       |
| Executive                 | Director                                                                                                    |                                                                     |                                                      |                                       |                             |                                                       |

Step 2 -- The Manage Users screen displays. This screen displays all the active users and their

roles. To add a new user, click the Add User button.

| RB                                                                                                    | Telephone (304) 55<br>Fax (304) 558-1394                                                                                  | 8-3570 or (800) 654-4406<br>or (304) 558-5455   Ema                                           | 5 (Nationwide)<br>il: CPRB@wv.gov                                                | IlleorGuide La                                       | et Lonin Wed May 25 201/ | 5 8 14 AM                |
|----------------------------------------------------------------------------------------------------|----------------------------------------------------------------------------------------------------|-----------------------------------------------------------------------------------------------|----------------------------------------------------------------------------------|------------------------------------------------------|--------------------------|--------------------------|
| ployer Home                                                                                                    | Report - S                                                                                                    | ervices + Account                                                                             | - Admin -                                                                        | Logout                                               | Co                       | OMPAS                    |
|                                                                                                    |                                                                                                    |                                                                                               |                                                                                  |                                                      | - Available Forms        | - 🗸 📭                    |
| lanage U                                                                                                    | sers                                                                                                    |                                                                                               |                                                                                  |                                                      |                          |                          |
| The Manage Us<br>accounts are dis<br>Name link. To a                                                                  | ers module allows th<br>played in the Manag<br>dd new ESS user ac                                                         | e employer administrator t<br>ge Users grid. To edit an ex<br>counts, click <b>Add User.</b>  | o manage ESS user<br>isting user account,                                        | accounts. Curre<br>click on the Use                  | ent<br>F                 |                          |
| The Manage Us<br>accounts are dis<br>Name link. To ac<br>Users                                                        | ers module allows th<br>played in the Manag<br>dd new ESS user ac                                                         | e employer administrator t<br>ge Users grid. To edit an ex<br>counts, click <b>Add User</b> . | o manage ESS user<br>isling user account,                                        | accounts. Curre<br>click on the Use                  | int<br>r                 |                          |
| The Manage Us<br>accounts are dis<br>Name link. To a<br>Users<br>Filter By: Sele                                      | ers module allows th<br>played in the Manag<br>dd new ESS user ac<br>act Role                                             | e employer administrator to<br>ge Users grid. To edit an ex<br>counts, click Add User.        | o manage ESS user<br>isling user account,                                        | accounts. Curre<br>click on the Use                  | nt<br>r<br>Items Per I   | Page: All                |
| The Manage Us<br>accounts are dis<br>Name link. To a<br>Users<br>Filter By: Sek<br>User Name                          | ers module allows th<br>played in the Manag<br>dd new ESS user ac<br>ect Role<br>Name                                     | e employer administrator t<br>ge Users grid. To edit an ex<br>counts, click Add User.         | o manage ESS user<br>isling user account,<br>Last Activity                       | accounts. Curre<br>click on the Use<br>Active        | Items Per I              | Page: All Pin Locke      |
| The Manage Us<br>accounts are dis<br>Name link. To a<br>Users<br>Filter By: Sele<br>User Name<br>LIZASIN              | ers module allows th<br>played in the Manag<br>dd new ESS user ac<br>ect Role<br>Name<br>SINTI, ELIZABET                  | e employer administrator to<br>ge Users grid. To edit an ex<br>counts, click Add User.        | o manage ESS user<br>isling user account,<br>Last Activity                       | accounts. Curre<br>click on the Use<br>Active<br>Yes | Items Per I              | Page: All N<br>PIN Locke |
| The Manage Us<br>accounts are dis<br>Name link. To a<br>Users<br>Filter By: Sek<br>User Name<br>LIZASIN<br>KANSAHA123 | ers module allows th<br>played in the Manag<br>dd new ESS user ac<br>ect Role<br>Name<br>SINTI, ELIZABET<br>SAHA, KANISKA | e employer administrator to<br>ge Users grid. To edit an ex<br>counts, click Add User.        | b manage ESS user<br>disting user account,<br>Last Activity<br>5/25/2016 9.14.06 | Active<br>Yes<br>AMY Yes                             | Items Per I              | Page: All N<br>PIN Locke |

Step 3 -- The Add User screen displays to select a contact person.

| C P R B                     | 101 MacCorkle Avenue S.E<br>harleston, West Virginia 25304<br>elephone (304) 558-3570 or (800) 654-4406 (Nationwide)<br>ax (304) 558-1394 or (304) 558-5455   Email: CPRB@wv.gov | Employer Self Service Log Out<br>Hope Bob<br>West Virginia State Police UserGuide Last Login: Tue, Jun 07 2016 1:42 PM |
|-----------------------------|----------------------------------------------------------------------------------------------------|----------------------------------------------------------------------------------------------------|
| Employer Home               | Report - Services - Account - Admin - L                                                                                                    | ogout COMPASS                                                                                                    |
|                             |                                                                                                    | Available Forms 🗸 Open                                                                                                 |
| Add User                    |                                                                                                    |                                                                                                    |
|                             |                                                                                                    |                                                                                                    |
| Choose a contac             | t person, enter a unique User Name, select the appropriate security                                                                                                    | role and click                                                                                                    |
| Submit                      |                                                                                                    |                                                                                                    |
| Please Note: On<br>account. | ly those employees that have been setup as Contact Persons may I                                                                                                    | be assigned an ESS                                                                                                    |
| New User                    |                                                                                                    |                                                                                                    |
| Contact Person:             | * Select Contact Person V                                                                                                    |                                                                                                    |
| User Name:                  | *                                                                                                    |                                                                                                    |
| Role:                       | * Select Role V                                                                                                    |                                                                                                    |
| E-mail:                     |                                                                                                    |                                                                                                    |
| Active                      | <b>V</b>                                                                                                    |                                                                                                    |
|                             | Cancel Submit                                                                                                    |                                                                                                    |

#### Step 4 -- Select a contact person from the Contact Person drop down menu.

| C P 4                       | P<br>4101 MacCorkle Avenue S.E<br>Charleston, West Virginia 25304<br>Telephone (304) 558-3570 or (800) 654-4406 (Nationwide) |                  |                   |                 | Employer Self Service Log Out<br>Hope Bob<br>West Virginia State Police |                        |                |  |
|-----------------------------|----------------------------------------------------------------------------------------------------|------------------|-------------------|-----------------|-------------------------------------------------------------------------|------------------------|----------------|--|
| I D F                       | ax (304) 558-13                                                                                                    | 394 or (304) 558 | -5455   Email: (  | PRB@wv.gov      | UserGuide I                                                             | Last Login: Tue, Jun 0 | 7 2016 1:42 PM |  |
| Employer Home               | Report +                                                                                                    | Services +       | Account +         | Admin 👻         | Logout                                                                  |                        | COMPASS        |  |
|                             |                                                                                                    |                  |                   |                 |                                                                         | Available F            | orms 🗸 Open    |  |
| Add User                    |                                                                                                    |                  |                   |                 |                                                                         |                        |                |  |
| /144 000/                   |                                                                                                    |                  |                   |                 |                                                                         |                        |                |  |
| Choose a contac             | t person, enter a                                                                                                    | a unique User Na | me, select the ap | propriate secur | ity role and click                                                      | ¢                      |                |  |
| Submit.                     |                                                                                                    |                  |                   |                 |                                                                         |                        |                |  |
| Please Note: Or<br>account. | ly those employ                                                                                                    | ees that have be | en setup as Cont  | act Persons ma  | y be assigned a                                                         | an ESS                 |                |  |
| New User                    |                                                                                                    |                  |                   |                 |                                                                         |                        |                |  |
| Contact Person:             | * Sel                                                                                                    | ect Contact Per  | son               |                 |                                                                         |                        |                |  |
| User Name:                  | * RO                                                                                                    | Y, SONALI        |                   |                 |                                                                         |                        |                |  |
| Role:                       | * Sel                                                                                                    | ect Role         | ~                 |                 |                                                                         |                        |                |  |
| E-mail                      |                                                                                                    |                  |                   |                 |                                                                         |                        |                |  |
| Activo                      | 1                                                                                                    |                  |                   |                 |                                                                         |                        |                |  |
| Acuve                       | <b>N</b> .                                                                                                    |                  |                   |                 |                                                                         |                        |                |  |
|                             | Canc                                                                                                    | el Submit        |                   |                 |                                                                         |                        |                |  |
|                             |                                                                                                    |                  |                   |                 |                                                                         |                        |                |  |

**Step 5** -- The email address for the user displays. The status of the user is automatically set to active. Enter a unique user ID for the person.

**Note:** The user ID must be between 5 and 20 characters, using characters A-Z, a-z, and numbers 0-9. If the user name already exists, an error message will display.

| C P                                                                 | 4101 MacCorkle Avenue S.E<br>Charleston, West Virginia 25304<br>Telephone (304) 558-3570 or (800) 654-4406 (Nationwide) |                                      |                                    |                                     |                                             | Constant Constant Con |  |  |  |
|---------------------------------------------------------------------|----------------------------------------------------------------------------------------------------|--------------------------------------|------------------------------------|-------------------------------------|---------------------------------------------|----------------------------------------------------------------------------------------------------|--|--|--|
| N D                                                                 | Fax (304) 558-13                                                                                                    | 394 or (304) 558                     | -5455   Email:                     | CPRB@wv.gov                         | UserGuide Last Lo                           | gin: Tue, Jun 07 2016 1:42 PM                                                                                                    |  |  |  |
| Employer Home                                                       | Report 👻                                                                                                    | Services 👻                           | Account 🗸                          | Admin 🚽                             | Logout                                      | COMPASS                                                                                                    |  |  |  |
| Add User<br>Choose a conta<br>Submit.<br>Please Note: O<br>account. | ct person, enter a<br>nly those employ                                                                                  | i unique User Na<br>ees that have be | me, select the a<br>en setup as Co | appropriate secu<br>ntact Persons m | rity role and click<br>ay be assigned an ES | s                                                                                                    |  |  |  |
| Contact Person                                                      | * (20)                                                                                                    | Y. SONALI                            | $\sim$                             |                                     |                                             |                                                                                                    |  |  |  |
| User Name:                                                          | *                                                                                                    |                                      |                                    |                                     |                                             |                                                                                                    |  |  |  |
| Role:                                                               | * Sele                                                                                                    | ect Role                             | ~                                  |                                     |                                             |                                                                                                    |  |  |  |
| E-mail:                                                             | ssubra                                                                                                    | tokumarchow@d                        | leloitte.com                       |                                     |                                             |                                                                                                    |  |  |  |
| Active                                                              | Canc                                                                                                    | el Submit                            |                                    |                                     |                                             |                                                                                                    |  |  |  |

Step 6 -- Select an appropriate user role from the Role drop down menu.

Note: DSRS Fee Reporting user role should only be selected for the user who will submit the Deputy Sheriff Fee details. The ESS user role of DSRS Fee Reporting, will not be able to see the other menu options except **Submit DSRS Fee**. The **Submit DSRS Fee** menu will be available to ESS Admin and ESS Employer Reporting user roles as readonly. For other ESS user roles, this menu option will not be available.

| C P 4101<br>Char<br>R B Tele;<br>Fax (                                         | MacCorkle Avenue S.E<br>leston, West Virginia 25304<br>phone (304) 558-3570 or (80<br>304) 558-1394 or (304) 558-                                                                                             | Employer Self Service     Hope Bob     West Virginia State Police     UserGuide Last Login: Tue, Jun 07 2016 1:42 PM |                                                          |                  |
|--------------------------------------------------------------------------------|----------------------------------------------------------------------------------------------------|----------------------------------------------------------------------------------------------------|----------------------------------------------------------|------------------|
| Employer Home                                                                  | Report 🖌 Services 🗸                                                                                                    | Account 🖌 Admin 🔶                                                                                                    | Logout                                                   | COMPASS          |
| Add User<br>Choose a contact pe<br>Submit.<br>Please Note: Only th<br>account. | rson, enter a unique User Nar<br>nose employees that have bee                                                                                                    | me, select the appropriate secu<br>en setup as Contact Persons m                                                     | - Availa<br>rity role and click<br>ay be assigned an ESS | ble Forms 🗸 Open |
| New User                                                                       |                                                                                                    |                                                                                                    |                                                          |                  |
| Contact Person:<br>User Name:<br>Role:<br>E-mail:<br>Active                    | <ul> <li>* ROY, SONALI</li> <li>* SoRo83</li> <li>* Select Role</li> <li>DSRS Fee Reporting</li> <li>ESS Employer Reporting</li> <li>ESS File Validation</li> <li>ESS Staff</li> <li>Cancel Submit</li> </ul> | ng<br>Porting                                                                                                    |                                                          |                  |

# Step 7 -- Click the Submit button.

**Note**: The user ID, temporary password and temporary PIN will be sent to the new user in three separate emails (i.e. the user ID will be sent in a separate email, the temporary password in a separate email, and the temporary PIN in a separate email). The User ID, Password, and PIN information sent message displays to confirm the addition of a new user. The user must sign into CPRB's ESS portal within 72 hours with the login information emailed to them before the information expires.

| C P 4101<br>Char<br>R B Telep                                                   | L MacCorkle Avenue S.E<br>leston, West Virginia 25304<br>phone (304) 558-3570 or (800) 654-4406 (Nationwide)<br>204) 558 1324 or (204) 558 5455 L Empile CBBR Quereceu | Employer Self Service<br>Hope Bob<br>West Virginia State Police | Log Out            |
|---------------------------------------------------------------------------------|----------------------------------------------------------------------------------------------------|-----------------------------------------------------------------|--------------------|
| Fax (                                                                           | 304) 558-1394 of (304) 558-5455   Email: CPRB@wv.gov                                                                                                    | UserGuide Last Login: Tue, J                                    | un 07 2016 1:42 PM |
| Employer Home F                                                                 | Report 🗸 Services 🗸 Account 🗸 Admin 🗸                                                                                                    | Logout                                                          | COMPASS            |
| Add User<br>Choose a contact per<br>Submit.<br>Please Note: Only th<br>account. | rson, enter a unique User Name, select the appropriate secunose employees that have been setup as Contact Persons ma                                                   | Availabl<br>rity role and click<br>ay be assigned an ESS        | le Forms 🗸 Open    |
| New User                                                                        |                                                                                                    |                                                                 |                    |
| Contact Person:<br>User Name:<br>Role:<br>E-mail:<br>Active                     | <ul> <li>* ROY, SONALI</li> <li>* SoRo83</li> <li>* ESS Employer Reporting </li> <li>ssubratokumarchow@deloitte.com</li> <li>Cancel Submit</li> </ul>                  |                                                                 |                    |

Step 8 -- The Confirmation screen displays the message 'Your user has been successfully saved.' Click the Continue button to return to the Manage Users screen.
 Note: After the person is added as a new user, they must login to the ESS portal and change their password, PIN, and answer security questions (refer to Section 2.2 Login Employer Self-Service for the First Time).

| C P              | 4101 MacCorkle Avenue S.E<br>Charleston, West Virginia 25304<br>Telephone (304) 558-3570 or (800) 654-4406 (Nationwide) |                   | Employe<br>Kaniska S<br>Annsa Abra | Employer Self Service<br>Kaniska Saha<br>Annsa Abraham |                                                |               |                          |  |
|------------------|----------------------------------------------------------------------------------------------------|-------------------|------------------------------------|--------------------------------------------------------|------------------------------------------------|---------------|--------------------------|--|
| K D              | Fax (304) 558-1394 or (304) 558-5455   Email: CPRB@wv.gov                                                               |                   |                                    | UserGuide L                                            | UserGuide Last Login: Wed, May 25 2016 8 14 AM |               |                          |  |
| mployer Home     | Report +                                                                                                    | Services +        | Account -                          | Admin 👻                                                | Logout                                         |               | COMPASS                  |  |
|                  |                                                                                                    |                   |                                    |                                                        |                                                | - Available F | orms – 🗸 🔍 Osen<br>Print |  |
| Confirmat        | ion                                                                                                    |                   |                                    |                                                        |                                                |               |                          |  |
| User Saved       |                                                                                                    |                   |                                    |                                                        |                                                |               |                          |  |
| Your user has    | been successf                                                                                                    | ully saved.       |                                    |                                                        |                                                |               |                          |  |
| A login for john | 123 has been cr                                                                                                    | eated and sent to | jsmith@abc.com                     | ŝ                                                      |                                                |               |                          |  |
|                  |                                                                                                    |                   |                                    |                                                        |                                                |               | Continue                 |  |

#### 5.2 Reset a User's Password or PIN

An ESS Administrator can reset the password or PIN of an ESS user. Follow the steps below to reset a user's password or PIN.

Step 1 -- On the Manage Users screen, click the User Name link for the user which needs their password or PIN reset.

| C                                                            | BMP/                                                             | ASS                                                                          |                                                                     | Mari<br>Clinc                 | nployer Self Servi<br>Iyn Doe<br>h Powell Ed Coop | ice           | Log Out   |
|--------------------------------------------------------------|------------------------------------------------------------------|------------------------------------------------------------------------------|---------------------------------------------------------------------|-------------------------------|---------------------------------------------------|---------------|-----------|
| nployer Ho                                                   | me Report                                                        | Services                                                                     | ccount 🗸 Admin                                                      | Logout                        | ogin: Fri, Jan 23 20                              | 15 10:31 AM   | UserGuide |
|                                                              |                                                                  |                                                                              |                                                                     |                               | Availa                                            | ble Forms     | Open      |
| lanage                                                       | Users                                                            |                                                                              |                                                                     |                               |                                                   |               |           |
| The Manag<br>accounts ar<br>Name link. <sup>-</sup><br>Users | e Users module alle<br>re displayed in the N<br>To add new ESS u | ows the employer admir<br>Vanage Users grid. To e<br>ser accounts, click Add | histrator to manage ESS us<br>edit an existing user accour<br>User. | er accounts<br>nt, click on t | s. Current<br>he User                             |               |           |
| Filter By:                                                   | Select Role                                                      | •                                                                            |                                                                     |                               |                                                   | Items Per Pag | e: All 💌  |
| User                                                         | Name                                                             | Assigned Role                                                                | Last Activity                                                       | Active                        | Account                                           | Concord I     | PIN       |
| Name 🛛                                                       |                                                                  |                                                                              |                                                                     |                               | LUCKEU                                            | Locked        |           |

Step 2 -- The Reset User screen displays, select the Reset Password and/or Reset PIN check box(s) to reset the password and/or PIN.

| C P 42<br>R B Te                                            | 101 MacCorkle<br>harleston, Wes<br>elephone (304)<br>(304) 558-1              | L MacCorkle Avenue S.E<br>·leston, West Virginia 25304<br>phone (304) 558-3570 or (800) 654-4406 (Nationwide)<br>(304) 558-1394 or (304) 558-5455 L Email: CPRB@wy goy |                                                                     |                                    |                | Employer Self Service Log Out<br>Kaniska Saha<br>Annsa Abraham |            |  |  |
|-------------------------------------------------------------|-------------------------------------------------------------------------------|----------------------------------------------------------------------------------------------------|---------------------------------------------------------------------|------------------------------------|----------------|----------------------------------------------------------------|------------|--|--|
|                                                             |                                                                               |                                                                                                    |                                                                     |                                    |                | UserGuide Last Login: Tue, Jun 21 2018 3:06 AM                 |            |  |  |
| Employer Home                                               | Report 👻                                                                      | Services 👻                                                                                                    | Account 👻                                                           | Admin 👻                            | Logout         |                                                                | JONIPASS   |  |  |
|                                                             |                                                                               |                                                                                                    |                                                                     |                                    |                | Available Fo                                                   | rms 🗸 Open |  |  |
| Reset User                                                  |                                                                               |                                                                                                    |                                                                     |                                    |                |                                                                |            |  |  |
| Please Note: Res<br>Inactivating an ES<br>Contact Person re | e, and inactivat<br>setting the pass<br>SS user will disa<br>ecord, go to the | word will genera<br>ble their login b<br>Contact Persor                                                                                                    | account.<br>ate email correspo<br>out not delete their<br>n module. | ondence to the s<br>Contact Persor | elected ESS us | er.<br>ete a                                                   |            |  |  |
| Contact Person:                                             | SAHA                                                                          | KANISKA                                                                                                    |                                                                     |                                    |                |                                                                |            |  |  |
| User Name:                                                  | KANS                                                                          | AHA123                                                                                                    |                                                                     |                                    |                |                                                                |            |  |  |
| Reset Password:                                             |                                                                               |                                                                                                    |                                                                     |                                    |                |                                                                |            |  |  |
| Reset PIN:                                                  |                                                                               |                                                                                                    |                                                                     |                                    |                |                                                                |            |  |  |
| Role:                                                       | ESS A                                                                         | Administrator                                                                                                    |                                                                     |                                    |                |                                                                |            |  |  |
| E-mail:                                                     | kansal                                                                        | na@deloitte.con                                                                                                    | n                                                                   |                                    |                |                                                                |            |  |  |
| Active                                                      | ~                                                                             |                                                                                                    |                                                                     |                                    |                |                                                                |            |  |  |
|                                                             | Canc                                                                          | el Update                                                                                                    |                                                                     |                                    |                |                                                                |            |  |  |
# **Step 3 --** Click the Update button. A temporary password is sent to the user.

**Note**: If both the password and PIN have been reset, the user will receive two separate emails. One email will contain the temporary password and the other email will contain the temporary PIN. The user will have 72 hours from the time the email is sent to login using the temporary password and PIN.

| COM                                                                        | IPASS                                                                              |                                                                    | M                                              | Marilyn Doe<br>Clinch Powell Ed Coop |           |  |  |  |  |
|----------------------------------------------------------------------------|------------------------------------------------------------------------------------|--------------------------------------------------------------------|------------------------------------------------|--------------------------------------|-----------|--|--|--|--|
|                                                                            |                                                                                    |                                                                    | La                                             | st Login: Fri, Jan 23 2015 10:31 AM  | UserGuide |  |  |  |  |
| Employer Home Re                                                           | port 🚽 Services                                                                    | - Account -                                                        | Admin 🚽 Logou                                  | ut                                   |           |  |  |  |  |
|                                                                            |                                                                                    |                                                                    |                                                | Available Forms -                    | Open      |  |  |  |  |
| Edit User                                                                  |                                                                                    |                                                                    |                                                | L                                    |           |  |  |  |  |
| Edit User allows the en<br>user's security role, and                       | nployer administrator to<br>d inactive th <mark>e</mark> selected a                | reset forgotten passw<br>account.                                  | ord information, upda                          | te the selected                      |           |  |  |  |  |
| Please Note: Resetting<br>Inactivating an ESS us<br>Contact Person record. | g the password will gen<br>er will disable their logir<br>, go to the Contact Pers | erate email correspond<br>n but not delete their Co<br>son module. | dence to the selected<br>ontact Person record. | ESS user.<br>. To delete a           |           |  |  |  |  |
| Edit User                                                                  |                                                                                    |                                                                    |                                                |                                      |           |  |  |  |  |
| Contact Person:                                                            | DOE, MARILYN                                                                       |                                                                    |                                                |                                      |           |  |  |  |  |
| User Name:                                                                 | marilyndoe                                                                         |                                                                    |                                                |                                      |           |  |  |  |  |
| Reset Password:                                                            |                                                                                    |                                                                    |                                                |                                      |           |  |  |  |  |
| Reset Concord PIN:                                                         |                                                                                    |                                                                    |                                                |                                      |           |  |  |  |  |
| Role:                                                                      | ESS Administrator                                                                  |                                                                    |                                                |                                      |           |  |  |  |  |
| E-mail:                                                                    | prinanda@deloitte.                                                                 | com                                                                |                                                |                                      |           |  |  |  |  |
| Active                                                                     |                                                                                    |                                                                    |                                                |                                      |           |  |  |  |  |
|                                                                            | Cancel                                                                             |                                                                    |                                                |                                      |           |  |  |  |  |
|                                                                            |                                                                                    |                                                                    |                                                |                                      |           |  |  |  |  |
|                                                                            |                                                                                    |                                                                    |                                                |                                      |           |  |  |  |  |

## 5.3 Deactivate a User

An ESS account must be deactivated by the ESS administrator, if a user is no longer employed with an employers' organization or that user no longer needs access to the ESS portal.

Step 1 -- On the Manage Users screen, click the particular User Name to deactivate the user.

| B                                                   | P<br>B<br>B<br>Horizanti Angle Angle An |       |                                                                                                    |                                                    |                                        | Employer Self Service     Kaniska Saha     Annsa Abraham     S     UserGuide Last Login: Fri, Aug 05 2016 5:36 AM |               |  |  |
|-----------------------------------------------------|----------------------------------------------------------------------------------------------------|-------|----------------------------------------------------------------------------------------------------|----------------------------------------------------|----------------------------------------|----------------------------------------------------------------------------------------------------|---------------|--|--|
| ployer Home                                         | Report - Ser                                                                                                    | vices | + Account +                                                                                             | Admin 🚽 Lo                                         | gout                                   | (                                                                                                    | COMPAS        |  |  |
|                                                     |                                                                                                    |       |                                                                                                    |                                                    | [                                      | – Available Fo                                                                                                    | orms 💙 🍳      |  |  |
| anage U                                             | sers                                                                                                    |       |                                                                                                    |                                                    |                                        |                                                                                                    |               |  |  |
| The Manage Us                                       | ers module allows the e                                                                                                    | emplo | over administrator to r                                                                                 | nanage ESS user ac                                 | counts Current                         | ŕ                                                                                                    |               |  |  |
| accounts are dis                                    | played in the Manage                                                                                                    | Users | grid. To edit an exist                                                                                  | ing user account, cli                              | ck on the User                         |                                                                                                    |               |  |  |
| lame link. To a                                     | dd new ESS user acco                                                                                                    | unts, | click Add User.                                                                                         |                                                    |                                        |                                                                                                    |               |  |  |
| Jsers                                               |                                                                                                    |       |                                                                                                    |                                                    |                                        |                                                                                                    |               |  |  |
|                                                     |                                                                                                    |       |                                                                                                    |                                                    |                                        |                                                                                                    |               |  |  |
| Filter By: Sele                                     | ect Role                                                                                                    | ~     |                                                                                                    |                                                    |                                        | Items                                                                                                    | Per Page: All |  |  |
| Jser Name                                           | Name                                                                                                    | N     | Assigned Role                                                                                           | Last Activity                                      | Active                                 | Account                                                                                                    | PIN           |  |  |
|                                                     | Humo                                                                                                    |       |                                                                                                    |                                                    |                                        |                                                                                                    | Lookad        |  |  |
|                                                     | Hume                                                                                                    | 43    |                                                                                                    |                                                    |                                        | Locked                                                                                                    | Locked        |  |  |
| IZASIN                                              | SINTI, ELIZABETH                                                                                                    | 43    | ESS File                                                                                                |                                                    | Yes                                    | Locked                                                                                                    | Locked        |  |  |
| IZASIN                                              | SINTI, ELIZABETH                                                                                                    | 63    | ESS File<br>Validation                                                                                  |                                                    | Yes                                    | Locked                                                                                                    | Locked        |  |  |
| JZASIN<br>(ANSAHA123                                | SINTI, ELIZABETH<br>SAHA, KANISKA                                                                                                    | 63    | ESS File<br>Validation<br>ESS Administrator                                                             | 8/5/2016 10:27:56                                  | Yes<br>) Yes                           | Locked                                                                                                    | Locked        |  |  |
| JZASIN<br>(ANSAHA123                                | SINTI, ELIZABETH<br>SAHA, KANISKA                                                                                                    | 63    | ESS File<br>Validation<br>ESS Administrator                                                             | 8/5/2016 10:27:56<br>AM                            | Yes<br>) Yes                           | Locked                                                                                                    | LOCKED        |  |  |
| JZASIN<br>(ANSAHA123<br>sims                        | SINTI, ELIZABETH<br>SAHA, KANISKA<br>SIMS, JEANNAE                                                                                                    | 68    | ESS File<br>Validation<br>ESS Administrator<br>ESS File                                                 | 8/5/2016 10:27:56<br>AM                            | Yes<br>) Yes<br>Yes                    | Locked                                                                                                    | Locked        |  |  |
| JZASIN<br>(ANSAHA123<br>sims                        | SINTI, ELIZABETH<br>SAHA, KANISKA<br>SIMS, JEANNAE                                                                                                    | 68    | ESS File<br>Validation<br>ESS Administrator<br>ESS File<br>Validation                                   | 8/5/2016 10:27:56<br>AM                            | Yes<br>6 Yes<br>Yes                    | Locked                                                                                                    | LOCKED        |  |  |
| JZASIN<br>(ANSAHA123<br>sims<br>phn123              | SINTI, ELIZABETH<br>SAHA, KANISKA<br>SIMS, JEANNAE<br>SMITH, JOHN                                                                                                    | 63    | ESS File<br>Validation<br>ESS Administrator<br>ESS File<br>Validation<br>ESS Staff                      | 8/5/2016 10:27:56<br>AM                            | Yes<br>Yes<br>Yes<br>Yes               | Locked                                                                                                    | LOCKEU        |  |  |
| JZASIN<br>(ANSAHA123<br>sims<br>phn123<br>:SS103169 | SINTI, ELIZABETH<br>SAHA, KANISKA<br>SIMS, JEANNAE<br>SMITH, JOHN<br>SHRIVASTAVA,<br>ROZY                                                                                                    | 63    | ESS File<br>Validation<br>ESS Administrator<br>ESS File<br>Validation<br>ESS Staff<br>ESS Administrator | 8/5/2016 10:27:56<br>AM<br>6/30/2016 4:10:26<br>AM | Yes<br>Yes<br>Yes<br>Yes<br>Yes<br>Yes | Locked                                                                                                    | LOCKED        |  |  |

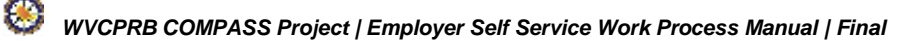

#### Step 2 -- The Reset Users screen displays. Click the Active check box to uncheck it.

| Employer Home                                                                                                    | Report -                                                                                                    | For (304) 55                                                                                                 | Account                                                                                                    | CPRB@wv.gov                                               | UserGuide                                               | Last Login: Fri, Aug 05 2016                   |
|----------------------------------------------------------------------------------------------------|----------------------------------------------------------------------------------------------------|----------------------------------------------------------------------------------------------------|----------------------------------------------------------------------------------------------------|-----------------------------------------------------------|---------------------------------------------------------|------------------------------------------------|
| - appropriate trouties                                                                                                    | insport of a                                                                                                    | A A A A A A A A A A A A A A A A A A A                                                                        | Accordine v                                                                                                    |                                                           | Logon                                                   | Annality                                       |
| Reset User<br>Edit User allows t<br>user's security rol                                                                                                    | he employer admi                                                                                                    | nistrator to re<br>he selected a                                                                             | set forgotten pa<br>ccount.                                                                                                    | assword informati                                         | on, update the s                                        | selected                                       |
| Please Note: Res<br>Inactivating an ES<br>Contact Person re                                                                                                    | setting the passwo<br>SS user will disable<br>ecord, go to the Co                                                                                                    | rd will genera<br>e their login b<br>ontact Person                                                           | ate email corres<br>ut not delete the<br>module.                                                                                                    | pondence to the<br>eir Contact Perso                      | selected ESS u<br>n record. To del                      | ser.<br>lete a                                 |
| Reset User                                                                                                    |                                                                                                    |                                                                                                    |                                                                                                    |                                                           |                                                         |                                                |
| Contact Person:                                                                                                    | SIMS, JE                                                                                                    | ANNAE                                                                                                    |                                                                                                    |                                                           |                                                         |                                                |
| User Name:                                                                                                    | jsims                                                                                                    |                                                                                                    |                                                                                                    |                                                           |                                                         |                                                |
| Reset Password:                                                                                                    |                                                                                                    |                                                                                                    |                                                                                                    |                                                           |                                                         |                                                |
| Reset PIN:                                                                                                    |                                                                                                    |                                                                                                    |                                                                                                    |                                                           |                                                         |                                                |
| Role:                                                                                                    | * ESS Fi                                                                                                    | le Validation                                                                                                | ×                                                                                                    |                                                           |                                                         |                                                |
| E-mail:                                                                                                    | jesims@c                                                                                                    | leloitte.com                                                                                                 |                                                                                                    |                                                           |                                                         |                                                |
| Active                                                                                                    |                                                                                                    |                                                                                                    |                                                                                                    |                                                           |                                                         |                                                |
|                                                                                                    | Cancel                                                                                                    | Update                                                                                                    |                                                                                                    |                                                           |                                                         |                                                |
|                                                                                                    | elephone (304) 55                                                                                                    | 58-3570 or (8<br>4 or (304) 55                                                                               | 800) 654-4406<br>8-5455   Email                                                                                                    | (Nationwide)<br>: CPRB@wv.gov                             | Annsa Ab                                                | raham<br>Last Login: Fri, Aug 05 2016          |
| R B F                                                                                                    | ay (204) 220-122                                                                                                    |                                                                                                    | V.                                                                                                    | Admin                                                     | Logout                                                  | C                                              |
| R B F                                                                                                    | Report -                                                                                                    | Services 👻                                                                                                   | Account -                                                                                                    | Aunun 🔻                                                   |                                                         |                                                |
| R B F                                                                                                    | Report -                                                                                                    | Services 👻                                                                                                   | Account -                                                                                                    | Addition                                                  |                                                         | - Available Form                               |
| R B Tr                                                                                                    | Report -                                                                                                    | Services 👻                                                                                                   | Account -                                                                                                    | Aumin +                                                   |                                                         | - Available Form                               |
| R B F                                                                                                    | Report -                                                                                                    | Services 👻                                                                                                   | Account 、                                                                                                    |                                                           |                                                         | Available Form                                 |
| R B Tr<br>Employer Home<br>Reset User<br>Edit User allows t<br>user's security rol                                                                                                    | Report -                                                                                                    | services 👻                                                                                                   | Account set forgotten pa                                                                                                    | Admini •                                                  | on, update the s                                        | Available Form                                 |
| R B Tr<br>Employer Home<br>Reset User<br>Edit User allows t<br>user's security rol<br>Please Note: Pe                                                                                                    | Report -                                                                                                    | services 👻                                                                                                   | Account set forgotten pa<br>ccount.                                                                                                    | assword informati                                         | on, update the s                                        | Available Form                                 |
| R B F<br>Employer Home<br>Reset User<br>Edit User allows t<br>user's security rol<br>Please Note: Re-<br>Inactivating an ES<br>Contact Person re                                                                                                    | Report -<br>the employer admi<br>le, and inactivate the<br>setting the passwo<br>SS user will disable<br>ecord, go to the Co                                                                                                    | services -<br>nistrator to re<br>he selected a<br>ord will genera<br>e their login b<br>ontact Person        | Account<br>set forgotten pa<br>ccount.<br>ate email corres<br>ut not delete the<br>module.                                                                                                    | pondence to the<br>eir Contact Perso                      | on, update the s<br>selected ESS us<br>n record. To del | Available Form<br>relected<br>ser.<br>ete a    |
| R B F<br>Employer Home<br>Reset User<br>Edit User allows f<br>user's security rol<br>Please Note: Rei<br>Inactivating an ES<br>Contact Person ro<br>Reset User                                                                                        | Report -<br>Report -<br>the employer admi<br>le, and inactivate the<br>setting the passwo<br>SS user will disable<br>ecord, go to the Co                                                                                                    | Services<br>nistrator to re<br>he selected a<br>ord will genera<br>e their login b<br>ontact Person          | Account<br>set forgotten pa<br>ccount.<br>ate email corres<br>ut not delete the<br>module.                                                                                                    | ssword informati<br>pondence to the<br>eir Contact Perso  | on, update the s<br>selected ESS us<br>n record. To del | Available Form<br>selected<br>ser.<br>ete a    |
| R B F<br>Employer Home<br>Reset User<br>Edit User allows to<br>user's security rol<br>Please Note: Rei<br>Inactivating an ES<br>Contact Person ro<br>Reset User<br>Contact Person:                                                                    | Report -<br>Report -<br>the employer admi<br>le, and inactivate t<br>setting the passwo<br>SS user will disable<br>ecord, go to the Co<br>SIMS, JE                                                                                                    | Services<br>nistrator to re<br>he selected a<br>ord will genera<br>e their login b<br>ontact Person<br>ANNAE | Account<br>set forgotten pa<br>ccount.<br>ate email corres<br>ut not delete the<br>module.                                                                                                    | assword informati<br>pondence to the<br>eir Contact Perso | on, update the s<br>selected ESS us<br>n record. To del | — Available Form<br>selected<br>ser.<br>sete a |
| R B F<br>Employer Home<br>Reset User<br>Edit User allows t<br>user's security rol<br>Please Note: Rec<br>Inactivating an ES<br>Contact Person ro<br>Reset User<br>Contact Person:<br>User Name:                                                       | Report -<br>Report -<br>the employer admi<br>le, and inactivate the<br>setting the passwo<br>SS user will disable<br>ecord, go to the Co<br>SIMS, JE<br>jsims                                                                                                    | Services                                                                                                    | Account<br>set forgotten pa<br>ccount.<br>ate email corres<br>ut not delete the<br>module.                                                                                                    | ssword informati<br>pondence to the<br>eir Contact Perso  | on, update the s<br>selected ESS us<br>n record. To del | Available Form<br>elected<br>ser.<br>ete a     |
| R B Fr<br>Employer Home<br>Reset User<br>Edit User allows f<br>user's security rol<br>Please Note: Rei<br>Inactivating an ES<br>Contact Person ro<br>Reset User<br>Contact Person:<br>User Name:<br>Reset Password:                                   | Report -<br>Report -<br>the employer admi<br>le, and inactivate t<br>setting the passwo<br>SS user will disable<br>ecord, go to the Co<br>SIMS, JE<br>jsims                                                                                                    | Services                                                                                                    | Account<br>set forgotten pa<br>ccount.<br>ate email corres<br>ut not delete the<br>module.                                                                                                    | assword informati<br>pondence to the<br>eir Contact Perso | on, update the s<br>selected ESS us<br>n record. To del | — Available Form<br>elected<br>ser.<br>ete a   |
| R B F<br>Employer Home<br>Reset User<br>Edit User allows t<br>user's security rol<br>Please Note: Re-<br>Inactivating an ES<br>Contact Person ro<br>Reset User<br>Contact Person:<br>User Name:<br>Reset Password:<br>Reset PIN:                      | Report - Report - Rep | Services                                                                                                    | Account set forgotten pa<br>ccount.<br>ate email corres<br>ut not delete the<br>module.                                                                                                    | ssword informati<br>pondence to the<br>eir Contact Perso  | on, update the s<br>selected ESS us<br>n record. To del | Available Form<br>elected<br>ser.<br>ete a     |
| R B Fr<br>Employer Home<br>Reset User<br>Edit User allows f<br>user's security rol<br>Please Note: Rei<br>Inactivating an ES<br>Contact Person ro<br>Reset User<br>Contact Person:<br>User Name:<br>Reset Password:<br>Reset PIN:<br>Role:            | Report - Report - Rep | services   inistrator to re he selected a ord will genera their login b ontact Person ANNAE le Validation    | Account set forgotten particular forgotten particular forgotten particul | assword informati<br>pondence to the<br>eir Contact Perso | on, update the s<br>selected ESS us<br>n record. To del | — Available Form<br>elected<br>ser.<br>ete a   |
| R B Fr<br>Employer Home<br>Reset User<br>Edit User allows t<br>user's security rol<br>Please Note: Re:<br>Inactivating an ES<br>Contact Person ro<br>Reset User<br>Contact Person:<br>User Name:<br>Reset Password:<br>Reset PIN:<br>Role:<br>E-mail: | Report - Report - Rep | services                                                                                                    | Account set forgotten parcount.<br>ate email corres<br>ut not delete the<br>module.                                                                                                    | ssword informati<br>pondence to the<br>eir Contact Perso  | on, update the s<br>selected ESS us<br>n record. To del | Available Form<br>selected<br>ser.<br>ete a    |

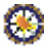

**Step 4 --** The **Confirmation** screen displays to confirm the account is deactivated.

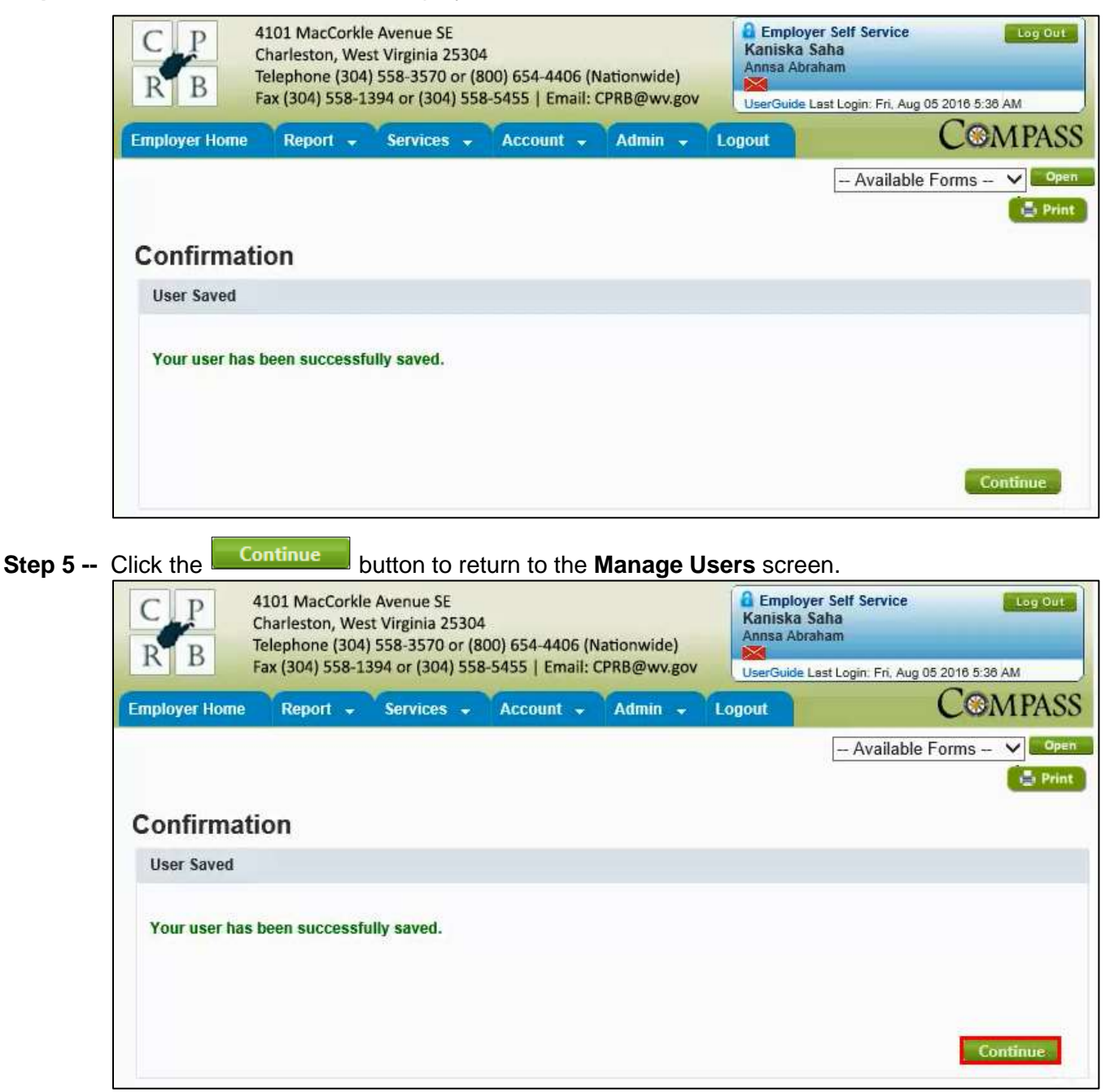

## 6. Payroll Schedule

The Payroll Schedule is critical information that must be reported by the employer in order to submit the contribution reports and payments for the upcoming year. The Payroll schedule is used to assist employers in ensuring contribution information is reported in a timely manner. It is the employer's responsibility to provide the payroll schedule to CPRB using the Payroll Schedule screen.

The **Payroll Schedule** screen provides the ability to add, view, or edit employer payroll schedules. The Employer Payroll Schedule is determined by the frequency with which an employer pays their employees, as indicated by the specific dates for a given year (plan year). Employers with ESS Admin roles and Employer Reporting roles can submit and maintain payroll schedules for the retirement system(s) in which they participate.

## 6.1 Add Payroll Schedule Information

As an employer, the payroll schedule must be submitted in CPRB's ESS portal prior to submission of the first report for the plan year. Follow the steps below to add a Payroll Schedule:

Step 1 -- To navigate to the Payroll Schedule screen, click the following menu options:

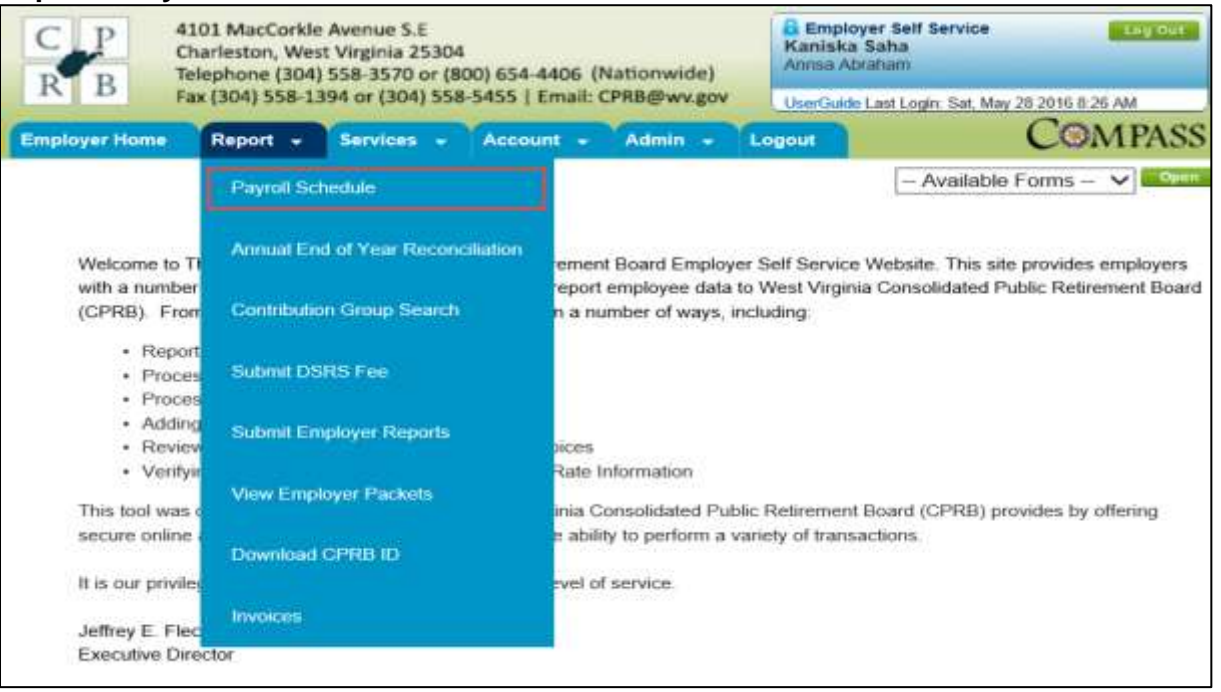

#### **Report > Payroll Schedule**

## Step 2 -- The Payroll Schedule screen displays.

| C         P         4101 MacCorkle Avenue SE           Charleston, West Virginia 25304         Charleston, West Virginia 25304           R         B         Telephone (304) 558-3570 or (800)           Fax (304) 558-1394 or (304) 558-54 | 654-4406 (Nationwide)<br>155   Email: CPRB@wv.gov | Employer Self Service<br>Emma Matthew<br>Harpers Ferry Bolivar Pso<br>UserGuide Last Login: | Log Out                          |
|----------------------------------------------------------------------------------------------------|---------------------------------------------------|---------------------------------------------------------------------------------------------|----------------------------------|
| Employer Home Report - Services -                                                                                                    | Account + Admin +                                 | Logout                                                                                      | COMPASS                          |
| Payroll Schedule Payroll Schedule                                                                                                    |                                                   | ∣ Availat                                                                                   | ole Forms 🔻 Open                 |
| Plan Year Report Type                                                                                                    | Payroll Frequency Initia                          | I Pay Date Arrears                                                                          | Calculate<br>Payroll<br>Schedule |
| × × ×                                                                                                    | · · · · · · · · · · · · · · · · · · ·             |                                                                                             | Calculate                        |
|                                                                                                    |                                                   |                                                                                             |                                  |

Step 3 -- Select the Plan Year from the drop down menu.

| mployer Home Re                    | port - Services |           | UserGuid                  | e Last Login: |           |
|------------------------------------|-----------------|-----------|---------------------------|---------------|-----------|
|                                    |                 | Account 🗸 | Admin 🖌 Logout            | (             | COMPASS   |
| Payroll Schedu<br>Payroll Schedule | ule             | Davrall E | roquonou Initial Day Data | Arroars       | Calculate |
|                                    | eport type      | Payroli F |                           | Arrears       | Schedule  |

**Step 4 --** Select the **Report Type** from the drop down menu. The Report Type is the associated Retirement System.

| C P 41<br>C P ch<br>R B Te | .01 MacCorkle Avenue SE<br>harleston, West Virginia 25304<br>lephone (304) 558-3570 or (800 | )) 654-4406 (Nationwide) | Employ<br>Emma Ma<br>Harpers Fe | er Self Service<br>Itthew<br>rry Bolivar Psd | Log Out     |
|----------------------------|---------------------------------------------------------------------------------------------|--------------------------|---------------------------------|----------------------------------------------|-------------|
| rd                         | x (304) 558-1394 of (304) 558-5                                                             | 455   Email: CPRB@wv.gov | UserGuide I                     | .ast Login:                                  | CONADACO    |
| Employer Home              | Report - Services -                                                                         | Account - Admin -        | Logout                          |                                              | COMPASS     |
|                            |                                                                                             |                          |                                 | Available Fo                                 | orms 🔻 Open |
| Payroll Sch                | edule                                                                                       |                          |                                 |                                              |             |
| Payroll Schedule           |                                                                                             |                          |                                 |                                              |             |
|                            |                                                                                             |                          |                                 |                                              | Calculate   |
| Plan Year                  | Report Type                                                                                 | Payroll Frequency In     | itial Pay Date                  | Arrears                                      | Payroll     |
| * 2016 *                   | * Public Employees Retir *                                                                  | <b>•</b> •               |                                 | *                                            | Calculate   |
|                            | Public Employees Retirer                                                                    | nent System              |                                 |                                              |             |
|                            | -                                                                                           |                          |                                 |                                              |             |
|                            |                                                                                             |                          |                                 |                                              |             |

Step 5 -- Select the Payroll Frequency from the drop down menu.

Note: The Payroll Frequency is how often the employees receive compensation.

| C P 4<br>R B Tr | 101 MacCorkle<br>harleston, Wes<br>elephone (304)<br>ax (304) 558-1 | Avenue SE<br>it Virginia 25304<br>558-3570 or (80<br>394 or (304) 558- | 0) 654-440<br>5455   Ema | 6 (Nationwid<br>ail: CPRB@wv          | e)<br>(gov | Emplo<br>Emma N<br>Harpers f | yer Self S<br>latthew<br>ferry Boliv | ervice<br>ar Psd<br>n: | Log Out                          |
|-----------------|---------------------------------------------------------------------|------------------------------------------------------------------------|--------------------------|---------------------------------------|------------|------------------------------|--------------------------------------|------------------------|----------------------------------|
| mployer Home    | Report 🗸                                                            | Services 🔶                                                             | Account                  | + Admin                               | + L        | ogout                        |                                      |                        | COMPAS                           |
| Payroll Sch     | nedule                                                              |                                                                        |                          |                                       |            |                              | A                                    | vailable Fo            | orms 🔻 Ope                       |
| Plan Yea        | r Report Ty                                                         | pe                                                                     | Payr                     | oll Frequency                         | nitial     | Pay Date                     | Arre                                 | ars                    | Calculate<br>Payroll<br>Schedule |
| * 2016 🔻        | * Public E                                                          | mployees Retir                                                         | •                        | •                                     | *          |                              | -                                    | ۲                      | Calculate                        |
|                 |                                                                     |                                                                        | Bi-N<br>Mo<br>Sen<br>We  | Weekly<br>nthly<br>ni-Monthly<br>ekly |            |                              |                                      |                        |                                  |

## Step 6 -- Enter the date in the Initial Pay Date field.

**Note**: The Initial Pay Date is first pay date for the corresponding Plan Year.

| CP<br>Charleston, West<br>Charleston, West<br>Telephone (304)<br>Fax (304) 558-13 | Avenue SE<br>Virginia 25304<br>558-3570 or (800<br>94 or (304) 558-5-                              | ) 654-4406 (N<br>455   Email: C                                                                                            | ationwide)<br>PRB@wv.g                                                                         | ļov                                                 | Er<br>Ha                                               | Emp<br>nma<br>irper:<br>erGu                         | loye<br>Ma<br>s Fei<br>ide L                          | r Sel<br>tthev<br>ry Bo<br>ast Lo           | f Ser<br>V<br>olivar                         | vice<br>Psd                                         | Log Ou                                                                                                    |                |
|-----------------------------------------------------------------------------------|----------------------------------------------------------------------------------------------------|----------------------------------------------------------------------------------------------------|------------------------------------------------------------------------------------------------|-----------------------------------------------------|--------------------------------------------------------|------------------------------------------------------|-------------------------------------------------------|---------------------------------------------|----------------------------------------------|-----------------------------------------------------|----------------------------------------------------------------------------------------------------|----------------|
| Employer Home Report 👻                                                            | Services -                                                                                         | Account 👻                                                                                                    | Admin                                                                                          | + <sup>1</sup> I                                    | ogo                                                    | ut                                                   |                                                       |                                             |                                              |                                                     | COMPAS                                                                                                    | SS             |
| Payroll Schedule                                                                  |                                                                                                    |                                                                                                    |                                                                                                |                                                     |                                                        |                                                      |                                                       |                                             | Ava                                          | ailabl                                              | e Forms 🔻 🔍                                                                                                    | pen            |
| Plan Year Report Typ                                                              | e                                                                                                  | Payroll F                                                                                                    | requency                                                                                       | Initial                                             | Pay                                                    | Date                                                 | •                                                     | Ar                                          | rear                                         | s                                                   | Calculate<br>Payroll<br>Schedule                                                                                     | e              |
| * 2016 • Public En                                                                | nployees Retir 🔻                                                                                   | * Bi-Wee                                                                                                    | kl <u>y</u> ▼                                                                                  | *                                                   |                                                        |                                                      |                                                       | *                                           |                                              |                                                     | Calculate                                                                                                    |                |
|                                                                                   |                                                                                                    |                                                                                                    |                                                                                                | 4                                                   |                                                        | Augu                                                 | ist, i                                                | 2016                                        |                                              | •                                                   |                                                                                                    |                |
|                                                                                   |                                                                                                    |                                                                                                    |                                                                                                | Su                                                  | Mo                                                     | Tu                                                   | We                                                    | Th                                          | Fr                                           | Sa                                                  |                                                                                                    |                |
|                                                                                   |                                                                                                    |                                                                                                    |                                                                                                | 31                                                  | 1                                                      | 2                                                    | 3                                                     | 4                                           | 5                                            | 6                                                   |                                                                                                    |                |
|                                                                                   |                                                                                                    |                                                                                                    |                                                                                                | 14                                                  | 15                                                     | 9                                                    | 17                                                    | 18                                          | 10                                           | 20                                                  |                                                                                                    |                |
|                                                                                   |                                                                                                    |                                                                                                    |                                                                                                | 21                                                  | 22                                                     | 23                                                   | 24                                                    | 25                                          | 26                                           | 27                                                  |                                                                                                    |                |
|                                                                                   |                                                                                                    |                                                                                                    |                                                                                                | 28                                                  | 29                                                     | 30                                                   | 31                                                    | 1                                           | 2                                            | 3                                                   |                                                                                                    |                |
|                                                                                   |                                                                                                    |                                                                                                    |                                                                                                | 4                                                   | 5                                                      | 6                                                    | 7                                                     | 8                                           | 9                                            | 10                                                  |                                                                                                    |                |
|                                                                                   |                                                                                                    |                                                                                                    |                                                                                                |                                                     | Toda                                                   | iy: Au                                               | igust                                                 | 16,                                         | 2016                                         |                                                     |                                                                                                    |                |
| West Virginia<br>Consolidated Public Retirement Board<br><u>Home</u><br>Conver    | Online database<br>of our customers.<br>Consolidated Pul<br>shall under no cir<br>contained herein | information prese<br>While every effor<br>bilic Retirement Bi<br>roumstances be il<br>from whatever so<br>nia Consolidated | ented on this<br>it is made to<br>oard (CPRB)<br>able for any<br>ource or any<br>Public Retire | website<br>keep si<br>cannot<br>actions<br>other co | e is co<br>uch int<br>guera<br>taken<br>onsequ<br>oard | liecte<br>forma<br>ntee<br>or on<br>uence<br>All rio | d, ma<br>tion s<br>the s<br>nissio<br>as fro<br>hts s | aintair<br>accurs<br>iccurs<br>m an<br>m an | ned a<br>ate an<br>acy of<br>ade in<br>y suc | nd pro<br>nd up-<br>i inform<br>n reliar<br>h relia | ovided for the convenien<br>-to-date, the West Virgini<br>nation herein. The CPRE<br>nce on any information<br>ince. | ioe<br>ia<br>B |

## Step 7 -- Select the Arrears from the drop down menu.

**Note**: Arrears is the length of the delay between when the employee works and when they are paid for that work; the options are Current, 1 week, 2 weeks, 3 weeks, or 4 weeks.

| C P 4101 MacCo<br>Charleston, V<br>Telephone (3<br>Fax (304) 550 | rkle Avenue SE<br>Nest Virginia 25304<br>04) 558-3570 or (800)<br>3-1394 or (304) 558-54                  | 654-4406 (Nationwide<br>ISS   Email: CPRB@wv.                                                                                                    | e)<br>gov<br>UserGuide                                                                                                    | er Self Service<br>e<br>Last Login: Wed, Aug 03                                                                              | Log Out<br>2016 8:19 AM                                                      |
|------------------------------------------------------------------|----------------------------------------------------------------------------------------------------|----------------------------------------------------------------------------------------------------|----------------------------------------------------------------------------------------------------|----------------------------------------------------------------------------------------------------|------------------------------------------------------------------------------|
| Employer Home Report                                             | - Services - A                                                                                            | Account - Admin                                                                                                    | - Logout                                                                                                    | (                                                                                                    | COMPASS                                                                      |
| Payroll Schedule                                                 |                                                                                                    |                                                                                                    |                                                                                                    | - Available Fo                                                                                                    | ms – 🗸 Open                                                                  |
| Payroll Schedule                                                 |                                                                                                    |                                                                                                    |                                                                                                    |                                                                                                    | Coloulate                                                                    |
| Plan Year Report                                                 | туре                                                                                                    | Payroll Frequency                                                                                                    | Initial Pay Date                                                                                                    | Arrears                                                                                                    | Payroll                                                                      |
| * 2016 ¥ Publi                                                   | c Employees Retii 🏏                                                                                       | • Bi-Weekl 🗸                                                                                                    | * 08/15/2016                                                                                                    | 1 Week<br>2 Weeks<br>3 Weeks<br>4 Weeks<br>Current                                                                           | Calculate                                                                    |
| West Virginia<br>Cossolidated Public Refirement Boa<br>Home      | Contine database in<br>nur customers. Wi<br>Consolidated Plate<br>under no circumsta<br>herein from whate | domiation presented on this<br>de every effort is made to ke<br>ic Retirement Board (CPRB)<br>ances be table for any action<br>rer source or any other cons | website is collected, man<br>ep such information acco<br>cannot guarantee the ac<br>a taken or omissions ma<br>squences them any such | ntained and provided for<br>mite and up-to-date, the<br>curacy of information her<br>de in reltance on any into<br>reltance. | the convenience of<br>West Veginia<br>em. The CPRB shall<br>smatten confamed |
|                                                                  | Copyright © 2016 West Virgi                                                                               | na Consolidated Public Rete                                                                                                    | ement Soard. All rights r                                                                                                    | eserved.                                                                                                    |                                                                              |

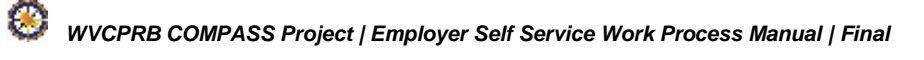

Step 8 -- Click the Calculate button.

| C P 410<br>Cha<br>R B Tele<br>Fax                  | A101 MacCorkle Avenue SE<br>Charleston, West Virginia 25304<br>Telephone (304) 558-3570 or (800) 654-4406 (Nationwide)<br>Fax (304) 558-1394 or (304) 558-5455   Email: CPRB@wv.gov |                                               |                                                                   |                                                            |                                                                         | Employer Self Service     Bob Hope     Dep     Service     UserGuide Last Login: Wed, Aug 03 2016 8:19 AM |                                                         |  |  |
|----------------------------------------------------|----------------------------------------------------------------------------------------------------|-----------------------------------------------|-------------------------------------------------------------------|------------------------------------------------------------|-------------------------------------------------------------------------|----------------------------------------------------------------------------------------------------|---------------------------------------------------------|--|--|
| Employer Home                                      | Report -                                                                                                    | Services +                                    | Account -                                                         | Admin -                                                    | Logout                                                                  | C                                                                                                    | OMPASS                                                  |  |  |
| Payroll Sche                                       | edule                                                                                                    |                                               |                                                                   |                                                            |                                                                         | - Available For                                                                                           | ms – 🗸 Open                                             |  |  |
| Plan Year                                          | Report Ty                                                                                                    | pe                                            | Payroll                                                           | Frequency                                                  | Initial Pay Date                                                        | Arrears                                                                                                   | Calculate<br>Payroll<br>Schedule                        |  |  |
| • 2016 🗸                                           | Public Er                                                                                                    | nployees Reti                                 | ✓ Bi-We                                                           | ekl 💙                                                      | 08/15/2016                                                              | Current ✓                                                                                                 | Calculate                                               |  |  |
| West Virginia<br>Consolidated Public Retir<br>Home | ement Board                                                                                                    | Online databa<br>nut customen<br>Consolidated | ie information presi<br>White every effort<br>"ublic Retirement B | ented on this we<br>is made to keep<br>oard (CPRB) ca      | asite is collected, mia<br>such information acc<br>mot guarantee the ai | intained and provided for t<br>write and up-to-tote, the<br>couracy of information here                   | he conversence of<br>West Vaginia<br>en. The CPRB shull |  |  |
|                                                    | Сару                                                                                                    | lender no circu<br>berein from wh             | mstances be Xablo<br>adever source or at<br>/irginia Consolidate  | for any actions to<br>ry other consequ<br>d Public Référer | iken or omissions mi<br>rences from any such<br>rent Board. All rights  | ade in reliance on any info<br>reliance.<br>reserved.                                                     | multion contained                                       |  |  |

# Step 9 -- Click the save 🔙 icon.

| C P 4101 Ma<br>Charlest<br>R B Fax (304                 | icCorkle Avenue 5E<br>on, West Virginia 25304<br>ne (304) 558-3570 or (800<br>) 558-1394 or (304) 558-5    | OV UserGuide La                                                                                                    | Bob Hope<br>Dop<br>UserGuide Last Login: Wed, Aug 03 2016 8-19 AM                                                  |                                                                                                    |                                                                               |  |
|---------------------------------------------------------|----------------------------------------------------------------------------------------------------|----------------------------------------------------------------------------------------------------|----------------------------------------------------------------------------------------------------|----------------------------------------------------------------------------------------------------|-------------------------------------------------------------------------------|--|
| Employer Home Rep                                       | ort - Services -                                                                                           | Account - Admin                                                                                                    | - Logout                                                                                                    | (                                                                                                    | OMPASS                                                                        |  |
| Payroll Schedu                                          | ile                                                                                                    |                                                                                                    |                                                                                                    | - Available For                                                                                           | ms – 💙 Open                                                                   |  |
| i syron odrædale                                        |                                                                                                    |                                                                                                    |                                                                                                    |                                                                                                    | Calculate                                                                     |  |
| Plan Year R                                             | eport Type                                                                                                 | Payroll Frequency                                                                                                    | Initial Pay Date                                                                                                   | Arrears                                                                                                   | Payroll<br>Schedule                                                           |  |
| 🗄 🗉 · 2016 🌱 · F                                        | ublic Employees Retii 🚿                                                                                    | Bi-Weekl 🗸                                                                                                    | • 08/15/2016                                                                                                    | • Current 🗸                                                                                               | Calculate                                                                     |  |
| West Virginia<br>Consolidated Public Retirement<br>Home | t Board<br>Contine database<br>our customers. V<br>Consolidated Pu<br>under so circuits<br>bores from what | information presented on this w<br>This every effort is made to lise<br>Nic Retriement Board (CPRB) o<br>funces the Bable for any actions | ebotte is collected, maint<br>p such information accurs<br>ainnot guarantee the accurs<br>taken or omissions marks | amed and provided for t<br>the and up-to-date, the<br>tracy of information her-<br>in relance on any info | he convenience of<br>West Virginia<br>em. The CPRB shall<br>rmation contained |  |
|                                                         | Copyright @ 2016 West Vie                                                                                  | ginia Consolidated Public Relat                                                                                                    | ment Board. All rights res                                                                                         | erved                                                                                                    |                                                                               |  |

Step 10 -- Upon saving the payroll schedule, click the **expand** icon to view the detailed payroll schedule.

| C P 4<br>R B                                          | A101 MacCorkle Avenue SE<br>Charleston, West Virginia 25304<br>Telephone (304) 558-3570 or (800) 654-4406 (Nationwide)<br>Fax (304) 558-1394 or (304) 558-5455   Email: CPRB@wv.gov                                                                                                    |            |                      |                |        | Self Service<br>la<br>st Login: Wed, Aug 03 20 | Log Out<br>116.3:00 PM           |  |  |  |
|-------------------------------------------------------|----------------------------------------------------------------------------------------------------|------------|----------------------|----------------|--------|------------------------------------------------|----------------------------------|--|--|--|
| Employer Home                                         | Report -                                                                                                    | Services 👻 | Account 👻            | Admin 🚽        | Logout | C                                              | <b>OMPASS</b>                    |  |  |  |
| Payroll Scl                                           | nedule                                                                                                    |            |                      |                |        | Available Form                                 | ns 🔻 Open                        |  |  |  |
| Payroll Schedul                                       | e                                                                                                    |            |                      |                |        |                                                |                                  |  |  |  |
| Plan Yea                                              | Report Type                                                                                                    |            | Payroll<br>Frequency | Initial Pay Da | te     | Arrears                                        | Calculate<br>Payroll<br>Schedule |  |  |  |
| le 🔁 2016                                             | Public Employe                                                                                                    | es         | Monthly              | 1/1/2016       |        | 1 Week                                         |                                  |  |  |  |
|                                                       |                                                                                                    |            |                      |                |        |                                                |                                  |  |  |  |
| West Virginia<br>Consolidated Public R<br><u>Home</u> | est Virginia       Online database information presented on this website is collected, maintained and provided for the convenience of our customers. While every effort is made to keep such information accurate and up-to-date, the West Virginia Consolidated Public Retirement Board (CPRB) cannot guarantee the accuracy of information herein. The CPRB shall under no circumstances be liable for any actions taken or omissions made in reliance on any information contained herein from whatever source or any other consequences from any such reliance.         Copyright © 2016 West Virginia Consolidated Public Retirement Board. All rights reserved. |            |                      |                |        |                                                |                                  |  |  |  |
|                                                       |                                                                                                    |            |                      |                |        |                                                |                                  |  |  |  |

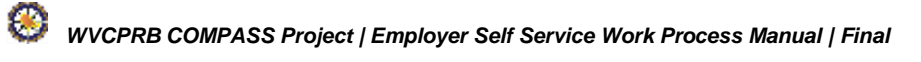

# Step 11 -- The detailed Payroll Schedule displays with the Pay Dates and the Pay Period End Dates.

**Note**: A Pay Period End Date is the month, day and year which reflects the end of the period in which the wages were earned (regardless of when they were paid).

| C P<br>R B      | 410<br>Cha<br>Tel<br>Fax | 01 MacCorkle A<br>arleston, West V<br>ephone (304) 55<br>(304) 558-1394 | venue SE<br>/irginia 25304<br>58-3570 or (8<br>4 or (304) 558    | 4<br>300) 654-4406 (N<br>8-5455   Email: (                                                        | lationwide)<br>CPRB@wv.gov                                                                                 | Employer S<br>Pritha Nanda<br>Test00001                                     | Self Service<br>a<br>Login: Wed, Aug 03 20                                | Log Out                                                       |
|-----------------|--------------------------|-------------------------------------------------------------------------|------------------------------------------------------------------|---------------------------------------------------------------------------------------------------|----------------------------------------------------------------------------------------------------|-----------------------------------------------------------------------------|---------------------------------------------------------------------------|---------------------------------------------------------------|
| mployer Hom     | ie                       | Report -                                                                | Services 👻                                                       | Account -                                                                                         | Admin - L                                                                                                  | ogout                                                                       | С                                                                         | <b>OMPASS</b>                                                 |
|                 |                          |                                                                         |                                                                  |                                                                                                   |                                                                                                    |                                                                             | Available Forn                                                            | ns 🔻 Open                                                     |
| ayroll S        | Sch                      | edule                                                                   |                                                                  |                                                                                                   |                                                                                                    |                                                                             |                                                                           |                                                               |
| Payroll Sche    | edule                    |                                                                         |                                                                  |                                                                                                   |                                                                                                    |                                                                             |                                                                           |                                                               |
| Plan '          | Year                     | Report Type                                                             |                                                                  | Payroll<br>Frequency                                                                              | In <mark>it</mark> ial Pay Date                                                                            |                                                                             | Arrears                                                                   | Calculate<br>Payroll<br>Schedule                              |
| 2016            | F                        | Public Employee                                                         | es<br>m                                                          | Monthly                                                                                           | 1/1/2016                                                                                                   |                                                                             | 1 Week                                                                    | concurrent                                                    |
|                 |                          |                                                                         |                                                                  |                                                                                                   | Pay Date                                                                                                   | Pay Period<br>End Date                                                      | 1                                                                         |                                                               |
|                 |                          |                                                                         |                                                                  |                                                                                                   | @ 7/31/ 2016                                                                                               | 7/24/ 2016                                                                  |                                                                           |                                                               |
|                 |                          |                                                                         |                                                                  |                                                                                                   | @ 8/14/2016                                                                                                | 8/7/ 2016                                                                   |                                                                           |                                                               |
|                 |                          |                                                                         |                                                                  |                                                                                                   | @ 8/28/ 2016                                                                                               | 8/21/2016                                                                   |                                                                           |                                                               |
|                 |                          |                                                                         |                                                                  |                                                                                                   | @ 9/11/2016                                                                                                | 9/4/2016                                                                    |                                                                           |                                                               |
|                 |                          |                                                                         |                                                                  |                                                                                                   | @ 9/25/ 2016                                                                                               | 9/18/ 2016                                                                  |                                                                           |                                                               |
|                 |                          |                                                                         |                                                                  |                                                                                                   | @ 10/6/ 2016                                                                                               | 9/29/ 2016                                                                  |                                                                           |                                                               |
| aet Virginia    |                          |                                                                         | Opline databa                                                    | so information process                                                                            | ted on this woheits is co                                                                                  | lasted maintains                                                            | ad and provided for the                                                   | converting of our                                             |
| nsolidated Publ | lic Ret                  | rement Board                                                            | customers. W<br>Public Retirem<br>circumstances<br>whatever sour | hile every effort is m<br>itent Board (CPRB) c<br>s be liable for any act<br>ce or any other cons | ade to keep such informa<br>annot guarantee the accr<br>tions taken or omissions<br>sequences from any suc | ation accurate and<br>uracy of informati<br>made in reliance<br>h reliance. | d up-to-date, the West<br>on herein. The CPRB s<br>on any information con | Virginia Consolidated<br>thall under no<br>tained herein from |
|                 |                          | Copyri                                                                  | ght © 2016 West                                                  | Virginia Consolidated                                                                             | d Public Retirement Boar                                                                                   | d. All rights reserv                                                        | ved.                                                                      |                                                               |

## 6.2 View Payroll Schedule Information

Once a **Payroll Schedule** has been added, employers can verify the pay dates which are projected by the system. When the payroll schedules are reported through the ESS portal to CPRB, the Report Date (the period for which the employer is submitting the contribution report) will coincide with the pay dates provided by the employer to CPRB during the beginning of the plan year, unless the employer is reporting monthly, then the Report Date will be defaulted to the first of the month being reported.

Perform the steps below to view the Payroll Schedule information:

Step 1 -- To navigate to the Payroll Schedule screen, click the following menu options:

#### **Report > Payroll Schedule**

| P 410<br>Cha<br>Tele                       | 1 MacCorkle Avenue S.E<br>rleston, West Virginia 25304<br>phone (304) 558-3570 or (800) 654- | -4406 (Nationwide)         | Employer Self Service<br>Kaniska Saha<br>Annsa Abraham     | Log Out                                           |
|--------------------------------------------|----------------------------------------------------------------------------------------------|----------------------------|------------------------------------------------------------|---------------------------------------------------|
| Fax                                        | (304) 558-1394 or (304) 558-5455                                                             | Email: CPRB@wv.gov         | UserGuide Last Login: Sat, M                               | ay 28 2016 8 26 AM                                |
| ployer Home                                | Report - Services - Acco                                                                     | unt - Admin - L            | ogout                                                      | COMPASS                                           |
|                                            | Payroll Schedule                                                                             |                            | - Availabl                                                 | e Forms – 🗸 🔽 Open                                |
| Welcome to Ti<br>with a number             | Annual End of Year Reconciliation                                                            | rement Board Employer      | Self Service Website. This s<br>West Virginia Consolidated | ite provides employers<br>Public Retirement Board |
| (CPRB). From                               | Contribution Group Search                                                                    | n a number of ways, incl   | luding:                                                    | r dunc ryenrement coord                           |
| Report     Proces     Proces               | Submit DSRS Fee                                                                              |                            |                                                            |                                                   |
| <ul> <li>Adding</li> <li>Review</li> </ul> | Submit Employer Reports                                                                      | pices                      |                                                            |                                                   |
| Verifyir                                   | View Employer Packets                                                                        | Rate Information           |                                                            |                                                   |
| secure online                              | Download CPRB ID                                                                             | e ability to perform a var | ety of transactions.                                       | provides by ottening                              |
| It is our privile                          |                                                                                              | evel of service.           |                                                            |                                                   |
| Jeffrey E. Flec                            | Invoices                                                                                     |                            |                                                            |                                                   |
| Executive Direct                           | tor                                                                                          |                            |                                                            |                                                   |

## Step 2 -- The Payroll Schedule screen displays.

| C P<br>R B                                      | 4101 MacCorkle Ave<br>Charleston, West Vir<br>Telephone (304) 558<br>Fax (304) 558-1394 | enue SE<br>rginia 25304<br>3-3570 or (8<br>or (304) 558                                              | 1<br>00) 654-4406 (I<br>3-5455   Email:                                                                                                    | Nationwide)<br>CPRB@wv.gov                                                                                                    | Employer<br>Pritha Nan<br>Test00001                                                                                                | Self Service<br>da                                                                                                    | Log Out                                                                             |
|-------------------------------------------------|-----------------------------------------------------------------------------------------|----------------------------------------------------------------------------------------------------|----------------------------------------------------------------------------------------------------|----------------------------------------------------------------------------------------------------|----------------------------------------------------------------------------------------------------|----------------------------------------------------------------------------------------------------|-------------------------------------------------------------------------------------|
| mployer Home                                    | Report - S                                                                              | ervices 👻                                                                                            | Account -                                                                                                    | Admin 🚽                                                                                                    | Logout                                                                                                    | C                                                                                                    | OMPASS                                                                              |
| Payro <mark>ll</mark> So                        | chedule                                                                                 |                                                                                                    |                                                                                                    |                                                                                                    |                                                                                                    | Available Forr                                                                                                    | NS 🔻 Open                                                                           |
| Payroll Sched                                   | ule                                                                                     |                                                                                                    |                                                                                                    |                                                                                                    |                                                                                                    |                                                                                                    |                                                                                     |
| Plan Ye                                         | ar Report Type                                                                          |                                                                                                    | Payroll<br>Frequency                                                                                                    | Initial Pay Da                                                                                                    | ate                                                                                                    | Arrears                                                                                                    | Calculate<br>Payroll<br>Schedule                                                    |
|                                                 | Public Employees<br>Retirement System                                                   |                                                                                                    | Monthly                                                                                                    | 1/1/2016                                                                                                    |                                                                                                    | 1 Week                                                                                                    |                                                                                     |
| est Virginia<br>Insolidated Public<br><u>me</u> | Retirement Board<br>Copyrigh                                                            | Online databas<br>customers. WI<br>Public Retirem<br>circumstances<br>whatever sour<br>t © 2016 West | e information prese<br>nile every effort is m<br>ent Board (CPRB) o<br>be liable for any ac<br>ce or any other con<br>Virginia Consolidate | ented on this website is<br>ade to keep such info<br>annot guarantee the a<br>tions taken or omissio<br>sequences from any s<br>d Public Retirement Br | e collected, maintai<br>rmation accurate a<br>accuracy of inform<br>ons made in relianc<br>such reliance.<br>oard. All rights rese | ned and provided for the<br>nd up-to-date, the West<br>ation herein. The CPRB s<br>e on any information con<br>erved. | convenience of our<br>Virginia Consolidated<br>shall under no<br>tained herein from |

**Step 3 --** Click the **expand** icon next to the Plan Year to view the payroll schedule information.

| C P<br>R B                                    | 4101 MacCorkl<br>Charleston, We<br>Telephone (304<br>Fax (304) 558-1 | e Avenue SE<br>st Virginia 253<br>) 558-3570 or<br>394 or (304) 5        | 04<br>(800) 654-4406 (1<br>58-5455   Email:                                                                                     | Nationwide)<br>CPRB@wv.gov                                                                                              | Employe<br>Pritha Nat<br>Test00001                                                                  | er Self Service<br>nda<br>Just Login: Wed, Aug 03 20                                                             | Leg Gut                                                                            |
|-----------------------------------------------|----------------------------------------------------------------------|--------------------------------------------------------------------------|----------------------------------------------------------------------------------------------------|----------------------------------------------------------------------------------------------------|----------------------------------------------------------------------------------------------------|----------------------------------------------------------------------------------------------------|------------------------------------------------------------------------------------|
| Employer Home                                 | Report -                                                             | Services                                                                 | - Account -                                                                                                    | Admin -                                                                                                    | Logout                                                                                              | C                                                                                                    | OMPASS                                                                             |
| Payroll Sc                                    | hedule                                                               |                                                                          |                                                                                                    |                                                                                                    |                                                                                                    | Available Form                                                                                                   | ns V Oper                                                                          |
| Payroll Schedu                                | le                                                                   |                                                                          |                                                                                                    |                                                                                                    |                                                                                                    |                                                                                                    |                                                                                    |
| Plan Yea                                      | r Report Type                                                        | ii i                                                                     | Payroll<br>Frequency                                                                                                    | Initial Pay D                                                                                                    | ate                                                                                                 | Arrears                                                                                                    | Calculate<br>Payroll<br>Schedule                                                   |
|                                               | Retirement S                                                         | vstem                                                                    |                                                                                                    |                                                                                                    |                                                                                                    |                                                                                                    |                                                                                    |
| Wat Virginia<br>Geneolidated Public R<br>Iome | atiroment Board                                                      | Online datal<br>customins.<br>Public Refin<br>circumstanc<br>whatever so | base information prese<br>While every effort is m<br>ement Board (CPRB) o<br>ces be liable for any ac<br>ource or any other con | nted on this website is<br>ade to keep such info<br>annot guarantee the<br>tions taken or omissis<br>sequences from any | s collected, maint<br>imation accurate<br>accuracy of inform<br>ons made in relian<br>such milance. | ained and provided for the<br>and up-to-date, the West<br>nation berein. The CPRB s<br>ce on any information con | convenience of our<br>Virginia Consolidated<br>hall under no<br>tained hereis from |

Step 4 -- The detailed Payroll Schedule is displayed with the Pay Date and Pay Period End Date.

**Note**: A Pay Period End Date is the year, month, and day which reflects the end of the period in which the wages were earned (regardless of when they were paid).

| C P<br>R B        | 4101 MacCorkle Av<br>Charleston, West Vi<br>Telephone (304) 55<br>Fax (304) 558-1394 | enue SE<br>irginia 2530<br>8-3570 or 1<br>or (304) 5 | 04<br>(800) 654-4406 (<br>58-5455   Email:                       | Nationwide)<br>CPR8@wv.gov                                                 | Employer Se<br>Pritha Nanda<br>Test00001                        | elf Service                                                          | Coy Out                                  |
|-------------------|--------------------------------------------------------------------------------------|------------------------------------------------------|------------------------------------------------------------------|----------------------------------------------------------------------------|-----------------------------------------------------------------|----------------------------------------------------------------------|------------------------------------------|
| Employer Home     | Report -                                                                             | iervices -                                           | Account -                                                        | Admin -                                                                    | Logout                                                          | C                                                                    | OMPASS                                   |
| Payroll Sched     | chedule                                                                              |                                                      |                                                                  |                                                                            | [                                                               | Available Forr                                                       | ns 🔹 Quen                                |
| Plan Ye           | ear Report Type                                                                      |                                                      | Payroll<br>Frequency                                             | Initial Pay Dat                                                            | e                                                               | Arrears                                                              | Calculate<br>Payroll<br>Schedule         |
| @ 🖻 2016          | Public Employage                                                                     |                                                      | Monthly                                                          | 1/1/2016                                                                   |                                                                 | 2 Weeks                                                              | (Jenerative)                             |
|                   | Retirement Syster                                                                    | n                                                    |                                                                  | Pay Date                                                                   | Pay Period<br>End Date                                          |                                                                      |                                          |
|                   |                                                                                      |                                                      |                                                                  | @ 1/1/2016                                                                 | 12/18/2015                                                      |                                                                      |                                          |
|                   |                                                                                      |                                                      |                                                                  | @ 2/1/2016                                                                 | 1/18/2016                                                       |                                                                      |                                          |
|                   |                                                                                      |                                                      |                                                                  | @ 3/1/2016                                                                 | 2/15/2016                                                       |                                                                      |                                          |
|                   |                                                                                      |                                                      |                                                                  | @ 4/1/2016                                                                 | 3/18/2016                                                       |                                                                      |                                          |
|                   |                                                                                      |                                                      |                                                                  | @ 5/2/2016                                                                 | 4/18/2016                                                       |                                                                      |                                          |
|                   |                                                                                      |                                                      |                                                                  | @ 6/1/2016                                                                 | 5/18/2016                                                       |                                                                      |                                          |
|                   |                                                                                      |                                                      |                                                                  | @7/1/2016                                                                  | 6/17/2016                                                       |                                                                      |                                          |
|                   |                                                                                      |                                                      |                                                                  | @ 8/1/2016                                                                 | 7/18/2016                                                       |                                                                      |                                          |
|                   |                                                                                      |                                                      |                                                                  | @ 9/1/2016                                                                 | 8/18/2016                                                       |                                                                      |                                          |
|                   |                                                                                      |                                                      |                                                                  | @ 10/3/2016                                                                | 9/19/2016                                                       |                                                                      |                                          |
|                   |                                                                                      |                                                      |                                                                  | @ 11/1/2016                                                                | 10/18/2016                                                      |                                                                      |                                          |
|                   |                                                                                      |                                                      |                                                                  | @ 12/1/2016                                                                | 11/17/2016                                                      |                                                                      |                                          |
|                   |                                                                                      |                                                      |                                                                  |                                                                            |                                                                 |                                                                      |                                          |
| West Virginia     |                                                                                      | Online da                                            | abase information p                                              | resented on this webs                                                      | te is collected, mai                                            | ntained and provide                                                  | d for the convenienc                     |
| Consolidated Publ | ic Retirement Board                                                                  | of our ous                                           | tomens. While every                                              | effort is made to keep                                                     | such information as                                             | courate and up-to-di                                                 | ste, the West Viginia                    |
| Home              |                                                                                      | Consolida<br>shall unde<br>contained                 | ted Public Retrement<br>r no circumstances<br>herein from whatev | nt Boaid (CPRB) canno<br>be Eable for any action<br>er source or any other | It guarantee the ac<br>s taken or omission<br>consequences from | curacy of informatio<br>is made in reliance o<br>nany such reliance. | n herein. The CPRB<br>on any information |
|                   | Copyrigi                                                                             | 11 © 2016 We                                         | st Virginia Consolidi                                            | ited Public Refirement                                                     | Board. All rights re-                                           | served.                                                              |                                          |

## 6.3 Edit Payroll Schedule Information

The **Payroll Schedule** can be edited using the gear icon on the **Payroll Schedule** screen. Upon clicking the Calculate button, the Payroll Schedule is re-calculated for that Plan Year and Retirement System.

**Note**: The Payroll Schedule will be locked in the Employer Self Service module once the first contribution report is submitted by the employer for the selected Plan Year. If there is a need to edit the Payroll Schedule after the first report has been submitted, the employer must contact CPRB.

Step 1 -- To navigate to the Payroll Schedule screen, click the following menu options:

#### **Report > Payroll Schedule**

| C P 410<br>Cha<br>D P Tele                              | )1 MacCorkle Avenue S.E<br>rieston, West Virginia 25304<br>ephone (304) 558-3570 or (800) 654 | 4406 (Nationwide)                                   | Employer Self Service<br>Kaniska Saha<br>Annsa Abraham | Log Out                 |
|---------------------------------------------------------|-----------------------------------------------------------------------------------------------|-----------------------------------------------------|--------------------------------------------------------|-------------------------|
| Fax                                                     | (304) 558-1394 or (304) 558-5455                                                              | Email: CPRB@wv.gov                                  | UserGuide Last Login: Sat, Ma                          | y 28 2016 8 26 AM       |
| Employer Home                                           | Report - Services - Acco                                                                      | ount - Admin - L                                    | ogout                                                  | COMPASS                 |
|                                                         | Payroll Schedule                                                                              |                                                     | - Availabl                                             | e Forms – 🗸 🔽 Open      |
| Welcome to T                                            | Annual End of Year Reconciliation                                                             | ement Board Employer                                | Self Service Website. This s                           | ite provides employers  |
| (CPRB). From                                            | Contribution Group Search                                                                     | report employee data to<br>n a number of ways, incl | West Virginia Consolidated I<br>luding:                | Public Retirement Board |
| Report     Proces     Proces                            | Submit DSRS Fee                                                                               |                                                     |                                                        |                         |
| Adding     Review                                       | Submit Employer Reports                                                                       | pices                                               |                                                        |                         |
| <ul> <li>Verifyin</li> <li>This tool was one</li> </ul> | View Employer Packets                                                                         | Rate Information                                    | : Retirement Board (CPRB) p                            | provides by offering    |
| secure online                                           | Download CPRB ID                                                                              | e ability to perform a var                          | iety of transactions.                                  |                         |
| It is our privile                                       |                                                                                               | evel of service.                                    |                                                        |                         |
| Jeffrey E. Flec                                         | Invoices                                                                                      |                                                     |                                                        |                         |
| Executive Direct                                        | ctor                                                                                          |                                                     |                                                        |                         |

83

## Step 2 -- The Payroll Schedule screen displays.

| C P<br>R B                                | 4101 MacCorkle Ave<br>Charleston, West Vir<br>Telephone (304) 558<br>Fax (304) 558-1394 ( | nue SE<br>ginia 25304<br>-3570 or (800) 6<br>or (304) 558-545                                                                               | 54-4406 (N<br>5   Email: C                                                                                  | ationwide)<br>PRB@wv.gov                                                                                                    | Employer<br>Pritha Nano<br>Test00001                                                                                               | Self Service<br>la                                                                                                | Log Out                                                                             |
|-------------------------------------------|-------------------------------------------------------------------------------------------|----------------------------------------------------------------------------------------------------|----------------------------------------------------------------------------------------------------|----------------------------------------------------------------------------------------------------|----------------------------------------------------------------------------------------------------|----------------------------------------------------------------------------------------------------|-------------------------------------------------------------------------------------|
| mployer Home                              | Report - S                                                                                | ervices 🗸 🗛                                                                                                    | ccount 👻                                                                                                    | Admin 👻                                                                                                    | Logout                                                                                                    | C                                                                                                    | OMPASS                                                                              |
| Payroll So                                | hedule                                                                                    |                                                                                                    |                                                                                                    |                                                                                                    |                                                                                                    | Available Forr                                                                                                    | ns 🔻 Open                                                                           |
| Payroll Sched                             | ile                                                                                       |                                                                                                    |                                                                                                    |                                                                                                    |                                                                                                    |                                                                                                    |                                                                                     |
| Plan Ye                                   | ar Report Type                                                                            | Pay<br>Fre                                                                                                    | roll<br>quency                                                                                              | Initial Pay Da                                                                                                    | ate                                                                                                    | Arrears                                                                                                    | Calculate<br>Payroll<br>Schedule                                                    |
|                                           | Public Employees<br>Retirement System                                                     | Mor                                                                                                    | nthly                                                                                                    | 1/1/2016                                                                                                    |                                                                                                    | 1 Week                                                                                                    |                                                                                     |
| est Virginia<br>Insolidated Public<br>Ime | Retirement Board                                                                          | Online database info<br>customers. While ev<br>Public Retirement Bo<br>circumstances be lia<br>whatever source or i<br>t@ 2016 West Virgini | rmation presen<br>ery effort is ma<br>aard (CPRB) ca<br>ble for any act<br>any other cons<br>a Consolidated | ited on this website is<br>ide to keep such info<br>annol guarantee the a<br>ions taken or omissio<br>equences from any s<br>Public Retirement Ba | collected, maintair<br>rmation accurate a<br>accuracy of informa<br>ns made in reliance<br>such reliance.<br>pard. All rights rese | eed and provided for the<br>nd up-to-date, the West<br>tion herein. The CPRB<br>e on any information cor<br>rved. | convenience of our<br>Virginia Consolidated<br>shall under no<br>tained herein from |

|  | Step 3 Click the gear | icon next to a Plan Year to | open that item for editing. |
|--|-----------------------|-----------------------------|-----------------------------|
|--|-----------------------|-----------------------------|-----------------------------|

| C P<br>R B                                     | 1101 MacCorkle<br>Charleston, West<br>Telephone (304)<br>Fax (304) 558-13 | Avenue SE<br>Virginia 2530<br>558-3570 or (<br>94 or (304) 55                   | )4<br>800) 654-4406 (1<br>88-5455   Email:                                                                                                    | Nationwide)<br>CPRB@wv.gov                                                                                                    | Employer<br>Pritha Nan<br>Test00001                                                                                            | r Self Service<br>da<br>ist Login: Wed. Aug 03 2                                                                     | Log Out                                                                                             |
|------------------------------------------------|---------------------------------------------------------------------------|---------------------------------------------------------------------------------|----------------------------------------------------------------------------------------------------|----------------------------------------------------------------------------------------------------|----------------------------------------------------------------------------------------------------|----------------------------------------------------------------------------------------------------|----------------------------------------------------------------------------------------------------|
| Employer Home                                  | Report +                                                                  | Services -                                                                      | Account -                                                                                                    | Admin -                                                                                                    | Logout                                                                                                    | C                                                                                                    | OMPASS                                                                                              |
| Payroll Sc                                     | hedule                                                                    |                                                                                 |                                                                                                    |                                                                                                    |                                                                                                    | Available Form                                                                                                    | ns 🔹 Open                                                                                           |
| Payroll Schedu                                 | le                                                                        |                                                                                 |                                                                                                    |                                                                                                    |                                                                                                    |                                                                                                    |                                                                                                    |
| Plan Yea                                       | ır Rep <mark>ort Typ</mark> e                                             |                                                                                 | Payroll<br>Frequency                                                                                                    | Initial Pay Da                                                                                                    | ite                                                                                                    | Arrears                                                                                                    | Calculate<br>Payroll<br>Schedule                                                                    |
|                                                | Retirement Sys                                                            | tem                                                                             |                                                                                                    |                                                                                                    |                                                                                                    |                                                                                                    |                                                                                                    |
| West Virginia<br>Consolidated Public F<br>Home | Retirement Board<br>Copy                                                  | Online datable<br>customers V<br>Public Refired<br>circumstance<br>whatever soo | ase information prese<br>Thile every effort is m<br>ment Board (CPRB) o<br>es be liable for any ac-<br>arce or any other con<br>arce or any other con<br>it Veginia Consolidate | inted on this website is<br>lade to keep such infor<br>cannot guarantee the a<br>disons taken or omissio<br>sequences from any s<br>d Public Retirement Bo | collected, maintai<br>malion accurate a<br>ccuracy of inform<br>in made in reliance<br>such reliance.<br>bard. All rights rese | ned and provided for the<br>ind up-to-date, the West<br>ation herein. The CPRB<br>e on any information cor<br>erved. | convenience of our<br>Veginia Consolidated<br>shall under no<br>shall under no<br>shall berein from |

Step 4 -- Make edits to the payroll schedule information.

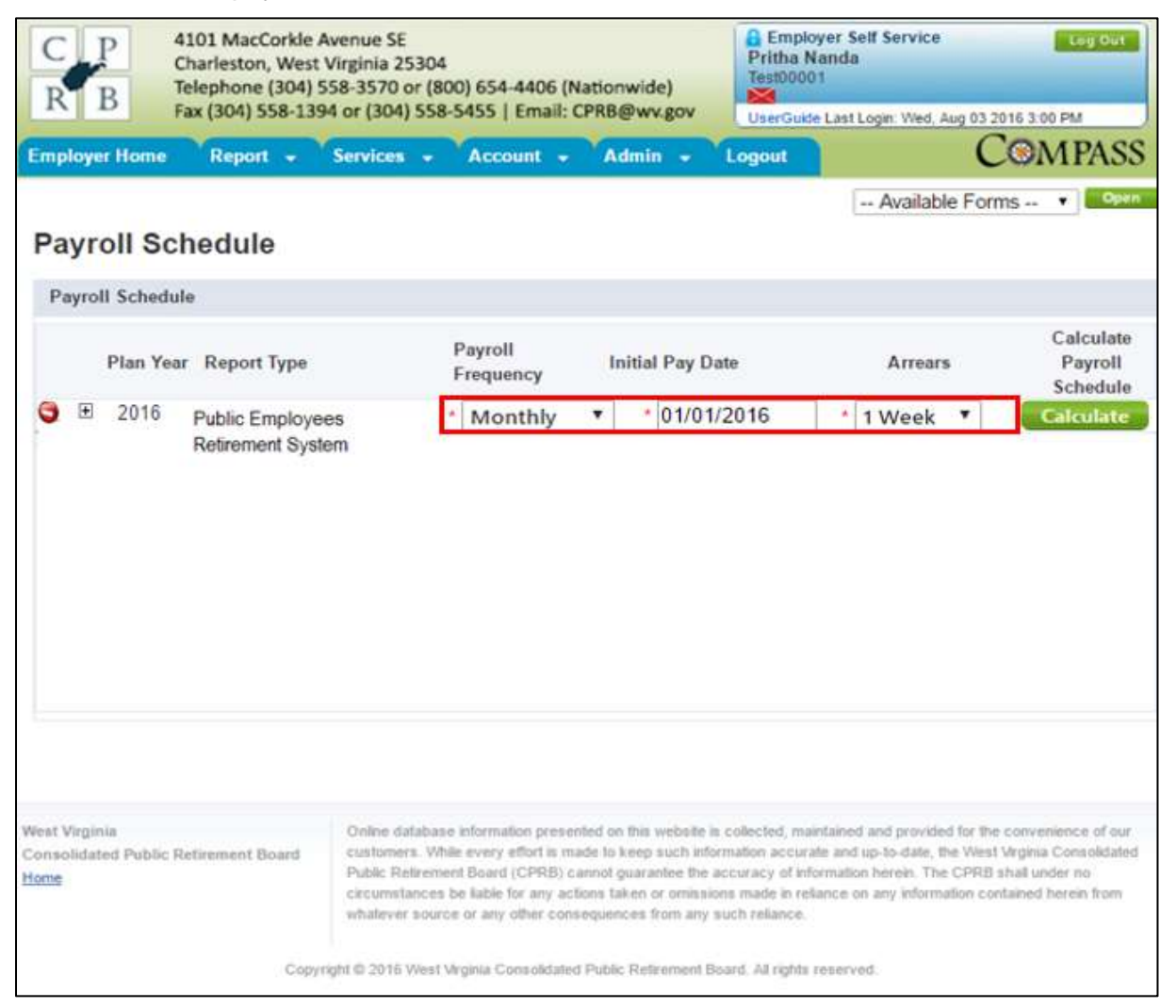

| Step 5 | Click the | Calculate | button. |
|--------|-----------|-----------|---------|
|--------|-----------|-----------|---------|

| C P<br>R B                                            | 4101 MacCorkle<br>Charleston, West<br>Telephone (304)<br>Fax (304) 558-13 | Avenue SE<br>Virginia 25304<br>558-3570 or (8<br>94 or (304) 558                 | 4<br>800) 654-4406 (N<br>8-5455   Email: 0                                                                                                    | lationwide)<br>CPRB@wv.gov                                                                                                    | Emplo<br>Pritha N<br>Test0000                                                                                         | yer Self Service<br>landa<br>1<br>e Last Login: Wed, Aug 03 20                                                                         | Leg Ovt                                                                            |
|-------------------------------------------------------|---------------------------------------------------------------------------|----------------------------------------------------------------------------------|----------------------------------------------------------------------------------------------------|----------------------------------------------------------------------------------------------------|----------------------------------------------------------------------------------------------------|----------------------------------------------------------------------------------------------------|------------------------------------------------------------------------------------|
| Employer Home                                         | Report -                                                                  | Services 👻                                                                       | Account +                                                                                                    | Admin 👻                                                                                                    | Logout                                                                                                    | C                                                                                                    | OMPASS                                                                             |
| Payroll Sc                                            | hedule                                                                    |                                                                                  |                                                                                                    |                                                                                                    |                                                                                                    | Available Form                                                                                                    | S • Open                                                                           |
| Payroll Schedu                                        | le                                                                        |                                                                                  |                                                                                                    |                                                                                                    |                                                                                                    |                                                                                                    |                                                                                    |
| Plan Yea                                              | Report Type                                                               |                                                                                  | Payroll<br>Frequency                                                                                                    | Initial Pay D                                                                                                    | )ate                                                                                                    | Arrears                                                                                                    | Calculate<br>Payroll<br>Schedule                                                   |
| <b>9</b> 2016                                         | Public Employ<br>Retirement Sys                                           | ees<br>tem                                                                       | * Monthly                                                                                                    | • 01/01                                                                                                    | /2016                                                                                                    | * 2 Weeks ¥                                                                                                    | Calculate                                                                          |
| West Virginia<br>Consolidated Public I<br><u>Home</u> | Retirement Board                                                          | Online databa<br>customers. W<br>Public Retrem<br>circumstances<br>whatever sour | se information preser<br>hile every effort is ma<br>ent Board (CPRB) c.<br>s be liable for any act<br>roe or any other cons<br>Virginia Consolidated | nted on this websile<br>ade to keep such int<br>annot guarantee the<br>ions taken or omins<br>kequences from any<br>I Public Retirement f | is collected, mai<br>primation accura<br>accuracy of infi<br>ions made in rell<br>such reliance.<br>Soard, All rights | ntained and provided for the<br>te and up-to-date, the West<br>immation herein. The CPRB s<br>ance on any information con<br>reserved. | convenience of our<br>Wrginia Consolidated<br>Ihail under no<br>tained herein from |

**Step 6 --** Click the **save** icon to save the edits made to the payroll schedule.

| Charleston, We<br>R B Telephone (30) | e Avenue SE<br>2st Virginia 25304<br>4) 558-3570 or (800) 654-440<br>204 or (204) 558 545 1 | 6 (Nationwide) | Employ<br>Pritha Na<br>Test0000 | ver Self Service<br>anda<br>I | Log Out                          |
|--------------------------------------|---------------------------------------------------------------------------------------------|----------------|---------------------------------|-------------------------------|----------------------------------|
| Fax (304) 558-                       | 1394 or (304) 558-5455   Ema                                                                | Admin          | UserGuide                       | Last Login: Wed, Aug 03 2     | MPASS                            |
| Payroll Schedule                     |                                                                                             |                |                                 | Available For                 | ms • Open                        |
| Payroll Schedule                     |                                                                                             |                |                                 |                               |                                  |
| Plan Year Report Typ                 | e Payroll<br>Frequency                                                                      | Initial Pay D  | ate                             | Arrears                       | Calculate<br>Payroll<br>Schedule |
| 2016 Public Emplo                    | vees Monthly                                                                                | y • 01/01/     | 2016                            | * 2 Weeks ¥                   | Calculate                        |
|                                      |                                                                                             |                |                                 |                               |                                  |
|                                      |                                                                                             |                |                                 |                               |                                  |

Step 7 -- Upon saving the Payroll Schedule, click the expand icon to view the detailed payroll schedule.

| R B F                                            | 101 MacCorkle A<br>harleston, West<br>elephone (304) 5<br>ax (304) 558-139 | venue SE<br>Virginia 25304<br>58-3570 or (8<br>4 or (304) 558                      | 4<br>800) 654-4406 (f<br>8-5455   Email:                                                                                                    | Nationwide)<br>CPRB@wv.gov                                                                                                    | loyer Self Service<br>Nanda<br>101<br>de Last Login: Wed, Aug 03 21                                                                              | Log Out<br>016 3:00 PM                                                               |
|--------------------------------------------------|----------------------------------------------------------------------------|------------------------------------------------------------------------------------|----------------------------------------------------------------------------------------------------|----------------------------------------------------------------------------------------------------|----------------------------------------------------------------------------------------------------|--------------------------------------------------------------------------------------|
| nployer Home                                     | Report -                                                                   | Services 👻                                                                         | Account -                                                                                                    | Admin - Logout                                                                                                    | C                                                                                                    | COMPASS                                                                              |
| Payroll Sch                                      | nedule                                                                     |                                                                                    |                                                                                                    |                                                                                                    | Available Form                                                                                                    | ns 🔻 Open                                                                            |
| Payroll Schedul                                  | e                                                                          |                                                                                    |                                                                                                    |                                                                                                    |                                                                                                    |                                                                                      |
| Plan Year                                        | Report Type                                                                |                                                                                    | Payroll<br>Frequency                                                                                                    | Initial Pay Date                                                                                                    | Arrears                                                                                                    | Calculate<br>Payroll<br>Schedule                                                     |
| 2017                                             | West Virginia S<br>Trooper B                                               | tate Police -                                                                      | Bi-Weekly                                                                                                    | 7/31/2017                                                                                                    | 1 Week                                                                                                    |                                                                                      |
|                                                  |                                                                            |                                                                                    |                                                                                                    |                                                                                                    |                                                                                                    |                                                                                      |
|                                                  |                                                                            |                                                                                    |                                                                                                    |                                                                                                    |                                                                                                    |                                                                                      |
| st Virginia<br>nsolidated Public Re<br>ne        | etirement Board                                                            | Online databas<br>customers. W<br>Public Retirem<br>circumstances<br>whatever sour | se information prese<br>hile every effort is m<br>isent Board (CPRB) o<br>s be liable for any ac<br>cce or any other con                       | inted on this website is collected, m<br>ade to keep such information accu<br>annot guarantee the accuracy of in<br>tions taken or omissions made in re<br>sequences from any such reliance                                          | aintained and provided for the<br>rate and up-to-date, the West<br>formation herein. The CPRB s<br>eliance on any information cor                | convenience of our<br>Virginia Consolidated<br>shall under no<br>ttained herein from |
| st Virginia<br>nsolidated Public Re<br><u>me</u> | etirement Board<br>Copyr                                                   | Online databas<br>customers. W<br>Public Retirem<br>circumstances<br>whatever sour | se information prese<br>hile every effort is m<br>ent Board (CPRB) c<br>s be liable for any ac<br>rce or any other con<br>Virginia Consolidate | inted on this website is collected, m<br>lade to keep such information accu<br>annot guarantee the accuracy of in<br>tions taken or omissions made in r<br>sequences from any such reliance<br>d Public Retirement Board. All rights | aintained and provided for the<br>rate and up-to-date, the West<br>formation herein. The CPRB s<br>eliance on any information cor<br>s reserved. | convenience of our<br>Virginia Consolidated<br>shall under no<br>ttained herein from |
| st Virginia<br>nsolidated Public Re<br>ne        | etirement Board<br>Copyr                                                   | Online databas<br>customers. W<br>Public Retirem<br>circumstances<br>whatever sour | se information prese<br>hile every effort is m<br>ent Board (CPRB) c<br>se liable for any ac<br>rce or any other con<br>Virginia Consolidate   | inted on this websile is collected, m<br>ade to keep such information accu<br>annot guarantee the accuracy of ir<br>tions taken or omissions made in r<br>sequences from any such reliance<br>d Public Retirement Board. All rights  | aintained and provided for the<br>rate and up-to-date, the West<br>formation herein. The CPRB t<br>eliance on any information cor<br>s reserved. | convenience of our<br>Virginia Consolidated<br>shall under no<br>ttained herein from |

Step 8 -- The detailed Payroll Schedule is displayed with the Pay Date and Pay Period End Date.

**Note**: A Pay Period End Date is the year, month and day which reflects the end of the period in which the wages were earned (regardless of when they were paid).

| C P<br>R B                                 | 410<br>Cha<br>Tela | 1 MacCorkle<br>arleston, West<br>ephone (304)<br>(304) 558-13 | Avenue SE<br>t Virginia 2530<br>558-3570 or (<br>94 or (304) 55              | )4<br>800) 654-4406 (M<br>i8-5455   Email: (                                                                                | Nationwide)<br>CPRB@wy.gov                                                                                                    | Employer S<br>Pritha Nanda<br>Test00001                                                                                     | elf Service                                                                                       | Log Out                                                                           |
|--------------------------------------------|--------------------|---------------------------------------------------------------|------------------------------------------------------------------------------|----------------------------------------------------------------------------------------------------|----------------------------------------------------------------------------------------------------|----------------------------------------------------------------------------------------------------|---------------------------------------------------------------------------------------------------|-----------------------------------------------------------------------------------|
| mployer Hom                                | 10                 | Report -                                                      | Services -                                                                   | Account -                                                                                                    | Admin -                                                                                                    |                                                                                                    | Login: Wed, Aug 03 2                                                                              | COMPASS                                                                           |
| Payroll S                                  | Sch                | edule                                                         |                                                                              |                                                                                                    |                                                                                                    | (                                                                                                    | Available Forr                                                                                    | ns 🔻 Open                                                                         |
| Payroll Sche                               | edule              | Junio                                                         |                                                                              |                                                                                                    |                                                                                                    |                                                                                                    |                                                                                                   |                                                                                   |
| Plan                                       | Year               | Report <mark>T</mark> ype                                     |                                                                              | Payroll<br>Frequency                                                                                                    | Initial Pay Dat                                                                                                    | e                                                                                                    | Arrears                                                                                           | Calculate<br>Payroll<br>Schedule                                                  |
| 2017                                       |                    | West Virginia                                                 | State Police -                                                               | Bi-Weekly                                                                                                    | 7/31/2017                                                                                                    |                                                                                                    | 1 Week                                                                                            |                                                                                   |
|                                            | Trooper B          |                                                               |                                                                              | Pay Date                                                                                                    | Pay Period<br>End Date                                                                                                    |                                                                                                    |                                                                                                   |                                                                                   |
|                                            |                    |                                                               |                                                                              |                                                                                                    | @ 7/31/2017                                                                                                    | 7/24/2017                                                                                                    |                                                                                                   |                                                                                   |
|                                            |                    |                                                               |                                                                              |                                                                                                    |                                                                                                    | 8/7/2017                                                                                                    |                                                                                                   |                                                                                   |
|                                            |                    |                                                               |                                                                              |                                                                                                    | @ 8/28/2017                                                                                                    | 8/21/2017                                                                                                    |                                                                                                   |                                                                                   |
|                                            |                    |                                                               |                                                                              |                                                                                                    | @ 9/11/2017                                                                                                    | 9/4/2017                                                                                                    |                                                                                                   |                                                                                   |
|                                            |                    |                                                               |                                                                              |                                                                                                    | @ 9/25/2017                                                                                                    | 9/18/2017                                                                                                    |                                                                                                   |                                                                                   |
|                                            |                    |                                                               |                                                                              |                                                                                                    | @ 10/6/2017                                                                                                    | 9/29/2017                                                                                                    |                                                                                                   |                                                                                   |
| st Virginia<br>nsolidated Pub<br><u>me</u> | lic Reti           | rement Board                                                  | Online datab<br>customers. V<br>Public Retire<br>circumstance<br>whatever so | ase information prese<br>While every effort is m<br>ment Board (CPRB) c<br>es be liable for any ac<br>urce or any other com | nted on this website is c<br>ade to keep such inform<br>annot guarantee the ac<br>tions taken or omission<br>sequences from any su | 9/29/2017<br>collected, maintainer<br>nation accurate and<br>curacy of informatic<br>s made in reliance of<br>the reliance. | d and provided for the<br>up-to-date, the West<br>in herein. The CPRB e<br>on any information con | convenience of our<br>Vrginia Consolidate<br>shall under no<br>tained herein from |
|                                            |                    | Сору                                                          | right © 2016 Wes                                                             | t Virginia Consolidate                                                                                                    | d Public Retirement Boa                                                                                                    | rd. All rights reserv                                                                                                    | ed.                                                                                               |                                                                                   |

## 7. Submit Employer Reports

The **Submit Employer Reports** functionality enables the employers to submit only Employment Classification information, only Contribution information, or both Employment Classification and Contribution information together to CPRB. The employers can submit their reports to CPRB through two different methods:

- 1. **Upload File** (a new COMPASS file format has been defined for employers to submit the information in a flat file, typically used by employers with large employee populations), or
- 2. Enter On-Line (enables employers to review, update, and submit the information which is replicated from previous reports, mainly used by employers with smaller employee populations).

Employers can submit the following three types of reports:

- Employment Classification Information Submit the Employment Classification report containing the employee demographic and employment information to CPRB in order to enroll an employee in one of the CPRB administered retirement systems.
- **Contribution Information** Submit wage / salary and contribution information to CPRB for the employees. This information can be submitted only if the employee already has their employment classification and demographic information reported to CPRB.
- Employment Classification and Contribution Information Submit both Employment Classification and Contribution information combined in one file for the employees. This option requires an employer to submit the employment classification and contribution information using the new COMPASS file format.

## 7.1 Submit Employment Classification Information

Employers must **Submit Employment Classification Information** to CPRB in order to report their employees in one of the CPRB administered retirement systems.

The key information required for an Employment Classification is the employee's job position, position status, contribution group, and agency. The Employment Classification information is critical for the validation of contributions and posting of service credit. In addition to the above key information, the other details that are included in an Employment Classification are the employee's first name, last name, CPRB ID (optional), birth date, SSN, employment begin and end dates, employment end reason (if applicable), Contract Days, Scheduled Hours Per Day, Payroll Frequency, Rate of Pay, Type of Rate of Pay and Employment Payment Type (if applicable).

Once the Employment Classification information is reported (through either the Upload File or Enter On-Line function), the demographic and employment classification information is validated by COMPASS and any errors identified must be resolved by the employer prior to submitting to CPRB.

For example, validations based on the employment begin date being reported are performed so that the employee is enrolled in the correct contribution group. So, employees belonging to the Public Employees Retirement System (PERS) who first participated in PERS on or after 7/1/2015 will be enrolled in the PERS Tier 2 contribution group, while PERS employees who first participated in PERS prior to 7/1/2015 are enrolled in the PERS Tier 1 contribution group.

۲

Once the Employment Classification information has been submitted and errors (if any) have been corrected, employers will be able to view the **Employment Classification Summary**. The **Employment Classification Summary** indicates the total number of new Employment Classification that were created or updated in COMPASS based on the demographic and Employment Classification information provided by the employer. COMPASS generates a new person record (CPRB ID) for a new member, creates / updates memberships, and Employment Classification.

## 7.1.1 Submit Employment Classification – Upload File

If the employer chooses to submit the Employment Classification to CPRB using the Upload File medium, then the Employment Classification must be in the new COMPASS file format. Please refer to the COMPASS Employer Reporting File Format, which was first distributed to employers in March of 2016, which can be found here: http://www.wvretirement.com/Forms/COMPASS-Eer-ReportingFile.pdf.

- 1. **Upload File** (a new COMPASS file format has been defined for employers to submit the information in a flat file, typically used by employers with large employee populations), or
- Enter On-Line (enables employers to review, update, and submit the information which is replicated from previous reports, mainly used by employers with smaller employee populations).

Follow the steps to upload the Employment Classification Information using the Upload File method:

## Step 1 -- To navigate to the Submit Employer Reports screen, click the following menu options: Report > Submit Employer Reports

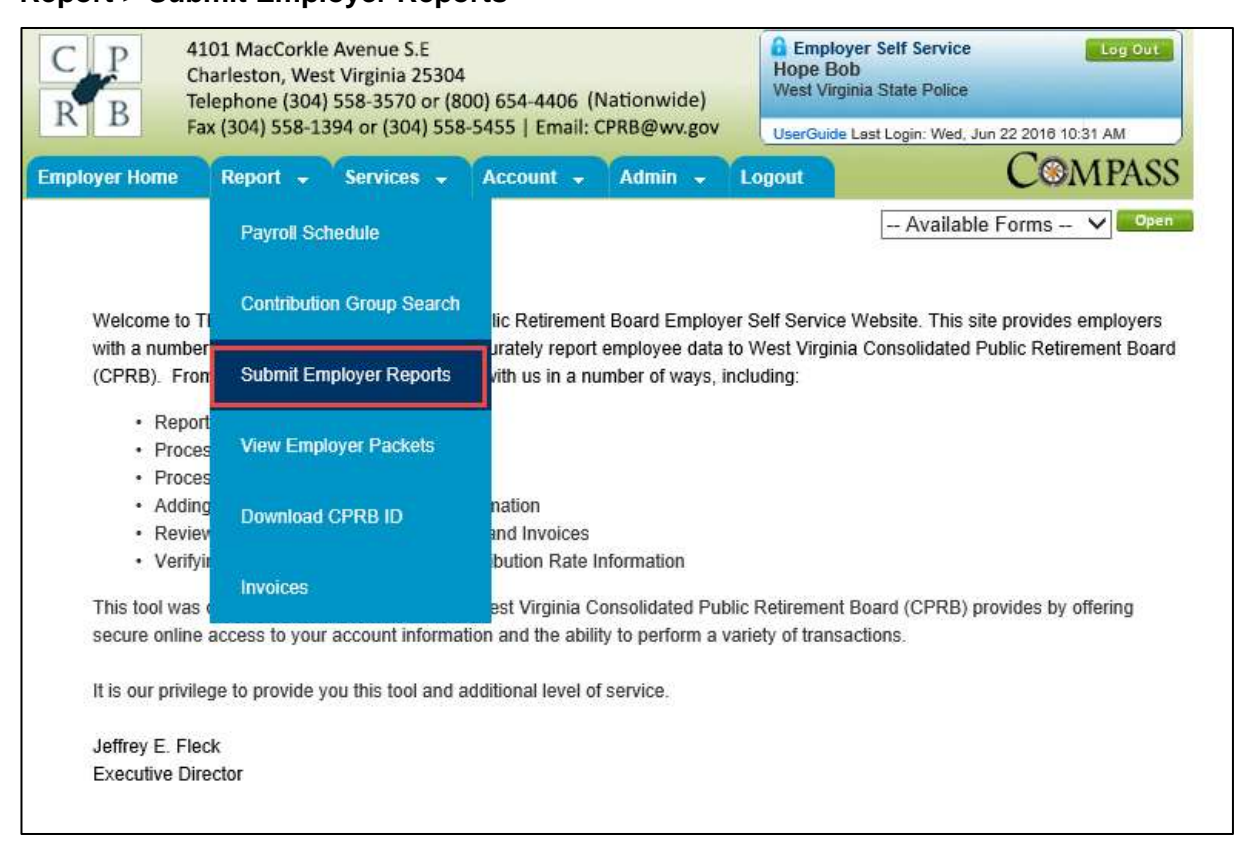

Step 2 -- The Getting Started screen displays. In the Employment Classification section, click the Upload File button.

| B 4101 MacCorkle Avenue St<br>Charleston, West Virginia 2<br>Telephone (304) 558-3570<br>Fax (304) 558-1394 or (304)                                    | 5304<br>or (800) 654-4406 (Nationwide)<br>) 558-5455   Email: CPRB@wv.gov                                                                               | mployer Self Service Log Ou<br>ija Kashyap<br>remp1<br>Guide Last Login: Wed, Sep 21 2016 11:05 AM                                                                                               |
|----------------------------------------------------------------------------------------------------|----------------------------------------------------------------------------------------------------|----------------------------------------------------------------------------------------------------|
| ployer Home Report - Services                                                                                                    | - Account - Admin - Logout                                                                                                    | COMPAS                                                                                                    |
|                                                                                                    |                                                                                                    | - Available Forms - 🗸                                                                                                    |
| Setting Started > Details >                                                                                                    | Summary > Payments > Res                                                                                                    | utts                                                                                                    |
| Choose an option and select the desired                                                                                                    | action below.                                                                                                    |                                                                                                    |
| Choose to work with Employment Classifics<br>shoose to view a past report using the Subr<br>Employment Classification                                   | tion, contributions or both by either uploading a<br>nission History button below.                                                                      | a file or entering online. You may also<br>Employment Classification<br>& Contributions                                                                                                    |
| Choose this option to upload only<br>Employment Classification in a file                                                                                | Choose this option to upload only contributions in a file                                                                                               | Choose this option to upload                                                                                                    |
| orem insum dolor sit amet, consectetur                                                                                                    | Lorem insum dolor sit amet consectetur                                                                                                    | contributions in a combined file.                                                                                                    |
| eren pretti oolor ar annet, consectetur                                                                                                    | concern appoint open an annet, openacoreion                                                                                                    |                                                                                                    |
| adipiscing elit. Sed vitae finibus nunc. Ut<br>at lectus ut lacus congue iaculis. Proin                                                                 | adipiscing elit. Sed vitae finibus nunc. Ut<br>at lectus ut lacus congue iaculis. Proin                                                                 | Lorem ipsum dolor sit amet, consectetu<br>adipiscing elit. Sed vitae finibus nunc. I                                                                                                    |
| adipiscing elit. Sed vitae finibus nunc. Ut<br>at lectus ut lacus congue iaculis. Proin<br>augue magna, suscipit ac tincidunt id,<br>oharetra sed nibh. | adipiscing elit. Sed vitae finibus nunc. Ut<br>at lectus ut lacus congue isculis. Proin<br>augue magna, suscipit ac tincidunt id,<br>pharetra sed nibh. | Lorem ipsum dolor sit amet, consectetu<br>adipiscing elit. Sed vitae finibus nunc. I<br>at lectus ut lacus congue iaculis. Proin<br>augue magna, suscipit ac tincidunt id,<br>pharetra sed nibh. |
| Upload File                                                                                                    | adipiscing elit. Sed vitae finibus nunc. Ut<br>at lectus ut lacus congue iaculis. Proin<br>augue magna, suscipit ac tincidunt id,<br>pharetra sed nibh. | Lorem ipsum dolor sit amet, consectet<br>adipiscing elit. Sed vitae finibus nunc. U<br>at lectus ut lacus congue iaculis. Proin<br>augue magna, suscipit ac tincidunt id,<br>pharetra sed nibh.  |

**Step 3 --** Click the Browse... button to select the **Employment Classification** file to be submitted through a browse function that will allow for the selection of a saved file.

| R B Telept                            | MacCorkle Avenu<br>ston, West Virgin<br>tone (304) 558-31 | e 55<br>iia 25304<br>570 or (800) 654-4 | 406 (Nationwide)   | Pooja<br>Newam | toyer self Servic<br>Kashyap<br>p1<br>de Cast Login Web | Log Out     Log Out     Log Out |
|---------------------------------------|-----------------------------------------------------------|-----------------------------------------|--------------------|----------------|---------------------------------------------------------|---------------------------------|
| nployer Home R                        | 04) 558-1394 or (                                         | 104) 558-5455   E                       | mail: CPRB@Pwv.gov | Logout         |                                                         | COMPAS                          |
| Hadd Son Charles and Links            |                                                           |                                         |                    |                | Available                                               | Forms V                         |
| Getting Started                       | Details >                                                 | Summary 3                               | Remath             |                |                                                         |                                 |
| Type:<br>Employment Classific<br>Only | Mod<br>pation File                                        | le:<br>Upload                           |                    |                |                                                         |                                 |
| File Upload                           |                                                           |                                         |                    |                |                                                         |                                 |
| Polos Paris                           |                                                           |                                         |                    |                |                                                         |                                 |
|                                       | Files are limits<br>Click here to o                       | id to 2 MB,<br>Iownload compress        | ion tool           |                |                                                         | Submit 🕞                        |
| File History [Sho                     | ow: Last 3 Months                                         | 1                                       |                    |                |                                                         |                                 |
| Employer                              | Error Report                                              | Total Records                           | Total Rejected     | Total Errors   | Status                                                  | File Name                       |
| 4121 - NEWEMP1                        | Error Report                                              | 1                                       | 1                  | 0              | Rejected                                                | 2016092249924121                |
| 4121 - NEVVEMP1                       | Error Report                                              | 1                                       | 0                  | 2              | Edit Reject                                             | 2016092019924121                |
| 4121 - NEWEMP1                        | Error Report                                              | 1                                       | 1                  | 0              | Rejected                                                | 2016092018924121                |
| 4121 - NEVVEMP1                       | Error Report                                              | 2                                       | 2                  | 0              | Void                                                    | 2016091915324121                |
| 4121 - NEWEMP1                        | Error Report                                              | 1                                       | 0                  | 0              | Publish                                                 | 2010082015224121                |
| 4121 - NEWEMP1                        | Error Report                                              | 2                                       | ٥                  | 4              | Publish                                                 | 2018082285124121                |
| 4121 - NEWEMP1                        | Error Report                                              | 3                                       | 0                  | <b>1</b> 0     | Edit Reject                                             | 2010081873324121                |
| 4121 - NEVVEMP1                       | Error Report                                              | э                                       | э                  | 0              | Rejected                                                | 2016081873224121                |
| 4121 - NEWEMP1                        | Error Report                                              | з                                       | з                  | 0              | Rejected                                                | 2016081873124121                |
| 4121 - NEWEMP1                        | Error Report                                              | 2                                       | 2                  | 0              | Rejected                                                | 2016081883124121                |
| Display Records                       | 10 🔽                                                      | Page                                    | 1 of 2             |                |                                                         | 4 Prev Next >                   |
| < Bank                                |                                                           |                                         |                    |                |                                                         |                                 |

# Step 4 -- Click the button.

| C P 4101<br>Charle<br>R B Telept      | MacCorkle Avenueston, West Virgin<br>none (304) 558-3 | ie SE<br>1ia 25304<br>570 or (800) 654-4<br>(304) 558 5455 1 | 406 (Nationwide) | Pooja<br>Newen | oloyer Self Servis<br>Kashyap<br>1p1<br>Ne Last Login, We | ce Log Out       |
|---------------------------------------|-------------------------------------------------------|--------------------------------------------------------------|------------------|----------------|-----------------------------------------------------------|------------------|
| plover Home R                         | eport - Servi                                         | ices Accou                                                   | nt - Admin -     | Logout         |                                                           | COMPAS           |
|                                       |                                                       |                                                              |                  |                | Available                                                 | Forms V          |
| Getting Started 🛸                     | Details >                                             | Summary 1                                                    | Results          |                |                                                           |                  |
| Type:<br>Employment Classific<br>Only | Moc<br>sation File                                    | de:<br>Upload                                                |                  |                |                                                           |                  |
| File Upload                           |                                                       |                                                              |                  |                |                                                           |                  |
|                                       |                                                       |                                                              |                  |                |                                                           |                  |
|                                       |                                                       |                                                              |                  |                |                                                           | Submit 💂         |
| mployer                               | Error Report                                          | Total Records                                                | Total Rejected   | Total Errors   | Status                                                    | File Name        |
| 4121 - NEWEMP1                        | Error Report                                          | 1                                                            | 1                | 0              | Rejected                                                  | 2016092249924121 |
| 4121 - NEWEMP1                        | Error Report                                          | 1                                                            | 0                | 2              | Edit Reject                                               | 2016092019924121 |
| 4121 - NEWEMP1                        | Error Report                                          | S <b>1</b> S                                                 | 1                | 0              | Rejected                                                  | 2016092018924121 |
| 4121 - NEWEMP1                        | Error Report                                          | 2                                                            | 2                | o              | Void                                                      | 2016091915324121 |
| 4121 - NEWEMP1                        | Error Report                                          | 1                                                            | 0                | 0              | Publish                                                   | 2016082615224121 |
| 4121 - NEWEMP1                        | Error Report                                          | 2                                                            | 0                | 4              | Publish                                                   | 2016082285124121 |
| 4121 - NEWEMP1                        | Error Report                                          | з                                                            | 0                | 1              | Edit Reject                                               | 2016081873324121 |
| 4121 - NEWEMP1                        | Error Report                                          | 3                                                            | 3                | 0              | Rejected                                                  | 2016081873224121 |
| 4121 - NEWEMP1                        | Error Report                                          | з                                                            | з                | o              | Rejected                                                  | 2016081873124121 |
| 4121 - NEWEMP1                        | Error Report                                          | 2                                                            | 2                | 0              | Rejected                                                  | 2016081883124121 |
| Display Records                       | 10 🗸                                                  | Page                                                         | 1 🗸 of 2         |                |                                                           |                  |
| & Back                                |                                                       |                                                              |                  |                |                                                           |                  |

 Step 5 -- The Submit Employer Report – File Progress screen will show the Employment Classification file upload progress. The screen will also show any errors identified in the file and successful completion of uploading the Employment Classification file.
 Note: Once the Employment Classification file processing is complete, the Primary Payroll Coordinator will receive an email with the results from the submission. The Payroll Coordinator is a functional role within the ESS portal, and can have the security access of either the ESS Administrator role or the Employer Reporting role.

**Note**: If the **Submit Employer Report – File Progress** screen displays an error message, navigate to Section 7.1.1.1 to view the errors in the uploaded Employment Classification file.

| Inployer Home Report Services Account Admin Logout                                                                                                    | B Fax (304) 558-1394 or (304) 558-5455   Email: CPRB@wv.gov                                             |                                                                                                    |                                                    |                              | Pooja Kashyap<br>Newemp1<br>UserGude Last Login | noger sen service Logiou<br>n Kashyap<br>mp1<br>ude Last Login: Wed, Sep 21 2016 11:05 AM |        |  |
|----------------------------------------------------------------------------------------------------|----------------------------------------------------------------------------------------------------|----------------------------------------------------------------------------------------------------|----------------------------------------------------|------------------------------|-------------------------------------------------|-------------------------------------------------------------------------------------------|--------|--|
| Available Forms -      - Available Forms -      -      Available Forms -      -      -      Available Forms -      -      -      -      -      -      -      -      -      -      -      -      -      -      -      -      -      -      -      -      -      -      -      -      -      -      -      -      -      -      -      -      -      -      -      -      -      -      -      -      -      -      -      -      -      -      -      -      -      -      -      -      -      -      -      -      -      -      -      -      -      -      -      -      -      -      -      -      -      -      -      -      -      -      -      -      -      -      -      -      -      -      -      -      -      -      -      -      -      -      -      -      -      -      -      -      -      -      -      -      -      -      -      -      -      -      -      -      -      -      -      -      -      -      -      -      -      -      -      -      -      -      -      -      -      -      -      -                                                                                                         | ployer Home                                                                                             | Report 🗸 Service                                                                                                    | es 🗸 Account                                       | t 🔹 Admin 👻                  | Logout                                          | CON                                                                                       | MPAS   |  |
| Getting Started Details Summary Results     Report #: Type: Node:   11001 Employment Classifications File Upload   Note! The page is set to auto-refresh every 5 seconds and provide progress. You may manually refresh the page at any time (may take a few seconds for the correct status be displayed). On successful completion of file and business validations, you will be redirected to the details page. Employment Classifications   Image: Total (3)   Processed (0)   Errors (0)   Employment Classification business validations   Image: Total (0)   Passed (0)   Errored (0)   Rejected (0)   Pending (0)                                                                                                    |                                                                                                    |                                                                                                    |                                                    |                              | Availa                                          | able Forms                                                                                | ✓ Op   |  |
| Report #: Type: Mode:   11001 Employment Classifications File Upload   Note! The page is set to auto-refresh every 5 seconds and provide progress. You may manually refresh the page at any time (may take a few seconds for the correct status be displayed). On successful completion of file and business validations, you will be redirected to the details page. Employment Classification file validations   0%   Lines: Total (3)   Processed (0)   Errors (0)   Employment Classification business validations   0%   Records: Total (0)   Passed (0)   Errored (0)   Rejected (0)   Pending (0)                                                                                                    | <b>Settling Started</b>                                                                                 | > Details >                                                                                                    | Summary >                                          | Results                      |                                                 |                                                                                           |        |  |
| Note! The page is set to auto-refresh every 5 seconds and provide progress. You may manually refresh the page at any time (may take a few seconds for the correct status be displayed).<br>On successful completion of file and business validations, you will be redirected to the details page.                                                                                                    | Report #:<br>11001                                                                                      | Type:<br>Employment Class<br>Only                                                                                               | N<br>sifications F                                 | <b>fiode:</b><br>file Upload |                                                 |                                                                                           |        |  |
| In successful completion of file and business validations, you will be redirected to the details page.         Employment Classifications         Image: Total (3)   Processed (0)   Errors (0)         Employment Classification business validations         Image: Total (0)   Passed (0)   Errored (0)   Rejected (0)   Pending (0)         Back                                                                                                    | Note! The page is                                                                                       | set to auto-refresh eve                                                                                                    | ry 5 seconds and j                                 | provide progress. You        | may manually refresh the                        | page at any tim                                                                           | e (may |  |
| Employment Classifications  Employment Classification file validations  O  Employment Classification file validations  O  Employment Classification file validations  O  Employment Classification business validations  O  Employment Classification business validations  O  Employment Classification business validations  O  Employment Classification business validations  Employment Classification business validations  Employment Classification business  Employment Classification business  Employment Classific | ake a few seconds                                                                                       | s for the correct status I                                                                                                    | be displayed).                                     |                              |                                                 |                                                                                           |        |  |
| Employment Classifications  Employment Classification file validations  Color  Lines: Total (3)   Processed (0)   Errors (0)  Employment Classification business validations  Color  Records: Total (0)   Passed (0)   Errored (0)   Pending (0)  Back                                                                                                    | On successful com                                                                                       | pletion of file and busin                                                                                                    | ness validations, y                                | ou will be redirected b      | o the details page.                             |                                                                                           |        |  |
| Employment Classifications  Employment Classification file validations  Seconds: Total (0)   Passed (0)   Errored (0)   Rejected (0)   Pending (0)  Back                                                                                                    |                                                                                                    |                                                                                                    |                                                    |                              |                                                 |                                                                                           |        |  |
| Employment Classification file validations                                                                                                    |                                                                                                    |                                                                                                    |                                                    |                              |                                                 |                                                                                           |        |  |
| Employment Classification file validations                                                                                                    | Employment Clar                                                                                         | elfications                                                                                                    |                                                    |                              |                                                 |                                                                                           |        |  |
| Employment Classification file validations Use Lines: Total (3)   Processed (0)   Errors (0) Employment Classification business validations Use Records: Total (0)   Passed (0)   Errored (0)   Rejected (0)   Pending (0) Endote the second second sec | Employment Clas                                                                                         | sifications                                                                                                    |                                                    |                              |                                                 |                                                                                           |        |  |
| Lines: Total (3)   Processed (0)   Errors (0) Employment Classification business validations 0% Records: Total (0)   Passed (0)   Errored (0)   Rejected (0)   Pending (0) Back                                                                                                    | Employment Clas                                                                                         | sifications                                                                                                    | 8.00 m                                             |                              |                                                 |                                                                                           |        |  |
| Lines: Total (3)   Processed (0)   Errors (0) Employment Classification business validations  Records: Total (0)   Passed (0)   Errored (0)   Rejected (0)   Pending (0)  Back Back                                                                                                    | Employment Clas                                                                                         | sifications<br>assification file validatio                                                                                      | ทร                                                 |                              |                                                 |                                                                                           |        |  |
| Employment Classification business validations           Image: Classification business validations           Image: Classification business validations           I                                                                                                    | Employment Clas<br>Employment Cla                                                                       | sifications<br>assification file validatio                                                                                      | ทร                                                 |                              |                                                 |                                                                                           |        |  |
| Employment Classification business validations           0%           Records: Total (0)   Passed (0)   Errored (0)   Rejected (0)   Pending (0)           Back                                                                                                    | Employment Clas<br>Employment Cla<br>0%<br>Lines: Total (3)                                             | sifications<br>assification file validatio<br>  Processed (0)   Errors                                                          | 9778<br>s (0)                                      |                              |                                                 |                                                                                           | _      |  |
| O%       Records: Total (0)   Passed (0)   Errored (0)   Rejected (0)   Pending (0)       Back                                                                                                    | Employment Clas                                                                                         | sifications<br>assification file validatio                                                                                      | 9738<br>8 (0)                                      |                              |                                                 |                                                                                           | - 7    |  |
| Records: Total (0)   Passed (0)   Errored (0)   Rejected (0)   Pending (0)                                                                                                    | Employment Clas                                                                                         | sifications<br>assification file validatio<br>  Processed (0)   Errors<br>assification business va                              | ons<br>s (0)<br>alidations                         |                              |                                                 |                                                                                           |        |  |
| Back                                                                                                    | Employment Clas<br>Employment Cla<br>0%<br>Lines: Total (3)<br>Employment Cla                           | sifications<br>assification file validatio<br>  Processed (0)   Errors<br>assification business va                              | ons<br>s (0)<br>alidations                         |                              |                                                 |                                                                                           |        |  |
| & Back                                                                                                    | Employment Clas<br>Employment Cla<br>0%<br>Lines: Total (3)<br>Employment Cla<br>0%<br>Records: Total ( | sifications<br>assification file validatio<br>  Processed (0)   Errors<br>assification business va<br>(0)   Passed (0)   Errore | ons<br>s (0)<br>alidations<br>ed (0) I Rejected (0 | 1) I Pending (0)             |                                                 |                                                                                           |        |  |
| C Báck                                                                                                    | Employment Clas                                                                                         | sifications<br>assification file validatio<br>  Processed (0)   Errors<br>assification business va<br>(0)   Passed (0)   Errore | ons<br>s (0)<br>alidations<br>ed (0)   Rejected (0 | 1)   Pending (0)             |                                                 |                                                                                           |        |  |
| C Back                                                                                                    | Employment Clas                                                                                         | sifications<br>assification file validatio<br>  Processed (0)   Errors<br>assification business va<br>(0)   Passed (0)   Errore | ons<br>s (0)<br>alidations<br>ed (0)   Rejected (0 | 0)   Pending (0)             |                                                 |                                                                                           |        |  |
| C Back                                                                                                    | Employment Clas                                                                                         | sifications<br>assification file validatio<br>  Processed (0)   Errors<br>assification business va<br>(0)   Passed (0)   Errore | ons<br>s (0)<br>alidations<br>ad (0)   Rejected (0 | 0)   Pending (0)             |                                                 |                                                                                           |        |  |
|                                                                                                    | Employment Clas                                                                                         | sifications<br>assification file validatio<br>  Processed (0)   Errors<br>assification business va<br>(0)   Passed (0)   Errore | ons<br>s (0)<br>alidations<br>ed (0)   Rejected (0 | ))   Pending (0)             |                                                 |                                                                                           |        |  |

## Step 6 -- Click the Submit Dimails >> button.

**Note**: The **Extension of the steps in Section 7.1.1.2 Correct Employment Classification Upload File Errors to correct remaining errors).** 

| ployer Home        | Report 🚽 Serv                  | ices 🗸 🕺 Acc  | ount       | - Admin          | + Logout          |                 | Ce                 | MPAS      |
|--------------------|--------------------------------|---------------|------------|------------------|-------------------|-----------------|--------------------|-----------|
|                    |                                |               |            |                  |                   |                 | Available Forms    | V Oper    |
| Getting Started    | > Details >                    | Summary       | >          | Results          |                   |                 |                    |           |
| Report #:<br>11001 | Type:<br>Employment Cl<br>Only | assifications | Mo<br>File | de:<br>Upload    |                   |                 |                    |           |
| mployer            |                                |               | T<br>F     | Fotal<br>Records | Total<br>Rejected | Total<br>Errors | Total<br>Employees | Status    |
| 4121 - NEWEMP      | L .                            |               | 24         | r.               | 0                 | 0               | 1                  | Processed |

| Step 7 | The Summ           | 4101 M<br>Charles<br>Telepho | teen is dis<br>tacCorkle Ave<br>ston, West Vir<br>one (304) 558 | splayed.<br>enue SE<br>ginia 25304<br>3570 or (800 | 0) 654-44     | ne                   | Pooja Ka<br>Newemp1    | button.                | Log Out       |
|--------|--------------------|------------------------------|-----------------------------------------------------------------|----------------------------------------------------|---------------|----------------------|------------------------|------------------------|---------------|
|        | Employer Hon       | ne Re                        | port - Se                                                       | ervices                                            | Account       | Admin -              | Logout                 | C                      | OMPASS        |
|        |                    |                              |                                                                 |                                                    |               |                      |                        | Available Forms -      | - V Open      |
|        | Getting St         | arted >                      | Details                                                         | > Sumn                                             | nany 🗲        | Results              |                        |                        |               |
|        | Report #:<br>11001 |                              | Type:<br>Employment<br>Only                                     | Classifications                                    | M<br>Fi       | ode:<br>le Upload    |                        |                        |               |
|        | Employme           | nt Classifi                  | cation Summ                                                     | ary                                                |               |                      |                        |                        |               |
|        | New Emplo          | oyments:                     |                                                                 |                                                    |               |                      |                        |                        |               |
|        | Employer           | CPRB<br>ID                   | SSN                                                             | Last<br>Name                                       | First<br>Name | Contrib.<br>Group    | Position<br>Status     | Job<br>Position        | Begin<br>Date |
|        | NEWEMP1            |                              | XXX-XX-<br>7669                                                 | PATISON                                            | KICKS         | PERS State<br>Tier 1 | Permanent Full<br>Time | County<br>Commissioner | 01/01/2015    |
|        | Display Re         | cords 1                      | •                                                               |                                                    |               | Page 1               | DF 1                   | <b>€</b> Prev          | Next 🕨        |
|        | Updated E          | mploymen                     | ts:                                                             |                                                    |               |                      |                        |                        |               |
|        | There are no       | updated E                    | Employment C                                                    | lassifications o                                   | in report.    |                      |                        |                        |               |
|        |                    | 10                           |                                                                 |                                                    |               |                      |                        |                        |               |

## Step 8 -- The Employment Submission Results are displayed.

| C P CH<br>R B Te<br>Fa                               | 01 MacCorkle Avenue :<br>aarleston, West Virginia<br>lephone (304) 558-357<br>x (304) 558-1394 or (30 | SE<br>25304<br>0 or (800) 654-4406<br>04) 558-5455   Ema | 6 (Nationwide)<br>il: CPRB@wv.gov | Pritha Nat<br>Test00001 | er Self Service<br>nda<br>Last Login: Sat, Aug 06 | Log Out<br>2016 12:03 PM |
|------------------------------------------------------|----------------------------------------------------------------------------------------------------|----------------------------------------------------------|-----------------------------------|-------------------------|---------------------------------------------------|--------------------------|
| nployer Home                                         | Report - Service                                                                                      | es 🗸 Account                                             | + Admin +                         | Logout                  | C                                                 | OMPASS                   |
|                                                      |                                                                                                    |                                                          |                                   |                         | Available Forms                                   |                          |
| Getting Started                                      | > Details >                                                                                           | Summary 👂                                                | Results                           |                         |                                                   |                          |
| Report #                                             | Type                                                                                                  | Mo                                                       | do:                               |                         |                                                   |                          |
| 7802                                                 | Enrollments Only                                                                                      | File                                                     | Upload                            |                         |                                                   |                          |
| 7802<br>Employment Su                                | Enrollments Only                                                                                      | File                                                     | Upload                            |                         |                                                   |                          |
| Employment Su                                        | bmission Results                                                                                      | File                                                     | Upload                            |                         |                                                   |                          |
| Employment Sun<br>Employment Sun<br>Employment Detai | bmission Results                                                                                      | File<br>7                                                | Upload                            |                         |                                                   |                          |

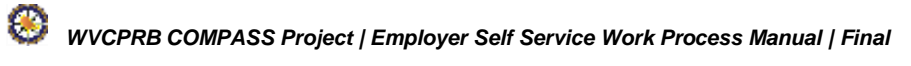

## 7.1.1.1 View Employment Classification – Upload File Rejection Details

When submitting the Employment Classification report through the Upload File option, validations are run on the report automatically to ensure the information in the file is formatted correctly and is accurate. If the file has too many errors or is not in the proper file layout, the file will be rejected with an error status displayed in the Details screen.

Follow the steps below to View Employment Classification Upload File Rejection details.

Step 1 -- Upon the completion of steps 1 - 4 in Section 7.1.1 Submit Employment Classification – Upload File, if the file is rejected, the error message will be displayed in the **Details** screen.

|                                                                                                    | de)<br>V.gov<br>USerGuide Last Login: Wed, Sep 21 2010 11:05 AM |
|----------------------------------------------------------------------------------------------------|-----------------------------------------------------------------|
| nployer Home Report + Services + Account + Admir                                                                               | n 🗸 Logout COMPASS                                              |
| Errors returned, please check below. <ul> <li>The Enrollment file was rejected on 09/22/2016 due to excessive error</li> </ul> | Available Forms V COPEN                                         |
| Getting Started > Details > Summary > Results                                                                                  |                                                                 |
| Report #:     Type:     Mode:       11003     Employment Classifications     File Upload       Only     Only     Only          |                                                                 |
| Employment Classifications                                                                                                    |                                                                 |
| Employment Classification file validations                                                                                     |                                                                 |
| 100%                                                                                                    |                                                                 |
| Lines: Total (3)   Processed (0)   Errors (3)                                                                                  |                                                                 |
| Employment Classification business validations                                                                                 |                                                                 |
| Records: Total (0)   Passed (0)   Errored (0)   Rejected (0)   Pending (0)                                                     | )                                                               |
|                                                                                                    |                                                                 |
| < Back                                                                                                    |                                                                 |

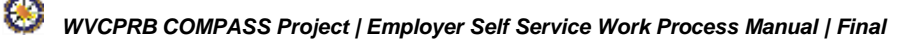

| R B F              | 101 MacCorkle Avenue S<br>Charleston, West Virginia 2<br>Telephone (304) 558-3570<br>Fax (304) 558-1394 or (304 | E<br>25304<br>or (800) 654-44<br>1) 558-5455   En | 06 (Nationwide)<br>nail: CPRB@wv.gov | Employer Self<br>Pooja Kashyap<br>Newemp1<br>UserGuide Last Log | Service Los<br>jim Wed, Sep 21 2016 11:05 |
|--------------------|----------------------------------------------------------------------------------------------------|---------------------------------------------------|--------------------------------------|-----------------------------------------------------------------|-------------------------------------------|
| Employer Home      | Report - Services                                                                                               | Account                                           | + Admin +                            | Logout                                                          | COMP                                      |
| Errors returned, p | please check below.<br>Iment file was rejected on 0                                                             | 19/22/2016 due to                                 | excessive errors. Ple                | Av                                                              | ailable Forms V                           |
| Getting Starte     | d 🗦 Detalls 🗲                                                                                                   | Summary >                                         | Results                              |                                                                 |                                           |
| Report #:<br>11003 | Type:<br>Employment Classi<br>Only                                                                              | N<br>fications F                                  | lode:<br>ile Upload                  |                                                                 |                                           |
| Employment C       | lassifications                                                                                                  |                                                   |                                      |                                                                 |                                           |
| Employment         | Classification file validation                                                                                  | าร                                                | 100%                                 |                                                                 |                                           |
| Lines: Total       | (3)   Processed (0)   Errors                                                                                    | (3)                                               | 1969-688266                          |                                                                 |                                           |
| Employment         | Classification business val                                                                                     | idations                                          |                                      |                                                                 |                                           |
| Records: Tot       | tal (0)   Passed (0)   Errored                                                                                  | I (0)   Rejected (0                               | )   Pending (0)                      |                                                                 |                                           |
|                    |                                                                                                    |                                                   |                                      |                                                                 |                                           |
# Step 3 -- The Getting Started screen is displayed. In the Employment Classification section, click the outpload File button.

| C P<br>R B<br>4101 MacCorkle Avenue SE<br>Charleston, West Virginia 22<br>Telephone (304) 558-3570 (<br>Fax (304) 558-1394 or (304)                                                                                                    | 5304<br>or (800) 654-4406 (Nationwide)<br>) 558-5455   Email: CPRB@wv.gov                                                                                                    | Employer Self Service     Pooja Kashyap     Newemp1     UserGuide Last Login: Wed, Sep 21 2016 11:05 AM                                                                                                    |
|----------------------------------------------------------------------------------------------------|----------------------------------------------------------------------------------------------------|----------------------------------------------------------------------------------------------------|
| Employer Home Report - Services                                                                                                    | + Account + Admin + L                                                                                                    | ogout COMPASS                                                                                                    |
|                                                                                                    |                                                                                                    | Available Forms 🗸 Open                                                                                                    |
| Getting Started > Details >                                                                                                    | Summary > Payments >                                                                                                    | Results                                                                                                    |
| Choose an option and select the desired                                                                                                    | action below.                                                                                                    |                                                                                                    |
| Choose to work with Employment Classifica<br>choose to view a past report using the Subn                                                                                                    | tion, contributions or both by either uploanission History button below.                                                                                                    | ading a file or entering online. You may also                                                                                                    |
| Employment Classification                                                                                                    | Contributions                                                                                                    | Employment Classification<br>& Contributions                                                                                                    |
| Choose this option to upload only<br>Employment Classification in a file.<br>Lorem ipsum dolor sit amet, consectetur<br>adipiscing elit. Sed vitae finibus nunc. Ut<br>at lectus ut lacus congue iaculis. Proin<br>augue magna, suscipit ac tincidunt id,<br>pharetra sed nibh. | Choose this option to upload only<br>contributions in a file.<br>Lorem ipsum dolor sit amet, consecte<br>adipiscing elit. Sed vitae finibus nunc<br>at lectus ut lacus congue iaculis. Pro<br>augue magna, suscipit ac tincidunt io<br>pharetra sed nibh. | etur<br>2. Ut Lorem ipsum dolor sit amet, consectetur<br>in adipiscing elit. Sed vitae finibus nunc. Ut<br>at lectus ut lacus congue iaculis. Proin<br>augue magna, suscipit ac tincidunt id,<br>pharetra sed nibh. |
| <ul> <li>Upload File</li> <li>E Enter Online</li> <li>Q Submission History</li> </ul>                                                                                                    | <ul> <li>Upload File  Enter Onlin</li> <li>Q Submission History</li> </ul>                                                                                                    | ne 🕑 Upload File<br>Q Submission History                                                                                                    |
|                                                                                                    |                                                                                                    |                                                                                                    |

WVCPRB COMPASS Project | Employer Self Service Work Process Manual | Final

#### Step 4 -- In the File History section, click the Error Report hyperlink to view the rejection details.

| pipoper Home       Report       Services       Account       Admin       Logout         Getting Starled       Details       Summary       Results         Type:       Mode:       Employment Classification       File Upload         Chi       File Upload       File Upload       Brows         File Upload         Supported file types are "bd", "corb" and "zip".<br>Files are limited to 2 MB.<br>Click here to download compression tool         Supported file types are "bd", "corb" and "zip".<br>File History         [Show: Last 3 Months]          Employer         Error Report       Total Records       Total Errors       Status       File Name         Employer         Error Report       Total Records       Total Errors       Status       File Name         24121 - NEWEMP1       Error Report       1       0       Rejected       2018092246         24121 - NEWEMP1       Error Report       1       0       Rejected       2018092246         24121 - NEWEMP1       Error Report       1       0       Rejected       2018092246         24121 - NEWEMP1       Error Report       1       0       Rejected       2018092016         24121 - NEWEMP1       Erro                                                                                                    |                                                                                                    | 04) 558-1394 or (                                                                                            | 304) 558-5455   E                | mail: CPRB@wv.go           | v Daergu              | de Last Login. Wed                                    | 1 Sep 21 2016 11:05 AN                                                                 |       |
|----------------------------------------------------------------------------------------------------|----------------------------------------------------------------------------------------------------|----------------------------------------------------------------------------------------------------|----------------------------------|----------------------------|-----------------------|-------------------------------------------------------|----------------------------------------------------------------------------------------|-------|
| Getting Starled >       Details >       Summary >       Results         Type:       Mode:       Employment Classification       File Upload         Only       File Upload       File Upload       Encomposed         File Upload         Supported file types are ".tot", ".corb" and ".zip".         File Supported file types are ".tot", ".corb" and ".zip".         File History         [Show: Last 3 Months] ▼         Employer         Error Report       Total Records       Total Rejected       Total Errors       Status       File Name         Release limited to 2 MB.         Click here to download compression tool         Supported file types are ".tot", ".corb" and ".zip".         File History       [Show: Last 3 Months] ▼         Employer       Error Report       Total Records       Total Errors       Status       File Name         Release limited to 2 MB.         Click here to download compression tool         Status       File Name         Release a limited to 2 MB.         Click here for Report       1       0       Rejected       2016092244 <td co<="" th=""><th>ployer Home R</th><th>eport 🐳 Servi</th><th>ces 🔹 Accour</th><th>nt 🖌 Admin 👻</th><th>Logout</th><th></th><th>Сомра</th></td>                                                                                                    | <th>ployer Home R</th> <th>eport 🐳 Servi</th> <th>ces 🔹 Accour</th> <th>nt 🖌 Admin 👻</th> <th>Logout</th> <th></th> <th>Сомра</th>                        | ployer Home R                                                                                                | eport 🐳 Servi                    | ces 🔹 Accour               | nt 🖌 Admin 👻          | Logout                                                |                                                                                        | Сомра |
| Getting Started       Details       Summary       Results         Type:       Mode:       File Upload         Chip       File Upload       File Upload         Brows         Select File: *         Supported file types are "bd", "corb" and "zip".       File Event and "zip".         File Bistory       Supported file types are "bd", "corb" and "zip".         File History       Click here to download compression tool         Supported file types are "bd", "corb" and "zip".         File History       [show: Last 3 Months] *         Click here to download compression tool         Supported file types are "bd", "corb" and "zip".         File History       [show: Last 3 Months] *         Click here to download compression tool         Supported file types are "bd", "corb" and "zip".         File History       [show: Last 3 Months] *         Error Report         1       0       Rejected       2010002248         At121 - NEVMEMP1       Error Report       1       0       Rejected       2010002248         At121 - NEVMEMP1       Error Report       1       0       Rejected       2010002248         At121 - NEVMEMP1       Error Report       1                                                                                                    |                                                                                                    |                                                                                                    |                                  |                            |                       | - Available                                           | Forms - V                                                                              |       |
| Type:       Mode:         Employment Classification       File Upload         Only       File Upload         Brows         Supported file types are ",torf, ",corb" and ",zip".         File supported file types are ",torf, ",corb" and ",zip".         Files are limited to 2 MB.         Click here to download compression tool         Supported file types are ",torf, ",corb" and ",zip".         File History       Click here to download compression tool         File History       Status 3 Months ] +         Employer       Fror Report       Total Records       Total Errors       Status       File Name         #121 - NEVKEMP1       Error Report       1       0       Quitomage additional compression tool         Status       File Name         #121 - NEVKEMP1       Error Report       1       0       Quitomage additional compression tool         #121 - NEVKEMP1       Error Report       1       0       Rejected       2018092244         #121 - NEVKEMP1       Error Report       1       0                                                                                                    | Getting Started                                                                                                    | Detaile >                                                                                                    | Summary >                        | Results                    |                       |                                                       |                                                                                        |       |
| File Upload         Select File: *       Error Report         Supported file types are ".bd", ".oprb" and ".zip".<br>Files are limited to 2 MB.<br>Click here to download compression tool       Supported file types are ".bd", ".oprb" and ".zip".<br>Files are limited to 2 MB.<br>Click here to download compression tool         File History       Status 3 Months ] •         Supported file types are ".bd", ".oprb" and ".zip".<br>Files are limited to 2 MB.<br>Click here to download compression tool         Status 3 Months ] •         Supported file types are ".bd", ".oprb" and ".zip".<br>File Mame<br>Click here to download compression tool         Supported file types are ".bd", ".oprb" and ".zip".<br>File Mame         Supported file types are ".bd", ".oprb" and ".zip".         Supported file types are ".bd", ".oprb" and ".zip".         Supported file types are ".bd", ".oprb" and ".zip".         Supported file types are ".bd", ".oprb" and ".zip".         Supported file types are ".bd", ".oprb" and ".zip".         Supported file types are ".bd", ".oprb" and ".zip".         Supported file types are ".bd", ".oprb" and ".zip".         Error Report       Total Records       Total Error Report       Supported file types are ".bd", ".oprb" and ".zip". <td colsp<="" td=""><td>Type:<br>Employment Classific<br>Only</br></br></td><td>Mod<br>sation File</br></td><td>le:<br/>Upload</td><td></td><td></td><td></td><td></td></td> | <td>Type:<br>Employment Classific<br>Only</br></br></td> <td>Mod<br>sation File</br></td> <td>le:<br/>Upload</td> <td></td> <td></td> <td></td> <td></td> | Type:<br>                                                                                                    | Mod<br>                          | le:<br>Upload              |                       |                                                       |                                                                                        |       |
| Select File: *                                                                                                    | File Upload                                                                                                    |                                                                                                    |                                  |                            |                       |                                                       |                                                                                        |       |
| Line Line Line Line Line Line Line Line                                                                                                    | Select File: *                                                                                                    |                                                                                                    |                                  |                            |                       |                                                       | Browse                                                                                 |       |
| File History[Show: Last 3 Months]~Error ReportTotal RecordsTotal RejectedTotal ErrorsStatusFile Name4121 - NEWEMP1Error Report110Rejected20180922464121 - NEWEMP1Error Report100Publish20180922464121 - NEWEMP1Error Report100Rejected20180922464121 - NEWEMP1Error Report102Edit Reject20180922464121 - NEWEMP1Error Report102Edit Reject20180922464121 - NEWEMP1Error Report102Edit Reject20180920184121 - NEWEMP1Error Report110Rejected20180920184121 - NEWEMP1Error Report220Void20180920184121 - NEWEMP1Error Report204Publish20180826184121 - NEWEMP1Error Report100Publish20180826184121 - NEWEMP1Error Report301Edit Reject20180818734121 - NEWEMP1Error Report301Edit Reject2018081873                                                                                                    |                                                                                                    | Files are limite<br>Click here to o                                                                          | ed to 2 MB.<br>Iownload compress | ion tool                   |                       |                                                       | Submit B                                                                               |       |
| 4121 - NEWEMP1Error Report110Rejected20180922894121 - NEWEMP1Error Report100Publish20180922494121 - NEWEMP1Error Report110Rejected20180922494121 - NEWEMP1Error Report102Edit Reject20180920194121 - NEWEMP1Error Report102Edit Reject20180920194121 - NEWEMP1Error Report220Void20180920194121 - NEWEMP1Error Report220Void20180920194121 - NEWEMP1Error Report20Void20180920194121 - NEWEMP1Error Report20Void20180920194121 - NEWEMP1Error Report30Rejected2018082884121 - NEWEMP1Error Report30Rejected2018081874121 - NEWEMP1Error Report330Rejected201808187                                                                                                    | imployer                                                                                                    | Error Report                                                                                                 | Total Records                    | Total Rejected             | Total Errors          | Status                                                | File Name                                                                              |       |
| 4121 - NEWEMP1         Error Report         1         0         0         Publish         2018092244           4121 - NEWEMP1         Error Report         1         1         0         Rejected         2018092244           4121 - NEWEMP1         Error Report         1         0         Rejected         2018092244           4121 - NEWEMP1         Error Report         1         0         2         Edit Reject         2018092244           4121 - NEWEMP1         Error Report         1         0         2         Edit Reject         2018092018           4121 - NEWEMP1         Error Report         1         1         0         Rejected         2018092018           4121 - NEWEMP1         Error Report         2         2         0         Void         2018092018           4121 - NEWEMP1         Error Report         2         2         0         Void         2018092018           4121 - NEWEMP1         Error Report         2         2         0         Void         2018082818           4121 - NEWEMP1         Error Report         3         0         4         Publish         2018082888           4121 - NEWEMP1         Error Report         3         0         Rejected         2018                                                                                                    | 4121 - NEWEMP1                                                                                                    | Error Report                                                                                                 | 1                                | 1                          | 0                     | Rejected                                              | 20160922899241                                                                         |       |
| 4121 - NEWEMP1         Error Report         1         1         0         Rejected         2016092244           4121 - NEWEMP1         Error Report         1         0         2         Edit Reject         2016092014           4121 - NEWEMP1         Error Report         1         0         2         Edit Reject         2016092014           4121 - NEWEMP1         Error Report         1         1         0         Rejected         2016092018           4121 - NEWEMP1         Error Report         2         2         0         Void         2016092018           4121 - NEWEMP1         Error Report         2         2         0         Void         2016092018           4121 - NEWEMP1         Error Report         2         2         0         Void         2016092018           4121 - NEWEMP1         Error Report         1         0         0         Publish         201608288           4121 - NEWEMP1         Error Report         3         0         1         Edit Reject         2016081873           4121 - NEWEMP1         Error Report         3         3         0         Rejected         2016081873                                                                                                    | 4121 - NEWEMP1                                                                                                    | Error Report                                                                                                 | 1                                | 0                          | 0                     | Publish                                               | 20160922489241                                                                         |       |
| 4121 - NEWEMP1         Error Report         1         0         2         Edit Reject         2016092013           4121 - NEWEMP1         Error Report         1         1         0         Rejected         2016092013           4121 - NEWEMP1         Error Report         2         2         0         Void         2016092013           4121 - NEWEMP1         Error Report         2         2         0         Void         2016092013           4121 - NEWEMP1         Error Report         2         2         0         Void         2016092013           4121 - NEWEMP1         Error Report         1         0         0         Publish         2016082613           4121 - NEWEMP1         Error Report         2         0         4         Publish         2016082633           4121 - NEWEMP1         Error Report         3         0         1         Edit Reject         2016081873           4121 - NEWEMP1         Error Report         3         3         0         Rejected         2016081873                                                                                                    |                                                                                                    | Error Report                                                                                                 | 1                                | 3                          | 0                     | Rejected                                              | 20160922499241                                                                         |       |
| 4121 - NEWEMP1         Error Report         1         1         0         Rejected         2016092013           4121 - NEWEMP1         Error Report         2         2         0         Void         2016091913           4121 - NEWEMP1         Error Report         2         2         0         Void         2016091913           4121 - NEWEMP1         Error Report         1         0         0         Publish         2016082613           4121 - NEWEMP1         Error Report         2         0         4         Publish         2016082633           4121 - NEWEMP1         Error Report         3         0         1         Edit Reject         2016081873           4121 - NEWEMP1         Error Report         3         3         0         Rejected         2016081873                                                                                                    | 4121 - NEWEMP1                                                                                                    |                                                                                                    | 1                                | 0                          | 2                     | Edit Reject                                           | 20160920199241                                                                         |       |
| 4121 - NEWEMP1         Error Report         2         2         0         Void         2016091915           4121 - NEWEMP1         Error Report         1         0         0         Publish         2016082615           4121 - NEWEMP1         Error Report         2         0         4         Publish         201608285           4121 - NEWEMP1         Error Report         2         0         4         Publish         201608285           4121 - NEWEMP1         Error Report         3         0         1         Edit Reject         2016081873           4121 - NEWEMP1         Error Report         3         3         0         Rejected         2016081873                                                                                                    | 4121 - NEWEMP1<br>4121 - NEWEMP1                                                                                                    | Error Report                                                                                                 |                                  |                            | 0                     | Rejected                                              | 20160920189241                                                                         |       |
| 4121 - NEWEMP1         Error Report         1         0         0         Publish         2016082612           4121 - NEWEMP1         Error Report         2         0         4         Publish         2016082882           4121 - NEWEMP1         Error Report         3         0         1         Edit Reject         2016081873           4121 - NEWEMP1         Error Report         3         3         0         Rejected         2016081873                                                                                                    | 4121 - NEWEMP1<br>4121 - NEWEMP1<br>4121 - NEWEMP1                                                                                                    | Error Report                                                                                                 | 1                                | 1                          |                       |                                                       |                                                                                        |       |
| 4121 - NEWEMP1         Error Report         2         0         4         Publish         2016082283           4121 - NEWEMP1         Error Report         3         0         1         Edit Reject         2016081873           4121 - NEWEMP1         Error Report         3         0         1         Edit Reject         2016081873           4121 - NEWEMP1         Error Report         3         3         0         Rejected         2016081873                                                                                                    | 4121 - NEWEMP1<br>4121 - NEWEMP1<br>4121 - NEWEMP1<br>4121 - NEWEMP1                                                                                      | Error Report Error Report Error Report                                                                       | 1                                | 1 2                        | 0                     | Void                                                  | 20160919153241                                                                         |       |
| 4121 - NEWEMP1         Error Report         3         0         1         Edit Reject         2016081873           4121 - NEWEMP1         Error Report         3         3         0         Rejected         2016081873                                                                                                    | 4121 - NEWEMP1<br>4121 - NEWEMP1<br>4121 - NEWEMP1<br>4121 - NEWEMP1<br>4121 - NEWEMP1                                                                    | Error Report Error Report Error Report Error Report                                                          | 1 2                              | 1<br>2<br>0                | 0                     | Void<br>Publish                                       | 20160919153241<br>20160826152241                                                       |       |
| 4121 - NEWEMP1 Error Report 3 3 0 Rejected 2016081873                                                                                                    | 4121 - NEWEMP1<br>4121 - NEWEMP1<br>4121 - NEWEMP1<br>4121 - NEWEMP1<br>4121 - NEWEMP1<br>4121 - NEWEMP1                                                  | Error Report Error Report Error Report Error Report Error Report Error Report                                | 1<br>2<br>1<br>2                 | 1<br>2<br>0<br>0           | 0<br>0<br>4           | Void<br>Publish<br>Publish                            | 20180919153241<br>20180828152241<br>20180822851241                                     |       |
|                                                                                                    | 4121 - NEWEMP1<br>4121 - NEWEMP1<br>4121 - NEWEMP1<br>4121 - NEWEMP1<br>4121 - NEWEMP1<br>4121 - NEWEMP1<br>4121 - NEWEMP1                                | Error Report<br>Error Report<br>Error Report<br>Error Report<br>Error Report<br>Error Report                 | 1<br>2<br>1<br>2<br>3            | 1<br>2<br>0<br>0<br>0      | 0<br>0<br>4<br>1      | Void<br>Publish<br>Publish<br>Edit Reject             | 20180919153241<br>20180826152241<br>20180822851241<br>20180822851241                   |       |
| Display Records 10 Page 1 of 2                                                                                                    | 4121 - NEWEMP1<br>4121 - NEWEMP1<br>4121 - NEWEMP1<br>4121 - NEWEMP1<br>4121 - NEWEMP1<br>4121 - NEWEMP1<br>4121 - NEWEMP1<br>4121 - NEWEMP1              | Error Report<br>Error Report<br>Error Report<br>Error Report<br>Error Report<br>Error Report<br>Error Report | 1<br>2<br>1<br>2<br>3<br>3       | 1<br>2<br>0<br>0<br>0<br>3 | 0<br>0<br>4<br>1<br>0 | Void<br>Publish<br>Publish<br>Edit Reject<br>Rejected | 20160919153241<br>20160826152241<br>20160822851241<br>20160818733241<br>20160818732241 |       |

- **Step 5** -- The selected employer's Error Report details display, and selecting the File Format radio button allows the ability to filter the results:
  - Show errors with severity:
    - Rejected File must correct formatting errors to resubmit
    - Error Rejected Records if the file is not rejected then the rejected detail records can be corrected in ESS
    - Information no correction required, informational only

- Show errors from:
  - File Format Error these errors are a result of formatting issues in the file.

For ex. if an SSN has the letter "O" rather than the number "O" (zero) the record will be flagged as having an error.

|               |                            |                                 |                                                                                            |                                                                                                    |                                             | 6            | UOIM            | IPAS        |
|---------------|----------------------------|---------------------------------|--------------------------------------------------------------------------------------------|----------------------------------------------------------------------------------------------------|---------------------------------------------|--------------|-----------------|-------------|
| Re<br>11(     | port #:<br>003             | Type<br>Emp<br>Only             | e:<br>loyment Classifications                                                              | Mode:<br>File Upload                                                                                    | Avi                                         | ailable Forr | ns – 💉          |             |
| En            | ror Report                 |                                 |                                                                                            |                                                                                                    |                                             |              |                 |             |
|               | Show erro<br>with sever    | rs ☑<br>ity: ☑<br>☑             | Rejected File<br>Error Rejected Records<br>Information                                     | Show errors<br>from:                                                                                    | ile Format Errors<br>mployment Classif      | fication Err | rors<br>Refresh |             |
|               | Error<br>Code              | Severity                        | Description                                                                                |                                                                                                    |                                             | Line #       | Col #<br>From   | Col :<br>To |
|               |                            | 21 - NEWEMF                     | 21                                                                                         |                                                                                                    |                                             |              |                 |             |
| Emp           | ployer: 241                |                                 |                                                                                            |                                                                                                    |                                             |              |                 |             |
| Emp           | ER0215                     | Reject File                     | Threshold exceeded for I                                                                   | REJR Errors for this Batch. (EF                                                                         | R0215)                                      |              |                 |             |
| Emp           | ER0215<br>ER0222           | Reject File<br>Reject<br>Record | Threshold exceeded for I<br>The Employer does not p<br>(ER0222)                            | REJR Errors for this Batch. (EF                                                                         | R0215)<br>ibution group.                    | 2            | 198             | 207         |
| Emp<br>D<br>D | ER0215<br>ER0222<br>ER0222 | Reject File<br>Reject<br>Record | Threshold exceeded for I<br>The Employer does not p<br>(ER0222)<br>Record Count value does | REJR Errors for this Batch. (EF<br>participate in the reported contr<br>s not match number of detail re | R0215)<br>ibution group.<br>cords. (ER0231) | 2            | 198<br>23       | 207<br>28   |

80

- **Step 6 --** The selected employer's Error Report details display, and selecting the Employment Classification Errors radio button allows the ability to filter:
  - Show errors with severity:
    - Error must correct formatting errors to resubmit
    - Warning may require action however can be overridden
    - Information no correction required, informational only

- Show errors from:
  - Employment Classification Errors – these errors are a result of information reported that does not adhere to CPRB regulations.

For example, if the date of birth entered means the employee would be 5 years old, the validations within the ESS portal would flag this record as an error because the legal working age is 14 years old.

| C P<br>R B                                   | 4101<br>Charl<br>Telep<br>Fax (3           | MacCorkle Avenue SE<br>eston, West Virginia 25304<br>hone (304) 558-3570 or (800) 65<br>304) 558-1394 or (304) 558-5455              | 64-4406 (Nationwide)                                      | C Employer Se<br>Pooja Kashya<br>Newemp1<br>UserGoide Last | elf Service<br>IP<br>.ogin: Wed, Sep 21 21 | Log Out                           |
|----------------------------------------------|--------------------------------------------|----------------------------------------------------------------------------------------------------|-----------------------------------------------------------|------------------------------------------------------------|--------------------------------------------|-----------------------------------|
|                                              | -                                          |                                                                                                    |                                                           |                                                            | Co                                         | OMPASS                            |
|                                              |                                            |                                                                                                    |                                                           |                                                            | Available Forms –                          | V Open                            |
| Report #<br>11003                            | ŧ                                          | Type:<br>Employment Classifications<br>Only                                                                                          | Mode:<br>File Upload                                      |                                                            |                                            |                                   |
| Error R                                      | eport                                      |                                                                                                    |                                                           |                                                            |                                            |                                   |
| Shov<br>with                                 | v errors<br>severity:                      | <ul> <li>✓Error</li> <li>✓Warning</li> <li>✓Information</li> </ul>                                                                   | Show errors (<br>from:                                    | File Format Errors                                         | sification Errors                          | resh                              |
|                                              |                                            |                                                                                                    |                                                           | 1.4                                                        | 1                                          |                                   |
| Error<br>Code                                | Severity                                   | Description                                                                                                    |                                                           | Name                                                       | Birth Date                                 | SSN                               |
| Error<br>Code<br>Employe                     | Severity<br>r: 00001 - T                   | Description<br>EST00001                                                                                                    |                                                           | Name                                                       | Birth Date                                 | SSN                               |
| Error<br>Code<br>Employe<br>ER0010           | Severity<br>r: 00001 - T<br>Error          | Description<br>EST00001<br>A valid SSN must be provided. (f                                                                          | ER0010)                                                   | Name<br>SPOFFORD,<br>CHRISTIAN                             | Birth Date<br>03/01/1969                   | SSN<br>XXX-XX-0000                |
| Error<br>Code<br>Employe<br>ER0010<br>ER0109 | Severity<br>r: 00001 - T<br>Error<br>Error | Description<br>EST00001<br>A valid SSN must be provided. (I<br>First Name contains invalid chara<br>must be provided to enroll a new | ER0010)<br>acters. A valid first name<br>member. (ER0109) | Name<br>SPOFFORD,<br>CHRISTIAN<br>SPOFFORD,<br>CHRISTI22   | Birth Date<br>03/01/1969<br>03/01/1969     | SSN<br>XXX-XX-0000<br>XXX-XX-6335 |

Step 7 -- If the file has been accepted, follow the steps in 7.1.1.2 Correct Employment Classification Upload File Errors in to correct errors. If the file has been rejected, correct the rejected file and re-upload the file.

**Note**: Use the descriptions provided for the rejected files to make corrections and use the file layout document to ensure the file has the proper layout and/or verify the information in the file is correct prior to re-uploading the file.

#### 7.1.1.2 Correct Employment Classification – Upload File Errors

There may be records in error in the Employment Classification file which must be corrected and/or records which were rejected must be added prior to submitting the files to CPRB.

Follow the steps below to add Employment Classification records to the uploaded report.

Note: For error corrections, skip to step 18 in this Section.

Step 1 -- Upon the completion of steps 1 - 5 in Section 7.1.1 Submit Employment Classification – Upload File Section, if the file has rejected records or errors, they will be displayed in the Total Rejected and/or Total Errors columns.

| ployer Home        | Report 👻                          | Services    | + Acco   | unt | <ul> <li>Admin</li> </ul> | 🔹 Logou           |                 | Augilable Farme    | INIPA   |
|--------------------|-----------------------------------|-------------|----------|-----|---------------------------|-------------------|-----------------|--------------------|---------|
| Getting Starled    | > Details                         | >           | Summary  | >   | Results                   |                   |                 | Available Forms -  |         |
| Report #:<br>10889 | <b>Type</b> :<br>Employme<br>Only | ent Classif | ications | Mo  | ode:<br>ter Online        |                   |                 |                    |         |
| Employer           |                                   |             |          |     | Total<br>Records          | Total<br>Rejected | Total<br>Errors | Total<br>Employees | Status  |
| 24121 - NEWEMP     | 21                                |             |          |     | 0                         | 0                 | 0               | 0                  | Created |

Step 2 -- Click the Employer hyperlink to add a rejected record or correct errors.

**Note:** The **Void and Start New** button will void the submission and start the process again.

| nployer Home R     | eport 👻 Servic                   | es 👻 Account        | t 🗣 Admin             | r ≠ Logou         | t<br>[-/        | vailable Forms     |         |
|--------------------|----------------------------------|---------------------|-----------------------|-------------------|-----------------|--------------------|---------|
| Getting Starled    | Details >                        | Summary >           | Results               |                   |                 |                    |         |
| Report #:<br>10889 | Type:<br>Employment Clas<br>Only | N<br>stifications E | Node:<br>Inter Online |                   |                 |                    |         |
| Employer           |                                  |                     | Total<br>Records      | Total<br>Rejected | Total<br>Errors | Total<br>Employees | Status  |
| 24121 - NEWEMP1    |                                  |                     | 0                     | 0                 | 0               | 0                  | Created |

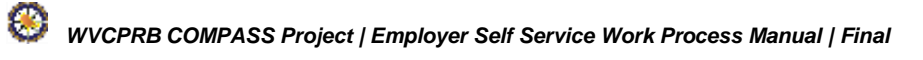

| Step 3 | Click the                                              | button to add an em                                                                                      | ployee to the em      | ployment classif                                                | ication report.  |
|--------|--------------------------------------------------------|----------------------------------------------------------------------------------------------------|-----------------------|-----------------------------------------------------------------|------------------|
|        | C P 4101 Mar<br>Charlesto<br>R B Telephon<br>Fax (304) | Corkle Avenue SE<br>n, West Virginia 25304<br>e (304) 558-3570 or (800) 65<br>558-1394 or (304) 558-5455 | i4-4406 (Nationwide)  | Employer Self<br>Pooja Kashyap<br>Newemp1<br>UserGoide Last Log | Service Log Out  |
|        | Employer Home Repo                                     | rt + Services - Acc                                                                                      | ount - Admin -        | Logout                                                          | COMPASS          |
|        |                                                        |                                                                                                    |                       | Ava                                                             | ilable Forms 🗸 💭 |
|        | Getting Started >                                      | Details > Summary                                                                                        | Results               |                                                                 |                  |
|        | Report #: T<br>10889 E                                 | ype:<br>imployment Classifications<br>only                                                               | Mode:<br>Enter Online |                                                                 |                  |
|        | 24121 - NEWEMP1 / En                                   | ployment Classifications R                                                                               | port                  |                                                                 |                  |
|        | Search Employee Dem                                    | ographics                                                                                                |                       |                                                                 |                  |
|        | Employee SSN:<br>First Name:                           |                                                                                                    | - CPI                 | RB ID:<br>t Name:                                               |                  |
|        | Search by Contribution (                               | Group: Select Contr                                                                                      | ibution Group         |                                                                 |                  |
|        | More                                                   |                                                                                                    |                       | Search Q X                                                      | Clear • Add New  |
|        | Employee Details                                       |                                                                                                    |                       |                                                                 | Show Errors Only |
|        | Your search did not produ                              | ice any result.                                                                                          |                       |                                                                 |                  |
|        | Return to Submit Deta                                  | ils                                                                                                    |                       |                                                                 |                  |
|        |                                                        |                                                                                                    |                       |                                                                 |                  |

-

Step 4 -- In the Personal Information section, enter the SSN of the employee and click the

**Control SSN** button. If the employee already has a record with CPRB, the **Personal Information** section will automatically populate the employee's information.

**Note**: If the employee's personal information is pre-populated skip to step 13 of this Section.

|                     |                                        | 28-2422   Ellis    | III: CPRB@wv.gov  |               | 0                         |                |
|---------------------|----------------------------------------|--------------------|-------------------|---------------|---------------------------|----------------|
| ployer Home Re      | port 🖌 Services 🔸                      | Account            | - Admin -         | Logout        | Co                        | <b>OMPA</b>    |
|                     |                                        |                    |                   | E             | - Available Forms         | ~              |
| 3etting Starled >   | Details > Si                           | ummary >           | Results           |               |                           |                |
| Report #:<br>10889  | Type:<br>Employment Classifica<br>Only | Mo<br>tions Ent    | de:<br>ter Online |               |                           |                |
| 24121 - NEWEMP1     | Add/Edit Employee D                    | emographics        |                   |               |                           |                |
| Error Details       |                                        |                    |                   |               | Overr                     | ide Warni      |
|                     |                                        |                    |                   |               |                           |                |
| Personal Informatio | n                                      |                    |                   |               |                           |                |
| SSN: *              | 233 - 53 - 22                          | 25 Q Verif         | y SSN             |               |                           |                |
| Prafix              | Salact Prafix                          |                    | Date of Birt      | h             |                           |                |
| TTENA.              | Gelectricity                           |                    | U Date di Dila    |               |                           |                |
| First Name:*        |                                        |                    | Middle Nan        | ne:           |                           |                |
| Last Name:*         |                                        |                    | Gender: *         | Select G      | ender                     | 5              |
| Suffix:             | Select Suffix                          |                    |                   |               |                           |                |
|                     |                                        |                    |                   |               |                           |                |
| Address Information | 1                                      |                    |                   |               |                           |                |
| Address Line 1: *   | 1                                      |                    | Address Li        | ne 2:         |                           |                |
|                     | Use for actual street address          | or post office box | 3                 | Use for Apart | ment, Building, Unit, Flo | or, Suite, etc |
| City: *             |                                        |                    | State: *          | Select S      | tate                      | S              |
| Zip: *              | - 0                                    | optional)          |                   |               |                           |                |
| International       |                                        |                    |                   |               |                           |                |

Step 5 -- "Person found. Please see below for the details." message will display with the details. COMPASS will prepopulate all the demographic information.

| R B Fax (3                          | MacCorkle Avenue<br>iston, West Virgini<br>ione (304) 558-35<br>04) 558-1394 or (3 | SE<br>a 25304<br>70 or (800) 654<br>304) 558-5455 | -4406 (Na<br>  Email: Cl | itionwide)<br>PRB@wv.gr | v        | Employer<br>Pooja Kast<br>Newemp1<br>UserGuide La | Self Service<br>Iyap<br>st Login: Wed, Sep : | Log 0              |
|-------------------------------------|------------------------------------------------------------------------------------|---------------------------------------------------|--------------------------|-------------------------|----------|---------------------------------------------------|----------------------------------------------|--------------------|
| nployer Home Re                     | sport 🗸 Servic                                                                     | es - Acco                                         | ount 🚽                   | Admin -                 | Log      | out                                               | C                                            | OMPA               |
|                                     |                                                                                    |                                                   |                          |                         |          | E                                                 | - Available Form                             | s- V               |
| Getting Started                     | Details >                                                                          | Summary                                           | > R                      | esults                  |          |                                                   |                                              |                    |
| Report #:<br>10889                  | Type:<br>Employment Clas<br>Only                                                   | ssifications                                      | Mode:<br>Enter O         | nline                   |          |                                                   |                                              |                    |
| rson found. Please                  | see below for the o                                                                | details.                                          |                          |                         |          |                                                   |                                              |                    |
| 24121 - NEWEMP1                     | Add/Edit Emplo                                                                     | yee Demograp                                      | hics                     |                         |          |                                                   |                                              |                    |
| Error Details                       |                                                                                    |                                                   |                          |                         |          |                                                   |                                              | erride Warnir      |
| Error Code                          | Des                                                                                | scription                                         |                          | s                       | everity  |                                                   | Category                                     |                    |
| Personal Informatio                 | n                                                                                  |                                                   |                          |                         |          |                                                   |                                              |                    |
| SSN: *                              | XXX-XX-2225                                                                        |                                                   |                          | CPRB ID                 | );       | 282832                                            |                                              |                    |
| Prefix                              | Select Prefix                                                                      |                                                   | ~                        | Date of I               | Birth: * | 5/1/1937                                          |                                              |                    |
| First Name:*                        | COLLIN                                                                             |                                                   |                          | Middle N                | lame:    | z                                                 |                                              |                    |
| Last Name:*                         | HAILE                                                                              |                                                   |                          | Gender:                 | • 5      | Male                                              |                                              | ~                  |
| Suffix:                             | Select Suffix                                                                      |                                                   | ~                        | ]                       |          |                                                   |                                              |                    |
| Address Information                 | n                                                                                  |                                                   |                          |                         |          |                                                   |                                              |                    |
| Address Line 1:*                    | 2515 FIFTH AV                                                                      | E.                                                | Í                        | Address                 | Line 2:  | -                                                 |                                              |                    |
|                                     | Use for actual street a                                                            | address or post affi                              | ce box.                  |                         |          | Use for Apart                                     | ment, Building, Unit                         | Floor, Suite, etc. |
| City: *                             | BIG SPRINGS                                                                        |                                                   |                          | State: *                |          | West Vir                                          | ginia                                        | ~                  |
| Zip: *<br>International<br>Address: | 26137 -                                                                            | (optional)                                        |                          |                         |          |                                                   |                                              |                    |

#### Step 6 -- If the employee does not have an existing record with CPRB in COMPASS, enter the

**SSN**, click the **QVerify SSN** button and enter the demographic information in the required fields (steps 7-15).

| C P 4101<br>Charle<br>R B Teleph<br>Fax (3 | MacCorkle Avenue SE<br>eston, West Virginia 25304<br>10ne (304) 558-3570 or (800) 654-44<br>04) 558-1394 or (304) 558-5455   En                                                                                                    | 06 (Nationwide        | e)<br>gov  | Emplo<br>Pooja K<br>Newemp | yer Self Service<br>ashyap<br>1<br>Last Login Wed, Sep | Log 0<br>21 2016 11:05 Al |
|--------------------------------------------|----------------------------------------------------------------------------------------------------|-----------------------|------------|----------------------------|--------------------------------------------------------|---------------------------|
| nployer Home R                             | eport - Services - Account                                                                                                    | Admin                 | - Log      | out                        | (                                                      | Compa                     |
|                                            |                                                                                                    |                       |            |                            | Available Form                                         | ns 🗸 🚾                    |
| Getting Started                            | Details > Summary >                                                                                                    | Results               |            |                            |                                                        |                           |
| Report #:<br>11006                         | Type: N<br>Employment Classifications E                                                                                                    | lode:<br>inter Online |            |                            |                                                        |                           |
| SN does not exists. C                      | Continue with adding new enrollment                                                                                                    | t record.             |            |                            |                                                        |                           |
| 24121 - NEWEMP1                            | Add/Edit Employee Demographics                                                                                                    | 5                     |            |                            |                                                        |                           |
|                                            |                                                                                                    |                       |            |                            |                                                        |                           |
| Error Details                              |                                                                                                    |                       |            |                            | 0                                                      | verride Warni             |
| Error Code                                 | Description                                                                                                    |                       | Severity   |                            | Category                                               |                           |
| SSN: *<br>Prefix:                          | 524         -         87         -         2345         Q Ve           Select Prefix                                                                                                    | nify SSN<br>Date o    | f Birth: * |                            |                                                        |                           |
| First Name:*                               | [                                                                                                    | Middle                | Name:      | _                          |                                                        |                           |
| Last Name:*                                |                                                                                                    | Gende                 | er: *      | Selec                      | t Gender                                               |                           |
| Suffix:                                    | Select Suffix                                                                                                    |                       |            |                            |                                                        |                           |
| Address Informatio                         | n                                                                                                    |                       |            |                            |                                                        |                           |
|                                            |                                                                                                    |                       | a Line 2   | -                          |                                                        |                           |
| Address Line 1.14                          | Use for actual street address or post office bo                                                                                                    | Addres                | s line 2:  | Use for A                  | partment, Building, Unit                               | Floor Suite etc           |
| City: *                                    | The state of the second second s | State:                | •          | Selec                      | t State                                                | No. 1                     |
|                                            |                                                                                                    |                       |            | ·                          |                                                        |                           |

Step 7 -- Enter the Date of Birth (mm/dd/yyyy) in the field.

| SSN: *       |               | Q Verify SSN       |               |  |
|--------------|---------------|--------------------|---------------|--|
| Prefix:      | Select Prefix | ▼ Date of Birth: * |               |  |
| First Name:* |               | Middle Name:       |               |  |
| Last Name:*  |               | Gender: *          | Select Gender |  |
| Suffix:      | Select Suffix | •                  |               |  |

#### Step 8 -- Enter the First Name in the text field.

| SSN: *       |               | Q Verify SSN | 1                |               |
|--------------|---------------|--------------|------------------|---------------|
| Prefix:      | Select Prefix | T            | Date of Birth: * |               |
| First Name:* |               |              | Middle Name:     |               |
| Last Name:*  |               |              | Gender: *        | Select Gender |

#### Step 9 -- Enter the Last Name in the text field.

| SN: *       |               | Q Verify SSN                      |               |  |
|-------------|---------------|-----------------------------------|---------------|--|
| Prefix:     | Select Prefix | <ul> <li>Date of Birth</li> </ul> | :*            |  |
| irst Name:* |               | Middle Name                       | 9:            |  |
| ast Name:*  |               | Gender: *                         | Select Gender |  |
| ast Name:*  |               | Gender: *                         | Select Gender |  |

| SSN: *       |               | Q Verify SSN |                  |               |
|--------------|---------------|--------------|------------------|---------------|
| Prefix:      | Select Prefix | •            | Date of Birth: * |               |
| First Name:* |               |              | Middle Name:     |               |
| Last Name:*  |               |              | Gender: *        | Select Gender |
| Suffix:      | Select Suffix | •            |                  |               |

Step 11 -- In the Address Information section, enter the Address Line 1 in the text field.

| Address Line 1: * |                                                   | Address Line 2: |                                             |         |
|-------------------|---------------------------------------------------|-----------------|---------------------------------------------|---------|
|                   | Use for actual street address or post office box. | -               | Use for Apartment, Building, Unit, Floor, S | uite, e |
| City: *           |                                                   | State: *        | Select State                                |         |
| Zip: *            | - (optional)                                      |                 |                                             |         |

Step 12 -- Enter the City in the text field.

| Address Line 1: *         |                                                   | Address Line 2: |                                                       |
|---------------------------|---------------------------------------------------|-----------------|-------------------------------------------------------|
|                           | Use for actual street address or post office box. |                 | Use for Apartment, Building, Unit, Floor, Suite, etc. |
| City: *                   |                                                   | State: *        | Select State                                          |
| Zip: *                    | - (optional)                                      | _               |                                                       |
| International<br>Address: |                                                   |                 |                                                       |

#### Step 13 -- Select the State from the drop down menu.

| Address Informatio                  | n                                                 |                 |                                                  |
|-------------------------------------|---------------------------------------------------|-----------------|--------------------------------------------------|
| Address Line 1: *                   | lise for actual street address or post office boy | Address Line 2: | Use for Anartment Building Unit Floor Suite etc. |
| City: *                             |                                                   | State: *        | Select State                                     |
| Zip: *<br>International<br>Address: | - (optional)                                      |                 |                                                  |

#### Step 14 -- Enter the Zip in the text field.

| Address Line 1: * |                                                   | Address Line 2: |                                        |                  |
|-------------------|---------------------------------------------------|-----------------|----------------------------------------|------------------|
|                   | Use for actual street address or post office box. |                 | Use for Apartment, Building, Unit, Flo | oor, Suite, etc. |
| City: *           |                                                   | State: *        | Select State                           |                  |
| Zip: *            | - (optional)                                      |                 |                                        |                  |
| International     |                                                   |                 |                                        |                  |

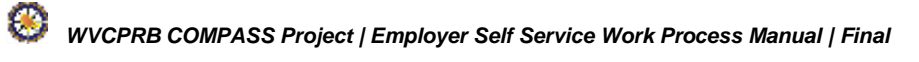

| Step 15 | <b>5</b> Click the | H Save  | button to save the details and then click the | Continue with Enrollments | button to |
|---------|--------------------|---------|-----------------------------------------------|---------------------------|-----------|
|         | enter emp          | lovment | classification information                    |                           |           |

| B Fax (3                  | viacCorkie Avenue SE<br>eston, West Virginia 25304<br>tone (304) 558-3570 or (800<br>04) 558-1394 or (304) 558-5 | ) 654-4406 (Nati<br>455   Email: CPR | ionwide)<br>IB@wv.gov | Pooja Kashyap<br>Newempt<br>UserGuide Last Login: | Wed, Sep 21 2016 11:05 AM        |
|---------------------------|----------------------------------------------------------------------------------------------------|--------------------------------------|-----------------------|---------------------------------------------------|----------------------------------|
| ployer Home Re            | eport - Services -                                                                                               | Account 🗸 /                          | Admin 🖌 Logi          | out                                               | COMPASS                          |
|                           |                                                                                                    |                                      |                       | - Availa                                          | ible Forms — 🗸 Open              |
| Getting Started 🗦         | Details > Summ                                                                                                   | nary > Res                           | sults                 |                                                   |                                  |
| Report #:<br>10889        | Type:<br>Employment Classifications<br>Only                                                                      | Mode:<br>Enter Onli                  | ine                   |                                                   |                                  |
| 24121 - NEWEMP1           | see below for the details.                                                                                       | oraphies                             |                       |                                                   |                                  |
|                           |                                                                                                    |                                      |                       |                                                   |                                  |
| Error Details             |                                                                                                    |                                      |                       |                                                   | Override Warnings                |
| Frror Code                | Description                                                                                                    |                                      | Severity              | с                                                 | ategory                          |
|                           |                                                                                                    |                                      |                       |                                                   |                                  |
| Personal Informatio       | n                                                                                                    |                                      |                       |                                                   |                                  |
| SSN: *                    | XXX-XX-2225                                                                                                    |                                      | CPRB ID:              | 262832                                            |                                  |
| Prefix:                   | Select Prefix                                                                                                    |                                      | Date of Birth: *      | 5/1/1937                                          |                                  |
| First Name:*              | COLLIN                                                                                                    |                                      | Middle Name:          | Z                                                 |                                  |
| Last Name:*               | HAILE                                                                                                    |                                      | Gender: *             | Male                                              |                                  |
| Suffix:                   | Select Suffix                                                                                                    |                                      |                       |                                                   |                                  |
|                           |                                                                                                    |                                      |                       |                                                   |                                  |
| Address Information       | n                                                                                                    |                                      |                       |                                                   |                                  |
| Address Line 1:*          | 2515 FIFTH AVE.                                                                                                  |                                      | Address Line 2:       | 1                                                 |                                  |
|                           | Use for actual street address or po                                                                              | st office box.                       |                       | Use for Apartment, Bu                             | ilding, Unit, Floor, Suite, etc. |
| City: *                   | BIG SPRINGS                                                                                                    |                                      | State: *              | West Virginia                                     | ~                                |
| Zip: *                    | 28137 - (optio                                                                                                   | nal)                                 |                       |                                                   |                                  |
| International<br>Address: |                                                                                                    |                                      |                       |                                                   |                                  |
|                           |                                                                                                    |                                      |                       |                                                   |                                  |

Step 16 -- Add new employment by clicking on the

button.

| C P C R B                                | 101 MacCorkle /<br>harleston, West<br>elephone (304) 5<br>ax (304) 558-139 | Avenue SE<br>Virginia 2530<br>558-3570 or (1<br>34 or (304) 55                  | 4<br>800) 654-4406<br>8-5455   Emai                                                                           | (Nationwide                                                                                   | )                                                                            | Employ<br>Pritha Na<br>Test00001                                                     | er Self Service<br>Inda<br>Last Login Sat, Abj                                             | Log Out                                                                                              |
|------------------------------------------|----------------------------------------------------------------------------|---------------------------------------------------------------------------------|----------------------------------------------------------------------------------------------------|-----------------------------------------------------------------------------------------------|------------------------------------------------------------------------------|--------------------------------------------------------------------------------------|--------------------------------------------------------------------------------------------|----------------------------------------------------------------------------------------------------|
| mployer Home                             | Report +                                                                   | Services -                                                                      | Account                                                                                                    | - Admin                                                                                       | - Lo                                                                         | gout                                                                                 |                                                                                            | COMPAS                                                                                               |
|                                          |                                                                            |                                                                                 |                                                                                                    |                                                                                               |                                                                              |                                                                                      | - Available Fo                                                                             | ims - 🔹 💽 🗪                                                                                          |
| Getting Starte                           | d 🔉 Detai                                                                  | s 🔰 Sur                                                                         | nmary >                                                                                                    | Results                                                                                       |                                                                              |                                                                                      |                                                                                            |                                                                                                    |
| Report #:<br>11005                       | Type:<br>Employm<br>Only                                                   | ent Classificati                                                                | Mo<br>ons Ent                                                                                                 | de:<br>er Online                                                                              |                                                                              |                                                                                      |                                                                                            |                                                                                                    |
| 00001 - TE ST00                          | 001 / Employm                                                              | ent Details -                                                                   | Add/Edit Emj                                                                                                  | ployment                                                                                      |                                                                              |                                                                                      |                                                                                            |                                                                                                    |
| Personal Inform                          | nation                                                                     |                                                                                 |                                                                                                    |                                                                                               |                                                                              |                                                                                      |                                                                                            |                                                                                                    |
| Prefix:                                  |                                                                            |                                                                                 |                                                                                                    |                                                                                               | SSN:                                                                         |                                                                                      | XXX-XX-191                                                                                 | 9                                                                                                    |
| First Name:<br>Middle Name:              | Johnny                                                                     |                                                                                 |                                                                                                    |                                                                                               | CPRB                                                                         | ID:                                                                                  |                                                                                            |                                                                                                    |
| Last Name:<br>Suffix:                    | Liver                                                                      |                                                                                 |                                                                                                    |                                                                                               |                                                                              |                                                                                      |                                                                                            |                                                                                                    |
| Address Inform                           | nation                                                                     |                                                                                 |                                                                                                    |                                                                                               |                                                                              |                                                                                      |                                                                                            |                                                                                                    |
| Address Line1:                           | 3466 test r                                                                | oad                                                                             |                                                                                                    |                                                                                               | Addres                                                                       | s Line2:                                                                             |                                                                                            |                                                                                                    |
| City:<br>Zin:                            | charleston<br>32123                                                        |                                                                                 |                                                                                                    |                                                                                               | State:                                                                       | s line 3.                                                                            | West Virginia                                                                              | h.                                                                                                   |
| International<br>Address:                | 1010,1005.)                                                                |                                                                                 |                                                                                                    |                                                                                               | Countr                                                                       | y:                                                                                   |                                                                                            |                                                                                                    |
| Employment D                             | etails                                                                     |                                                                                 |                                                                                                    |                                                                                               |                                                                              |                                                                                      |                                                                                            |                                                                                                    |
| Actions Co                               | ntribution Group                                                           | p Posi                                                                          | ition Status                                                                                                  | Job Pos                                                                                       | ition                                                                        | Emp Begi<br>Date                                                                     | in Emp Er<br>Date                                                                          | nd Emp End<br>Reason                                                                                 |
| No Employment Cl                         | assifications availa                                                       | ble.                                                                            |                                                                                                    |                                                                                               |                                                                              |                                                                                      |                                                                                            |                                                                                                    |
|                                          |                                                                            |                                                                                 |                                                                                                    |                                                                                               |                                                                              |                                                                                      |                                                                                            |                                                                                                    |
| A speed                                  |                                                                            |                                                                                 |                                                                                                    |                                                                                               |                                                                              |                                                                                      |                                                                                            | d Nam Frankriger                                                                                     |
| Dack                                     |                                                                            |                                                                                 |                                                                                                    |                                                                                               |                                                                              |                                                                                      |                                                                                            | a New Employment                                                                                     |
|                                          |                                                                            |                                                                                 |                                                                                                    |                                                                                               |                                                                              |                                                                                      |                                                                                            |                                                                                                    |
| st Virginia<br>nsolidated Public R<br>me | etirement Board                                                            | Online databa<br>customers. V<br>Public Relater<br>circumstance<br>whatever sou | ne information pre<br>fhile every effort is<br>nent Board (CPRB<br>is be liable for any<br>rce or any other c | sented on this w<br>made to keep s<br>() cannot guarant<br>actions taken or<br>onsequences to | ebsite is coll<br>ach informati<br>es the accur<br>omissions m<br>m any such | ected, maintair<br>on accurate as<br>acy of informa-<br>ade in retiance<br>reliance. | ed and provided for<br>id up-to-date, the W<br>flow herein. The CP<br>e on any information | The convenience of our<br>Vest Virginia Consolidate<br>REI shall under no<br>I contained herein from |
|                                          | Capy                                                                       | right © 2016 Wes                                                                | I Virginia Consolida                                                                                          | ated Public Retire                                                                            | ment Board                                                                   | Al rights rese                                                                       | rved.                                                                                      |                                                                                                    |
|                                          |                                                                            |                                                                                 |                                                                                                    |                                                                                               |                                                                              |                                                                                      |                                                                                            |                                                                                                    |

**Step 17 --** The **Add/Edit Employment Information** screen displays. Enter the employment classification information or update the necessary information.

**Note:** An employment classification will be created only when both demographic and employment classification information is entered. Only entering the demographic information will not create an employment classification.

| cords saved with fol                                                                                              | lowing validations.                                               |                       |                                                                                                    |                                                                |              |             |
|----------------------------------------------------------------------------------------------------|-------------------------------------------------------------------|-----------------------|----------------------------------------------------------------------------------------------------|----------------------------------------------------------------|--------------|-------------|
| Error Details                                                                                                    |                                                                   |                       |                                                                                                    |                                                                | Overn        | ide Warning |
| irror Code Descr                                                                                                  | iption                                                            |                       |                                                                                                    |                                                                | Severity     | Category    |
| R0108 Repor                                                                                                    | ted address does not match what's on fil                          | e and was reformatted | i to adhere to the postal standar                                                                                                    | ds. (ER0108)                                                   | Information  | GENERA      |
| Reporting For                                                                                                    |                                                                   |                       |                                                                                                    |                                                                |              |             |
| Please Select the Re                                                                                              | tirement System:                                                  | Te                    | sachers' Retirement System                                                                                                    |                                                                |              | 2           |
|                                                                                                    |                                                                   |                       |                                                                                                    |                                                                |              |             |
| Employment Inform<br>Contribution Group:                                                                          | * TRS Plan 1                                                      | -                     | Employment Begin                                                                                                    | 2/1/2016                                                       |              |             |
| Employment Inform<br>Contribution Group:<br>Position Status: *                                                    | * TRS Plan 1<br>Permanant Full Time                               | •)                    | Employment Begin<br>Date: "<br>Employment End<br>Date:                                                                                     | 2/1/2016                                                       |              |             |
| Employment Inform<br>Contribution Group:<br>Position Status: *<br>Job Position: *                                 | * TRS Plan 1<br>Permanent Full Time<br>Teacher                    | •                     | Employment Begin<br>Date: "<br>Employment End<br>Date:<br>Employment End<br>Reason:                                                        | 2/1/2016<br>Select Reason                                      |              |             |
| Employment Inform<br>Contribution Group:<br>Position Status: *<br>Job Position: *<br>Scheduled Hours Pe<br>Day: * | * TRS Plan 1<br>Permanent Full Time<br>Teacher<br>&               | •                     | Employment Begin<br>Date: "<br>Employment End<br>Date:<br>Employment End<br>Reason:<br>Employment Payment<br>Type:                         | 2/1/2016<br>Select Reason<br>Select Employment                 | Payment Type |             |
| Employment Inform<br>Contribution Group:<br>Position Status: *<br>Job Position: *<br>Scheduled Hours Pe<br>Day: * | TRS Plan 1     Pormanant Full Time     Teacher     &     Monthily | •                     | Employment Begin<br>Date: "<br>Employment End<br>Date:<br>Employment End<br>Reason:<br>Employment Payment<br>Type:<br>Payroll Frequency: " | 2/1/2016<br>Select Reason<br>Select Employment<br>Semi-Monthly | Payment Type |             |

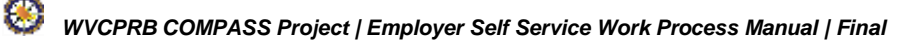

| Records saved         | with follow   | ing validations.                        |                 |                                     |                     |              |            |
|-----------------------|---------------|-----------------------------------------|-----------------|-------------------------------------|---------------------|--------------|------------|
| Error Details         | 5             |                                         |                 |                                     |                     | Q Over       | ride Warni |
| Error Code            | Descriptio    | DAT                                     |                 |                                     |                     | Severity     | Catego     |
| ER0108                | Reported      | address does not match what's on file a | nd was reformat | ted to adhere to the postal standar | rds. (ER0108)       | Information  | GENE       |
| Reporting F           | or            |                                         |                 |                                     |                     |              |            |
| Please Selec          | ct the Retire | ment System:                            |                 | Teachers' Rotirement System         |                     |              |            |
| Employmen             | t Informatio  | n<br>                                   |                 | Employment Reals                    |                     |              |            |
| Contribution          | n Group: *    | TRS Plan 1                              | •               | Date: *                             | 2/1/2016            |              |            |
| Position Sta          | itus: *       | Permanent Full Time                     | •               | Employment End<br>Date:             |                     |              |            |
| Job Position          | n; *          | Teacher                                 |                 | Employment End<br>Reason:           | Select Reason       |              |            |
| Scheduled P<br>Day: * | lours Per     | 8                                       |                 | Employment Payment<br>Type:         | Select Employment P | Payment Type |            |
| Type of Rate          | of Pay: *     | Monthly                                 | *               | Payroll Frequency: *                | Semi-Monthly        |              |            |
| 0                     | . 6           | 1000                                    |                 | Contract Days: "                    | 200                 |              |            |

H Save

Step 19 -- Click in the Details link to return the Employment Classification Upload File Details screen.

|                          | -ax (304) 338-1394 0 | (304) 338-3433   | T Email: Cr | HB@WV.gov |                  | -         |           | Co       |        |
|--------------------------|----------------------|------------------|-------------|-----------|------------------|-----------|-----------|----------|--------|
| ployer Home              | Report - Ser         | vices 🔹 Acc      | ount 👻      | Admin 👻   | Logout           |           |           | Ca       | IMPA   |
|                          | 15                   |                  |             |           |                  | Ŀ         | - Availab | le Forms | ~ 0    |
| Getting Starte           | id 🗲 Details 3       | Summary          | > R         | esults    |                  |           |           |          |        |
| Report #:                | Type:                |                  | Mode:       |           |                  |           |           |          |        |
| 10889                    | Employment C<br>Only | lassifications   | Enter Or    | nline     |                  |           |           |          |        |
| 24121 - NEWE             | MP1 / Employment [   | )etails - Add/Ed | lit Employr | nent      |                  |           |           |          |        |
| Personal Infor           | mation               |                  |             |           |                  |           |           |          |        |
|                          |                      |                  |             |           |                  |           |           |          |        |
| Prefix:<br>First Name:   | COLUN                |                  |             |           | SSN:<br>CPRB ID: |           | 262832    | -2225    |        |
| Middle Name:             | Z                    |                  |             |           | or no ib.        |           | LULUUL    |          |        |
| Last Name:               | HAILE                |                  |             |           |                  |           |           |          |        |
| Suffix:                  |                      |                  |             |           |                  |           |           |          |        |
| Address Infor            | nation               |                  |             |           |                  |           |           |          |        |
| Address Line1            | : 2515 Fifth Ave     |                  |             |           | Address L        | ine2:     |           |          |        |
| City:                    | Big Springs          |                  |             |           | State:           |           | West Vi   | rginia   |        |
| Zip:                     | 26137                |                  |             |           | Address L        | ine3:     |           |          |        |
| nternational<br>Address: |                      |                  |             |           | Country:         |           |           |          |        |
| Employment [             | )etails              |                  |             |           |                  |           |           |          |        |
| ctions (                 | Contribution Group   | Position Sta     | atus        | Job Po    | sition           | Emp Beg   | jin E     | mp End   | Emp En |
| and a second             | 000000               | Description      |             | Chief D   |                  | Date      | L.        | Jate     | Reason |
| •                        | Janaug.              | remanent         | of time     | Grifer Di | eputy            | 08/21/201 | U.        |          |        |
|                          |                      |                  |             |           |                  |           |           |          |        |

Follow the steps below to correct errors in the Employment Classification records in the uploaded report.

**Note**: For adding records, follow steps 1 - 17; skip to step 23 in this sections.

Step 20 -- Click the button to update a record from the Actions drop down menu. Click the Demographics option.

| В                            | 4101 MacCork<br>Charleston, We<br>Telephone (30<br>Fax (304) 558- | le Avenue SE<br>est Virginia 2530<br>4) 558-3570 or (<br>1394 or (304) 55 | 04<br>(800) 654-440<br>58-5455   Emi | 6 (Nationwide<br>ail: CPRB@wv       | e)<br>gov                    | B Employer Self S<br>Pooja Kashyap<br>Newempt<br>UserCuide Last Logn | Service<br>1: Wed, Sep 21 201  | Log Out<br>6 11:05 AM        |
|------------------------------|-------------------------------------------------------------------|---------------------------------------------------------------------------|--------------------------------------|-------------------------------------|------------------------------|----------------------------------------------------------------------|--------------------------------|------------------------------|
| ployer Home                  | Report +                                                          | Services -                                                                | Account                              | - Admin                             | - Logo                       | ut                                                                   | Co                             | MPAS                         |
|                              |                                                                   |                                                                           |                                      |                                     |                              | Ava                                                                  | ilable Forms                   | ♥ Op+                        |
| Getting Start                | led > De                                                          | alls 🗲 Su                                                                 | mmary >                              | Results                             |                              |                                                                      |                                |                              |
| Report #:<br>10889           | Type:<br>Employ<br>Only                                           | /ment Classificat                                                         | Mo<br>ions En                        | ode:<br>ter Online                  |                              |                                                                      |                                |                              |
| 24121 - NEWI                 | EMP1 / Employ                                                     | ment Classificat                                                          | tions Report                         |                                     |                              |                                                                      |                                |                              |
| Search Emplo                 | oyee Demograț                                                     | hics                                                                      |                                      |                                     |                              |                                                                      |                                |                              |
| Employee SSf                 | N:                                                                |                                                                           | ]-[]-[                               |                                     | CPRB ID:                     |                                                                      | 1                              | -                            |
| First Name:                  |                                                                   |                                                                           | -1                                   |                                     | Last Name                    | E.                                                                   | ñ                              |                              |
| Search by Cor                | ntribution Group                                                  | Seler                                                                     | ct Contribution                      | Grout                               |                              |                                                                      |                                |                              |
| More                         |                                                                   |                                                                           |                                      |                                     |                              | Search Q                                                             | Clear                          | Add New                      |
| Employee De                  | tails                                                             |                                                                           |                                      |                                     |                              |                                                                      | Show                           | Errors On                    |
| Employee De                  | tails                                                             | of Name                                                                   | Circl Name                           |                                     | PD 10                        | Right Data                                                           | Show                           | Errors On                    |
| Employee De<br>Action        | tails<br>ns La<br>+ He                                            | <u>ist Name</u><br>AILE                                                   | First Name                           | 262                                 | RB ID<br>2832                | Birth Date<br>05/01/1937                                             | Show<br><u> SSN</u><br>XXX-XX- | Errors Onl<br>2225           |
| Employee De<br>Action        | tails                                                             | IST Name                                                                  | First Name                           | 26:                                 | <u>RB ID</u><br>2832         | Birth Date<br>05/01/1937                                             | Show                           | Errors Onl<br>2225           |
| Employee De<br>Action<br># & | tails                                                             | ist Name<br>AILE<br>ICS<br>L Classification                               | COLLIN<br>Pag                        | e <u>CP</u><br>262<br>ge <b>1</b> C | <u>RB ID</u><br>2832<br>9f 1 | Birth Date<br>05/01/1937                                             | SSN<br>XXX-XX-                 | Errors Onl<br>2225<br>Next 🕨 |

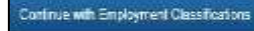

button to

#### Step 21 -- Update the Personal Information section, click the proceed further.

| B Teleph                                                                                                    | MacCorkle Avenue SE<br>eston, West Virginia 25304<br>none (304) 558-3570 or (80 | 0) 654-4406 (Nation                                                                                              | nwide)                                                                                                    | Pooja Kashya<br>Newemp1<br>UserGuide Last L                                                                                                    | in service<br>ip<br>.ogin: Wed, Sep 21 2 | Log Out         |
|----------------------------------------------------------------------------------------------------|---------------------------------------------------------------------------------|----------------------------------------------------------------------------------------------------|----------------------------------------------------------------------------------------------------|----------------------------------------------------------------------------------------------------|------------------------------------------|-----------------|
| ployer Home R                                                                                                    | eport • Services •                                                              | Account - Ac                                                                                                    | lmin - Log                                                                                                    | out                                                                                                    | Co                                       | MPASS           |
| and the second second second second second second second second second second second second second second second |                                                                                 | and the second second second second second second second second second second second second second second second | 2002 - 2002 - 2002 - 2002 - 2002 - 2002 - 2002 - 2002 - 2002 - 2002 - 2002 - 2002 - 2002 - 2002 - 2002 - 2002 - | A                                                                                                    | vailable Forms                           | Open            |
| Getting Starled 🗦                                                                                                | Details > Sum                                                                   | mary > Resu                                                                                                    | its                                                                                                    |                                                                                                    |                                          |                 |
| Report #:<br>10889                                                                                               | Type:<br>Employment Classification<br>Only                                      | Mode:<br>s Enter Online                                                                                          | 2                                                                                                    |                                                                                                    |                                          |                 |
| 24121 - NEWEMP1                                                                                                  | Add/Edit Employee Dem                                                           | ographics                                                                                                    |                                                                                                    |                                                                                                    |                                          |                 |
| Error Details                                                                                                    |                                                                                 |                                                                                                    |                                                                                                    |                                                                                                    | 🗌 Overr                                  | ide Warnings    |
| Fror Code                                                                                                    | Description                                                                     |                                                                                                    | Severity                                                                                                    |                                                                                                    | Category                                 |                 |
| Personal Informatic                                                                                              | n                                                                               |                                                                                                    |                                                                                                    |                                                                                                    |                                          |                 |
| SSN: *                                                                                                    | XXX-XX-2225                                                                     | c                                                                                                    | PRB ID:                                                                                                    | 262832                                                                                                    |                                          |                 |
| Prefix                                                                                                    | Select Prefix                                                                   |                                                                                                    | Date of Birth: *                                                                                                | 5/1/1937                                                                                                    |                                          |                 |
| First Name:*                                                                                                    | COLLIN                                                                          |                                                                                                    | liddle Name:                                                                                                    | z                                                                                                    |                                          |                 |
| Last Name:*                                                                                                    | HAILE                                                                           | c                                                                                                    | Gender: *                                                                                                    | Male                                                                                                    |                                          | $\checkmark$    |
| Suffix:                                                                                                    | Select Suffix                                                                   | $\checkmark$                                                                                                    |                                                                                                    |                                                                                                    |                                          |                 |
| Address Informatio                                                                                               | ň                                                                               |                                                                                                    |                                                                                                    |                                                                                                    |                                          |                 |
|                                                                                                    | r                                                                               |                                                                                                    |                                                                                                    | 1                                                                                                    |                                          |                 |
| Address Line 1: *                                                                                                | 2515 Fifth Ave                                                                  |                                                                                                    | Address Line 2:                                                                                                 |                                                                                                    |                                          |                 |
| C1                                                                                                    | Use for actual street address or p                                              | oost office box.                                                                                                 | States 4                                                                                                    | Use for Apartme                                                                                                    | nt, Building, Unit, Flo                  | or, Suite, etc. |
| -ay.                                                                                                    | a churda                                                                        |                                                                                                    |                                                                                                    | viest virgal                                                                                                    |                                          |                 |
| Zip: *<br>International<br>Address:                                                                              | (optii                                                                          | onal)                                                                                                    |                                                                                                    |                                                                                                    |                                          |                 |
| Back                                                                                                    |                                                                                 | ×c                                                                                                    | ancel                                                                                                    | ve Continue                                                                                                    | with Employment                          | Classifications |
| a second to                                                                                                    |                                                                                 | 1.00000                                                                                                    |                                                                                                    | CONTRACTOR OF THE OWNER OF THE OWNER OWNER OWNER OWNER OWNER OWNER OWNER OWNER OWNER OWNER OWNER OWNER OWNER OWNER OWNER OWNER OWNER OWNER OWNER OWNER OWNER OWNER OWNER OWNER OWNER OWNER OWNER OWNER OWNER |                                          |                 |

Step 22 -- Click the button to update a record from the Actions drop down menu. Click the Update Employment Classification (to resolve errors) or End Employment Classification (to end enrollments) option.

| oloyer Hom                                                    | e R        | eport 🖌 Servi                           | ces - Acco      | unt 🚽 A              | ldmin 🚽 L                 | ogout                                     |                | CC              | MPAS             |
|---------------------------------------------------------------|------------|-----------------------------------------|-----------------|----------------------|---------------------------|-------------------------------------------|----------------|-----------------|------------------|
|                                                               |            |                                         |                 |                      |                           |                                           | Availa         | ible Forms      | <b>v</b> Op      |
| Betting Sta                                                   | rled 🔾     | Details >                               | Summary         | > Res                | ults                      |                                           |                |                 |                  |
| Report #:<br>10889                                            |            | Type:<br>Employment Cla<br>Only         | ssifications    | Mode:<br>Enter Onlin | ne                        |                                           |                |                 |                  |
| 24121 - NEV                                                   | VEMP1      | / Employment De                         | tails - Add/Edi | t Employme           | nt                        |                                           |                |                 |                  |
| <sup>p</sup> ersonal In                                       | formatic   | n                                       |                 |                      |                           |                                           |                |                 |                  |
| Prefix:<br>First Name:<br>Middle Nam<br>Last Name:<br>Suffix: | ie:        | Mr.<br>COLLIN<br>Z<br>HAILE             |                 |                      | SSN<br>CPR                | :<br>BID:                                 | XXX-X<br>26283 | X-2225<br>2     |                  |
| Address Inf                                                   | ormatio    | n                                       |                 |                      |                           |                                           |                |                 |                  |
| Address Lir<br>City:<br>Zip:<br>nternationa<br>Address:       | ne1:<br>N  | 2515 Fifth Ave.<br>Big Springs<br>26137 |                 |                      | Add<br>Stat<br>Add<br>Cou | ress Line2:<br>e:<br>ress Line3:<br>ntry: | West \         | /irginia        |                  |
| Employmen                                                     | it Detail: | 5                                       |                 |                      |                           |                                           |                |                 |                  |
| ctions                                                        | Contri     | ibution Group                           | Position Stat   | tus                  | Job Positio               | n Emp<br>Date                             | Begin          | Emp End<br>Date | Emp En<br>Reason |
| • •                                                           | DSRS       | cg                                      | Permanent Fu    | ull Time             | Chief Deput               | y 09/21                                   | /2016          |                 |                  |

Step 23 -- Click in the Details link to return to the Employment Classification Upload File Details screen.

| ployer nom                                                    | e R       | eport 👻 Servi                          | ces 🚽 Acce     | ount 👻            | Admin 🚽          | Logou                                        |                  |             | C               | OMPAS             |
|---------------------------------------------------------------|-----------|----------------------------------------|----------------|-------------------|------------------|----------------------------------------------|------------------|-------------|-----------------|-------------------|
|                                                               |           | -                                      |                |                   |                  |                                              | -                | Ava         | ilable Forms –  | ~ 00              |
| Getting Sta                                                   | rted      | Details >                              | Summary        | > R               | esults           |                                              |                  |             |                 |                   |
| Report #:<br>10889                                            |           | Type:<br>Employment Cla<br>Only        | sifications    | Mode:<br>Enter Or | nline            |                                              |                  |             |                 |                   |
| 24121 - NEV                                                   | VEMP1     | / Employment De                        | tails - Add/Ed | it Employr        | nent             |                                              |                  |             |                 |                   |
| Personal In                                                   | formatio  | on                                     |                |                   |                  |                                              |                  |             |                 |                   |
| Prefix:<br>First Name:<br>Middle Nam<br>Last Name:<br>Suffix: | le:       | Mr.<br>COLLIN<br>Z<br>HAILE            |                |                   |                  | SSN:<br>CPRB ID:                             |                  | XXX<br>2628 | -XX-2225<br>332 |                   |
| Address Inf                                                   | ormatic   | 'n                                     |                |                   |                  |                                              |                  |             |                 |                   |
| Address Lir<br>City:<br>Zip:<br>Internation:<br>Address:      | 1e1:<br>1 | 2515 Fifth Ave<br>Big Springs<br>26137 |                |                   | 1<br>1<br>1<br>1 | Address L<br>State:<br>Address L<br>Country: | .ine2:<br>.ine3: | Wes         | t Virginia      |                   |
| Employmen                                                     | nt Detail | 5                                      |                |                   |                  |                                              |                  |             |                 |                   |
| ctions                                                        | Contr     | ibution Group                          | Position Sta   | itus              | Job Pos          | sition                                       | Emp Be<br>Date   | gin         | Emp End<br>Date | Emp End<br>Reason |
| •                                                             | DSRS      | CG                                     | Permanent P    | Full Time         | Chief De         | eputy                                        | 09/21/20         | 016         |                 |                   |
|                                                               |           |                                        |                |                   |                  |                                              |                  |             |                 |                   |

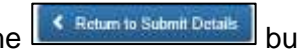

button to submit the

Step 24 -- After all updates are complete, click the Employment Classification report.

|                                | er Home Re                                                    | port - Services                     | - Account -                                            | Admin - Log       | - Avail                  | able Forms - V                                         |
|--------------------------------|---------------------------------------------------------------|-------------------------------------|--------------------------------------------------------|-------------------|--------------------------|--------------------------------------------------------|
| Getti                          | ng Started 🗦                                                  | Detalis 🗲                           | Summary > F                                            | Results           |                          |                                                        |
| Repo<br>10889                  | ort #:<br>9                                                   | Type:<br>Employment Classif<br>Only | Mode:<br>ications Enter (                              | Online            |                          |                                                        |
| 2412                           | 1 - NEWEMP1 /                                                 | Employment Classif                  | ications Report                                        |                   |                          |                                                        |
| Sear                           | ch Employee D                                                 | emographics                         |                                                        |                   |                          |                                                        |
| Empl                           | Inves CCNI:                                                   |                                     |                                                        | CPPR              | e Í                      |                                                        |
| First I                        | Name:                                                         |                                     | <u> </u>                                               | Last Nar          | ne:                      |                                                        |
| First I<br>Searc<br>Mo         | Name:<br>ch by Contributio                                    | in Group:                           | elect Contribution Gro                                 | Last Nar          | Search Q. X              | Clear O Add New                                        |
| First I<br>Searc<br>Mo<br>Empl | Name:<br>ch by Contributio<br>re<br>loyee Details             | n Group: S                          | elect Contribution Gro                                 | Lest Ner          | Search Q 🗶               | Clear Add New                                          |
| First I<br>Searc<br>Mo         | Name:<br>ch by Contributio<br>re<br>loyee Details<br>Actions  | n Group: S                          | elect Contribution Gro                                 | Last Nar          | Search Q X               | Clear Add New                                          |
| First I<br>Searc<br>Mo<br>Empl | Name:<br>ch by Contributio<br>re<br>loyee Details<br>Actions  | n Group: S                          | elect Contribution Gro<br><u>First Name</u><br>COLLIN  | Last Nar          | Birth Date 05/01/1937    | Clear O Add New Clear Show Errors Only SSN XXX-XX-2225 |
| First I<br>Searc<br>Mo<br>Empl | Name:<br>ch by Contribution<br>re<br>loyee Details<br>Actions | n Group: S                          | elect Contribution Gro<br>First Name<br>COLLIN<br>Page | CPRB ID<br>262832 | Birth Date<br>05/01/1937 | Clear Add New Clear Add New SSN XXX-XX-2225            |

### Step 25 -- Click the button to submit the Employment Classification report.

| iployer Home R     | eport 🖌 Servic                   | es 👻 Acco   | unt         | <ul> <li>Admin</li> </ul> | 🔹 Logou           | -               | - Available Forms  |          |
|--------------------|----------------------------------|-------------|-------------|---------------------------|-------------------|-----------------|--------------------|----------|
| Getting Started    | Details >                        | Summary     | >           | Results                   |                   |                 |                    |          |
| Report #:<br>10889 | Type:<br>Employment Clas<br>Only | sifications | Moc<br>Ente | le:<br>er Online          |                   |                 |                    |          |
| Employer           |                                  |             | TR          | otal<br>lecords           | Total<br>Rejected | Total<br>Errors | Total<br>Employees | Status   |
| 24121 - NEWEMP1    |                                  |             | 1           |                           | 0                 | 0               | 1                  | Processe |

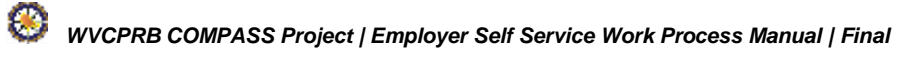

Step 26 -- The Summary screen displays, showing New Employment Classification and

**Updated Employment Classification** sections. Click the Submit Encodered button to submit the Employment Classification report.

| C P<br>R B         | 4101 Mac<br>Charlestor<br>Telephone<br>Fax (304) | Corkle Avenue Si<br>n, West Virginia 3<br>e (304) 558-3570<br>558-1394 or (30 | E<br>25304<br>or (800) 654<br>4) 558-5455 | 4406 (Nat<br>Email: CP | ionw<br>RB@ | ide)<br>wv.gov    |             | Employer Self Serv<br>Pritha Nanda<br>Test00001 | rice<br>at, Aug 06 2011 | Log Out       |
|--------------------|--------------------------------------------------|-------------------------------------------------------------------------------|-------------------------------------------|------------------------|-------------|-------------------|-------------|-------------------------------------------------|-------------------------|---------------|
| mployer Hom        | e Repo                                           | rt - Service                                                                  | s 🗸 Acco                                  | unt +                  | Adm         | nin 👻             | Log         | out                                             | Co                      | MPASS         |
| Getting Sta        | arted >                                          | Details 🔸                                                                     | Summary                                   | > Re                   | suits       | ŧ                 |             | – Availab                                       | le Forms                | • Open        |
| Report #:<br>11006 | Tyj<br>En<br>Or                                  | pe:<br>nployment Classifi<br>ity                                              | cations                                   | Mode:<br>Enter Onlin   | le          |                   |             |                                                 |                         |               |
| Employment (       | lassification                                    | Summary                                                                       |                                           |                        |             |                   |             |                                                 |                         |               |
| New Emplo          | yments:                                          |                                                                               |                                           |                        |             |                   |             |                                                 |                         |               |
| Employer           | CPRB ID                                          | SSN                                                                           | Last<br>Name                              | First<br>Name          | Cor<br>Gro  | itrib.<br>up      | Pos<br>Stal | ition<br>tus                                    | Job<br>Position         | Begin<br>Date |
| TEST00001          |                                                  | XXX-XX-1919                                                                   | Liver                                     | Johnny                 | TRS         | SPLN1             | Perr        | manent Full Time                                | Teacher                 | 02/01/2016    |
| Display Ren        | cords 10                                         | •                                                                             |                                           | Page                   | 1           | • Of 1            |             |                                                 | <pre> </pre>            | Next 🕨        |
| Updated Er         | nployments:                                      |                                                                               |                                           |                        |             |                   |             |                                                 |                         |               |
| Employer           | CPRB ID                                          | SSN                                                                           | Last<br>Name                              | First<br>Name          |             | Contrib.<br>Group | 8           | Position<br>Status                              | Job<br>Position         | Begin<br>Date |
| TEST00001          | 524933                                           | XXX-XX-6335                                                                   | SPOFFORD                                  | CHRIST                 | IAN         | TRSPLN            | 11          | Permanent Full Time                             | Teacher                 | 07/01/1990    |
| Display Re         | cords 10                                         | *                                                                             |                                           | Page                   | 1           | * Of 1            |             |                                                 | <pre>4Prev</pre>        | Next 🕨        |
| < Back to Re       | eview                                            |                                                                               |                                           |                        |             |                   |             | Submit Em                                       | ployment Clas           | silication >  |

#### Step 27 -- The Employment Submission Results are displayed.

| C P 4101 Mat<br>Charlesto<br>R B Fax (304)                                                         | cCorkle Avenue SE<br>m, West Virginia 25304<br>e (304) 558-3570 or (800) 654-440<br>558-1394 or (304) 558-5455   Em                                             | 6 (Nationwide)<br>ail: CPRB@wv.gov                                                                                                    | Employer Self Service<br>Pritha Nanda<br>Testoan0191<br>Conficte Cast Loger Viet Jur 2                                                                                           | 2 2018 11 20 AM                                                                              |
|----------------------------------------------------------------------------------------------------|----------------------------------------------------------------------------------------------------|----------------------------------------------------------------------------------------------------|----------------------------------------------------------------------------------------------------|----------------------------------------------------------------------------------------------|
| Employer Home Repo                                                                                 | ert - Services - Account                                                                                                    | + Admin - Lo                                                                                                    | ogout                                                                                                    | COMPASS                                                                                      |
| 1                                                                                                  |                                                                                                    |                                                                                                    | - Available Form                                                                                                    | 15 - • Open                                                                                  |
| Getting Started >                                                                                  | Dende > Summary, >                                                                                                    | Results                                                                                                    |                                                                                                    |                                                                                              |
| Report #:<br>11006                                                                                 | Type:<br>Employment Classifications<br>Only                                                                                                    | Mode:<br>Enter Online                                                                                                    |                                                                                                    |                                                                                              |
| Employment Submissio                                                                               | on Results                                                                                                    |                                                                                                    |                                                                                                    |                                                                                              |
| Employment Summary:                                                                                |                                                                                                    |                                                                                                    |                                                                                                    |                                                                                              |
| Employment Details Subm                                                                            | nitted. 2                                                                                                    |                                                                                                    |                                                                                                    |                                                                                              |
| Submission Date:                                                                                   | 7/20/2016 11:54                                                                                                    | 1:48 AM                                                                                                    |                                                                                                    |                                                                                              |
| <back reports<="" th="" to=""><th></th><th>de Print</th><th></th><th>View Details &gt;</th></back> |                                                                                                    | de Print                                                                                                    |                                                                                                    | View Details >                                                                               |
| West Virginia<br>Consolidated Public Retrement<br>Home                                             | Delive database information p<br>customers. While every effort<br>Public Referement Board (CPP<br>circumstances be lable for an<br>whatever source or any other | cenerited on BNs website is co<br>is made to keep such informa<br>RD cannot guarantee the acco<br>y actions taken or omessions<br>consequences from any such | Rected, maintained and provided for the<br>don accurate and up-to-date, the West<br>pracy of information herein. The CPRI<br>made is relance on any information of<br>h relance. | er convenience of our<br>I Virgenia Consolidated<br>I shall under no<br>ontained herein Itum |
|                                                                                                    | Copyright © 2016 West Weginia Consol                                                                                                    | dated Public Referenced Board                                                                                                    | E 44 rights reserved.                                                                                                    |                                                                                              |

#### 7.1.2 Submit Employment Classification – Enter On-line

The **Enter On-line** method provides the functionality to **Submit Employment Classification** directly in the ESS portal through entering employee demographic and employment information.

- 1. **Upload File** (a new COMPASS file format has been defined for employers to submit the information in a flat file, typically used by employers with larger employee populations), or
- 2. **Enter On-Line** (enables employers to review, update, and submit the information which is replicated from previous reports, mainly used by employers with smaller employee populations).
- Step 1 -- To navigate to the Sumit Employer Reports screen, click the following menu options:

#### **Report > Submit Employer Reports**

| — Available Forms ✓     Open tirement Board Employer Self Service Website. This site provides employers y report employee data to West Virginia Consolidated Public Retirement Board s in a number of ways, including: |
|----------------------------------------------------------------------------------------------------|
| tirement Board Employer Self Service Website. This site provides employers<br>y report employee data to West Virginia Consolidated Public Retirement Board<br>s in a number of ways, including:                        |
| y report employee data to West Virginia Consolidated Public Retirement Board<br>s in a number of ways, including:                                                                                                    |
|                                                                                                    |
|                                                                                                    |
| n<br>voices                                                                                                    |
| n Rate Information<br>rginia Consolidated Public Retirement Board (CPRB) provides by offering                                                                                                    |
| the ability to perform a variety of transactions.                                                                                                    |
|                                                                                                    |

## Step 2 -- The Getting Started screen displays. In the Employment Classification section, click the Enter Online button.

| C P 4101 MacCorkle Avenue SE<br>Charleston, West Virginia 29<br>Telephone (304) 558-3570 c<br>Fax (304) 558-1394 or (304)                                                                                                    | 5304<br>or (800) 654-4406 (Nationwide)<br>558-5455   Email: CPRB@wy.gov                                                                                                    | Employer Self Service     Pooja Kashyap     Newemp1     UserGuide Last Login: Wed, Sep 21 2016 11:05 AM                                                                                                    |  |  |  |
|----------------------------------------------------------------------------------------------------|----------------------------------------------------------------------------------------------------|----------------------------------------------------------------------------------------------------|--|--|--|
| Employer Home Report Services                                                                                                    | Account Admin                                                                                                    | COMPASS                                                                                                    |  |  |  |
|                                                                                                    |                                                                                                    |                                                                                                    |  |  |  |
|                                                                                                    |                                                                                                    | Available Forms 🗸 Open                                                                                                    |  |  |  |
| Getting Started > Details >                                                                                                    | Summary > Payments >                                                                                                    | Results                                                                                                    |  |  |  |
| Choose an option and select the desired                                                                                                    | action below.                                                                                                    |                                                                                                    |  |  |  |
|                                                                                                    |                                                                                                    |                                                                                                    |  |  |  |
| Choose to work with Employment Classifical<br>choose to view a past report using the Subm                                                                                                    | tion, contributions or both by either uplo<br>nission History button below.                                                                                                    | oading a file or entering online. You may also                                                                                                    |  |  |  |
| Employment Classification                                                                                                    | Contributions                                                                                                    | Employment Classification<br>& Contributions                                                                                                    |  |  |  |
| Choose this option to upload only<br>Employment Classification in a file.<br>Lorem ipsum dolor sit arnet, consectetur<br>adipiscing elit. Sed vitae finibus nunc. Ut<br>at lectus ut lacus congue iaculis. Proin<br>augue magna, suscipit ac tincidunt id,<br>pharetra sed nibh. | Choose this option to upload only<br>contributions in a file.<br>Lorem ipsum dolor sit amet, consect<br>adipiscing elit. Sed vitae finibus nunc<br>at lectus ut lacus congue iaculis. Pro<br>augue magna, suscipit ac tincidunt io<br>pharetra sed nibh. | tetur<br>c. Ut<br>bin<br>did,<br>tetur<br>c. Ut<br>bin<br>tetur<br>c. Ut<br>bin<br>bin<br>tetur<br>c. Ut<br>bin<br>bin<br>c. Ut<br>c. Ut<br>bin<br>c. Ut<br>c. Ut<br>c. |  |  |  |
| <ul> <li>Upload File</li> <li>Enter Online</li> <li>Q Submission History</li> </ul>                                                                                                    | Upload File      Enter Onlin     Q Submission History                                                                                                    | ine O Upload File<br>Q Submission History                                                                                                    |  |  |  |

**Step 3 --** The **Employment Details** screen displays. The submission details can be viewed on this screen.

| Getting Started >       Details >       Summary >       Results         Report #:<br>11006       Type:<br>Employment Classifications<br>Only       Mode:<br>Enter Online         Employer       Total<br>Records       Total<br>Rejected       Total<br>Errors       Total<br>Employees       Status         24121 - NEWEMP1       0       0       0       0       C void & Start New | CPRB4101 MacCorkle Avenue SE<br>Charleston, West Virginia 25304<br>Telephone (304) 558-3570 or (800)<br>Fax (304) 558-1394 or (304) 558-54Employer HomeReport + Services + A | ) 654-4406 (Nationwid<br>455   Email: CPRB@wv<br>Account 🚽 Admin | e)<br>Agov<br>+ Logou | Employer So<br>Pooja Kashya<br>Newemp1<br>UserGuide Last L | elf Service<br>ap<br>.ogin: Wed. Sep 21 20<br>CC | Log Out<br>He 11.05 AM |
|----------------------------------------------------------------------------------------------------|----------------------------------------------------------------------------------------------------|------------------------------------------------------------------|-----------------------|------------------------------------------------------------|--------------------------------------------------|------------------------|
| Only       Total Records       Total Rejected       Total Errors       Total Employees       Status         24121 - NEWEMP1       0       0       0       0       C reated                                                                                                    | Getting Started     Details     Summ       Report #:     Type:       11006     Employment Classifications                                                                    | any > Results<br>Mode:<br>Enter Online                           |                       | /                                                          | Available Forms                                  | V Open                 |
| 24121 - NEWEMP1     0     0     0     0     Created       < Back                                                                                                    | Only                                                                                                    | Total<br>Records                                                 | Total<br>Rejected     | Total<br>Errors                                            | Total<br>Employees                               | Status                 |
|                                                                                                    | 24121 - NEWEMP1     Back C Void & Start New                                                                                                    | 0                                                                | 0                     | 0                                                          | 0<br>Sub                                         | Created                |

Step 4 -- Click the hyperlink (employer name) to enter Employment Classification information.

Note: The Void and Start New button will void the submission and start the process again.

| C P 4101 Ma<br>Charlesto<br>Telephon<br>Fax (304) | cCorkle Avenue S<br>on, West Virginia<br>e (304) 558-3570<br>558-1394 or (30 | E<br>25304<br>) or (800) 654-4<br>4) 558-5455   E | 1406 (Nationwid<br>Email: CPRB@wy | e)<br>V.gov       | Employer So<br>Pooja Kashya<br>Newemp1<br>UserGuide Last ( | elf Service<br>ap<br>.ogin: Wed, Sep 21 20 | Log Out       |
|---------------------------------------------------|------------------------------------------------------------------------------|---------------------------------------------------|-----------------------------------|-------------------|------------------------------------------------------------|--------------------------------------------|---------------|
| Employer Home Repo                                | rt 🚽 Service:                                                                | s 🗸 Accou                                         | nt 👻 Admin                        | + Logo            | ut                                                         | Co                                         | MPASS         |
| Getting Started >                                 | Details 🗲                                                                    | Summary                                           | > Results                         |                   | /                                                          | Available Forms                            | V Open        |
| Report #: T<br>11006 E<br>C                       | T <b>ype:</b><br>Employment Classi<br>Only                                   | ifications                                        | Mode:<br>Enter Online             |                   |                                                            |                                            |               |
| Employer                                          |                                                                              |                                                   | Total<br>Records                  | Total<br>Rejected | Total<br>Errors                                            | Total<br>Employees                         | Status        |
| 24121 - NEWEMP1                                   |                                                                              |                                                   | 0                                 | 0                 | 0                                                          | 0                                          | Created       |
| K Back C Void 8                                   | k Start New                                                                  |                                                   |                                   |                   |                                                            | Sub                                        | nit Details 义 |

Step 5 -- Click the button to add a new employee to the employment classification report.

| C P 4101 N<br>Charles<br>R B Teleph<br>Fax (30 | 4101 MacCorkle Avenue SE           Charleston, West Virginia 25304           Telephone (304) 558-3570 or (800) 654-4406 (Nationwide)           Fax (304) 558-1394 or (304) 558-5455   Email: CPRB@wv.gov |                     |                              |          |          | r Self Service<br>hyap<br>sst Login Wed, Sep 21 2 | Log Out       |
|------------------------------------------------|----------------------------------------------------------------------------------------------------|---------------------|------------------------------|----------|----------|---------------------------------------------------|---------------|
| Employer Home Re                               | port - Service                                                                                                    | s – Accoun          | t 🚽 Admin                    | + Logo   | out      | C                                                 | OMPASS        |
|                                                |                                                                                                    |                     |                              |          | [        | Available Forms -                                 | - 🗸 Open      |
| Getting Started >                              | Details 👂                                                                                                    | Summary >           | Results                      |          |          |                                                   |               |
| Report #:<br>11006                             | Type:<br>Employment Class<br>Only                                                                                                    | ifications E        | <b>Mode:</b><br>Enter Online |          |          |                                                   |               |
| 24121 - NEWEMP1 / I                            | Employment Class                                                                                                    | ifications Repor    | t                            |          |          |                                                   |               |
| Search Employee De                             | emographics                                                                                                    |                     |                              |          |          |                                                   |               |
| Employee SSN:                                  |                                                                                                    |                     |                              | CPRB ID: |          |                                                   |               |
| First Name:                                    |                                                                                                    |                     |                              | Last Nam | e:       |                                                   |               |
| Search by Contribution                         | n Group:                                                                                                    | Select Contribution | on Grout                     |          |          |                                                   |               |
| More                                           |                                                                                                    |                     |                              |          |          |                                                   |               |
|                                                |                                                                                                    |                     |                              | 2        | Search Q | × Clear                                           | Add New       |
| Employee Details                               |                                                                                                    |                     |                              |          |          | 🗌 Sho                                             | w Errors Only |
| Your search did not pro                        | oduce any result.                                                                                                    |                     |                              |          |          |                                                   |               |
|                                                |                                                                                                    |                     |                              |          |          |                                                   |               |
| Return to Submit D                             | etails                                                                                                    |                     |                              |          |          |                                                   |               |
|                                                |                                                                                                    |                     |                              |          |          |                                                   |               |
|                                                |                                                                                                    |                     |                              |          |          |                                                   |               |

#### Step 6 -- In the Personal Information section, enter the SSN of the employee and click the

**Q** Verify SSN button. If the employee has a record with CPRB, the **Personal Information** section will automatically populate with the employee's information.

**Note**: If the employee's personal information is pre-populated skip to step 17 of this Section.

| C P 4101<br>Charl<br>R B Fax (3 | MacCorkle Avenue SE<br>eston, West Virginia 25304<br>hone (304) 558-3570 or (800) 654-<br>104) 558-1394 or (304) 558-5455 | 4406 (Nat<br>Email: CPI | ionwide)<br>RB@wv.gov |        | Employ<br>Pooja Ka<br>Newemp1<br>UserGuide | er Self Service<br>shyap<br>Last Login: Wed, 3 | 3ep 21 2010  | Log Out     |
|---------------------------------|----------------------------------------------------------------------------------------------------|-------------------------|-----------------------|--------|--------------------------------------------|------------------------------------------------|--------------|-------------|
| Employer Home R                 | eport - Services - Accou                                                                                                  | unt 🚽                   | Admin 👻               | Logo   | ıt                                         |                                                | Col          | MPASS       |
|                                 |                                                                                                    |                         |                       |        |                                            | - Available F                                  | orms         | ✓ Open      |
| Getting Started                 | Details > Summary                                                                                                    | > Re                    | sults                 |        |                                            |                                                |              |             |
| Report #:<br>11006              | Type:<br>Employment Classifications<br>Only                                                                               | Mode:<br>Enter On       | line                  |        |                                            |                                                |              |             |
| 24121 - NEWEMP1                 | Add/Edit Employee Demograph                                                                                               | lics                    |                       |        |                                            |                                                |              |             |
| Error Details                   |                                                                                                    |                         |                       |        |                                            | E                                              | ] Override   | e Warnings  |
| Personal Information            | on                                                                                                    |                         |                       |        |                                            |                                                |              |             |
| SSN: *                          | 524 - B7 - 2345 Q                                                                                                    | Verify SSN              |                       |        |                                            |                                                |              |             |
| Prefix:                         | Select Prefix                                                                                                    | ~                       | Date of Bir           | th: *  |                                            |                                                |              |             |
| First Name:*                    |                                                                                                    |                         | Middle Nar            | ne:    | _                                          |                                                |              |             |
| Last Name:*                     |                                                                                                    |                         | Gender: *             |        | Select                                     | Gender                                         |              | ~           |
| Suffix                          | Select Suffix                                                                                                    | ~                       |                       |        |                                            |                                                |              |             |
| Address Informatio              | n                                                                                                    |                         |                       |        |                                            |                                                |              |             |
| Address Line 4: 5               | [                                                                                                    |                         | Address Li            | no 0:  |                                            |                                                |              |             |
| Audress Line 1.                 | Use for actual street address or post office                                                                              | e box.                  | Address Li            | ile z. | Use for Ap                                 | artment, Building,                             | Unit, Floor, | Suite, etc. |
| City: *                         |                                                                                                    |                         | State: *              |        | Select                                     | State                                          |              | ~           |
| Zip: *                          | - (optional)                                                                                                    |                         |                       |        |                                            |                                                |              |             |
| International<br>Address:       |                                                                                                    |                         |                       |        |                                            |                                                |              |             |

Step 7 -- "Person found. Please see below for the details." message will display with the details. COMPASS will prepopulate all the demographic information.

| Additional and the provided of the provided provided pr | OMPA        |
|----------------------------------------------------------------------------------------------------|-------------|
| Getting Started >       Details >       Summary >       Results         Report #:       Type:       Mode:         11006       Employment Classifications       Enter Online         Only       Only         terson found. Please see below for the details.         24121 - NEWEMP1       Add/Edit Employee Demographics         Error Details       □ Overr         Personal Information       □ Overr         SSN:*       XXX-XX-6335       CPRB ID:       524933         Prefix:       Select Prefix       > Date of Birth:*       3/1/1989                                                                                                    | ide Warnin  |
| Getting Started Details   Report #: Type:   I1006 Employment Classifications   Only   Person found. Please see below for the details.  24121 - NEWEMP1 Add/Edit Employee Demographics  Error Details  Personal Information  SSN:* XXX-XX-6335 CPRB ID:: 524933 Prefix:   SSN:* Select Prefix    CPRB ID:: 524933  2/1/1969                                                                                                    | ide Warnin  |
| Report #: Type: Mode:   11006 Employment Classifications Enter Online                                                                                                    | ide Warnin  |
| 24121 - NEWEMP1       Add/Edit Employee Demographics         Error Details       Overr         Personal Information       SSN: *       XXX-XX-6335       CPRB ID:       524933         Prefix:       Select Prefix       Date of Birth: *       3/1/1969                                                                                                    | ide Warnin  |
| 24121 - NEWEMP1       Add/Edit Employee Demographics         Error Details <ul> <li>Overr</li> <li>Personal Information</li> <li>SSN: *</li> <li>XXX-XX-6335</li> <li>CPRB ID: 524933</li> <li>Prefix:</li> <li>Select Prefix</li> <li>Date of Birth: *</li> <li>3/1/1969</li> </ul>                                                                                                    | ide Warnin  |
| Error Details         Overr           Personal Information                                                                                                    | ide Warnin  |
| Error Details     Overr       Personal Information     SSN: *     XXX-XX-6335     CPRB ID:     524933       Prefix:     Select Prefix     ✓     Date of Birth: *     3/1/1969                                                                                                    | ide Warnin  |
| SSN: *         XXX-XX-6335         CPRB ID:         524933           Prefix:         Select Prefix         ✓         Date of Birth: *         3/1/1969                                                                                                    |             |
| Personal Information           SSN: *         XXX-5335         CPRB ID: 524933           Prefix:         Select Prefix         >         Date of Birth: *         3/1/1969                                                                                                    |             |
| SSN: *         XXX-5335         CPRB ID:         524933           Prefix:         Select Prefix         >         Date of Birth: *         3/1/1969                                                                                                    |             |
| Prefix: Select Prefix V Date of Birth: * 3/1/1969                                                                                                    |             |
|                                                                                                    |             |
| First Name.* CHRISTIAN Middle Name: Z                                                                                                    |             |
| Last Name:* SPOFFORD Gender: * Unknown                                                                                                    | ~           |
| Suffer Select Suffer                                                                                                    |             |
|                                                                                                    |             |
|                                                                                                    |             |
| Address Information                                                                                                    |             |
| Address Line 1: * 3404 Maccorkle Ave SE Address Line 2:                                                                                                    |             |
| Use for actual street address or post office box. Use for Apartment, Building, Unit, Floor,                                                                                                    | Suite, etc. |
| City: Charleston State: * West Virginia                                                                                                    | ~           |
| Zip: • 25304 - 1335 (optional)                                                                                                    |             |
| International                                                                                                    |             |

#### Step 8 -- If the employee does not have an existing record in COMPASS (CPRB), enter the

**SSN**, click the button and enter the employee's demographic information in the required fields (steps 9 - 16).

| C P 4101<br>Charle<br>R B Telepl<br>Fax (3 | MacCorkle Avenue SE<br>eston, West Virginia 2530<br>hone (304) 558-3570 or (<br>104) 558-1394 or (304) 55 | 4<br>800) 654-4406 (<br>8-5455   Email: | Nationwide)<br>CPRB@wv.gov | C E Poc<br>New<br>User | mployer Self Service<br>oja Kashyap<br>remp1<br>Guide Last Login Wed, Sep 2 | Log Out            |
|--------------------------------------------|----------------------------------------------------------------------------------------------------|-----------------------------------------|----------------------------|------------------------|-----------------------------------------------------------------------------|--------------------|
| nployer Home R                             | eport - Services -                                                                                        | Account +                               | Admin 👻                    | Logout                 | C                                                                           | COMPASS            |
|                                            |                                                                                                    |                                         |                            |                        | Available Form                                                              | S 🗸 Open           |
| Getting Started                            | Details > Su                                                                                              | mmary >                                 | Results                    |                        |                                                                             |                    |
| Report #:<br>11006                         | <b>Type:</b><br>Employment Classificati<br>Only                                                           | Mode<br>ons Enter                       | :<br>Online                |                        |                                                                             |                    |
| 24121 - NEWEMP1                            | Add/Edit Employee De                                                                                      | mographics                              |                            |                        |                                                                             |                    |
| Error Details                              |                                                                                                    |                                         |                            |                        | Ov                                                                          | erride Warnings    |
| Personal Information                       | 'n                                                                                                    |                                         |                            |                        |                                                                             |                    |
| SSN: *                                     | <b>a</b>                                                                                                  | Q Verify S                              | SSN                        |                        |                                                                             |                    |
| Prefix:                                    | Select Prefix                                                                                             |                                         | Date of Bir                | th: *                  |                                                                             |                    |
| First Name:*                               |                                                                                                    |                                         | Middle Nar                 | ne:                    |                                                                             |                    |
| Last Name:*                                |                                                                                                    |                                         | Gender: *                  | 4                      | Select Gender                                                               | ~                  |
| Suffix:                                    | Select Suffix                                                                                             |                                         | 2                          |                        |                                                                             |                    |
| Address Informatio                         | n                                                                                                    |                                         |                            |                        |                                                                             |                    |
| Address Line 1:*                           | Y                                                                                                    |                                         | Address Li                 | ne 2 <sup>.</sup>      |                                                                             |                    |
| Huitos Line I.                             | Use for actual street address of                                                                          | or post office box.                     |                            | Use                    | for Apartment, Building, Unit,                                              | Floor, Suite, etc. |
| City: *                                    |                                                                                                    |                                         | State: *                   | 4                      | Select State                                                                | ~                  |
| Zip: *                                     | - (0)                                                                                                    | otional)                                |                            |                        |                                                                             |                    |
| Address:                                   |                                                                                                    |                                         |                            |                        |                                                                             |                    |

| Personal Informat | ion           |                    |               |   |
|-------------------|---------------|--------------------|---------------|---|
| SSN: *            |               | Q Verify SSN       |               |   |
| Prefix:           | Select Prefix | ▼ Date of Birth: * |               |   |
| First Name:*      |               | Middle Name:       |               |   |
| Last Name:*       |               | Gender: *          | Select Gender | v |
| Suffix:           | Select Suffix | T                  |               |   |
|                   |               |                    |               |   |

#### Step 9 -- Enter the Date of Birth in the text field.

#### Step 10 -- Enter the First Name in the text field.

| SSN: *       |               | Q Verify SSN       |               |  |
|--------------|---------------|--------------------|---------------|--|
| Prefix:      | Select Prefix | ▼ Date of Birth: * |               |  |
| First Name:* |               | Middle Name:       |               |  |
| Last Name:*  |               | Gender: *          | Select Gender |  |

#### Step 11 -- Enter the Last Name in the text field.

| Personal Informati | on            |              |               |               |   |
|--------------------|---------------|--------------|---------------|---------------|---|
| SSN: *             |               | Q Verify SSN |               |               |   |
| Prefix:            | Select Prefix | ▼ Date       | e of Birth: * |               |   |
| First Name:*       |               | Midd         | lle Name:     |               |   |
| Last Name:*        |               | Gene         | der: *        | Select Gender | ¥ |
| Suffix:            | Select Suffix | T            |               |               |   |

Step 12 -- Select the Gender from the drop down menu.

| SSN: *       |               | Q Verify SSN |             |        |
|--------------|---------------|--------------|-------------|--------|
| Prefix:      | Select Prefix | ▼ Date o     | Birth: *    |        |
| First Name:* |               | Middle       | Name:       |        |
| Last Name:*  |               | Gende        | :* Select C | Gender |
| Suffix:      | Select Suffix | •            |             |        |

#### Step 13 -- In the Address Information section, enter the Address Line 1 in the text field.

|                                                   | Address Line 2:                                   |                                                                         |
|---------------------------------------------------|---------------------------------------------------|-------------------------------------------------------------------------|
| Use for actual street address or post office box. |                                                   | Use for Apartment, Building, Unit, Floor, Suite,                        |
|                                                   | State: *                                          | Select State                                                            |
| - (optional)                                      |                                                   |                                                                         |
|                                                   | Use for actual street address or post office box. | Use for actual street address or post office box.  State: *  (optional) |

Step 14 -- Enter the City in the text field.

| Address Informatio        | n                                                 |                 |                                                       |   |
|---------------------------|---------------------------------------------------|-----------------|-------------------------------------------------------|---|
| Address Line 1: *         |                                                   | Address Line 2: |                                                       |   |
|                           | Use for actual street address or post office box. |                 | Use for Apartment, Building, Unit, Floor, Suite, etc. |   |
| City: *                   |                                                   | State: *        | Select State                                          | • |
| Zip: *                    | - (optional)                                      |                 |                                                       |   |
| International<br>Address: |                                                   |                 |                                                       |   |
|                           |                                                   |                 |                                                       |   |
#### Step 15 -- Select the State from the drop down menu.

| ddress Information        | n                                                 |                 |                                             |            |
|---------------------------|---------------------------------------------------|-----------------|---------------------------------------------|------------|
| Address Line 1: *         |                                                   | Address Line 2: |                                             |            |
|                           | Use for actual street address or post office box. |                 | Use for Apartment, Building, Unit, Floor, S | uite, etc. |
| City: *                   |                                                   | State: *        | Select State                                | •          |
| Zip: *                    | - (optional)                                      |                 |                                             |            |
| International<br>Address: |                                                   |                 |                                             |            |

### Step 16 -- Enter the Zip in the text field.

| Address Line 1: * |                                                   | Address Line 2: |                                       |                  |
|-------------------|---------------------------------------------------|-----------------|---------------------------------------|------------------|
|                   | Use for actual street address or post office box. |                 | Use for Apartment, Building, Unit, Fl | oor, Suite, etc. |
| City: *           |                                                   | State: *        | Select State                          |                  |
| Zip: *            | - (optional)                                      |                 |                                       |                  |
| International     |                                                   |                 |                                       |                  |

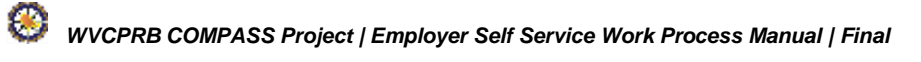

Step 17 -- Click the button to save the details and then click the button to continue working with Employment Classification details.

| Fax (3                               | 04) 558-13               | 194 01 (204)                                    | 556-545.                                                     | 5   Lina                                             | II. CFRD@W                                                                | .gov                                                           |                                                                      | Cen                                                                                                    | ADAS                                              |
|--------------------------------------|--------------------------|-------------------------------------------------|--------------------------------------------------------------|------------------------------------------------------|---------------------------------------------------------------------------|----------------------------------------------------------------|----------------------------------------------------------------------|----------------------------------------------------------------------------------------------------|---------------------------------------------------|
| ployer Home R                        | teport 👻                 | Services                                        | ✓ Ac                                                         | count                                                | - Admii                                                                   | 1. • A                                                         | ogout                                                                | Available Forms                                                                                                    | √IFA5                                             |
| Getting Started                      | Deta                     | ils 🔪 🗄                                         | Summar                                                       | v >                                                  | Results                                                                   |                                                                |                                                                      |                                                                                                    |                                                   |
| Report #:<br>1006                    | Type:<br>Employm<br>Only | nent Classifi                                   | cations                                                      | Mo                                                   | de:<br>ter Online                                                         |                                                                |                                                                      |                                                                                                    |                                                   |
| 00001 - TEST00001                    | Add/Ed                   | it Employee                                     | Demogra                                                      | aphics                                               |                                                                           |                                                                |                                                                      |                                                                                                    |                                                   |
| Error Details                        |                          |                                                 |                                                              |                                                      |                                                                           |                                                                |                                                                      | Override                                                                                                    | Warning                                           |
| rror Code                            |                          | Descrij                                         | ption                                                        |                                                      |                                                                           | Severity                                                       |                                                                      | Category                                                                                                    |                                                   |
| Persona <mark>l In</mark> formatic   | on                       |                                                 |                                                              |                                                      |                                                                           |                                                                |                                                                      |                                                                                                    |                                                   |
| SSN: *                               | 233 -                    | 62 - 1                                          | 919                                                          | <b>Q</b> , Verify                                    | SSN                                                                       |                                                                |                                                                      |                                                                                                    |                                                   |
| Prefix:                              | Select                   | Prefix                                          |                                                              |                                                      | • Date                                                                    | of Birth: *                                                    | 6/27/                                                                | 1990                                                                                                    |                                                   |
| First Name.*                         | Johnny                   |                                                 |                                                              |                                                      | Middle                                                                    | e Name:                                                        |                                                                      |                                                                                                    |                                                   |
| Last Name:*                          | Liver                    |                                                 |                                                              |                                                      | Gend                                                                      | er. *                                                          | Male                                                                 | 2                                                                                                    | 83                                                |
| Suffix:                              | Select                   | Suffix                                          |                                                              |                                                      | •                                                                         |                                                                |                                                                      |                                                                                                    |                                                   |
|                                      |                          |                                                 |                                                              |                                                      |                                                                           |                                                                |                                                                      |                                                                                                    |                                                   |
| Address Informatio                   | 'n                       |                                                 |                                                              |                                                      |                                                                           |                                                                |                                                                      |                                                                                                    |                                                   |
| Address Line 1: *                    | 3466 tes                 | st road                                         |                                                              |                                                      | Addre                                                                     | ss Line 2:                                                     |                                                                      |                                                                                                    |                                                   |
|                                      | Use for actu             | ial street addre                                | ss <mark>o</mark> r post o                                   | office box.                                          |                                                                           |                                                                | Use for                                                              | Apartment, Building, Unit, Floor, St                                                                                                    | uite, etc.                                        |
| City: *                              | charlest                 | on                                              |                                                              |                                                      | State                                                                     | *                                                              | Wes                                                                  | t Virginia                                                                                                    | ) es                                              |
| Zip: *                               | 32123                    | -                                               | (optional)                                                   |                                                      |                                                                           |                                                                |                                                                      |                                                                                                    |                                                   |
| International<br>Address:            |                          |                                                 |                                                              |                                                      |                                                                           |                                                                |                                                                      |                                                                                                    |                                                   |
|                                      |                          |                                                 |                                                              |                                                      |                                                                           |                                                                |                                                                      |                                                                                                    |                                                   |
| Back                                 |                          |                                                 |                                                              |                                                      | × Ca                                                                      | incel                                                          | Save                                                                 | Continue with Employment C                                                                                                    | assnicau                                          |
|                                      |                          |                                                 |                                                              |                                                      |                                                                           |                                                                |                                                                      |                                                                                                    |                                                   |
| Virginia<br>iolidated Public Retirer | nent Board               | Online da<br>customer<br>Public Re<br>circumstr | tabase infor<br>s. While eve<br>tirement Bo<br>inces be liat | mation pr<br>ry effort i<br>ard (CPRI<br>ple for any | esented on this<br>s made to keep<br>B) cannot guara<br>r actions taken ( | websile is co<br>such informa<br>ntee the accu<br>or omissions | flected, maint<br>dion accurate<br>uracy of inforr<br>made in reliar | ained and provided for the conver<br>and up-to-date, the West Virginia<br>nation herein. The CPRB shall un<br>ce on any information contained f | lience of o<br>Consolida<br>der no<br>herein fron |

# Step 18 -- Add new employment classification by clicking on the

• Add New Employment button.

| C P<br>R B                                                    | 4101 MacCorkle A<br>Charleston, West V<br>Telephone (304) 5<br>Fax (304) 558-139 | venue SE<br>Virginia 25304<br>58-3570 or (800) 654-4406<br>4 or (304) 558-5455   Emai                                                                                     | (Nationwide)<br>I: CPRB@wv.gov                                                                                                    | Employer S<br>Pritha Nanda<br>Test00001                                                                                 | elf Service<br>I<br>Login: Sat, Aug 06 20                                                             | Log Out                                                                |
|---------------------------------------------------------------|----------------------------------------------------------------------------------|----------------------------------------------------------------------------------------------------|----------------------------------------------------------------------------------------------------|----------------------------------------------------------------------------------------------------|----------------------------------------------------------------------------------------------------|------------------------------------------------------------------------|
| mployer Hom                                                   | e Report 🗸                                                                       | Services - Account                                                                                                    | - Admin - I                                                                                                    | ogout                                                                                                    | Co                                                                                                    | MPASS                                                                  |
| Getting Sta                                                   | rted > Details                                                                   | Summary >                                                                                                    | Results                                                                                                    | -                                                                                                    | Available Forms                                                                                       | Open                                                                   |
| Report #:<br>11006                                            | Type:<br>Employme<br>Only                                                        | nt Classifications Ent                                                                                                    | de:<br>er Online                                                                                                    |                                                                                                    |                                                                                                    |                                                                        |
| 00001 - TES                                                   | T00001 / Employme                                                                | ent Details - Add/Edit Emj                                                                                                    | oloyment                                                                                                    |                                                                                                    |                                                                                                    |                                                                        |
| Personal Inf                                                  | formation                                                                        |                                                                                                    |                                                                                                    |                                                                                                    |                                                                                                    |                                                                        |
| Prefix:<br>First Name:<br>Middle Nam<br>Last Name:<br>Suffix: | Johnny<br>e:<br>Liver                                                            |                                                                                                    | SSN<br>CPR                                                                                                    | B ID:                                                                                                    | (XX-XX-1919                                                                                           |                                                                        |
| Address Info                                                  | ormation                                                                         |                                                                                                    |                                                                                                    |                                                                                                    |                                                                                                    |                                                                        |
| Address Lin<br>City:<br>Zip:<br>Internationa<br>Address:      | e1: 3466 test ro<br>charleston<br>32123<br>I                                     | vad                                                                                                    | Addr<br>State<br>Addr<br>Cour                                                                                                    | ess Line2:<br>: V<br>ess Line3:<br>htry:                                                                                | Vest Virginia                                                                                         |                                                                        |
| Employmen                                                     | t Details                                                                        |                                                                                                    |                                                                                                    |                                                                                                    |                                                                                                    |                                                                        |
| Actions                                                       | Contribution Group                                                               | Position Status                                                                                                    | Job Position                                                                                                    | Emp Begin<br>Date                                                                                                    | Emp End<br>Date                                                                                       | Emp End<br>Reason                                                      |
| No Employment                                                 | t Classifications availab                                                        | le.                                                                                                    |                                                                                                    |                                                                                                    |                                                                                                    |                                                                        |
|                                                               |                                                                                  |                                                                                                    |                                                                                                    |                                                                                                    |                                                                                                    |                                                                        |
| < Back                                                        |                                                                                  |                                                                                                    |                                                                                                    |                                                                                                    | • Add New                                                                                             | Employment                                                             |
| st Virginia<br>nsolidated Publi<br><u>me</u>                  | ic Retirement Board                                                              | Online database information pre<br>customers. While every effort is<br>Public Retirement Board (CPRB<br>circumstances be liable for any<br>whatever source or any other c | sented on this website is o<br>made to keep such inform<br>) cannot guarantee the ac<br>actions taken or omission<br>onsequences from any su | ollected, maintained an<br>aation accurate and up<br>curacy of information h<br>s made in reliance on a<br>ch reliance. | nd provided for the con-<br>to-date, the West Virg<br>terein. The CPRB sha<br>any information contain | nvenience of our<br>inia Consolidated<br>I under no<br>ved herein from |
|                                                               | Copyri                                                                           | i<br>ght © 2016 West Virginia Consolida                                                                                                    | ded Public Retirement Boa                                                                                                    | rd. All rights reserved.                                                                                                |                                                                                                    |                                                                        |

# Step 19 -- The Add/Edit Employment Classification Information screen displays, add the Employment Classification information in the appropriate fields.

**Note:** An employment classification will be created only when both demographic and employment classification information is entered. Only entering the demographic information will not create an employment classification.

| cords saved with tollo                                                                                                    | owing validations.                                                   |                        |                                                                                                    |                                                                  |              |            |
|----------------------------------------------------------------------------------------------------|----------------------------------------------------------------------|------------------------|----------------------------------------------------------------------------------------------------|------------------------------------------------------------------|--------------|------------|
| Error Details                                                                                                    |                                                                      |                        |                                                                                                    |                                                                  | Overri       | de Warning |
| rror Code Descrip                                                                                                    | ation                                                                |                        |                                                                                                    |                                                                  | Severity     | Category   |
| R0108 Reporte                                                                                                    | ed address does not match what's on fil                              | le and was reformatted | I to adhere to the postal standar                                                                                                    | ds. (ER0108)                                                     | Information  | GENERA     |
| Reporting For                                                                                                    |                                                                      |                        |                                                                                                    |                                                                  |              |            |
| Please Select the Ret                                                                                                    | irement System:                                                      | Te                     | sachers' Retirement System                                                                                                    |                                                                  |              | 3          |
|                                                                                                    |                                                                      |                        |                                                                                                    |                                                                  |              |            |
| Employment Informat                                                                                                    | tion<br>TRS Plan 1                                                   | •                      | Employment Begin                                                                                                    | 2/1/2016                                                         |              |            |
| Employment Informat<br>Contribution Group: *<br>Position Status: *                                                                               | tion<br>TRS Plan 1<br>Permanant Full Time                            | •}                     | Employment Begin<br>Date: "<br>Employment End<br>Date:                                                                                     | 2/1/2016                                                         |              |            |
| Employment Informat<br>Contribution Group: *<br>Position Status: *<br>Job Position: *                                                            | tion<br>TRS Plan 1<br>Pormanant Full Time<br>Teacher                 | •                      | Employment Begin<br>Date: "<br>Employment End<br>Date:<br>Employment End<br>Reason:                                                        | 2/1/2016<br>Select Reason                                        |              |            |
| Employment Informat<br>Contribution Group: *<br>Position Status: *<br>Job Position: *<br>Scheduled Hours Per<br>Day: *                           | tion<br>TRS Plan 1<br>Permanant Full Time<br>Teacher<br>6            | •                      | Employment Begin<br>Date: "<br>Employment End<br>Date:<br>Employment End<br>Reason:<br>Employment Payment<br>Type:                         | 2/1/2016<br>Select Reason<br>Select Employment R                 | Payment Typo | ,          |
| Employment Informat<br>Contribution Group: *<br>Position Status: *<br>Job Position: *<br>Scheduled Hours Per<br>Day: *<br>Type of Rate of Pay: * | tion<br>TRS Plan 1<br>Permanant Full Time<br>Teacher<br>6<br>Monthly | •                      | Employment Begin<br>Date: "<br>Employment End<br>Date:<br>Employment End<br>Reason:<br>Employment Payment<br>Type:<br>Payroll Frequency: " | 2/1/2016<br>Select Reason<br>Select Employment R<br>Sami-Monthly | Payment Type | ,          |

| The second second second second second second second second second second second second second second second se | 00001 Add/Edit Employment Informatio      | in .                       |                                 |                              |
|----------------------------------------------------------------------------------------------------|-------------------------------------------|----------------------------|---------------------------------|------------------------------|
| Records saved                                                                                                   | with following validations.               |                            |                                 |                              |
| Error Details                                                                                                   |                                           |                            |                                 | 1                            |
| Error Code                                                                                                    | Description                               |                            |                                 | Seve                         |
| ER0108                                                                                                    | Reported address does not match what's or | n file and was reformatted | to adhere to the postal standar | ts. (ER0108) Infor           |
| Reporting Fo                                                                                                    | ė                                         |                            |                                 |                              |
| Please Select                                                                                                   | t the Retirement System:                  | Te                         | achers' Retirement System       |                              |
| Employment                                                                                                    | Information                               |                            |                                 |                              |
| Contribution                                                                                                    | Group: * TRS Plan 1                       | ٠                          | Employment Begin<br>Date: *     | 2/1/2016                     |
| Position Stat                                                                                                   | us: * Permanent Full Time                 |                            | Employment End<br>Date:         |                              |
| Job Position                                                                                                    | * Teacher                                 | •                          | Employment End<br>Reason:       | Select Reason                |
| Scheduled H<br>Day: *                                                                                           | ours Per 8                                |                            | Employment Payment<br>Type:     | Select Employment Payment Ty |
| Type of Rate                                                                                                    | of Pay: * Monthly                         | ٠                          | Payroll Frequency: *            | Semi-Monthly                 |
|                                                                                                    | 1000                                      |                            | Contract Days: *                | 200                          |

### Step 21 -- Click in the Details screen to submit the Employment Classification file.

| C P<br>R B                                                  | 4101<br>Charl<br>Telep | MacCorkle Avenu<br>eston, West Virgir<br>hone (304) 558-3<br>304) 558-1394 or 1 | e SE<br>hia 25304<br>570 or (800) 654-4<br>(304) 558-5455 11 | 4406 (Nationw         | ide)<br>NV BOV            | Empl<br>Pritha I<br>Test000                  | oyer Self<br>Nanda<br>01<br>de Last Log | Service<br>gin: Sat, Aug 06 20 | Log Out           |
|-------------------------------------------------------------|------------------------|---------------------------------------------------------------------------------|--------------------------------------------------------------|-----------------------|---------------------------|----------------------------------------------|-----------------------------------------|--------------------------------|-------------------|
| nployer Hor                                                 | ne F                   | Report - Serv                                                                   | ices - Accou                                                 | unt - Adn             | in 🗸                      | Logout                                       |                                         | Co                             | OMPAS             |
|                                                             |                        |                                                                                 |                                                              |                       |                           |                                              | Av                                      | ailable Forms                  | - Ор              |
| Getting St                                                  | arted                  | > Details >                                                                     | Summary                                                      | > Results             |                           |                                              |                                         |                                |                   |
| Report #:<br>11006                                          |                        | Type:<br>Employment Cla<br>Only                                                 | assifications                                                | Mode:<br>Enter Online |                           |                                              |                                         |                                |                   |
| 00001 - TE                                                  | ST00001                | / Employment D                                                                  | etails - Add/Edit                                            | Employment            |                           |                                              |                                         |                                |                   |
| Personal I                                                  | nformatio              | on                                                                              |                                                              |                       |                           |                                              |                                         |                                |                   |
| Prefix:<br>First Name<br>Middle Nar<br>Last Name<br>Suffix: | e:<br>me:<br>::        | Johnny<br>Liver                                                                 |                                                              |                       | SSN<br>CPF                | i:<br>RB ID:                                 | XX                                      | X-XX-1919                      |                   |
| Address Ir                                                  | nformatic              | 'n                                                                              |                                                              |                       |                           |                                              |                                         |                                |                   |
| Address Li<br>City:<br>Zip:<br>Internation<br>Address:      | ine1:<br>al            | 3466 Test Road<br>Charleston<br>32123                                           |                                                              |                       | Add<br>Stat<br>Add<br>Cou | lress Line2:<br>e:<br>Iress Line3:<br>intry: | We                                      | st Virginia                    |                   |
| Employme                                                    | ent Detail             | s                                                                               |                                                              |                       |                           |                                              |                                         |                                |                   |
| ctions                                                      | Contr                  | ibution Group                                                                   | Position Statu                                               | is Jo                 | b Positio                 | n Empl<br>Date                               | Begin                                   | Emp End<br>Date                | Emp End<br>Reason |
| ¢ •                                                         | TRSP                   | 'LN1                                                                            | Permanent Full                                               | Time Te               | acher                     | 02/01/                                       | 2016                                    |                                |                   |
|                                                             | 1                      |                                                                                 |                                                              |                       |                           |                                              |                                         |                                |                   |
| < Back                                                      | - 19                   |                                                                                 |                                                              |                       |                           |                                              |                                         | Add New                        | / Employmen       |

Step 22 -- After all Employment Classification information has been added and/or updated, click the Return to Submit Details
button.

| E        | Fror Det   | ails                                                                                                    |             |          |
|----------|------------|----------------------------------------------------------------------------------------------------|-------------|----------|
| Er<br>Co | ror<br>ode | Description                                                                                                    | Severity    | Category |
| EF       | R0108      | Reported address does not match what's on file and was reformatted to adhere to the postal standards. (ER0108) | Information | GENERAL  |
|          | Peturn     | to Submit Datails                                                                                              |             |          |
| [``      | Retuin     |                                                                                                    |             |          |

# Step 23 -- Click the Summa Database button.

**Note**: Following the Employment Classification information entered through the Enter Online option, the Total Records column has been updated to 2.

| ployer Home        | Report 🗸 Service                  | es 🗸 Acco  | ount 🚽 A              | dmin 🖌 Lo                        | ogout           | C                  | ©MPAS     |
|--------------------|-----------------------------------|------------|-----------------------|----------------------------------|-----------------|--------------------|-----------|
|                    |                                   |            |                       |                                  |                 | Available Forms    | V Ope     |
| Getting Started    | > Details >                       | Summary    | > Resu                | ilts                             |                 |                    |           |
| Report #:<br>11006 | Type:<br>Employment Class<br>Only | ifications | Mode:<br>Enter Online |                                  |                 |                    |           |
| Employer           |                                   |            | Total<br>Records      | Tot <mark>a</mark> l<br>Rejected | Total<br>Errors | Total<br>Employees | Status    |
| 0001 - TEST00001   |                                   |            | 2                     | 0                                | 0               | 2                  | Processed |

| C P<br>R B                                         | 4101 Mac<br>Charlestor<br>Telephone<br>Fax (304) ! | Corkle Avenue S<br>n, West Virginia<br>e (304) 558-3570<br>558-1394 or (30 | SE<br>25304<br>D or (800) 654<br>(4) 558-5455 | -4406 (Natio<br>Email: CPR | onwide)<br>3@wv.gov       |            | Employer Self Se<br>Pritha Nanda<br>Test00001 | rvice<br>Sat, Aug 06 2011    | Log Out<br>5 12:03 PM      |
|----------------------------------------------------|----------------------------------------------------|----------------------------------------------------------------------------|-----------------------------------------------|----------------------------|---------------------------|------------|-----------------------------------------------|------------------------------|----------------------------|
| Employer Hom                                       | e Repor                                            | t 🗸 Service                                                                | es 🗸 Acco                                     | ount 🗸 🏹                   | Admin 👻                   | Log        | jout                                          | Co                           | MPAS                       |
| Getting Sta                                        | interd >                                           | Details >                                                                  | Summany                                       | > Res                      | ults                      |            | Availa                                        | able Forms                   | ▼ Ope                      |
| Report #:<br>11006                                 | Tyj<br>Em<br>On                                    | pe:<br>ployment Classit<br>ly                                              | ications                                      | Mode:<br>Enter Online      |                           |            |                                               |                              |                            |
| Employment (                                       | lassification                                      | Summary                                                                    |                                               |                            |                           |            |                                               |                              |                            |
| New Emplo                                          | yments:                                            |                                                                            |                                               |                            |                           |            |                                               |                              |                            |
| Employer                                           | CPRB ID                                            | SSN                                                                        | Last<br>Name                                  | First<br>Name              | Contrib.<br>Group         | Pos<br>Sta | sition<br>tus                                 | Job<br>Position              | Begin<br>Date              |
| TEST00001                                          |                                                    | XXX-XX-191                                                                 | 9 Liver                                       | Johnny                     | TRSPLN1                   | Per        | manent Full <mark>T</mark> ime                | Teacher                      | 02/01/2016                 |
|                                                    |                                                    |                                                                            |                                               | Page                       | 1 • Of 1                  |            |                                               | <b>∢</b> Prev                | Next 🕨                     |
| Display Red                                        | ords 10                                            | •                                                                          |                                               | . ago                      |                           |            |                                               |                              |                            |
| Display Red<br>Updated En                          | ords 10                                            | •                                                                          |                                               |                            |                           |            |                                               |                              |                            |
| Display Red<br>Updated En<br>Employer              | cords 10<br>ployments:<br>CPRB ID                  | SSN                                                                        | Last<br>Name                                  | First<br>Name              | Contr<br>Group            | ib.        | Position<br>Status                            | Job<br>Position              | Begin<br>Date              |
| Display Red<br>Updated En<br>Employer<br>TEST00001 | cords 10<br>ployments:<br>CPRB ID<br>524933        | <b>SSN</b><br>XXX-XX-6335                                                  | Last<br>Name<br>SPOFFORD                      | First<br>Name<br>CHRISTI/  | Contr<br>Group<br>AN TRSP | ib.<br>LN1 | Position<br>Status<br>Permanent Full Time     | Job<br>Position<br>e Teacher | Begin<br>Date<br>07/01/199 |

Step 25 -- The Employment classification Submission Results are displayed stating that the employment classification has been successfully submitted.

| C P 4101 Ma<br>Charlesto<br>R B Fax (304)               | Corkle Avenue SE<br>n, West Virginia 253(<br>e (304) 558-3570 or (<br>558-1394 or (304) 55 | 04<br>800) 654-4406<br>88-5455   Emai                                                                           | i (Nationwide)<br>il: CPRB@wv.gov                                                                                                | Employer S<br>Pritha Nanda<br>Testloan9191<br>OserGisse Last                                                                         | elf Service Cog Out                                                                                                    |
|---------------------------------------------------------|--------------------------------------------------------------------------------------------|----------------------------------------------------------------------------------------------------|----------------------------------------------------------------------------------------------------|----------------------------------------------------------------------------------------------------|----------------------------------------------------------------------------------------------------|
| Employer Home Repo                                      | rt - Services -                                                                            | Account                                                                                                    | - Admin -                                                                                                    | Logout                                                                                                    | COMPASS                                                                                                    |
|                                                         |                                                                                            |                                                                                                    |                                                                                                    |                                                                                                    | Available Forms - • Open                                                                                                    |
| Getting Started >                                       | Details 🔰 Su                                                                               | mmany 🕨                                                                                                    | Results                                                                                                    |                                                                                                    |                                                                                                    |
| Report #:<br>11006                                      | Type:<br>Employment Classi<br>Only                                                         | lications                                                                                                    | Mode:<br>Enter Online                                                                                                    |                                                                                                    |                                                                                                    |
| Employment Submission                                   | on Results                                                                                 |                                                                                                    |                                                                                                    |                                                                                                    |                                                                                                    |
| Employment Summary:                                     |                                                                                            |                                                                                                    |                                                                                                    |                                                                                                    |                                                                                                    |
| Employment Details Subr                                 | nitted: 2                                                                                  |                                                                                                    |                                                                                                    |                                                                                                    |                                                                                                    |
| Submission Date:                                        | 7                                                                                          | /20/2016 11:54                                                                                                  | 48 AM                                                                                                    |                                                                                                    |                                                                                                    |
| Back to Reports                                         |                                                                                            | I                                                                                                    | A Print                                                                                                    |                                                                                                    | View Details >                                                                                                    |
| West Virginia<br>Consolidated Public Retirement<br>Momt | Online datab<br>Board Customers V<br>Public Refere<br>circonstanc<br>whatever so           | ase information pre<br>Mhile every effort is<br>ment Board (CPRE<br>es be liable for any<br>urce or any other c | evented on this website<br>i made to keep such inf<br>i) cannot guarantee the<br>actions taken or omiss<br>consequences from any | is collected, maintained an<br>ormation accurate and up<br>accuracy of information b<br>ions made in reliance on a<br>such reliance. | nd provided for the convenience of our<br>to-date, the West Virginia Consolidated<br>erein. The CPRB shall under no<br>ny information contained herein from |
|                                                         | Copyright @ 2016 We                                                                        | If Wrginia Consolidi                                                                                            | ated Public Retirement (                                                                                                    | Board. All rights reserved.                                                                                                    |                                                                                                    |

#### 7.2 Submit Contributions

An employee and an employer monetary contribution to a retirement plan is due on pensionable wages earned by participating members. Employers can **Submit Contribution** reports containing the information regarding the wages earned and contributions remitted via the ESS portal for employees that have been previously enrolled, by virtue of reporting their required employment classification information, in one of the CPRB administered retirement systems.

Employers can submit wage and contribution information for an employee through either the **Upload File** or **Enter On-Line** file submission methods. Regardless of which submission option is chosen (i.e. Upload File or Enter On-Line), the salary and contribution information is validated by COMPASS and any errors identified must be resolved by the employer prior to successfully submitting the information to CPRB. The information provided in the contribution reports is used by CPRB to ensure an employee's contributions are reported accurately.

Following the submission and correction of errors to the contribution details, the employer can review and finalize the **Contribution Summary**, remit electronic payments, and print the **Contribution Summary** screen to include with mailed checks and/or Lockbox payments.

Employers can follow the process below to submit Contribution Reports for their employees:

Step 1 -- To navigate to the Submit Employer Reports screen, click the following menu options:

#### **Report > Submit Employer Reports**

| C P 410<br>Cha<br>Tele                     | 1 MacCorkle Avenue S.E<br>rleston, West Virginia 25304<br>phone (304) 558-3570 or (80 | 0) 654-4406 (Nationwide)                                                                                                    | Employer<br>Hope Bob<br>West Virginia | Self Service Log Out                |  |  |  |  |
|--------------------------------------------|---------------------------------------------------------------------------------------|----------------------------------------------------------------------------------------------------|---------------------------------------|-------------------------------------|--|--|--|--|
| Fax                                        | (304) 558-1394 or (304) 558-                                                          | 5455   Email: CPRB@wv.gov                                                                                                    | UserGuide La                          | st Login: Wed, Jun 22 2016 10:31 AM |  |  |  |  |
| Employer Home                              | Report - Services -                                                                   | Account - Admin -                                                                                                    | Logout                                | COMPASS                             |  |  |  |  |
|                                            | Payroll Schedule                                                                      |                                                                                                    |                                       | Available Forms 🗸                   |  |  |  |  |
| Welcome to Ti                              | Contribution Group Search                                                             | lic Retirement Board Employer Self Service Website. This site provides employers<br>urately report employee data to West Virginia Consolidated Public Retirement Board<br>vith us in a number of ways, including: |                                       |                                     |  |  |  |  |
| (CPRB). Fron                               | Submit Employer Reports                                                               |                                                                                                    |                                       |                                     |  |  |  |  |
| Report     Proces     Proces               | View Employer Packets                                                                 |                                                                                                    |                                       |                                     |  |  |  |  |
| <ul> <li>Adding</li> <li>Review</li> </ul> | Download CPRB ID                                                                      | nation<br>and Invoices                                                                                                    |                                       |                                     |  |  |  |  |
| Verifyin     This tool was (               | Invoices                                                                              | bution Rate Information                                                                                                    | lic Retirement Bo                     | and (CPRB) provides by offering     |  |  |  |  |
| secure online a                            | ccess to your account informati                                                       | on and the ability to perform a v                                                                                                    | ariety of transact                    | ions.                               |  |  |  |  |
| It is our privilege                        | e to provide you this tool and a                                                      | ditional level of service.                                                                                                    |                                       |                                     |  |  |  |  |
| Jeffrey E. Fleck                           | 8                                                                                     |                                                                                                    |                                       |                                     |  |  |  |  |
| Executive Direc                            | tor                                                                                   |                                                                                                    |                                       |                                     |  |  |  |  |

# Step 2 -- The Getting Started screen displays.

| C P 4101 MacCorkle Avenue SE<br>Charleston, West Virginia 2<br>Telephone (304) 558-3570<br>Fax (304) 558-1394 or (304)                                                                                                    | Employer Self Service     Pooja Kashyap     Newemp1     UserGuide Last Login: Wed, Sep 21 2018 11:05 AM                                                                                                    |                                                                                                    |  |
|----------------------------------------------------------------------------------------------------|----------------------------------------------------------------------------------------------------|----------------------------------------------------------------------------------------------------|--|
| Employer Home Report - Services                                                                                                    | - Account - Admin -                                                                                                    | Logout C©MPASS                                                                                                    |  |
|                                                                                                    |                                                                                                    | Available Forms 💙 Open                                                                                                    |  |
| Getting Started > Details >                                                                                                    | Summary > Payments >                                                                                                    | Results                                                                                                    |  |
| Choose an option and select the desired                                                                                                    | action below.                                                                                                    |                                                                                                    |  |
| Choose to work with Employment Classifica<br>choose to view a past report using the Subr                                                                                                    | ition, contributions or both by either uplo<br>nission History button below.                                                                                                    | eading a file or entering online. You may also                                                                                                    |  |
| Employment Classification                                                                                                    | Contributions                                                                                                    | & Contributions                                                                                                    |  |
| Choose this option to upload only<br>Employment Classification in a file.<br>Lorem ipsum dolor sit amet, consectetur<br>adipiscing elit. Sed vitae finibus nunc. Ut<br>at lectus ut lacus congue iaculis. Proin<br>augue magna, suscipit ac tincidunt id,<br>pharetra sed nibh. | Choose this option to upload only<br>contributions in a file.<br>Lorem ipsum dolor sit amet, consect<br>adipiscing elit. Sed vitae finibus nun<br>at lectus ut lacus congue iaculis. Pro<br>augue magna, suscipit ac tincidunt i<br>pharetra sed nibh. | tetur<br>c. Ut<br>contributions in a combined file.<br>Lorem ipsum dolor sit amet, consectetur<br>adipiscing elit. Sed vitae finibus nunc. Ut<br>at lectus ut lacus congue iaculis. Proin<br>augue magna, suscipit ac tincidunt id,<br>pharetra sed nibh. |  |
| <ul> <li>Upload File</li> <li>Enter Online</li> <li>Q. Submission History</li> </ul>                                                                                                    | <ul> <li>Upload File</li> <li>Enter Onli</li> <li>Q Submission History</li> </ul>                                                                                                    | iine 🕑 Upload File<br>Q. Submission History                                                                                                    |  |

#### 7.2.1 Submit Contributions – Upload File

If the employer chooses to submit the Contribution file to CPRB using the Upload File medium, then the Contribution file must be in the new COMPASS file format (refer to the COMPASS Employer Reporting File Format, which was first circulated to employers in March 2016, and can be found here: http://www.wvretirement.com/Forms/COMPASS-Eer-ReportingFile.pdf)

- 1. **Upload File** (a new COMPASS file format has been defined for employers to submit the information in a flat file, typically used by employers with larger employee populations), or
- 2. **Enter On-Line** (enables employers to review, update, and submit the information which is replicated from previous reports, mainly used by employers with smaller employee populations).

Follow the steps to upload the Contribution file using the Upload File method:

# Step 1 -- To navigate to the Sumit Employer Reports screen, click the following menu options:

#### Report > Submit Employer Reports.

| C P 41<br>C P Ch<br>R B Tel<br>Fax                  | 01 MacCorkle Avenue S.E<br>arleston, West Virginia 25304<br>ephone (304) 558-3570 or (80<br>< (304) 558-1394 or (304) 558 | 00) 654-4406 (Nationwide)<br>-5455   Email: CPRB@wv.gov                                                  | Employ<br>Hope Bol<br>West Virgi | C Employer Self Service Log Out<br>Hope Bob<br>West Virginia State Police<br>UserGuide Last Login: Wed, Jun 22 2016 10:31 AM |  |  |
|-----------------------------------------------------|----------------------------------------------------------------------------------------------------|----------------------------------------------------------------------------------------------------|----------------------------------|----------------------------------------------------------------------------------------------------|--|--|
| Employer Home                                       | Report - Services -                                                                                                    | Account - Admin -                                                                                        | Logout                           | COMPASS                                                                                                    |  |  |
|                                                     | Payroll Schedule                                                                                                    |                                                                                                    |                                  | Available Forms 🗸                                                                                                    |  |  |
| Welcome to TI                                       | Contribution Group Search                                                                                                 | lic Retirement Board Employ                                                                              | er Self Service                  | Website. This site provides employers                                                                                        |  |  |
| with a number<br>(CPRB). Fron                       | Submit Employer Reports                                                                                                   | urately report employee data<br>vith us in a number of ways,                                             | to West Virginia<br>including:   | a Consolidated Public Retirement Board                                                                                       |  |  |
| Report     Proces     Proces                        | View Employer Packets                                                                                                    |                                                                                                    |                                  |                                                                                                    |  |  |
| <ul> <li>Adding</li> <li>Review</li> </ul>          | Download CPRB ID                                                                                                    | nation<br>and Invoices                                                                                   |                                  |                                                                                                    |  |  |
| <ul> <li>Verifyin</li> <li>This tool was</li> </ul> | Invoices                                                                                                    | bution Rate Information<br>est Virginia Consolidated Public Retirement Board (CPRB) provides by offering |                                  |                                                                                                    |  |  |
| secure online                                       | access to your account informa                                                                                            | tion and the ability to perform a                                                                        | variety of transa                | ictions.                                                                                                    |  |  |
| It is our privile                                   | ge to provide you this tool and a                                                                                         | dditional level of service.                                                                              |                                  |                                                                                                    |  |  |
| Jeffrey E. Flec                                     | k                                                                                                    |                                                                                                    |                                  |                                                                                                    |  |  |
| Executive Dire                                      | ctor                                                                                                    |                                                                                                    |                                  |                                                                                                    |  |  |

# Step 2 -- The Getting Started screen displays. Under the Contributions section, click the Upload File button.

| P 4101 MacCorkle Avenue St<br>Charleston, West Virginia 2<br>Telephone (304) 558-3570 | P 4101 MacCorkle Avenue SE<br>Charleston, West Virginia 25304<br>Telephone (304) 558-3570 or (800) 654-4406 (Nationwide)<br>Fax (304) 558-1394 or (304) 558-5455   Email: CPRB@wv.gov |                                                                 |  |  |  |
|---------------------------------------------------------------------------------------|----------------------------------------------------------------------------------------------------|-----------------------------------------------------------------|--|--|--|
| Pax (304) 558-1394 or (304                                                            | ) 558-5455   Email: CPRB@wv.gov                                                                                                    | UserGuide Last Login: Wed, Sep 21 2016 11:05 AM                 |  |  |  |
| ployer Home Report 🖌 Services                                                         | <ul> <li>Account - Admin - L</li> </ul>                                                                                                    | .ogout COMPAS                                                   |  |  |  |
|                                                                                       |                                                                                                    | Available Forms 🗸                                               |  |  |  |
| Setting Started > Details >                                                           | Summary > Payments >                                                                                                    | Results                                                         |  |  |  |
| Choose an option and select the desired                                               | l action below.                                                                                                    |                                                                 |  |  |  |
| Choose to work with Employment Classifice                                             | ation, contributions or both by either uplo                                                                                                    | ading a file or entering online. You may also                   |  |  |  |
| choose to view a past report using the Subr                                           | mission History button below.                                                                                                    |                                                                 |  |  |  |
| Family and Olympic and an                                                             | O                                                                                                    | Employment Classification                                       |  |  |  |
| Employment Glassification                                                             | Contributions                                                                                                    | & Contributions                                                 |  |  |  |
| Choose this option to upload only                                                     | Choose this option to upload only                                                                                                    | Choose this option to upload                                    |  |  |  |
| Employment Classification in a file.                                                  | contributions in a file.                                                                                                    | Employment Classification &<br>contributions in a combined file |  |  |  |
| Lorem ipsum dolor sit amet, consectetur                                               | Lorem ipsum dolor sit amet, consects                                                                                                    | etur                                                            |  |  |  |
| alpisong en. Sed vite innous nunc. Of<br>at lectus ut lacus congue iaculis. Proin     | at lectus ut lacus congue iaculis. Pro                                                                                                    | in adipiscing elit. Sed vitae finibus nunc. U                   |  |  |  |
| augue magna, suscipit ac tincidunt id,                                                | augue magna, suscipit ac tincidunt id                                                                                                    | d, at lectus ut lacus congue iaculis. Proin                     |  |  |  |
| pharetra sed nibh.                                                                    | pharetra sed nibh.                                                                                                    | augue magna, suscipit ac tincidunt id,<br>pharetra sed nibh.    |  |  |  |
|                                                                                       |                                                                                                    |                                                                 |  |  |  |
| Upload File D Enter Online                                                            | Upload File C Enter Onlin                                                                                                    | ne 🕐 Upload File                                                |  |  |  |
|                                                                                       | 0                                                                                                    | 0.000                                                           |  |  |  |
| Q. Submission History                                                                 | C Submission History                                                                                                    | C Submission History                                            |  |  |  |

| C P 4101 Mac<br>Charlestor<br>Telephone<br>Fax (304) | Corkle Avenue SE<br>n, West Virginia 2<br>e (304) 558-3570 (<br>558-1394 or (304) | Employer Self Service     Pritha Nanda     Testloan9191     UserGuide Last Login: Wed, Jul 20 2016 11:20 AM |                |              |           |                  |
|------------------------------------------------------|-----------------------------------------------------------------------------------|----------------------------------------------------------------------------------------------------|----------------|--------------|-----------|------------------|
| mployer Home Repo                                    | rt 🗸 Services                                                                     | - Account                                                                                                   | - Admin -      | Logout       |           | COMPASS          |
|                                                      |                                                                                   |                                                                                                    |                |              | Available | Forms 🔻 🚺 Open   |
| Getting Started >                                    | Details 🔉                                                                         | Summary 👂                                                                                                   | Payments >     | Results      |           |                  |
| Type:<br>Contributions Only                          | Mode:<br>File Uplo                                                                | ad                                                                                                    |                |              |           |                  |
| File Upload                                          |                                                                                   |                                                                                                    |                |              |           |                  |
|                                                      | Files are limited to<br>Click here to down                                        | 2 MB.<br>load compression t                                                                                 | ool            |              |           | Submit 💄         |
| File History [Show: I                                | Last 3 Months ] 🔻                                                                 |                                                                                                    |                |              |           |                  |
| Employer                                             | Error Report                                                                      | Total Records                                                                                               | Total Rejected | Total Errors | Status    | File Name        |
| 9191 - TESTLOAN9191                                  | Error Report                                                                      | 1                                                                                                    | 0              | 0            | Posted    | 2016061600109191 |
|                                                      |                                                                                   |                                                                                                    |                |              |           | Page 1 🔻 of 1    |
| < Back                                               |                                                                                   |                                                                                                    |                |              |           |                  |

**Step 3 --** Select a file to be uploaded by clicking the Choose File button.

Step 4 -- The Submit Employer Report – File Progress screen will show the Contribution file upload progress. The screen will also show any errors identified in the file and successful completion of uploading the Contribution file.

**Note**: If the **Submit Employer Report – File Progress** screen displays an error message, navigate to Section 7.2.1.1 to view the errors in the uploaded Contributions file.

|                                                                                                   | 04) 558-1394 or (304                                    | UserGuide Last Log   |                       |                   |                           |
|---------------------------------------------------------------------------------------------------|---------------------------------------------------------|----------------------|-----------------------|-------------------|---------------------------|
| ployer Home Re                                                                                    | eport 👻 Service                                         | s 🗸 Account          | → Admin →             | Logout            | COMPAS                    |
|                                                                                                   |                                                         |                      |                       | Av                | ailable Forms 🔻 🔤 🔍 🔍 🔍 🔍 |
| Setting Started 🗦                                                                                 | Details 🔉                                               | Summary 🗲            | Payments >            | Results           |                           |
| Report #:<br>7549                                                                                 | Type:<br>Contributions Only                             | Mo<br>File           | de:<br>Upload         |                   |                           |
| a few seconds for the<br>On successful comple                                                     | correct status be dis                                   | played).             |                       | a                 |                           |
| Contributions                                                                                     | lidations                                               | ess validations, you | will be redirected to | the details page. |                           |
| Contributions<br>Contribution file va<br>0%<br>Lines: Total (4)   Pr                              | lidations                                               | o)                   | will be redirected to | the details page. |                           |
| Contributions<br>Contribution file va<br>0%<br>Lines: Total (4)   Pr<br>Contribution busine<br>0% | lidations<br>rocessed (0)   Errors (<br>ess validations | o)                   | will be redirected to | the details page. |                           |

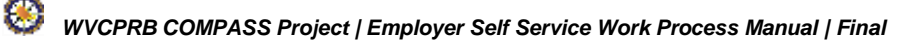

Step 5 -- Click the Submit button.

**Note**: The **Submit** button will be disabled if there are any **Errors** in the file. (Follow the steps in Section 7.2.1.2 Correct Contributions Upload File Errors to correct remaining errors).

| R B               | Charlest<br>Telephor<br>Fax (304) | on, West<br>ne (304) 5<br>) 558-139 | Virginia 2<br>58-3570<br>4 or (30- | 25304<br>or (800) 654<br>4) 558-5455 | -4406 (M<br>Email: ( | Vationwide)<br>CPR8@wv.gov | Pritha<br>Barbo | Nanda<br>ur County Bo | e<br>1 Vied. 20120 20 | 115 10 37 AM |
|-------------------|-----------------------------------|-------------------------------------|------------------------------------|--------------------------------------|----------------------|----------------------------|-----------------|-----------------------|-----------------------|--------------|
| mployer Home      | Rep                               | ort -                               | Service                            | s - Acc                              | ount -               | Admin -                    | Logout          |                       | C                     | COMPAS       |
|                   |                                   |                                     |                                    |                                      |                      |                            |                 | - Aval                | lable Forms -         | Open         |
| Getting Starte    | d >                               | Detail                              |                                    | Summary                              | 2                    | Payments                   | Resu            | ts.                   |                       |              |
| Report #:<br>7550 | 1                                 | <b>'ype:</b><br>Contributio         | ns Only                            |                                      | Mode:<br>File Up     | load                       |                 |                       |                       |              |
| Contributions     | Report                            |                                     |                                    |                                      |                      |                            |                 |                       |                       |              |
| Summary           |                                   | Rep                                 | ort Date                           |                                      | Retir                | ement System               | 1               |                       | Status                |              |
| 8 9837            |                                   | 01                                  | 01/2016                            |                                      | TRS                  |                            |                 |                       | Ready                 |              |
| Employer          |                                   |                                     | Total<br>Records                   | Total<br>Rejected                    | Total<br>Errors      | Total<br>Employees         | Total<br>Salary | Total<br>EECON        | Total<br>ERCON        | Error Report |
| 0100 - BAR<br>BOE | SOUR CO                           | UNTY                                | 30                                 | 0                                    | 0                    | 15                         | 589,986.80      | \$5,399.18            | 513,498.02            | MA(A)        |
|                   | & Start N                         | New                                 |                                    | 12<br>                               |                      |                            |                 |                       |                       | Submit 🗲     |
| C Void            |                                   |                                     | 01/2016                            |                                      | TRS                  |                            |                 |                       | Ready                 |              |

#### button.

# Step 6 -- The Summary screen is displayed. Click the

| nployer Home                                                                                                    | Neport -                                                                                                    | Services                                                                     |                                                                                      | cosunt -                                                     | Admin -                                                                                                    | Logo                                                                                                    | •                |                                                                                        |                                                   | C                               | ON       | 1PA   | SS   |
|----------------------------------------------------------------------------------------------------|----------------------------------------------------------------------------------------------------|------------------------------------------------------------------------------|--------------------------------------------------------------------------------------|--------------------------------------------------------------|----------------------------------------------------------------------------------------------------|----------------------------------------------------------------------------------------------------|------------------|----------------------------------------------------------------------------------------|---------------------------------------------------|---------------------------------|----------|-------|------|
|                                                                                                    |                                                                                                    |                                                                              |                                                                                      |                                                              |                                                                                                    |                                                                                                    |                  | - Av                                                                                   | elicitie                                          | Famis                           | -        | •     |      |
| Oetting Started                                                                                                    | 2                                                                                                    | - 1                                                                          | Summer                                                                               | y >                                                          | Payments d                                                                                                    | ne ne                                                                                                    | office and the   |                                                                                        |                                                   |                                 |          |       |      |
| Report#1<br>7550                                                                                                    | Type:<br>Contrib                                                                                                    | utions Only                                                                  |                                                                                      | Mode<br>File U                                               | pical                                                                                                    |                                                                                                    |                  |                                                                                        |                                                   |                                 |          |       |      |
| 9100 BARBOU                                                                                                    | R COUNTY                                                                                                    | BOEFCom                                                                      | ibutions 5                                                                           | anmary                                                       |                                                                                                    |                                                                                                    |                  |                                                                                        |                                                   |                                 |          |       |      |
| Contribution<br>9837                                                                                                    | Summary #                                                                                                    | Retire<br>TRS                                                                | ment Syst                                                                            | on:                                                          | Report D<br>81/01/29                                                                                                    | vetter:<br>16                                                                                                    | Tota<br>13       | Monb                                                                                   | eni :                                             | Su<br>Su                        | mmarb    | ted   |      |
| Banudar Cambrille                                                                                                    |                                                                                                    |                                                                              |                                                                                      |                                                              |                                                                                                    |                                                                                                    |                  |                                                                                        |                                                   |                                 |          |       |      |
| Contribution Grow                                                                                                    | 1                                                                                                    | Salary                                                                       |                                                                                      |                                                              | CON                                                                                                    |                                                                                                    | 1                | FRC                                                                                    |                                                   |                                 |          |       |      |
| TRS Plan 1                                                                                                    | di.                                                                                                    | -                                                                            | a starting to                                                                        |                                                              |                                                                                                    |                                                                                                    | 6.00             | -                                                                                      | 77                                                |                                 | rista in |       | 15.0 |
|                                                                                                    | Tranks                                                                                                    |                                                                              | 817.92                                                                               | 54 3                                                         |                                                                                                    | 5302.63<br>53.907.63                                                                                                    |                  | - 2                                                                                    |                                                   |                                 | 100.0    |       |      |
|                                                                                                    | TOTAL                                                                                                    |                                                                              | \$11,11                                                                              |                                                              |                                                                                                    | a.a., 101-194                                                                                                    |                  |                                                                                        |                                                   |                                 |          |       |      |
| Corrections                                                                                                    |                                                                                                    |                                                                              |                                                                                      |                                                              |                                                                                                    |                                                                                                    |                  |                                                                                        |                                                   |                                 |          |       |      |
| Contribution Gro                                                                                                    | սր                                                                                                    | Salary                                                                       |                                                                                      |                                                              | EECON                                                                                                    |                                                                                                    |                  | ŧ                                                                                      | RCO                                               |                                 |          |       |      |
| TRS Plan 1                                                                                                    |                                                                                                    | 8.                                                                           |                                                                                      | 38194.38                                                     | 8                                                                                                    |                                                                                                    | 2291.0           | 6                                                                                      | 5                                                 |                                 |          | 6729  | 15   |
|                                                                                                    | Total                                                                                                    |                                                                              |                                                                                      | \$38,194.3                                                   | 0                                                                                                    |                                                                                                    | \$2,29           | .65                                                                                    |                                                   |                                 |          | \$5,7 | 19.1 |
| Statu Aid Allorm                                                                                                    | una l                                                                                                    |                                                                              |                                                                                      |                                                              |                                                                                                    |                                                                                                    |                  |                                                                                        |                                                   |                                 |          |       |      |
|                                                                                                    | 6 K 6 K                                                                                                    |                                                                              |                                                                                      |                                                              |                                                                                                    |                                                                                                    |                  |                                                                                        | one A                                             | moon                            |          |       |      |
| Allocated Amoun                                                                                                    | e.                                                                                                    | Claimed                                                                      | Amount                                                                               |                                                              | Balance A                                                                                                    | moont                                                                                                    |                  |                                                                                        |                                                   |                                 |          |       |      |
| Allocated Amoun<br>\$<br>Service Purchas                                                                                                    | t<br>1952-poil 50<br>e Payment<br>ue Payment                                                                                                    | Claimed<br>S                                                                 | Amount                                                                               | 0.00                                                         | Balance A<br>\$<br>Service Pt                                                                                                    | moont<br>10<br>inchase A                                                                                                    | 1 80008<br>mount | 0                                                                                      | 8                                                 |                                 |          | 1     | 00   |
| Allocated Amoun<br>\$<br>Service Purchas                                                                                                    | t<br>1952-poil 50<br>e Payment<br>ue Payment                                                                                                    | Claimed<br>S                                                                 | Amount                                                                               | 0.00                                                         | Balance A                                                                                                    | moont<br>10<br>inchase A                                                                                                    | 1 BOTCH          | 0                                                                                      | 8                                                 |                                 |          | 1     | 00   |
| Allocated Amoon<br>\$<br>Service Purchas                                                                                                    | t<br>1050000 00<br>a Payment<br>ne Payment                                                                                                    | Claimed                                                                      | Amount                                                                               | α 40                                                         | Balance A                                                                                                    | moont<br>10<br>urchasa A                                                                                                    | n eodte<br>mount | α                                                                                      | 8                                                 |                                 |          |       | 00   |
| Allocated Amoon<br>Service Purchas<br>No Service Purchas<br>Loon I Payment                                                                                                    | t<br>100000000<br>e Payment<br>use Payment                                                                                                    | Claimed<br>1                                                                 | Amount                                                                               | α 80                                                         | Balance A                                                                                                    | moont<br>1(                                                                                                    | mount            | 0                                                                                      | 8                                                 |                                 |          |       | 00   |
| Allocated Amoon<br>Service Purchas<br>No Service Purcha<br>Loan I Payment                                                                                                    | e<br>1002008.00<br>a Paymant<br>se Payment                                                                                                    | Claimed<br>S                                                                 | Amount                                                                               | 0.80                                                         | Service Pr                                                                                                    | moont<br>10<br>urchase A<br>mont                                                                                                    | mount            | a                                                                                      | \$                                                |                                 |          |       | .00  |
| Allocated Amoun<br>Service Purchas<br>No Service Purchas<br>Loan I Payment<br>No Loan 1 Payment                                                                                            | t<br>1000000.00<br>a Payment<br>as Payment<br>ts evaletie                                                                                                    | Claimed<br>1                                                                 | Amount                                                                               | 0.80                                                         | Service Pr                                                                                                    | moent<br>11<br>arcbase A<br>maet                                                                                                    | t eodcer         | a                                                                                      | 8                                                 |                                 |          |       | .00  |
| Allocated Amoon<br>Service Purchas<br>No Service Purcha<br>Loan I Payment<br>No Loan I Payment                                                                                             | t<br>1950000.00<br>a Payment<br>as Payment<br>ts evaletie                                                                                                    | Claimed<br>1                                                                 | Amount                                                                               | 0.80                                                         | Service Pr                                                                                                    | moont<br>10<br>Irchase A<br>meet                                                                                                    | moore            | 8                                                                                      | 8                                                 |                                 |          |       | .00  |
| Allocated Amoun Service Purchas No Service Purchas Loon I Payment Loon I Payment                                                                                                    | t<br>100000.00<br>a Payment<br>is evaluate                                                                                                    | Claimed                                                                      | Amount                                                                               | 0.80                                                         | Service Pr                                                                                                    | moent<br>10<br>moent<br>meent                                                                                                    | 1 aorte          | a                                                                                      | 8                                                 |                                 |          | 8     | 00   |
| Allocated Amoun<br>Service Purchas<br>No Service Purchas<br>Loon I Payment<br>Loon I Payment<br>Loon I Payment                                                                             | n<br>1950,000 00<br>a Payment<br>na Payment<br>na available                                                                                                    | Claimed<br>(1)                                                               | Amount                                                                               | 0.80                                                         | Service Pr<br>Loan II Pa                                                                                                    | moon<br>10<br>mont<br>mont                                                                                                    | 1 aoton          | a                                                                                      | 8                                                 |                                 |          | 1     | .00  |
| Allocated Amoon Service Purchas No Service Purchas No Loan I Payment Loon II Payment Loon II Payment No Loan II Payment                                                                    | e Payment<br>a Payment<br>ta evalutie                                                                                                    | Claimed<br>1<br>1<br>1<br>1<br>1<br>1<br>1<br>1<br>1<br>1<br>1<br>1<br>1     | Amount                                                                               | 0.80                                                         | Service Pr<br>Service Pr<br>Loan I Pay                                                                                                    | noent 10                                                                                                    | 1 aotte          | a                                                                                      | 8                                                 |                                 |          |       |      |
| Allocated Amoon<br>Service Purchas<br>No Service Purchas<br>No Service Purcha<br>Loan I Payment<br>Loan II Payment<br>No Loan II Payment<br>No Loan II Payment                             | t<br>100000.00<br>a.Payment<br>is evaluate<br>ma evaluate                                                                                                    | Claimed<br>1<br>1<br>1<br>1<br>1<br>1<br>1<br>1<br>1<br>1<br>1<br>1<br>1     | Amount                                                                               | 0.00                                                         | Service Pr<br>Service Pr<br>Loan I Pay                                                                                                    | moont 10                                                                                                    | 1 antes          | a a a a a a a a a a a a a a a a a a a                                                  | 8                                                 |                                 |          |       |      |
| Allocated Amoon<br>Service Purchas<br>No Service Purchas<br>Loon I Payment<br>Loon I Payment<br>Loon I Payment<br>Loon I Payment<br>Apply Invoices<br>Apply                                | n<br>nbioposion<br>e Payment<br>ne Payment<br>na evalable<br>mis evalable<br>invoice                                                                                                    | Claimed<br>(1)                                                               | n Type                                                                               | 0.00                                                         | Service Pr<br>Service Pr<br>Loan II Pay                                                                                                    | noent 10<br>10<br>nrchase A<br>ntreet                                                                                                    | 1 cotto          | α                                                                                      | \$                                                | aţ                              |          |       | .00  |
| Allocated Amoun<br>Service Purchas<br>No Service Purchas<br>No Service Purcha<br>Loon II Payment<br>Loon II Payment<br>No Loon II Payment<br>No Loon II Payment<br>Apply Invoices<br>Apply | e Payment<br>a Payment<br>ne Payment<br>fa evalatie<br>ris evalatie<br>invoice<br>1720                                                                                                    | Claimed<br>1<br>1<br>1<br>1<br>1<br>1<br>1<br>1<br>1<br>1<br>1<br>1<br>1     | n Type<br>= - Monthy                                                                 | o do                                                         | Service Pr<br>Service Pr<br>Loan II Pay<br>Loan II Pay<br>Date<br>00/10/20                                                                                                    | moont 11                                                                                                    | 1 eoque          |                                                                                        | \$<br>Amout<br>\$161 5                            | nţ.                             |          |       | .03  |
| Allocated Amoon Service Purchas No Service Purchas No Service Purcha Loan I Payment Loan I Payment Loan II Payment Apply Invoices Apply II II II II II II II II II II II II II             | t TRODOG DO<br>a Payment<br>a Payment<br>ts evaluable<br>ris available<br>invoice<br>1720<br>1972                                                                                                    | Claimed<br>1<br>1<br>1<br>1<br>1<br>1<br>1<br>1<br>1<br>1<br>1<br>1<br>1     | e Type<br>= - Montoly                                                                | o do                                                         | Service Pr                                                                                                    | moont 10<br>moont 10<br>mooont 10<br>moont 10<br>moont 10<br>moont 10<br>moont 10<br>moont 10<br>moont 10<br>mo | 1 20020          | a<br>                                                                                  | 8<br>Amoosi<br>8161 5<br>8242 0                   | nt;                             |          |       | .00  |
| Allocated Amoon S Service Punchas No Service Punchas No Loan I Payment Coon II Payment Coon II Payment Apply Invoices Apply                                                                | e Payment<br>a Payment<br>de Payment<br>de evalatie<br>de evalatie                                                                 | Claimed<br>s evelable<br>Invoice<br>Penety<br>Penety                         | n Type<br>- Monthy<br>e - Monthy                                                     | o do<br>s Reporting<br>y Reporting<br>y Reporting            | Service Pi<br>Service Pi<br>Loan II Pa<br>Loan II Pa<br>Date<br>00/10/20<br>00/22/28                                                                                                    | moont 10<br>archase A<br>moont 10<br>archase A<br>archase A<br>Archase A<br>Archase Archase Archase Archase Archase Archase Archase Archase Archase Archas                                                                                           | 1 cotto          | α<br>                                                                                  | # Amount<br>4161 5<br>6242 0                      | nt;<br>3<br>8                   |          |       |      |
| Allocated Amoun S Service Purchas No Service Purchas No Loan I Payment Loan I Payment Ro Loan I Payment Loan I Payment Apply Invoices Apply                                                | t 100000 00<br>a Payment<br>a Payment<br>t evalatie<br>f evalatie<br>f evalatie<br>100000<br>100000<br>100000<br>100000<br>10000<br>1000 | Claimed<br>a evalable<br>I mvolo<br>Perath<br>Employ                         | e Type<br>- Monthy<br>w Monthy<br>w Monthy<br>w Emar C                               | o do<br>v Reporting<br>v Reporting<br>orrection              | Endance A Service Pi Loan II Pa Loan II Pa Date OU19/20 00/2028 06/22/28 06/22/28 06/22/28 06/22/28                                                                                                    | mount 11<br>11<br>mount 41<br>mount 41  | 1 autor          |                                                                                        | # Amount<br>2161 6<br>5242 0<br>2160 3            | nt;<br>3<br>9<br>8<br>9<br>18   |          |       | .00  |
| Allocated Amoun Service Purchas No Service Purchas No Service Purcha Loan I Payment Coan II Payment Apply Invoices Apply IIIIIIIIIIIIIIIIIIIIIIIIIIIIIIIIIII                               | t<br>100000 00<br>a Payment<br>a evaluation<br>ta evaluation<br>ta evaluation                                                                                                    | Clakeed<br>a avalable<br>Involution<br>Persety<br>Employ<br>Employ<br>Employ | e Type<br>- Monthly<br>- Monthly<br>- Monthly<br>- Monthly<br>- Monthly<br>- Monthly | o do<br>, Reporting<br>y Reporting<br>emotion<br>y Reporting | Endance A Endance A Endanc | moont 10<br>Incluse A<br>Incluse A<br>Incluse                                                                      | 1 20020          | α<br>4<br>1<br>1<br>1<br>1<br>1<br>1<br>1<br>1<br>1<br>1<br>1<br>1<br>1<br>1<br>1<br>1 | # Amount<br>5161 5<br>6242 0<br>5160 3<br>543 547 | nt<br>8<br>9.10<br>9.10<br>9.10 |          |       |      |

Step 7 -- Enter the PIN Code and click the Submit Your Payment >> button.

**Note**: The ESS Admin and Employer Reporting user roles will have the required PIN to submit the contribution report.

| C P C P C C R B Fa    | 101 MacCorkle /<br>harleston, West<br>lephone (304)<br>ax (304) 558-13 | Avenue SE<br>Virginia 253<br>558-3570 or<br>94 or (304) 5 | 04<br>(800) 654-44<br>58-5455   En | IO6 (Nationwide<br>nail: CPRB@wv.) | )<br>gov         | Employer Self Service<br>ritha Nanda<br>arbour County Boe<br>serSone Last Login Wed. | Log Out               |
|-----------------------|------------------------------------------------------------------------|-----------------------------------------------------------|------------------------------------|------------------------------------|------------------|--------------------------------------------------------------------------------------|-----------------------|
| Employer Home         | Report -                                                               | Services                                                  | Accoun                             | t - Admin                          | - Logou          |                                                                                      | COMPASS               |
|                       |                                                                        |                                                           |                                    |                                    |                  | - Available F                                                                        | forms - • Open        |
| Getting Started       | > Deter                                                                | s <b>)</b> s                                              | onnaiy 🦻                           | Payments                           | > Res            | ults                                                                                 |                       |
| Report #:<br>7550     | Type:<br>Contributi                                                    | ons Only                                                  | N<br>F                             | Mode:<br>Tile Upload               |                  |                                                                                      |                       |
| 00001 - TEST00        | 001 / Contributi                                                       | on Payments                                               | i.                                 |                                    |                  |                                                                                      |                       |
| Contribution<br>10092 | Summary #:                                                             | Retireme<br>TRS                                           | nt System:                         | Repo<br>09/01/                     | rt Date:<br>2015 | Total Members:<br>11                                                                 | Status:<br>Summarized |
| Review Your Pe        | iyment Informat                                                        | tion                                                      |                                    |                                    |                  |                                                                                      |                       |
| Contributions         |                                                                        |                                                           |                                    |                                    | EECON            | ERCON                                                                                | Total                 |
| Regular Contributi    | lons                                                                   |                                                           |                                    |                                    | \$3,758.36       | \$8,588.29                                                                           | \$12,346.65           |
| Corrections           |                                                                        |                                                           |                                    |                                    | \$0.00           | \$0.00                                                                               | \$0.00                |
| Service Purchase      | Payment                                                                |                                                           |                                    |                                    | \$0.00           | \$0.00                                                                               | \$0.00                |
| Loan I Payment        |                                                                        |                                                           |                                    |                                    | \$0.00           | \$0.00                                                                               | \$0.00                |
| Loan II Payment       |                                                                        |                                                           |                                    |                                    | \$0.00           | \$0.00                                                                               | \$0.00                |
| Totals                |                                                                        |                                                           |                                    |                                    | \$3,758.36       | \$8,588.29                                                                           | \$12,346.65           |
| Credits               |                                                                        |                                                           |                                    |                                    |                  |                                                                                      |                       |
|                       |                                                                        |                                                           |                                    | ERCON                              |                  |                                                                                      | Total                 |
| You have not chose    | sen to pay from a                                                      | any Credit fun                                            | id.                                |                                    |                  |                                                                                      |                       |
| Remit Your Pay        | ment                                                                   |                                                           |                                    |                                    |                  |                                                                                      |                       |
|                       |                                                                        |                                                           |                                    | Payment [                          | ue Amount:       | \$12,346.65                                                                          |                       |
|                       |                                                                        |                                                           |                                    | Enter the P                        | N number: *      |                                                                                      |                       |
| & Back                |                                                                        |                                                           |                                    |                                    |                  | Su                                                                                   | bmit Your Payment >   |

# Step 8 -- The Contributions Results screen is displayed.

| C P 4<br>R B          | 101 MacCorkle<br>harleston, Wes<br>elephone (304)<br>ax (304) 558-13 | Avenue SE<br>t Virginia 25304<br>558-3570 or (8<br>194 or (304) 558 | l<br>00) 654-4406 (N<br>I-5455   Email: C | lationwide)<br>PRB@wv.gov  | Employer Self Serv<br>Prittia Nanda<br>Text00001 | 1Ce Ling Ox          |
|-----------------------|----------------------------------------------------------------------|---------------------------------------------------------------------|-------------------------------------------|----------------------------|--------------------------------------------------|----------------------|
| Employer Home         | Report +                                                             | Services -                                                          | Account +                                 | Admin - Log                | pout.                                            | COMPASS              |
|                       |                                                                      |                                                                     |                                           |                            | - Availab                                        | e Forms - • Ques     |
| Getting Started       | • · · ·                                                              | e 🕴 sur                                                             | nag 👂 🗄                                   | nyment > R                 | esults                                           |                      |
| Report #:<br>7550     | Type:<br>Contribut                                                   | ions Only                                                           | Mode:<br>File Up                          | load                       |                                                  |                      |
| 00001 · TE \$T00      | 001 / Contribut                                                      | ions Result                                                         |                                           |                            |                                                  |                      |
| Contribution<br>10092 | i Summary #:                                                         | Retirement<br>TRS                                                   | System:                                   | Report Date:<br>09/01/2015 | Total Members:<br>11                             | Status:<br>Submitted |
| Report Details:       |                                                                      |                                                                     |                                           |                            |                                                  |                      |
| Total Employees       |                                                                      | 11                                                                  |                                           |                            |                                                  |                      |
| Contribution Detail   | ils Submitted                                                        | 20                                                                  |                                           |                            |                                                  |                      |
| Corrections Subm      | hitted                                                               | 0                                                                   |                                           |                            |                                                  |                      |
| Date Detail Subm      | itted                                                                | 8/6/2016 1 12 0                                                     | 02.PM                                     |                            |                                                  |                      |
| Contribution Sur      | mmary:                                                               |                                                                     |                                           |                            |                                                  |                      |
| Regular Payment       | 8.                                                                   | \$12,346.65                                                         |                                           |                            |                                                  |                      |
| Corrections.          |                                                                      | \$0.00                                                              |                                           |                            |                                                  |                      |
| Service Purchase      | Payment                                                              | \$0.00                                                              |                                           |                            |                                                  |                      |
| Loan I Payment S      | Submitted                                                            | \$0.00                                                              |                                           |                            |                                                  |                      |
| Loan II Payment S     | Submitted                                                            | \$0.00                                                              |                                           |                            |                                                  |                      |
| Date Summary Se       | ubmitted                                                             | 8/6/2016 1.24                                                       | D2 PM                                     |                            |                                                  |                      |
| Contribution Pay      | ment:                                                                |                                                                     |                                           |                            |                                                  |                      |
| State Aid Amount      |                                                                      | \$0.00                                                              |                                           |                            |                                                  |                      |
| Invoice Applied       |                                                                      | 0                                                                   |                                           |                            |                                                  |                      |
| Invoice Amount        |                                                                      | \$0.00                                                              |                                           |                            |                                                  |                      |
| Payment Amount        |                                                                      | \$12,346 65                                                         |                                           |                            |                                                  |                      |
| Payment Date:         |                                                                      | 8/6/2016 1:11.4                                                     | 11 PM                                     |                            |                                                  |                      |
| Clack to Report       |                                                                      |                                                                     |                                           | Print                      |                                                  | View Details >       |

#### 7.2.1.1 View Contributions – Upload File Rejection Details

When submitting the Contributions through the Upload File option, validations are run on the automatically to ensure the information in the file is formatted correctly and is accurate. If the file has too many errors or is not in the proper file format layout, the file will not be uploaded and will be rejected with an error status displayed in the Details screen. The report will need to be resubmitted if it is rejected during the file upload validation process.

Follow the steps below to view the View Contributions Report Upload File Rejection details.

Step 1 -- Upon the completion of steps 1 - 4 in section 7.2.1 Submit Contributions – Upload File, if the file is rejected, the error message will be displayed in the **Details** screen.

| B Charl<br>B Fax (3                       | MacCorkle Avenue S<br>eston, West Virginia<br>hone (304) 558-357(<br>104) 558-1394 or (30 | E<br>25304<br>) or (800) 654<br>4) 558-5455 | 4-4406 (<br>  Email: | Nationwide<br>CPRB@wv.ş | jov        | Employer Self S<br>Pritha Nanda<br>Test00001 | n: Sat, Aug 06 20                           | Log Out       |
|-------------------------------------------|-------------------------------------------------------------------------------------------|---------------------------------------------|----------------------|-------------------------|------------|----------------------------------------------|---------------------------------------------|---------------|
| ployer Home R                             | leport - Service                                                                          | s 🗸 🖌 Acc                                   | ount 👻               | Admin                   | + Lo       | gout                                         | C                                           | OMPAS         |
| rors returned, please<br>• The Enrollment | check below.<br>I file was rejected on (                                                  | 08/06/2016 du                               | e to exce            | essive errors           | . Please v | erify the errors and i                       | <del>itable Forms -</del><br>resubmit the n | ope<br>eport. |
| Setting Started                           | Details 🗲                                                                                 | Summary                                     | >                    | Results                 |            |                                              |                                             | -             |
| Report #:<br>7549                         | Type:<br>Contributions Only                                                               |                                             | Mode:<br>File Uple   | oad                     |            |                                              |                                             |               |
| Enrollments                               |                                                                                           |                                             |                      |                         |            |                                              |                                             |               |
| Contribution file                         | validations                                                                               |                                             |                      |                         |            |                                              |                                             |               |
| C.                                        |                                                                                           |                                             |                      | 100%                    |            |                                              |                                             |               |
| Lines: Total (24)                         | Processed (0)   Errors                                                                    | (24)                                        |                      |                         |            |                                              |                                             |               |
| Contribution busin                        | ness validations                                                                          |                                             |                      |                         |            |                                              |                                             |               |
| 0%                                        |                                                                                           |                                             |                      |                         |            |                                              |                                             |               |
| Records: Total (0)                        | Passed (0)   Errored                                                                      | I (0)   Rejecte                             | d (0)   Pe           | nding (0)               |            |                                              |                                             |               |
|                                           |                                                                                           |                                             |                      |                         |            |                                              |                                             |               |

# Step 2 -- Click the Sack button.

| C P 4101 M<br>Charle<br>R B Fax (30         | AacCorkle Avenue Si<br>ston, West Virginia 2<br>one (304) 558-3570<br>)4) 558-1394 or (304 | E<br>25304<br>or (800) 654-440<br>I) 558-5455   Emi | 6 (Nationwide)<br>all: CPRB@wv.gov | Employer Sel<br>Pritha Nanda<br>Test00001 | If Service Log Gut                                                |
|---------------------------------------------|--------------------------------------------------------------------------------------------|-----------------------------------------------------|------------------------------------|-------------------------------------------|-------------------------------------------------------------------|
| Employer Home Re                            | port 🗸 Service                                                                             | Account                                             | - Admin -                          | Logout                                    | COMPASS                                                           |
| Errors returned, please<br>• The Enrollment | check below.<br>file was rejected on 0                                                     | 8/06/2016 due to e                                  | xcessive errors. P                 | - A                                       | v <del>ailable Forms are the Open</del><br>d resubmit the report. |
| Getting Started 🔌                           | Details 🔉                                                                                  | Summary >                                           | Results                            |                                           |                                                                   |
| Report #:<br>7549                           | Type:<br>Contributions Only                                                                | Mod<br>File I                                       | e:<br>Jpload                       |                                           |                                                                   |
| Enrollments                                 |                                                                                            |                                                     |                                    |                                           |                                                                   |
| Contribution file v                         | alidations                                                                                 |                                                     |                                    |                                           |                                                                   |
| C.                                          |                                                                                            |                                                     | 100%                               |                                           |                                                                   |
| Lines: Total (24)   P                       | Processed (0)   Errors                                                                     | (24)                                                |                                    |                                           |                                                                   |
| Contribution busine                         | ess validations                                                                            |                                                     |                                    |                                           |                                                                   |
| 0%                                          |                                                                                            |                                                     |                                    |                                           |                                                                   |
| Records: Total (0)                          | Passed (0)   Errored                                                                       | (0)   Rejected (0)                                  | Pending (0)                        |                                           |                                                                   |
|                                             |                                                                                            |                                                     |                                    |                                           |                                                                   |
| Constant I                                  |                                                                                            |                                                     |                                    |                                           |                                                                   |
| < Back                                      |                                                                                            |                                                     |                                    |                                           |                                                                   |

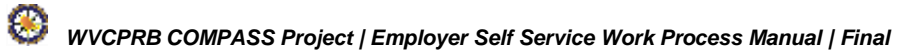

# Step 3 -- The Getting Started tab is displayed. In the Employment Classification section, click the button.

| C P 4101 MacCorkle Avenue SI<br>Charleston, West Virginia 2<br>Telephone (304) 558-3570                                                                                                    | A101 MacCorkle Avenue SE<br>Charleston, West Virginia 25304<br>Telephone (304) 558-3570 or (800) 654-4406 (Nationwide)<br>Fax (304) 558-1394 or (304) 558-5455 L Email: CPRB@ww.gov.                                                                       |                                                                                                    |  |  |  |  |
|----------------------------------------------------------------------------------------------------|----------------------------------------------------------------------------------------------------|----------------------------------------------------------------------------------------------------|--|--|--|--|
| Fax (304) 558-1394 or (304                                                                                                    | ) 558-5455   Email: CPRB@wv.gov                                                                                                    | UserGuide Last Login: Wed, Sep 21 2016 11:05 AM                                                                                                    |  |  |  |  |
| Employer Home Report - Services                                                                                                    | - Account - Admin - L                                                                                                    | ogout COMPASS                                                                                                    |  |  |  |  |
|                                                                                                    |                                                                                                    | - Available Forms - V                                                                                                    |  |  |  |  |
| Getting Started > Details >                                                                                                    | Summary > Payments >                                                                                                    | Results                                                                                                    |  |  |  |  |
| Choose an option and select the desired                                                                                                    | action below.                                                                                                    |                                                                                                    |  |  |  |  |
| Choose to work with Employment Classifica<br>choose to view a past report using the Subr                                                                                                    | ation, contributions or both by either uplo<br>mission History button below.                                                                                                    | ading a file or entering online. You may also                                                                                                    |  |  |  |  |
| Employment Classification                                                                                                    | Contributions                                                                                                    | Employment Classification<br>& Contributions                                                                                                    |  |  |  |  |
| Choose this option to upload only<br>Employment Classification in a file.<br>Lorem ipsum dolor sit amet, consectetur<br>adipiscing elit. Sed vitae finibus nunc. Ut<br>at lectus ut lacus congue iaculis. Proin<br>augue magna, suscipit ac tincidunt id,<br>pharetra sed nibh. | Choose this option to upload only<br>contributions in a file.<br>Lorem ipsum dolor sit amet, consects<br>adipiscing elit. Sed vitae finibus nunc<br>at lectus ut lacus congue iaculis. Proi<br>augue magna, suscipit ac tincidunt id<br>pharetra sed nibh. | Choose this option to upload<br>Employment Classification &<br>contributions in a combined file.<br>Ut Lorem ipsum dolor sit amet, consectetur<br>adipiscing elit. Sed vitae finibus nunc. Ut<br>at lectus ut lacus congue iaculis. Proin<br>augue magna, suscipit ac tincidunt id,<br>pharetra sed nibh, |  |  |  |  |
| <ul> <li>Upload File</li> <li>Enter Online</li> <li>Q Submission History</li> </ul>                                                                                                    | <ul> <li>Upload File</li> <li>Enter Onlin</li> <li>Q Submission History</li> </ul>                                                                                                    | e 🕑 Upload File<br>Q. Submission History                                                                                                    |  |  |  |  |

**Step 4 --** Click the **Error Report** hyperlink to view the rejection details.

| File History [Sho                | ow: Last 3 Months | ] •           |                |              |             |                  |  |  |  |  |
|----------------------------------|-------------------|---------------|----------------|--------------|-------------|------------------|--|--|--|--|
| Employer                         | Error Report      | Total Records | Total Rejected | Total Errors | Status      | File Name        |  |  |  |  |
| 00001 - TEST00001                | Error Report      | 0             | 0              | 0            | Rejected    | 2016080500200001 |  |  |  |  |
| 00001 - TEST00001                | Error Report      | 22            | 22             | 0            | Rejected    | 2016080300100001 |  |  |  |  |
| 00001 - TEST00001                | Error Report      | 7             | 7              | 0            | Void        | 2016080100300001 |  |  |  |  |
| 00001 - TEST00001                | Error Report      | 7             | 7              | 0            | Edit Reject | 2016080100100001 |  |  |  |  |
| 00001 - TEST00001                | Error Report      | 24            | 24             | 0            | Rejected    | 2016080100200001 |  |  |  |  |
| 00001 - TEST00001                | Error Report      | 12            | 13             | 0            | Void        | 2016072200700001 |  |  |  |  |
| 00001 - TEST00001                | Error Report      | 12            | 0              | 0            | Void        | 2016072200600001 |  |  |  |  |
| 00001 - TEST00001                | Error Report      | 0             | 0              | 0            | Rejected    | 2016072200400001 |  |  |  |  |
| 00001 - TEST00001                | Error Report      | 11            | 11             | 0            | Void        | 2016072200500001 |  |  |  |  |
| Display Records 10  Page 1  of 1 |                   |               |                |              |             |                  |  |  |  |  |

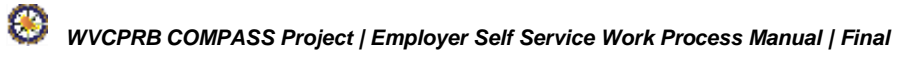

- **Step 5 --** The selected employer's Error Report details displays, by selecting the **File Format** radio button allows the ability to filter by:
  - Show errors with severity:
    - Rejected File must correct formatting errors to resubmit
    - Error Rejected Records if the file is not rejected then the rejected records can be corrected in ESS
    - Information no correction required, informational only

- Show errors from:
  - File Format Error these errors are a result of formatting issues in the file.

For ex. if an SSN has the letter "O" rather than the number "O" (zero) the record will be flagged as having an error.

| Re<br>76 | eport #:               | Type             | e:<br>tributions Only                                | Mode:                              |                                         | Available Fo | orms         | • Op        |
|----------|------------------------|------------------|------------------------------------------------------|------------------------------------|-----------------------------------------|--------------|--------------|-------------|
| Er       | ror Report             | i                |                                                      |                                    |                                         |              |              |             |
|          | Show erro<br>with seve | ors 🕑<br>rity: 🕑 | Rejected File<br>Error Rejected Recor<br>Information | Show errors from:                  | File Format Errors<br>Contribution Erro | rs           | Refrest      |             |
|          | Error<br>Code          | Severity         | Description                                          |                                    |                                         | Line #       | Col#<br>From | Col :<br>To |
| Em       | ployer: 00             | 001 - TEST000    | 001                                                  |                                    |                                         |              |              |             |
| Э        | ER0231                 | Information      | Record Count value                                   | does not match number of detail r  | ecords. (ER0231)                        | 26           | 23           | 28          |
| Ð        | ER0292                 | Information      | Total EECON value i<br>(ER0292)                      | is not numeric or does not have tw | o decimal places.                       | 26           | 58           | 70          |
| Ð        | ER0301                 | Information      | Total Salary of detail                               | s does not match with footer. (ERC | (301)                                   | 26           | 44           | 56          |
| Re       | ecord Text             |                  |                                                      |                                    |                                         |              |              |             |
|          |                        |                  |                                                      |                                    |                                         |              |              |             |
|          |                        |                  |                                                      |                                    |                                         |              |              |             |

- **Step 6 --** The selected employer's Error Report details displays, by selecting **Contribution Errors** radio button allows the ability to filter by:
  - Show errors with severity:
    - Error must correct formatting errors to resubmit
    - Warning may require action however can be overridden
    - Information No correction required, informational only

- Show errors from:
  - Contribution Errors these errors are a result of information reported that does not adhere to CPRB regulations.
  - For example, if the date of birth entered means the employee would be 5 years old, the validations within the ESS portal would flag this record as an error because the legal working age is 14 years old.

| R B                                          | 4101<br>Charl<br>Telep<br>Fax (            | MacCorkle Avenue SE<br>leston, West Virginia 25304<br>phone (304) 558-3570 or (80<br>304) 558-1394 or (304) 558-                                                                                | 0) 654-4406 (Nationwide)<br>5455   Email: CPRB@wv.gov                                                                                                    | Pritha Nanda<br>Test00001<br>Serouce Last Login: Tue, Aug 09 2016 1.15 AM |                                                      |                                 |  |  |
|----------------------------------------------|--------------------------------------------|----------------------------------------------------------------------------------------------------|----------------------------------------------------------------------------------------------------|---------------------------------------------------------------------------|------------------------------------------------------|---------------------------------|--|--|
|                                              |                                            |                                                                                                    |                                                                                                    |                                                                           | C                                                    | OMPASS                          |  |  |
| Report<br>7666                               | #:                                         | Type:<br>Contributions Only                                                                                                    | Mode:<br>File Upload                                                                                                    |                                                                           | Available Forms                                      | Oper                            |  |  |
| Error R                                      | eport                                      |                                                                                                    |                                                                                                    |                                                                           |                                                      |                                 |  |  |
| Shov<br>with                                 | w errors<br>severity:                      | <ul> <li>☑ Error</li> <li>☑ Warning</li> <li>☑ Information</li> </ul>                                                                                                    | Show errors 💿<br>from:                                                                                                    | File Format Error                                                         | s Re                                                 | fresh                           |  |  |
|                                              |                                            |                                                                                                    |                                                                                                    |                                                                           |                                                      |                                 |  |  |
| Error<br>Code                                | Severity                                   | Description                                                                                                    |                                                                                                    | Name                                                                      | Birth Date                                           | SSN                             |  |  |
| Error<br>Code<br>Employe                     | Severity<br>er: 00001 - T                  | Description<br>EST00001                                                                                                    |                                                                                                    | Name                                                                      | Birth Date                                           | SSN                             |  |  |
| Error<br>Code<br>Employe<br>ER0036           | Severity<br>r: 00001 - T<br>Error          | Description<br>EST00001<br>The sum of Salary cannot b<br>with the same Employer Re<br>submit this transaction.                                                                                  | e negative across all transactions<br>port. Please contact CPRB to                                                                                                   | Name<br>SPOFFORD,<br>CHRISTIAN                                            | Birth Date<br>03/01/1969                             | SSN<br>XXX-XX-633               |  |  |
| Error<br>Code<br>Employe<br>ER0036<br>ER0091 | Severity<br>r: 00001 - T<br>Error<br>Error | Description EST00001 The sum of Salary cannot b with the same Employer Re submit this transaction. EECON Amount must be ec times the applicable Contribu Eligible employees, contribut (ER0091) | e negative across all transactions<br>port. Please contact CPRB to<br>qual to the Contribution Salary<br>ution Rate. If reporting Not-<br>tion must not be reported. | Name<br>SPOFFORD,<br>CHRISTIAN<br>SPOFFORD,<br>CHRISTIAN                  | Birth Date           03/01/1969           03/01/1969 | SSN<br>XXX-XX-633<br>XXX-XX-633 |  |  |

Step 7 -- If the file has been accepted, follow the steps in 7.2.1.2 Correct Contributions Upload File Errors in to correct errors. If the file has been rejected, correct the rejected file and reupload the file.

**Note**: Use the descriptions provided for the rejected files to make corrections and use the file layout document to ensure the file has the proper layout and/or verify the information in the file is correct before re-uploading the file.

#### 7.2.1.2 Correct Contributions – Upload File Errors

There may be records in error in the Contributions files which must be corrected and/or records which were rejected must be added prior to submitting the files to CPRB.

Follow the steps below to add Contributions records to the uploaded report:

Step 1 -- Upon the completion of steps 1 - 5 (found in Section 7.2.1 Submit Employment Contributions – Upload File), if the file has rejected records or errors, they will be displayed in the Total Rejected and/or Total Errors columns.

| Summary       Report Date       Refirement System       Status         9837       01/01/2016       TRS       Status         Employer       Total       Total       Total       Total       Total       Total       Encore Report Recovery         0100-6MRBOUR COUNTY       20       7       1       15       509.966.80       55.399.18       513.498.62       NiA                                                                                                    | C P 4101 MacCork<br>Charleston, W<br>R B Fax (304) 558- | de Avenue SE<br>est Virginia 25<br>4) 558-3570 of<br>1394 or (304) | 304<br>(800) 654-<br>558-5455 | 4406 (Ni<br>Email: C | ationwide)<br>PRB@wv.gov | Pritha<br>Barbox | ployer Self S<br>Nanda<br>ur County Bo | ervice<br>e<br>r med. 20120-20 | Log Cot<br>2010 10 37 AM |  |
|----------------------------------------------------------------------------------------------------|---------------------------------------------------------|--------------------------------------------------------------------|-------------------------------|----------------------|--------------------------|------------------|----------------------------------------|--------------------------------|--------------------------|--|
| Getting Started       Details       Summary       Payments       Results         Report #:       Type:       Mode:       File Upload         Contributions Report       File Upload         Summary       Report Date       Retirement System         9837       01/01/2016       TRS       Ready         Employer       Total       Total       Total       Total       Total         900-154/REDURL COUNTY       30       7       1       15       500,506.80       55.309.18       513,408.02       NIA.                                                                                                    | mployer Home Report -                                   | Services                                                           | - Acco                        | unt +                | Admin -                  | Logout           |                                        | C                              | OMPAS                    |  |
| Getting Started >       Details >       Summary >       Payments >       Results         Report #:       Type:       Mode:                                                                                                    |                                                         |                                                                    |                               |                      |                          |                  | - Ava                                  | lable Forms -                  | • • Open                 |  |
| Report #:     Type:<br>Contributions Only     Mode:<br>File Upload       Contributions Report     Report Date     Retirement System     Status       9837     01/01/2016     TRS     Ready       Employer     Total<br>Records     Total<br>Finescends     Total<br>Employees     Total<br>Selary     Total<br>ERCON     Total<br>ERCON     Total<br>ERCON     Employees                                                                                                    | Getting Starled > De                                    | taits 🕨 S                                                          | ummary                        | > P                  | ayments >                | Resul            | ts                                     |                                |                          |  |
| Contributions Report         Summary       Report Date       Retirement System       Status         9837       01/01/2016       TRS       Ready         Employer       Total       Total       Total       Total       Total       Total       Total       Encone       Encone </td <td>Report #: Type:<br/>7550 Contrib</td> <td>utions Only</td> <td></td> <td>Mode:<br/>File Uplo</td> <td>ad</td> <td></td> <td></td> <td></td> <td></td> | Report #: Type:<br>7550 Contrib                         | utions Only                                                        |                               | Mode:<br>File Uplo   | ad                       |                  |                                        |                                |                          |  |
| Summary         Report Date         Retirement System         Status           9837         01/01/2016         TRS         Ready           Employer         Total         Total         Total         Total         Total         Total         Total         Total         Total         Employees         Selary         EECON         Encont         Employees         Status         Employees         Status         Encont         Employees         Selary         EECON         Encont         Employees         Nuk.           0100 - BARBOUR COUNTY         30         7         1         15         569,966.80         55.399.16         513,498.92         Nuk.                                                                                                    | Contributions Report                                    |                                                                    |                               |                      |                          |                  |                                        |                                |                          |  |
| B     9837     01/01/2016     TRS     Ready       Employer     Total<br>Records     Total<br>Palanted     Total<br>Employees     Total<br>Salary     Total<br>EECON     Total<br>ERCON     Employees       0100 - BARBOUR COUNTY<br>BOE     30     7     1     15     569,966.80     55.309.18     513,458.02     NIA.                                                                                                    | Summary                                                 | Report Date                                                        |                               | Retire               | ment System              |                  |                                        | Status                         |                          |  |
| Employer         Total<br>Records         Total<br>Palantad         Total<br>Employees         Total<br>Salary         Total<br>EECON         Total<br>ERCON         Employees           0100 - BARBOUR COUNTY<br>BOE         30         7         1         15         589,966.80         55,309.18         513,498.02         NiA                                                                                                    | 8 9637                                                  | 01/01/2016                                                         |                               | TRS                  |                          |                  |                                        | Ready                          |                          |  |
| 0100 - BARBOUR COUNTY 30 7 1 15 589,966.80 55.399.18 513,498.02 NIA<br>BOE                                                                                                    | Employer                                                | Total<br>Records                                                   | Total<br>Delected             | Total<br>Freeze      | Total<br>Employees       | Total<br>Salary  | Total<br>EECON                         | Total<br>ERCON                 | Error Report             |  |
|                                                                                                    | 8100 - BARBOUR COUNTY<br>BOE                            | 30                                                                 | 7                             | t                    | 15                       | 589,986.80       | \$5,399.18                             | \$13,498.02                    | NA                       |  |
| C Vold & Start New Subm                                                                                                    | C Void & Start New                                      |                                                                    |                               |                      |                          |                  |                                        |                                | Submit 🕻                 |  |
| ■ 9838 02/01/2016 TRS Ready                                                                                                    | ₩ 9838                                                  | 02/01/2016                                                         |                               | TRS                  |                          |                  |                                        | Ready                          |                          |  |

Step 2 -- Click the Employer hyperlink to add a rejected record or correct errors.

**Note:** The **Void and Start New** button will void the submission and start the process again.

| C P Charlesto<br>R B Fax (304) | CCORRE Avenue St<br>on, West Virginia 2<br>ne (304) 558-3570<br>) 558-1394 or (304 | :<br>5304<br>or (800) 654<br>) 558-5455 | -4406 (N<br>  Email: C | ationwide)<br>PRB@wv.gov | Pritha<br>Barbo | Nanda<br>ur County Bo | ervice<br>e<br>: Wed, Jul 20 20 | Log Out      |
|--------------------------------|------------------------------------------------------------------------------------|-----------------------------------------|------------------------|--------------------------|-----------------|-----------------------|---------------------------------|--------------|
| nployer Home Repo              | ort - Services                                                                     | - Aco                                   | ount 👻                 | Admin -                  | Logout          |                       | C                               | OMPA         |
|                                |                                                                                    |                                         |                        |                          |                 | - Avai                | lable Forms -                   | . v Oper     |
| Getting Started >              | Details 🕨                                                                          | Summary                                 | > F                    | ayments                  | Resu            | lts                   |                                 |              |
| Report #: T<br>7550 C          | ype:<br>Contributions Only                                                         |                                         | Mode:<br>File Upl      | oad                      |                 |                       |                                 |              |
| Contributions Report           |                                                                                    |                                         |                        |                          |                 |                       |                                 |              |
| Summary                        | Report Date                                                                        |                                         | Retire                 | ement System             | 1               |                       | Status                          |              |
| 9837                           | 01/01/2016                                                                         |                                         | TRS                    |                          |                 |                       | Ready                           |              |
| Employer                       | Total<br>Records                                                                   | Total<br>Rejected                       | Total<br>From          | Total<br>Employees       | Total<br>Salary | Total<br>EECON        | Total<br>ERCON                  | Error Report |
| 0100 - BARBOUR CON<br>BOE      | UNTY 30                                                                            | 7                                       | 1                      | 15                       | \$89,986.80     | \$5,399.18            | \$13,498.02                     | N/A          |
| C Void & Start M               | lew                                                                                |                                         |                        |                          |                 |                       |                                 | Submit 🕨     |
| 9838                           | 02/01/2016                                                                         |                                         | TRS                    |                          |                 |                       | Ready                           |              |

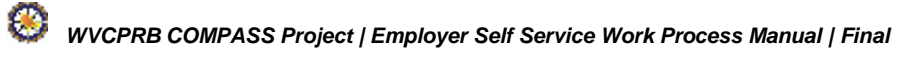

| Ste | р3 |  | Click the | <ul> <li>Add New</li> </ul> | button to | add a | new | employ | yee to | the | contribution | s report. |
|-----|----|--|-----------|-----------------------------|-----------|-------|-----|--------|--------|-----|--------------|-----------|
|-----|----|--|-----------|-----------------------------|-----------|-------|-----|--------|--------|-----|--------------|-----------|

| eston, West Virginia<br>hone (304) 558-357<br>(04) 558-1394 or (30 | 25304<br>0 or (800) 654<br>04) 558-5455                                                   | 4406 (Natio<br>Email: CPRB                                                                                            | nwide)<br>@wv.gov                                                                                                    | Pritha Nar<br>Barbour Co                                                                                                    | er Self Service<br>nda<br>winty Boe<br>Jast Login Wed, Jur 20 20                                                                                                    | Log Dut                                                                                                    |  |
|--------------------------------------------------------------------|-------------------------------------------------------------------------------------------|----------------------------------------------------------------------------------------------------|----------------------------------------------------------------------------------------------------|----------------------------------------------------------------------------------------------------|----------------------------------------------------------------------------------------------------|----------------------------------------------------------------------------------------------------|--|
| eport - Service                                                    | ns - Acco                                                                                 | ount - A                                                                                                    | dmin •                                                                                                    | Logout                                                                                                    | C                                                                                                    | OMPAS                                                                                                    |  |
|                                                                    |                                                                                           |                                                                                                    |                                                                                                    |                                                                                                    | - Available Forms -                                                                                                    | • Open                                                                                                    |  |
| Details 👂                                                          | Summary                                                                                   | > Payr                                                                                                    | nents >                                                                                                    | Results                                                                                                    |                                                                                                    |                                                                                                    |  |
| Type:<br>Contributions Only                                        |                                                                                           | Mode:<br>File Upload                                                                                                  |                                                                                                    |                                                                                                    |                                                                                                    |                                                                                                    |  |
| n                                                                  |                                                                                           |                                                                                                    |                                                                                                    |                                                                                                    |                                                                                                    |                                                                                                    |  |
| ions                                                               |                                                                                           |                                                                                                    |                                                                                                    |                                                                                                    |                                                                                                    | Y                                                                                                    |  |
|                                                                    | )                                                                                         |                                                                                                    | CPRB IC                                                                                                    | . [                                                                                                    |                                                                                                    |                                                                                                    |  |
|                                                                    |                                                                                           |                                                                                                    | Last Nar                                                                                                    | ne:                                                                                                    |                                                                                                    |                                                                                                    |  |
|                                                                    |                                                                                           |                                                                                                    |                                                                                                    |                                                                                                    |                                                                                                    |                                                                                                    |  |
|                                                                    | 04) 558-1394 or (30<br>eport • Service<br>Details •<br>Type:<br>Contributions Only<br>int | O4) 558-1394 or (304) 558-5455  <br>eport - Services - Acco<br>Details > Summary<br>Type:<br>Contributions Only<br>rt | 04) 558-1394 or (304) 558-5455   Email: CPRB<br>eport - Services - Account - A<br>Details > Summary > Payn<br>Type: Mode:<br>Contributions Only File Upload<br>ent | OA) 558-1394 or (304) 558-5455   Email: CPRB@wx.gov<br>eport - Services - Account - Admin -<br>Details > Summary > Payments ><br>Type: Mode:<br>Contributions Only File Upload<br>ent<br>Ions<br>Ions | Od) 558-1394 or (304) 558-5455   Email: CPRB@wv.gov     Conduct       eport     Services     Account     Admin     Logout       Details     Summary     Payments     Results       Type:     Mode:       Contributions Only     File Upload | Odi (SS8-1394 or (304) 558-5455   Email: CPRB@wvc.gov     Considered Cast Copie Web Size 22 Copies       eport - Services - Account - Admin - Logout     - Available Forms -       Details > Summary > Payments > Results       Type:     Mode:       Contributions Only     File Upload       int |  |

Step 4 -- Enter the SSN and select the Pay Period End Date from the calendar.

| Statute 1  |                                                        |                                                                                                    |   |
|------------|--------------------------------------------------------|----------------------------------------------------------------------------------------------------|---|
| and inter- | Add/Edit Employee Contribution:                        |                                                                                                    | ۲ |
|            | Search Member                                          |                                                                                                    |   |
|            | Lookup is menitier by 55% to proceed with entering the | and that loss                                                                                         |   |
|            | SSN:                                                   | 235 205                                                                                               |   |
|            | Pay Period End Date:                                   | 92/2014                                                                                               |   |
| _          |                                                        | * Exploration, 2015 *<br>Sa Mar Ta Wa Ta Far Sa<br>5 37 4 5<br>6 7 8 8 10 11 12<br>7 4 4 5 8 70 11 12 | l |
|            |                                                        | 10 21 22 1 24 25 26 22<br>27 23 29 38 4 2 5<br>4 3 5 7 5 7 10 20                                      |   |
| -3         | ente ·                                                 | Todar Arout 6, 2011                                                                                   |   |

Step 5 -- Click the Continue button to proceed.

| Search Manufaet                              |                                                                                |          |   |      |               |
|----------------------------------------------|--------------------------------------------------------------------------------|----------|---|------|---------------|
| Lookup a member by SSN to proceed with enter | ig the contributions.                                                          |          |   |      |               |
| 55                                           | Ni 235                                                                         |          | R | 3436 |               |
| Pwy Puriod End Da                            |                                                                                | 9/2/2015 |   |      |               |
|                                              | September, 2015     Sa Mo Ta We Th Fr Ba     Sn 0 1 1 3 4 5     A 7 4 5 3 7 17 |          |   |      | *Gine Dirting |
|                                              | 13 14 15 16 17 16 10<br>26 21 12 23 24 25 26<br>27 28 28 28 29 29 24 25 26     |          |   |      |               |

**Step 6 --** Enter the details and click the **Save** button.

| and design               |             |                |            |          |            |               |             |                   |           |        |    |       |         | . because |
|--------------------------|-------------|----------------|------------|----------|------------|---------------|-------------|-------------------|-----------|--------|----|-------|---------|-----------|
|                          |             |                |            |          |            |               |             |                   |           | herry  |    |       | Langers |           |
|                          |             |                |            |          |            |               |             |                   |           |        |    |       |         |           |
| inglogical information   |             |                |            | 1.00     |            | -             |             | -                 |           |        |    | _     |         |           |
|                          | AN PROPERTY | Forega Same    | Sep-line . | the late | The Parton | - Set at they | 21.74       | Care require      |           |        | 20 |       |         |           |
| (Par                     | Sere .      | hearts/set     | 10.00      |          |            | 1.00          |             | lectors.          |           |        | -  | 10.00 |         |           |
|                          |             |                |            |          |            |               |             |                   |           |        |    |       |         |           |
| and Real Provide         |             |                |            |          |            |               |             |                   |           |        |    |       |         |           |
|                          |             | i sterai       |            |          |            |               |             |                   |           |        |    |       |         |           |
|                          |             | Sector Sector  |            |          |            |               |             |                   |           |        |    |       |         |           |
|                          |             | STATES IN      |            |          |            |               |             |                   | -         | -      |    |       |         |           |
|                          | Parts       |                |            |          |            |               |             |                   |           | 400-04 |    |       |         |           |
|                          | First Raver | 808            |            |          |            |               |             |                   | Nami Sale | 100.00 |    |       |         |           |
|                          | Balic See   |                |            |          |            |               |             |                   | Take      | +822   |    |       |         |           |
|                          | 1 pel Norm  | ansiet.        |            |          |            |               |             |                   |           |        |    |       |         |           |
|                          |             |                |            |          |            |               |             |                   |           |        |    |       |         |           |
| Carlos recordo           |             |                |            |          |            |               |             |                   |           |        |    |       |         |           |
| Pay Rend Trail Selection |             |                | 10021      |          |            |               | Talang:     |                   |           | 8      |    |       |         | 100       |
| (or the loss)            |             | TONES Y        |            |          |            |               | Pie Tel PET |                   |           | 5      |    |       |         | 6.2       |
| Participation and        |             | August Fax     |            |          |            | . 4           | Page Tax ED |                   |           | 8      |    |       |         | 10        |
| Mart Worked              |             |                | +107       |          |            |               | Engineer G  | o 3 Augurt Arrest |           | 9      |    |       |         | 8.9       |
| Tays Name                |             |                |            |          |            |               | Angeoger Ca | 10 C              |           | (8)    |    |       |         | 18.0      |
| Salary that Burneth P    | Rissen      | 1              |            |          |            | .18           |             |                   |           |        |    |       |         |           |
| Contract Segment in      | -           |                |            |          |            |               |             |                   |           |        |    |       |         |           |
|                          |             |                |            |          |            |               |             |                   |           |        |    |       |         |           |
| Autor July               |             | Access for Tex | - +        |          |            |               | in farter   |                   |           | law.   |    |       |         |           |
|                          |             |                |            |          |            |               |             |                   |           |        |    |       |         |           |

Step 7 -- Click Update or Delete from the Actions drop down menu in the Employee Details section to edit or delete the employee details. N

| lote: | Click the | delete | option to | o delete | the part | icular | employee | details. |
|-------|-----------|--------|-----------|----------|----------|--------|----------|----------|
|-------|-----------|--------|-----------|----------|----------|--------|----------|----------|

| C<br>R     | PB                       | 4101 MacCorkle<br>Charleston, Wes<br>Telephone (304)<br>Fax (304) 558-1 | Avenue S8<br>t Virginia 2<br>558-3570<br>394 or (304 | 5304<br>or (800) 654-<br>) 558-5455 | 4406 (Nationwi<br>Email: CPR8@v | de)<br>rv.gov     | Employer<br>Pritha Nand<br>Barbour Cour | Self Service<br>la<br>nty Boe<br>r Loger Wett 7 |           | Keg Out |
|------------|--------------------------|-------------------------------------------------------------------------|------------------------------------------------------|-------------------------------------|---------------------------------|-------------------|-----------------------------------------|-------------------------------------------------|-----------|---------|
| mplo       | yer Home                 | Report -                                                                | Services                                             | • Acco                              | unt - Admi                      | in + L            | ogout                                   |                                                 | Co        | MPA     |
|            |                          |                                                                         |                                                      |                                     |                                 |                   | G                                       | Available F                                     | orms      | • Oper  |
| Ge         | tting Start              | ed > Deta                                                               | is 🗲                                                 | Summary                             | > Paymen                        | ts 🔪              | Results                                 |                                                 |           |         |
| Reg<br>755 | port#:<br>0              | Type:<br>Contribut                                                      | ions Only                                            |                                     | Mode:<br>File Upload            |                   |                                         |                                                 |           |         |
| Co         | ntributions              | Report                                                                  |                                                      |                                     |                                 |                   |                                         |                                                 |           |         |
|            |                          |                                                                         |                                                      |                                     |                                 |                   |                                         |                                                 |           |         |
| Em         | ployee Cor               | ntributions                                                             |                                                      |                                     |                                 |                   |                                         |                                                 |           | Y       |
| Fm         | olovee SSN               |                                                                         |                                                      |                                     |                                 | CPRB ID           |                                         |                                                 |           |         |
| Fin        | t Name:                  |                                                                         |                                                      |                                     |                                 | Last Name         |                                         |                                                 |           |         |
| Pay        | ment Reas                | on:                                                                     | - Se                                                 | /ect                                | •                               |                   |                                         |                                                 |           |         |
|            |                          |                                                                         |                                                      |                                     |                                 |                   | Search Q                                | × Clear                                         | • A       | ld New  |
|            |                          |                                                                         |                                                      |                                     |                                 |                   |                                         |                                                 |           |         |
| Em         | ployee Det               | ails                                                                    |                                                      |                                     |                                 |                   |                                         | 6                                               | Show Erro | rs Only |
|            | Actions                  | Name                                                                    | CPRB<br>ID                                           | Pay<br>Period                       | Contribution<br>Group           | Payment<br>Reason | Salary                                  | EECON                                           | ERCON     | Error   |
| 0          | • •                      | BROUWER,<br>ROMEO                                                       | 524934                                               | 09/02/2015                          | TRSPLN1                         | Regular<br>Pay    | \$2,081.95                              | \$124.92                                        | \$312.29  | 0       |
| Ø          | <b>C</b> U<br><b>X</b> D | pdate<br>elete                                                          | 524934                                               | 09/17/2015                          | TRSPLN1                         | Regular<br>Pay    | \$2,081.95                              | \$124.92                                        | \$312.29  | 0       |
| 9          | ۰ ۰                      | BROUWER,<br>ROMI                                                        | 525189                                               | 09/02/2015                          | TRSPLN1                         | Regular<br>Pay    | \$1,000.00                              | \$60.00                                         | \$150.00  | 0       |
| 0          |                          | BYERLY.                                                                 | 524937                                               | 09/02/2015                          | TRSPLN3                         | Regular           | \$3,900.40                              | \$234.02                                        | \$292.53  | 0       |

# Step 8 -- Click the Return to Submit Details button to submit the Contributions file.

|   | Actions     | Name                 | <u>CPRB</u><br>ID     | Pay<br>Period | Contribution<br>Group | Payment<br>Reason | Salary                    | EECON                   | ERCON                   | Errors |
|---|-------------|----------------------|-----------------------|---------------|-----------------------|-------------------|---------------------------|-------------------------|-------------------------|--------|
| 0 | • •         | BROUWER,<br>ROMEO    | 52 <mark>4</mark> 934 | 09/17/2015    | TRSPLN1               | Regular<br>Pay    | \$2,081.95                | \$124. <mark>9</mark> 2 | \$312.29                | 0      |
| 0 | •           | BROUWER,<br>ROMI     | 525189                | 09/02/2015    | TRSPLN1               | Regular<br>Pay    | \$ <mark>1</mark> ,000.00 | \$60.00                 | \$150.00                | 0      |
| 0 | ¢ •         | BYERLY,<br>KEENAN    | 524937                | 09/02/2015    | TRSPLN3               | Regular<br>Pay    | \$3,900.40                | \$234.02                | \$292 <mark>.</mark> 53 | 0      |
| 0 | ¢ •         | BYERLY,<br>KEENAN    | 52 <mark>4</mark> 937 | 09/17/2015    | TRSPLN3               | Regular<br>Pay    | \$3,900.40                | \$234.02                | \$292.53                | 0      |
| • | ¢ •         | DABNEY,<br>EDMUNDO   | 52 <b>4</b> 936       | 09/02/2015    | TRSPLN1               | Regular<br>Pay    | \$4,633.70                | \$278.02                | \$695.06                | 0      |
| 0 | • •         | DABNEY,<br>EDMUNDO   | 52 <mark>4</mark> 936 | 09/17/2015    | TRSPLN1               | Regular<br>Pay    | \$4,633.70                | \$278.02                | \$695.06                | 0      |
| 0 | • •         | KINGSFORD,<br>ANEESA | 524938                | 09/02/2015    | TRSPLN3               | Regular<br>Pay    | \$1,484.40                | \$89.06                 | \$111.33                | 0      |
| ۲ | ۰ م         | KINGSFORD,<br>ANEESA | 524938                | 09/17/2015    | TRSPLN3               | Regular<br>Pay    | \$1, <mark>484</mark> .40 | \$89.06                 | \$111.33                | 0      |
| 0 | • •         | MERWIN,<br>DICK      | 52 <b>4</b> 942       | 09/02/2015    | TRSPLN1               | Regular<br>Pay    | \$1,998.55                | \$119.91                | \$299.78                | 0      |
| 0 | ¢ •         | MERWIN,<br>DICK      | 524942                | 09/17/2015    | TRSPLN1               | Regular<br>Pay    | \$1,998.55                | \$119.91                | \$299.78                | 0      |
|   |             |                      |                       |               |                       |                   |                           |                         |                         |        |
| C | Display Rec | ords 10 🔻            |                       | Page          | 1 🔻 of 2              |                   |                           | <b>∢</b> Prev           | Next                    | •      |

# Step 9 -- Click the Submit > button.

| C P 4101 MacCork<br>Charleston, W<br>Telephone (30<br>Fax (304) 558- | P         4101 MacCorkle Avenue SE           Charleston, West Virginia 25304         Charleston, West Virginia 25304           B         Fax (304) 558-3570 or (800) 654-4406 (Nationwide)           Fax (304) 558-1394 or (304) 558-5455   Email: CPRB@wv.gov |                   |                    |                    |                 |                | Employer Self Service<br>Pritha Nanda<br>Barbour County Boe<br>berrouse tast Loger Web 20/29 2016 10 |              |  |  |
|----------------------------------------------------------------------|----------------------------------------------------------------------------------------------------|-------------------|--------------------|--------------------|-----------------|----------------|----------------------------------------------------------------------------------------------------|--------------|--|--|
| Employer Home Report -                                               | Services                                                                                                    | Acc               | ount -             | Admin -            | Logout          |                | C                                                                                                    | OMPASS       |  |  |
|                                                                      |                                                                                                    |                   |                    |                    |                 | - Ava          | ilable Forms -                                                                                       | • Open       |  |  |
| Getting Started > De                                                 | tails 👂                                                                                                    | Summary           | <b>&gt;</b>        | ayments            | Resu            | 15             |                                                                                                    |              |  |  |
| Report #: Type:<br>7550 Contrib                                      | utions Only                                                                                                    |                   | Mode:<br>File Uple | oad                |                 |                |                                                                                                    |              |  |  |
| Contributions Report                                                 |                                                                                                    |                   |                    |                    |                 |                |                                                                                                    |              |  |  |
| Summary                                                              | Report Date                                                                                                    |                   | Retire             | ement Systen       | 1               |                | Status                                                                                               |              |  |  |
| B 9837                                                               | 01/01/2016                                                                                                    |                   | TRS                |                    |                 |                | Ready                                                                                                |              |  |  |
| Employer                                                             | Total<br>Records                                                                                                    | Total<br>Rejected | Total<br>Errors    | Total<br>Employees | Total<br>Salary | Total<br>EECON | Total<br>ERCON                                                                                       | Error Report |  |  |
| 6100 - BARBOUR COUNTY<br>BOE                                         | 30                                                                                                    | 0                 | 0                  | 15                 | 589,986.80      | \$5,399.18     | \$13,498.02                                                                                          | NA(A,        |  |  |
| C Void & Start New                                                   |                                                                                                    | 0                 |                    |                    |                 |                |                                                                                                    | Submit 🗲     |  |  |
| 9838                                                                 | 02/01/2016                                                                                                    |                   | TRS                |                    |                 |                | Ready                                                                                                |              |  |  |
| < Back                                                               |                                                                                                    |                   |                    |                    |                 |                |                                                                                                    |              |  |  |
| 0                                                                    |                                                                                                    |                   |                    |                    |                 |                |                                                                                                    |              |  |  |

# Step 10 -- The Summary screen is displayed. Click the

button.

| and property and the local data and a                                                                                                    | 2 B                                                                                                    | Summery 3                                            | P                                                   | ymuna 🤉 📾                                                                                                    |                                                                                                    |       |                                                                       |                                                                                                    |         |
|----------------------------------------------------------------------------------------------------|----------------------------------------------------------------------------------------------------|------------------------------------------------------|-----------------------------------------------------|----------------------------------------------------------------------------------------------------|----------------------------------------------------------------------------------------------------|-------|-----------------------------------------------------------------------|----------------------------------------------------------------------------------------------------|---------|
| Report #:                                                                                                    | Type:                                                                                                    |                                                      | Model                                               |                                                                                                    |                                                                                                    |       |                                                                       |                                                                                                    |         |
| 7550                                                                                                    | Centri                                                                                                    | bations Only                                         | File Uph                                            | rød :                                                                                                    |                                                                                                    |       |                                                                       |                                                                                                    |         |
| PT997 HAMEOU                                                                                                    | R COUNTY                                                                                                    | EOC / Contributions 34min                            | inty                                                |                                                                                                    |                                                                                                    |       |                                                                       |                                                                                                    |         |
| Contribution 5<br>9837                                                                                                    | Sommery #                                                                                                    | Ratinument System:<br>THS                            |                                                     | Report Date:<br>01/01/2016                                                                                                    | Total<br>15                                                                                                    | Mernb | HE.                                                                   | Status:<br>Summarizo                                                                                  | ¢       |
| Rogelar Contribu                                                                                                    | utions                                                                                                    |                                                      |                                                     |                                                                                                    |                                                                                                    |       |                                                                       |                                                                                                    |         |
| Contribution Gros                                                                                                    | φř                                                                                                    | Salary EECO                                          |                                                     | w s                                                                                                    |                                                                                                    | ERCON |                                                                       |                                                                                                    |         |
| TRS Plan 1                                                                                                    |                                                                                                    | \$ 51790.50                                          | 1                                                   | 3107.53                                                                                                    | 6.00                                                                                                    | ŝ     |                                                                       | 7766-67                                                                                               | 95.5    |
|                                                                                                    | Totals                                                                                                    | \$51,702.50                                          |                                                     | \$3,107.53                                                                                                    |                                                                                                    |       |                                                                       | \$7,763.87                                                                                            | ,       |
|                                                                                                    |                                                                                                    |                                                      |                                                     |                                                                                                    |                                                                                                    |       |                                                                       |                                                                                                    |         |
| Corrections                                                                                                    |                                                                                                    |                                                      |                                                     |                                                                                                    |                                                                                                    |       |                                                                       |                                                                                                    |         |
| Contribution Grou                                                                                                    | 99.                                                                                                    | Salary                                               |                                                     | EECON                                                                                                    |                                                                                                    | ł     | RCO                                                                   | N                                                                                                    |         |
| TRS Plan 1                                                                                                    |                                                                                                    | \$ 381                                               | 54.50                                               | 1                                                                                                    | 2291.68                                                                                                    | 63    | \$                                                                    | 6                                                                                                    | 729.15  |
|                                                                                                    | Total                                                                                                    | s \$30                                               | .194.36                                             |                                                                                                    | \$2,271                                                                                                    | 45    |                                                                       | 3                                                                                                    | 5,729.1 |
|                                                                                                    |                                                                                                    |                                                      |                                                     |                                                                                                    |                                                                                                    |       |                                                                       |                                                                                                    |         |
| State Aid Altores                                                                                                    | ont                                                                                                    |                                                      |                                                     |                                                                                                    |                                                                                                    |       |                                                                       |                                                                                                    |         |
| Allocated Amoun                                                                                                    | 6                                                                                                    | Claimed Amount                                       |                                                     | Balance Amount                                                                                                    |                                                                                                    | E     | inter A                                                               | mount                                                                                                 |         |
| 5                                                                                                    | 10503080.00                                                                                                    |                                                      | 0.00                                                | 8.1                                                                                                    | 92000.00                                                                                                    | S I   | 5                                                                     |                                                                                                    | 0.00    |
| Servica Purchea                                                                                                    | e Payment                                                                                                    |                                                      |                                                     | Service Purchase Ar                                                                                                    | nount                                                                                                    |       |                                                                       |                                                                                                    |         |
| Service Purchee                                                                                                    | e Payment                                                                                                    | a gralatin.                                          |                                                     | Service Purchase Ar                                                                                                    | nount                                                                                                    |       |                                                                       |                                                                                                    |         |
| Service Purches                                                                                                    | e Payment<br>on Payment                                                                                                    | s available.                                         |                                                     | Servica Purchase Ar                                                                                                    | nount                                                                                                    |       |                                                                       |                                                                                                    |         |
| Service Purches                                                                                                    | e Paymont<br>De Fayment                                                                                                    | is available.                                        |                                                     | Service Punchess Ar                                                                                                    | nount                                                                                                    |       |                                                                       |                                                                                                    |         |
| Service Purches<br>No Service Purcha<br>Loan I Payment                                                                                                    | e Paymont<br>De Payment                                                                                                    | n availabha                                          |                                                     | Service Purchase A                                                                                                    | nount                                                                                                    |       |                                                                       |                                                                                                    |         |
| Service Purchase<br>No Service Purchas<br>Loan I Payment<br>No Loan I Payment                                                                                      | e Payment<br>ne Payment                                                                                                    | n avalable.                                          |                                                     | Service Purchase Ar<br>Loan I Payment                                                                                           | nount                                                                                                    |       |                                                                       |                                                                                                    |         |
| Servica Purches<br>No Service Purche<br>Loan I Payment<br>No Loan I Payment                                                                                        | e Paymant<br>na Faymant<br>to available                                                                                                    | 5 erailable.                                         |                                                     | Service Purchase Ar<br>Loan I Payment                                                                                           | hount                                                                                                    |       |                                                                       |                                                                                                    |         |
| Service Purches<br>No Service Purcha<br>Loan I Payment<br>No Loan I Payment                                                                                        | e Payment<br>on Payment<br>to available                                                                                                    | n availabhs.                                         |                                                     | Service Punchese Ar<br>Loain i Payment                                                                                          | nount                                                                                                    |       |                                                                       |                                                                                                    |         |
| Service Purches<br>No Service Purches<br>Loan I Payment<br>No Loan I Payment                                                                                       | e Payment<br>ne Payment<br>is available                                                                                                    | n avalable.                                          |                                                     | Service Purchase Ar<br>Loan I Payment                                                                                           | noute                                                                                                    |       |                                                                       |                                                                                                    |         |
| Servica Purchea<br>No Sanyica Purcha<br>Loan I Payment<br>Loan I Payment                                                                                           | e Payment<br>on Fayment<br>ts available                                                                                                    | n ervelebbe                                          |                                                     | Service Purchase Ar<br>Loan I Payment                                                                                           | monine                                                                                                    |       |                                                                       |                                                                                                    |         |
| Service Purches<br>No Service Purcha<br>Loan I Payment<br>Loan I Payment<br>No Loan II Payment                                                                     | e Paymont<br>no Paymont<br>to available<br>to available                                                                                                    | n arvalabba.                                         |                                                     | Service Punchese Ar<br>Loan I Payment                                                                                           | inount                                                                                                    |       |                                                                       |                                                                                                    |         |
| Service Purches<br>No Service Purche<br>Loan I Payment<br>Loan II Payment<br>No Loan II Payment<br>No Loan II Payment                                              | e Paymont<br>na Paymont<br>ts available<br>ts ovailable                                                                                                    | n avvalatele.                                        |                                                     | Service Purchase Ar                                                                                                    | incint                                                                                                    |       |                                                                       |                                                                                                    |         |
| Service Purches<br>No Service Purcha<br>Loan I Payment<br>No Loan I Payment<br>No Loan II Payment<br>No Loan II Payment<br>Apply Involces                          | e Payment<br>ne Fayment<br>is available<br>is ovailable                                                                                                    | n ereiktön                                           |                                                     | Service Purchase Ar<br>Loan I Payment                                                                                           | mount                                                                                                    |       | Amo                                                                   | 1                                                                                                    |         |
| Service Purches<br>No Service Purcha<br>Loan I Payment<br>No Loan I Payment<br>No Loan II Payment<br>No Loan II Payment<br>Apply Invoices<br>Apply                 | e Payment<br>ne Payment<br>ts evaluable<br>ts ovelable<br>movice<br>1720                                                                                                    | n available.<br>Immice Type<br>Panalty – Worthly Rec | noting                                              | Service Punchese Ar<br>Loan I Payment                                                                                           | though a                                                                                                    |       | Amou<br>01615                                                         | ut<br>3                                                                                               |         |
| Service Purches<br>No Service Purches<br>Loan I Payment<br>No Loan I Payment<br>No Loan II Payment<br>No Loan II Payment<br>Apply Invoices<br>Apply                | e Paymont<br>ne Paymont<br>ts available<br>fs ovailable<br>fravoice<br>1720<br>1972                                                                                                    | n available.                                         | noting                                              | Service Purchase Ar<br>Loan I Payment                                                                                           |                                                                                                    |       | Amou<br>\$1615                                                        | nt<br>3                                                                                               |         |
| Service Purchese<br>No Service Purcha<br>Loan I Payment<br>No Loan I Payment<br>No Loan II Payment<br>Apply Involces<br>Apply                                      | e Payment<br>ne Fayment<br>ts available<br>es available<br>fs available<br>fs availab | n available.                                         | nofing noting noting                                | Service Purchase Ar                                                                                                    |                                                                                                    |       | Amou<br>\$161.5<br>\$242.0<br>\$160.3                                 | nt<br>2<br>0                                                                                          |         |
| Service Purches<br>No Service Purcha<br>Loan I Payment<br>No Loan I Payment<br>No Loan II Payment<br>No Loan II Payment<br>Apply Invoices<br>Apply                 | e Payment<br>ne Payment<br>ts evaluable<br>ts ovelable<br>travoice<br>1720<br>1973<br>2058                                                                                                    | n available.                                         | norfing<br>sorting<br>sorting<br>tom                | Service Punchese Ar<br>Loam I Payment<br>Loam II Payment<br>Date<br>Date<br>Date<br>Date<br>Date<br>Date<br>Date<br>Dat         | income in the second second second second second second second second second second second second second second |       | Amou<br>81615<br>8242 0<br>8160 3                                     | AT<br>3<br>3<br>6<br>5<br>18                                                                          |         |
| Service Purchese No Service Purchese Loan I Payment Loan I Payment No Loan I Payment No Loan II Payment Apply Involces Apply III III III III III III III III III I | e Paymont<br>ne Paymont<br>b. available<br>ds. available<br>fravoice<br>1720<br>1972<br>1973<br>2958<br>2244                                                                                                    | n avvallable:                                        | noting<br>soting<br>lan<br>soting                   | Service Purchase Ar<br>Loan I Payment<br>Com I Payment<br>Date<br>06/16/2016<br>06/22/2016<br>06/22/2016<br>06/22/2016          |                                                                                                    |       | Arrow<br>\$1615<br>\$240 0<br>\$160 3<br>\$40 3                       | nt<br>2<br>0<br>8<br>E 18                                                                             |         |
| Service Purchese No Service Purchese No Loan I Payment Loan I Payment Apply Involces Apply                                                                         | e Paymont<br>no Paymont<br>es available<br>es available<br>1720<br>1972<br>1973<br>2058<br>2244                                                                                                    | n available.                                         | norfing<br>sorting<br>sorting<br>sorting<br>sorting | Service Purchase Ar<br>Loss I Payment<br>Loss I Payment<br>Date<br>Date<br>06/16/2016<br>06/20/2018<br>06/20/2018<br>06/20/2018 |                                                                                                    |       | Amou<br>\$1615<br>\$242.0<br>\$160.3<br>\$43.54<br>\$100.0<br>\$100.0 | ett<br>3<br>0<br>5<br>5<br>10<br>10<br>10<br>10<br>10<br>10<br>10<br>10<br>10<br>10<br>10<br>10<br>10 |         |

| A 101 MacCorl<br>Charleston, W<br>Telephone (30<br>Fax (304) 558- | de Avenue SE<br>est Virginia 25304<br>4) 558-3570 or (800) 654-<br>1394 or (304) 558-5455 | 4406 (Nationwide)<br>Email: CPRB@wv.gov | Emplo<br>Pritha N<br>Barbour ( | yer Self Service<br>anda<br>County Boe<br>Cast Login Wed, J | Log Out               |
|-------------------------------------------------------------------|-------------------------------------------------------------------------------------------|-----------------------------------------|--------------------------------|-------------------------------------------------------------|-----------------------|
| ployer Home Report                                                | Services - Acco                                                                           | unt - Admin - L                         | ogout                          |                                                             | COMPAS                |
|                                                                   |                                                                                           |                                         |                                | - Available Fo                                              | orms – 🔹 Ope          |
| Getting Started 👌 🔅                                               | tels 🔰 Summary                                                                            | > Payments >                            | Results                        |                                                             |                       |
| Report #: Type:<br>7550 Contri                                    | outions Only                                                                              | Mode:<br>File Upload                    |                                |                                                             |                       |
| 00001 - TEST00001 / Contril                                       | oution Payments                                                                           |                                         |                                |                                                             |                       |
| Contribution Summary #<br>10092                                   | Retirement System<br>TRS                                                                  | : Report Date:<br>09/01/2015            | Tota<br>11                     | I Members:                                                  | Status:<br>Summarized |
| Review Your Payment Inform                                        | nation                                                                                    |                                         |                                |                                                             |                       |
| Contributions                                                     |                                                                                           | EEC                                     | ON                             | ERCON                                                       | Tot                   |
| Regular Contributions                                             |                                                                                           | \$3,75                                  | 8.36                           | \$8,588.29                                                  | \$12,346.             |
| Corrections                                                       |                                                                                           | 5                                       | 0.00                           | \$0.00                                                      | \$0.                  |
| Service Purchase Payment                                          |                                                                                           | ş                                       | 0.00                           | \$0.00                                                      | \$0.                  |
| Loan I Payment                                                    |                                                                                           | s                                       | 0.00                           | \$0.00                                                      | \$0.                  |
| Loan II Payment                                                   |                                                                                           | \$                                      | 0.00                           | \$0.00                                                      | \$0.                  |
| Totals                                                            |                                                                                           | \$3,75                                  | 8.36                           | \$8,588.29                                                  | \$12,346.             |
| Credits                                                           |                                                                                           |                                         |                                |                                                             |                       |
|                                                                   |                                                                                           | ERCON                                   |                                |                                                             | To                    |
| You have not chosen to pay fro                                    | m any Credit fund.                                                                        |                                         |                                |                                                             |                       |
| Remit Your Payment:                                               |                                                                                           |                                         |                                |                                                             |                       |
|                                                                   |                                                                                           | Payment Due Amo                         | unt:                           | \$12,346.65                                                 |                       |
|                                                                   |                                                                                           | Enter the PIN numb                      | er:                            |                                                             |                       |
|                                                                   |                                                                                           |                                         |                                |                                                             |                       |

Step 11 -- Enter the PIN number and click the Submit Your Payment >

# Step 12 -- The Contributions Results screen is displayed.

| C P 4<br>R B          | 101 MacCorkle<br>harleston, Wes<br>elephone (304)<br>ax (304) 558-13 | Avenue SE<br>t Virginia 25304<br>558-3570 or (8<br>94 or (304) 558 | 1<br>00) 654-4406 (N<br>I-5455   Email: C | ationwide)<br>PRB@wv.gov   | Employer Self Servi<br>Pritha Nanda<br>Text00001 | Ce Cty Cv1            |
|-----------------------|----------------------------------------------------------------------|--------------------------------------------------------------------|-------------------------------------------|----------------------------|--------------------------------------------------|-----------------------|
| mployer Home          | Report +                                                             | Services +                                                         | Account +                                 | Admin + Lo                 | gout                                             | COMPASS               |
|                       |                                                                      |                                                                    |                                           |                            | - Available                                      | e Forms - • Open      |
| Getting Starter       | ) Det                                                                | No Sun                                                             | naiy S e                                  | Witten: >                  | Results                                          |                       |
|                       | 1.2                                                                  |                                                                    | 00000                                     |                            |                                                  |                       |
| Report #:<br>7550     | Type:<br>Contribut                                                   | ions Only                                                          | Mode:<br>File Up                          | load                       |                                                  |                       |
| 00001 - TE \$T00      | 001 / Contribut                                                      | tions Result                                                       |                                           |                            |                                                  |                       |
| Contribution<br>10092 | n Summary #:                                                         | Retirement<br>TRS                                                  | System:                                   | Report Date:<br>09/01/2015 | Total Members:<br>11                             | Status:<br>Submitted  |
| P                     |                                                                      |                                                                    |                                           |                            |                                                  |                       |
| Report Details:       |                                                                      |                                                                    |                                           |                            |                                                  |                       |
| Cost Employees        | the Product of                                                       | 11                                                                 |                                           |                            |                                                  |                       |
| Contribution Deta     | its Submitted                                                        | 20                                                                 |                                           |                            |                                                  |                       |
| Corrections Subn      | Hited.                                                               | 0                                                                  |                                           |                            |                                                  |                       |
| Contribution For      | illied.                                                              | 6/6/2016 1 123                                                     | AC 1910                                   |                            |                                                  |                       |
| Contribution Su       | nunary;                                                              | 517 515 65                                                         |                                           |                            |                                                  |                       |
| Regular Payment       | B                                                                    | \$12,346.05                                                        |                                           |                            |                                                  |                       |
| Corrections:          |                                                                      | 50.00                                                              |                                           |                            |                                                  |                       |
| Service Purchase      | Payment.                                                             | 50.00                                                              |                                           |                            |                                                  |                       |
| Loan I Payment 5      | submitted.                                                           | \$0.00                                                             |                                           |                            |                                                  |                       |
| Loan II Payment       | Submitted                                                            | \$0.00                                                             | 2240                                      |                            |                                                  |                       |
| Date Summary S        | ubmitted                                                             | 8/6/2016 1 24 (                                                    | 02 PM                                     |                            |                                                  |                       |
| Contribution Pay      | ment                                                                 |                                                                    |                                           |                            |                                                  |                       |
| State Aid Amount      | L                                                                    | \$0.00                                                             |                                           |                            |                                                  |                       |
| Invoice Applied       |                                                                      | 0                                                                  |                                           |                            |                                                  |                       |
| Invoice Amount:       |                                                                      | \$0.00                                                             |                                           |                            |                                                  |                       |
| Payment Amount        |                                                                      | \$12,346.65                                                        |                                           |                            |                                                  |                       |
| Payment Date:         |                                                                      | 8/6/2016 1:11.4                                                    | H PM                                      |                            |                                                  |                       |
| CBack In Renne        |                                                                      |                                                                    |                                           | Print                      |                                                  | Merry Databa &        |
|                       |                                                                      |                                                                    |                                           |                            |                                                  | THE REAL PROPERTY AND |

#### 7.2.2 Submit Contributions – Enter Online

In addition to uploading files, contributions can be entered online. Follow the steps below to perform this process:

- 1. **Upload File** (a new COMPASS file format has been defined for employers to submit the information in a flat file, typically used by employers with larger employee populations), or
- 2. **Enter On-Line** (enables employers to review, update, and submit the information which is replicated from previous reports, mainly used by employers with smaller employee populations).
- Step 1 -- To navigate to the Submit Employer Reports screen, click the following menu options:

#### Employer Self Service Hope Bob West Virginia State Police 4101 MacCorkle Avenue S.E Log Out Charleston, West Virginia 25304 Telephone (304) 558-3570 or (800) 654-4406 (Nationwide) B Fax (304) 558-1394 or (304) 558-5455 | Email: CPRB@wv.gov UserGuide Last Login: Wed, Jun 22 2016 10:31 AM OMPASS **Employer Home** Report -Services -Account + Admin Logout ~ -- Available Forms Payroll Schedule **Contribution Group Search** lic Retirement Board Employer Self Service Website. This site provides employers Welcome to T urately report employee data to West Virginia Consolidated Public Retirement Board with a number (CPRB), From Submit Employer Reports vith us in a number of wavs, including: Report View Employer Packets · Proces Process Adding nation Download CPRB ID Review nd Invoices Verifying bution Rate Information Invoices est Virginia Consolidated Public Retirement Board (CPRB) provides by offering This tool was secure online access to your account information and the ability to perform a variety of transactions. It is our privilege to provide you this tool and additional level of service. Jeffrey E. Fleck Executive Director

#### **Report > Submit Employer Reports.**
# Step 2 -- The Getting Started screen displays. In the Contributions section, click the Enter Online option.

| C P 4101 MacCorkle Avenue SI<br>Charleston, West Virginia 2<br>Telephone (304) 558-3570<br>Fax (304) 558-1394 or (304                                                                                                    | 5304<br>or (800) 654-4406 (Nationwide)<br>) 558-5455   Email: CPRB@wv.gov                                                                                                    | Employer Self Service     Log Out     Pooja Kashyap     Newemp1     UserSuide Last Login: Wed. Sep 21 2018 11:05 AM                                                                                            |
|----------------------------------------------------------------------------------------------------|----------------------------------------------------------------------------------------------------|----------------------------------------------------------------------------------------------------|
| nployer Home Report + Services                                                                                                    | - Account - Admin - L                                                                                                    | .ogout COMPAS                                                                                                    |
|                                                                                                    |                                                                                                    | Available Forms 🗸                                                                                                    |
| Getting Started > Details >                                                                                                    | Summary > Payments >                                                                                                    | Results                                                                                                    |
| Choose an option and select the desired                                                                                                    | l action below.                                                                                                    |                                                                                                    |
| Choose to work with Employment Classific<br>choose to view a past report using the Sub                                                                                                    | ation, contributions or both by either uplo<br>mission History button below.                                                                                                    | ading a file or entering online. You may also                                                                                                    |
|                                                                                                    |                                                                                                    |                                                                                                    |
| Employment Classification                                                                                                    | Contributions                                                                                                    | Employment Classification<br>& Contributions                                                                                                    |
| Choose this option to upload only<br>Employment Classification in a file.<br>Lorem ipsum dolor sit amet, consectetur<br>adipiscing elit. Sed vitae finibus nunc. Ut<br>at lectus ut lacus congue iaculis. Proin<br>augue magna, suscipit ac tincidunt id,<br>pharetre sed nibh. | Choose this option to upload only<br>contributions in a file.<br>Lorem ipsum dolor sit amet, consect<br>adipiscing elit. Sed vitae finibus nund<br>at lectus ut lacus congue iaculis. Pro<br>augue magna, suscipit ac tincidunt io<br>pharetra sed nibh. | etur<br>2. Ut Lorem ipsum dolor sit amet, consectetu<br>adipiscing elit. Sed vitae finibus nunc. U<br>at lectus ut lacus congue iaculis. Proin<br>augue magna, suscipit ac tincidunt id,<br>pharetra sed nibh. |
| Upload File C Enter Online     Q Submission History                                                                                                    | <ul> <li>Upload File</li> <li>Enter Onlin</li> <li>Q Submission History</li> </ul>                                                                                                    | ne 🕑 Upload File<br>Q. Submission History                                                                                                    |

Step 3 -- Select the appropriate option from the Select the Employer you want to report for field. Note: The Select the Employer you want to report for field is a drop down menu only if an organization is a reporting employer that submits contributions report on behalf of more than one employer. Otherwise the Select the Employer you want to report for field will be pre-populated on the screen displaying the logged in employer name.

| C P 4101 MacCorkle Ave<br>Charleston, West Vir<br>Telephone (304) 558<br>Fax (304) 558-1394 of | nue SE<br>ginia 25304<br>-3570 or (800) 654-4406 (<br>or (304) 558-5455   Email: | Nationwide)<br>CPRB@wv.gov | Employer Se<br>Pritha Nanda<br>Test00001 | ogin: Sat, Aug 06 2016 12:03 PM | ut  |
|------------------------------------------------------------------------------------------------|----------------------------------------------------------------------------------|----------------------------|------------------------------------------|---------------------------------|-----|
| Employer Home Report - S                                                                       | ervices - Account -                                                              | Admin -                    | Logout                                   | COMPA                           | SS  |
|                                                                                                |                                                                                  |                            | A                                        | vailable Forms 🔹 🔤              | pen |
| Getting Started > Details                                                                      | > Summary >                                                                      | Payments >                 | Results                                  |                                 |     |
| Please select from the following:                                                              |                                                                                  |                            |                                          |                                 |     |
| Please select from the following:                                                              |                                                                                  |                            |                                          |                                 |     |
| Select the Employer you want<br>to report for: *                                               | 00001 - TEST00001 103                                                            | 300                        |                                          |                                 |     |
| Select the Retirement System:                                                                  | Select System                                                                    | ¥                          |                                          |                                 |     |
| Select a Report Date: *                                                                        | Select Report Date                                                               | •                          |                                          |                                 |     |
|                                                                                                |                                                                                  |                            |                                          | Gontinue 👂                      |     |

60

#### Step 4 -- Select the Retirement System from the drop down menu.

**Note**: If the employer or an organization that is a reporting employer who submits contributions reports on behalf of employers participates in multiple retirement systems then there will be a **Select Retirement System** drop down menu, but if the employer does not participate in multiple retirement systems, then the **Select Retirement System** drop down menu will default to the Retirement System in which the employer participates.

| C         P         4101 MacCorkle Avenue SE           Charleston, West Virginia 25304         Telephone (304) 558-3570 or (800) 654-4406 (Nationwide)           Fax (304) 558-1394 or (304) 558-5455   Email: CPRB@wv.gov | Employer Self Service     Log Out     Pritha Nanda     Test00001     SerGuide Last Login: Sat, Aug 06 2016 12:03 PM |
|----------------------------------------------------------------------------------------------------|----------------------------------------------------------------------------------------------------|
| Employer Home Report - Services - Account - Admin -                                                                                                    | Logout COMPASS                                                                                                    |
|                                                                                                    | Available Forms 🔻                                                                                                   |
| Getting Started > Details > Summary > Payments >                                                                                                    | Results                                                                                                    |
| Please select from the following:                                                                                                    |                                                                                                    |
| Please select from the following:                                                                                                    |                                                                                                    |
| Select the Employer you want<br>to report for: * 00001 - TEST00001 103300                                                                                                    |                                                                                                    |
| Select the Retirement System:                                                                                                    |                                                                                                    |
| Select a Report Date: * Select Report Date *                                                                                                    |                                                                                                    |
|                                                                                                    | Gontinue >                                                                                                    |

80

#### Step 5 -- Select a Report Date in the drop down menu.

| B 4101 MacCorkle Aven<br>Charleston, West Virg<br>Telephone (304) 558-<br>Fax (304) 558-1394 or | ue SE<br>inia 25304<br>3570 or (800) 654-4406<br>(304) 558-5455   Ema | Employer Self Service<br>Pritha Nanda<br>Test00001<br>SerGuide Last Login: Sat, Aug 06 2016 12:03 PM |         |                            |  |  |
|-------------------------------------------------------------------------------------------------|-----------------------------------------------------------------------|----------------------------------------------------------------------------------------------------|---------|----------------------------|--|--|
| ployer Home Report - Ser                                                                        | vices - Account                                                       | - Admin -                                                                                            | Logout  | COMPASS                    |  |  |
|                                                                                                 |                                                                       |                                                                                                    | -       | - Available Forms 🔻 🛛 Open |  |  |
| Getting Started > Details                                                                       | Summary >                                                             | Payments >                                                                                           | Results |                            |  |  |
| Please select from the following:                                                               |                                                                       |                                                                                                    |         |                            |  |  |
| Please select from the following:                                                               |                                                                       |                                                                                                    |         |                            |  |  |
| Select the Employer you want to report for: *                                                   | 00001 - TEST00001 10                                                  | 03300                                                                                                |         |                            |  |  |
| Select the Retirement System:                                                                   | Teachers' Retirement                                                  | System •                                                                                             |         |                            |  |  |
| Select a Report Date: *                                                                         | 01 Sep 2015                                                           | v                                                                                                    |         |                            |  |  |
|                                                                                                 |                                                                       |                                                                                                    |         | Continue 3                 |  |  |

#### Step 6 -- Click the Continue button.

| 4101 MacCorkle Ave<br>Charleston, West Vir<br>B B Fax (304) 558-1394 | enue SE<br>rginia 25304<br>3-3570 or (800) 654-4406<br>or (304) 558-5455   Emai | Construction Construction Const |         |                       |  |  |
|----------------------------------------------------------------------|---------------------------------------------------------------------------------|----------------------------------------------------------------------------------------------------|---------|-----------------------|--|--|
| ployer Home Report 🚽 S                                               | ervices 🗸 Account                                                               | - Admin -                                                                                                    | Logout  | COMPASS               |  |  |
|                                                                      |                                                                                 | -                                                                                                    | A       | wailable Forms 🔻 Open |  |  |
| Please select from the following:                                    | · communy ·                                                                     | rujiiciio •                                                                                                    | (Could) |                       |  |  |
| Please select from the following:                                    |                                                                                 |                                                                                                    |         |                       |  |  |
| Select the Employer you want<br>to report for: *                     | 00001 - TEST00001 10                                                            | 3300                                                                                                    |         |                       |  |  |
| Select the Retirement System:                                        | Teachers' Retirement                                                            | System 🔻                                                                                                    |         |                       |  |  |
| Select a Report Date: *                                              | 01 Sep 2015                                                                     | ٣                                                                                                    |         |                       |  |  |
|                                                                      |                                                                                 |                                                                                                    |         | Continue 🔰            |  |  |

**Step 7 --** The **Contribution Report – Upload File Progress** screen will show the Contribution file upload progress. The screen will also show any errors identified in the file and successful completion of uploading the Contribution file.

| Getting Started    | Details               |                   |               |                          |          | 1.000         | · · · · · · · · · · · · · · · · · · · |
|--------------------|-----------------------|-------------------|---------------|--------------------------|----------|---------------|---------------------------------------|
| Getting Started    | Details               |                   |               |                          |          |               | Available Forms 🔻 🔽 📀                 |
| Report #:          |                       | > Summa           | iry 🔰         | Payments                 | >        | Results       |                                       |
| 7803               | Type:<br>Contributior | ns Only           | Mode<br>Enter | e:<br>Online             |          |               |                                       |
| On successful comp | eletion of file ar    | d business valida | tions, you v  | vill be redirect         | ed to th | e details pag | e                                     |
| Contributions      |                       |                   |               |                          |          |               |                                       |
| Contribution busi  | ness validation       | s                 |               |                          |          |               |                                       |
| Records: Total (2  | 0)   Passed (0)       | Errored (0)   Rej | ected (0)   F | <sup>2</sup> ending (20) |          |               |                                       |
|                    |                       |                   |               |                          |          |               |                                       |

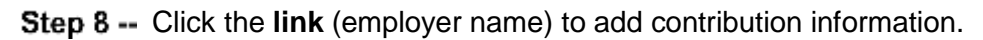

| En |                                                                                                    | lephone (3<br>x (304) 55           | 804) 558-3570 c<br>8-1394 or (304)                                                                                                    | 558-5455                                         | -4406 (Na<br>Email: C                                   | ationwide)<br>PRB@wv.gov                                               | - User Gu                                | ide Last Login:       | Sat, Aug 06 20                 | 016 12:03 1                  |
|----|----------------------------------------------------------------------------------------------------|------------------------------------|----------------------------------------------------------------------------------------------------|--------------------------------------------------|---------------------------------------------------------|------------------------------------------------------------------------|------------------------------------------|-----------------------|--------------------------------|------------------------------|
|    | mployer Home                                                                                                    | Report                             | - Services                                                                                                    | - Acco                                           | ount 👻                                                  | Admin 🗸                                                                | Logout                                   |                       | C                              | CON                          |
|    |                                                                                                    |                                    |                                                                                                    |                                                  |                                                         |                                                                        |                                          | Availa                | able Forms -                   | - •                          |
|    | Getting Started                                                                                                    | > 0                                | etails 🔰 💈                                                                                                    | Summary                                          | > P                                                     | ayments 🕽                                                              | Result                                   | s                     |                                |                              |
|    | <b>Report #:</b><br>7803                                                                                                    | Type<br>Cont                       | :<br>ibutions Only                                                                                                    |                                                  | Mode:<br>Enter Or                                       | lline                                                                  |                                          |                       |                                |                              |
|    | Contributions R                                                                                                    | eport                              |                                                                                                    |                                                  |                                                         |                                                                        |                                          |                       |                                |                              |
|    | Summany                                                                                                    |                                    | Papart Data                                                                                                    |                                                  | Potira                                                  | mont System                                                            |                                          |                       | Statue                         |                              |
| E  | 3 10092                                                                                                    |                                    | 09/01/2015                                                                                                    |                                                  | TRS                                                     | ment system                                                            |                                          |                       | Ready                          |                              |
|    | Employer                                                                                                    |                                    | Total                                                                                                    | Total                                            | Total                                                   | Total                                                                  | Total                                    | Total                 | Total                          | Error F                      |
|    | 00001 - TEST                                                                                                    | 00001                              | 20                                                                                                    | 0                                                | 0                                                       | 10                                                                     | \$63,722.00                              | \$3,823.28            | \$8,750.58                     | Error                        |
|    | R B Fa                                                                                                    | lephone (:<br>x (304) 55<br>Report | 304) 558-3570<br>8-1394 or (304                                                                                                    | or (800) 65<br>) 558-5455                        | 4-4406 (f<br>  Email:                                   | Nationwide)<br>CPRB@wv.go                                              |                                          | Suide Last Log        | in: Sat, Aug 06                | 2016 12<br>CC                |
| En | R B Fa                                                                                                    | lephone (3<br>x (304) 55<br>Report | 304) 558-3570<br>8-1394 or (304<br>Services                                                                                                    | or (800) 65<br>) 558-5455<br>• Acc               | 4-4406 (f<br>  Email:<br>count 👻                        | Nationwide)<br>CPRB@wv.go<br>Admin                                     | Logout                                   | Guide Last Log        | in: Sat, Aug 06                | 0 2010 12<br>C©              |
| En | R B Fa                                                                                                    | lephone (;<br>x (304) 55<br>Report | 304) 558-3570<br>8-1394 or (304                                                                                                    | or (800) 65<br>) 558-5455<br>- Acc               | 4-4406 (f<br>  Email:<br>count -                        | Nationwide)<br>CPRB@wv.go<br>Admin                                     | - Logout                                 | Suide Last Log        | in:Sat, Aug 06<br>ailable Form | 0 2010 12<br><b>C®</b><br>15 |
|    | R B Te<br>Fai<br>nployer Home<br>Getting Started                                                                                            | lephone (3<br>x (304) 55<br>Report | 304) 558-3570<br>8-1394 or (304<br>Services                                                                                                    | or (800) 65<br>) 558-5455<br>• Acc<br>Summary    | 4-4406 (f<br>  Email:<br>count ~                        | Nationwide)<br>CPRB@wv.go<br>Admin<br>Payments                         | <ul> <li>Logout</li> <li>Rest</li> </ul> | Suide Last Log<br>Ava | in:Sat, Aug 04<br>ailable Form | 8 2016 12<br><b>C®</b><br>IS |
| En | R B Te<br>Fai<br>nployer Home<br>Getting Started<br>Report #:<br>7803                                                                       | (304) 55<br>Report                 | 304) 558-3570           8-1394 or (304)           Services           Details           ::           ributions Only                                                                                                    | or (800) 65<br>) 558-5455<br>Acc<br>Summary      | 4-4406 (f<br>  Email:<br>count -<br>Node:<br>Enter C    | Nationwide)<br>CPRB@wv.go<br>Admin<br>Payments<br>Online               | <ul> <li>Logour</li> <li>Rest</li> </ul> | Suide Last Log<br>Ava | in: Sat, Aug Of                | s 2016 12<br>C©              |
|    | R B Tel<br>Fai<br>nployer Home<br>Getting Started<br>Report #:<br>7803<br>00001 - TE ST000                                                  | (304) 55<br>Report                 | Services                                                                                                    | or (800) 65<br>) 558-5455<br>Acc<br>Summary      | 4-4406 (f<br>  Email:<br>sount<br>><br>Mode:<br>Enter C | Nationwide)<br>CPRB@wv.go<br>Admin<br>Payments<br>Online               | <ul> <li>Logout</li> <li>Rest</li> </ul> | Jude Last Log         | in: Sat, Aug Ot                | s 2016 12<br>C©              |
|    | R B Tel<br>Fai<br>nployer Home<br>Getting Started<br>Report #:<br>7803<br>00001 - TE ST000<br>Employee Contr                                | ibutions                           | Services  Cetails  Cetails  Ce | or (800) 65<br>) 558-5455<br>Acc<br>Summary      | 4-4406 (r<br>  Email:<br>count -<br>Mode:<br>Enter C    | Vationwide)<br>CPRB@wv.go<br>Admin<br>Payments<br>Online               | <ul> <li>Logout</li> <li>Rest</li> </ul> | Juide Last Log        | in: Sat, Aug 06                | 15                           |
|    | R B Tel<br>Fai<br>nployer Home<br>Getting Started<br>Report #:<br>7803<br>00001 - TEST000<br>Employee Contr<br>Employee SSN:                | ibutions                           | Services Cetails Cetails Cetai | or (800) 65-<br>) 558-5455<br>Acc<br>Summary     | 4-4406 (f<br>  Email:<br>ount ~                         | Vationwide)<br>CPRB@wv.go<br>Admin<br>Payments<br>Online               | RB ID:                                   | Jits                  | in: Sat, Aug of                | 15                           |
|    | R B Tel<br>Fai<br>nployer Home<br>Getting Started<br>Report #:<br>7803<br>00001 - TEST000<br>Employee Contr<br>Employee SSN:<br>First Name: | ibutions                           | Services Services Services Setails Cetails Cet | or (800) 65:<br>558-5455<br>Acc<br>Summary<br>rt | 4-4406 (r<br>  Email:<br>count -<br>Node:<br>Enter C    | Vationwide)<br>CPRB@wv.go<br>Admin<br>Payments<br>Online<br>CPI<br>Las | RB ID:<br>t Name:                        | Jude Last Log         | in: Sat, Aug of                | IS                           |

#### Step 10 -- Enter the SSN and select the Pay Period End Date from the calendar.

| Add/Edit Employee Contribution:                   |                                                                   |                 |
|---------------------------------------------------|-------------------------------------------------------------------|-----------------|
| Search Member                                     |                                                                   |                 |
| Lookup a member by SSN is proceed with amaring th | e contribution.                                                   | 1.1             |
| state State                                       | 275 - 57 - 2495                                                   |                 |
| Pay Period End Date:                              | 9/2/2014<br>* September, 2013 *                                   |                 |
|                                                   | 10 11 1 1 1 1 3 3 4 5<br>6 7 8 8 10 11 12<br>13 14 15 18 17 18 19 | ¥Cine Corthue > |
| - Sect - •                                        | 27 28 29 38 4 2 5<br>27 28 29 38 4 2 5<br>07 4 8 5 7 5 8 8 10     |                 |
| Beerth Q.                                         | Toda: Assat 5, 211                                                |                 |

# Step 11 -- Click the Continue button.

| 2570<br>2570 | Add/Edit Employee Contribution:                     |                                                                                                    |          |   |      |            |
|--------------|-----------------------------------------------------|----------------------------------------------------------------------------------------------------|----------|---|------|------------|
|              | Search Member                                       |                                                                                                    |          |   |      |            |
| -            | Lookup a member by SSN to proceed with entering the | contribudiers.                                                                                                    |          |   |      |            |
| City .       | SSN                                                 | 236                                                                                                    |          | 8 | 3435 |            |
| 2010         | Pay Period End Date:                                | [                                                                                                    | 9/2/2016 |   |      |            |
|              |                                                     | September, 2015     Sa Mo Ta We Th Fr Ba     10 11 1 20 3 4 5     8 7 8 8 10 1 12     12 12 13 14 15     14 15 14 17 18 10     26 21 12 23 24 25 20     27 28 29 39 1 1 2 |          |   |      | Continue 3 |
| - 24         |                                                     | Teclay: August 6, 3836                                                                                                    |          |   |      |            |

| ing them               |            |                |       |         |        |            |                       |                        |          |           |           |       |        | <br>Darris Barring |
|------------------------|------------|----------------|-------|---------|--------|------------|-----------------------|------------------------|----------|-----------|-----------|-------|--------|--------------------|
|                        | the second |                |       |         |        |            |                       |                        |          | Service . |           |       | Labora |                    |
| And and the state      | -          |                |       |         |        |            |                       |                        |          |           |           |       |        |                    |
|                        | Jahana.    | Paulo Silo     | 89.58 | Soldar- | Influe | Securities | 300<br>917 Arr<br>201 | -                      | ~        | net (pe   | 201       | **    |        |                    |
| aiu:                   | Serie      | Amonth for the |       |         |        | - 20       | 4                     | being.                 |          |           | (Bacilly) | ++>== |        |                    |
|                        |            |                |       |         |        |            |                       |                        |          |           |           |       |        |                    |
| Not Manual Division    |            | 1.000          |       |         |        |            |                       |                        |          |           |           |       |        |                    |
|                        |            | and all their  |       |         |        |            |                       |                        |          | -         |           |       |        |                    |
|                        | Autor      | C. C.          |       |         |        |            |                       |                        |          |           |           |       |        |                    |
|                        | Test Base  | -              |       |         |        |            |                       |                        | Name and |           |           |       |        |                    |
|                        | -          |                |       |         |        |            |                       |                        | -        | and i     |           |       |        |                    |
|                        | Last Rame  | animate.       |       |         |        |            |                       |                        |          |           |           |       |        |                    |
|                        |            |                |       |         |        |            |                       |                        |          |           |           |       |        |                    |
| let be a like set      |            |                |       |         |        |            |                       |                        |          |           |           |       |        |                    |
| Automotive Date        |            |                | 1000  |         |        |            | Serve                 |                        |          | (8)       |           |       |        | -12                |
| Set have been          |            | 100.041.1      |       |         |        |            | Parta (2)             |                        |          | 8         |           |       |        | 81.0               |
| Parter Rose            |            | hg.w.he        |       |         |        | 3          | Presidentities        |                        |          |           |           |       |        | 19                 |
| Rest Worked            |            |                | 1.0   |         |        |            | Dogene G              | and Real Property lies | e.       | (8)       |           |       |        | 818                |
| Start Marked           |            |                | 18    |         |        |            | Anamar Co             | 41                     |          | (8)       |           |       |        | 18.28              |
| Service that Doomskill | NO LINE    | (8)            |       |         |        |            |                       |                        |          |           |           |       |        |                    |
| A                      |            |                |       |         |        |            |                       |                        |          |           |           |       |        |                    |
| highlight "Marchallan" |            |                |       |         |        |            |                       |                        |          |           |           |       |        |                    |
| Nailet Sets            |            | Adapter April  | 1 A   |         |        |            | 14 Partie             |                        |          | later     |           |       |        |                    |
|                        |            |                |       |         |        |            |                       |                        |          |           |           |       |        | _                  |

#### Step 12 -- Enter the details and click the Save button.

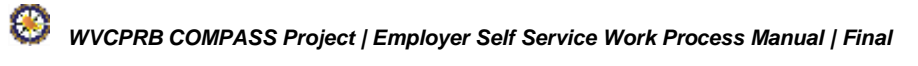

| R           | PB                                                                                                    | 4101 MacCorkle<br>Charleston, West<br>Telephone (304)                                                                                                    | Avenue SE<br>Virginia 2<br>558-3570                                                    | 5304<br>or (800) 654-4                                                                                       | 1406 (Nationwid                                                                                 | le)                                                                                                    | Employer Se<br>Pritha Nanda<br>Test00001                                                                                   | alf Service<br>Logn Sat Aug                                                                           | 196 2018 12 0                                                                                            | lag Out                              |
|-------------|----------------------------------------------------------------------------------------------------|----------------------------------------------------------------------------------------------------|----------------------------------------------------------------------------------------|----------------------------------------------------------------------------------------------------|-------------------------------------------------------------------------------------------------|----------------------------------------------------------------------------------------------------|----------------------------------------------------------------------------------------------------|----------------------------------------------------------------------------------------------------|----------------------------------------------------------------------------------------------------|--------------------------------------|
| Emple       | oyer Home                                                                                                    | Report -                                                                                                    | Services                                                                               | - Accou                                                                                                    | mt - Admin                                                                                      | n - Lo                                                                                                    | gout                                                                                                    |                                                                                                    | CON                                                                                                    | APA                                  |
|             |                                                                                                    |                                                                                                    |                                                                                        |                                                                                                    |                                                                                                 |                                                                                                    | -7                                                                                                    | Available Fo                                                                                          | ims – 🔹                                                                                                  | Ope                                  |
| Ge          | tting Starte                                                                                                    | rd 👂 Detai                                                                                                    | is 👂                                                                                   | Summary                                                                                                    | Paymen                                                                                          | 5 × 1                                                                                                    | Results                                                                                                    |                                                                                                    |                                                                                                    |                                      |
| Re<br>78    | port #:<br>03                                                                                                    | Type:<br>Contribution                                                                                                    | ons Only                                                                               | 1                                                                                                    | Mode:<br>Enter Online                                                                           |                                                                                                    |                                                                                                    |                                                                                                    |                                                                                                    |                                      |
| 00          | 001 - TESTO                                                                                                    | 0001 / Contributi                                                                                                    | ons Repor                                                                              | t.                                                                                                    |                                                                                                 |                                                                                                    |                                                                                                    |                                                                                                    |                                                                                                    |                                      |
| En          | nployee Cor                                                                                                    | ntributions                                                                                                    |                                                                                        |                                                                                                    |                                                                                                 |                                                                                                    |                                                                                                    |                                                                                                    |                                                                                                    | Ŧ                                    |
| En          | nployee SSN                                                                                                    |                                                                                                    |                                                                                        |                                                                                                    |                                                                                                 | CPRB ID.                                                                                                    |                                                                                                    |                                                                                                    |                                                                                                    |                                      |
| Fir         | st Name                                                                                                    |                                                                                                    |                                                                                        |                                                                                                    |                                                                                                 | Last Name                                                                                                    |                                                                                                    |                                                                                                    |                                                                                                    |                                      |
| Pa          | yment Reas                                                                                                    | on                                                                                                    | - Se                                                                                   | lect -                                                                                                    |                                                                                                 |                                                                                                    |                                                                                                    |                                                                                                    |                                                                                                    |                                      |
|             |                                                                                                    |                                                                                                    |                                                                                        |                                                                                                    |                                                                                                 |                                                                                                    | Search Q                                                                                                    | × Clear                                                                                               | • A                                                                                                    | ld New                               |
|             |                                                                                                    |                                                                                                    |                                                                                        |                                                                                                    |                                                                                                 | 17                                                                                                    |                                                                                                    |                                                                                                    |                                                                                                    |                                      |
| En          | nployee Det                                                                                                    | ails                                                                                                    |                                                                                        |                                                                                                    |                                                                                                 |                                                                                                    |                                                                                                    | 1                                                                                                    | Show Erro                                                                                                | ors Only                             |
|             | Actions                                                                                                    | Name                                                                                                    | CPRB<br>ID                                                                             | Pay<br>Period                                                                                                | Contribution<br>Group                                                                           | Payment<br>Reason                                                                                                    | Salary                                                                                                    | EECON                                                                                                 | ERCON                                                                                                    | Епо                                  |
| Θ           | o -                                                                                                    | BROUWER,<br>ROMEO                                                                                                    | 524934                                                                                 | 09/17/2015                                                                                                   | TRSPLN1                                                                                         | Regular<br>Pay                                                                                                    | \$2,081.95                                                                                                    | \$124.92                                                                                              | \$312.29                                                                                                 | 0                                    |
|             |                                                                                                    |                                                                                                    |                                                                                        |                                                                                                    |                                                                                                 |                                                                                                    |                                                                                                    |                                                                                                    |                                                                                                    |                                      |
| Θ           | ۰ -                                                                                                    | BROUWER,<br>ROMI                                                                                                    | 525189                                                                                 | 09/02/2015                                                                                                   | TRSPLN1                                                                                         | Regular<br>Pay                                                                                                    | \$1,006.00                                                                                                    | \$60.00                                                                                               | \$150.00                                                                                                 | 0                                    |
| 0           | • •                                                                                                    | BROUWER,<br>ROMI<br>BYERLY,<br>KEENAN                                                                                                    | 525189<br>524937                                                                       | 09/02/2015<br>09/02/2015                                                                                     | TRSPLN1<br>TRSPLN3                                                                              | Regular<br>Pay<br>Regular<br>Pay                                                                                                    | \$1,000.00<br>\$3,900.40                                                                                                   | \$60.00<br>\$234.02                                                                                   | \$150 00<br>\$292 53                                                                                     | 0                                    |
| 0           | 0 ·<br>0 ·                                                                                                    | BROUWER,<br>ROMI<br>BYERLY,<br>KEENAN<br>BYERLY,<br>KEENAN                                                                                                    | 525189<br>524937<br>524937                                                             | 09/02/2015<br>09/02/2015<br>09/17/2015                                                                       | TRSPLN1<br>TRSPLN3<br>TRSPLN3                                                                   | Regular<br>Pay<br>Regular<br>Pay<br>Regular<br>Pay                                                                                           | \$1,000.00<br>\$3,900.40<br>\$3,900.40                                                                                     | \$60.00<br>\$234.02<br>\$234.02                                                                       | \$150 00<br>\$292 53<br>\$292 53                                                                         | 0<br>0<br>0                          |
| 0 0 0       | 0 ·<br>0 ·<br>0 ·                                                                                                    | BROUWER,<br>ROMI<br>BYERLY,<br>KEENAN<br>BYERLY,<br>KEENAN<br>DABNEY,<br>EDMUNDO                                                                                          | 525189<br>524937<br>524937<br>524936                                                   | 09/02/2015<br>09/02/2015<br>09/17/2015<br>09/02/2015                                                         | TRSPLN1<br>TRSPLN3<br>TRSPLN3<br>TRSPLN1                                                        | Regular<br>Pay<br>Regular<br>Pay<br>Regular<br>Pay<br>Regular<br>Pay                                                                         | \$1,006 00<br>\$3,900 40<br>\$3,900 40<br>\$4,633,70                                                                       | \$60.00<br>\$234.02<br>\$234.02<br>\$278.02                                                           | \$150 00<br>\$292 53<br>\$292 53<br>\$695.06                                                             | 0<br>0<br>0                          |
| 0 0 0 0 0 0 | 0 ·<br>0 ·<br>0 ·<br>0 ·                                                                                                    | BROUWER,<br>ROMI<br>BYERLY,<br>KEENAN<br>BYERLY,<br>KEENAN<br>DABNEY,<br>EDMUNDO<br>DABNEY,<br>EDMUNDO                                                                    | 525189<br>524937<br>524937<br>524936<br>524936                                         | 09/02/2015<br>09/02/2015<br>09/17/2015<br>09/02/2015<br>09/17/2015                                           | TRSPLN1<br>TRSPLN3<br>TRSPLN3<br>TRSPLN1<br>TRSPLN1                                             | Regular<br>Pay<br>Regular<br>Pay<br>Regular<br>Pay<br>Regular<br>Pay                                                                         | \$1,000 00<br>\$3,900 40<br>\$3,900 40<br>\$4,633,70<br>\$4,633,70                                                         | \$60 00<br>\$234 02<br>\$234 02<br>\$278 02<br>\$278 02                                               | \$150 00<br>\$292 53<br>\$292 53<br>\$695.06<br>\$695.06                                                 | 0<br>0<br>0<br>0                     |
|             | 0 ·<br>0 ·<br>0 ·<br>0 ·                                                                                                    | BROUWER,<br>ROMI<br>BYERLY,<br>KEENAN<br>BYERLY,<br>KEENAN<br>DABNEY,<br>EDMUNDO<br>DABNEY,<br>EDMUNDO<br>KINGSFORD,<br>ANEESA                                            | 525189<br>524937<br>524937<br>524936<br>524936<br>524938                               | 09/02/2015<br>09/02/2015<br>09/17/2015<br>09/02/2015<br>09/02/2015                                           | TRSPLN1<br>TRSPLN3<br>TRSPLN3<br>TRSPLN1<br>TRSPLN1<br>TRSPLN3                                  | Regular<br>Pay<br>Regular<br>Pay<br>Regular<br>Pay<br>Regular<br>Pay<br>Regular<br>Pay<br>Regular<br>Pay                                     | \$1,000 00<br>\$3,900 40<br>\$3,900 40<br>\$4,633 70<br>\$4,633 70<br>\$1,484 40                                           | \$60 00<br>\$234 02<br>\$234 02<br>\$278 02<br>\$278 02<br>\$89 06                                    | \$150 00<br>\$292 53<br>\$292 53<br>\$695 06<br>\$695 06<br>\$111 33                                     | 0<br>0<br>0<br>0<br>0                |
|             | 0 ·<br>0 ·<br>0 ·<br>0 ·<br>0 ·<br>0 ·                                                                                                    | BROUWER,<br>ROMI<br>BYERLY,<br>KEENAN<br>BYERLY,<br>KEENAN<br>DABNEY,<br>EDMUNDO<br>DABNEY,<br>EDMUNDO<br>KINGSFORD,<br>ANEESA<br>KINGSFORD,<br>ANEESA                    | 525189<br>524937<br>524937<br>524936<br>524936<br>524938<br>524938                     | 09/02/2015<br>09/02/2015<br>09/17/2015<br>09/02/2015<br>09/02/2015<br>09/02/2015                             | TRSPLN1<br>TRSPLN3<br>TRSPLN3<br>TRSPLN1<br>TRSPLN1<br>TRSPLN3<br>TRSPLN3                       | Regular<br>Pay<br>Regular<br>Pay<br>Regular<br>Pay<br>Regular<br>Pay<br>Regular<br>Pay<br>Regular<br>Pay                                     | \$1,000 00<br>\$3,900 40<br>\$3,900 40<br>\$4,633,70<br>\$4,633,70<br>\$1,484 40<br>\$1,484 40                             | \$60 00<br>\$234 02<br>\$234 02<br>\$278 02<br>\$278 02<br>\$89 06<br>\$89.06                         | \$150 00<br>\$292 53<br>\$292 53<br>\$695 06<br>\$111 33<br>\$111 33                                     | 0<br>0<br>0<br>0<br>0<br>0           |
|             | 0 ·<br>0 ·<br>0 ·<br>0 ·<br>0 ·<br>0 ·                                                                                                    | BROUWER,<br>ROMI<br>BYERLY,<br>KEENAN<br>DABNEY,<br>EDMUNDO<br>DABNEY,<br>EDMUNDO<br>KINGSFORD,<br>ANEESA<br>KINGSFORD,<br>ANEESA<br>MERWIN,<br>DICK                      | 525189<br>524937<br>524937<br>524936<br>524936<br>524938<br>524938<br>524942           | 09/02/2015<br>09/02/2015<br>09/17/2015<br>09/17/2015<br>09/02/2015<br>09/17/2015<br>09/17/2015               | TRSPLN1<br>TRSPLN3<br>TRSPLN3<br>TRSPLN1<br>TRSPLN1<br>TRSPLN3<br>TRSPLN3<br>TRSPLN3            | Regular<br>Pay<br>Regular<br>Pay<br>Regular<br>Pay<br>Regular<br>Pay<br>Regular<br>Pay<br>Regular<br>Pay                                     | \$1,000 00<br>\$3,900 40<br>\$3,900 40<br>\$4,633 70<br>\$4,633 70<br>\$4,633 70<br>\$1,484 40<br>\$1,484 40<br>\$1,484 55 | \$60 00<br>\$234 02<br>\$234 02<br>\$278 02<br>\$278 02<br>\$89 06<br>\$89 06<br>\$89 06<br>\$119.91  | \$150 00<br>\$292 53<br>\$292 53<br>\$695 06<br>\$111 33<br>\$111 33<br>\$111 33                         | 0<br>0<br>0<br>0<br>0<br>0<br>0      |
|             | 0 ·<br>0 ·<br>0 ·<br>0 ·<br>0 ·<br>0 ·<br>0 ·                                                                                                    | BROUWER,<br>ROMI<br>BYERLY,<br>KEENAN<br>DABNEY,<br>EDMUNDO<br>CABNEY,<br>EDMUNDO<br>KINGSFORD,<br>ANEESA<br>KINGSFORD,<br>ANEESA<br>MERWIN,<br>DICK                      | 525189<br>524937<br>524937<br>524936<br>524936<br>524938<br>524938<br>524942<br>524942 | 09/02/2015<br>09/02/2015<br>09/17/2015<br>09/02/2015<br>09/02/2015<br>09/17/2015<br>09/02/2015<br>09/02/2015 | TRSPLN1<br>TRSPLN3<br>TRSPLN3<br>TRSPLN1<br>TRSPLN1<br>TRSPLN3<br>TRSPLN3<br>TRSPLN1<br>TRSPLN1 | Regular<br>Pay<br>Regular<br>Pay<br>Regular<br>Pay<br>Regular<br>Pay<br>Regular<br>Pay<br>Regular<br>Pay<br>Regular<br>Pay                   | \$1,000 00<br>\$3,900 40<br>\$3,900 40<br>\$4,633 70<br>\$4,633 70<br>\$1,484 40<br>\$1,484 40<br>\$1,998 55<br>\$1,998 55 | \$60 00<br>\$234 02<br>\$234 02<br>\$278 02<br>\$278 02<br>\$89 06<br>\$89 06<br>\$119.91<br>\$119.91 | \$150 00<br>\$292 53<br>\$292 53<br>\$695 06<br>\$111 33<br>\$111 33<br>\$111 33<br>\$299 78<br>\$299 78 | 0<br>0<br>0<br>0<br>0<br>0<br>0<br>0 |
|             | <ul> <li>• •</li> <li>• •</li> <li>• •</li> <li>• •</li> <li>• •</li> <li>• •</li> <li>• •</li> <li>• •</li> <li>• •</li> <li>• •</li> <li>• •</li> <li>• •</li> <li>• •</li> <li>• •</li> <li>• •</li> <li>• •</li> <li>• •</li> <li>• •</li> </ul> | BROUWER,<br>ROMI<br>BYERLY,<br>KEENAN<br>BYERLY,<br>KEENAN<br>DABNEY,<br>EDMUNDO<br>CABNEY,<br>EDMUNDO<br>KINGSFORD,<br>ANEESA<br>KINGSFORD,<br>ANEESA<br>MERWIN,<br>DICK | 525189<br>524937<br>524937<br>524936<br>524938<br>524938<br>524938<br>524942<br>524942 | 09/02/2015<br>09/02/2015<br>09/17/2015<br>09/02/2015<br>09/02/2015<br>09/02/2015<br>09/02/2015<br>09/02/2015 | TRSPLN1<br>TRSPLN3<br>TRSPLN3<br>TRSPLN1<br>TRSPLN1<br>TRSPLN3<br>TRSPLN3<br>TRSPLN1<br>TRSPLN1 | Regular<br>Pay<br>Regular<br>Pay<br>Regular<br>Pay<br>Regular<br>Pay<br>Regular<br>Pay<br>Regular<br>Pay<br>Regular<br>Pay                   | \$1,000 00<br>\$3,900 40<br>\$3,900 40<br>\$4,633,70<br>\$4,633,70<br>\$1,484 40<br>\$1,484 40<br>\$1,998 55<br>\$1,998 55 | \$60 00<br>\$234 02<br>\$234 02<br>\$278 02<br>\$278 02<br>\$89 06<br>\$89 06<br>\$119 91<br>\$119.91 | \$150 00<br>\$292 53<br>\$695 06<br>\$111 33<br>\$111 33<br>\$299 78<br>\$299 78                         | 0<br>0<br>0<br>0<br>0<br>0<br>0      |
|             | <ul> <li>• •</li> <li>• •</li> <li>• •</li> <li>• •</li> <li>• •</li> <li>• •</li> <li>• •</li> <li>• •</li> <li>• •</li> <li>• •</li> <li>• •</li> <li>• •</li> <li>• •</li> <li>• •</li> <li>• •</li> <li>• •</li> </ul>                           | BROUWER,<br>ROMI<br>BYERLY,<br>KEENAN<br>BYERLY,<br>KEENAN<br>DABNEY,<br>EDMUNDO<br>CABNEY,<br>EDMUNDO<br>KINGSFORD,<br>ANEESA<br>KINGSFORD,<br>ANEESA<br>MERWIN,<br>DICK | 525189<br>524937<br>524937<br>524936<br>524938<br>524938<br>524938<br>524942<br>524942 | 09/02/2015<br>09/02/2015<br>09/17/2015<br>09/02/2015<br>09/02/2015<br>09/17/2015<br>09/02/2015<br>09/02/2015 | TRSPLN1<br>TRSPLN3<br>TRSPLN3<br>TRSPLN1<br>TRSPLN1<br>TRSPLN3<br>TRSPLN3<br>TRSPLN1<br>TRSPLN1 | Regular<br>Pay<br>Regular<br>Pay<br>Regular<br>Pay<br>Regular<br>Pay<br>Regular<br>Pay<br>Regular<br>Pay<br>Regular<br>Pay<br>Regular<br>Pay | \$1,000 00<br>\$3,900 40<br>\$3,900 40<br>\$4,633 70<br>\$4,633 70<br>\$1,484 40<br>\$1,484 40<br>\$1,484 55<br>\$1,998 55 | \$60 00<br>\$234 02<br>\$234 02<br>\$278 02<br>\$278 02<br>\$89 06<br>\$89.06<br>\$119.91<br>\$119.91 | \$150 00<br>\$292 53<br>\$695 06<br>\$695 06<br>\$111 33<br>\$111 33<br>\$299 78<br>\$299 78             | 0<br>0<br>0<br>0<br>0<br>0           |

| R                                        | P 410<br>Cha<br>B Tele<br>Fax                     | 1 MacCorkle<br>Irleston, West<br>phone (304)<br>(304) 558-13 | Avenue SE<br>Virginia 25<br>558-3570 o<br>94 or (304) | 304<br>r (800) 654<br>558-5455 | 4406 (Na<br>Email: Cl  | tionwide)<br>PRB@wv.gov | Pritha<br>Test000              | loyer Self Se<br>Nanda<br>101<br>de Last Login: | rvice<br>Sat, Aug 06 20      | Log Out      |  |
|------------------------------------------|---------------------------------------------------|--------------------------------------------------------------|-------------------------------------------------------|--------------------------------|------------------------|-------------------------|--------------------------------|-------------------------------------------------|------------------------------|--------------|--|
| Emplo                                    | yer Home                                          | Report -                                                     | Services                                              | - Acco                         | unt 👻                  | Admin 👻                 | Logout                         |                                                 | Сомра                        |              |  |
|                                          |                                                   |                                                              |                                                       |                                |                        |                         |                                | Availa                                          | ıble Forms                   | • Open       |  |
| Get                                      | tting Started                                     | > Detai                                                      | Is 🔉 S                                                | Summary                        | > P                    | ayments 🔉               | Result                         | 5                                               |                              |              |  |
| <b>Re</b><br>780                         | port #:<br>3                                      | Type:<br>Contributi                                          | ons Only                                              |                                | Mode:<br>Enter On      | line                    |                                |                                                 |                              |              |  |
| Co                                       | ntributions Re                                    | port                                                         |                                                       |                                |                        |                         |                                |                                                 |                              |              |  |
| 1. A A A A A A A A A A A A A A A A A A A |                                                   |                                                              |                                                       |                                | -                      | _                       |                                |                                                 | Ctatura                      |              |  |
| Sur                                      | mmary                                             | Re                                                           | port Date                                             |                                | Retire                 | ment System             |                                | 3                                               | Status                       |              |  |
| Sur<br>I 10                              | m <mark>mary</mark><br>0092                       | Re<br>09                                                     | port Date<br>9/01/2015                                |                                | TRS                    | ment System             |                                |                                                 | Ready                        |              |  |
| Sur<br>⊟ 10                              | mmary<br>0092<br>Employer                         | Re<br>09                                                     | port Date<br>9/01/2015<br>Total<br>Records            | Total<br>Rejected              | TRS<br>Total<br>Errors | Total<br>Employees      | Total<br>Salary                | Total<br>EECON                                  | Total<br>ERCON               | Error Report |  |
| Sur<br>⊡ 10                              | mmary<br>0092<br>Employer<br><u>00001 - TESTO</u> | Re<br>05                                                     | port Date<br>0/01/2015<br>Total<br>Records<br>20      | Total<br>Rejected              | Total<br>Errors        | Total<br>Employees      | Total<br>Salary<br>\$62,640.05 | Total<br>EECON<br>\$3,758.36                    | Total<br>ERCON<br>\$8,588.29 | Error Report |  |

# Step 15 -- The Summary screen is displayed. Click the Save and Proceed to Payment button.

| RIB                                                                                                    | Telephone (30                                                                                                    | Anst Virginia 25304<br>34) 558-3570 or (800) 654-44                                                                                                    | 406 (Nat | tonwide)                                                                                                    | Palitia N            | onde<br>F                                                                 |                                          |     |  |
|----------------------------------------------------------------------------------------------------|----------------------------------------------------------------------------------------------------|----------------------------------------------------------------------------------------------------|----------|----------------------------------------------------------------------------------------------------|----------------------|---------------------------------------------------------------------------|------------------------------------------|-----|--|
| ngloyer Hom                                                                                                    | Fax (304) 558                                                                                                    | 1394 er (304) 558-5455   Er                                                                                                    | mail: CP | Adelin - Log                                                                                                    |                      | 02.0                                                                      | COM                                      | PAS |  |
|                                                                                                    | 100 - 100 - 100 - 100 - 100 - 100 - 100 - 100 - 100 - 100 - 100 - 100 - 100 - 100 - 100 - 100 - 100 - 100 - 100                                                                                                    | Contraction (                                                                                                    |          |                                                                                                    |                      | - Aralat                                                                  | le Forme - +                             | 1   |  |
| Getting Sta                                                                                                    | ma >                                                                                                    | > Summary >                                                                                                    | 10       | ymmta 🗲 Ma                                                                                                    | sute                 |                                                                           |                                          |     |  |
| Report #:<br>7803                                                                                                    | Type:<br>Califi                                                                                                    | bullers Only                                                                                                    | Model    | âne                                                                                                    |                      |                                                                           |                                          |     |  |
| 00001-105                                                                                                    | TOODET I Contem                                                                                                    | buttoms Sommary                                                                                                    |          |                                                                                                    |                      |                                                                           |                                          |     |  |
|                                                                                                    |                                                                                                    |                                                                                                    |          |                                                                                                    |                      |                                                                           |                                          |     |  |
| Contribut<br>10052                                                                                                    | tion Sommary #                                                                                                    | t: Retirement System:<br>TRS                                                                                                    |          | Report Date:<br>03/01/2015                                                                                                    | Tota<br>11           | Members:                                                                  | Status:<br>Summatized                    | ti  |  |
|                                                                                                    |                                                                                                    |                                                                                                    |          |                                                                                                    |                      |                                                                           |                                          |     |  |
| Regular Cor                                                                                                    | ntributions                                                                                                    |                                                                                                    |          |                                                                                                    |                      |                                                                           |                                          |     |  |
| Contribution                                                                                                    | Geoup                                                                                                    | Salary                                                                                                    | EECO     | *                                                                                                    |                      | ERCON                                                                     |                                          | 15  |  |
| TRS Plan 1                                                                                                    |                                                                                                    | \$ 51070.45                                                                                                    | 5        | 310.20                                                                                                    | 0.00                 | 5                                                                         | 7780.57                                  | -   |  |
| TRS Plan 3                                                                                                    |                                                                                                    | \$ 10769.60                                                                                                    | 5        | 646.16                                                                                                    | E.00                 | 5                                                                         | 897.72                                   | 75  |  |
|                                                                                                    | Totala                                                                                                    | \$62,648.85                                                                                                    |          | \$3,758.3                                                                                                    | (                    |                                                                           | \$8,588.25                               |     |  |
| Connetions                                                                                                    | 80                                                                                                    |                                                                                                    |          |                                                                                                    |                      |                                                                           |                                          |     |  |
| Contribution                                                                                                    | Geoup                                                                                                    | Salary                                                                                                    |          | FECON                                                                                                    |                      | ERC                                                                       | 244                                      |     |  |
| No stjusteet                                                                                                    | ts available.                                                                                                    |                                                                                                    |          | South State                                                                                                    |                      | 652820                                                                    | 194                                      |     |  |
|                                                                                                    |                                                                                                    |                                                                                                    |          |                                                                                                    |                      |                                                                           |                                          |     |  |
| State Atd At                                                                                                    | Rotmont                                                                                                    | 1.200 No.242000/001                                                                                                    |          |                                                                                                    |                      | 1.400                                                                     | K-H-REALT                                |     |  |
| AND DESIGNATION                                                                                                    |                                                                                                    | Claimed Amount                                                                                                    |          | Balance Amount                                                                                                    |                      | Enter                                                                     | Amount                                   |     |  |
| Altocated An                                                                                                    | novini                                                                                                    | Information                                                                                                    | -        |                                                                                                    |                      |                                                                           |                                          |     |  |
| Altocated An<br>S<br>Service Putr                                                                                                    | tooott to<br>tooott to<br>chase Payment                                                                                                    |                                                                                                    | 8.10     | 5                                                                                                    | 100500 0             | 0 5                                                                       |                                          | 0.0 |  |
| Allocated An<br>S<br>Service Pun                                                                                                    | tooott to<br>tooott to<br>chase Payment                                                                                                    | \$                                                                                                    | 8.30     | \$<br>Service Parthase A                                                                                                    | toosoo c             | 0 5                                                                       |                                          | 0,0 |  |
| Allocated An<br>Service Pur<br>Na Sarvice P:                                                                                                    | toosse eo<br>chase Payment<br>archase Payment                                                                                                    | tr available                                                                                                    | 8.10     | \$<br>Service Purchase /                                                                                                    | taasoo c             | 0 \$                                                                      |                                          | 0.0 |  |
| Allocated An<br>Service Pure<br>Na Sance Pc                                                                                                    | toons of<br>toose Payment<br>unchase Payment                                                                                                    | ta available                                                                                                    | 8.39     | \$<br>Service Parchase /                                                                                                    | tosso r              | 0 5                                                                       |                                          | 0.1 |  |
| Athoeand An<br>Service Pur<br>Na Sarcice P:<br>Luan I Payer                                                                                                    | toont tootto to<br>chase Payment<br>archase Payment                                                                                                    | fr. available                                                                                                    | 8.110    | \$<br>Service Parthase /                                                                                                    | toosto (<br>Lenourit | 0 5                                                                       |                                          | 0,1 |  |
| Attocaned Am<br>Service Pur<br>No Sarcice Pr<br>Laun F.Payre<br>No Leon I Pay                                                                                                    | toootto oo<br>thasee Paymeen<br>anthase Paymeen<br>mant                                                                                                    | ta available                                                                                                    | 8.00     | \$<br>Service Parchase A<br>Loan 1 Payment                                                                                                    | toosoo (             | 0 5                                                                       |                                          | 0,0 |  |
| Attocated Am<br>Service Pur<br>No Service Pur<br>Luan F.Payn<br>No Lean I Pay                                                                                                    | toont to<br>tootto to<br>chase Payment<br>archase Payment<br>ment<br>ment                                                                                                    | fr. mvsikible                                                                                                    | 8.30     | \$<br>Service Parchase /                                                                                                    | tostos (             | 0 5                                                                       |                                          | 0.0 |  |
| Attocaned Am<br>Service Pur<br>Na Sarvice Pu<br>Loan E Payer<br>Na Loan I Payer                                                                                                    | toootti to<br>toootti to<br>chase Payment<br>archase Payment<br>archase Payment<br>ment                                                                                                    | fx available                                                                                                    | 8.399    | \$<br>Service Parchase A<br>Loan I Payment                                                                                                    | tostoo r             | 0 5                                                                       |                                          |     |  |
| Attocated An<br>Service Pur<br>No Sarcice Pi<br>Luan I Payer<br>No Loan I Payer<br>Loan II Paye                                                                                                    | toonto oo<br>toose Payment<br>ambais Payment<br>ambais Payment<br>amatu                                                                                                    | fs. avvallatible                                                                                                    | 8.10     | Service Parchase A<br>Loas I Payment                                                                                                    | tossen c             | 0 5                                                                       |                                          | 0.0 |  |
| Attocated Air<br>Service Pur<br>No Service Pur<br>Loan I Payr<br>No Loan II Payr<br>No Loan II Payr                                                                                                    | toonto oo<br>toonto oo<br>urchase Payment<br>archase Payment<br>mant<br>mant<br>ment<br>wreety available                                                                                                    |                                                                                                    | 0.10     | \$<br>Service Purchase A<br>Loas I Payment                                                                                                    | rosco c              |                                                                           |                                          | 0,0 |  |
| Altocated Arr<br>Service Pur<br>No Service Pr<br>Loan I Payr<br>No Loan I Pay<br>No Loan I Payr                                                                                                    | toonto oo<br>toose Payment<br>ambais Payment<br>ambais Payment<br>ambais Payment<br>ambais<br>ambais<br>amb |                                                                                                    | 8.30     | \$<br>Service Parchase A<br>Loast I Payment                                                                                                    | Innerit              | 0                                                                         |                                          | 0,0 |  |
| Attocanod Am<br>Service Pur<br>Na Sarvice Pu<br>Luan I Paym<br>Na Loan I Pay<br>Na Loan I Pay<br>Na Loan I Pay<br>Na Loan I Pay                                                                                               | toont tootto to<br>these Payment<br>archese Payment<br>ment<br>ment<br>ment<br>ment<br>ment                                                                                                    |                                                                                                    | 8.10     | \$<br>Service Parchase /<br>Loas I Payment                                                                                                    | tossos c             |                                                                           |                                          | 0,1 |  |
| Attocanod Am<br>Sensice Pun<br>No Sancice Pi<br>Luan E Payn<br>No Loan I Pay<br>Loan I Pay<br>No Loan I Pay<br>Ris Loan I Pa                                                                                                  | toont tootto oo<br>thase Payment<br>antiase Payment<br>ment<br>ment<br>urrents available<br>ment<br>urrents available<br>cas                                                                                                    | fr. monitatible                                                                                                    | 8.10     | \$<br>Service Parchase A<br>Loan I Payment<br>Loan B Payment                                                                                                    | Loncourit            | Amu                                                                       |                                          | 8,0 |  |
| Altocanod Am<br>Sensice Pur<br>Na Sancice Pi<br>Luan I Payer<br>Na Loan II Pay<br>Loan II Pay<br>Na Loan II Pay<br>Na Loan II Pay<br>Apply Involi                                                                             | Inconti Inconti Incont                                                                                                    | fr. mvsikible                                                                                                    | oting    | <ul> <li>Sorvice Purchase A</li> <li>Loan I Payment</li> <li>Loan B Payment</li> <li>Date</li> <li>67/25/2016</li> </ul>                                                                                                    | Incount              | 0 8<br>Am<br>5001                                                         | unt.                                     | 0,0 |  |
| Attocanod Am<br>Service Pur<br>Na Sarvice Pu<br>Luan E Payr<br>Na Loan II Payr<br>Na Loan II Payr<br>Na Loan II Payr<br>Na Loan II Payr<br>Na Loan II Payr                                                                    | Inconti Inconti Incont                                                                                                    | tr. mvellatibe<br>tr. mvellatibe<br>tr. mvellatibe<br>tr. mvellatibe<br>Penulty – Marthly Rep                                                                                                    | 0.10     | <ul> <li>Service Parthase A</li> <li>Loast I Payment</li> <li>Loast B Payment</li> <li>Data</li> <li>0725/2016</li> <li>0725/2016</li> </ul>                                                                                                    | Loncourit            | 0 8<br>(Ama<br>5003                                                       | unt.<br>54                               | 0.0 |  |
| Altocanod Am<br>Sensice Pur<br>Na Sancice Pi<br>Luam E Payre<br>Na Loan II Payr<br>Na Loan II Payr<br>Na Loan II Payr<br>Na Loan II Payr<br>Na Loan II Payr<br>Na Loan II Payr<br>Na Loan II Payr<br>Na Loan II Payr          | Incontribution of the set of the set of the                                                                                                    | tr. available  tr. available  tr. av | 6.10     | <ul> <li>Sorvice Parthase A</li> <li>Loan I Payment</li> <li>Loan B Payment</li> <li>Date</li> <li>0725/2016</li> <li>0725/2016</li> <li>0725/2016</li> </ul>                                                                                                    | Loncerit             | 0 8<br>Amo<br>503<br>503<br>573)                                          | sint.<br>54<br>54                        | 0.0 |  |
| Altocanod Air<br>Sensice Pur<br>Na Sancice Pu<br>Luan I Payer<br>Na Loan II Payer<br>Na Loan II Payer<br>Na Luan II Payer<br>Na Luan II Payer<br>Na Luan II Payer<br>Na Luan II Payer<br>Na Luan II Payer<br>Na Luan II Payer | inconti inconti incont                                                                                                    | fr. mvalidide<br>fr. mvalidide<br>invoices Type<br>Penalty – Marthly Rep<br>Penalty – Marthly Rep<br>Penalty – Marthly Rep<br>Penalty – Marthly Rep                                                                                                    | 6 10     | \$           Service Parchase A           Loan I Payment           Loan S Payment           Date           0725/2016           0725/2016           0725/2016           0727/2016                                                                                                    | Loncourt             | 0 8<br>Ame<br>5003<br>5003<br>5733<br>53.0                                | unt.<br>54<br>54<br>54<br>54<br>54<br>54 | 9.1 |  |
| Allocanod Air<br>Senston Puri<br>No Sancice Pu<br>Luan I Payr<br>No Loon I Pay<br>Loon I Payr<br>Na Loon I Pay<br>Na Loon I Pay<br>Na Loon I Pay<br>Na Loon I Pay<br>Na Loon I Pay<br>Na Loon I Pay<br>Na Loon I Pay          | iconto on<br>chase Payment<br>archase Payment<br>ment valable<br>ment available<br>ment available<br>gene valable<br>gene valable<br>gene valable<br>gene valable<br>gene valable<br>gene valable<br>gene valable<br>gene valable<br>gene valable<br>gene valable<br>gene valable<br>valable<br>vala                                                                                                    | A molatike<br>A molatike<br>A molatike<br>A molatike<br>A molatike<br>A molatike<br>Penuity – Marthly Rep<br>Penuity – Marthly Rep<br>Penuity – Marthly Rep<br>Penuity – Marthly Rep                                                                                                    | 0.10     | Sonder Parthans A     Lears I Payment     Cons I Payment     Date     Date | Loncoerit            | 0 8<br>Ame<br>9903<br>9003<br>9003<br>9003<br>9003<br>9003<br>9003<br>900 | unt.<br>54<br>54<br>53<br>54<br>54<br>54 | 9.1 |  |

Step 16 -- Enter the PIN number and click the Submit Your Payment >

| C P 4101 MacCorkle Avenue SE<br>Charleston, West Virginia 25304<br>Telephone (304) 558-3570 or (800) 654-4406<br>Fax (304) 558-1394 or (304) 558-5455   Email | (Nationwide)<br>I: CPRB@wv.gov | Empl<br>Pritha<br>Test000 | oyer Self Service<br>Nanda<br>01<br>de Last Login: Sat, A | Log Out               |
|----------------------------------------------------------------------------------------------------|--------------------------------|---------------------------|-----------------------------------------------------------|-----------------------|
| mployer Home Report - Services - Account                                                                                                    | - Admin -                      | Logout                    |                                                           | COMPASS               |
|                                                                                                    |                                |                           | Available F                                               | orms 🔻 🚺 Oper         |
| Getting Started > Details > Summary >                                                                                                    | Payments 🕨                     | Results                   |                                                           |                       |
| Report #:         Type:         Mod           7803         Contributions Only         Enter                                                                   | le:<br>er Online               | 8.                        |                                                           |                       |
| 00001 - TEST00001 / Contribution Payments                                                                                                    |                                |                           |                                                           |                       |
| Contribution Summary #:Retirement System:10092TRS                                                                                                    | Report Date<br>09/01/2015      | e: Tot<br>11              | al Members:                                               | Status:<br>Summarized |
| Review Your Payment Information                                                                                                    |                                |                           |                                                           |                       |
| Contributions                                                                                                    | E                              | ECON                      | ERCON                                                     | Tota                  |
| Regular Contributions                                                                                                    | \$3,                           | 758.36                    | \$8,588.29                                                | \$12,346.6            |
| Corrections                                                                                                    |                                | \$0.00                    | \$0.00                                                    | \$0.0                 |
| Service Purchase Payment                                                                                                    |                                | \$0.00                    | \$0.00                                                    | \$0.0                 |
| Loan I Payment                                                                                                    |                                | \$0.00                    | \$0.00                                                    | \$0.0                 |
| Loan II Payment                                                                                                    |                                | \$0.00                    | \$0.00                                                    | \$0.0                 |
| Totals                                                                                                    | \$3,                           | 758.36                    | \$8,588.29                                                | \$12,346.6            |
| Credits                                                                                                    |                                |                           |                                                           |                       |
|                                                                                                    | ERCON                          |                           |                                                           | Tota                  |
| You have not chosen to pay from any Credit fund.                                                                                                    |                                |                           |                                                           |                       |
|                                                                                                    |                                |                           |                                                           |                       |
| Remit Your Payment:                                                                                                    |                                |                           |                                                           |                       |
|                                                                                                    | Payment Due Ar                 | nount:                    | \$12,346.65                                               |                       |
|                                                                                                    | Enter the PIN nur              | nber: *                   |                                                           |                       |
| / Back                                                                                                    |                                |                           |                                                           | V. D.                 |

button.

# Step 17 -- The Contributions Results screen is displayed.

| CP 41<br>Ch<br>RB Te<br>Fa     | 01 MacCorkle<br>arleston, Wes<br>lephone (304)<br>x (304) 558-13 | Avenue SE<br>t Virginia 25304<br>558-3570 or (8<br>94 or (304) 558 | 1<br>00) 654-4406 (N<br>3-5455   Email: ( | lationwide)<br>CPRB@wv.gov | Contraction Contraction Contra | yer Self Service<br>anda<br>1<br>• Last Login: Sat, / | Log Out              |
|--------------------------------|------------------------------------------------------------------|--------------------------------------------------------------------|-------------------------------------------|----------------------------|----------------------------------------------------------------------------------------------------|-------------------------------------------------------|----------------------|
| mployer Home                   | Report +                                                         | Services 👻                                                         | Account 🗸                                 | Admin 👻                    | Logout                                                                                                    |                                                       | COMPASS              |
|                                |                                                                  |                                                                    |                                           |                            |                                                                                                    | Available I                                           | Forms 🔻 Open         |
| Getting Started                | > Deta                                                           | ils 👂 Sun                                                          | nmany 👂 E                                 | Payments 🗲                 | Results                                                                                                    |                                                       |                      |
| Report <mark>#:</mark><br>7803 | <b>Type:</b><br>Contribut                                        | ions Only                                                          | Mode:<br>Enter (                          | Dnline                     |                                                                                                    |                                                       |                      |
| 00001 - TEST000                | 001 / Contribut                                                  | ions Result                                                        |                                           |                            |                                                                                                    |                                                       |                      |
| Contribution<br>10092          | Summary #:                                                       | Retirement<br>TRS                                                  | System:                                   | Report Date:<br>09/01/2015 | Total<br>11                                                                                                    | l Memb <mark>ers:</mark>                              | Status:<br>Submitted |
| Report Details:                |                                                                  |                                                                    |                                           |                            |                                                                                                    |                                                       |                      |
| Total Employees:               |                                                                  | 11                                                                 |                                           |                            |                                                                                                    |                                                       |                      |
| Contribution Detail            | s Submitted:                                                     | 20                                                                 |                                           |                            |                                                                                                    |                                                       |                      |
| Corrections Submi              | tted:                                                            | 0                                                                  |                                           |                            |                                                                                                    |                                                       |                      |
| Date Detail Submi              | tted:                                                            | 8/6/2016 1:12:                                                     | 02 PM                                     |                            |                                                                                                    |                                                       |                      |
| Contribution Sum               | nm <mark>ary:</mark>                                             |                                                                    |                                           |                            |                                                                                                    |                                                       |                      |
| Regular Payments               | ŝ                                                                | \$12,346.65                                                        |                                           |                            |                                                                                                    |                                                       |                      |
| Corrections:                   |                                                                  | \$0.00                                                             |                                           |                            |                                                                                                    |                                                       |                      |
| Service Purchase               | Payment:                                                         | \$0.0 <mark>0</mark>                                               |                                           |                            |                                                                                                    |                                                       |                      |
| Loan I Payment St              | ubmitted:                                                        | <b>\$</b> 0.00                                                     |                                           |                            |                                                                                                    |                                                       |                      |
| Loan II Payment S              | ubmitted:                                                        | \$0.00                                                             |                                           |                            |                                                                                                    |                                                       |                      |
| Date Summary Su                | bmitted:                                                         | 8/6/2016 1:24:0                                                    | 02 PM                                     |                            |                                                                                                    |                                                       |                      |
| Contribution Pay               | ment:                                                            |                                                                    |                                           |                            |                                                                                                    |                                                       |                      |
| State Aid Amount:              |                                                                  | \$0.00                                                             |                                           |                            |                                                                                                    |                                                       |                      |
| Invoice Applied:               |                                                                  | 0                                                                  |                                           |                            |                                                                                                    |                                                       |                      |
| Invoice Amount:                |                                                                  | \$0.00                                                             |                                           |                            |                                                                                                    |                                                       |                      |
| Payment Amount:                |                                                                  | \$12,346.65                                                        |                                           |                            |                                                                                                    |                                                       |                      |
| Payment Date:                  |                                                                  | 8/6/2016 1:11:4                                                    | 41 PM                                     |                            |                                                                                                    |                                                       |                      |
| < Back to Reports              |                                                                  |                                                                    | 4                                         | e Print                    |                                                                                                    |                                                       | View Details >       |

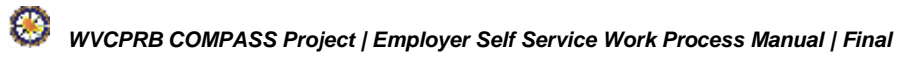

#### 7.3 Submit Employment Classification and Contributions

Employers are required to submit the Employment Classification information, contribution and wage information, and payments (via Check, Automated Clearing House (ACH) or Lockbox) to CPRB.

Employers may choose to submit a combined Employment Classification and Contributions report to CPRB on a monthly, semi-monthly, or bi-weekly basis. However, the reporting frequency of an employer must match their payroll frequency.

**Note**: An employer can choose to report on a monthly basis, regardless of their payroll frequency. However, if they choose to report on any other frequency besides a monthly basis (such as semimonthly, or bi-weekly), then their reporting frequency must be the same as the payroll frequency. For example, if an employer runs a payroll on a semi-monthly basis, then they must submit a report on a semi-monthly basis as well.

- Uploading the file: The combined Employment Classification and Contributions file can only be submitted using the Upload File method and must follow the new COMPASS file format (The COMPASS Employer Reporting File Format, which was first circulated to employers in March 2016, and can be found here: http://www.wvretirement.com/Forms/COMPASS-Eer-ReportingFile.pdf).
- Correcting the errors: Once the combined Employment Classification and Contributions file has been uploaded, the employer will review the feedback provided for each record and review the corresponding details. All the records that have errors associated with them will be displayed on screen by default. The employer must access each record in error and make the necessary updates to the data.

**Note**: If the number of error records exceeds the threshold of allowable errors, an email will be sent to the employer's Primary Payroll Coordinator alerting them that the file was rejected and an error message will be displayed on the screen. The employer can re-submit the file once all the errors are addressed.

- COMPASS Validation: The combined Employment Classification and Contributions file is processed and validated by COMPASS. For example, validations based on employment date are performed so that the employee is enrolled in the correct contribution group.
- Following the submission and correction of errors to the contribution details, the employer
  can review and finalize the Contribution Summary, remit electronic payments, then submit
  the contribution report to CPRB and print the Contribution Summary screen to include with
  mailed checks and/or Lockbox payments. The employer will not be able to make updates to
  the Contribution Summary, except for the Employer Contribution (ERCON) amount. The
  employer can apply any outstanding credit or debit invoices to the Summary which will alter
  the total payment due by the employer.

**Note**: Only the employers who are participating in the TRS and TDC plans can apply State Aid money in order to pay the ERCON portion of the report. And only TDC employers can apply Forfeiture money in order to pay the ERCON portion of their report.

Follow the steps to upload and submit the Employment Classification and Contributions using the Upload File medium:

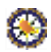

#### **Step 1 --** To navigate to the **Submit Employer Reports** screen, click the following menu options:

| C P 41<br>Ch<br>R B Tel<br>Faz                      | 01 MacCorkle Avenue S.E<br>arleston, West Virginia 253<br>lephone (304) 558-3570 or<br>x (304) 558-1394 or (304) 5 | 304     Imployer Self Service     Log Out       800 (800) 654-4406 (Nationwide)     West Virginia State Police     UserGuide Last Login: Wed, Jun 22 2016 10:31 AM |
|-----------------------------------------------------|----------------------------------------------------------------------------------------------------|----------------------------------------------------------------------------------------------------|
| Employer Home                                       | Report - Services                                                                                                  | - Account - Admin - Logout COMPASS                                                                                                    |
|                                                     | Payroll Schedule                                                                                                   | Available Forms 🗸                                                                                                    |
| Welcome to T                                        | Contribution Group Sear                                                                                            | tic Retirement Board Employer Self Service Website. This site provides employers                                                                                   |
| (CPRB). Fron                                        | Submit Employer Report                                                                                             | urately report employee data to west virginia Consolidated Public Retirement Board                                                                                 |
| Report     Proces     Proces                        | View Employer Packets                                                                                              |                                                                                                    |
| <ul> <li>Adding</li> <li>Review</li> </ul>          | Download CPRB ID                                                                                                   | nation<br>and Invoices                                                                                                    |
| <ul> <li>Verifyin</li> <li>This tool was</li> </ul> | Invoices                                                                                                    | bution Rate Information<br>est Virginia Consolidated Public Retirement Board (CPRB) provides by offering                                                           |
| secure online                                       | access to your account infor                                                                                       | mation and the ability to perform a variety of transactions.                                                                                                    |

#### **Report > Submit Employer Reports**

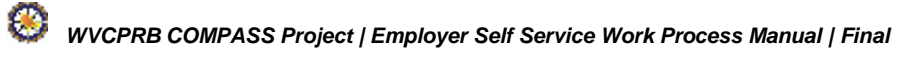

# Step 2 -- The Getting Started screen displays.

| C P 4101 MacCorkle Avenue SE<br>Charleston, West Virginia 2<br>Telephone (304) 558-3570                                                                                                    | 5304<br>or (800) 654-4406 (Nationwide)                                                                                                    | Ansa Abraham<br>Ansa1                                                                                                    |
|----------------------------------------------------------------------------------------------------|----------------------------------------------------------------------------------------------------|----------------------------------------------------------------------------------------------------|
| Fax (304) 558-1394 or (304                                                                                                    | ) 558-5455   Email: CPRB@wv.gov                                                                                                    | UserGuide Last Login: Thu, Sep 22 2016 2:58 AM                                                                                                    |
| mployer Home Report - Services                                                                                                    | → Account → Admin → L                                                                                                    | ogout C©MPASS                                                                                                    |
|                                                                                                    |                                                                                                    | Available Forms 🗸                                                                                                    |
| Getting Started > Details >                                                                                                    | Summary > Payments >                                                                                                    | Results                                                                                                    |
| Choose an option and select the desired                                                                                                    | action below.                                                                                                    |                                                                                                    |
| Choose to work with Employment Classifica<br>choose to view a past report using the Subr                                                                                                    | ation, contributions or both by either uploa<br>mission History button below.                                                                                                    | ading a file or entering online. You may also                                                                                                    |
| Employment Classification                                                                                                    | Contributions                                                                                                    | Employment Classification & Contributions                                                                                                    |
| Choose this option to upload only<br>Employment Classification in a file.<br>Lorem ipsum dolor sit amet, consectetur<br>adipiscing elit. Sed vitae finibus nunc. Ut<br>at lectus ut lacus congue iaculis. Proin<br>augue magna, suscipit ac tincidunt id,<br>pharetra sed nibh. | Choose this option to upload only<br>contributions in a file.<br>Lorem ipsum dolor sit amet, consecte<br>adipiscing elit. Sed vitae finibus nunc<br>at lectus ut lacus congue iaculis. Proi<br>augue magna, suscipit ac tincidunt id<br>pharetra sed nibh. | Choose this option to upload<br>Employment Classification &<br>contributions in a combined file.<br>Ut Lorem ipsum dolor sit amet, consectetur<br>adipiscing elit. Sed vitae finibus nunc. Ut<br>at lectus ut lacus congue iaculis. Proin<br>augue magna, suscipit ac tincidunt id,<br>pharetra sed nibh. |
| <ul> <li>Upload File D Enter Online</li> <li>Q Submission History</li> </ul>                                                                                                    | <ul> <li>Upload File D'Enter Onlin</li> <li>Q Submission History</li> </ul>                                                                                                    | e 🕑 Upload File<br>Q Submission History                                                                                                    |

# Step 3 -- In the Employment Classification & Contributions section, click the

| C P 4101 MacCorkle Avenue SE<br>Charleston, West Virginia 2<br>Telephone (304) 558-3570 (<br>Fax (304) 558-1394 or (304)                                                                                                    | 5304<br>or (800) 654-4406 (Nationwide)<br>) 558-5455   Email: CPRB@wv.gov                                                                                                    | Employer Self Service     Log Out     Ansa Abraham     Ansa1                                                                                                    |
|----------------------------------------------------------------------------------------------------|----------------------------------------------------------------------------------------------------|----------------------------------------------------------------------------------------------------|
| nployer Home Report - Services                                                                                                    | + Account + Admin + Lo                                                                                                    | ogout COMPASS                                                                                                    |
| Getting Started > Details >                                                                                                    | Summary > Payments >                                                                                                    | Copen Copen Results                                                                                                    |
| Choose an option and select the desired                                                                                                    | action below.                                                                                                    |                                                                                                    |
| Choose to work with Employment Classifica<br>choose to view a past report using the Subn                                                                                                    | tion, contributions or both by either uploa<br>nission History button below.                                                                                                    | ading a file or entering online. You may also                                                                                                    |
| Employment Classification                                                                                                    | Contributions                                                                                                    | Employment Classification<br>& Contributions                                                                                                    |
| Choose this option to upload only<br>Employment Classification in a file.<br>Lorem ipsum dolor sit amet, consectetur<br>adipiscing elit. Sed vitae finibus nunc. Ut<br>at lectus ut lacus congue iaculis. Proin<br>augue magna, suscipit ac tincidunt id,<br>pharetra sed nibh. | Choose this option to upload only<br>contributions in a file.<br>Lorem ipsum dolor sit amet, consecte<br>adipiscing elit. Sed vitae finibus nunc.<br>at lectus ut lacus congue iaculis. Proi<br>augue magna, suscipit ac tincidunt id,<br>pharetra sed nibh. | etur<br>2. Ut Lorem ipsum dolor sit amet, consectetur<br>in adipiscing elit. Sed vitae finibus nunc. Ut<br>d, at lectus ut lacus congue iaculis. Proin<br>augue magna, suscipit ac tincidunt id,<br>pharetra sed nibh. |
| <ul> <li>Upload File</li> <li>Enter Online</li> <li>Q Submission History</li> </ul>                                                                                                    | <ul> <li>Upload File</li> <li>Enter Onlin</li> <li>Q Submission History</li> </ul>                                                                                                    | ne Opload File<br>Q Submission History                                                                                                    |

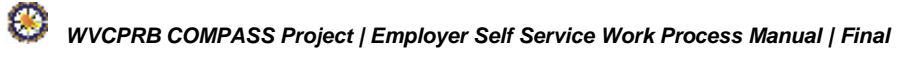

button.

# Step 4 -- The Details screen displays. Click the Browse button to select a file.

| C P<br>R B                             | 4101 MacCo<br>Charleston,<br>Telephone (3              | orkle Avenue SE<br>West Virginia 2<br>304) 558-3570                                               | 5304<br>or (800) 654                   | 1-4406 (Natio   | nwide)    | Employ<br>Pooja Kas<br>Newemp1 | er Self Service<br>shyap<br>ast Login Fri Se | Log Out          |
|----------------------------------------|--------------------------------------------------------|---------------------------------------------------------------------------------------------------|----------------------------------------|-----------------|-----------|--------------------------------|----------------------------------------------|------------------|
| mployer Home                           | Fax (304) 55<br>Report                                 | 8-1394 or (304                                                                                    | - Acco                                 | unt - A         | dmin 🖌 Lo | gout                           |                                              | COMPASS          |
|                                        |                                                        |                                                                                                   |                                        |                 |           |                                | Available F                                  | orms 🗸 Open      |
| Getting Start                          | ed > C                                                 | Details 🔉                                                                                         | Summary                                | > Payr          | nents >   | Results                        |                                              |                  |
| Type:<br>Employment C<br>Contributions | Classification &                                       | Mode:<br>& File Uplo                                                                              | ad                                     |                 |           |                                |                                              |                  |
| File Upload                            |                                                        |                                                                                                   |                                        |                 |           |                                |                                              |                  |
| Select Fil<br>File History<br>Employer | e: *<br>Su<br>Fil<br>Cl<br>Show: Las<br>Report<br>Type | apported file type<br>les are limited to<br>ick here to down<br>st 3 Months ] -<br>Report<br>Date | es are ".bxt",<br>2 MB.<br>Noad compre | ".cprb" and ".z | ip".      | Total<br>Errors                | Status                                       | Browse Submit    |
| 24121 -<br>NEWEMP1                     | PERS                                                   | 09/01/2016                                                                                        | Error<br>Report                        | 1               | 0         |                                | Rejected                                     | 2016092376324121 |
| 24121 -<br>NEWEMP1                     | SPTA                                                   | 03/01/2015                                                                                        | Error<br>Report                        | 1               | 0         |                                | Processed                                    | 2016092242924121 |
| 24121 -<br>NEWEMP1                     | SPTA                                                   | 02/01/2015                                                                                        | Error<br>Report                        | 1               | 0         |                                | Processed                                    | 2016092242924121 |
| 24121 -<br>NEWEMP1                     | SPTA                                                   | 01/01/2015                                                                                        | Error<br>Report                        | 1               | 0         |                                | Processed                                    | 2016092242924121 |
| 24121 -<br>NEWEMP1                     | SPTA                                                   | 03/01/2015                                                                                        | Error<br>Report                        | 1               | 0         |                                | Void                                         | 2016092242824121 |
| 24121 -<br>NEWEMP1                     | SPTA                                                   | 02/01/2015                                                                                        | Error<br>Report                        | 1               | 0         |                                | Void                                         | 2016092242824121 |

| Step 5 Click the Submit Subtron.                                                                                                    |                                                                                                    |
|----------------------------------------------------------------------------------------------------|----------------------------------------------------------------------------------------------------|
| CPA101 MacCorkle Avenue S.ECharleston, West Virginia 25304Telephone (304) 558-3570 or (800) 654-4406 (Nationwide)Fax (304) 558-1394 or (304) 558-5455   Email: CPRB@wv.gov | Construction of the second second sec |
| Employer Home Report - Services - Account - Admin - Logo                                                                                                    | out C©MPASS                                                                                                    |
|                                                                                                    | Available Forms 🗸                                                                                                    |
| Getting Started > Details > Summary > Payments > R                                                                                                    | esults                                                                                                    |
| Type:     Mode:       Enrollments & Contributions     File Upload                                                                                                    |                                                                                                    |
| File Upload                                                                                                    |                                                                                                    |
| Select File: *                                                                                                    | Browse                                                                                                    |
| Supported file types are ".txt", ".cprb" and ".zip".<br>Files are limited to 2 MB.<br>Click here to download compression tool                                              | Submit 関                                                                                                    |
|                                                                                                    |                                                                                                    |
| File History [Show: Last 3 Months] -                                                                                                    |                                                                                                    |
| No reports to show.                                                                                                    |                                                                                                    |
|                                                                                                    | Page of 0                                                                                                    |
| < Back                                                                                                    |                                                                                                    |

- A -

**Step 6 --** The **Submit Employer Report – File Progress** screen will show the Employment Classification and Contributions file upload progress. The screen will also show any errors identified in the file and successful completion of uploading the Employment Classification and Contributions file.

**Note**: Once the Employment Classification and Contributions file processing is complete, the Primary Payroll Coordinator will receive an email with the results from the submission.

**Note**: If the **Submit Employer Report – File Progress** screen displays an error message, navigate to Section 7.3.1 to view the errors in the uploaded Employment Classification and Contribution file.

| Getting Started >       Details >       Summary >       Payments >       Results         Report #:       Type:       Mode:       File Upload       Summary >       Payments >       Results         Note! The page is set to auto-refresh every 5 seconds and provide progress. You may manually refresh the page at any time (may take a few seconds for the correct status be displayed).       On successful completion of file and business validations, you will be redirected to the details page.         Employment Classification & Contribution file validations       100%         Lines: Total (3)   Processed (0)   Errors (3)       Employment Classification & Contribution business validations | ployer Home                                                                                                    | Report - Servi                                                                                                    | ces - Acco                                                                                                    | unt 🗸 Admin 🚽                                                                 | Logout          | C                    | ©MPAS       |
|----------------------------------------------------------------------------------------------------|----------------------------------------------------------------------------------------------------|----------------------------------------------------------------------------------------------------|----------------------------------------------------------------------------------------------------|-------------------------------------------------------------------------------|-----------------|----------------------|-------------|
| Getting Started >       Details >       Summary >       Payments >       Results         Report #:       Type:       Mode:       File Upload       File Upload         Note! The page is set to auto-refresh every 5 seconds and provide progress. You may manually refresh the page at any time (may take a few seconds for the correct status be displayed).       On successful completion of file and business validations, you will be redirected to the details page.         Employment Classification & Contribution file validations       100%         Lines: Total (3)   Processed (0)   Errors (3)       100%         Employment Classification & Contribution business validations       100%      |                                                                                                    |                                                                                                    |                                                                                                    |                                                                               |                 | Available Forms      | - 🗸 Оре     |
| Report #: Type: Mode:   11042 Employment Classifications File Upload   Note! The page is set to auto-refresh every 5 seconds and provide progress. You may manually refresh the page at any time (may take a few seconds for the correct status be displayed). On successful completion of file and business validations, you will be redirected to the details page. Employment Classification & Contribution file validations Employment Classification & Contribution file validations Innes: Total (3)   Processed (0)   Errors (3) Employment Classification & Contribution business validations                                                                                                    | Getting Starte                                                                                                    | d > Details >                                                                                                    | Summary                                                                                                    | > Payments >                                                                  | Results         |                      |             |
| Note! The page is set to auto-refresh every 5 seconds and provide progress. You may manually refresh the page at any time (may take a few seconds for the correct status be displayed).         On successful completion of file and business validations, you will be redirected to the details page.         Employment Classification & Contribution file validations         100%         Lines: Total (3)   Processed (0)   Errors (3)         Employment Classification & Contribution business validations                                                                                                    | Report #:<br>11042                                                                                                    | Type:<br>Employment Cla<br>& Contributions                                                                                                    | ssifications                                                                                                    | Mode:<br>File Upload                                                          |                 |                      |             |
| Employment Classification & Contributions  Employment Classification & Contribution file validations  100%  Lines: Total (3)   Processed (0)   Errors (3)  Employment Classification & Contribution business validations                                                                                                    | Note! The page                                                                                                    | is set to auto-refresh ev                                                                                                    | ery 5 seconds ar                                                                                                    | nd provide progress. You                                                      | may manually re | aresh ine page ar an | y time (may |
| Employment Classification & Contribution file validations 100% Lines: Total (3)   Processed (0)   Errors (3) Employment Classification & Contribution business validations                                                                                                    | Note! The page<br>take a few seco<br>On successful c                                                                        | is set to auto-refresh ev<br>nds for the correct statu:<br>ompletion of file and bus                                                                                                    | ery 5 seconds ar<br>s be displayed),<br>siness validations                                                          | nd provide progress. You                                                      | may manually re | nesn ne page at an   | y time (may |
| Employment Classification & Contribution file validations 100% Lines: Total (3)   Processed (0)   Errors (3) Employment Classification & Contribution business validations                                                                                                    | Note! The page<br>take a few seco<br>On successful c<br>Employment Cla                                                      | is set to auto-refresh ev<br>nds for the correct status<br>ompletion of file and bus<br>assification & Contribution                                                                                          | rery 5 seconds ar<br>s be displayed),<br>siness validations                                                         | nd provide progress. You                                                      | may manually re | iresn me page at an  | y time (may |
| Lines: Total (3)   Processed (0)   Errors (3) Employment Classification & Contribution business validations                                                                                                    | Note! The page<br>take a few secon<br>On successful c<br>Employment Cla                                                     | is set to auto-refresh ev<br>nds for the correct status<br>ompletion of file and bus<br>assification & Contributio                                                                                           | rery 5 seconds ar<br>s be displayed).<br>siness validations<br>ns                                                   | nd provide progress. You                                                      | may manually re | iresn me page ar an  | y time (may |
| Employment Classification & Contribution business validations                                                                                                    | Note! The page<br>take a few secon<br>On successful c<br>Employment Cla<br>Employment                                       | is set to auto-refresh ev<br>nds for the correct status<br>ompletion of file and bus<br>assification & Contribution<br>Classification & Contribu                                                             | rery 5 seconds ar<br>s be displayed).<br>siness validations<br>ons<br>ution file validatio                          | nd provide progress. You<br>s, you will be redirected t<br>ms<br>100%         | may manually re | iresn me page ar an  | y time (may |
| Employment Classification & Contribution business validations                                                                                                    | Note! The page<br>take a few secon<br>On successful c<br>Employment Cla                                                     | is set to auto-refresh evinds for the correct status<br>ompletion of file and bus<br>assification & Contribution<br>Classification & Contribution                                                            | rery 5 seconds ar<br>s be displayed).<br>siness validations<br>ins<br>ution file validatio                          | nd provide progress. You<br>s, you will be redirected t<br>ons<br>100%        | may manually re | iresn me page ar an  | y time (may |
|                                                                                                    | Note! The page<br>take a few secon<br>On successful c<br>Employment Cla<br>Employment<br>Lines: Total (                     | is set to auto-refresh evinds for the correct status<br>ompletion of file and bus<br>assification & Contribution<br>Classification & Contribution<br>3)   Processed (0)   Erro                               | rery 5 seconds ar<br>s be displayed).<br>siness validations<br>ins<br>ution file validation<br>rs (3)               | nd provide progress. You<br>s, you will be redirected t<br>wns<br>100%        | may manually re | iresn me page at an  | y time (may |
|                                                                                                    | Note! The page<br>take a few secon<br>On successful c<br>Employment Cla<br>Employment<br>Lines: Total (<br>Employment       | is set to auto-refresh evinds for the correct status<br>ompletion of file and bus<br>assification & Contribution<br>Classification & Contribution<br>3)   Processed (0)   Error<br>Classification & Contribu | rery 5 seconds ar<br>s be displayed),<br>siness validations<br>ution file validation<br>rs (3)<br>ution business va | nd provide progress. You<br>s, you will be redirected t<br>ons<br>100%        | may manually re | iresn me page at an  | y time (may |
| Records: Total (0)   Passed (0)   Errored (0)   Rejected (0)   Pending (0)                                                                                                    | Note! The page<br>take a few secon<br>On successful c<br>Employment Cla<br>Employment<br>Lines: Total (<br>Employment<br>0% | is set to auto-refresh ev<br>nds for the correct status<br>ompletion of file and bus<br>assification & Contributio<br>Classification & Contrib<br>3)   Processed (0)   Erro<br>Classification & Contrib      | ery 5 seconds ar<br>s be displayed),<br>siness validations<br>ution file validation<br>rs (3)<br>ution business va  | nd provide progress. You<br>s, you will be redirected t<br>ons<br><u>100%</u> | may manually re | iresn me page at an  | y time (may |

**Step 7 --** The Employment Classification and Contributions files have been uploaded successfully,

| R B                                                              | 4101 Mac<br>Charlesto<br>Telephone<br>Fax (304) | Corkle Avenue S<br>n, West Virginia<br>e (304) 558-3570<br>558-1394 or (30 | iE<br>25304<br>) or (800) 654-44<br>4) 558-5455   Er | 106 (Nationwide)<br>nail: CPRB@wv.g | ov                   | Empl<br>Pooja I<br>Newem | loyer Self Service<br>Kashyap<br>p1<br>de Last Login: Thu, Sep | Log Out                              |
|------------------------------------------------------------------|-------------------------------------------------|----------------------------------------------------------------------------|------------------------------------------------------|-------------------------------------|----------------------|--------------------------|----------------------------------------------------------------|--------------------------------------|
| ployer Home                                                      | e Repoi                                         | rt 🚽 Service                                                               | s 🗸 Accoun                                           | t 🗕 Admin                           | - Logo               | out                      |                                                                | COMPAS                               |
| Getting Sta                                                      | rted >                                          | Detalls >                                                                  | Summary >                                            | Payments                            | <b>&gt;</b> R        | esults                   | Available For                                                  | rms 🗸 Oper                           |
| Report #:<br>8539                                                | T)<br>Ei<br>&                                   | ype:<br>mployment Class<br>Contributions                                   | ifications F                                         | Node:<br>Tile Upload                |                      |                          |                                                                |                                      |
| 24121 - NEW                                                      | /EMP1 / Em                                      | ployment Classi                                                            | ifications And C                                     | ontributions Rep                    | ort                  |                          |                                                                |                                      |
| Search Emp                                                       | loyee Demo                                      | ographics                                                                  |                                                      |                                     |                      |                          |                                                                |                                      |
|                                                                  |                                                 | -                                                                          |                                                      |                                     |                      |                          |                                                                |                                      |
| Employee SS                                                      | SN:                                             |                                                                            |                                                      |                                     | CPRB ID:             |                          |                                                                |                                      |
| Employee St<br>First Name:                                       | BN:                                             |                                                                            |                                                      |                                     | CPRB ID:<br>Last Nam | e:                       |                                                                |                                      |
| Employee St<br>First Name:<br>Search by Co                       | SN:<br>ontribution G                            | iroup:                                                                     | Select Contribution                                  | on Grout                            | CPRB ID:             | e:                       |                                                                |                                      |
| Employee St<br>First Name:<br>Search by Co<br>More               | SN:<br>ontribution G                            | iroup:                                                                     | Select Contributio                                   | on Grout 🗸                          | CPRB ID:             | 81                       |                                                                |                                      |
| Employee St<br>First Name:<br>Search by Cr<br>More               | SN:<br>ontribution G                            | \$roup:                                                                    | Select Contribution                                  | on Grout                            | CPRB ID:             | e:<br>Search             | Q X Clear                                                      | Add New                              |
| Employee St<br>First Name:<br>Search by Cr<br>More<br>Employee D | SN:<br>ontribution G<br>etails                  | \$roup:                                                                    | Select Contribution                                  | on Grout 💌                          | CPRB ID:             | e:<br>Search             | Q X Clear                                                      | Add New Show Errors Only             |
| Employee St<br>First Name:<br>Search by Cr<br>More<br>Employee D | SN:<br>ontribution G<br>etails<br>Actions       | Sroup:                                                                     | Select Contributio                                   | on Group                            | EPRB ID:<br>Last Nam | e:<br>Search             | Q × Clear                                                      | Add New Show Errors Only Error Count |

# Step 8 -- Click the Submit > button.

89

**Note**: The Submit button will be disabled if there are any **Errors** in the file. (Follow the steps in Section 7.3.2 Correct Employment Classification and Contributions Upload File Errors to correct remaining errors).

| phoyon months                                   | Report - Serv                        | ices 👻 🖊                      | Account              | 👻 🖌 Admin                 | 👻 Logou                         | t                             | C                              | <b>COMPA</b> |
|-------------------------------------------------|--------------------------------------|-------------------------------|----------------------|---------------------------|---------------------------------|-------------------------------|--------------------------------|--------------|
|                                                 |                                      |                               |                      |                           |                                 | Ava                           | ailable Forms -                | - 🗸 Ope      |
| Getting Started                                 | > Details >                          | Summa                         | ary 🗲                | Payments                  | Res                             | ults                          |                                |              |
| 8539                                            | Employment Cla<br>& Contributions    | assifications                 | File                 | Upload                    |                                 |                               |                                |              |
| Employment Clas                                 | sifications And Co                   | ntributions I                 | Report               |                           |                                 |                               |                                |              |
|                                                 | Report [                             | Date                          | R                    | etirement Sv              | stem                            |                               | Status                         |              |
| Summary                                         | 11000101                             |                               |                      | ERS                       |                                 |                               | Ready                          |              |
| 10966                                           | 08/01/20                             | 16                            | E                    | LING                      |                                 |                               | 65                             |              |
| Summary<br>10966<br>Employer                    | 08/01/20<br>Total<br>Records         | 16<br>Total<br>Rejected       | Total<br>Errors      | Total<br>Employees        | Total<br>Salary                 | Total<br>EECON                | Total<br>ERCON                 | Error Report |
| Summary<br>10966<br>Employer<br>24121 - NEWEMP1 | 08/01/20<br>Total<br>Records<br>1029 | 16<br>Total<br>Rejected<br>82 | Total<br>Errors<br>8 | Total<br>Employees<br>945 | Total<br>Salary<br>\$948,000.00 | Total<br>EECON<br>\$42,680.00 | Total<br>ERCON<br>\$127,980.00 | Error Report |

**Step 9 --** The **Summary** screen displays. Validate the employment classification and contributions summary information.

| C P<br>R B           | 4101 MacCorkl<br>Charleston, We<br>Telephone (304<br>Fax (304) 558-1 | e Avenue SE<br>st Virginia 25304<br>I) 558-3570 or (800<br>394 or (304) 558-5 | )) 654-4406 (Na<br>i455   Email: Cl | itionwide)<br>PRB@wv.gov  | Contraction Contraction Contractico Contractico Contra | yer Self Servic<br>ashyap<br>1<br>• Last Login: Fri. S | e 📰                   | og Out |
|----------------------|----------------------------------------------------------------------|-------------------------------------------------------------------------------|-------------------------------------|---------------------------|----------------------------------------------------------------------------------------------------|--------------------------------------------------------|-----------------------|--------|
| nployer Home         | Report -                                                             | Services +                                                                    | Account 👻                           | Admin 🗸 I                 | logout                                                                                                    |                                                        | Сом                   | PASS   |
| Getting Star         | ted 👂 Det                                                            | ails 🗲 Sumn                                                                   | nary 🕨 Pr                           | ayments >                 | Results                                                                                                    | Available                                              | Forms 🗸               | Open   |
| Report #:<br>8450    | Type:<br>Employ<br>& Contr                                           | ment Classifications<br>ibutions                                              | Mode:<br>File Uple                  | oad                       |                                                                                                    |                                                        |                       |        |
| 24121 - NEW          | EMP1 / Employn                                                       | nent Classification                                                           | And Contribut                       | ions Summary              |                                                                                                    |                                                        |                       |        |
| Contributio<br>10899 | on Summary #:                                                        | Retirement S<br>TRS                                                           | ystem:                              | Report Date<br>09/01/2016 | : Tota<br>1                                                                                                    | I Members:                                             | Status:<br>Summarized | 1      |
| Regular Cont         | tributions                                                           |                                                                               |                                     |                           |                                                                                                    |                                                        |                       |        |
| Contribution (       | Group                                                                | Salary                                                                        | EECO                                | DN .                      | %                                                                                                    | ERCON                                                  |                       | %      |
| TRS Plan 1           |                                                                      | \$ 100                                                                        | 0.00 \$                             | 60                        | 6.00                                                                                                    | \$                                                     | 150.00                | 15.0   |
|                      | Totals                                                               | \$1,                                                                          | 000.00                              | s                         | 60.00                                                                                                    |                                                        | \$150.00              |        |
| Corrections          |                                                                      |                                                                               |                                     |                           |                                                                                                    |                                                        |                       |        |
| Contribution (       | Group                                                                | Salary                                                                        |                                     | EECON                     |                                                                                                    | ERCON                                                  | l.                    |        |
| No adjustments       | s available.                                                         |                                                                               |                                     |                           |                                                                                                    |                                                        |                       |        |
| State Aid Allo       | otment                                                               |                                                                               |                                     |                           |                                                                                                    |                                                        |                       |        |
| Allocated Am         | ount                                                                 | Claimed Amour                                                                 | nt                                  | Balance Amo               | ount                                                                                                    | Enter A                                                | mount                 |        |
|                      |                                                                      |                                                                               |                                     |                           |                                                                                                    |                                                        |                       |        |

Step 10 -- Select the check box(es) adjacent to the Invoice to apply the employment classification and contributions report.

| Apply Invoices  |                |                             |            |                              |
|-----------------|----------------|-----------------------------|------------|------------------------------|
| Apply           | Invoice        | Invoice Type                | Date       | Amount                       |
|                 | 2072           | Penalty – Monthly Reporting | 06/29/2016 | \$53.20                      |
|                 | 2073           | Penalty – Monthly Reporting | 06/29/2016 | \$50.00                      |
|                 | 2074           | Penalty – Monthly Reporting | 06/29/2016 | \$50.00                      |
|                 | 2077           | Penalty – Monthly Reporting | 06/29/2016 | \$72.76                      |
|                 | 2078           | Penalty – Monthly Reporting | 06/29/2016 | \$68.74                      |
|                 | 2079           | Penalty – Monthly Reporting | 06/29/2016 | \$57.09                      |
|                 | 2319           | Employer Error Correction   | 07/27/2016 | \$4.48                       |
|                 |                | C Reset                     | 🗎 Save     |                              |
| Cunsubmit and F | Review Details |                             | s          | ave and Proceed to Payment 🔉 |

Step 11 -- Click the

Save and Proceed to Payment > button.

| Apply | Invoice | Invoice Type                | Date       | Amount  |
|-------|---------|-----------------------------|------------|---------|
|       | 2072    | Penalty – Monthly Reporting | 06/29/2016 | \$53.20 |
|       | 2073    | Penalty – Monthly Reporting | 06/29/2016 | \$50.00 |
|       | 2074    | Penalty – Monthly Reporting | 06/29/2016 | \$50.00 |
|       | 2077    | Penalty – Monthly Reporting | 06/29/2016 | \$72.76 |
|       | 2078    | Penalty – Monthly Reporting | 06/29/2016 | \$68.74 |
|       | 2079    | Penalty – Monthly Reporting | 06/29/2016 | \$57.09 |
|       | 2319    | Employer Error Correction   | 07/27/2016 | \$4.48  |
|       |         | C. Deset                    | Cave       |         |

# Step 12 -- The Employment Classification and Contributions Results screen displays.

| C P 4101 MacCorkle<br>Charleston, Wes<br>Telephone (304)<br>Fax (304) 558-13 | Avenue SE<br>t Virginia 25304<br>558-3570 or (800) 654-4406<br>894 or (304) 558-5455   Ema | i (Nationwide)<br>il: CPRB@wv.gov | Com Bhai<br>Giri Bhai<br>UserGuide Last Login: Th | ice Log Out    |
|------------------------------------------------------------------------------|--------------------------------------------------------------------------------------------|-----------------------------------|---------------------------------------------------|----------------|
| Employer Home Report 🗸                                                       | Services - Account                                                                         | - Admin - Lo                      | gout                                              | COMPASS        |
|                                                                              |                                                                                            |                                   | Availabl                                          | e Forms 🗸 Open |
| Getting Started > Deta                                                       | ils 🔰 Summary 🗦                                                                            | Payments 👂                        | Results                                           |                |
| Report #: Type:<br>7642 Enrollme                                             | Mo<br>ents & Contributions File                                                            | de:<br>Upload                     |                                                   |                |
| 20202 - GIRI BHAI / Enrollmer                                                | ts And Contributions Result                                                                |                                   |                                                   |                |
|                                                                              |                                                                                            |                                   |                                                   |                |
| Contribution Summary #:                                                      | Retirement System:                                                                         | Report Date:                      | Total Members:                                    | Status:        |
| 9943                                                                         | IRS                                                                                        | 04/01/2016                        | 4                                                 | Submitted      |
|                                                                              |                                                                                            |                                   |                                                   |                |
| Report Details:                                                              |                                                                                            |                                   |                                                   |                |
| Total Employees:                                                             | 4                                                                                          |                                   |                                                   |                |
| Contribution Details Submitted:                                              | 6                                                                                          |                                   |                                                   |                |
| Corrections Submitted:                                                       | 0                                                                                          |                                   |                                                   |                |
| Date Detail Submitted:                                                       | 7/25/2016 7:57:30 AM                                                                       |                                   |                                                   |                |
| Contribution Summary:                                                        |                                                                                            |                                   |                                                   |                |
| Regular Payments:                                                            | \$2,100_00                                                                                 |                                   |                                                   |                |
| Corrections:                                                                 | \$0.00                                                                                     |                                   |                                                   |                |
| Service Purchase Payment:                                                    | \$0.00                                                                                     |                                   |                                                   |                |
| Loan I Payment Submitted:                                                    | \$0.00                                                                                     |                                   |                                                   |                |
| Loan II Payment Submitted:                                                   | \$0.00                                                                                     |                                   |                                                   |                |

#### 7.3.1 View Employment Classification and Contributions – Upload File Rejection Details

When submitting the combined Employment Classification and Contributions through the Upload File option, validations are run automatically to ensure the information in the file is formatted correctly and is accurate. If the file has too many errors or is not in the proper file format, the file will not be uploaded and will be rejected with an error status displayed in the Details screen.

Follow the steps below to view the **View Employment Classification and Contributions Report Upload File Rejection** details.

 Step 1 -- Upon the completion of steps 1 - 4 (found in Section 7.3 Submit Employment Classification and Contributions – Upload File), if the file is rejected, the error message will be displayed in the Details screen.

83

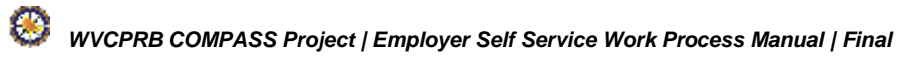

| C P<br>R B                             | 4101 MacCo<br>Charleston,<br>Telephone (<br>Fax (304) 55 | orkle Avenue SE<br>West Virginia 2<br>304) 558-3570<br>58-1394 or (304 | 5304<br>or (800) 654-<br>) 558-5455 1        | 4406 (Nation                  | iwide)<br>@wy.gov | C Employ<br>Pooja Ka<br>Newemp1 | rer Self Service<br>shyap<br>Last Login: Thu, S | Log Out         |
|----------------------------------------|----------------------------------------------------------|------------------------------------------------------------------------|----------------------------------------------|-------------------------------|-------------------|---------------------------------|-------------------------------------------------|-----------------|
| nployer Home                           | Report                                                   | - Services                                                             | <ul> <li>Accor</li> </ul>                    | unt - Ad                      | min 🗸 Log         | jout                            |                                                 | COMPASS         |
|                                        |                                                          |                                                                        |                                              |                               |                   |                                 | Available F                                     | orms 🗸 Oper     |
| Getting Start                          | ed > I                                                   | Details 🔉                                                              | Summary                                      | > Paym                        | ients 🔰 🕴         | Results                         |                                                 |                 |
| Type:<br>Employment C<br>Contributions | Classification                                           | Mode:<br>& File Uplo                                                   | bad                                          |                               |                   |                                 |                                                 |                 |
| File Upload                            |                                                          |                                                                        |                                              |                               |                   |                                 |                                                 |                 |
| Select Fil                             | e:*                                                      |                                                                        |                                              |                               |                   |                                 |                                                 | Browse          |
|                                        | Si<br>Fi<br>Ci                                           | upported file type<br>les are limited to<br>lick here to dowr          | es are ".txt", ".<br>) 2 MB.<br>Noad compres | cprb" and ".zij<br>ssion tool | D".               |                                 |                                                 | Submit 📓        |
| File History                           | [ Show: La                                               | st 3 Months ] 👻                                                        |                                              |                               |                   |                                 |                                                 |                 |
| Employer                               | Report<br>Type                                           | Report<br>Date                                                         | Error<br>Report                              | Total<br>Records              | Total<br>Rejected | Total<br>Errors                 | Status                                          | File Name       |
| 24121 -<br>NEWEMP1                     | PERS                                                     | 08/01/2016                                                             | Error<br>Report                              | 944                           | 162               | 6                               | Processed                                       | 20160902276241  |
| 24121 -<br>NEWEMP1                     | PERS                                                     | 08/01/2016                                                             | Error<br>Report                              | 0                             | 0                 |                                 | Rejected                                        | 201609021642412 |
| 24121 -<br>NEWEMP1                     | DSRS                                                     | 09/01/2016                                                             | Error<br>Report                              | 1                             | 0                 |                                 | Posted                                          | 201609011152412 |
| 24121 -<br>NEWEMP1                     | DSRS                                                     | 09/01/2016                                                             | Error<br>Report                              | 1                             | 0                 |                                 | Edit<br>Reject                                  | 201609011142412 |
| 24121 -<br>NEWEMP1                     | TRS                                                      | 09/01/2016                                                             | Error<br>Report                              | 1                             | 0                 |                                 | Processed                                       | 201609011132412 |
| 24121 -<br>NEWEMP1                     | TRS                                                      | 09/01/2016                                                             | Error<br>Report                              | 1                             | 0                 |                                 | Edit<br>Reject                                  | 201609011122412 |
| 24121 -<br>NEWEMP1                     | TRS                                                      | 09/01/2016                                                             | Error<br>Report                              | 1                             | 0                 |                                 | Edit<br>Reject                                  | 201609011112412 |
| 24121 -<br>NEWEMP1                     |                                                          |                                                                        | Error<br>Report                              | 0                             | 0                 |                                 | Rejected                                        | 201607211032412 |
| 24121 -<br>NEWEMP1                     | PERS                                                     | 09/01/2016                                                             | Error<br>Report                              | 0                             | 0                 |                                 | Rejected                                        | 201607157582412 |
| 24121 -<br>NEWEMP1                     | PERS                                                     | 06/01/2016                                                             | Error<br>Report                              | 1                             | 0                 |                                 | Void                                            | 201607157572412 |
| Display Reco                           | rds 10 🗸                                                 |                                                                        | Page                                         | 1 🗸 of :                      | 3                 |                                 | 4                                               | Prev Next 🕨     |

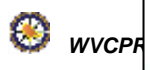

- Step 2 -- The selected employer's Error Report details displays, by selecting the File Format Errors radio button allows the ability to filter by:
  - Show errors with severity:
    - Error must correct formatting errors to resubmit
    - Warning may require action however can be overridden
    - Information No correction required, informational only

- Show errors from:
  - File Format Error these errors are a result of formatting issues in the file.

For ex. if an SSN has the letter "O" rather than the number "0" (zero) the record will be flagged as having an error.

| Re<br>85 | port #:<br>39           | Type<br>Empl<br>& Co   | :<br>loyment Classifications<br>ntributions           | Mode:<br>File Upload                     |                             | Ava                                              | ilable Forr | ns 🥆            | Ope         |
|----------|-------------------------|------------------------|-------------------------------------------------------|------------------------------------------|-----------------------------|--------------------------------------------------|-------------|-----------------|-------------|
| En       | ror Report              |                        |                                                       |                                          |                             |                                                  |             |                 |             |
|          | Show erro<br>with sever | rs ⊽l<br>ity: ⊽l<br>⊽l | Rejected File<br>Error Rejected Records<br>nformation | Show errors<br>from:                     | ●File F<br>○Contr<br>○Emple | ormat Errors<br>ibution Errors<br>oyment Classif | ication En  | rors<br>Refresh |             |
|          | Error<br>Code           | Severity               | Description                                           |                                          |                             |                                                  | Line #      | Col #<br>From   | Col #<br>To |
| Emp      | oloyer: 241             | 21 - NEWEMP            | 21                                                    |                                          |                             |                                                  |             |                 |             |
| C        | ER0297                  | Information            | Person not found with this                            | erson not found with this SSN. (ER0297)  |                             |                                                  |             |                 |             |
| С        | ER0297                  | Information            | Person not found with this                            | 3                                        | 2                           | 10                                               |             |                 |             |
| С        | ER0297                  | Information            | Person not found with this                            | Person not found with this SSN. (ER0297) |                             |                                                  |             |                 |             |
| C        | ER0297                  | Information            | Person not found with this                            | SSN. (ER0297)                            |                             |                                                  | 5           | 2               | 10          |
| C        | ER0297                  | Information            | Person not found with this                            | SSN. (ER0297)                            |                             |                                                  | 6           | 2               | 10          |
| D        | ER0297                  | Information            | Person not found with this                            | SSN. (ER0297)                            |                             |                                                  | 7           | 2               | 10          |
| С        | ER0297                  | Information            | Person not found with this                            | SSN. (ER0297)                            |                             |                                                  | 8           | 2               | 10          |
| С        | ER0297                  | Information            | Person not found with this                            | SSN. (ER0297)                            |                             |                                                  | 9           | 2               | 10          |
| С        | ER0297                  | Information            | Person not found with this                            | SSN. (ER0297)                            |                             |                                                  | 10          | 2               | 10          |
| С        | ER0297                  | Information            | Person not found with this                            | SSN. (ER0297)                            |                             |                                                  | 11          | 2               | 10          |
| Re       | cord Text               |                        |                                                       |                                          |                             |                                                  |             |                 |             |

- **Step 3 --** The selected employer's Error Report details displays, by selecting **Contributions Errors** radio button allows the ability to filter by:
  - Show errors with severity:
    - Error must correct formatting errors to resubmit
    - Warning may require action however can be overridden
    - Information No correction required, informational only

- Show errors from:
  - Contribution Errors these errors are a result of information reported that does not adhere to CPRB regulations.
  - For example, if the date of birth entered means the employee would be 5 years old, the validations within ESS would flag this record as an error because the legal working age is 14 years old.

83

| C P<br>R B       | 4101<br>Charl<br>Telep<br>Fax (3 | MacCorkle Avenue SE<br>leston, West Virginia 25304<br>hone (304) 558-3570 or (800) 65<br>304) 558-1394 or (304) 558-5455 | i4-4406 (Nationwide)                         | Employer Sel<br>Pooja Kashyaj<br>Newemp1<br>UserGuide Last Lo | lf Service<br>)<br>ogin: Thu, Sep 22 : | Log Out     |
|------------------|----------------------------------|----------------------------------------------------------------------------------------------------|----------------------------------------------|---------------------------------------------------------------|----------------------------------------|-------------|
|                  |                                  |                                                                                                    |                                              |                                                               | С                                      | ©MPASS      |
| Report #<br>8539 | <b>#:</b>                        | Type:<br>Employment Classifications<br>& Contributions                                                                   | Mode:<br>File Upload                         | A                                                             | vailable Forms                         | V Open      |
| Error R          | eport                            |                                                                                                    |                                              |                                                               |                                        |             |
| Show<br>with     | v errors<br>severity:            | <ul> <li>✓Error</li> <li>✓Warning</li> <li>✓Information</li> </ul>                                                       | Show errors C<br>from:                       | File Format Errors<br>Contribution Errors<br>Employment Class | ification Error                        | s<br>efresh |
| Error<br>Code    | Severity                         | Description                                                                                                    |                                              | Name                                                          | Birth Date                             | SSN         |
| Employe          | r: 24121 - N                     | EWEMP1                                                                                                    |                                              |                                                               |                                        |             |
| ER0043           | Error                            | Duplicate payment reason of Rep<br>Posting Month for the same Men                                                        | gular reported for the same<br>nber.(ER0043) | JOLLY, HERRA                                                  | 06/04/1983                             | XXX-XX-416  |
| ER0043           | Error                            | Duplicate payment reason of Rep<br>Posting Month for the same Men                                                        | gular reported for the same<br>nber.(ER0043) | JOLLY, HERRA                                                  | 06/04/1983                             | XXX-XX-416  |
| ER0043           | Error                            | Duplicate payment reason of Rep<br>Posting Month for the same Men                                                        | gular reported for the same<br>nber.(ER0043) | JOLLY, HERRA                                                  | 06/04/1983                             | XXX-XX-416  |
| ER0043           | Error                            | Duplicate payment reason of Rep<br>Posting Month for the same Men                                                        | gular reported for the same<br>ber.(ER0043)  | JOLLY, HERRA                                                  | 06/04/1983                             | XXX-XX-4555 |
| ER0043           | Error                            | Duplicate payment reason of Rep<br>Posting Month for the same Men                                                        | gular reported for the same<br>ber.(ER0043)  | JOLLY, HERRA                                                  | 06/04/1983                             | XXX-XX-4161 |
| ER0043           | Error                            | Duplicate payment reason of Rep<br>Posting Month for the same Men                                                        | gular reported for the same<br>nber.(ER0043) | JOLLY, HERRA                                                  | 06/04/1983                             | XXX-XX-4555 |
| Display          | Records                          | 10 🗸                                                                                                    | Page 1 of                                    | 1                                                             | <b>∢</b> Prev                          | Next 🕨      |

- **Step 4 --** The selected employer's Error Report details displays, by selecting **Enrollment Errors** radio button allows the ability to filter by:
  - Show errors with severity:
    - Error must correct formatting errors to resubmit
    - Warning may require action however can be overridden
    - Information No correction required, informational only

- Show errors from:
  - Enrollment Errors these errors are a result of information reported that does not adhere to CPRB regulations.
  - For example, if the date of birth entered means the employee would be 5 years old, the validations within the ESS portal would flag this record as an error because the legal working age is 14 years old.
- **Step 5** -- If the file has been accepted, follow the steps in 7.3.2 Correct Employment Classification and Contributions Upload File Errors. If the file has been rejected, correct the rejected file and re-upload the file.

**Note**: Use the descriptions provided for the rejected files to make corrections and use the COMPASS Employer Reporting File Format document (which can be found here: http://www.wvretirement.com/Forms/COMPASS-Eer-ReportingFile.pdf) to ensure the file has the proper layout and/or verify the information in the file is correct to re-upload the file.

| RT B             | Fax (30               | 4) 558-1394 or (304) 558-5455                          | Email: CPRB@wv.gov     | UserGuide Last Lo   | gin. Thu, Sep 22 :   | 2016 6:47 AM |
|------------------|-----------------------|--------------------------------------------------------|------------------------|---------------------|----------------------|--------------|
|                  |                       |                                                        |                        |                     | С                    | ©MPAS        |
|                  |                       |                                                        |                        | Av                  | vailable Forms       | 🗸 Ope        |
| Report #<br>8539 | <b>#:</b>             | Type:<br>Employment Classifications<br>& Contributions | Mode:<br>File Upload   |                     |                      |              |
| Error R          | eport                 |                                                        |                        |                     |                      |              |
| Shov<br>with     | v errors<br>severity: |                                                        | Show errors (<br>from: | File Format Errors  | 6                    |              |
|                  |                       |                                                        |                        | Employment Classi   | ,<br>ification Error |              |
|                  |                       |                                                        |                        | Schipioynent classi | R                    | efresh       |
| Error            | Severity              | Description                                            |                        | Namo                | Birth Date           | SSN          |
| Code             | Seventy               | Description                                            |                        | Name                | Dirtit Date          | 334          |
| Employe          | r: 24121 - NE         | WEMP1                                                  |                        |                     |                      |              |
| ER0116           | Information           | The employee's Address fields were updated. (ER0116)   | on record with WVCPRB  | JOLLY,<br>DEENA     | 06/04/1983           | XXX-XX-45    |
| ER0139           | Information           | Created new enrollment.                                |                        | JOLLY,<br>DEENA     | 06/04/1983           | XXX-XX-45    |
| ER0116           | Information           | The employee's Address fields were updated. (ER0116)   | on record with WVCPRB  | JOLLY, DINA         | 06/04/1983           | XXX-XX-45    |
| ER0139           | Information           | Created new enrollment.                                |                        | JOLLY, DINA         | 06/04/1983           | XXX-XX-45    |
| ER0116           | Information           | The employee's Address fields were updated. (ER0116)   | on record with WVCPRB  | JOLLY, TINA         | 06/04/1983           | XXX-XX-45    |
| ER0139           | Information           | Created new enrollment.                                |                        | JOLLY, TINA         | 06/04/1983           | XXX-XX-45    |
| ER0116           | Information           | The employee's Address fields were updated. (ER0116)   | on record with WVCPRB  | JOLLY, HRRAI        | 06/04/1983           | XXX-XX-45    |
| ER0139           | Information           | Created new enrollment.                                |                        | JOLLY, HRRAI        | 06/04/1983           | XXX-XX-45    |
| ER0116           | Information           | The employee's Address fields were updated. (ER0116)   | on record with WVCPRB  | JOLLY,<br>MARTIN    | 06/04/1983           | XXX-XX-45    |
|                  | Information           | Created new enrollment,                                |                        | JOLLY,              | 06/04/1983           | XXX-XX-45    |

#### 7.3.2 Correct Employment Classification and Contributions Upload File Errors

Follow the below steps to correct errors in a combined employment classification and contribution upload file:

Step 1 -- Click the hyperlink (report date) for the employer report which needs to be corrected or edited.

| CLP 4101 MacContile Avenue St                                                                                                    | 5304                                                                                                    |                     | markeyer, Sell San         | WEE                                                                                                    | a series       |            |                 |                |                | -              |
|----------------------------------------------------------------------------------------------------|----------------------------------------------------------------------------------------------------|---------------------|----------------------------|----------------------------------------------------------------------------------------------------|----------------|------------|-----------------|----------------|----------------|----------------|
| R B Telephone (204) 558 2570<br>fax (204) 558-1294 or (204                                                                                                    | or (2002) 654-8406 (Russerwide)<br>558-5455   Email: CPARahweg                                                                                                    | Submissa            | on History [               | Show Last 3 M                                                                                                  | Aonths ] •     | 1          |                 |                |                | . 8            |
| Employer tunne - Brighter - Anniese                                                                                                    | <ul> <li>Account - Admin</li> </ul>                                                                                                    | Employer            | Submission<br>Date         | Report<br>Date                                                                                                 | Report<br>Type | Status     | Total<br>Salary | Total<br>EECON | Tatal<br>ERCON | Net<br>Payment |
| Gering Blaned 🗲 Ginine 🗲                                                                                                    | Romanij-D. Pajareni                                                                                                    | 24121 - N<br>EWEMP1 | 9/2/2016<br>10.05:11<br>AM | 00/01/2016                                                                                                    | PERS           | Ready      | \$948,000.00    | \$42,600.00    | \$127,980.00   | \$170,640.00   |
| Choose an option and select the desired                                                                                                    | action below.                                                                                                    | 24121 - N<br>EWEMP1 | 9/2/2016<br>9/59/25 AM     | 08/01/2016                                                                                                    | FERS           | Rejected   | \$0.00          | \$0.00         | \$2.00         | \$0.00         |
| choose to stew a past report using the buby                                                                                                    | moton History Solton below                                                                                                    | 24121 - N<br>EWEMP1 | 9/1/2016<br>7:08:18 AM     | 09/01/2016                                                                                                    | DSRS           | Posted     | \$1,000.00      | \$85.00        | \$120.00       | \$205.00       |
| Employment Classification                                                                                                    | Confributions                                                                                                    | 24121 - N<br>EWEMP1 | 9/1/2016<br>6.50 34 AM     | 09/01/2018                                                                                                    | DSRS           | Rejected   | \$1,000.00      | \$85.00        | \$120.00       | \$205.00       |
| Choose flat option to uplose only<br>Employment Classification in a file                                                                                          | Choose the option to option a<br>contributions in a Ne.                                                                                                    | 24121 - N<br>EWEMP1 | 9/1/2016<br>4:40:09 AM     | 09/01/2016                                                                                                    | TRS            | Summarized | \$1,000.00      | \$60.00        | \$150.00       | E210.00        |
| Loren group date at aniel, consectate<br>artigening eff. Bed wher forber mark: Uf<br>at tector of local cooper locals. Prov<br>anne marks vestaril at thirdeet at | Conservations deter all arrest, of<br>adjuncting oils. Sind when Paths<br>at holdas of Nexus compare level<br>at any manners benched as from                                                                                                    | Report De           | de                         |                                                                                                    |                |            |                 |                | Page           | tv of 4        |
| private for the state                                                                                                    | attantike and nike.                                                                                                    |                     | angué maga<br>phonéo sei   | n, homopetarch<br>Colom                                                                                        | Acciliant ref. |            |                 |                |                |                |
| @ toporties @ falseforme                                                                                                    | Constitution (2010)                                                                                                    | e Oriene            |                            | () and the second second second second second second second second second second second second second second s |                | l.         |                 |                |                |                |
| S. Differences deslery                                                                                                    | Contraction in the local distance of the local distance of the loc | V.                  | Q                          | Submission 14                                                                                                  | i ling         |            |                 |                |                |                |

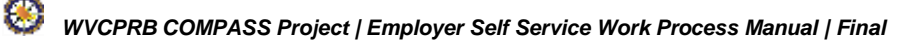
#### Step 2 -- Click the Employer hyperlink to open the report.

| ployer Home       | Report 👻                     | Servio               | es 🗸 🍸            | Account         | 🗸 Admin            | + Log             | gout           | (                 | COMPASS      |
|-------------------|------------------------------|----------------------|-------------------|-----------------|--------------------|-------------------|----------------|-------------------|--------------|
|                   |                              |                      |                   |                 |                    |                   | Ŀ              | - Available Forms | V Open       |
| Getting Started   | > Det                        | alls 🔉               | Summ              | nary 🗲          | Payments           | s <b>&gt;</b> - 1 | Results        |                   |              |
| Report #:<br>8539 | Type:<br>Employr<br>& Contri | nent Clas<br>butions | sifications       | Moo<br>File     | de:<br>Upload      |                   |                |                   |              |
| Employment Cla    | ssifications                 | And Con              | tributions        | Report          |                    |                   |                |                   |              |
| Summary           | F                            | Report Da            | nte               | F               | Retirement Sy      | stem              |                | Status            |              |
| 10966             | 0                            | 8/01/201             | 6                 | F               | PERS               |                   |                | Ready             |              |
| Employer          | _                            | Total<br>Records     | Total<br>Rejected | Total<br>Errors | Total<br>Employees | Total<br>Salary   | Total<br>EECOM | Total<br>ERCON    | Error Report |
|                   | - 1                          | 1029                 | 82                | 6               | 944                | \$948,000         | 00 \$42,660    | 0.00 \$127,980.00 | Error Report |
| 24121 - NEWEMP1   |                              |                      |                   |                 |                    |                   |                |                   | -            |

Step 3 -- In the Personal Information section, enter the SSN of the employee and click the

**Q** Verify SSN button. If the employee already has a record with CPRB, the **Personal Information** section will automatically populate the employee's information.

**Note**: If the employee's personal information is pre-populated skip to step 14 of this Section.

| B Teleph<br>Fax (3        | none (304) 558-3570 or<br>04) 558-1394 or (304) ! | (800) 654-4406<br>558-5455   Email | (Nationwide)<br>: CPRB@wv.gov | UserGuid         | e Last Login. Thu, Sep 22    | 2010 0:47 AM      |
|---------------------------|---------------------------------------------------|------------------------------------|-------------------------------|------------------|------------------------------|-------------------|
| oloyer Home R             | eport - Services                                  | - Account -                        | Admin 🗸                       | Logout           | С                            | ©MPA\$            |
|                           |                                                   |                                    |                               |                  | Available Forms              | ~ _               |
| Betting Started           | Details > S                                       | ummary >                           | Payments >                    | Results          |                              |                   |
| Report #:<br>539          | Type:<br>Employment Classifica<br>& Contributions | Mod<br>ations File I               | e:<br>Jpload                  |                  |                              |                   |
| 24121 - NEWEMP1           | Add/Edit Employee I                               | Demographics                       |                               |                  |                              |                   |
| Error Details             |                                                   |                                    |                               |                  | Cve                          | rride Warnin      |
| Personal Informatio       | n                                                 |                                    |                               |                  |                              |                   |
|                           |                                                   |                                    |                               |                  |                              |                   |
| SSN: *                    |                                                   | Q Verify                           | SSN                           |                  |                              |                   |
| Prefix:                   | Select Prefix                                     |                                    | Date of Birth                 | 1. *             |                              |                   |
| First Name.*              |                                                   |                                    | Middle Nam                    | e:               |                              |                   |
| Last Name:*               |                                                   |                                    | Gender: *                     | Sele             | ct Gender                    | ~                 |
| Suffix:                   | Select Suffix                                     |                                    |                               |                  |                              |                   |
| Address Informatio        | n                                                 |                                    |                               |                  |                              |                   |
|                           |                                                   |                                    |                               |                  |                              |                   |
| Address Line 1:*          |                                                   |                                    | Address Lin                   | e 2:             |                              |                   |
|                           | Use for actual street addres                      | s or post office box.              |                               | Use for <i>i</i> | Apartment, Building, Unit, F | loor, Suite, etc. |
| City: *                   |                                                   |                                    | State: *                      | Sele             | ct State                     | ~                 |
| Zip: *                    | ·                                                 | optional)                          |                               |                  |                              |                   |
| International<br>Address: |                                                   |                                    |                               |                  |                              |                   |
|                           |                                                   |                                    |                               |                  |                              |                   |
| A second second second    |                                                   |                                    | * Cancel                      | Sour Co          | ntinue with Employme         | nt Classificati   |

#### Step 4 -- If the employee does not have an existing record with CPRB in COMPASS,

enter the **SSN**, click the Q Verify SSN button and enter the demographic information in the required fields (steps 5 - 13).

| K D Fax (304)          | ) 558-1394 or (30<br>ort - Service                   | 4) 558-5455<br>s + Acco | Email: C         | PRB@wv.gov               |       | UserGuide L | ast Login: Thu, Se  | p 22 2018 (    | 1:47 AM   |
|------------------------|------------------------------------------------------|-------------------------|------------------|--------------------------|-------|-------------|---------------------|----------------|-----------|
| nployer Home Repo      | ort 🚽 Service:                                       | s 🗸 Acco                |                  | 10 million (100 million) |       |             |                     | 1.11           |           |
|                        |                                                      |                         | ount 👻           | Admin 👻                  | Logo  | ut          |                     | CON            | ЛPА       |
|                        |                                                      |                         |                  |                          |       |             | Available Fo        | rms            | ~         |
| Getting Started >      | Details >                                            | Summary                 | <b>&gt;</b> F    | Payments                 | R     | esults      |                     |                |           |
| Report #: 1<br>8539 E  | F <b>ype:</b><br>Employment Class<br>& Contributions | ifications              | Mode:<br>File Up | load                     |       |             |                     |                |           |
| 24121 - NEWEMP1 / /    | Add/Edit Employe                                     | ee Demograp             | hics             |                          |       |             |                     |                |           |
| Error Details          |                                                      |                         |                  |                          |       |             |                     | Override       | Warn      |
|                        |                                                      |                         |                  |                          |       |             |                     |                |           |
| Personal Information   |                                                      |                         |                  |                          |       |             |                     |                |           |
| SSN: *                 |                                                      | ٩                       | Verify S         | SN                       |       |             |                     |                |           |
| Prefix                 | Select Prefix                                        |                         | ~                | Date of Bir              | th: * |             |                     |                |           |
| First Name:*           |                                                      |                         |                  | Middle Na                | ne:   |             |                     |                |           |
| Last Name:*            |                                                      |                         |                  | Gender: *                |       | Select      | Gender              |                |           |
| Suffix:                | Select Suffix                                        |                         | ~                |                          |       |             |                     |                |           |
| Address Information    |                                                      |                         |                  |                          |       |             |                     |                |           |
| Address Line 1: *      |                                                      |                         |                  | Address Li               | ne 2: | -           |                     |                | _         |
| U                      | se for actual street add                             | iress or post offi      | ce box.          | 1                        |       | Use for Apa | rtment, Building, L | Init, Floor, S | Suite, et |
| City: *                |                                                      |                         |                  | State: *                 |       | Select      | State               |                |           |
| Zip: *                 | ]-[                                                  | (optional)              |                  |                          |       |             |                     |                |           |
| International Address: | ]                                                    |                         |                  |                          |       |             |                     |                |           |
|                        |                                                      |                         |                  |                          |       |             |                     |                |           |

Step 5 -- Enter the Date of Birth (mm/dd/yyyy) in the field.

| B Charle                  | MacCorkle Avenue SE<br>ston, West Virginia 25304<br>ione (304) 558-3570 or (800) 654 | -4406 (Na          | tionwide)        | Pooja Kas<br>Newemp1 | er Self Service<br>shyap<br>.ast Login: Thu, Sep 22.2 | Log O            |
|---------------------------|--------------------------------------------------------------------------------------|--------------------|------------------|----------------------|-------------------------------------------------------|------------------|
| ployor Homo               | 04) 558-1394 0F (504) 558-5455                                                       | email: Cr          | Admin I          | agout                | C                                                     | OM PA            |
| proyer nome inc           | pon v services v Acci                                                                | ount v             |                  | ogour                | - Available Forms                                     |                  |
|                           |                                                                                      |                    |                  | -                    | 7 trancipie 1 offici                                  |                  |
| setting Started           | Details > Summary                                                                    | 7 P2               | iymenis 🔰        | Results              |                                                       |                  |
| Report #:<br>8539         | Type:<br>Employment Classifications<br>& Contributions                               | Mode:<br>File Uplo | bad              |                      |                                                       |                  |
| 24121 - NEWEMP1           | Add/Edit Employee Demograp                                                           | hics               |                  |                      |                                                       |                  |
| Error Details             |                                                                                      |                    |                  |                      | Over                                                  | ride Warnin      |
| Personal Informatio       | n                                                                                    |                    |                  |                      |                                                       |                  |
| SSN: *                    |                                                                                      | Verify SSI         | v                |                      |                                                       |                  |
| Prefix:                   | Select Prefix                                                                        | ~                  | Date of Birth: * |                      |                                                       |                  |
| First Name:*              |                                                                                      |                    | Middle Name:     |                      |                                                       |                  |
| Last Name:*               |                                                                                      |                    | Gender: *        | Select               | Gender                                                | ~                |
| Suffix:                   | Select Suffix                                                                        | ~                  | ]                |                      |                                                       |                  |
| Address Information       | 1                                                                                    |                    |                  |                      |                                                       |                  |
|                           |                                                                                      |                    | ĩ                |                      |                                                       |                  |
| Address Line 1: *         |                                                                                      |                    | Address Line 2   |                      |                                                       |                  |
| City: *                   | Use for actual street address or post offi                                           | ce box.            | State: *         | Use for Apa          | artment, Building, Unit, Fl                           | oor, Suite, etc. |
| Ony.                      |                                                                                      |                    | olale.           | Select               |                                                       | L <b>×</b>       |
| Zip: *                    | - (optional)                                                                         |                    |                  |                      |                                                       |                  |
| International<br>Address: |                                                                                      |                    |                  |                      |                                                       |                  |
| Back                      |                                                                                      |                    | Cancel           | Sava Conti           | nuo with Employmen                                    | t Classificat    |
| Dack                      |                                                                                      |                    |                  | Conu                 | nde with Employmen                                    | Classificati     |

# Step 6 -- Enter the First Name in the text field.

| CP4101 M<br>Charle<br>RBFax (30 | MacCorkle Avenue SE<br>ston, West Virginia 25304<br>one (304) 558-3570 or (800) 654<br>34) 558-1394 or (304) 558-5455 | -4406 (Na<br>Email: CP | tionwide)<br>PRB@wv.gov |      | Employ<br>Pooja Ka<br>Newemp1<br>UserGuide | yer Self Service<br>Ishyap<br>LastLogin. Thu, Sep 2 | Log Out             |
|---------------------------------|----------------------------------------------------------------------------------------------------|------------------------|-------------------------|------|--------------------------------------------|-----------------------------------------------------|---------------------|
| nployer Home Re                 | port - Services - Acco                                                                                                | unt 🗸                  | Admin 👻                 | Logo | out                                        | (                                                   | COMPASS             |
| Getting Started                 | Details Summary                                                                                                    | > Pa                   | wments >                | R    | eculte                                     | Avaliable Form                                      |                     |
| Report #:<br>8539               | Type:<br>Employment Classifications<br>& Contributions                                                                | Mode:<br>File Uplo     | pad                     |      |                                            |                                                     |                     |
| 24121 - NEWEMP1                 | Add/Edit Employee Demograp                                                                                            | hics                   |                         |      |                                            |                                                     |                     |
| Error Details                   |                                                                                                    |                        |                         |      |                                            | [] Ov                                               | verride Warnings    |
| Personal Information            | n                                                                                                    |                        |                         |      |                                            |                                                     |                     |
| SSN: *                          | Q                                                                                                    | Verify SSN             | N                       |      |                                            |                                                     |                     |
| Prefix:                         | Select Prefix                                                                                                    | ~                      | Date of Birth           | *    |                                            |                                                     |                     |
| First Name:*                    |                                                                                                    |                        | Middle Nam              | e:   |                                            |                                                     |                     |
| Last Name:*                     |                                                                                                    |                        | Gender: *               |      | Selec                                      | t Gender                                            | ~                   |
| Suffix:                         | Select Suffix                                                                                                    | ~                      |                         |      |                                            |                                                     |                     |
| Address Information             | 1                                                                                                    |                        |                         |      |                                            |                                                     |                     |
| Address Line 1:*                |                                                                                                    |                        | Address Lin             | e 2: |                                            |                                                     |                     |
|                                 | Use for actual street address or post offic                                                                           | e box.                 |                         |      | Use for Ap                                 | artment, Building, Unit                             | Floor, Suite, etc.  |
| City: *                         |                                                                                                    |                        | State: *                |      | Selec                                      | t State                                             | ~                   |
| Zip: *                          | - (optional)                                                                                                    |                        |                         |      |                                            |                                                     |                     |
| International<br>Address:       |                                                                                                    |                        |                         |      |                                            |                                                     |                     |
| < Back                          |                                                                                                    | ×                      | Cancel                  | Sav  | re Con                                     | tinue with Employm                                  | ent Classifications |

# Step 7 -- Enter the Last Name in the text field.

| Iployer Home Repor<br>Getting Started ><br>Report #: Ty<br>8539 Er<br>& | rt - Services - Accou<br>Details > Summary<br>ype: | unt 🗸 /             | Admin 🗸 I      | Logout    | С                            | ©MPAS             |
|-------------------------------------------------------------------------|----------------------------------------------------|---------------------|----------------|-----------|------------------------------|-------------------|
| Getting Started ><br>Report #: Ty<br>8539 Er<br>&                       | Details > Summary                                  | > Pay               |                |           |                              |                   |
| Getting Started ><br>Report #: Ty<br>8539 Er<br>&                       | Details > Summary                                  | > Pay               |                |           | Available Forms              | 🗸 Оре             |
| Report #: Ty<br>8539 Ei<br>&                                            | ype:                                               |                     | ments >        | Results   |                              |                   |
|                                                                         | mployment Classifications<br>Contributions         | Mode:<br>File Uploa | ad             |           |                              |                   |
| 24121 - NEWEMP1 / A                                                     | dd/Edit Employee Demograph                         | ics                 |                |           |                              |                   |
| Error Details                                                           |                                                    |                     |                |           | Ove                          | rride Warning     |
| Personal Information                                                    |                                                    |                     |                |           |                              |                   |
| SSN: *                                                                  | Q                                                  | Verify SSN          | I              |           |                              |                   |
| Prefix:                                                                 | Select Prefix                                      | $\mathbf{\vee}$     | Date of Birth: | *         |                              |                   |
| First Name:*                                                            |                                                    |                     | Middle Name    |           |                              |                   |
| Last Name:*                                                             |                                                    |                     | Gender: *      | Sele      | ct Gender                    | ~                 |
| Suffix:                                                                 | Select Suffix                                      |                     |                |           |                              |                   |
| Address Information                                                     |                                                    |                     |                |           |                              |                   |
|                                                                         |                                                    |                     |                |           |                              |                   |
| Address Line 1:*                                                        |                                                    |                     | Address Line   | 2:        |                              |                   |
| Cibr: *                                                                 | e for actual street address or post office         | e box.              | Ctata: *       | Use for / | Apartment, Building, Unit, F | loor, Suite, etc. |
| City.                                                                   |                                                    |                     | oldle.         | Sele      | u oldle                      |                   |
| Zip: *                                                                  | - (optional)                                       |                     |                |           |                              |                   |
| International Address:                                                  |                                                    |                     |                |           |                              |                   |
|                                                                         |                                                    |                     |                |           |                              |                   |

# Step 8 -- Select the Gender from the drop down menu.

| P 4101 Charles<br>B Fax (3 | MacCorkle Avenue SE<br>eston, West Virginia 25304<br>hone (304) 558-3570 or (800) 654 | 4-4406 (Na         | tionwide)     |      | Emplo<br>Pooja Ka<br>Newemp1<br>UserGuide | yer Self Service<br>ashyap<br>Last Login: Thu, Sep | 22 2010 (   | Log Ou      |
|----------------------------|---------------------------------------------------------------------------------------|--------------------|---------------|------|-------------------------------------------|----------------------------------------------------|-------------|-------------|
| ployer Home R              | eport - Services - Acc                                                                | ount -             | Admin +       | Logo | ut                                        | (                                                  | Con         | MPA         |
|                            |                                                                                       |                    |               |      |                                           | Available Form                                     | ns          | <b>v</b> 💿  |
| Getting Started            | Details > Summary                                                                     | > Pa               | iyments 🗲     | Re   | esults                                    |                                                    |             |             |
| Report #:<br>8539          | Type:<br>Employment Classifications<br>& Contributions                                | Mode:<br>File Uplo | bad           |      |                                           |                                                    |             |             |
| 24121 - NEWEMP1            | Add/Edit Employee Demograp                                                            | ohics              |               |      |                                           |                                                    |             |             |
| Error Details              |                                                                                       |                    |               |      |                                           | □ 0                                                | verride     | Warnin      |
| Personal Informatic        | n                                                                                     |                    |               |      |                                           |                                                    |             |             |
| SSN: *                     |                                                                                       | Verify SSN         | N.            |      |                                           |                                                    |             |             |
| Prefix:                    | Select Prefix                                                                         | $\checkmark$       | Date of Birth | C *  |                                           |                                                    |             |             |
| First Name:*               |                                                                                       |                    | Middle Name   | e:   |                                           |                                                    |             |             |
| Last Name:*                |                                                                                       |                    | Gender: *     |      | Selec                                     | t Gender                                           |             | ~           |
| Suffix:                    | Select Suffix                                                                         | ~                  |               |      |                                           |                                                    |             |             |
| Address Informatio         | n                                                                                     |                    |               |      |                                           |                                                    |             |             |
|                            |                                                                                       |                    |               |      | -                                         |                                                    |             |             |
| Address Line 1: *          |                                                                                       |                    | Address Line  | e 2: |                                           |                                                    |             |             |
| City: *                    | Use for actual street address or post offi                                            | ice box.           | State: *      |      | Use for A                                 | artment, Building, Uni                             | t, Floor, S | iuite, etc. |
| Zip: *                     | - (optional)                                                                          |                    |               |      | <u></u>                                   |                                                    |             |             |
| International<br>Address:  |                                                                                       |                    |               |      |                                           |                                                    |             |             |
|                            |                                                                                       |                    |               |      |                                           |                                                    |             |             |

#### Step 9 -- In the Address Information section, enter the Address Line 1 in the text field.

| P 4101 Charles<br>B Teleph | MacCorkle Avenue<br>eston, West Virginia<br>none (304) 558-357 | SE<br>25304<br>0 or (800) 654-44 | 406 (Nationwide)     | C Em<br>Pooja<br>Newer | ployer Self Service<br>  Kashyap<br>np1<br>  de Last Login Thu, Sep 22 | Log C             |
|----------------------------|----------------------------------------------------------------|----------------------------------|----------------------|------------------------|------------------------------------------------------------------------|-------------------|
| Fax (3                     | 04) 558-1394 or (30                                            | 04) 558-5455   El                | mail: CPRB@wv.go     |                        | 0                                                                      | ON IDA            |
| ployer Home Re             | eport <del>+</del> Service                                     | es 👻 Accoun                      | t 👻 Admin 👻          | Logout                 |                                                                        | WITA              |
|                            | _                                                              |                                  |                      |                        | Available Forms                                                        | · <b>v</b>        |
| Getting Started            | Details >                                                      | Summary >                        | Payments             | > Results              |                                                                        |                   |
| Report #:<br>8539          | Type:<br>Employment Class<br>& Contributions                   | I<br>sifications I               | Mode:<br>File Upload |                        |                                                                        |                   |
| 24121 - NEWEMP1            | Add/Edit Employ                                                | ee Demographic                   | s                    |                        |                                                                        |                   |
| Error Details              |                                                                |                                  |                      |                        | Ov                                                                     | erride Warni      |
| Personal Informatio        | n                                                              |                                  |                      |                        |                                                                        |                   |
|                            |                                                                |                                  |                      |                        |                                                                        |                   |
| SSN: *                     |                                                                | QVe                              | erify SSN            |                        |                                                                        |                   |
| Prefix:                    | Select Prefix                                                  |                                  | ✓ Date of B          | irth: *                |                                                                        |                   |
| First Name*                |                                                                |                                  | Middle N             | ame.                   |                                                                        |                   |
|                            |                                                                |                                  |                      |                        |                                                                        |                   |
| Last Name:*                |                                                                |                                  | Gender:              | Se                     | lect Gender                                                            |                   |
| Suffix:                    | Select Suffix                                                  |                                  |                      |                        |                                                                        |                   |
| Address Information        | n                                                              |                                  |                      |                        |                                                                        |                   |
|                            |                                                                |                                  | -                    |                        |                                                                        |                   |
| Address Line 1:*           |                                                                |                                  | Address              | Line 2:                |                                                                        |                   |
| Oitu *                     | Use for actual street ad                                       | Idress or post office b          | Otata *              | Use fo                 | or Apartment, Building, Unit,                                          | Floor, Suite, etc |
| City.                      |                                                                | _                                | State.               | 36                     | lect State                                                             |                   |
| Zip: *                     |                                                                | (optional)                       |                      |                        |                                                                        |                   |
| International<br>Address:  |                                                                |                                  |                      |                        |                                                                        |                   |
| -                          |                                                                |                                  |                      |                        |                                                                        |                   |
| Back                       |                                                                |                                  | × Cancel             | H Save (               | Continue with Employme                                                 | ent Classifica    |

# Step 10 -- Enter the City in the text field.

| C P 4101<br>Charle<br>R B Fax (3 | MacCorkle Avenue SE<br>eston, West Virginia 25304<br>hone (304) 558-3570 or (800)<br>104) 558-1394 or (304) 558-54 | 654-4406 (Na<br>455   Email: CF | tionwide)<br>PRB@wv.gov | Employer Se<br>Pooja Kashya<br>Newemp1<br>UserGolde Last Lo | If Service<br>p<br>ogin. Thu, Sep 22 2016 | Log Out        |
|----------------------------------|----------------------------------------------------------------------------------------------------|---------------------------------|-------------------------|-------------------------------------------------------------|-------------------------------------------|----------------|
| Employer Home R                  | eport 🗸 Services 🗸 /                                                                                               | Account 👻                       | Admin 🖌 L               | ogout                                                       | Co                                        | MPASS          |
|                                  |                                                                                                    |                                 |                         | A                                                           | Vallable Forms                            |                |
| Getting Started                  | Details > Summi                                                                                                    | ary 🖌 Pa                        | iyments >               | Results                                                     |                                           |                |
| Report #:<br>8539                | Type:<br>Employment Classifications<br>& Contributions                                                             | Mode:<br>File Uplo              | bad                     |                                                             |                                           |                |
| 24121 - NEWEMP1                  | Add/Edit Employee Demo                                                                                             | graphics                        |                         |                                                             |                                           |                |
| Error Details                    |                                                                                                    |                                 |                         |                                                             | Overrid                                   | e Warnings     |
| Personal Informatio              | n                                                                                                    |                                 |                         |                                                             |                                           |                |
| SSN: *                           |                                                                                                    | Q Verify SSI                    | N                       |                                                             |                                           |                |
| Prefix:                          | Select Prefix                                                                                                    | ~                               | Date of Birth: *        |                                                             |                                           |                |
| First Name:*                     |                                                                                                    |                                 | Middle Name:            |                                                             |                                           |                |
| Last Name:*                      |                                                                                                    |                                 | Gender: *               | Select Gend                                                 | der                                       | ~              |
| Suffix:                          | Select Suffix                                                                                                    | $\checkmark$                    | ]                       |                                                             |                                           |                |
| Address Informatio               | n                                                                                                    |                                 |                         |                                                             |                                           |                |
|                                  | 57.<br>                                                                                                    |                                 | 2                       |                                                             |                                           |                |
| Address Line 1: *                |                                                                                                    |                                 | Address Line 2          | :                                                           |                                           |                |
| 22.4                             | Use for actual street address or pos                                                                               | st office box.                  | Lange and               | Use for Apartmer                                            | rt, Building, Unit, Floor                 | , Suite, etc.  |
| City: *                          |                                                                                                    |                                 | State: *                | Select State                                                | EC.                                       |                |
| Zip: *                           | - (option                                                                                                    | al)                             |                         |                                                             |                                           |                |
| International<br>Address:        |                                                                                                    |                                 |                         |                                                             |                                           |                |
| < Back                           |                                                                                                    | ×                               | Cancel H                | Save Continue                                               | with Employment C                         | lassifications |
|                                  |                                                                                                    |                                 |                         |                                                             |                                           |                |

# Step 11 -- Select the State from the drop down menu.

| R B Fax (3                | MacCorkle Avenue SE<br>eston, West Virginia 25304<br>none (304) 558-3570 or (80<br>04) 558-1394 or (304) 558- | 0) 654-4406 (N<br>5455   Email: C | ationwide)<br>PRB@wv.gov |      | Emplo<br>Pooja Ka<br>Newemp1<br>UserGuide | yer Self Service<br>ashyap<br>I<br>Last Login: Thu, Sep : | Log Ov<br>22 2018 8:47 AM |
|---------------------------|----------------------------------------------------------------------------------------------------|-----------------------------------|--------------------------|------|-------------------------------------------|-----------------------------------------------------------|---------------------------|
| nployer Home R            | eport - Services -                                                                                            | Account 👻                         | Admin 👻                  | Logo | out                                       | (                                                         | Compa                     |
|                           |                                                                                                    | 2                                 | 22                       |      |                                           | Available Form                                            | ns 🗸 🚾                    |
| Getting Started           | Details > Sum                                                                                                 | mary > P                          | ayments >                | R    | esults                                    |                                                           |                           |
| Report #:<br>8539         | Type:<br>Employment Classificatior<br>& Contributions                                                         | Mode:<br>ns File Up               | load                     |      |                                           |                                                           |                           |
| 24121 - NEWEMP1           | Add/Edit Employee Dem                                                                                         | ographics                         |                          |      |                                           |                                                           |                           |
| Error Details             |                                                                                                    |                                   |                          |      |                                           | □ <b>0</b>                                                | verride Warnin            |
| Personal Informatic       | n                                                                                                    |                                   |                          |      |                                           |                                                           |                           |
| SSN: *                    |                                                                                                    | Q Verify SS                       | IN .                     |      |                                           |                                                           |                           |
| Prefix:                   | Select Prefix                                                                                                 | ~                                 | Date of Birth            | ı; * |                                           |                                                           |                           |
| First Name:*              |                                                                                                    |                                   | Middle Nam               | e:   |                                           |                                                           |                           |
| Last Name:*               |                                                                                                    |                                   | Gender: *                |      | Selec                                     | t Gender                                                  | ~                         |
| Suffix:                   | Select Suffix                                                                                                 | V                                 |                          |      |                                           |                                                           |                           |
| Address Informatio        | n                                                                                                    |                                   |                          |      |                                           |                                                           |                           |
|                           |                                                                                                    |                                   | 1                        |      |                                           |                                                           |                           |
| Address Line 1: *         | Use for actual street address or                                                                              | post office box.                  | Address Lin              | e 2: | Use for A                                 | partment, Building, Uni                                   | t, Floor, Suite, etc.     |
| City: *                   |                                                                                                    |                                   | State: *                 |      | Selec                                     | t State                                                   | V                         |
| Zip: *                    | - Opti                                                                                                    | onal)                             |                          |      |                                           |                                                           |                           |
| International<br>Address: |                                                                                                    |                                   |                          |      |                                           |                                                           |                           |
|                           |                                                                                                    |                                   |                          |      |                                           |                                                           |                           |

# Step 12 -- Enter the Zip in the text field.

| P 4101 r<br>Charle<br>B Fax (3 | MacCorkle Avenue SE<br>eston, West Virginia 25304<br>hone (304) 558-3570 or (800) 65<br>104) 558-1394 or (304) 558-5455 | 4-4406 (Nationw             | de)<br>vv.gov | Employer Self<br>Pooja Kashyap<br>Newemp1<br>UserGuide Last Logi | Service Log                    | Ou  |
|--------------------------------|----------------------------------------------------------------------------------------------------|-----------------------------|---------------|------------------------------------------------------------------|--------------------------------|-----|
| ployer Home Re                 | eport - Services - Acc                                                                                                  | count 🗸 Admi                | n 🗸 Log       | jout                                                             | Сомра                          | 1   |
|                                |                                                                                                    | Davisa                      |               | /140                                                             | liable Forms V                 |     |
| Getting Started                | Decilis                                                                                                    | <ul> <li>Payment</li> </ul> | IS 7 T        | Results                                                          |                                |     |
| Report #:<br>8539              | Type:<br>Employment Classifications<br>& Contributions                                                                  | Mode:<br>File Upload        |               |                                                                  |                                |     |
| 24121 - NEWEMP1                | Add/Edit Employee Demogra                                                                                               | phics                       |               |                                                                  |                                |     |
| Error Details                  |                                                                                                    |                             |               |                                                                  | Override Warn                  | in  |
| Personal Informatic            | 'n                                                                                                    |                             |               |                                                                  |                                |     |
| SSN: *                         | · · · · · · · · · ·                                                                                                    | Q Verify SSN                |               |                                                                  |                                |     |
| Prefix:                        | Select Prefix                                                                                                    | Date                        | e of Birth: * |                                                                  |                                |     |
| First Name:*                   |                                                                                                    | Mide                        | lle Name:     |                                                                  |                                | _   |
| Last Name:*                    |                                                                                                    | Gen                         | der: *        | Select Gender                                                    | r 🔤                            | ~   |
| Suffix:                        | Select Suffix                                                                                                    |                             |               |                                                                  |                                |     |
| Address Informatio             | n                                                                                                    |                             |               |                                                                  |                                |     |
|                                |                                                                                                    |                             |               |                                                                  |                                |     |
| Address Line 1:*               | Une for actual streat address or part of                                                                                | Add                         | ress Line 2:  | Lico for Apartment                                               | Building Unit Floor Suite at   |     |
| City: *                        |                                                                                                    | Stat                        | e: *          | Select State                                                     | Balaing, onit, Hour, Suite, es | v.  |
| Zip: *                         | - (optional)                                                                                                    |                             |               |                                                                  |                                |     |
| International<br>Address:      |                                                                                                    |                             |               |                                                                  |                                |     |
|                                |                                                                                                    |                             | (MAN)         |                                                                  |                                |     |
| C Back                         |                                                                                                    | X Can                       | el 💾 Sa       | ave Continue wit                                                 | h Employment Classifica        | ati |

H Save Continue with Enrollments button to save the details and then click the Step 13 -- Click the enter employment classification information.

D

B R

**Employer Home** 

Report #:

Getting Started

Type:

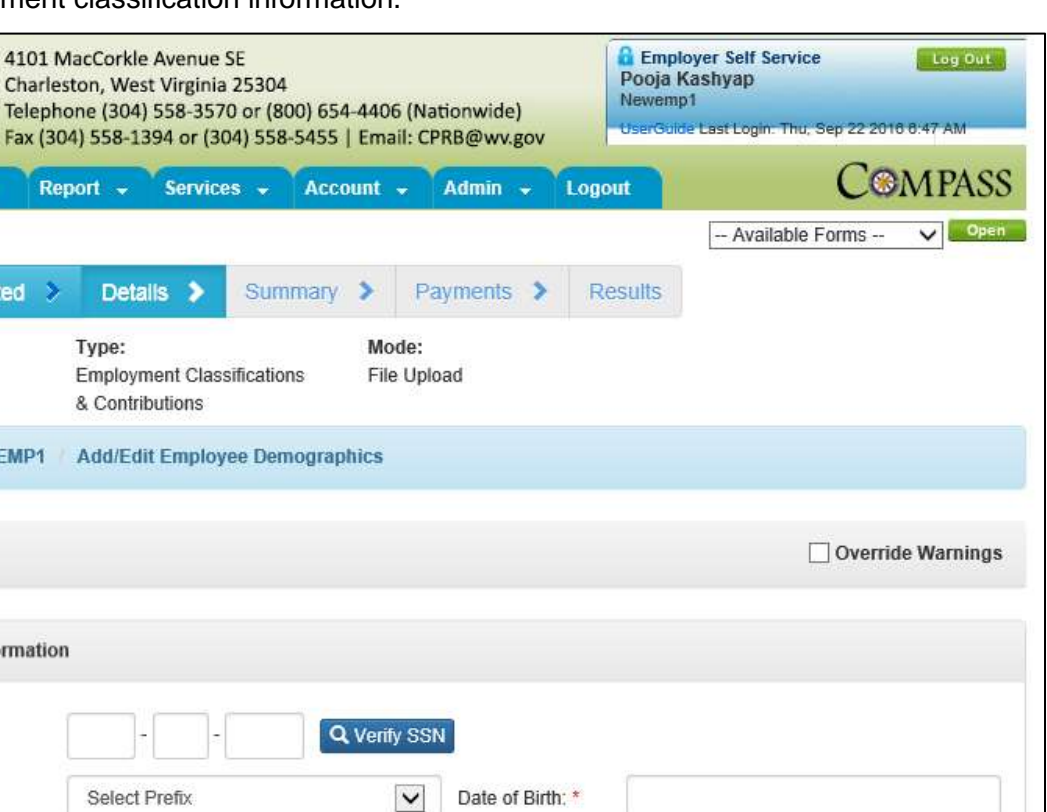

| 24121 - NEWEMP1           | Add/Edit Employee Demographics                    |                  |                                  |                      |
|---------------------------|---------------------------------------------------|------------------|----------------------------------|----------------------|
|                           |                                                   |                  |                                  |                      |
| Frror Details             |                                                   |                  | □ o                              | verride Warning      |
| Personal Informatio       | n                                                 |                  |                                  |                      |
| SSN: *                    | Q Verify                                          | SSN              |                                  |                      |
| Prefix:                   | Select Prefix                                     | Date of Birth: * |                                  |                      |
| First Name:*              |                                                   | Middle Name:     |                                  |                      |
| Last Name:*               |                                                   | Gender: *        | Select Gender                    | ~                    |
| Suffix:                   | Select Suffix                                     | $\mathbf{v}$     |                                  |                      |
| Address Information       | n                                                 |                  |                                  |                      |
| Address Line 1: *         |                                                   | Address Line 2:  |                                  |                      |
|                           | Use for actual street address or post office box. |                  | Use for Apartment, Building, Uni | , Floor, Suite, etc. |
| City: *                   |                                                   | State: *         | Select State                     | ~                    |
| Zip: *                    | - (optional)                                      |                  |                                  |                      |
| International<br>Address: |                                                   |                  |                                  |                      |
|                           |                                                   |                  |                                  |                      |
|                           |                                                   |                  |                                  |                      |

89

button to

# Step 14 -- Click the expand 🖭 icon to view errors.

| R                   | Р<br>В                                         | Charlestor<br>Telephone<br>Fax (304) 5                                                                                                    | (304) 558-3<br>558-1394 or                                                                        | ue SE<br>nia 25304<br>570 or (800<br>(304) 558-5       | 0) 654-4406<br>6455   Ema                        | 5 (Nationw<br>ill: CPRB@\            | ide)<br>wv.gov                                                                                                    | Po<br>New<br>Use                                                    | Employer Self Service<br>oja Kashyap<br>vemp1<br>rGuide Last Login: Thu,                                                                                                    | s<br>Sep 22 2010                                                                     | 9:28 AM                                                                                                    | Dut                                    |
|---------------------|------------------------------------------------|----------------------------------------------------------------------------------------------------|---------------------------------------------------------------------------------------------------|--------------------------------------------------------|--------------------------------------------------|--------------------------------------|----------------------------------------------------------------------------------------------------|---------------------------------------------------------------------|----------------------------------------------------------------------------------------------------|--------------------------------------------------------------------------------------|----------------------------------------------------------------------------------------------------|----------------------------------------|
| iploye              | er Horr                                        | ne Repor                                                                                                    | t - Serv                                                                                          | rices 🗸                                                | Account                                          | - Admi                               | in 🗸                                                                                                    | Logout                                                              |                                                                                                    | Con                                                                                  | MPA                                                                                                    | AS                                     |
|                     |                                                |                                                                                                    |                                                                                                   |                                                        |                                                  |                                      |                                                                                                    |                                                                     | Available                                                                                                    | Forms                                                                                | ~                                                                                                    | Ope                                    |
| Getti               | ing Sta                                        | arted >                                                                                                    | Details 🗦                                                                                         | Sumn                                                   | nary 🗲                                           | Paymer                               | nts 👌                                                                                                    | Resul                                                               | ts                                                                                                    |                                                                                      |                                                                                                    |                                        |
| <b>Repo</b><br>8539 | ort #:                                         | Ty<br>En<br>&                                                                                                    | <b>/pe:</b><br>nployment Cl<br>Contributions                                                      | assifications                                          | Mo<br>File                                       | de:<br>Upload                        |                                                                                                    |                                                                     |                                                                                                    |                                                                                      |                                                                                                    |                                        |
| 2412                | 1 - NE                                         | WEMP1 / Emj                                                                                                    | ployment Cla                                                                                      | assification                                           | s And Con                                        | tributions                           | Report                                                                                                    |                                                                     |                                                                                                    |                                                                                      |                                                                                                    |                                        |
| Sear                | ch Em                                          | ployee Demo                                                                                                    | graphics                                                                                          |                                                        |                                                  |                                      |                                                                                                    |                                                                     |                                                                                                    |                                                                                      |                                                                                                    |                                        |
|                     |                                                |                                                                                                    |                                                                                                   |                                                        |                                                  |                                      |                                                                                                    |                                                                     |                                                                                                    |                                                                                      |                                                                                                    |                                        |
| Empl                | loyee S                                        | SSN:                                                                                                    |                                                                                                   | -                                                      | -                                                |                                      | CPR                                                                                                    | RB ID:                                                              |                                                                                                    |                                                                                      |                                                                                                    |                                        |
| First               | Name:                                          |                                                                                                    |                                                                                                   |                                                        |                                                  |                                      | Last                                                                                                    | Name:                                                               |                                                                                                    |                                                                                      |                                                                                                    |                                        |
| Sear                | ch by C                                        | Contribution G                                                                                                    | roup:                                                                                             | Select C                                               | ontribution                                      | Grout                                |                                                                                                    |                                                                     |                                                                                                    |                                                                                      |                                                                                                    |                                        |
| Mo                  | re                                             |                                                                                                    |                                                                                                   |                                                        |                                                  |                                      |                                                                                                    |                                                                     |                                                                                                    |                                                                                      |                                                                                                    |                                        |
|                     |                                                |                                                                                                    |                                                                                                   |                                                        |                                                  |                                      |                                                                                                    | Son                                                                 | rch Q 🗶 Clea                                                                                                    |                                                                                      | Add N                                                                                                    |                                        |
|                     |                                                |                                                                                                    |                                                                                                   |                                                        |                                                  |                                      |                                                                                                    | Jea                                                                 |                                                                                                    |                                                                                      | ridd in                                                                                                    | ew                                     |
|                     |                                                |                                                                                                    |                                                                                                   |                                                        |                                                  |                                      |                                                                                                    |                                                                     |                                                                                                    |                                                                                      | ridd fi                                                                                                    | ew                                     |
| Empl                | loyee l                                        | Details                                                                                                    |                                                                                                   |                                                        |                                                  |                                      |                                                                                                    | Jea                                                                 |                                                                                                    | Show E                                                                               | irrors                                                                                                    | ew<br>Only                             |
| Emp                 | loyee l                                        | Details<br>Actions                                                                                                    | Last Nan                                                                                          | ne Firs                                                | st Name                                          | CPRB II                              | <u>D</u> <u>B</u>                                                                                                    | irth Date                                                           | <u>SSN</u>                                                                                                    | Show E                                                                               | Frrors f                                                                                                    | ew<br>Only<br>I <u>t</u>               |
| Empl                | loyee i                                        | Details<br>Actions                                                                                                    | Last Nan<br>JOLLY                                                                                 | <u>ne Firs</u><br>HE                                   | <u>st Name</u><br>RRA                            | CPRB II                              | D B                                                                                                    | irth Date<br>6/04/1983                                              | <u>SSN</u><br>XXX-XX-4161                                                                                                    | Show E                                                                               | rrors<br>r Coun<br>=0) (C=                                                                                                    | ew<br>Only<br>I <u>t</u><br>:4)        |
| Empl<br>D           | loyee I                                        | Actions                                                                                                    | JOLLY                                                                                             | ne Firs<br>HEI<br>HEI                                  | st Name<br>RRA<br>RRA                            | CPRBI                                | D B<br>00                                                                                                    | irth Date<br>6/04/1983                                              | SSN           XXX-XX-4161           XXX-XX-4555                                                                                                    | Show E Error 4 (E= 2 (E=                                                             | Frrors (<br>r <u>Coun</u><br>=0) (C=<br>=0) (C=                                                                                                    | ew<br>Onl:<br>1 <u>t</u><br>:4)<br>:2) |
| Empi                | loyee I                                        | Actions                                                                                                    | JOLLY                                                                                             | ne <u>Firs</u><br>HEI<br>HEI                           | s <u>t Name</u><br>RRA<br>RRA                    | CPRBI                                | D B<br>01                                                                                                    | irth Date<br>6/04/1983<br>6/04/1983                                 | SSN           XXX-XX-4161           XXX-XX-4555                                                                                                    | Show E<br>Error<br>4 (E=<br>2 (E=                                                    | Errors (<br><u>r Coun</u><br>=0) (C=<br>=0) (C=                                                                                                    | ew<br>Onl:<br>:4)<br>:2)               |
| Emp<br>D            | loyee I                                        | Details<br>Actions<br>¢ •<br>tribution<br>up                                                                                                    | Last Nam       JOLLY       JOLLY       Pay       Period                                           | ne Firs<br>HEI<br>HEI<br>Salary                        | st Name<br>RRA<br>RRA<br>EECON                   | CPRB II                              | D B<br>04<br>Positic<br>Status                                                                                                    | irth Date<br>6/04/1983<br>6/04/1983                                 | SSN<br>XXX-XX-4161<br>XXX-XX-4555<br>Job Position                                                                                                    | Show E<br>Error<br>4 (E=<br>2 (E=<br>Paymen<br>Reason                                | Errors (<br><u>r Coun</u><br>=0) (C=<br>=0) (C=<br>it                                                                                                    | ew<br>Onl:<br>:4)<br>:2)               |
| Emp<br>D            | Ioyee I<br>Con<br>Grou<br>PER                  | Actions Actions C C C C C C C C C C C C C C C C C C C                                                                                                    | Last Nam       JOLLY       JOLLY       Pay       Period       8/1/2016                            | ne Firs<br>HEI<br>Salary<br>1000.00                    | st Name<br>RRA<br>RRA<br>EECON<br>45.00          | CPRB II<br>ERCON<br>135.00           | D B<br>04<br>04<br>Positic<br>Status<br>Perma                                                                                                    | irth Date<br>6/04/1983<br>6/04/1983<br>on                           | SSN<br>XXX-XX-4161<br>XXX-XX-4555<br>Job Position<br>County                                                                                                    | Show E<br>Error<br>4 (E=<br>2 (E=<br>Paymen<br>Reason<br>Regular                     | Frrors (<br>r Coun<br>=0) (C=<br>=0) (C=<br>=1<br>t<br>Pay                                                                                                    | ew<br>Only<br>:4)<br>:2)               |
| Emp<br>D            | Ioyee I<br>Con<br>Grou<br>PER<br>1             | Actions Actions           Actions         Image: second second sec                                                | Last Nam       JOLLY       JOLLY       Pay       Period       8/1/2016                            | ne Firs<br>HEI<br>Salary<br>1000.00                    | RRA<br>RRA<br>EECON<br>45.00                     | CPRB II<br>ERCON<br>135.00           | D B<br>00<br>00<br>Positic<br>Status<br>Perma<br>Time                                                                                                    | irth Date<br>6/04/1983<br>6/04/1983<br>on<br>nent Full              | SSN<br>XXX-XX-4161<br>XXX-XX-4555<br>Job Position                                                                                                    | Show E<br>Error<br>4 (E=<br>2 (E=<br>Paymen<br>Reason<br>Regular                     | rrors (<br>r <u>Coun</u><br>=0) (C=<br>=0) (C=<br>tt<br>Pay                                                                                                    | ew<br>Only<br>:4)<br>:2)               |
| Emp<br>C            | Con<br>Grou<br>PER<br>1<br>PER                 | Actions Actions  C  C  C  C  C  C  C  C  C  C  C  C  C                                                                                                    | Last Nam<br>JOLLY<br>JOLLY<br>Pay<br>Period<br>8/1/2016                                           | ne Firs<br>HEI<br>Balary<br>1000.00<br>1000.00         | st Name<br>RRA<br>RRA<br>EECON<br>45.00          | CPRB II<br>ERCON<br>135.00           | D B<br>00<br>00<br>Votice<br>Status<br>Perma<br>Time                                                                                                    | irth Date<br>6/04/1983<br>6/04/1983<br>on<br>nent Full<br>nent Full | SSN<br>XXX-XX-4161<br>XXX-XX-4555<br>Job Position<br>County<br>Commissioner<br>County                                                                                                    | Show E<br>Error<br>4 (E=<br>2 (E=<br>Paymen<br>Reason<br>Regular<br>Regular          | rrors (<br>r <u>coun</u><br>(C=<br>0) (C=<br>0) (C=<br>10) (C=<br>10) | ew<br>Onl:<br>:4)<br>:2)               |
| Emp<br>C            | Ioyee I<br>Con<br>Grou<br>PER<br>1<br>PER<br>1 | Actions Actions Actions Actions Actions State Tier State Tier                                                                                                    | Last Nam<br>JOLLY<br>JOLLY<br>Pay<br>Period<br>8/1/2016                                           | ne Firs<br>HEI<br>Salary<br>1000.00                    | st Name<br>RRA<br>RRA<br>EECON<br>45.00<br>45.00 | CPRB II<br>ERCON<br>135.00           | D B<br>04<br>04<br>04<br>04<br>04<br>04<br>04<br>04<br>04<br>04<br>04<br>04<br>04                                                                                                    | irth Date<br>6/04/1983<br>6/04/1983<br>on<br>nent Full<br>nent Full | SSN       XXX-XX-4161       XXX-XX-4555       Job Position       County       County       County       County       County       County       County       County                                                                 | Show E<br>Error<br>4 (E=<br>2 (E=<br>Paymen<br>Reason<br>Regular<br>Regular          | rrors (<br>r <u>Cour</u><br>=0) (C=<br>=0) (C=<br>=0) (C=<br>=1)<br>t<br>Pay                                                                                                    | ew<br>Ont<br>:4)<br>:2)                |
| Emp<br>C            | Con<br>Grou<br>PER<br>1<br>PER                 | Actions Actions  C C C C C C C C C C C C C C C C C C                                                                                                    | Last Nam       JOLLY       JOLLY       JOLLY       Pay       Period       8/1/2016       8/1/2016 | ne Firs<br>HEI<br>3alary<br>1000.00                    | st Name<br>RRA<br>RRA<br>EECON<br>45.00          | CPRB II<br>ERCON<br>135.00           | D B<br>04<br>04<br>04<br>04<br>04<br>04<br>04<br>04<br>04<br>04<br>04<br>04<br>04                                                                                                    | irth Date<br>6/04/1983<br>6/04/1983<br>on<br>nent Full<br>nent Full | SSN       XXX-XX-4161       XXX-XX-4555       Job Position       County       County       County       County       County       County                                                                                           | Show E<br>Error<br>4 (E=<br>2 (E=<br>Paymen<br>Reason<br>Regular<br>Regular          | irrors (<br>r <u>Coun</u><br>=0) (C=<br>=0) (C=<br>tt<br>Pay<br>Pay                                                                                                    | ew<br>Only<br>:4)<br>:2)               |
|                     | Ioyee I<br>Con<br>Grou<br>PER<br>1<br>PER<br>1 | Details<br>Actions<br>Actions<br>Actions<br>Actions<br>Actions<br>Actions<br>Actions<br>Actions<br>Actions<br>Actions<br>Actions<br>Actions<br>Actions<br>Actions<br>State Tier<br>State Tier<br>State Tier<br>State Tier<br>State Tier<br>Actions                                                                                                    | Last Nam<br>JOLLY<br>JOLLY<br>Pay<br>Period<br>8/1/2016                                           | ne Firs<br>Firs<br>HEI<br>3alary<br>1000.00<br>1000.00 | St Name<br>RRA<br>RRA<br>EECON<br>45.00          | CPRB II<br>ERCON<br>135.00<br>135.00 | D B<br>00<br>00<br>Status<br>Perma<br>Time<br>Perma<br>Time                                                                                                    | irth Date<br>6/04/1983<br>6/04/1983<br>on<br>nent Full<br>nent Full | SSN       XXX-XX-4161       XXX-XX-4555       Job Position       County<br>Commissioner       County<br>Commissioner                                                                                                    | Show E<br>Error<br>4 (E=<br>2 (E=<br>Paymen<br>Reason<br>Regular<br>Regular          | irrors (<br>r <u>Coun</u><br>=0) (C=<br>=0) (C=<br>tt<br>Pay<br>Pay                                                                                                    | ew<br>Ont<br>:4)<br>:2)                |
| Emp                 | Ioyee I<br>Con<br>Grou<br>PER<br>1<br>PER<br>1 | Actions Actions Actions Actions Actions Stribution Up Stribution State Tier Action Contemporate Contemporate | Last Nam<br>JOLLY<br>JOLLY<br>Pay<br>Period<br>8/1/2016<br>8/1/2016                               | ne Firs<br>HEI<br>381<br>1000.00                       | st Name<br>RRA<br>RRA<br>EECON<br>45.00<br>45.00 | ERCON<br>135.00<br>135.00            | D   B     D   04     04     04     04     04     04     04     04     04     04     04     04     04     04     04     04     04     04     04     04     04     04     04     04     04     04     04     04     04     04     04     04     04     04     04     04     04     04     04     04     04     04     04     04     04     04     04     04     04     04     04     04     04     04     04     04     04     04     04     04     04     04     04     04     04     04     04     04     04     04     04     04     04     04 | irth Date<br>6/04/1983<br>6/04/1983<br>on<br>nent Full<br>nent Full | SSN       XXX-XX-4161       XXX-XX-4555       XXX-XX-4555       County       County       County       County       County       County       County       County       County       County       County       County       County | Show E<br>Error<br>4 (E=<br>2 (E=<br>2 (E=<br>Paymen<br>Reason<br>Regular<br>Regular | irrors (<br>r <u>Cour</u><br>=0) (C=<br>=0) (C=<br>=0) (C=<br>=0) (C=<br>=10) (C=<br>=10) (C                                                                                        | ew<br>Onl<br>:4)<br>:2)                |
| Emp<br>C<br>D<br>Is | Ioyee I<br>Con<br>Grou<br>PER<br>1<br>PER<br>1 | Actions Actions Actions Comparison Comparison Actions Actions | Last Nam<br>JOLLY<br>JOLLY<br>Pay<br>Period<br>8/1/2016<br>8/1/2016                               | ne Firs<br>HEI<br>381ary<br>1000.00<br>1000.00         | st Name<br>RRA<br>RRA<br>45.00<br>45.00          | CPRB II<br>ERCON<br>135.00<br>135.00 | D   B     04     04     04     04     04     04     04     04     04     04     04     04     04     04     04     04     04     04     04     04     04     04     04     04     04     04     04     04     04     04     04     04     04     04     04     04     04     04     04     04     04     04     04     04     04     04     04     04     04     04     04     04     04     04     04     04     04     04     04     04     04     04     04     04     04     04     04     04     04     04     04     04     04     04     | irth Date<br>6/04/1983<br>6/04/1983<br>on<br>nent Full<br>nent Full | SSN       XXX-XX-4161       XXX-XX-4555       Job Position       County       Commissioner       County       Commissioner                                                                                                    | Show E<br>Error<br>4 (E=<br>2 (E=<br>Paymen<br>Reason<br>Regular<br>Regular          | irrors (<br>r <u>Coun</u><br>=0) (C=<br>=0) (C=<br>tt<br>Pay<br>Pay<br>Next                                                                                                    | ew<br>Onl<br>11<br>(2)                 |

Step 15 -- In the Employee Details section, click the Actions drop down menu to add or edit the employment classification and/or contribution information to correct the error.

| R          | B                                                                        | Charleston<br>Telephone<br>Fax (304) 5 | (304) 558-357<br>(364) 558-357                                                                                                    | 25304<br>0 or (800<br>04) 558-5- | ) 654-4406<br>455   Ema                         | 5 (Nationwig<br>il: CPRB@w | de)<br>v.gov                                                                        | Poo                                                             | ja Kashyap<br>emp1<br>Guide Last Login: Thu, 3                                                                                                    | Sep 22 2010 9:28 Al                                                                                                    | M                             |
|------------|--------------------------------------------------------------------------|----------------------------------------|----------------------------------------------------------------------------------------------------|----------------------------------|-------------------------------------------------|----------------------------|-------------------------------------------------------------------------------------|-----------------------------------------------------------------|----------------------------------------------------------------------------------------------------|----------------------------------------------------------------------------------------------------|-------------------------------|
| ploy       | yer Home                                                                 | Report                                 | t - Service                                                                                                    | es 🗸                             | Account                                         | - Admir                    | L                                                                                   | ogout                                                           | 1                                                                                                    | er Self Service                                                                                                    | AS                            |
|            |                                                                          |                                        |                                                                                                    | 11                               |                                                 |                            |                                                                                     |                                                                 | Available F                                                                                                    | Forms 🗸                                                                                                    | Ор                            |
| Get        | ting Start                                                               | ed >                                   | Details 🔉                                                                                                    | Summ                             | ary 🗲                                           | Paymen                     | ts 🗲                                                                                | Result                                                          | 5                                                                                                    |                                                                                                    |                               |
| Rep<br>853 | oort #:<br>9                                                             | Ty<br>En<br>& (                        | pe:<br>nployment Class<br>Contributions                                                                                                    | sifications                      | <b>M</b> o<br>File                              | de:<br>Upload              |                                                                                     |                                                                 |                                                                                                    |                                                                                                    |                               |
| 241        | 21 - NEWE                                                                | EMP1 / Emp                             | bloyment Class                                                                                                    | sifications                      | s And Con                                       | tributions R               | eport                                                                               |                                                                 |                                                                                                    |                                                                                                    |                               |
| Sea        | rch Emplo                                                                | oyee Demo                              | graphics                                                                                                    |                                  |                                                 |                            |                                                                                     |                                                                 |                                                                                                    |                                                                                                    |                               |
| Emp        | ployee SSI                                                               | N:                                     |                                                                                                    | -                                | -                                               |                            | CPRB                                                                                | ID:                                                             |                                                                                                    |                                                                                                    |                               |
| Firs       | t Name:                                                                  |                                        | Ē                                                                                                    |                                  |                                                 |                            | Last Na                                                                             | ame:                                                            |                                                                                                    |                                                                                                    | ٦                             |
| Sea        | irch by Cor                                                              | ntribution Gr                          | roup:                                                                                                    | Select Co                        | ontribution                                     | Grout                      |                                                                                     |                                                                 |                                                                                                    |                                                                                                    |                               |
| M          | ore                                                                      |                                        |                                                                                                    |                                  |                                                 |                            |                                                                                     |                                                                 |                                                                                                    |                                                                                                    |                               |
|            |                                                                          |                                        |                                                                                                    |                                  |                                                 |                            |                                                                                     |                                                                 | 1.0                                                                                                    | 3 6                                                                                                    |                               |
|            |                                                                          |                                        |                                                                                                    |                                  |                                                 |                            |                                                                                     | Sear                                                            | ch Q 🗶 Clea                                                                                                    | ar 🕑 Add N                                                                                                    | lew                           |
|            |                                                                          |                                        |                                                                                                    |                                  |                                                 |                            |                                                                                     | Sear                                                            | ch Q 🗙 Clea                                                                                                    | ar O Add N                                                                                                    | lew                           |
| Emį        | ployee De                                                                | tails                                  |                                                                                                    |                                  |                                                 |                            |                                                                                     | Sean                                                            | ch Q 🗶 Clea                                                                                                    | Add N                                                                                                    | lew<br>On                     |
| Em         | ployee De<br>A                                                           | tails                                  | Last Name                                                                                                    | Firs                             | <u>t Name</u>                                   | CPRB ID                    | Birth                                                                               | Sear                                                            | ch Q X Clea                                                                                                    | ar Add N                                                                                                    | lew<br>On<br><u>nt</u>        |
| Emi        | ployee De<br>A<br>E                                                      | tails<br>actions<br>✿ ▼                | JOLLY                                                                                                    | Firs<br>HEF                      | <u>t Name</u><br>RRA                            | CPRB ID                    | Birth<br>06/0                                                                       | Sear<br><u>1 Date</u><br>4/1983                                 | ch Q X Clea<br>SSN<br>XXX-XX-4161                                                                                                    | Add N Add N                                                                                                    | On<br>nt<br>=4)               |
| Emp<br>D   | ployee De<br>A<br>E                                                      | tails<br>actions                       | Last Name<br>JOLLY<br>JOLLY                                                                                                    | HEF                              | <u>t Name</u><br>RRA<br>RRA                     | CPRB ID                    | Birth<br>06/0<br>06/0                                                               | Seard<br><u>1 Date</u><br>4/1983<br>4/1983                      | Clear           SSN           XXX-XX-4161           XXX-XX-4555                                                                                                    | ar                                                                                                    | 0n<br><u>nt</u><br>=4)        |
| Em         | ployee De<br>A<br>E                                                      | tails<br>actions                       | JOLLY<br>JOLLY                                                                                                    | HEF                              | <u>t Name</u><br>RRA<br>RRA                     | CPRB ID                    | Birth<br>06/0<br>06/0                                                               | Sear<br><u>Date</u><br>4/1983<br>4/1983                         | Clear           SSN           XXX-XX-4161           XXX-XX-4555                                                                                                    | ar                                                                                                    | 0n<br>nt<br>=4)               |
| Emi        | ployee De<br>A<br>                                                       | tails<br>Actions                       | JOLLY<br>JOLLY<br>JOLLY                                                                                                    | HEF<br>HEF                       | t Name<br>RRA<br>RRA<br>CON                     | CPRB ID<br>ERCON           | Birth<br>06/0<br>06/0<br>Position<br>Status                                         | Sear<br><u>Date</u><br>4/1983<br>4/1983                         | Clear           SSN           XXX-XX-4161           XXX-XX-4555           Job Position                                                                                                    | ar O Add N<br>→ Add N<br>→ | 0n<br>nt<br>=4)               |
| Em<br>D    | ployee De<br>A<br>E<br>Contr<br>Grouj<br>PERS<br>1                       | tails<br>actions                       | Last Name<br>JOLLY<br>JOLLY<br>JOLLY<br>nographics<br>bloyment Class<br>tributions<br>ete                                                  | HEF<br>HEF                       | t Name<br>RRA<br>RRA<br><u>n</u><br>OO          | ERCON<br>135.00            | Birtt<br>06/0<br>06/0<br>Position<br>Status                                         | Sear<br><u>1 Date</u><br>4/1983<br>4/1983<br>ht Full            | ch Q X Clear<br>SSN<br>SSN<br>XXX-XX-4161<br>XXX-XX-4555<br>XXX-XX-4555<br>Vocuty<br>County<br>County                                                                                                    | ar O Add N<br>→ Add N<br>→ Add N<br>→ Add N<br>→ Add N<br>← Add N<br>← | On<br>nt<br>=4)<br>=2)        |
| <b>Em</b>  | Ployee De                                                                | tails<br>actions                       | Last Name       JOLLY       JOLLY       JOLLY       JOLLY       JOLLY                                                                      | HEF<br>HEF<br>HEF                | t Name<br>RRA<br>RRA<br>00<br>45.00             | CPRBID                     | Birth<br>06/0<br>06/0<br>Position<br>Status<br>Permaneer<br>Time                    | Sear<br><u>Date</u><br>4/1983<br>4/1983<br>ht Full<br>ht Full   | Clear           SSN           SSN           XXX-XX-4161           XXX-XX-4555           Job Position           County           County           County           County                                                                     | ar O Add N<br>→ Add N<br>→ Add N<br>→ Add N<br>→ Add N<br>← Add N<br>← | (ew)<br>0n<br>=4)<br>=2)      |
| <b>Em</b>  | Ployee De<br>A                                                           | tails<br>Actions                       | Last Name       JOLLY       JOLLY       JOLLY       JOLLY       Dographics       poloyment Class       tributions       ete       8/1/2016 | HEF<br>HEF<br>SSIFICATION        | t Name<br>RRA<br>RRA<br><u>0</u><br>00<br>45.00 | CPRBID                     | Permaneer<br>Time                                                                   | Sear<br><u>1 Date</u><br>4/1983<br>4/1983<br>nt Full<br>nt Full | Clear           SSN           SSN           XXX-XX-4161           XXX-XX-4555           Job Position           County           County           County           County           County           County           County           County | ar O Add N<br>→ Add N<br>→ Add N<br>→ Add N<br>← Add N<br>← | 0n<br>nt<br>=4)               |
| Em)        | ployee De<br>A<br>Contr<br>Groui<br>PERS<br>1<br>PERS<br>1<br>isplay Rec | tails<br>actions                       | Last Name<br>JOLLY<br>JOLLY<br>JOLLY<br>nographics<br>ployment Class<br>tributions<br>ete<br>8/1/2016                                      | HEF<br>HEF<br>SSIFICATION        | t Name<br>RRA<br>RRA<br>0<br>45.00<br>Pag       | ERCON<br>135.00            | Birtl<br>06/0<br>06/0<br>Position<br>Status<br>Permanen<br>Time<br>Permanen<br>Time | Sear<br>Date<br>4/1983<br>4/1983<br>ht Full<br>ht Full          | ch Q                                                                                                    | ar Add N<br>Ar Add N<br>Ar Add N                     | lew<br>On<br>nt<br>=4)<br>=2) |

Step 16 -- Update the Address Information section if needed, click the button and

Continue with Enroliments button.

| mployer Home Re     | eport - Servic                              | es - Acco           | ount 🖣      | Admin +       | Log      | out         |                      | CON            | APA:        |
|---------------------|---------------------------------------------|---------------------|-------------|---------------|----------|-------------|----------------------|----------------|-------------|
|                     |                                             |                     |             |               |          |             | Available Fo         | orms           | v _ 0;      |
| Getting Started     | Details >                                   | Summary             | >           | Payments      | > 5      | Results     |                      |                |             |
| Report #:<br>8539   | Type:<br>Employment Clas<br>& Contributions | sifications         | Mod<br>File | le:<br>Upload |          |             |                      |                |             |
| 24121 - NEWEMP1     | Add/Edit Emplo                              | yee Demograp        | hics        |               |          |             |                      |                |             |
| Error Details       |                                             |                     |             |               |          |             |                      | Override       | Warnin      |
| Error Code          | Des                                         | cription            |             | Se            | verity   |             | Catego               | ry             |             |
| Personal Informatio | n                                           |                     |             |               |          |             |                      |                |             |
| SSN: *              | XXX-XX-4555                                 |                     |             | CPRB ID       |          |             |                      |                |             |
| Prefix:             | Select Prefix                               |                     |             | Date of B     | irth: *  | 6/4/198     | 3                    |                |             |
| First Name:*        | HERRA                                       |                     |             | Middle N      | ame:     |             |                      |                |             |
| Last Name:*         | JOLLY                                       |                     |             | Gender:       |          | Female      | 9                    |                | ~           |
| Suffix:             | Select Suffix                               |                     |             | <b>~</b>      |          |             |                      |                |             |
| Address Information | n                                           |                     |             |               |          |             |                      |                |             |
| Addrass Lina 1: *   | MAIN ST                                     |                     |             | Addross       | lino 2:  |             |                      |                |             |
| Address Line 1.     | Use for actual street a                     | ddress or post offi | ce box.     | Address       | LIIIG 2. | Use for Apa | artment, Building, L | Jnit, Floor, S | iuite, etc. |
| City: *             | CHARLESTON                                  | 37.<br>             |             | State: *      |          | West V      | /irginia             |                | ~           |
| Zip: *              | 25301 - 000                                 | 0 (optional)        |             |               |          |             |                      |                |             |
| International       |                                             |                     |             |               |          |             |                      |                |             |

Step 17 -- The Add/Edit Employment Information pop-up window displays. Add or update the required fields, click the button.

| C P 4101<br>Charle<br>R B Fax (3 | MacCorkle Aven<br>eston, West Virgi<br>none (304) 558-3<br>04) 558-1394 or | ue SE<br>nia 25304<br>570 or (800) 654<br>(304) 558-5455 | 1-4406 (N<br>  Email: C | ationwide<br>PRB@wv.j | jov       | Employ<br>Pooja Kas<br>Newemp1<br>UserGuide t | er Self Service<br>shyap<br>Last Login: Thu, Sep 2 | Log Out<br>2016 9:28 AM |
|----------------------------------|----------------------------------------------------------------------------|----------------------------------------------------------|-------------------------|-----------------------|-----------|-----------------------------------------------|----------------------------------------------------|-------------------------|
| ployer Home R                    | eport - Serv                                                               | ices - Acco                                              | ount 👻                  | Admin                 | - Log     | out                                           | C                                                  | COMPAS                  |
|                                  |                                                                            |                                                          |                         |                       |           |                                               | Available Form                                     | 5 🗸 Ope                 |
| Getting Started                  | Details >                                                                  | Summary                                                  | <b>&gt;</b> P           | ayments               | > 5       | Results                                       |                                                    |                         |
| Report #:<br>8539                | Type:<br>Employment Cl<br>& Contributions                                  | assifications                                            | Mode:<br>File Up        | load                  |           |                                               |                                                    |                         |
| 24121 - NEWEMP1                  | Add/Edit Emp                                                               | loyee Demograp                                           | hics                    |                       |           |                                               |                                                    |                         |
| Error Details                    |                                                                            |                                                          |                         |                       |           |                                               | Ov                                                 | erride Warning          |
| Error Code                       | D                                                                          | escription                                               |                         |                       | Severity  |                                               | Category                                           |                         |
| Personal Informatio              | n                                                                          |                                                          |                         |                       |           |                                               |                                                    |                         |
| SSN: *                           | XXX-XX-4555                                                                |                                                          |                         | CPRB                  | D.        |                                               |                                                    |                         |
| Prefix:                          | Select Prefix                                                              |                                                          | ×                       | Date of               | Birth: *  | 6/4/198                                       | 3                                                  |                         |
| First Name:*                     | HERRA                                                                      |                                                          |                         | Middle                | Name:     |                                               |                                                    |                         |
| Last Name:*                      | JOLLY                                                                      |                                                          |                         | Gender                | *         | Female                                        | ę                                                  | ~                       |
| Suffix:                          | Select Suffix                                                              |                                                          | ~                       |                       |           |                                               |                                                    |                         |
|                                  |                                                                            |                                                          |                         |                       |           |                                               |                                                    |                         |
| Address Informatio               | n                                                                          |                                                          |                         |                       |           |                                               |                                                    |                         |
| Address Line 1: *                | MAIN ST                                                                    |                                                          |                         | Addres                | s Line 2: |                                               |                                                    |                         |
|                                  | Use for actual stree                                                       | t address or post offi                                   | ce box.                 |                       |           | Use for Ap                                    | artment, Building, Unit,                           | Floor, Suite, etc.      |
| City: *                          | CHARLESTO                                                                  | N                                                        |                         | State:                |           | West V                                        | /irginia                                           | ~                       |
| Zip: *                           | 25301 - 0                                                                  | 000 (optional)                                           |                         |                       |           |                                               |                                                    |                         |
| International<br>Address:        |                                                                            |                                                          |                         |                       |           |                                               |                                                    |                         |
|                                  |                                                                            |                                                          |                         |                       |           |                                               |                                                    |                         |

Step 18 -- The Add/edit Contribution pop-up window displays, click the Edit Contribution button to edit the contribution information or click Add Contribution button to add contribution information.

| CLP                 | ADDI MacCorble Aven                         | M. See                   |                  | -                 | Deputy of Salt Sa    |                   | Sector Sector          |             |           |         |         |                   |
|---------------------|---------------------------------------------|--------------------------|------------------|-------------------|----------------------|-------------------|------------------------|-------------|-----------|---------|---------|-------------------|
| RB                  | Telephone (304) 538<br>Fax (304) 558-1394 ( | Add/Edit Er              | nployee Cr       | ontribution:      |                      |                   |                        |             |           |         |         | 3                 |
| Employer Ho         | na Itagant - 5                              |                          |                  |                   |                      |                   |                        |             |           |         |         |                   |
| Gittigit            | sited St. Details                           | Search Memb              | er               |                   |                      |                   |                        |             |           |         |         |                   |
| Papert 8.<br>Till 1 | Types<br>Licensents 6                       |                          | Day Ber          | and First Date    |                      |                   | 1/1/2018               |             |           |         |         |                   |
| 1102-54             | NUCCEN COUNTY INCOM                         |                          | 14114            | and strip strips. |                      |                   |                        |             |           |         |         |                   |
| Impleyee            | Correlations .                              |                          |                  |                   |                      |                   |                        |             |           |         |         | ROM Colors >      |
| The second          | INTER VALUE                                 | Name                     | Contrib<br>Group | Job<br>Pesition   | Position<br>Status   | Payment<br>Reason | Pay Period<br>End Date | Report Date | Salary    | EECON   | ERCON   | Action            |
| CIVAN               | 18010.                                      | BYERLY<br>REENAN         | TRIPONI          | Teatre            | Fernanent<br>Faktore | Regulat Pay       | 110010                 | 610016      | 83,900.40 | 8234.02 | 8585.06 | × Ball Greenstern |
| 10                  |                                             |                          |                  |                   |                      |                   |                        |             |           |         |         | AatContribution   |
|                     |                                             |                          |                  |                   |                      |                   |                        |             |           |         |         |                   |
| Branayas            | Detato                                      | _                        | _                | _                 | _                    | -                 | THE CALL               | _           | _         | _       |         |                   |
| Action              | Native GENER (La Cal                        | v. Sarati<br>rint: Oraca | NEW C            | Payment           | Subry D              | econ enco         | N Errors               |             |           |         |         |                   |
|                     | other day report like red pro               | then the model :         |                  |                   |                      |                   |                        |             |           |         |         |                   |
|                     |                                             |                          |                  |                   |                      |                   |                        |             |           |         |         |                   |
| C Innis             |                                             |                          |                  |                   |                      |                   |                        |             |           |         |         |                   |

| C P 4101 MacCorkli<br>Charleston, We<br>Telephone (304)<br>Fax (304) 558-1 | e Avenue SE<br>st Virginia 25304<br>) 558-3570 or (800) 654-440<br>394 or (304) 558-5455   Ema | 6 (Nationwide)<br>ail: CPRB@wv.gov | Provide State | Employer Self Service<br>ooja Kashyap<br>ewemp1<br>serGuide Last Logim: Fri, Se | Log Out               |
|----------------------------------------------------------------------------|------------------------------------------------------------------------------------------------|------------------------------------|---------------|---------------------------------------------------------------------------------|-----------------------|
| Employer Home Report 👻                                                     | Services - Account                                                                             | ✓ Admin →                          | Logout        |                                                                                 | COMPAS                |
|                                                                            |                                                                                                |                                    |               | Available F                                                                     | orms 🗸 Oper           |
| Getting Started > Deta                                                     | ails 🗲 Summary 🗲                                                                               | Payments >                         | Rest          | ilts                                                                            |                       |
| Report #:Type:8450Employ:& Contr                                           | Mo<br>ment Classifications Fil<br>ibutions                                                     | ode:<br>e Upload                   |               |                                                                                 |                       |
| 24121 - NEWEMP1 / Employn                                                  | ent Classification And Cont                                                                    | ribution Payment                   | s             |                                                                                 |                       |
| Contribution Summary #:<br>10899                                           | Retirement System:<br>TRS                                                                      | Report D<br>09/01/201              | ate:<br>I6    | Total Members:<br>1                                                             | Status:<br>Summarized |
| Review Your Payment Inform                                                 | ation                                                                                          |                                    |               |                                                                                 |                       |
| Contributions                                                              |                                                                                                |                                    | EECON         | ERCON                                                                           | Tota                  |
| Regular Contributions                                                      |                                                                                                |                                    | \$60.00       | \$150.00                                                                        | \$210.0               |
| Corrections                                                                |                                                                                                |                                    | \$0.00        | \$0.00                                                                          | \$0.0                 |
| Service Purchase Payment                                                   |                                                                                                |                                    | \$0.00        | \$0.00                                                                          | \$0.0                 |
| Loan I Payment                                                             |                                                                                                |                                    | \$0.00        | \$0.00                                                                          | \$0.0                 |
| Loan II Payment                                                            |                                                                                                |                                    | \$0.00        | \$0.00                                                                          | \$0.0                 |
| Totals                                                                     |                                                                                                |                                    | \$60.00       | \$150.00                                                                        | \$210.0               |
| Credits                                                                    |                                                                                                |                                    |               |                                                                                 |                       |
|                                                                            |                                                                                                | ERCON                              |               |                                                                                 | Tota                  |
| You have not chosen to pay from                                            | n any Credit fund.                                                                             |                                    |               |                                                                                 |                       |
| Remit Your Payment:                                                        |                                                                                                |                                    |               |                                                                                 |                       |
|                                                                            |                                                                                                | Payment Due                        | Amount:       | \$210.00                                                                        |                       |
|                                                                            |                                                                                                | Enter the PIN n                    | umber: *      | 000000                                                                          |                       |
|                                                                            |                                                                                                |                                    |               |                                                                                 |                       |
| < Back                                                                     |                                                                                                |                                    |               | Sub                                                                             | mit Your Payment      |

Contraction of the second

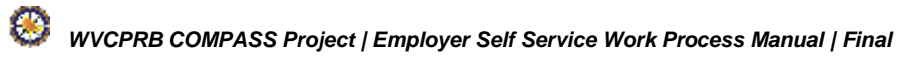

# Step 20 -- The Employment Classification and Contributions Results screen displays.

| C P 4101 MacCorkli<br>Charleston, We<br>Telephone (304<br>Fax (304) 558-1 | e Avenue SE<br>st Virginia 25304<br>) 558-3570 or (800) 654-4406<br>394 or (304) 558-5455   Email: | Nationwide)<br>CPRB@wv.gov | Employer Self Servic<br>Pritha Nanda<br>Barbour County Boe<br>UserSuide Liist Login Wed | e Log Out            |
|---------------------------------------------------------------------------|----------------------------------------------------------------------------------------------------|----------------------------|-----------------------------------------------------------------------------------------|----------------------|
| mployer Home Report 👻                                                     | Services - Account -                                                                               | Admin + Logo               | put                                                                                     | COMPASS              |
|                                                                           |                                                                                                    |                            | Available                                                                               | Forms 🔹 Open         |
| Getting Started > Deta                                                    | ilis 🔰 Summary 🗲                                                                                   | Payments > Re              | suits                                                                                   |                      |
| Report #: Type:<br>7551 Enrollme                                          | Mode<br>ents & Contributions File U                                                                | e:<br>Jpload               |                                                                                         |                      |
| 0100 - BARBOUR COUNTY B                                                   | OE / Enrollments And Contribu                                                                      | itions Result              |                                                                                         |                      |
| Contribution Summary #:<br>9839                                           | Retirement System:<br>TRS                                                                          | Report Date:<br>01/01/2016 | Total Members:<br>15                                                                    | Status:<br>Submitted |
| Report Details:                                                           |                                                                                                    |                            |                                                                                         |                      |
| Total Employees:                                                          | 15                                                                                                 |                            |                                                                                         |                      |
| Contribution Details Submitted:                                           | 17                                                                                                 |                            |                                                                                         |                      |
| Corrections Submitted:                                                    | 13                                                                                                 |                            |                                                                                         |                      |
| Date Detail Submitted:                                                    | 7/20/2016 2:39:03 PM                                                                               |                            |                                                                                         |                      |
| Contribution Summary:                                                     |                                                                                                    |                            |                                                                                         |                      |
| Regular Payments:                                                         | \$10,876.40                                                                                        |                            |                                                                                         |                      |
| Corrections:                                                              | \$8,020.80                                                                                         |                            |                                                                                         |                      |
| Service Purchase Payment                                                  | \$0.00                                                                                             |                            |                                                                                         |                      |
| Loan I Payment Submitted:                                                 | \$0.00                                                                                             |                            |                                                                                         |                      |
| Loan II Payment Submitted:                                                | \$0.00                                                                                             |                            |                                                                                         |                      |
| Date Summary Submitted                                                    | 7/20/2016 3:29:32 PM                                                                               |                            |                                                                                         |                      |
| Contribution Payment:                                                     |                                                                                                    |                            |                                                                                         |                      |
| State Aid Amount:                                                         | \$0.00                                                                                             |                            |                                                                                         |                      |
| Invoice Applied:                                                          | 0                                                                                                  |                            |                                                                                         |                      |
| Invoice Amount.                                                           | \$0.00                                                                                             |                            |                                                                                         |                      |
| Payment Amount:                                                           | \$18,897.20                                                                                        |                            |                                                                                         |                      |
|                                                                           |                                                                                                    |                            |                                                                                         |                      |

### 8. View Employer Packet

An **Employer Packet** contains information (such as a list of employees on leave without pay, employees with multiple plan participant and etc.) from the employer's last Contributions or Employment Classification and Contributions report submission. The employer packet displays as a link that opens up a report in the PDF format. Employer Packets are generated five business days after the employer's report is posted. Once the packets are generated, the primary Payroll Coordinator for the employer is alerted via an email that the packet is ready for viewing.

The following steps describe how to navigate to the **View Employer Packets** screen:

Step 1 -- To navigate to the Employer Packet screen, click the following menu options:

#### **Report > View Employer Packets**

| C P 410<br>Char<br>Tele                                 | 1 MacCorkle Avenue S.E<br>rleston, West Virginia 25304<br>phone (304) 558-3570 or (80 | 0) 654-4406 (Nationwide)                                             | Employer Self Ser<br>Hope Bob<br>West Virginia State Po | rvice Log Out                |
|---------------------------------------------------------|---------------------------------------------------------------------------------------|----------------------------------------------------------------------|---------------------------------------------------------|------------------------------|
| Fax                                                     | (304) 558-1394 or (304) 558-                                                          | 5455   Email: CPRB@wv.gov                                            | UserGuide Last Login: V                                 | Wed, Jun 22 2016 10:31 AM    |
| Employer Home                                           | Report 🗸 Services 🗸                                                                   | Account + Admin + L                                                  | ogout                                                   | COMPASS                      |
|                                                         | Payroll Schedule                                                                      |                                                                      | Ava                                                     | ailable Forms — 🗸 🔽 Open     |
| Welcome to TI                                           | Contribution Group Search                                                             | lic Retirement Board Employer S                                      | Self Service Website. T                                 | This site provides employers |
| with a number<br>(CPRB). From                           | Submit Employer Reports                                                               | urately report employee data to<br>with us in a number of ways, incl | West Virginia Consolid<br>uding:                        | ated Public Retirement Board |
| Report     Proces     Proces                            | View Employer Packets                                                                 |                                                                      |                                                         |                              |
| Adding     Reviev                                       | Download CPR8 ID                                                                      | nation<br>and Invoices                                               |                                                         |                              |
| <ul> <li>Verifyir</li> <li>This tool was end</li> </ul> | Invoices                                                                              | bution Rate Information<br>est Virginia Consolidated Public          | Retirement Board (CP                                    | RB) provides by offering     |
| secure online ad                                        | ccess to your account informati                                                       | on and the ability to perform a vari                                 | ety of transactions.                                    |                              |
| It is our privilege                                     | e to provide you this tool and a                                                      | ditional level of service.                                           |                                                         |                              |
| Jeffrey E. Fleck<br>Executive Direct                    | tor                                                                                   |                                                                      |                                                         |                              |

#### Step 2 -- The Employer Packet screen displays.

| C P<br>R B      | 4101 MacCorkl<br>Charleston, We<br>Telephone (304<br>Fax (304) 558-1 | e Avenue SE<br>st Virginia 25304<br>1) 558-3570 or (800) 65<br>394 or (304) 558-5455 | 4-4406 (Nation<br>  Email: CPRB | nwide)<br>@wv.gov | Employer Self Servi<br>Kaniska Saha<br>Annsa Abraham<br>UserGuide Last Login: Thr | ce<br>u, Aug 04 2016 | Log Out<br>2:07 AM |
|-----------------|----------------------------------------------------------------------|--------------------------------------------------------------------------------------|---------------------------------|-------------------|-----------------------------------------------------------------------------------|----------------------|--------------------|
| Employer Home   | Report 👻                                                             | Services - Acc                                                                       | ount 🗸 🖌 Ad                     | lmin 👻 🕹 L        | ogout                                                                             | Co                   | OMPASS             |
|                 |                                                                      |                                                                                      |                                 |                   | Avail                                                                             | able Forms           | — 💙 Open           |
| Employe         | Packet                                                               |                                                                                      |                                 |                   |                                                                                   |                      |                    |
|                 | , aonor                                                              |                                                                                      |                                 |                   |                                                                                   |                      |                    |
| To view an em   | ployer packet, ple                                                   | ase choose the Plan Ye                                                               | ar and Month g                  | enerated from     | the menus below.                                                                  |                      |                    |
| To view an ind  | ividual report, sel                                                  | ect the appropriate link a                                                           | ind the report w                | ill open in a n   | ew browser window.                                                                |                      |                    |
| Please Note:    | Reports are gene                                                     | rated for the employer pa                                                            | acket as necess                 | arv based on      | the information                                                                   |                      |                    |
| reported in the | previous contribu                                                    | ition detail submission. E                                                           | Due to this, the                | number of em      | ployer packet                                                                     |                      |                    |
| reports could v | ary from month to                                                    | o month.                                                                             |                                 |                   |                                                                                   |                      |                    |
|                 |                                                                      | 17-11 MARCONT                                                                        |                                 |                   |                                                                                   |                      |                    |
| Retirement Sy   | stem: Deputy S                                                       | Sheriff Retirement Sys                                                               | tem                             | ~                 |                                                                                   |                      |                    |
| Fiscal Year:    | 2016-2017 🗸                                                          | Report Date: 🔽                                                                       |                                 |                   |                                                                                   |                      |                    |
|                 |                                                                      |                                                                                      |                                 |                   |                                                                                   |                      |                    |
|                 |                                                                      |                                                                                      |                                 |                   |                                                                                   |                      |                    |
|                 |                                                                      |                                                                                      |                                 |                   |                                                                                   |                      |                    |

Step 3 -- Select the Retirement System, Plan Year (Fiscal Year or Calendar Year depending on the retirement system), and the Report Date from the drop down menu, respectively.

| C P<br>R B                                                                                           | 4101 MacCorkl<br>Charleston, We<br>Telephone (304<br>Fax (304) 558-1                                                | e Avenue SE<br>st Virginia 2530<br>) 558-3570 or (8<br>394 or (304) 55                         | 4<br>300) 654-4406 (N<br>8-5455   Email: (                                         | lationwide)<br>CPRB@wv.gov                                           | Emplo<br>Kaniska<br>Annsa Ab                                           | yer Self Service<br>Saha<br>raham<br>Last Login: Thu, Aug 0 | Log Out |
|----------------------------------------------------------------------------------------------------|----------------------------------------------------------------------------------------------------|------------------------------------------------------------------------------------------------|------------------------------------------------------------------------------------|----------------------------------------------------------------------|------------------------------------------------------------------------|-------------------------------------------------------------|---------|
| Employer Home                                                                                        | Report 👻                                                                                                    | Services +                                                                                     | Account 👻                                                                          | Admin 🗕                                                              | Logout                                                                 |                                                             | COMPASS |
| Employer<br>To view an em<br>To view an ind<br>Please Note: If<br>reported in the<br>reports could v | Packet<br>ployer packet, ple<br>ividual report, sele<br>Reports are gener<br>previous contribu<br>ary from month to | ease choose the l<br>ect the appropria<br>rated for the emp<br>tition detail submi<br>o month. | Plan Year and Mo<br>te link and the rep<br>loyer packet as n<br>ssion. Due to this | nth generated<br>ort will open in<br>ecessary based<br>the number of | from the menus<br>a new browser<br>d on the informa<br>i employer pack | Available F<br>below.<br>window.<br>ntion<br>tet            | orms V  |
| Retirement Sys                                                                                       | stem: Emerger<br>2014 ✔ R€                                                                                          | ncy Medical Ser<br>eport Date: 🔽                                                               | vices Retiremer                                                                    | nt System 🗸                                                          |                                                                        |                                                             |         |

**Note:** If there is only one **Retirement System** for an employer, the **Retirement System** drop down menu will be display the retirement system by default.

80

# Step 4 -- The Report Name and Retirement System Code sections will be displayed in the Employer Packet screen.

| CP 4101 MacCorkle /<br>Charleston, West<br>Server is not available. ae (304) 5                                   | Wenue SE<br>Virginia 25304<br>i58-3570 or (800) 654-4406 (Nationwide)                                                                                                    | Employer Self Service<br>Pritha Nanda<br>Testiloan5191                                                                                                    | Log Out -                                                                                                  |
|----------------------------------------------------------------------------------------------------|----------------------------------------------------------------------------------------------------|----------------------------------------------------------------------------------------------------|----------------------------------------------------------------------------------------------------|
| rax (304) 558-135                                                                                                | 14 or (304) 558-5455   Email: CPRB@wv.gov                                                                                                    | UserGuide Last Login: Fri, Aug                                                                                                    | 05 2016 11:06 AM                                                                                           |
| Employer Home Report +                                                                                           | Services - Account - Admin -                                                                                                    | Logout                                                                                                    | COMPASS                                                                                                    |
|                                                                                                    |                                                                                                    | - Available                                                                                                    | e Forms - 🔹 Sten                                                                                           |
| Employer Packet                                                                                                  |                                                                                                    |                                                                                                    |                                                                                                    |
| To view an employer packet, please<br>view an individual report, select the<br>Please Note: Reports are generate | choose the Plan Year and Month generated from<br>appropriate link and the report will open in a new b<br>d for the employer packet as necessary based on                                                                                                    | the menus below. To<br>proviser window.<br>In the information                                                                                                    |                                                                                                    |
| reported in the previous contribution                                                                            | detail submission. Due to this, the number of emp                                                                                                    | ployer packet reports                                                                                                    |                                                                                                    |
| could vary from month to month.                                                                                  |                                                                                                    |                                                                                                    |                                                                                                    |
| Retirement System: Public Emp                                                                                    | loyees Retirement System                                                                                                    | *                                                                                                    |                                                                                                    |
| Calendar Year: 2016 • Repo                                                                                       | t Date: 7/1/2016 •                                                                                                    |                                                                                                    |                                                                                                    |
|                                                                                                    |                                                                                                    |                                                                                                    |                                                                                                    |
| REPORT NAME                                                                                                    | RE                                                                                                    | TIREMENT SYSTEM CODE                                                                                                    |                                                                                                    |
| Missing Employment End Date Rep                                                                                  | ent PEF                                                                                                    | RS                                                                                                    |                                                                                                    |
| Employer Debit and Credit Details F                                                                              | Report PEF                                                                                                    | RS                                                                                                    |                                                                                                    |
| Reconcile Outstanding Adjustments                                                                                | PER                                                                                                    | RS                                                                                                    |                                                                                                    |
| Employees Scheduled to work 104                                                                                  | 2.Hours PEF                                                                                                    | RS                                                                                                    |                                                                                                    |
| Employer Report Invoice                                                                                          | PEF                                                                                                    | RS                                                                                                    |                                                                                                    |
|                                                                                                    |                                                                                                    |                                                                                                    |                                                                                                    |
|                                                                                                    |                                                                                                    |                                                                                                    |                                                                                                    |
| West Virginia<br>Consolidated Public Retirement Board<br>Home                                                    | Online database information presented on this website<br>customers. While every effort is made to keep such infor<br>Public Retirement Board (CPRB) cannot guarantee the<br>circumstances be liable for any actions taken or omissio<br>whatever source or any other consequences from any so | is collected, maintained and provided<br>million accurate and up-to-date, the V<br>accuracy of information herein. The C<br>ris made in reliance on any informatic<br>och reliance. | for the convenience of our<br>Next Virginia Connolidated<br>PRB shall under no<br>in contained herein from |
| Сору                                                                                                    | ight © 2016 West Virginia Consolidated Public Refirement                                                                                                    | Board. All rights reserved.                                                                                                    |                                                                                                    |

#### Step 5 -- Click the Report Name link to open the report in the .pdf format.

| AM          | f Service         | Employer Self<br>Pritha Nanda<br>Testioan9191                                       | lov                                       | Nationwide<br>CPRB@wv.                                      | 00) 654-4406 (<br>5455   Email:                                           | venue SE<br>/irginia 25304<br>i8-3570 or (8<br>l or (304) 558          | 101 MacCorkle<br>harleston, Wes<br>he (304)<br>558-13                                                             | C P 4                                                                                                   |
|-------------|-------------------|-------------------------------------------------------------------------------------|-------------------------------------------|-------------------------------------------------------------|---------------------------------------------------------------------------|------------------------------------------------------------------------|----------------------------------------------------------------------------------------------------|----------------------------------------------------------------------------------------------------|
| <b>1PAS</b> | COM               | Logout                                                                              | • 1                                       | Admin                                                       | Account +                                                                 | Services 👻                                                             | Report 🗸                                                                                                    | Employer Home                                                                                           |
| • Ope       | Available Forms • | /                                                                                   |                                           |                                                             |                                                                           |                                                                        | Packet                                                                                                    | Employer I                                                                                              |
|             |                   | the menus below. To<br>prowser window.<br>the information<br>ployer packet reports. | from th<br>new bro<br>ed on th<br>f emplo | th generated<br>vill open in a<br>cessary bas<br>the number | n Year and Mon<br>and the report v<br>er packet as ne<br>on. Due to this, | choose the Pla<br>oppropriate link<br>for the employ<br>detail submiss | er packet, plea<br>report, select th<br>orts are genera<br>vious contributi<br>onth to month.                     | To view an employ<br>view an individual<br>Please Note: Rep<br>reported in the pre<br>could vary from m |
|             |                   | •                                                                                   |                                           |                                                             | nent System                                                               | oyees Retire                                                           | m: Public Em                                                                                                    | Retirement Syster                                                                                       |
|             |                   |                                                                                     |                                           |                                                             | 016 •                                                                     | Date: 7/1/2                                                            | 2016 • Rep                                                                                                    | Calendar Year:                                                                                          |
|             | CODE              | TIREMENT SYSTEM                                                                     | RETIR                                     |                                                             |                                                                           |                                                                        |                                                                                                    | REPORTNAME                                                                                              |
|             |                   | RS                                                                                  | PERS                                      |                                                             |                                                                           | <u>et</u>                                                              | ent End Date Re                                                                                                   | Missing Employm                                                                                         |
|             |                   | RS                                                                                  | PERS                                      |                                                             |                                                                           | eport                                                                  | d Gredit Details                                                                                                  | Employer Debit an                                                                                       |
|             |                   | RS                                                                                  | PERS                                      |                                                             |                                                                           | - EN                                                                   | yding Adjustmer                                                                                                   | Reconcile Outstar                                                                                       |
|             |                   | RS                                                                                  | PERS                                      |                                                             |                                                                           | Hours                                                                  | luled to work 10                                                                                                  | Employees Sched                                                                                         |
|             |                   | RS                                                                                  | PERS                                      |                                                             |                                                                           |                                                                        | nvoice                                                                                                    | Employer Report                                                                                         |
|             |                   | (S<br>RS<br>RS<br>RS                                                                | PERS<br>PERS<br>PERS<br>PERS              |                                                             |                                                                           | eport<br>Hours                                                         | ent End Date Kr<br><u>d Gredit Details</u><br><u>iding Adjustmen</u><br><u>luled to work 10</u><br><u>invoice</u> | Employer Debit an<br>Reconcile Outstan<br>Employees Scher<br>Employer Report                            |

**Step 6 --** The selected report is displayed.

E.

|                                          | 4301<br>Ch<br>304-55               | MacContle Avenue, SE<br>arieston, WV 25304<br>8-3570 or 800-654-4406<br>www.netinement.com | (H                  | 2                               |
|------------------------------------------|------------------------------------|--------------------------------------------------------------------------------------------|---------------------|---------------------------------|
| 07/18/2016                               |                                    |                                                                                            | D                   | PASBatchUserV(SOLUTIONSIDPASUse |
| 05:45 PM                                 | Employer D                         | ebit and Credit Detai                                                                      | Is Report           |                                 |
| Filter Conditions<br>Employer Code: 9191 | Employer Name: 9191 - TESTLOAN9191 | From Date: 07/01/2016                                                                      | To Date: 07/01/2016 |                                 |
| Reporting Date                           | Transaction Type                   | Salary                                                                                     | EECON               | ERCON                           |
| 7/1/2016 to 7/1/2016                     | Regular Transaction                | \$1,100.00                                                                                 | \$49.50             | \$148.50                        |
|                                          |                                    |                                                                                            |                     |                                 |

#### List of Reports

The table below describes the different reports listed in the Report Name field.

| Report<br>Name                                        | Description                                                                                                    |
|-------------------------------------------------------|----------------------------------------------------------------------------------------------------|
| Employees<br>Scheduled to<br>Work 1040<br>Report      | This report lists the employees who are scheduled to work 1040 hours for a calendar year in PERS.                                                                                                    |
| Missing<br>Employment<br>End Date                     | This report displays employees whose employment end date is not recorded with CPRB and is missing from the current contribution file.                                                                                             |
| Leave Without<br>Pay                                  | This report displays a list of employees who are currently on leave without pay.                                                                                                    |
| Lump Sum<br>Payment of<br>Unused Comp<br>Holiday Time | This report displays all employees who have been reported with a lump sum payment due to holiday or comp time.                                                                                                    |
| Reconcile<br>Outstanding<br>Adjustments               | This report displays the details regarding outstanding adjustments for a specific employer.                                                                                                    |
| Service<br>Purchase<br>Details                        | This report provides information to an employer of all the service<br>purchase requests that members have requested and are approved<br>and the employer is responsible to pay the portion of the total<br>service purchase cost. |
| Dual<br>Participation<br>Report                       | This report lists the members who are dual participating between<br>either PERS and TRS or PERS and TDC for a specific employer<br>and for a selected time period.                                                                |
| Delinquency<br>Invoice for<br>Employer<br>Reporting   | This report displays the details for any delinquency invoices related to the Employer Contribution Reporting.                                                                                                    |

#### 9. Download CPRB IDs

The **Download CPRB IDs** screen provides the contribution group, CPRB ID, employee's last name and last four digits of the employee's SSN for a particular employee or a set of employees. A CPRB ID is optional, but may at some point in the future be required (in an effort to move away from reporting PII such as SSNs). As an employer, any of the below defined search criteria can be used to search for an employee:

- **Newly Created Employees**: allows the employer to build a list of employees who have been reported since the Download CPRB ID file was last generated
- **Date of Employment**: allows the employer to pull a list of employee CPRB IDs corresponding to their Date of Employment
- Report Date: allows the employer to pull a list of employee CPRB IDs corresponding to the Report Date
- **SSN**: allows the employer to search for the employee using their SSN

The Download CPRB ID file can be saved to the employer's system and used to import the CPRB IDs into the employer's payroll system and maintained as a reference. A Download CPRB ID file format is available to employers and will be generated each time they choose to download the file using this functionality.

(Refer to the Download CPRB ID File Document, which can be found here: (Insert Link)

Step 1 -- To navigate to the Download CPRB ID screen, click the following menu options:

Report > Download CPRB ID

| and the second second sec | (304) 336-1334 01 (304) 336-    | 5455   Email: CPRB@wv.gov                                 | UserGuide La                           | st Login: Wed, Jun 22 2016 10:31 AM  |
|----------------------------------------------------------------------------------------------------|---------------------------------|-----------------------------------------------------------|----------------------------------------|--------------------------------------|
| oloyer Home                                                                                                    | Report 🗸 Services 🗸             | Account 🗸 Admin 🗸                                         | Logout                                 | COMPAS                               |
|                                                                                                    | Payroll Schedule                |                                                           |                                        | Available Forms 🗸                    |
| Welcome to TI<br>with a number                                                                                                    | Contribution Group Search       | lic Retirement Board Employe                              | er Self Service W<br>o West Virginia ( | ebsite. This site provides employers |
| (CPRB). From                                                                                                    | Submit Employer Reports         | vith us in a number of ways, in                           | icluding:                              | Sonsondated Fublic Retrement Boar    |
| Report     Proces     Proces                                                                                                    | View Employer Packets           |                                                           |                                        |                                      |
| <ul><li>Adding</li><li>Review</li></ul>                                                                                                    | Download CPRB ID                | nation<br>and Invoices                                    |                                        |                                      |
| <ul> <li>Verifyir</li> <li>This tool was (</li> </ul>                                                                                                    | Invoices                        | bution Rate Information<br>est Virginia Consolidated Publ | lic Retirement Bo                      | pard (CPRB) provides by offering     |
| secure online a                                                                                                    | ccess to your account informati | on and the ability to perform a v                         | ariety of transact                     | ions.                                |
|                                                                                                    |                                 |                                                           |                                        |                                      |

Step 2 -- Select the appropriate search criteria from the Search By drop down menu. Note: Newly Created Employees, Date of Employment, Report Date, and SSN are the search criteria available to search for an employee's CPRB ID.

| C P<br>R B                                                                                                    | 4101 MacCorkle<br>Charleston, Wes<br>Telephone (304<br>Fax (304) 558-1                                                   | e Avenue SE<br>st Virginia 25304<br>) 558-3570 or (8<br>394 or (304) 555   | 4<br>800) 654-4406 (N<br>8-5455   Email: (              | Nationwide)<br>CPRB@wv.gov                           | Contraction Contraction Contractic Contractic Contra | Self Service Log<br>ha<br>am<br>at Login: Thu, Aug 04 2016 2:07 AM | g Out                        |
|----------------------------------------------------------------------------------------------------|----------------------------------------------------------------------------------------------------|----------------------------------------------------------------------------|---------------------------------------------------------|------------------------------------------------------|----------------------------------------------------------------------------------------------------|--------------------------------------------------------------------|------------------------------|
| Employer Home                                                                                                    | Report 🗸                                                                                                    | Services 👻                                                                 | Account 🗸                                               | Admin 🚽                                              | Logout                                                                                                    | COMP                                                               | ASS                          |
| Download<br>Please select se<br>information, plea<br>employees, click<br>Search By:<br>Employment<br>Begin Date: | CPRB ID<br>earch criteria and<br>ase select the ap<br>the Select Sear<br>Newly Creat<br>Date of Em<br>Report Date<br>SSN | click Show to di<br>propriate employ<br>ch Type<br>ted Members<br>ployment | isplay CPRBID in<br>vees and click Ad<br>to navigate to | formation on sc<br>d to List. Wher<br>the download s | reen. To download<br>I finished adding<br>screen.                                                                                                    | Available Forms 🗸                                                  | Open                         |
| <u>Select All   Selec</u>                                                                                        | ct None                                                                                                    |                                                                            |                                                         |                                                      |                                                                                                    | Items Per Page: [<br>Download Employee<br>Download Employee        | 25 ✔<br>≥s (0) ><br>≥s (0) > |

Step 3 -- Click the button.

| RB                                                                                                  | Telephone (304) 558-3<br>Fax (304) 558-1394 or                                                 | 3570 or (800) 654-4406<br>(304) 558-5455   Email  | (Nationwide)<br>: CPRB@wv.gov | UserGuide La | ast Login: Thu, Aug 04 2018 2:07 AM          |
|----------------------------------------------------------------------------------------------------|------------------------------------------------------------------------------------------------|---------------------------------------------------|-------------------------------|--------------|----------------------------------------------|
| mployer Home                                                                                        | Report - Serv                                                                                  | vices 🗸 Account 🗸                                 | Admin 🚽                       | Logout       | COMPAS                                       |
|                                                                                                    |                                                                                                |                                                   |                               |              | Available Forms 🗸                            |
| Download                                                                                            | I CPRB ID                                                                                      |                                                   |                               |              |                                              |
| information, ple<br>employees, clic                                                                 | ase select the appropria<br>k the Download Emplo                                               | yees (X) link to navigate                         | to the download s             | creen.       |                                              |
| information, ple<br>employees, clic<br>Search By:<br>Employment<br>Begin Date:                      | ase select the appropria<br>k the Download Emplo<br>Date of Employme<br>From: 6/1/2016         | nyees (X) link to navigate<br>ent<br>To 8/11/2016 | to the download s             | screen.      |                                              |
| information, ple<br>employees, clic<br>Search By:<br>Employment<br>Begin Date:                      | ase select the appropria<br>k the Download Emplo<br>Date of Employme<br>From: 6/1/2016         | nyees (X) link to navigate                        | to the download s             | screen.      | Items Per Page: 25 N                         |
| information, ple<br>employees, clic<br>Search By:<br>Employment<br>Begin Date:<br>Select All   Sele | ase select the appropria<br>k the Download Emplo<br>Date of Employme<br>From: 6/1/2016<br>Show | nyees (X) link to navigate                        | to the download s             | screen.      | Items Per Page: 25<br>Download Employees (0) |

# **Step 4 --** The list of employees based on the search criteria displayed.

| C P<br>R B                                                 | 4101 MacCorkle<br>Charleston, We<br>Telephone (304<br>Fax (304) 558-1 | e Avenue SE<br>st Virginia 25304<br>) 558-3570 or (8<br>394 or (304) 558 | l<br>00) 654-4406 (l<br>3-5455   Email:        | Nationwide)<br>CPRB@wv.gov | Caniska Sah<br>Kaniska Sah<br>Annsa Abraha<br>Kaniska Sah<br>UserGuide Last | Self Service Log Out<br>18<br>Im<br>t Login: Thu, Aug 04 2016 2:07 AM |
|------------------------------------------------------------|-----------------------------------------------------------------------|--------------------------------------------------------------------------|------------------------------------------------|----------------------------|-----------------------------------------------------------------------------|-----------------------------------------------------------------------|
| nployer Home                                               | e Report +                                                            | Services 👻                                                               | Account +                                      | Admin 👻                    | Logout                                                                      | COMPASS                                                               |
|                                                            |                                                                       |                                                                          |                                                |                            |                                                                             | Available Forms 🗸                                                     |
| ownloa                                                     | d CPRB ID                                                             | )                                                                        |                                                |                            |                                                                             |                                                                       |
| nformation, pl<br>mployees, cli<br>search By:<br>mployment | ease select the ap<br>ick the Download<br>Date of Em<br>From: 6/1/20  | propriate employ<br>Employees (X)  <br>ployment                          | ees and click Ad<br>ink to navigate to<br>2016 | d to List. When            | n finished adding<br>screen.                                                |                                                                       |
| egin Date.                                                 | Show                                                                  |                                                                          |                                                |                            |                                                                             | Items Per Page: 25 V                                                  |
| elect All   Se                                             | lect None                                                             |                                                                          |                                                |                            |                                                                             | Download Employees (0) >                                              |
| Emplo                                                      | yees                                                                  |                                                                          | C                                              | ontribution Gr             | oup                                                                         | Downloaded                                                            |
| ✓ 524933<br>SPOFF<br>XXX-X                                 | ORD, CHRISTIAN<br>X-6335                                              | ١Z                                                                       | Т                                              | RSPLN1                     |                                                                             |                                                                       |
| Add to List                                                |                                                                       |                                                                          |                                                |                            |                                                                             | Download Employees (0) >                                              |

**Step 5** -- Select the check box(s) of the employees to download the employees' details.

| R B                                                                                                    | Charleston, West Virgi<br>Telephone (304) 558-3<br>Fax (304) 558-1394 or                                                                                                    | nia 25304<br>1570 or (800) 654-4406 (Na<br>(304) 558-5455   Email: C                                                                                                    | ationwide)<br>PRB@wv.gov                                                                                           | Kaniska S<br>Annsa Abra                                                                                                    | ahan<br>Last Login: Thu, Aug 0                                                                                                | 14 2016 2:07 AM                                                                                                    |
|----------------------------------------------------------------------------------------------------|----------------------------------------------------------------------------------------------------|----------------------------------------------------------------------------------------------------|----------------------------------------------------------------------------------------------------|----------------------------------------------------------------------------------------------------|----------------------------------------------------------------------------------------------------|----------------------------------------------------------------------------------------------------|
| Employer Ho                                                                                                    | me Report - Serv                                                                                                    | rices - Account -                                                                                                    | Admin 🚽 I                                                                                                    | Logout                                                                                                    |                                                                                                    | COMPAS                                                                                                    |
|                                                                                                    |                                                                                                    | 111                                                                                                    |                                                                                                    |                                                                                                    | Available F                                                                                                    | Forms 🗸 🔍 Ope                                                                                                    |
| Downlo                                                                                                    | ad CPRB ID                                                                                                    |                                                                                                    |                                                                                                    |                                                                                                    |                                                                                                    |                                                                                                    |
| Please sele<br>information,<br>employees,                                                                                                    | ct search criteria and click S<br>please select the appropriat<br>click the Download Employ                                                                                                    | how to display CPRBID info<br>te employees and click Add<br>yees (X) link to navigate to t                                                                                                    | ormation on scree<br>to List. When fi<br>he download scr                                                           | en. To downlo<br>nished adding<br>een.                                                                                                    | ad this                                                                                                    |                                                                                                    |
| Search By:                                                                                                    | Date of Employme                                                                                                    | ent 🗸                                                                                                    |                                                                                                    |                                                                                                    |                                                                                                    |                                                                                                    |
| Employmen<br>Begin Date:                                                                                                    | From: 6/1/2016                                                                                                    | To 8/11/2016                                                                                                    |                                                                                                    |                                                                                                    |                                                                                                    |                                                                                                    |
|                                                                                                    | Show                                                                                                    |                                                                                                    |                                                                                                    |                                                                                                    |                                                                                                    |                                                                                                    |
| -                                                                                                    |                                                                                                    |                                                                                                    |                                                                                                    |                                                                                                    | Item                                                                                                    | ns Per Page: 25 🗸                                                                                                    |
| Select All                                                                                                    | Select None                                                                                                    |                                                                                                    |                                                                                                    |                                                                                                    | Down                                                                                                    | load Employees (0)                                                                                                    |
| Emp                                                                                                    | loyees                                                                                                    | Co                                                                                                    | ntribution Grou                                                                                                    | р                                                                                                    | Down                                                                                                    | loaded                                                                                                    |
| ▼ 5249<br>SPO<br>XXX                                                                                                    | 33<br>FFORD, CHRISTIAN Z<br>XX-6335                                                                                                    | TR                                                                                                    | SPLN1                                                                                                    |                                                                                                    |                                                                                                    |                                                                                                    |
|                                                                                                    |                                                                                                    |                                                                                                    |                                                                                                    |                                                                                                    |                                                                                                    |                                                                                                    |
| Add to Lis                                                                                                    | t                                                                                                    |                                                                                                    |                                                                                                    |                                                                                                    | Down                                                                                                    | load Employees (0)                                                                                                    |
| 6 Click the                                                                                                    | Add to List button.                                                                                                    |                                                                                                    |                                                                                                    |                                                                                                    | Down                                                                                                    | iload Employees (0)                                                                                                    |
| 6 Click the                                                                                                    | Add to List<br>button.<br>4101 MacCorkle Aven<br>Charleston, West Virg<br>Telephone (304) 558-<br>Eav (304) 558-                                                                                                    | nue SE<br>inia 25304<br>3570 or (800) 654-4406 (M                                                                                                    | Nationwide)                                                                                                    | C Emplo<br>Kaniska<br>Annsa Al                                                                                                    | Down<br>oyer Self Service<br>I Saha<br>oraham                                                                                 | load Employees (0)<br>Log G                                                                                                    |
| 6 Click the                                                                                                    | Add to List button.<br>4101 MacCorkle Aven<br>Charleston, West Virg<br>Telephone (304) 558-1<br>Fax (304) 558-1394 or<br>me Report - Ser                                                                                                    | nue SE<br>inia 25304<br>3570 or (800) 654-4406 (M<br>r (304) 558-5455   Email:<br>Vices - Account -                                                                                                    | Nationwide)<br>CPRB@wv.gov                                                                                         | Canada Carala Carala Carada Carala Carada Carada Ca | Down<br>oyer Self Service<br>I Saha<br>braham<br>e Lest Login: Thu, Au                                                        | Log Of<br>g 04 2018 2:07 AM                                                                                                    |
| 6 Click the                                                                                                    | Add to List button.<br>4101 MacCorkle Aven<br>Charleston, West Virg<br>Telephone (304) 558-1<br>Fax (304) 558-1394 or<br>me Report - Ser                                                                                                    | nue SE<br>inia 25304<br>3570 or (800) 654-4406 (M<br>r (304) 558-5455   Email: r<br>vices - Account -                                                                                                    | Nationwide)<br>CPRB@wv.gov<br>Admin +                                                                              | Cample<br>Kaniska<br>Annsa Al<br>SerGuide<br>Logout                                                                                                    | Down<br>oyer Self Service<br>I Saha<br>braham<br>e Last Login: Thu, Au                                                        | Ioad Employees (0)<br>Log O<br>g 04 2018 2:07 AM<br>COMPA                                                                                                    |
| 6 Click the                                                                                                    | Add to List button.<br>4101 MacCorkle Aven<br>Charleston, West Virg<br>Telephone (304) 558-1<br>Fax (304) 558-1394 or<br>me Report Ser<br>Add CPRB ID<br>Add CPRB ID<br>Add CPRB  | nue SE<br>inia 25304<br>3570 or (800) 654-4406 (M<br>r (304) 558-5455   Email; M<br>vices Account A<br>Show to display CPRBID in<br>ate employees and click Ad<br>wees (X) link to navinate to                                    | Aationwide)<br>CPRB@wv.gov<br>Admin -<br>formation on scr<br>d to List. When<br>the download sc                    | een. To down<br>finished addir<br>creen.                                                                                                    | Down                                                                                                    | Ioad Employees (0)<br>Log O<br>g 04 2018 2:07 AM<br>COMPA<br>e Forms V                                                                                                    |
| 6 Click the<br>CP<br>RB<br>Employer Ho<br>Downlo<br>Please sele<br>information<br>employees,<br>Scareb Br:                                                                                                    | Add to List button.<br>4101 MacCorkle Aven<br>Charleston, West Virg<br>Telephone (304) 558-<br>Fax (304) 558-1394 or<br>me Report - Ser<br>Add CPRB ID<br>Add CPRB ID<br>Add CPRB ID<br>Add CPRB ID<br>Add CPRB ID<br>Add CPRB ID<br>Add CPRB ID<br>Add CPRB ID<br>Add CPRB ID<br>Add CPRB ID<br>Add CPRB ID<br>Add CPRB ID                                                                                                    | tue SE<br>inia 25304<br>3570 or (800) 654-4406 (for<br>r (304) 558-5455   Email; r<br>vices  Account  Show to display CPRBID in<br>ate employees and click Ad<br>oyees (X) link to navigate to<br>ont                             | Nationwide)<br>CPRB@wv.gov<br>Admin -<br>formation on scr<br>d to List. When<br>the download sc                    | Emplo<br>Kaniska<br>Annsa At<br>VserGuide<br>Logout                                                                                                    | Down<br>over Self Service<br>i Saha<br>oraham<br>e Last Login: Thu, Au<br>Available<br>sload this                             | Ioad Employees (0)<br>Log of<br>g 04 2018 2:07 AM<br>COMPA<br>P Forms - V                                                                                                    |
| 6 Click the<br>CP<br>RB<br>Employer Ho<br>Please sele<br>information<br>employees,<br>Search By:<br>Employment                                                                                                    | Add to List button.<br>4101 MacCorkle Aven<br>Charleston, West Virg<br>Telephone (304) 558-1<br>Fax (304) 558-1394 or<br>me Report Ser<br>Add CPRB ID<br>Add CPRB ID<br>Add CPRB  | nue SE<br>inia 25304<br>3570 or (800) 654-4406 (M<br>r (304) 558-5455   Email:<br>vices  Account  Show to display CPRBID in<br>ate employees and click Ad<br>oyees (X) link to navigate to<br>ent  V                              | Nationwide)<br>CPRB@wv.gov<br>Admin +<br>formation on scr<br>d to List. When<br>the download so                    | Cogout                                                                                                    | Down                                                                                                    | Ioad Employees (0)<br>Log of<br>g 04 2018 2:07 AM<br>COMPA<br>e Forms V                                                                                                    |
| 6 Click the<br>CP<br>RB<br>Employer Ho<br>Downlo<br>Please sele<br>information<br>employees,<br>Search By:<br>Employmer<br>Begin Date                                                                              | Add to List button.<br>4101 MacCorkle Aven<br>Charleston, West Virg<br>Telephone (304) 558-<br>Fax (304) 558-1394 or<br>me Report - Ser<br>Add CPRB ID<br>Add CPRB ID<br>Add CPRB | tue SE<br>inia 25304<br>3570 or (800) 654-4406 (fr<br>r (304) 558-5455   Email:<br>vices  Account<br>Show to display CPRBID in<br>ate employees and click Ad<br>oyees (X) link to navigate to<br>ent<br>To 8/11/2016              | Aationwide)<br>CPRB@wv.gov<br>Admin -                                                                              | Emplo<br>Kaniska<br>Annsa At<br>UserGuide<br>Logout                                                                                                    | Down                                                                                                    | Ioad Employees (0)<br>I og of<br>I og of<br>I |
| 6 Click the<br>CP<br>RB<br>Employer Ho<br>Please sele<br>information<br>employees<br>Search By:<br>Employmer<br>Begin Date                                                                                         | Add to List button.<br>4101 MacCorkle Aven<br>Charleston, West Virg<br>Telephone (304) 558-3<br>Fax (304) 558-1394 or<br>me Report Ser<br>Add CPRB ID<br>Add CPRB ID<br>Add CPRB  | nue SE<br>inia 25304<br>3570 or (800) 654-4406 (M<br>r (304) 558-5455   Email:<br>vices  Account  Show to display CPRBID in<br>ate employees and click Ad<br>oyees (X) link to navigate to<br>ent  V<br>To 8/11/2016              | Actionwide)<br>CPRB@wv.gov<br>Admin +                                                                              | een. To down<br>finished addir<br>creen.                                                                                                    | Down<br>over Self Service<br>a Saha<br>braham<br>e Lest Login: Thu, Au<br>Available<br>aload this<br>ng                       | ems Per Page: 25                                                                                                    |
| 6 Click the<br>CP<br>RB<br>Employer Ho<br>Downlo<br>Please sele<br>information<br>employees<br>Search By:<br>Employmer<br>Begin Date                                                                               | Add to List button.<br>4101 MacCorkle Aven<br>Charleston, West Virg<br>Telephone (304) 558-<br>Fax (304) 558-1394 or<br>me Report - Ser<br>Add CPRB ID<br>Add CPRB ID<br>Add CPRB | tue SE<br>inia 25304<br>3570 or (800) 654-4406 (fr<br>r (304) 558-5455   Email:<br>vices  Account<br>Show to display CPRBID in<br>ate employees and click Ad<br>oyees (X) link to navigate to<br>ent<br>To 8/11/2016              | Aationwide)<br>CPRB@wv.gov<br>Admin -                                                                              | een. To down<br>finished addir<br>creen.                                                                                                    | Down<br>over Self Service<br>i Saha<br>oraham<br>= Lest Login: Thu, Au<br>Available<br>nload this<br>ng                       | ems Per Page: 25                                                                                                    |
| 6 Click the<br>CP<br>RB<br>Employer Ho<br>Downlo<br>Please sele<br>information<br>employees,<br>Search By:<br>Employmer<br>Begin Date                                                                              | Add to List button.<br>4101 MacCorkle Aven<br>Charleston, West Virg<br>Telephone (304) 558-3<br>Fax (304) 558-1394 or<br>me Report Ser<br>Add CPRB ID<br>Add CPRB ID<br>Add CPRB  | nue SE<br>inia 25304<br>3570 or (800) 654-4406 (M<br>r (304) 558-5455   Email: u<br>vices  Account  Show to display CPRBID in<br>ate employees and click Ad<br>oyees (X) link to navigate to<br>ent  V<br>To 8/11/2016            | Aationwide)<br>CPRB@wv.gov<br>Admin +<br>formation on scr<br>d to List. When<br>the download sc<br>the download sc | een. To down<br>finished addir<br>creen.                                                                                                    | Down<br>pyer Self Service<br>b Saha<br>braham<br>= Lest Login: Thu, Au<br>Available<br>sload this<br>ng<br>lite<br>Dow<br>Dow | ems Per Page: 25<br>wnload Employees (0)                                                                                                    |
| 6 Click the<br>CP<br>RB<br>Employer Ho<br>Downlo<br>Please sele<br>information<br>employees,<br>Search By:<br>Employmer<br>Begin Date<br>Select All I<br>Employ<br>Select All I<br>Employmer<br>Begin Select All I | Add to List button.<br>4101 MacCorkle Aven<br>Charleston, West Virg<br>Telephone (304) 558-1<br>Fax (304) 558-1394 or<br>me Report Ser<br>Add CPRB ID<br>Add CPRB ID<br>Add CPRB  | nue SE<br>inia 25304<br>3570 or (800) 654-4406 (M<br>r (304) 558-5455   Email: u<br>vices  Account  Show to display CPRBID in<br>ate employees and click Ad<br>oyees (X) link to navigate to<br>tent  V<br>To 8/11/2016<br>C<br>T | Admin<br>Admin<br>formation on scr<br>d to List. When<br>the download sc<br>contribution Gro<br>RSPLN1             | een. To down<br>finished addir<br>creen.                                                                                                    | Down                                                                                                    | ems Per Page: 25<br>wnload Employees (0)                                                                                                    |

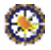

| Step 7 | Click the Download Employees (0)<br>C P<br>R B<br>4101 MacCorkle Avenue SE<br>Charleston, West Virginia 25304<br>Telephone (304) 558-3570 or (80<br>Fax (304) 558-1394 or (304) 558-                                                                                                    | D) 654-4406 (Nationwide)<br>5455   Email: CPRB@wv.gov                                                                                 | e Last Login: Thu, Aug 04 2016 2:07 AM                                                     |
|--------|----------------------------------------------------------------------------------------------------|----------------------------------------------------------------------------------------------------|--------------------------------------------------------------------------------------------|
|        | Download CPRB ID         Please select search criteria and click Show to disinformation, please select the appropriate employee employees, click the Download Employees (X) lin         Search By:       Date of Employment         Employment       From: 6/1/2016       To 8/11/2         Show | play CPRBID information on screen. To down<br>es and click Add to List. When finished addir<br>ik to navigate to the download screen. | - Available Forms - ✓ Open                                                                 |
|        | Select All   Select None<br>Employees<br>S24933<br>SPOFFORD, CHRISTIAN Z<br>XXX-XX-6335<br>Add to List                                                                                                    | Contribution Group<br>TRSPLN1                                                                                                    | Items Per Page: 25 V<br>Download Employees (0) ><br>Downloaded<br>Download Employees (0) > |

# Step 8 -- The Download CPRB ID screen shows the employees added to the list. Click the Download to File button.

Note: Click the Remove link, to remove an employee from the Download CPRB ID file.

| C P<br>R B                            | 101 MacCorkle<br>Charleston, Wes<br>Felephone (304)<br>Fax (304) 558-15 | Avenue SE<br>t Virginia 25304<br>558-3570 or (80<br>894 or (304) 558 | 00) 654-4406 (N<br>-5455   Email: ( | lationwide)<br>CPRB@wv.gov | Employer S<br>Kaniska Saha<br>Annsa Abrahan | elf Service Log Out<br>a<br>n<br>Login: Thu, Aug 04 2016 2:07 AM |
|---------------------------------------|-------------------------------------------------------------------------|----------------------------------------------------------------------|-------------------------------------|----------------------------|---------------------------------------------|------------------------------------------------------------------|
| Employer Home                         | Report +                                                                | Services 🚽                                                           | Account +                           | Admin 👻                    | Logout                                      | COMPASS                                                          |
|                                       |                                                                         |                                                                      |                                     |                            | [                                           | Available Forms 🗸                                                |
| Download                              | CPRB ID                                                                 |                                                                      |                                     |                            |                                             |                                                                  |
| These are the er                      | nployees ready t                                                        | o download to file                                                   | E.                                  |                            |                                             |                                                                  |
| To remove an er                       | nployee from the                                                        | list click remove                                                    | i.                                  |                            |                                             |                                                                  |
| To continue sear                      | rching for employ                                                       | ees to download                                                      | click Continue                      | Searching.                 |                                             |                                                                  |
| < Continue Sear                       | ching                                                                   |                                                                      |                                     |                            |                                             | Items Per Page: 25 🗸                                             |
| Employees                             |                                                                         |                                                                      | Contribution                        | Group                      | Downlo                                      | aded                                                             |
| 524933<br>SPOFFORD, CH<br>XXX-XX-6335 | IRISTIAN Z                                                              |                                                                      | TRSPLN1                             |                            |                                             | remove                                                           |
| < Continue Sear                       | ching                                                                   |                                                                      |                                     |                            |                                             | Download to File                                                 |

#### **Step 9 --** The CPRB ID file is downloaded in .txt format.

| Do you want to open or save 28977_08042016.txt (229 ltytes) from 10.118.23.921 | Open | Save * | Cancel × |
|--------------------------------------------------------------------------------|------|--------|----------|
|--------------------------------------------------------------------------------|------|--------|----------|

**Step 10 --** The file displays the employee details.

| 0                          | 28977_08042016.txt - Notepad                                  |   |
|----------------------------|---------------------------------------------------------------|---|
| File Edit                  | Format View Help                                              |   |
| H28977<br>D28977<br>F28977 | 28977_20160804 20160804<br>XXX-XX-6335000524933Z<br>000000001 |   |
| <                          |                                                               | × |

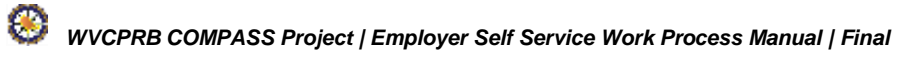

## **10. Contribution Group Search**

Contribution Group is used to "organize" employees into different contribution rate categories and to validate their contribution amounts. The Contribution Group is determined by the employee's eligibility to participate in a particular Retirement System and Plan. For example, 'PERSST1' will represent the contribution group for a PERS State, Tier I contributory member.

**Note**: Not all employees will be reported as part of a contributory Contribution Group. Those employees who are not eligible to participate will be reported under a Not-Eligible Contribution Group.

The **Contribution Group Search** screen is used by employers to determine the contribution group of a particular employee. The contribution group of an employee can be searched using specific criteria such as retirement system, employment begin date, position status, job position, and contract days.

The following steps demonstrate how to determine the contribution group for an employee:

Step 1 -- To navigate to the Contribution Group Search screen, click the following menu options: Report > Contribution Group Search

| C P 410<br>C P Char<br>Tele                                | 1 MacCorkle Avenue S.E<br>rleston, West Virginia 25304<br>phone (304) 558-3570 or (800) 654-4 | Employer Self Service     Kaniska Saha     Annsa Abraham |                                                               |  |  |
|------------------------------------------------------------|-----------------------------------------------------------------------------------------------|----------------------------------------------------------|---------------------------------------------------------------|--|--|
| Fax                                                        | (304) 558-1394 or (304) 558-5455   I                                                          | Email: CPRB@wv.gov                                       | UserGuide Last Login: Wed, Jun 22 2016 10:29 AM               |  |  |
| Employer Home                                              | Report - Services - Accou                                                                     | nt 🗸 Admin 👻 L                                           | .ogout C®MPASS                                                |  |  |
|                                                            | Payroll Schedule                                                                              |                                                          | Available Forms 🗸                                             |  |  |
| Welcome to TI                                              | Annual End of Year Reconciliation                                                             | ement Board Employer                                     | Self Service Website. This site provides employers            |  |  |
| with a number<br>(CPRB). From                              | Contribution Group Search                                                                     | report employee data to<br>n a number of ways, incl      | West Virginia Consolidated Public Retirement Board<br>luding: |  |  |
| <ul> <li>Report</li> <li>Proces</li> <li>Proces</li> </ul> | Submit DSRS Fee                                                                               |                                                          |                                                               |  |  |
| <ul> <li>Adding</li> <li>Review</li> </ul>                 | Submit Employer Reports                                                                       | bices                                                    |                                                               |  |  |
| • verilyin                                                 | View Employer Packets                                                                         | inia Consolidated Public                                 | Retirement Board (CPRB) provides by offering                  |  |  |
| secure online                                              | Download CPRB ID                                                                              | e ability to perform a variety of transactions.          |                                                               |  |  |
| It is our privile                                          |                                                                                               | evel of service.                                         |                                                               |  |  |
| Jeffrey E. Flec                                            | Invoices                                                                                      |                                                          |                                                               |  |  |
| Executive Direct                                           | tor                                                                                           | _                                                        |                                                               |  |  |

#### Step 2 -- Enter the employee's CPRB ID or SSN in the Enter CPRB ID or SSN field.

| Ation MacCorkle Avenue SE<br>Charleston, West Virginia 25304<br>Telephone (304) 558-3570 or (800) 654-4406 (Nationwide)<br>Eav (304) 558-1384 or (304) 558-5455   Email: CPBR/Bwy any |                               |                        |                  |                           | Employer Self Service Log Gut<br>Pritha Nanda<br>Berkeley County Commission |                     |                    |  |
|----------------------------------------------------------------------------------------------------|-------------------------------|------------------------|------------------|---------------------------|-----------------------------------------------------------------------------|---------------------|--------------------|--|
| Fa                                                                                                    | ix (304) 558-13               | 194 or (304) 558-5455  | Email: CPRB      | @wv.gov                   | UserGuide La                                                                | ist Login: Wed, Aug | 03 2016 5:47 AM    |  |
| Employer Home                                                                                                    | Report 👻                      | Services - Acc         | ount 🚽 A         | dmin 👻                    | Logout                                                                      |                     | COMPA              |  |
|                                                                                                    |                               |                        |                  |                           |                                                                             | Available F         | orms 🔻 🔜           |  |
| Contributio                                                                                                    | n Group                       | Search                 |                  |                           |                                                                             |                     |                    |  |
| Continuatio                                                                                                    | ni Gioup                      | Search                 |                  |                           |                                                                             |                     |                    |  |
|                                                                                                    |                               |                        |                  |                           |                                                                             |                     |                    |  |
| Please select the se                                                                                                    | earch criteria fro            | m below and click show | to display the   | appropriate               | contribution gro                                                            | oup to use for en   | nployee reporting. |  |
| Please select the se<br>Enter CPRB ID:                                                                                                    | earch criteria fro            | m below and click show | / to display the | appropriate               | contribution gro                                                            | oup to use for en   | nployee reporting. |  |
| Please select the se<br>Enter CPRB ID:<br>Retirement System:                                                                                                    | earch criteria fro            | m below and click show | / to display the | appropriate<br>SS<br>• Em | contribution gro<br>N:<br>ployment Begin                                    | oup to use for en   |                    |  |
| Please select the se<br>Enter CPRB ID:<br>Retirement System:<br>Position Status:                                                                                                    | earch criteria fro<br>1085233 | m below and click show | v to display the | appropriate<br>SS<br>T Em | contribution gro<br>N:<br>ployment Begin                                    | oup to use for en   | nployee reporting. |  |
| Please select the se<br>Enter CPRB ID:<br>Retirement System:<br>Position Status:<br>Job Postion:                                                                                      | earch criteria fro            | m below and click show | v to display the | appropriate<br>SS<br>• Em | contribution gro<br>N:<br>ployment Begin                                    | oup to use for en   | nployee reporting. |  |

Step 3 -- Select the retirement system to which the employee will be reported from the Retirement System drop down menu.

**Note:** The retirement system options will display as per the Employer's participation in the retirement systems offered by CPRB.

| C P 41<br>C P Ch<br>C Te                                                 | 01 MacCorkle /<br>arleston, West<br>lephone (304) 5 | Avenue SE<br>Virginia 25304<br>558-3570 or (800) 654-4406 (Nationw | de)                         | Employer Self Service Log Out<br>Pritha Nanda<br>Berkeley County Commission |  |  |  |
|--------------------------------------------------------------------------|-----------------------------------------------------|--------------------------------------------------------------------|-----------------------------|-----------------------------------------------------------------------------|--|--|--|
| Employer Home                                                            | Report -                                            | Add or (304) 558-5455   Email: CPRB@v                              | vv.gov UserGuide Las        | st Login, Wed, Aug 03 2016 5:47 AM                                          |  |  |  |
| Contributio                                                              | n Group                                             | Search                                                             |                             | Available Forms V                                                           |  |  |  |
| Please select the se<br>Enter CPRB ID:                                   | arch criteria fron                                  | n below and click show to display the ap                           | propriate contribution grou | up to use for employee reporting.                                           |  |  |  |
| Retirement System:<br>Position Status:<br>Job Postion:<br>Contract Days: | Deputy Sheri<br>Emergency M<br>Public Emplo         | ff Retirement System<br>Medical Services Retirement System         | Employment Begin I          | Date:                                                                       |  |  |  |

80

# Step 4 -- Enter the Employment Begin Date from the calendar.

| C P Cha                                             | 01 MacCorkle Avenue SE<br>arleston, West Virginia 2<br>ephone (304) 558-3570 ( | 5304<br>or (800) 654-440 | 06 (Nationwi   | de)         | Employer Sel<br>Pritha Nanda<br>Berkeley County                                                                                                    | f Service<br>Commissio                    | m                                   |                                        |                                                | Log                                    | Out.                                |                                           |
|-----------------------------------------------------|--------------------------------------------------------------------------------|--------------------------|----------------|-------------|----------------------------------------------------------------------------------------------------|-------------------------------------------|-------------------------------------|----------------------------------------|------------------------------------------------|----------------------------------------|-------------------------------------|-------------------------------------------|
| Fax                                                 | (304) 558-1394 or (304)                                                        | 558-5455   Em            | ail: CPRB@v    | w.gov       | UserGuide Last Lo                                                                                                    | igin: Wed, A                              | ug 03                               | 2016                                   | 5:47                                           | AM                                     | _                                   |                                           |
| Employer Home                                       | Report - Services                                                              | - Account                | - Admi         | n 🗸         | Logout                                                                                                    |                                           | (                                   | Co                                     | DM                                             | IP/                                    | ASS                                 | 5                                         |
|                                                     |                                                                                |                          |                |             | -                                                                                                    | Available                                 | Forn                                | ns                                     |                                                |                                        | Oper                                |                                           |
| Contribution                                        | n Group Search                                                                 | h                        |                |             |                                                                                                    |                                           |                                     |                                        |                                                |                                        |                                     |                                           |
| Contribution                                        | r oroup ocure                                                                  |                          |                |             |                                                                                                    |                                           |                                     |                                        |                                                |                                        |                                     |                                           |
| Please select the sea                               | arch criteria from below an                                                    | d click show to di       | isplay the app | propriate ( | contribution group 1                                                                                                    | o use for                                 | emplo                               | oyee                                   | repo                                           | orting                                 |                                     |                                           |
| Enter CPRB ID:                                      | 1085233                                                                        | OR                       |                | SSN         | l:                                                                                                    |                                           |                                     |                                        | 1.                                             |                                        | T.                                  |                                           |
| Retirement System-                                  | Public Employees Retir                                                         | ement System             |                | Emr         | olovment Begin Dat                                                                                                    | e E                                       |                                     |                                        |                                                | _                                      | -                                   |                                           |
| nounomore oystem.                                   | Tubio Employees rear                                                           | chieft oystem            |                | multip      | and the second second sec | ~.                                        |                                     |                                        |                                                |                                        |                                     |                                           |
| Position Status:                                    | Permanent Full Time                                                            |                          |                | - Ling      |                                                                                                    | •                                         |                                     | Aug                                    | ust, 2                                         | 2016                                   |                                     |                                           |
| Position Status:<br>Job Postion:                    | Permanent Full Time<br>Judge                                                   | •                        | · )            | Eng         | -,                                                                                                    | 4<br>Su                                   | Mo                                  | Augu<br>Tu                             | ust, 2<br>We                                   | 2 <b>016</b><br>Th                     | Fr                                  | •<br>Sa                                   |
| Position Status:<br>Job Postion:<br>Contract Days:  | Permanent Full Time<br>Judge                                                   |                          | •              |             | .,                                                                                                    | 4<br>Su<br>31                             | Mo<br>1                             | Augu<br>Tu<br>2                        | u <b>st, 2</b><br>We<br>3                      | 2 <b>016</b><br>Th<br>4                | Fr<br>5                             | sa<br>6                                   |
| Position Status:<br>Job Postion:<br>Contract Days:  | Permanent Full Time                                                            |                          | •              | Link        |                                                                                                    | •<br>Su<br>31<br>7                        | Mo<br>1<br>8                        | Augu<br>Tu<br>2<br>9                   | ust, 2<br>We<br>3<br>10                        | Th<br>4                                | Fr<br>5<br>12                       | •<br>Sa<br>6<br>13                        |
| Position Status:<br>Job Postion:<br>Contract Days:  | Permanent Full Time                                                            |                          | ×              | Lin         |                                                                                                    | 4<br>Su<br>31<br>7<br>14                  | Mo<br>1<br>8<br>15                  | Aug<br>Tu<br>2<br>9<br>16              | ust, 2<br>We<br>3<br>10<br>17                  | Th<br>4<br>11<br>18                    | Fr<br>5<br>12<br>19                 | •<br>5a<br>6<br>13<br>20                  |
| Position Status:<br>Job Position:<br>Contract Days: | Permanent Full Time                                                            |                          | •              | Ling        |                                                                                                    | 4<br>Su<br>31<br>7<br>14<br>21            | Mo<br>1<br>8<br>15<br>22            | Augu<br>Tu<br>2<br>9<br>16<br>23       | We<br>3<br>10<br>17<br>24                      | 2016<br>Th<br>4<br>11<br>18<br>25      | Fr<br>5<br>12<br>19<br>26           | •<br>5a<br>6<br>13<br>20<br>27            |
| Position Status:<br>Job Position:<br>Contract Days: | Permanent Full Time                                                            |                          | •]             | Ling        |                                                                                                    | 4<br>Su<br>31<br>7<br>14<br>21<br>28      | Mo<br>1<br>8<br>15<br>22<br>29      | Aug<br>Tu<br>2<br>9<br>16<br>23<br>30  | ust, 2<br>We<br>3<br>10<br>17<br>24<br>31      | 2016<br>Th<br>4<br>11<br>18<br>25<br>1 | Fr<br>5<br>12<br>19<br>26<br>2      | •<br>5a<br>13<br>20<br>27<br>3            |
| Position Status:<br>Job Postion:<br>Contract Days:  | Permanent Full Time                                                            |                          | •              | Ling        |                                                                                                    | 4<br>Su<br>31<br>7<br>14<br>21<br>28<br>4 | Mo<br>1<br>8<br>15<br>22<br>29<br>5 | Augu<br>Tu<br>9<br>16<br>23<br>30<br>6 | ust, 2<br>We<br>3<br>10<br>17<br>24<br>31<br>7 | 2016<br>Th<br>4<br>11<br>25<br>1<br>8  | Fr<br>5<br>12<br>19<br>26<br>2<br>9 | •<br>Sa<br>6<br>13<br>20<br>27<br>3<br>10 |

Step 5 -- Enter the Position Status from the drop down menu.

| C P 410<br>C P Chi<br>R B Tel                      | 01 MacCorkle Avenue SE<br>arleston, West Virginia 25304<br>ephone (304) 558-3570 or (800) 654-4406 (Nationwide) |                 |                | Employ<br>Pritha Na<br>Berkeley C | Employer Self Service Log Out<br>Pritha Nanda<br>Berkeley County Commission |                    |             |            |
|----------------------------------------------------|----------------------------------------------------------------------------------------------------|-----------------|----------------|-----------------------------------|-----------------------------------------------------------------------------|--------------------|-------------|------------|
| Employer Home                                      | Report -                                                                                                    | 4 or (304) 558- | Account        | Admin -                           | UserGuide                                                                   | Last Login: Wed, A | Aug 03 2016 | MPASS      |
| Contributio                                        | n Group S                                                                                                    | Search          |                |                                   |                                                                             | Available          | Forms -     | • Open     |
| Please select the sea                              | arch criteria from                                                                                              | below and clic  | show to displa | y the appropria                   | ate contribution g                                                          | proup to use for   | employee    | reporting. |
| Enter CPRB ID:                                     | 1085233                                                                                                    | C               | R              | 5                                 | SSN:                                                                        |                    |             |            |
| Retirement System:                                 | Public Employ                                                                                                   | /ees Retiremen  | t System       | • E                               | Employment Beg                                                              | in Date:           |             |            |
| Position Status:<br>Job Postion:<br>Contract Days: | Elected<br>Permanent Fi                                                                                         | All Time        | •              |                                   |                                                                             |                    |             | Search     |

# Step 6 -- Enter the Job Position from the drop down menu.

| C P 410<br>Cha                                            | 1 MacCorkle Avenue SE<br>releston, West Virginia 253<br>phone (304) 558-3570 or                                                                                                    | 04<br>(800) 654-4406 ( | Nationwide                                                          | Emplo<br>Pritha N<br>Berkeley                                                                  | oyer Self Service<br>landa<br>County Commissio                                                      | m                                                                     | Log Out                                         |
|-----------------------------------------------------------|----------------------------------------------------------------------------------------------------|------------------------|---------------------------------------------------------------------|------------------------------------------------------------------------------------------------|----------------------------------------------------------------------------------------------------|-----------------------------------------------------------------------|-------------------------------------------------|
| T D Fax                                                   | (304) 558-1394 or (304) 55                                                                                                    | 58-5455   Email:       | CPRB@wv.                                                            | gov UserGuid                                                                                   | e Last Login, Wed, A                                                                                | ug 03 2016 5:4                                                        | 17 AM                                           |
| Employer Home                                             | Report - Services -                                                                                                    | Account -              | Admin                                                               | - Logout                                                                                       |                                                                                                    | COM                                                                   | MPASS                                           |
|                                                           |                                                                                                    |                        |                                                                     |                                                                                                | Available                                                                                           | Forms                                                                 | • Open                                          |
| Enter CPRB ID:<br>Retirement System:                      | 1085233<br>Public Employees Retirem                                                                                                    | OR<br>ent System       | •]                                                                  | SSN:<br>Employment Be                                                                          | gin Date:                                                                                           | ]]                                                                    | · 🗌                                             |
| Position Status:                                          | Permanent Full Time V                                                                                                    |                        |                                                                     |                                                                                                |                                                                                                    |                                                                       |                                                 |
| Contract Days:                                            | Appointed Board Member<br>Attorney General<br>City Council Member<br>Commissioner of Agricultu<br>Concurrent<br>County Commissioner<br>Delegate<br>Doorkeeper<br>Elected Clerk<br>Elected Member of a Boar<br>Governor | ire<br>rd of Education |                                                                     |                                                                                                |                                                                                                    |                                                                       | Search                                          |
| West Virginia<br>Consolidated Public Retir<br><u>Home</u> | Judge<br>Judge of Court of Claims<br>Justice<br>Mayor                                                                                                    | •                      | nted on this w<br>ade to keep si<br>pard (CPRB) o<br>or any actions | ebsite is collected, m<br>ich information aceur<br>annot guarantee the<br>taken or omissions n | aintained and provide<br>ste and up-to-date, th<br>accuracy of informatio<br>rade in reliance on an | ed for the conv<br>e West Virgini<br>on herein. The<br>ny information | enience of our<br>a<br>CPRB shall<br>contailied |
Step 7 -- Enter the number of days the employee is contracted to work in the **Contract Days** field. **Note:** This field will be relevant and fillable only for TRS and TDC participating employers.

|                                                                                                    |                                                                                                    |                                                                                                    | - V                                                                                                    | Contraction of the local division of the local division of the loc |                         |                                                                                                    |                                                                             | Car                                         |
|----------------------------------------------------------------------------------------------------|----------------------------------------------------------------------------------------------------|----------------------------------------------------------------------------------------------------|----------------------------------------------------------------------------------------------------|----------------------------------------------------------------------------------------------------|-------------------------|----------------------------------------------------------------------------------------------------|-----------------------------------------------------------------------------|---------------------------------------------|
| Employer Home                                                                                                    | Report -                                                                                                    | Services                                                                                                    | <ul> <li>Account -</li> </ul>                                                                              | Admin                                                                                                    | - Logout                |                                                                                                    |                                                                             | CON                                         |
|                                                                                                    |                                                                                                    |                                                                                                    |                                                                                                    |                                                                                                    |                         | A                                                                                                    | vailable Fo                                                                 | rms                                         |
| C                                                                                                    |                                                                                                    |                                                                                                    |                                                                                                    |                                                                                                    |                         | Committee of                                                                                         |                                                                             |                                             |
| Contributio                                                                                                    | n Group s                                                                                                    | search                                                                                                    |                                                                                                    |                                                                                                    |                         |                                                                                                    |                                                                             |                                             |
| Please select the sea                                                                                                    | arch criteria from                                                                                                    | below and                                                                                                    | click show to displ                                                                                        | ay the approp                                                                                                    | oriate contribu         | tion group to                                                                                        | use for emp                                                                 | ployee re                                   |
|                                                                                                    |                                                                                                    |                                                                                                    | -112                                                                                                    | 3. Cons. Const. Const.                                                                                                    | 5-97680/17625/76126297  |                                                                                                    |                                                                             |                                             |
| Enter CPRB ID:                                                                                                    | 1085233                                                                                                    |                                                                                                    | OR                                                                                                    |                                                                                                    | SSN:                    |                                                                                                    |                                                                             | -                                           |
| Retirement System:                                                                                                    | Public Employ                                                                                                    | vees Retiren                                                                                                    | nent System                                                                                                | •                                                                                                    | Employmen               | t Begin Date:                                                                                        | 2                                                                           |                                             |
| Position Status:                                                                                                    | Permanent Fu                                                                                                    | ull Time 🔻                                                                                                    |                                                                                                    |                                                                                                    |                         |                                                                                                    |                                                                             |                                             |
| Job Postion:                                                                                                    | Judge                                                                                                    |                                                                                                    |                                                                                                    |                                                                                                    |                         |                                                                                                    |                                                                             |                                             |
| Contract Days:                                                                                                    |                                                                                                    |                                                                                                    |                                                                                                    |                                                                                                    |                         |                                                                                                    |                                                                             |                                             |
| Click the search                                                                                                    | button.                                                                                                    | enue SF                                                                                                    | _                                                                                                    |                                                                                                    | A En                    | nployer Self S                                                                                       | ervice                                                                      |                                             |
| Click the Search                                                                                                    | button.<br>1 MacCorkle Av<br>Irleston, West V<br>ephone (304) 55                                                                                                    | venue SE<br>irginia 2530<br>8-3570 or (                                                                                             | 04<br>(800) 654-4406 (N                                                                                    | ationwide)                                                                                                    | en En<br>Prith<br>Berke | npioyer Self S<br>a Nanda<br>ley County Co                                                           | ervice                                                                      |                                             |
| Click the Search<br>CP 410<br>CP Cha<br>R B Fax                                                                                                    | button.<br>11 MacCorkle Av<br>Irleston, West V<br>sphone (304) 55<br>(304) 558-1394                                                                                                    | venue SE<br>irginia 2530<br>i8-3570 or (<br>or (304) 55                                                                             | 04<br>(800) 654-4406 (N<br>58-5455   Email: (                                                              | ationwide)<br>PRB@wv.go                                                                                                    | En<br>Prith<br>Berke    | npioyer Self S<br>a Nanda<br>ley County Co                                                           | ervice<br>mmission<br>Wed, Aug 03                                           | 1 2016 5:47                                 |
| Click the Search<br>CP 410<br>CP 410<br>Cha<br>Tele<br>Fax<br>Employer Home                                                                                     | button.<br>11 MacCorkle Av<br>Irleston, West V<br>ephone (304) 55<br>(304) 558-1394<br>Report - S                                                                                                    | venue SE<br>irginia 2530<br>8-3570 or (<br>or (304) 55<br>Services                                                                  | 04<br>(800) 654-4406 (N<br>58-5455   Email: (<br>Account                                                   | ationwide)<br>PRB@wv.go<br>Admin -                                                                                                    | V UserC                 | nployer Self S<br>a Nanda<br>ley County Co<br>iuide Last Login                                       | ervice<br>mmission<br>. Wed, Aug 03                                         | 3 2016 5.47<br>ZON                          |
| Click the Search<br>C P 410<br>Cha<br>R B Tele<br>Fax<br>Employer Home                                                                                          | button.<br>1 MacCorkle Av<br>Indexton, West V<br>indexton, West V<br>index                             | venue SE<br>irginia 2530<br>i8-3570 or (<br>or (304) 55<br>Services                                                                 | 04<br>(800) 654-4406 (N<br>58-5455   Email: 1<br>Account +                                                 | ationwide)<br>PRB@wv.go<br>Admin -                                                                                                    | V UserC                 | nployer Self S<br>a Nanda<br>ley County Co<br>suide Last Login                                       | ervice<br>mmission<br>Wed, Aug 03                                           | 1 2016 5.47<br>CON<br>115                   |
| Click the Search<br>C P 410<br>Cha<br>R B Tele<br>Fax<br>Employer Home                                                                                          | button.<br>1 MacCorkle Av<br>rieston, West V<br>sphone (304) 55<br>(304) 558-1394<br>Report S                                                                                                    | venue SE<br>irginia 2530<br>8-3570 or (<br>or (304) 55<br>Services                                                                  | 04<br>(800) 654-4406 (N<br>58-5455   Email:<br>Account                                                     | ationwide)<br>PRB@wv.go<br>Admin -                                                                                                    | V<br>Logout             | nployer Self S<br>a Nanda<br>iley County Co<br>iuide Last Login                                      | ervice<br>mmission<br>.Wed, Aug 03<br>(<br>rallable Form                    | 1 2016 5:47<br>CON<br>ms                    |
| Click the Search<br>CP 410<br>Cha<br>Telc<br>Fax<br>Employer Home                                                                                               | button.<br>1 MacCorkle Av<br>rieston, West V<br>ephone (304) 55<br>(304) 558-1394<br>Report - S<br>Group S                                                                                                    | venue SE<br>irginia 2530<br>8-3570 or (<br>or (304) 55<br>Services                                                                  | 04<br>(800) 654-4406 (N<br>58-5455   Email: 0<br>Account                                                   | ationwide)<br>PRB@wv.go<br>Admin -                                                                                                    | W UserG                 | nployer Self S<br>a Nanda<br>ley County Co<br>iuide Last Login                                       | ervice<br>mmission<br>Wed, Aug 03                                           | 1 2016 5:47<br>CON<br>ms                    |
| Click the Search<br>C P 410<br>Cha<br>Tele<br>Fax<br>Employer Home<br>Contribution                                                                              | button.<br>1 MacCorkle Av<br>1 MacCorkle Av<br>1 Mac | venue SE<br>irginia 2530<br>i8-3570 or (<br>or (304) 55<br>Services                                                                 | 04<br>(800) 654-4406 (N<br>58-5455   Email: (<br>Account •                                                 | ationwide)<br>PRB@wv.go<br>Admin -                                                                                                    | W UserC<br>Logout       | Iployer Self S<br>a Nanda<br>ley County Co<br>uide Last Login<br>Av                                  | ervice<br>mmission<br>Wed, Aug 03                                           | 1 2016 5.47<br>CON<br>ms                    |
| Click the Search<br>CP 410<br>Cha<br>Tele<br>Fax<br>Employer Home<br>Contribution<br>Please select the sea                                                      | button.<br>1 MacCorkle Av<br>1 MacCorkle Av<br>1 Mac | venue SE<br>irginia 2530<br>(8-3570 or (<br>or (304) 55<br>Services<br>Services<br>Services<br>below and c                          | 04<br>(800) 654-4406 (N<br>58-5455   Email: (<br>Account •                                                 | ationwide)<br>PRB@wv.go<br>Admin -                                                                                                    | V Logout                | Iployer Self S<br>a Nanda<br>Iley County Co<br>iuide Last Login<br>Av<br>Av                          | ervice<br>mmission<br>Wed, Aug 03<br>(<br>railable Forr                     | 1 2016 5:47<br>CON<br>ms                    |
| Click the Search<br>CP 410<br>Cha<br>Tele<br>Fax<br>Employer Home<br>Contribution<br>Please select the sea<br>Enter CPRB ID:                                    | button.<br>1 MacCorkle Av<br>rieston, West V<br>sphone (304) 55<br>(304) 558-1394<br>Report S<br>Group S<br>rch criteria from I<br>1085233                                                                                                    | venue SE<br>irginia 2530<br>8-3570 or (<br>or (304) 55<br>Services<br>Services<br>Second contemporation<br>below and contemporation | 04<br>(800) 654-4406 (N<br>58-5455   Email: 0<br>Account •                                                 | ationwide)<br>PRB@wv.go<br>Admin •                                                                                                    | Logout                  | Iployer Self S<br>a Nanda<br>ley County Co<br>iuide Last Login<br>Av<br>Av                           | ervice<br>mmission<br>Wed, Aug 03<br>(<br>railable Forr<br>ise for empl     | 1 2016 5.47<br>CON<br>ms<br>oyee rep        |
| Click the Search<br>Char<br>B Char<br>Fax<br>Employer Home<br>Contribution<br>Please select the sea<br>Enter CPRB ID:<br>Retirement System:                     | button.<br>1 MacCorkle Av<br>rieston, West V<br>ephone (304) 55<br>(304) 558-1394<br>Report - S<br>Group S<br>rch criteria from I<br>1085233<br>Public Employe                                                                                                    | venue SE<br>irginia 2530<br>8-3570 or (<br>or (304) 55<br>Services<br>Search<br>below and c<br>ees Retirem                          | 04<br>(800) 654-4406 (N<br>S8-5455   Email: (<br>Account<br>CR<br>ent System                               | ationwide)<br>PRB@wv.go<br>Admin •                                                                                                    | NV Logout               | nployer Self S<br>a Nanda<br>ley County Co<br>iude Last Login<br>Av<br>lon group to u<br>Begin Date: | ervice<br>mmission<br>Wed, Aug 03<br>(<br>railable Forr<br>ise for empl<br> | 1 2016 5:47<br>201 M<br>ms<br>oyee rep<br>- |
| Click the Search<br>Char<br>B Char<br>Fax<br>Employer Home<br>Contribution<br>Please select the sea<br>Enter CPRB ID:<br>Retirement System:<br>Position Status: | button.<br>1 MacCorkle Av<br>rieston, West V<br>ephone (304) 55<br>(304) 558-1394<br>Report - S<br>Group S<br>rch criteria from I<br>1085233<br>Public Employe<br>Permanent Fu                                                                                                    | venue SE<br>irginia 2530<br>8-3570 or (<br>or (304) 55<br>Services •<br>Search<br>below and c<br>ees Retirem                        | 04<br>(800) 654-4406 (N<br>58-5455   Email: (<br>Account •<br>Glick show to displation<br>OR<br>ent System | ationwide)<br>PRB@wv.go<br>Admin •<br>y the appropr                                                                                                    | Cogout                  | Iployer Self S<br>a Nanda<br>ley County Co<br>iude Last Login<br>Av<br>ion group to u<br>Begin Date: | ervice<br>mmission<br>Wed, Aug 03<br>vallable Forr<br>ise for empl<br>      | 1.2016 5:47<br>CON<br>ms<br>oyee rep<br>-   |

Step 9 -- The Confirmation message "Please report this member in the following contribution group: DSRSCG" is displayed. The Code represents the contribution group and the complete list of contribution group codes can be found in the system appendix of the COMPASS Employer Reporting File Format.

| C P<br>R B    | 4101 MacCork<br>Charleston, We<br>Telephone (30<br>Fax (304) 558- | le Avenue SE<br>est Virginia 25304<br>4) 558-3570 or (80<br>1394 or (304) 558 | 00) 654-4406 (<br>-5455   Email: | Nationwide<br>CPRB@wv | )<br>gov | Employ<br>Pritha Nar<br>Berkeley G | er Self Service<br>nda<br>ounty Commission<br>ast Login: Wed. Aug 03:2016 | Log Out   |
|---------------|-------------------------------------------------------------------|-------------------------------------------------------------------------------|----------------------------------|-----------------------|----------|------------------------------------|---------------------------------------------------------------------------|-----------|
| Employer Home | Report -                                                          | Services +                                                                    | Account -                        | Admin                 | - 1      | ogout                              | Co                                                                        | MPASS     |
|               |                                                                   |                                                                               |                                  |                       |          |                                    | Available Forms                                                           | Open      |
| Confirmat     | this member in                                                    | the following cor                                                             | ntribution grou                  | up:DSRSCC             |          |                                    |                                                                           | Continue. |

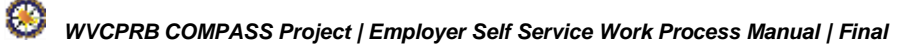

## **11. Employee Death Notice**

The **Death Notice** screen allows employers to enter death information for an individual with an existing person record with CPRB and will automatically notify the appropriate CPRB staff member. The following steps show how to report an employee's death in ESS:

Step 1 -- To navigate to the **Death Notice** screen, click the following menu options:

### Services > Death Notice

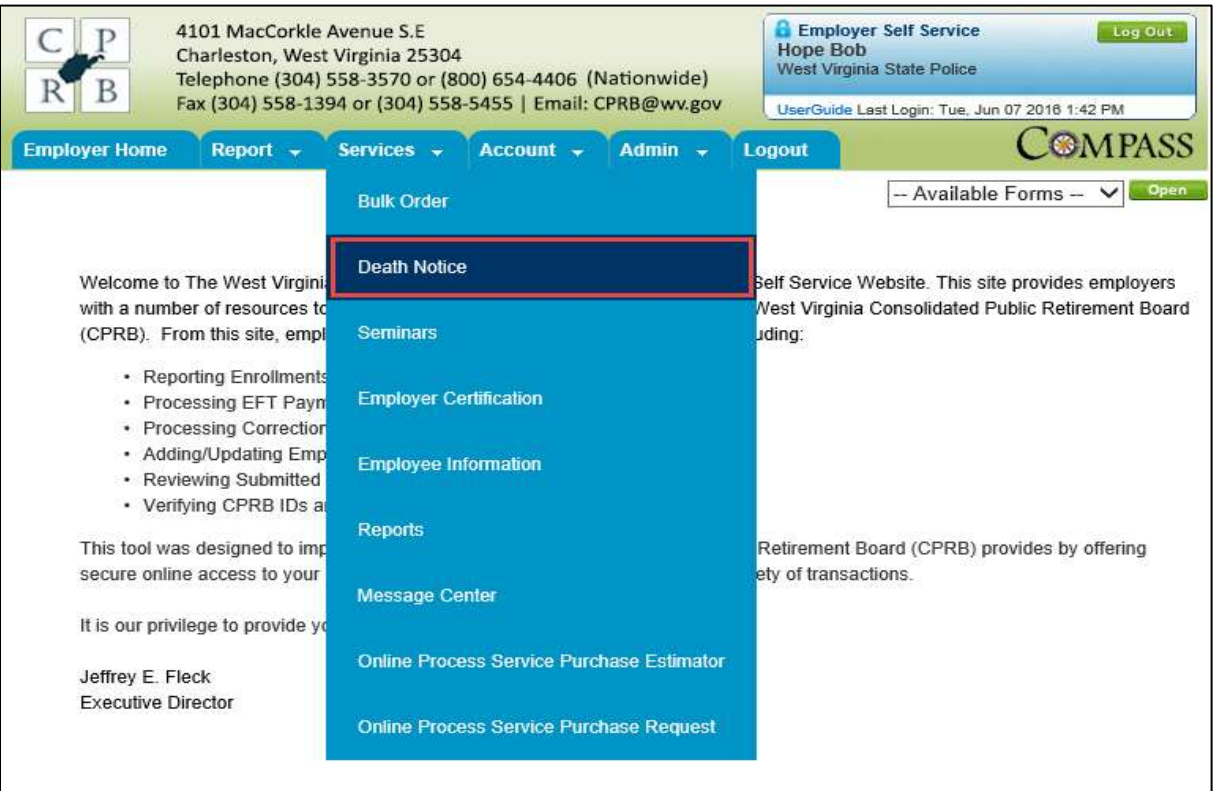

Step 2 -- The Death Notice screen displays. Enter the SSN of the deceased employee into the SSN field.

| C P<br>R B                                                        | 4101 MacCork<br>Charleston, We<br>Telephone (30<br>Fax (304) 558-: | le Avenue SE<br>est Virginia 2530<br>4) 558-3570 or (8<br>1394 or (304) 55 | 4<br>300) 654-4406<br>8-5455   Email | (Nationwide)<br>: CPRB@wv.gov            | Employed<br>Ansa Abra<br>Ansa1       | r Self Service Log Ol<br>ham |
|-------------------------------------------------------------------|--------------------------------------------------------------------|----------------------------------------------------------------------------|--------------------------------------|------------------------------------------|--------------------------------------|------------------------------|
| mployer Home                                                      | Report -                                                           | Services +                                                                 | Account -                            | Admin 🗸                                  | Logout                               | COMPA                        |
| Death Not<br>The Death Noti<br>must enter a va<br>order to submit | tice<br>ce module allow<br>Ilid SSN to retrie<br>the information.  | s the user to subr<br>ve the employee                                      | nit death inform<br>information and  | ation to the Retire<br>then must provide | ment Board. The<br>e a date of death | user                         |
| Death Notifica                                                    | tion                                                               |                                                                            |                                      |                                          |                                      |                              |
| SSN:                                                              |                                                                    | 197 - 20                                                                   | - 9219                               | earch                                    |                                      |                              |
| Comments:                                                         | set Information                                                    | Enter any                                                                  | comments r                           | celated to th                            | he member's                          | death.                       |
| Please provide                                                    | contact informa                                                    | tion for someone                                                           | we can contact                       | in regards to the o                      | leceased membe                       | er.                          |
| Name:                                                             |                                                                    | Coloct Dolot                                                               | ianahin                              |                                          |                                      |                              |
| Relationship.<br>Phone Number                                     |                                                                    | Select Relat                                                               | ionsnip                              | 1                                        | <u> </u>                             |                              |
| International A                                                   | ddress:                                                            |                                                                            |                                      |                                          |                                      |                              |
| Address Line 1                                                    | 1                                                                  | Use for actual                                                             | street address o                     | of post office box.                      |                                      |                              |
| Address Line 2                                                    | (optional):                                                        | Use for Apartn                                                             | nent, Building, U                    | Init, Floor, Suite, e                    | etc.                                 |                              |
| City:                                                             |                                                                    |                                                                            |                                      |                                          |                                      |                              |
| State:                                                            |                                                                    | Select State                                                               |                                      | $\sim$                                   |                                      |                              |
| Zip Code:                                                         |                                                                    | Cancel                                                                     | - (oj<br>Ibmit                       | otional)                                 |                                      |                              |

| Step 3 | Click the Search butt                                                                                   | on.                                                                                                    |                                                                         |
|--------|----------------------------------------------------------------------------------------------------|----------------------------------------------------------------------------------------------------|-------------------------------------------------------------------------|
|        | C P 4101 MacCorkl<br>Charleston, We<br>Telephone (304                                                   | e Avenue S.E<br>st Virginia 25304<br>i) 558-3570 or (800) 654-4406 (Nationwide)                            | Employer Self Service Log Out<br>Hope Bob<br>West Virginia State Police |
|        | Fax (304) 558-1                                                                                         | 394 or (304) 558-5455   Email: CPRB@wv.gov                                                                 | UserGuide Last Login: Tue, Jun 07 2016 1:42 PM                          |
|        | Employer Home Report 👻                                                                                  | Services - Account - Admin -                                                                               | Logout COMPASS                                                          |
|        | Death Notice                                                                                            |                                                                                                    | Available Forms 🗸 Open                                                  |
|        | The Death Notice module allows<br>must enter a valid SSN to retriev<br>order to submit the information. | the user to submit death information to the Retirem<br>we the employee information and then must provide a | ent Board. The user<br>a date of death in                               |
|        | Death Notification                                                                                      |                                                                                                    |                                                                         |
|        | SSN: *<br>Employee Name:                                                                                | 197 - 20 - 9219 Search                                                                                     |                                                                         |
|        | Date of Death: *                                                                                        | mm/dd/yyj                                                                                                  |                                                                         |
|        | Comments:                                                                                               |                                                                                                    | $\sim$                                                                  |
|        | Primary Contact Information                                                                             | 172                                                                                                    |                                                                         |
|        | Please provide contact informat                                                                         | ion for someone we can contact in regards to the de                                                        | ceased member.                                                          |
|        | Name:                                                                                                   |                                                                                                    |                                                                         |
|        | Relationship:                                                                                           | Select Relationship                                                                                        | ~                                                                       |
|        | Phone Number:                                                                                           |                                                                                                    |                                                                         |
|        | International Address:                                                                                  |                                                                                                    |                                                                         |
|        | Address Line 1.                                                                                         | Use for actual street address of post office box.                                                          |                                                                         |
|        | Address Line 2 (optional):                                                                              | Use for Apartment Building, Unit Floor, Suite etc                                                          |                                                                         |
|        | City:                                                                                                   |                                                                                                    | n,                                                                      |
|        | State:                                                                                                  | Select State                                                                                               |                                                                         |
|        | Zip Code:                                                                                               | (optional)                                                                                                 |                                                                         |
|        |                                                                                                    | Cancel Submit                                                                                              |                                                                         |

**Step 4** -- The employee information displays. Enter the required information.

**Note:** Use the **Primary Contact Information** Section to tell CPRB about the individual that CPRB should contact for verification of the employee's death.

| C P 4101 Mac<br>Charlestor<br>R B Fax (304) 5                                                           | Corkle Avenue S.E<br>, West Virginia 25304<br>(304) 558-3570 or (800) 654-4406 (Nationwide)<br>558-1394 or (304) 558-5455   Email: CPRB@wv.gov                        | Employer Self<br>Hope Bob<br>West Virginia State | Service Log Out<br>e Police<br>in: Tue, Jun 07 2016 1:42 PM |
|----------------------------------------------------------------------------------------------------|----------------------------------------------------------------------------------------------------|--------------------------------------------------|-------------------------------------------------------------|
| Employer Home Repor                                                                                     | - Services - Account - Admin -                                                                                                    | Logout                                           | COMPASS                                                     |
| Death Notice<br>The Death Notice module a<br>must enter a valid SSN to r<br>order to submit the informa | allows the user to submit death information to the Retire<br>etrieve the employee information and then must provid<br>tion.                                           | ement Board. The user<br>e a date of death in    | Available Forms – 🗸 Open                                    |
| Death Notification                                                                                      |                                                                                                    |                                                  |                                                             |
| SSN:<br>Employee Name:<br>Date of Death:<br>Deceased's Marital Status:<br>Comments:                     | <ul> <li>* 197 - 20 - 9219 Search</li> <li>WILL BELL</li> <li>* mm/dd/yys</li> <li>Select Marital Status V</li> <li>Enter any comments related to t death.</li> </ul> | he member's                                      | $\sim$                                                      |
| Primary Contact Informa                                                                                 | tion                                                                                                    |                                                  |                                                             |
| Please provide contact info                                                                             | rmation for someone we can contact in regards to the                                                                                                    | deceased member.                                 |                                                             |
| Name:                                                                                                   | 1                                                                                                    |                                                  |                                                             |
| Relationship:                                                                                           | Select Relationship                                                                                                    | ~                                                |                                                             |
| Phone Number:                                                                                           |                                                                                                    |                                                  |                                                             |
| International Address:                                                                                  |                                                                                                    |                                                  |                                                             |
| Address Line 1:                                                                                         |                                                                                                    |                                                  |                                                             |
| Address Line 2 (optional):                                                                              | Use for actual street address of post office box.                                                                                                    | etc.                                             |                                                             |
| City:                                                                                                   |                                                                                                    |                                                  |                                                             |
| State:                                                                                                  | Select State                                                                                                    |                                                  |                                                             |
| Zip Code:                                                                                               | Cancel Submit                                                                                                    |                                                  |                                                             |

| Click the Submi                                                     | button.                                                                              |                                                   |                                              |                                                        |                 |
|---------------------------------------------------------------------|--------------------------------------------------------------------------------------|---------------------------------------------------|----------------------------------------------|--------------------------------------------------------|-----------------|
| C P 410<br>Char<br>B B Tele                                         | L MacCorkle Avenue S.E<br>·leston, West Virginia 2530/<br>phone (304) 558-3570 or (8 | 1<br>00) 654-4406 (Natio                          | nwide)                                       | nployer Self Service<br>e Bob<br>Virginia State Police | Log Out         |
| Fax                                                                 | 304) 558-1394 or (304) 558                                                           | 3-5455   Email: CPRB(                             | @wv.gov                                      | Buide Last Login: Tue, Jun                             | 07 2016 1:42 PM |
| Employer Home                                                       | Report 🗸 Services 🗸                                                                  | Account - Ad                                      | min 🚽 Logout                                 |                                                        | COMPASS         |
|                                                                     |                                                                                      |                                                   |                                              | Available                                              | Forms V Open    |
| Death Notice                                                        | E.                                                                                   |                                                   |                                              |                                                        |                 |
| The Death Notice m<br>must enter a valid S<br>order to submit the i | odule allows the user to subn<br>SN to retrieve the employee i<br>nformation.        | nit death information to<br>nformation and then m | the Retirement Boar<br>ust provide a date of | d. The user<br>death in                                |                 |
| Death Notification                                                  |                                                                                      |                                                   |                                              |                                                        |                 |
| SSN:                                                                | * 197 - 20                                                                           | - 9219 Search                                     |                                              |                                                        |                 |
| Employee Name:                                                      | WILL BELL                                                                            |                                                   |                                              |                                                        |                 |
| Date of Death:                                                      | * 6/6/2016                                                                           |                                                   |                                              |                                                        |                 |
| Deceased's Marital                                                  | Status: Married                                                                      | ~                                                 |                                              |                                                        |                 |
| Comments:                                                           | Member die                                                                           | ed on 6/6.                                        |                                              | $\langle \rangle$                                      |                 |
| Primary Contact In                                                  | formation                                                                            |                                                   |                                              |                                                        |                 |
| Please provide cont                                                 | act information for someone v                                                        | ve can contact in regar                           | ds to the deceased I                         | nember.                                                |                 |
| Name:                                                               | Jane Bell                                                                            |                                                   |                                              |                                                        |                 |
| Relationship:                                                       | SPOUSE                                                                               |                                                   | ~                                            |                                                        |                 |
| Phone Number:                                                       | 304-444-444                                                                          | 4                                                 |                                              |                                                        |                 |
| International Addres                                                | s: 🗌                                                                                 |                                                   |                                              |                                                        |                 |
| Address Line 1:                                                     | 123 Main St.                                                                         |                                                   |                                              |                                                        |                 |
|                                                                     | Use for actual                                                                       | street address of post of                         | office box.                                  |                                                        |                 |
| Address Line 2 (opti                                                | onal):                                                                               |                                                   |                                              |                                                        |                 |
|                                                                     | Use for Apartm                                                                       | ent, Building, Unit, Flo                          | or, Suite, etc.                              |                                                        |                 |
| City:                                                               | Charlesotn                                                                           |                                                   |                                              |                                                        |                 |
| State:                                                              | West Virginia                                                                        | 1 8                                               | /                                            |                                                        |                 |
| Zip Code:                                                           | 52304<br>Cancel Su                                                                   | (optional)<br>bmit                                |                                              |                                                        |                 |
|                                                                     |                                                                                      |                                                   |                                              |                                                        |                 |

**Step 6 --** The **Confirmation** screen displays indicating that CPRB will be notified of the employee's death.

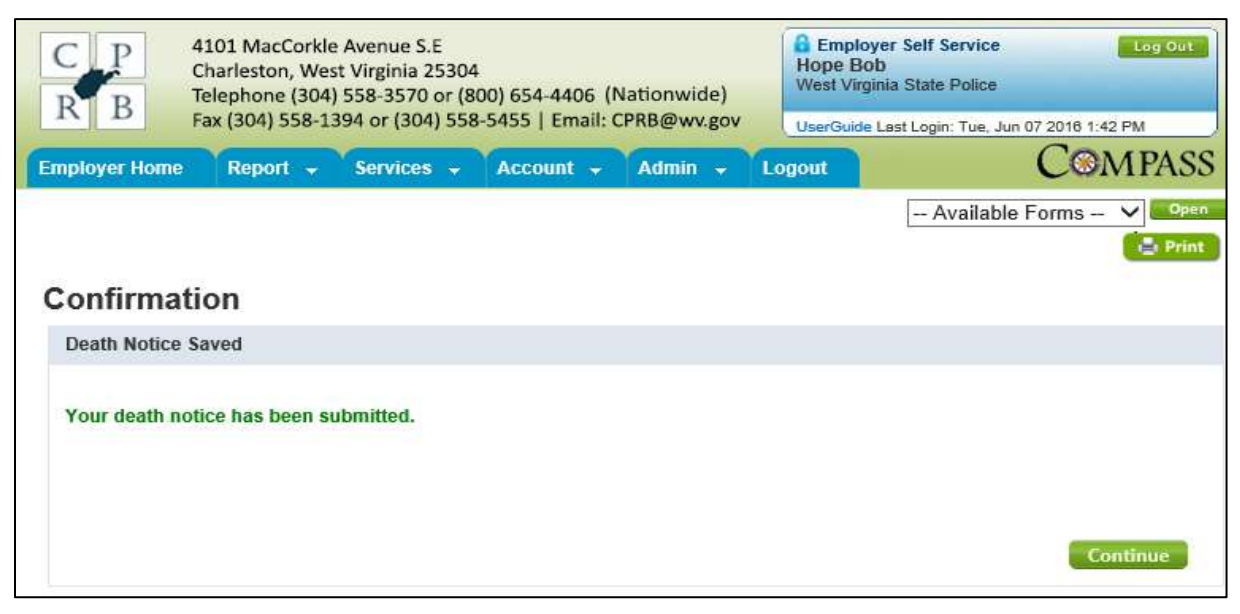

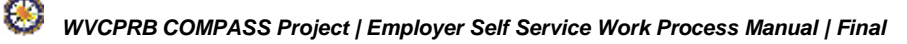

## 12. Maintain Seminars

The **Seminars** screen provides the ability to register for CPRB offered seminars.

### 12.1 Register for a Seminar

Staff from a participating employer (even those without access to CPRB's ESS portal) can register for a CPRB offered seminar. The following steps demonstrate how to register for a seminar offered for employers through ESS:

Step 1 -- To navigate to the Seminars screen, click the following menu options:

### Services > Seminars

| C P 4101 MacCorkle /<br>Charleston, West<br>Telephone (304) !<br>Fax (304) 558-139 | Avenue S.E<br>Virginia 25304<br>558-3570 or (800) 654-4406 (Nationwide)<br>94 or (304) 558-5455   Email: CPRB@wv.gov | Contemployer Self Service                                    |
|------------------------------------------------------------------------------------|----------------------------------------------------------------------------------------------------|--------------------------------------------------------------|
| ployer Home Report -                                                               | Services + Account + Admin +                                                                                         | Logout COMPASS                                               |
|                                                                                    | Bulk Order                                                                                                    | - Available Forms - V                                        |
| Welcome to The West Virgini                                                        | Death Notice                                                                                                    | Self Service Website. This site provides employers           |
| with a number of resources to<br>(CPRB). From this site, empl                      | Seminars                                                                                                    | West Virginia Consolidated Public Retirement Board<br>uding: |
| Reporting Enrollments     Processing EFT Payn     Processing Competence            | Employer Certification                                                                                               |                                                              |
| Adding/Updating Emp     Reviewing Submitted                                        | Employee Information                                                                                                 |                                                              |
| Ventying CPRB IDs a                                                                | Reports                                                                                                    | Defense Read (CDD) and the built for                         |
| secure online access to your                                                       | Message Center                                                                                                    | ety of transactions.                                         |
| It is our privilege to provide yo                                                  |                                                                                                    |                                                              |
| Jeffrey E. Fleck                                                                   | Online Process Service Purchase Estimator                                                                            |                                                              |
| Executive Director                                                                 | Online Process Service Purchase Request                                                                              |                                                              |

83

Step 2 -- To find upcoming seminars with available seats, either select an option from the Upcoming Dates drop down menu or enter information in the Date Range or Filter fields.

Note: The Seminars screen by default displays all upcoming seminars.

| C                             | COMPASS                                                                                           |                                               | Clinch Powell Ed Coo<br>Last Login: Fri, Jan 23.                                            | rvice Log Out<br>op<br>2015 11:42 AM UserGuide |
|-------------------------------|---------------------------------------------------------------------------------------------------|-----------------------------------------------|---------------------------------------------------------------------------------------------|------------------------------------------------|
| mployer                       | Home Report - Services                                                                            | Account -                                     | Admin - Logout                                                                              |                                                |
| Semir                         | <b>1ars</b><br>ter to attend a retirement Employer Ec                                             | lucation Seminar. ple                         | Ava                                                                                         | ilable Forms 💽 Open                            |
| Registe<br>Registra<br>Semina | r. To cancel a previous registration for<br>ation.<br>rs                                          | a seminar, select the                         | e seminar and click Cancel                                                                  |                                                |
| (Q) Lines                     | Next 15 Dates                                                                                     |                                               | Filter By: Sel                                                                              | lect Session Type                              |
| Option Date                   | Range: from mm/dd/yyyy                                                                            | to mm/dd/yyyy                                 | Show                                                                                        |                                                |
| © Date                        | Range: from mm/dd/yyyy                                                                            | to mm/dd/yyyy                                 | Show                                                                                        |                                                |
| © Date                        | Seminar       Legislative Updates       Submitting Monthly       Reports       20 seats available | to mm/dd/yyyy<br>Time<br>8:00 AM -<br>9:00 AM | Show<br>Location<br>Andrew Jackson Building<br><u>300 Main St.</u><br>Nashville, KY 18097 ₽ | <ul> <li>Register</li> </ul>                   |

.

Step 3 -- All seminars with available seats that meet the search criteria are displayed. Click the

• Register button next to the desired seminar to register.

| C                                | COMPASS                                                                                                    |                                                                       |                                                                                                    | Employer So<br>Marilyn Doe<br>Clinch Powell E<br>Last Login: Fri, Ji | elf Service<br>Ed Coop<br>an 23 2015 11:4 | 42 AM                                        | Log Out<br>UserGuide |
|----------------------------------|----------------------------------------------------------------------------------------------------|-----------------------------------------------------------------------|----------------------------------------------------------------------------------------------------|----------------------------------------------------------------------|-------------------------------------------|----------------------------------------------|----------------------|
| mployer                          | Home Report - Services                                                                                                    | - Account -                                                           | Admin - Log                                                                                                    | out                                                                  |                                           |                                              |                      |
|                                  |                                                                                                    |                                                                       |                                                                                                    | -                                                                    | Available Fo                              | orms 💽                                       | Open                 |
| Semir                            | nars                                                                                                    |                                                                       |                                                                                                    |                                                                      |                                           |                                              |                      |
| To regist<br>Registe<br>Registra | ter to attend a retirement Employer Ec<br>r. To cancel a previous registration for<br>ation.                                                                                        | lucation Seminar, ple<br>a seminar, select the                        | ase select the semin<br>e seminar and click C                                                                                  | ar and click<br><b>ancel</b>                                         |                                           |                                              |                      |
| Semina                           | rs                                                                                                    |                                                                       |                                                                                                    |                                                                      |                                           |                                              |                      |
| O Horr                           | Next 15 Days                                                                                                    |                                                                       |                                                                                                    | Eiltor Dur                                                           | Select See                                | sion Type                                    |                      |
| © Date                           | Range: from mm/dd/yyyy                                                                                                    | to mm/dd/yyyy                                                         | Show                                                                                                    | Finder Dy.                                                           | 00001000                                  |                                              |                      |
| © Date                           | Range: from mm/dd/yyyy                                                                                                    | to mm/dd/yyyy                                                         | Show                                                                                                    | Fine by.                                                             |                                           |                                              |                      |
| © Date                           | Range: from mm/dd/yyyy Seminar Legislative Updates                                                                                                    | to mm/dd/yyyy<br>Time<br>8:00 AM -<br>9:00 AM                         | Show<br>Location<br>Andrew Jacks<br>300 Main St.                                                                               | on Building                                                          |                                           | <ul> <li>Registe</li> </ul>                  | •                    |
| © Date                           | Seminar<br>Legislative Updates<br>Submitting Monthly<br>Reports                                                                                                    | to mm/dd/yyyy<br><b>Time</b><br>8:00 AM -<br>9:00 AM                  | Show<br>Location<br>Andrew Jacks<br>300 Main St<br>Nashville, KY                                                               | on Building                                                          |                                           | <ul> <li>Registe</li> </ul>                  |                      |
| © Date                           | Range:     from mm/dd/yyyy       Seminar       Legislative Updates       Submitting Monthly       Reports       20 seats available                                                  | to mm/dd/yyyy<br>Time<br>8:00 AM -<br>9:00 AM                         | Show<br>Location<br>Andrew Jacks<br><u>300 Main St</u><br>Nashville, KY                                                        | on Building<br>18097 ⊳*                                              |                                           | <ul> <li>Registe</li> </ul>                  | -                    |
| © Date Date APR 6                | Seminar       Legislative Updates       Submitting Monthly       Reports       20 seats available       Reporting Official       Conferences       Submitting Monthly               | to mm/dd/yyyy<br>Time<br>8:00 AM -<br>9:00 AM<br>8:00 AM -<br>9:00 AM | Show<br>Location<br>Andrew Jacks<br>300 Main St<br>Nashville, KY                                                               | on Building<br>18097 대<br>on Building<br>18097 대                     |                                           | <ul> <li>Registe</li> <li>Registe</li> </ul> |                      |
| © Date Date APR 6                | Seminar       Legislative Updates       Submitting Monthly       Reports       20 seats available       Reporting Official       Conferences       Submitting Monthly       Reports | to mm/dd/yyyy<br>Time<br>8:00 AM -<br>9:00 AM<br>8:00 AM -<br>9:00 AM | Show<br>Location<br>Andrew Jacks<br><u>300 Main St</u><br>Nashville, KY<br>Andrew Jacks<br><u>300 Main St</u><br>Nashville, KY | on Building<br>18097 a*<br>on Building<br>18097 a*                   |                                           | <ul> <li>Registe</li> <li>Registe</li> </ul> |                      |

Step 4 -- The Seminar Registration screen displays. Enter the number of attendees for this seminar in the Number of Attendees field.

| COM                                                          | PASS                                                            |                                  | Employer Self Service<br>Marilyn Doe<br>Clinch Powell Ed Coop | Log Out |
|--------------------------------------------------------------|-----------------------------------------------------------------|----------------------------------|---------------------------------------------------------------|---------|
| Employer Home Report                                         | - Services - Account                                            | - Admin                          | - Logout                                                      |         |
| Seminar Regis                                                | stration                                                        |                                  |                                                               |         |
| Please select the numb<br>and click Add Attendee.<br>Submit. | er of attendees, provide a n<br>When finished entering info     | ame and emai<br>ormation for all | address for each<br>attendees, click                          |         |
| Registration Informatio                                      | n                                                               |                                  |                                                               |         |
| Session:                                                     | Legislative Updates                                             |                                  |                                                               |         |
| Topic:                                                       | Submitting Monthly Rep                                          | ports                            |                                                               |         |
| Date:                                                        | Friday, April 06 2012                                           |                                  |                                                               |         |
| Time:                                                        | 8:00 AM - 9:00 AM                                               |                                  |                                                               |         |
| Location:                                                    | Andrew Jackson Buildin<br>300 Main St.<br>Nashville, KY 18097 🖙 | ng                               |                                                               |         |
| Seats Available:                                             | 20                                                              |                                  |                                                               |         |
| Number of Attendees:                                         | • 1 • (Select the nu                                            | mber of attendees.               | then add their names and emails below)                        |         |
| Attendees                                                    |                                                                 |                                  |                                                               |         |
| Name                                                         | E-mail                                                          |                                  |                                                               |         |
| Enter attendee's name                                        | Enter attendee's e-mail                                         | Add Attendee                     |                                                               |         |
| 1. John Smith (ismith@<br>Cancel Submit                      | gmail.com) <u>remove</u>                                        |                                  |                                                               |         |

Step 5 -- Enter the Name and E-mail address of the attendee in the corresponding fields.

| COMP                                                             | ASS                                                                              | Marilyn Doe<br>Clinch Powell Ed Coop        | Log Dut   |
|------------------------------------------------------------------|----------------------------------------------------------------------------------|---------------------------------------------|-----------|
|                                                                  |                                                                                  | Lest Login: Fri. Jan 23 2015 11:42 AM       | UserGuide |
| Employer Home Report                                             | Services - Account - Admin                                                       | - Logout                                    |           |
| Seminar Regist                                                   | tration                                                                          |                                             |           |
| Please select the number<br>and click Add Attendee. V<br>Submit. | of attendees, provide a name and ema<br>/hen finished entering information for a | ail address for each<br>Il attendees, click |           |
| Registration Information                                         |                                                                                  |                                             |           |
| Session:                                                         | Legislative Updates                                                              |                                             |           |
| Topic:                                                           | Submitting Monthly Reports                                                       |                                             |           |
| Date:                                                            | Friday, April 06 2012                                                            |                                             |           |
| Time:                                                            | 8:00 AM - 9:00 AM                                                                |                                             |           |
| Location:                                                        | Andrew Jackson Building<br>300 Main St.<br>Nashville, KY 18097 @                 |                                             |           |
| Seats Available:                                                 | 20                                                                               |                                             |           |
| Number of Attendees: 🤒                                           | 1      (Select the number of attendee                                            | s, then add their names and emails below)   |           |
| Attendees                                                        |                                                                                  |                                             |           |
| Name                                                             | E-mail                                                                           |                                             |           |
| Enter attendee's name                                            | Enter attendee's e-mail Add Attende                                              | 88                                          |           |

Step 6 -- Click the Add Attendee link to add additional attendees.

| COM                                                         | PASS                                                                                          | Marilyn Doe<br>Clinch Powell Ed Coop  | Log Out   |
|-------------------------------------------------------------|-----------------------------------------------------------------------------------------------|---------------------------------------|-----------|
| -                                                           |                                                                                               | Last Login: Fri. Jan 23 2015 11:42 AM | UserGuide |
| Employer Home Repor                                         | t - Services - Account - Admin -                                                              | Logout                                |           |
| Seminar Regi                                                | stration                                                                                      |                                       |           |
| Please select the numb<br>and click Add Attendee<br>Submit. | per of attendees, provide a name and email a<br>When finished entering information for all at | ddress for each<br>ttendees, click    |           |
| Registration Information                                    | on                                                                                            |                                       |           |
| Session:                                                    | Legislative Updates                                                                           |                                       |           |
| Topic:                                                      | Submitting Monthly Reports                                                                    |                                       |           |
| Date:                                                       | Friday, April 06 2012                                                                         |                                       |           |
| Time:                                                       | 8:00 AM - 9:00 AM                                                                             |                                       |           |
| Location:                                                   | Andrew Jackson Building<br>300 Main St.<br>Nashville, KY 18097 at                             |                                       |           |
| Comments:                                                   |                                                                                               |                                       |           |
| Seats Available:<br>Number of Attendees:                    | 20<br>Select the number of attendees, the                                                     | ten add their names and emails below) |           |
| Attendees                                                   |                                                                                               |                                       |           |
| Name                                                        | E-mail                                                                                        |                                       |           |
| Enter attendee's name                                       | Enter attendee's e-mail Add Attendee                                                          |                                       |           |
| 1. John Smith (jsmith@                                      | ggmail.com) remove                                                                            |                                       |           |
| Cancel Submit                                               |                                                                                               |                                       |           |

| Step 7 | Click the | Submit | button. |  |
|--------|-----------|--------|---------|--|
|--------|-----------|--------|---------|--|

\_

| COMP                                                            | ASS                                          |                                   |                                   | Marilyn Doe<br>Clinch Powell Ed Coop | ce.          | Legiout   |
|-----------------------------------------------------------------|----------------------------------------------|-----------------------------------|-----------------------------------|--------------------------------------|--------------|-----------|
|                                                                 | -                                            |                                   |                                   | Last Login: Fri, Jan 23 201          | 6 11:42 AM   | UserGuide |
| Employer Home Report                                            | - Services                                   | - Account                         | Admin -                           | Logout                               |              |           |
| Seminar Regis                                                   | tration                                      |                                   |                                   |                                      |              |           |
| Please select the numbe<br>and click Add Attendee. \<br>Submit. | r of attendees,  <br>Vhen finished e         | orovide a nami<br>ntering inform  | e and email a<br>ation for all at | ddress for each<br>endees, click     |              |           |
| Registration Information                                        |                                              |                                   |                                   |                                      |              |           |
| Session:                                                        | Legislative L                                | Ipdates                           |                                   |                                      |              |           |
| Topic:                                                          | Submitting M                                 | Ionthly Reports                   | 5                                 |                                      |              |           |
| Date:                                                           | Friday, April                                | 06 2012                           |                                   |                                      |              |           |
| Time:                                                           | 8:00 AM - 9:0                                | 0 AM                              |                                   |                                      |              |           |
| Location:                                                       | Andrew Jack<br>300 Main St.<br>Nashville, Ki | son Building<br>/ <u>18097</u> at |                                   |                                      |              |           |
| Comments:                                                       |                                              |                                   |                                   |                                      |              |           |
| Seats Available:                                                | 20                                           |                                   |                                   |                                      |              |           |
| Number of Attendees:                                            | 1 🔻                                          | (Select the numbe                 | r of attendees, th                | en add their names and en            | nails below) |           |
| Attendees                                                       |                                              |                                   |                                   |                                      |              |           |
| Name                                                            | E-mail                                       |                                   |                                   |                                      |              |           |
| Enter attendee's name                                           | Enter attendee'                              | s e-mail                          | dd Attendee                       |                                      |              |           |
| 1. John Smith (jsmith@g<br>Cancel Submit                        | mail.com) <u>ren</u>                         | nove                              |                                   |                                      |              |           |

**Step 8 --** A confirmation message displays at the bottom of the screen to confirm success in registering for the seminar. The **Seminar Registration Complete** screen displays a message indicating the registration has been successfully submitted.

**Note:** The **Seminar Registration Complete** screen can be printed by clicking on the print button on the bottom of the screen.

| C P C P C P                   | 1101 MacCorkle Avenue S.E<br>Charleston, West Virginia 2530<br>Telephone (304) 558-3570 or (<br>Tax (304) 558-1394 or (304) 55 | )4<br>800) 654-4406 (Nationwide)<br>88-5455   Email: CPRB@wv.go | Employer Self S<br>Hope Bob<br>West Virginia State<br>UserGuide Last Login | ervice Log Out<br>Police<br>: Tue, Jun 07 2016 6:26 PM |
|-------------------------------|----------------------------------------------------------------------------------------------------|-----------------------------------------------------------------|----------------------------------------------------------------------------|--------------------------------------------------------|
| Employer Home                 | Report - Services -                                                                                                    | Account 🗸 Admin 🗸                                               | Logout                                                                     | COMPASS                                                |
| Seminar R<br>Your registratio | egistration Comp<br>n details have been submitte<br>py for your records.                                                       | lete<br>d.                                                      | - A                                                                        | vailable Forms 💙 Open                                  |
| Seminar Detail                | s                                                                                                    |                                                                 |                                                                            |                                                        |
| Employer:                     | 3050612 - W                                                                                                    | EST VIRGINIA STATE POLICE                                       |                                                                            |                                                        |
| Session:                      | Employer Re                                                                                                    | gional Seminar                                                  |                                                                            |                                                        |
| Topic:                        |                                                                                                    |                                                                 |                                                                            |                                                        |
| Date:                         | Thursday, Ju                                                                                                    | ne 30 2016                                                      |                                                                            |                                                        |
| Time:                         | 8:00 AM - 9:0                                                                                                    | 0 AM                                                            |                                                                            |                                                        |
| Location:                     | Suvidha Clini<br>Best place to                                                                                                 | c<br>be - In the city, US 12312                                 |                                                                            |                                                        |
| Registered On:                | Tuesday, Jur                                                                                                    | ie 07, 2016                                                     |                                                                            |                                                        |
| Attendees                     |                                                                                                    |                                                                 |                                                                            |                                                        |
| Bill (boe@gmail.              | com)                                                                                                    |                                                                 |                                                                            |                                                        |
| Print                         | Register for a                                                                                                    | nother Seminar >                                                |                                                                            |                                                        |

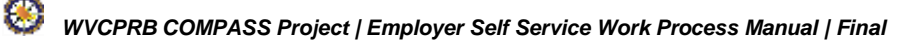

### 12.2 Cancel Attendee Registration for a Seminar

If a registered attendee can no longer attend the seminar, they can be removed as an attendee. The following steps demonstrate how to cancel attendee registration for a seminar through ESS:

**Step 1 --** To navigate to the **Seminars** screen, click the following menu options:

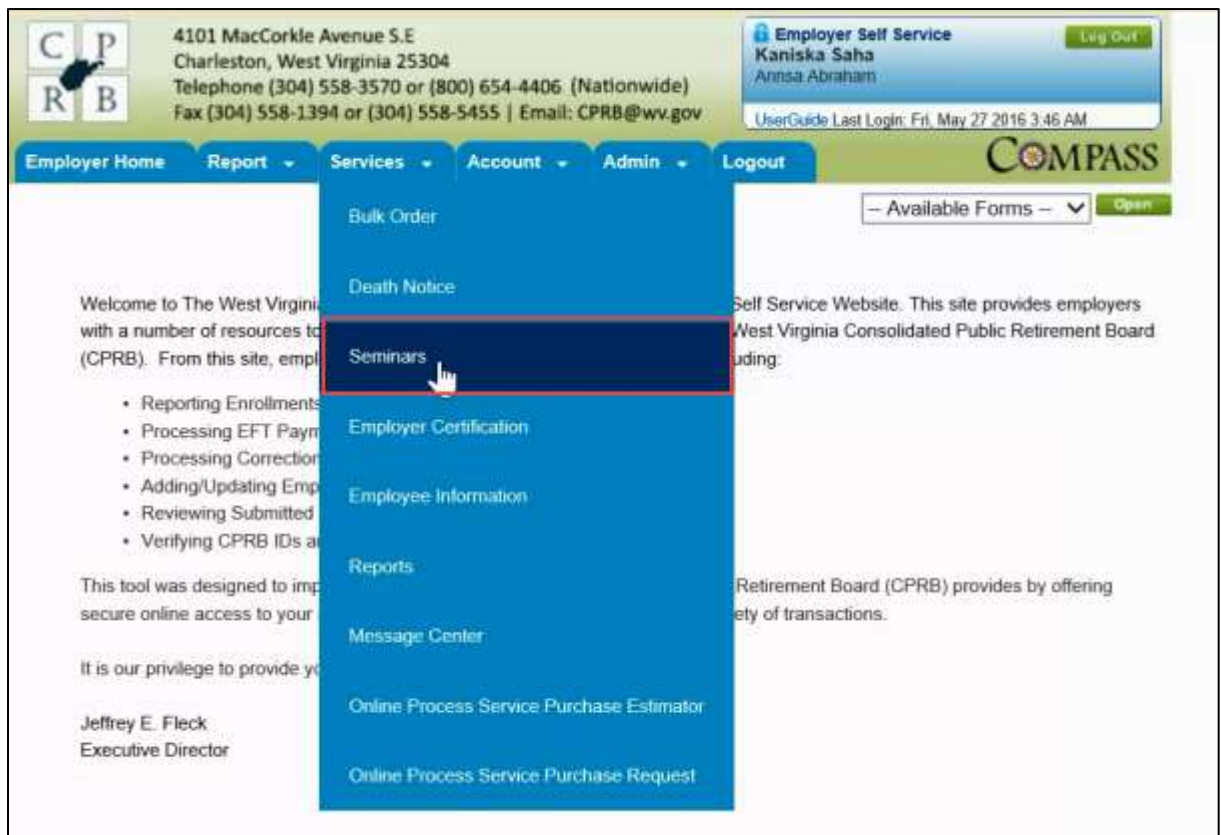

#### Services > Seminars

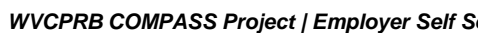

**Step 2 --** Click the **Cancel Registration** link next to the attendee to remove them from the seminar. The attendee(s) is / are removed from the seminar.

| C P<br>R B                                | 4101 MacCorkle Aver<br>Charleston, West Virg<br>Telephone (304) 558-<br>Fax (304) 558-1394 o                        | nue S.E<br>inia 25304<br>3570 or (800) 654<br>r (304) 558-5455 | 1-4406 (Nationwide)<br>  Email: CPRB@wv.go                       | Contraction of the second second seco | Self Service Log Out State Police at Login: Tue, Jun 07 2016 6:26 PM                     |
|-------------------------------------------|----------------------------------------------------------------------------------------------------|----------------------------------------------------------------|------------------------------------------------------------------|----------------------------------------------------------------------------------------------------|------------------------------------------------------------------------------------------|
| Employer                                  | Home Report - Ser                                                                                                   | vices 🚽 Acco                                                   | ount 🗸 Admin 🚽                                                   | Logout                                                                                                    | COMPASS                                                                                  |
| Semir                                     | <b>1AITS</b><br>I in an Employer Education Se                                                                       | minar, please sele                                             | ct the desired seminar                                           | and click Register.                                                                                                    | Available Forms 💙 Open                                                                   |
| Semina                                    | rs                                                                                                    |                                                                |                                                                  | . rogiouuroni                                                                                                    |                                                                                          |
| Operative<br>Retirem<br>Operative<br>Date | oming Dates: Next 90 Dates: Next 90 Dates: Next 90 Dates: Select Ret<br>ent System: Select Ret<br>e Range: from mm/ | ays ✔<br>irement System<br>dd/yy] to mm/d                      | V<br>dd/yyy                                                      | Seminar Category:                                                                                                    | Select Seminar Category 🗸                                                                |
| Date                                      | Seminar                                                                                                    | Time                                                           | Location                                                         | Comment                                                                                                    |                                                                                          |
| JUN<br>30                                 | Employer Regional<br>Seminar<br>* SEMINAR FULL                                                                      | 8:00 AM -<br>9:00 AM                                           | Suvidha Clinic<br>Best place to be<br>In the city, TX<br>12312 🗗 | (Yo<br>can<br><u>Ca</u>                                                                                                    | u are currently registered for this seminar. To<br>cel, click here)<br>ncel Registration |

**Step 3 --** A Cancel Registration pop-up displays confirming the cancellation request. Click the

| C I<br>R F | 4101 MacCorkle Ave<br>Charleston, West Vir<br>Telephone (304) 558 | nue S.E<br>ginia 25304<br>-3570 or (800) 65 | 4-4406 (Nationwide)                                               | Empl<br>Hope E<br>West Vi | loyer Self Service<br>3ob<br>rginia State Police                                          | Log Out         |
|------------|-------------------------------------------------------------------|---------------------------------------------|-------------------------------------------------------------------|---------------------------|-------------------------------------------------------------------------------------------|-----------------|
|            | Fax (304) 558-1394 c                                              | r (304) 558-5455                            | Email: CPRB@wv.go                                                 | UserGuid                  | de Last Login: Tue, Jun 07 2016                                                           | 6:26 PM         |
| nployer    | Home Report - Se                                                  | rvices 🗸 Acco                               | ount 🗸 🖌 Admin 🗣                                                  | Logout                    | Co                                                                                        | OMPAS           |
|            |                                                                   |                                             |                                                                   |                           | - Available Forms                                                                         | 🗸 Оре           |
| emi        | nars                                                              |                                             |                                                                   |                           | 73                                                                                        |                 |
| •••••      |                                                                   |                                             |                                                                   |                           |                                                                                           |                 |
| To enro    | I in an Employer Education S                                      | aminar, nlease sele                         | ort the desired seminar                                           | and click Regis           | stor To                                                                                   |                 |
| cancel a   | a previous registr                                                |                                             | Message from wei                                                  | opage                     |                                                                                           |                 |
| Semina     | irs                                                               |                                             |                                                                   |                           |                                                                                           |                 |
| ~          | 2                                                                 | This will cancel the                        | e registration for all atte                                       | endees you regis          | stered. Are you                                                                           |                 |
| • Upc      | coming Dates:                                                     | sure you want to c                          | ancer                                                             |                           |                                                                                           |                 |
| Retirem    | ent System:                                                       |                                             |                                                                   |                           | ar C                                                                                      | Category 🗸      |
|            | e Range:                                                          |                                             |                                                                   | ОК                        | Cancel                                                                                    |                 |
| ODate      |                                                                   |                                             |                                                                   | <u>k</u>                  |                                                                                           |                 |
| ○ Date     |                                                                   |                                             |                                                                   |                           |                                                                                           |                 |
| ○ Date     |                                                                   |                                             |                                                                   |                           |                                                                                           |                 |
| ○ Date     |                                                                   |                                             |                                                                   |                           |                                                                                           |                 |
| O Date     | Seminar                                                           | Time                                        | Location                                                          | Comment                   |                                                                                           |                 |
| O Date     | Seminar<br>Employer Regional                                      | <b>Time</b><br>8:00 AM -                    | Location<br>Suvidha Clinic                                        | Comment                   | (You are ourrently registered for th                                                      | is seminar. To  |
| O Date     | Seminar<br>Employer Regional<br>Seminar                           | Time<br>8:00 AM -<br>9:00 AM                | Location<br>Suvidha Clinic<br>Best place to be                    | Comment                   | (You are currently registered for th<br>cancel, click here)                               | iis seminar. To |
| O Date     | Seminar<br>Employer Regional<br>Seminar                           | <b>Time</b><br>8:00 AM -<br>9:00 AM         | Location<br>Suvidha Clinic<br>Best place to be<br>In the city, TX | Comment                   | (You are ourrently registered for th<br>cancel, click here)<br><u>Cancel Registration</u> | iis seminar. To |

## **13. Employer Certifications**

The **Employer Certifications** screens allows employers to certify information necessary for CPRB to process transactions. A certification will only appear when an employee or former employee has initiated a request with CPRB for a possible retirement, disability, refund, or service purchase. Certifications that have already been completed will not display on the **Employer Certification** screen.

### 13.1 Certify Service Purchase Information for a Member

Service Purchase requests are initiated by a member. When a service purchase request undergoes processing, CPRB service purchase specialists will send the service purchase request to the employer for certification.

Step 1 -- To navigate to the Employer Certification screen, click the following menu options:

### Services > Employer Certification

| C P 4101 MacCorkle<br>Charleston, West<br>Telephone (304)                  | Avenue S.E<br>: Virginia 25304<br>558-3570 or (800) 654-4406 (Nationwide) | Employer<br>Kaniska Sa<br>Annsa Abrah | r Self Service Log Out<br>Iha<br>Iam |
|----------------------------------------------------------------------------|---------------------------------------------------------------------------|---------------------------------------|--------------------------------------|
| R D Fax (304) 558-13                                                       | 94 or (304) 558-5455   Email: CPRB@wv.gov                                 | UserGoide La                          | st Login: Mon, May 30 2016 7 10 AM   |
| Employer Home Report +                                                     | Services + Account + Admin +                                              | Logout                                | COMPASS                              |
|                                                                            | Bulk Order                                                                |                                       | - Available Forms - V                |
| Welcome to The West Virgini                                                | Death Notice                                                              | Self Service W                        | ebsite. This site provides employers |
| (CPRB). From this site, empl                                               | Seminars                                                                  | West Virginia C<br>uding              | Consolidated Public Retirement Board |
| Reporting Enrollments     Processing EFT Payn     Processing Correction    | Employer Certification                                                    |                                       |                                      |
| <ul> <li>Adding/Updating Emp</li> <li>Reviewing Submitted</li> </ul>       | Employee Information                                                      |                                       |                                      |
| <ul> <li>Verifying CPRB IDs a<br/>This tool was designed to imp</li> </ul> | Reports                                                                   | Retirement Bo                         | ard (CPRB) provides by offering      |
| secure online access to your                                               | Message Center                                                            | ety of transacti                      | ions.                                |
| It is our privilege to provide yo Jeffrey E. Fleck                         | Online Process Service Purchase Estimator                                 |                                       |                                      |
| Executive Director                                                         | Online Process Service Purchase Request                                   |                                       |                                      |

**Step 2 --** All pending disability, service purchase, retirement, and refund certification requests are displayed on the **Employer Certification** screen.

| C I<br>R I    | A101<br>Charl<br>B Telep<br>Fax ( | MacCorkle<br>leston, We<br>hone (304<br>304) 558-1 | e Avenue S.E<br>st Virginia 25<br>) 558-3570 c<br>394 or (304) | 5304<br>or (800) 654-4<br>558-5455   E | 406 (Nation)<br>mail: CPRB@       | wide)<br>wy.gov  | Employe<br>Kaniska S<br>Annsa Abra | er Self Service<br>aha<br>ham       | - 22 2018 8                  | Log Out               |
|---------------|-----------------------------------|----------------------------------------------------|----------------------------------------------------------------|----------------------------------------|-----------------------------------|------------------|------------------------------------|-------------------------------------|------------------------------|-----------------------|
| Employe       | r Home F                          | Report 👻                                           | Services                                                       | + Accour                               | nt 👻 Adm                          | in 🗸 Lo          | ogout                              | ast cogni: wed, or                  | Co                           | MPASS                 |
| Empl          | oyer Ce                           | rtificat                                           | ion                                                            |                                        |                                   |                  |                                    |                                     |                              |                       |
| Retirer       | nent Reques                       | ts:                                                |                                                                |                                        |                                   |                  |                                    |                                     |                              |                       |
| CPRB<br>ID:   | Employee<br>Name:                 | Job<br>Position:                                   | Position<br>Status:                                            | Contribution<br>Group:                 | Retirement<br>System:             | Request<br>Date: | Approved<br>Date:                  | Employment<br>End Date<br>Verified: | Final<br>Salary<br>Verified: | Rejected<br>Comments: |
| <u>523768</u> | TRS<br>Cancellation               | Teacher                                            | Permanent<br>Full Time                                         | TRSPLN1                                | Teachers'<br>Retirement<br>System | 5/31/2016        |                                    | Yes                                 | No                           |                       |
| <u>523774</u> | TRS<br>Cancellation               | Teacher                                            | Permanent<br>Full Time                                         | TRSPLN1                                | Teachers'<br>Retirement<br>System | 5/31/2016        | 05/31/2016                         | Yes                                 | No                           |                       |
| Service       | e Purchase R                      | equests:                                           |                                                                |                                        |                                   |                  |                                    |                                     |                              |                       |
| CPRB II       | D: Employ                         | ee Name:                                           | Request                                                        | Date: Serv                             | ice Type:                         |                  | Status:                            | Comments:                           |                              |                       |
| <u>523701</u> | Jon Sno                           | w                                                  | 5/30/2016                                                      | 6 Corr                                 | ection of Error                   | Service          | Progress                           | Test for dem                        | o material (                 | creation.             |
| Membe         | er Refund Re                      | quests:                                            |                                                                |                                        |                                   |                  |                                    |                                     |                              |                       |
| CPRB II       | D:                                |                                                    | Employee N                                                     | lame:                                  |                                   |                  | Reques                             | st Date:                            |                              |                       |
| <u>523701</u> |                                   | 3                                                  | Jon Snow                                                       |                                        |                                   |                  | 05/30/2                            | 016                                 |                              |                       |
| Disabil       | lity Requests                     | 2                                                  |                                                                |                                        |                                   |                  |                                    |                                     |                              |                       |
| CPRB II       | D:                                |                                                    | Employee N                                                     | lame:                                  |                                   |                  | Reques                             | st Date:                            |                              |                       |
| 523699        |                                   |                                                    | Ned Stark                                                      |                                        |                                   |                  | 05/30/2                            | 016                                 |                              |                       |

Step 3 -- Click the CPRB ID link to view the potential Service Purchase information for the member.

| C I<br>R I    | 4101<br>Char<br>Telep | MacCorkle<br>leston, We<br>phone (304 | e Avenue S.E<br>st Virginia 2!<br>) 558-3570 d | 5304<br>or (800) 654-44 | 406 (Nation                       | wide)            | Employe<br>Kaniska S<br>Annsa Abra | er Self Service<br>aha<br>ham       |                              | Log Out              |
|---------------|-----------------------|---------------------------------------|------------------------------------------------|-------------------------|-----------------------------------|------------------|------------------------------------|-------------------------------------|------------------------------|----------------------|
| ~             | Fax (                 | 304) 558-1                            | 394 or (304)                                   | 558-5455   Ei           | mail: CPRB@                       | wv.gov           | UserGuide L                        | ast Login: Wed, Ju                  | n 22 2016 6:                 | 35 AM                |
| mploye        | r Home F              | Report 👻                              | Services                                       | - Accoun                | t 🗸 Adm                           | in 🗸 Lo          | ogout                              |                                     | Co                           | MPASS                |
| Empl          | oyer Ce               | rtificat                              | tion                                           |                         |                                   |                  |                                    |                                     |                              |                      |
| Retirer       | nent Reques           | ts:                                   |                                                |                         |                                   |                  |                                    |                                     |                              |                      |
| CPRB<br>ID:   | Employee<br>Name:     | Job<br>Position:                      | Position<br>Status:                            | Contribution<br>Group:  | Retirement<br>System:             | Request<br>Date: | Approved<br>Date:                  | Employment<br>End Date<br>Verified: | Final<br>Salary<br>Verified: | Rejected<br>Comments |
| <u>523768</u> | TRS<br>Cancellation   | Teacher                               | Permanent<br>Full Time                         | TRSPLN1                 | Teachers'<br>Retirement<br>System | 5/31/2016        |                                    | Yes                                 | No                           |                      |
| <u>523774</u> | TRS<br>Cancellation   | Teacher                               | Permanent<br>Full Time                         | TRSPLN1                 | Teachers'<br>Retirement<br>System | 5/31/2016        | 05/31/2016                         | Yes                                 | No                           |                      |
| Service       | e Purchase R          | lequests:                             |                                                |                         |                                   |                  |                                    |                                     |                              |                      |
| CPRB II       | D: Employ             | ee Name:                              | Request                                        | Date: Serv              | ice Type:                         |                  | Status:                            | Comments:                           |                              |                      |
| <u>523701</u> | Jon Sno               | w                                     | 5/30/2016                                      | 6 Corre                 | ection of Error                   | Service          | Progress                           | Test for dem                        | o material (                 | reation.             |
| Membe         | er Refund Re          | quests:                               |                                                |                         |                                   |                  |                                    |                                     |                              |                      |
| CPRB II       | D:                    |                                       | Employee N                                     | lame:                   |                                   |                  | Reques                             | st Date:                            |                              |                      |
| <u>523701</u> |                       |                                       | Jon Snow                                       |                         |                                   |                  | 05/30/2                            | 016                                 |                              |                      |
| Disabil       | lity Requests         | :                                     |                                                |                         |                                   |                  |                                    |                                     |                              |                      |
| CPRB II       | D:                    |                                       | Employee N                                     | lame:                   |                                   |                  | Reques                             | st Date:                            |                              |                      |
| 523699        |                       |                                       | Ned Stark                                      |                         |                                   |                  | 05/30/2                            | 016                                 |                              |                      |

**Step 4 --** The **Service Purchase Certification** screen is displayed. To certify the service purchase, select the radio button beside the **Start Date** and **End Date** fields.

| CPRB ID: 5<br>Comments: n<br>c<br>lease click here to   | 23701<br>Fest for demo<br>naterial<br>creation. | Name:<br>Retirement System: | Jon Snow         | Retirement     | Service Type:              | Correction<br>Service | of Error     |
|---------------------------------------------------------|-------------------------------------------------|-----------------------------|------------------|----------------|----------------------------|-----------------------|--------------|
| Comments: n<br>c<br>lease click here to                 | fest for demo<br>naterial<br>reation.           | Retirement System:          | Teachers'        | Retirement     |                            |                       |              |
| lease click here to                                     | for instruction                                 |                             | aystem           |                |                            |                       |              |
|                                                         | tor manucaon                                    | before filling out the ce   | rtification.     |                |                            |                       |              |
| Start                                                   | Date                                            |                             | En               | d Date         | 21                         | A                     | ctions       |
| 01/0                                                    | 1/2005                                          |                             | 03               | 3/31/2005      |                            | D                     | eléte        |
| osition Status *<br>ate Employed: *<br>eason Contributi | on Not Withhe                                   | ۱d: *                       |                  |                | 1                          | $\langle \rangle$     |              |
| ontribution Details                                     | 8                                               |                             |                  |                |                            |                       |              |
| Start Date E                                            | ind Date                                        | Salary V                    | lonths<br>Vorked | Days<br>Worked | Non Session<br>Days Worked | Contract Term         | Hours Worked |
|                                                         | in the second second                            | 0.00                        | 10               | 1000           |                            | Print 1               | -            |

## Step 5 -- Select the Job Position from the drop down menu.

| C P<br>R B                                                                   | 4101 MacCorkl<br>Charleston, We<br>Telephone (304)<br>Fax (304) 558-1 | e Avenue SE<br>st Virginia 25304<br>) 558-3570 or (800) 6<br>394 or (304) 558-545 | 54-4406 (Nationwide)                                                                  | Employer Se<br>Kaniska Saha<br>Annsa Abraham | If Service Log Out             |
|------------------------------------------------------------------------------|-----------------------------------------------------------------------|-----------------------------------------------------------------------------------|---------------------------------------------------------------------------------------|----------------------------------------------|--------------------------------|
| Employer Hom                                                                 | e Report -                                                            | Services - Ac                                                                     | count + Admin +                                                                       | Logout                                       | COMPASS                        |
| Service I                                                                    | Purchase C                                                            | Certification                                                                     |                                                                                       |                                              | Back to Dashboard              |
| CPRB ID:<br>Comments:                                                        | 523701<br>Test for demo<br>material<br>creation.                      | Name:<br>Retirement System:                                                       | Jon Snow<br>Teachers' Retirement<br>System                                            | Service Type:                                | Correction of Error<br>Service |
| Please click he                                                              | re to for instruction<br>Start Date                                   | t before filling out the c                                                        | ertification.<br>End Date                                                             |                                              | Actions                        |
| ۲                                                                            | 01/01/2005                                                            |                                                                                   | 03/31/2005                                                                            |                                              | Delete                         |
| 0                                                                            | 05/01/2016                                                            |                                                                                   | 07/15/2016                                                                            |                                              | Delete                         |
| Job Position<br>Position Statu<br>Date Employe<br>Reason Contr<br>Withheld * | *<br>is *<br>d: *<br>ibution Not                                      |                                                                                   | Administrator<br>Concurrent<br>1st Century Learner Fel<br>Service Personnel<br>eacher | low                                          | Add New Entry                  |

## Step 6 -- Select the Positon Status from the drop down menu.

| C P<br>R R  |         | 4101 MacCorkle<br>Charleston, Wes<br>Telephone (304 | e Avenue SE<br>st Virginia 25304<br>) 558-3570 or (800) | 654-4406 (Nationwide)                  | Employer So<br>Kaniska Saha<br>Annsa Abrahan | elf Service Log Out<br>a<br>1   |
|-------------|---------|-----------------------------------------------------|---------------------------------------------------------|----------------------------------------|----------------------------------------------|---------------------------------|
| K D         |         | Fax (304) 558-1                                     | 394 or (304) 558-54                                     | 155   Email: CPRB@wv.go                | V UserGuide Last L                           | .ogin: Fri, Aug 05 2016 1:10 AM |
| mployer     | Home    | Report -                                            | Services 🗸 🚺                                            | Account 🗸 🖌 Admin 🗸                    | Logout                                       | COMPASS                         |
| Servio      | e P     | urchase C                                           | Certification                                           |                                        |                                              | Back to Dashboar                |
| CPRB II     | D:      | 523701                                              | Name:                                                   | Jon Snow                               | Service Type:                                | Correction of Error<br>Service  |
| Comme       | ents:   | Test for demo<br>material<br>creation.              | Retirement System                                       | Teachers' Retiremen<br>n: System       | it                                           |                                 |
| Please clio | ck here | e to for instruction                                | before filling out the                                  | certification.                         |                                              |                                 |
|             | St      | art Date                                            |                                                         | End Date                               |                                              | Actions                         |
| ۲           | 0       | 1/01/2005                                           |                                                         | 03/31/2005                             |                                              | Delete                          |
| 0           | 0!      | 5/01/2016                                           |                                                         | 07/15/2016                             |                                              | Delete                          |
|             |         |                                                     |                                                         |                                        |                                              | Add New Entry                   |
| Job Posit   | ion *   |                                                     | 1                                                       | Administrator                          | ×                                            |                                 |
| Position 9  | Status  | *                                                   |                                                         |                                        |                                              |                                 |
| Date Emp    | loved   |                                                     | ř                                                       | Permanent Full Time                    | -                                            |                                 |
| Reason C    | ontrib  | oution Not                                          |                                                         | Temporary/Provisional<br>Posted 21 Day | ~                                            |                                 |

Step 7 -- Enter the date in the Date Employed field.

| CPRB ID:                                                                                                    | 523701                                                             | Name:                  |                           | Jon Sno               | w                                         | Servic                | e Type:           | Correcti         | on of Error   |
|----------------------------------------------------------------------------------------------------|--------------------------------------------------------------------|------------------------|---------------------------|-----------------------|-------------------------------------------|-----------------------|-------------------|------------------|---------------|
| Comments:                                                                                                    | Test for dem<br>material<br>creation.                              | o<br>Retirement        | System:                   | Teacher:<br>System    | s' Retirement                             |                       |                   |                  |               |
| Please click her                                                                                                    | e to for instructio                                                | n before filling o     | out the certifi           | ication.              |                                           |                       |                   |                  |               |
| s                                                                                                    | tart Date                                                          |                        |                           | I                     | End Date                                  |                       |                   |                  | Actions       |
| •                                                                                                    | 1/01/2005                                                          |                        |                           | [                     | 03/31/2005                                |                       |                   |                  | <u>Delete</u> |
| 0 0                                                                                                    | 5/01/2016                                                          | - fil                  |                           | 1                     | 07/15/2016                                |                       |                   |                  | Delete        |
| ob Position                                                                                                    |                                                                    |                        | Adm                       | inistrato             | r N                                       | -                     |                   | [                | Add New Entry |
| lob Position *<br>Position Status                                                                                                    | s *<br>1: *                                                        |                        | Adm<br>Perm               | inistrato<br>nanent F | r N<br>Full Time                          | •                     |                   | [                | Add New Entry |
| lob Position *<br>Position Status<br>Date Employed<br>Reason Contril<br>Withheld: *                                                                 | s *<br>I: *<br>bution Not                                          |                        | Adm                       | inistrato<br>nanent F | r N<br>Full Time N                        |                       |                   |                  | Add New Entry |
| lob Position *<br>Position Status<br>Date Employed<br>Reason Contril<br>Vithheld: *                                                                 | s *<br>I: *<br>bution Not<br>ails:                                 |                        | Adm                       | inistrato             | r N<br>Full Time N                        |                       |                   |                  | Add New Entry |
| ob Position *<br>Position Status<br>Date Employed<br>Reason Contril<br>Vithheld: *<br>ontribution Det                                               | s *<br>l: *<br>bution Not<br>ails:<br>End Date                     | Salary                 | Adm<br>Pern<br>Mon<br>Wor | inistrato<br>hanent F | r N<br>Full Time N<br>Days<br>Worked      | Non<br>Days           | Session<br>Worked | Contract Te      | Add New Entry |
| ob Position *<br>Position Status<br>Pate Employed<br>Reason Contril<br>Vithheld: *<br>ontribution Det<br>Start Date<br>E 07/01/2016                 | s *<br>I: *<br>bution Not<br>ails:<br>End Date<br>07/15/2016       | Salary<br>0.00         | Adm<br>Perm<br>Mon<br>Wor | inistrato<br>nanent F | r N<br>Full Time N<br>Days<br>Worked      | V<br>V<br>Non<br>Days | Session<br>Worked | Contract Te      | Add New Entry |
| ob Position *<br>Position Status<br>Pate Employed<br>Leason Contril<br>Vithheld: *<br>ontribution Det<br>Start Date<br>E 07/01/2016<br>E 05/01/2016 | s *<br>bution Not<br>ails:<br>End Date<br>07/15/2016<br>06/30/2016 | Salary<br>0.00<br>0.00 | Adm<br>Pern<br>Mon<br>Wor | inistrato<br>nanent F | r N<br>Full Time N<br>Days<br>Worked<br>0 | Non                   | Session<br>Worked | Contract Te<br>0 | Add New Entry |

# Step 8 -- Enter an explanation in the Reason Contribution Not Withheld field.

|                                                                                                    |                                                                                                    |                                      |                                   |                     |                            | <u>_</u>      | Back to Dashboa |
|----------------------------------------------------------------------------------------------------|----------------------------------------------------------------------------------------------------|--------------------------------------|-----------------------------------|---------------------|----------------------------|---------------|-----------------|
| CPRB                                                                                                    | D: 523701                                                                                                    | Name:                                | Jon Sno                           | w                   | Service Type:              | Correction    | of Error        |
| Comme                                                                                                    | Test for dem<br>ents: material<br>creation.                                                                                                    | o<br>Retirement S                    | System: Teacher<br>System: System | s' Retirement       |                            | JUTIC         |                 |
| 'lease cli                                                                                               | ck here to for instruction                                                                                                    | on before filling o                  | ut the certification.             |                     |                            |               |                 |
|                                                                                                    | Start Date                                                                                                    |                                      |                                   | End Date            |                            |               | Actions         |
| • 01/01/2005                                                                                             |                                                                                                    |                                      |                                   | 03/31/2005          |                            | j.            | Delete          |
| 0                                                                                                    | 05/01/2016                                                                                                    |                                      |                                   | 07/15/2016          | 1                          |               | Delete          |
| ob Posi                                                                                                  | tion *                                                                                                    |                                      | Administrato                      |                     | 2                          |               |                 |
| ob Posi<br>osition<br>late Emp                                                                           | tion *<br>Status *<br>oloyed: *                                                                                                    | 08/05/2016                           | Administrato<br>Permanent I       | or N<br>Full Time   |                            |               | ,               |
| lob Posi<br>losition<br>late Emp<br>leason (<br>Vithheld                                                 | tion *<br>Status =<br>bloyed: *<br>Contribution Not<br>: *                                                                                                    | 08/05/2016                           | Administrato                      | or N<br>Full Time N |                            |               |                 |
| lob Posi<br>losition<br>)ate Emp<br>leason (<br>Vithheld<br>ontributio                                   | tion *<br>Status *<br>oloyed: *<br>Contribution Not<br>: *                                                                                                    | 08/05/2016                           | Administrato                      | or N                |                            |               |                 |
| Position<br>Position<br>Pate Emp<br>Reason (<br>Vithheld<br>ontribution<br>Start E                       | tion *<br>Status *<br>ployed: *<br>Contribution Not<br>: *<br>on Details:<br>Date End Date                                                                                                    | 08/05/2016                           | Administrato<br>Permanent I       | Days<br>Worked      | Non Session<br>Days Worked | Contract Terr | n Hours Worke   |
| lob Posi<br>Position<br>)ate Emp<br>teason (<br>Vithheld<br>ontribution<br>Start E<br>E 07/01            | tion * Status * Status * Status * Status * Status * Status * Status * Status Not Status * Status * Sta | 08/05/2016<br>Salary                 | Administrato                      | Days<br>Worked      | Non Session<br>Days Worked | Contract Terr | n Hours Worke   |
| Position<br>Position<br>Pate Emp<br>Reason (<br>Vithheld<br>ontribution<br>Start E<br>E 07/01<br>E 05/01 | tion * Status * Status * Contribution Not : * Data Details: Date End Date /2016 07/15/2016 /2016 06/30/2016                                                                                                    | 08/05/2016<br>Salary<br>0.00<br>0.00 | Administrato                      | Days<br>Worked      | Non Session<br>Days Worked | Contract Terr | n Hours Worke   |

# Step 9 -- Click the expand 主 button to view the required information detail grid.

| Contribution Deta | uls:                                                 |        |                  |                |                            |                            |  |  |  |  |
|-------------------|------------------------------------------------------|--------|------------------|----------------|----------------------------|----------------------------|--|--|--|--|
| Start Date        | End Date                                             | Salary | Months<br>Worked | Days<br>Worked | Non Session<br>Days Worked | Contract Term Hours Worked |  |  |  |  |
| 07/01/2016        | 07/15/2016                                           | 0.00   | 0                | 0              |                            | 0                          |  |  |  |  |
| ⊕ 05/01/2016      | 06/30/2016                                           | 0.00   | 0                | 0              |                            | 0                          |  |  |  |  |
|                   | 03/31/2005                                           | 0.00   | 0                | 0              |                            | 0                          |  |  |  |  |
| Please enter who  | Please enter whole number values for Month and Days. |        |                  |                |                            |                            |  |  |  |  |
|                   |                                                      |        |                  |                |                            | Submit Certification       |  |  |  |  |

## Step 10 -- The additional contribution details are displayed.

| Contribution Det | ails:           |                        |                  |              |    |                            |               |        |                  |        |
|------------------|-----------------|------------------------|------------------|--------------|----|----------------------------|---------------|--------|------------------|--------|
| Start Date       | End Date        | Salary                 | Months<br>Worked | Days<br>Work | ed | Non Ses<br>Days Wo         | sion<br>orked | Contra | act Term Hours \ | Worked |
| □ 07/01/2016     | 07/15/2016      | 0.00                   | 0                |              | 0  |                            |               | 0      |                  |        |
| Start Date       | End Date        | Salary                 | Da               | iys Worked   |    | Non Session<br>Days Worked | Contract      | Term   | Hours Worked     |        |
| 07/01/2016       | 07/15/2016      | * 0.00                 |                  | * 0          |    |                            | * 0           |        |                  |        |
|                  |                 |                        |                  |              |    |                            |               |        | Save             |        |
| ± 05/01/2016     | 06/30/2016      | 0.00                   | 0                |              | 0  |                            |               | 0      |                  |        |
|                  | 03/31/2005      | 0.00                   | 0                |              | 0  |                            |               | 0      |                  |        |
| Please enter wh  | ole number valu | ues for Month and Days | S.               |              |    |                            |               |        |                  | Save   |
|                  |                 |                        |                  |              |    |                            |               | [      | Submit Certific  | cation |

# Step 11 -- Click the Save button.

**Note**: The **Days Worked** field should not be a record of cumulative days worked. Rather, it is for days worked over the number of months. Months worked column will be always disabled.

|                                                                                   |                                                                                                    |                                |                       |                |                   |                |                     | Back to Dashboa |
|-----------------------------------------------------------------------------------|----------------------------------------------------------------------------------------------------|--------------------------------|-----------------------|----------------|-------------------|----------------|---------------------|-----------------|
| CPRBI                                                                             | D: 523701                                                                                                    | Name:                          | Jon Sno               | ow             | Service T         | ype:           | Correcti<br>Service | on of Error     |
| Comme                                                                             | Test for den<br>ents: material<br>creation.                                                                                      | 10<br>Retirement System:       | Teache<br>System      | rs' Retirement |                   |                |                     |                 |
| Please cli                                                                        | ck here to for instructi                                                                                                    | on before filling out the c    | ertification.         |                |                   |                |                     |                 |
|                                                                                   | Start Date                                                                                                    |                                |                       | End Date       |                   |                |                     | Actions         |
| ۲                                                                                 | 01/01/2005                                                                                                    |                                |                       | 03/31/2005     |                   |                |                     | Delete          |
| 0                                                                                 | 05/01/2016                                                                                                    | 07/15/2016                     |                       |                |                   |                |                     | Delete          |
| osition                                                                           | Status *                                                                                                    | P                              | ermanent              | Full Time 🔉    | -                 |                |                     |                 |
| )ate Emp                                                                          | oloyed: *                                                                                                    | 08/05/2016                     |                       |                |                   |                |                     |                 |
| Date Emp<br>Reason C<br>Nithheld                                                  | oloyed: *<br>Contribution Not<br>: *                                                                                             | 08/05/2016                     |                       |                | $\langle \rangle$ |                |                     |                 |
| Date Emp<br>Reason C<br>Withheld:                                                 | oloyed: *<br>Contribution Not<br>: *<br>on Details:                                                                              | 08/05/2016                     |                       |                | $\langle \rangle$ |                |                     |                 |
| Date Emp<br>Reason C<br>Withheld<br>contributio<br>Start D                        | oloyed: *<br>Contribution Not<br>: *<br>on Details:<br>Date End Date                                                             | 08/05/2016                     | Months<br>Worked      | Days<br>Worked | Non See<br>Days W | ssion<br>orked | Contract Te         | rm Hours Worke  |
| Date Emp<br>Reason C<br>Vithheld<br>Start D<br>E 07/01.                           | contribution Not<br>: * on Details:<br>vate End Date<br>/2016 07/15/2016                                                         | 08/05/2016<br>Salary           | Months<br>Worked      | Days<br>Worked | Non See<br>Days W | ssion<br>orked | Contract Te         | rm Hours Worke  |
| Date Emp<br>Reason C<br>Vithheld<br>ontributic<br>Start D<br>E 07/01.<br>E 05/01. | contribution Not         : *         on Details:         Date         (2016         07/15/2016         (2016)         06/30/2016 | 08/05/2016  Salary  0.00  0.00 | Months<br>Worked<br>0 | Days<br>Worked | Non See           | ssion<br>orked | Contract Te         | rm Hours Worke  |

**Step 12 --** Click the Submit Certification button to submit the information to CPRB for processing.

| CPRB ID:         | 523701                                 |                           |                    |                |                            |                     |                 |
|------------------|----------------------------------------|---------------------------|--------------------|----------------|----------------------------|---------------------|-----------------|
|                  |                                        | Name:                     | Jon Snot           | w              | Service Type:              | Correcti<br>Service | on of Error     |
| Comments:        | Test for demo<br>material<br>creation. | Retirement System:        | Teachers<br>System | s' Retirement  |                            |                     |                 |
| lease click here | to for instruction                     | before filling out the cr | artification.      |                |                            |                     |                 |
| Sta              | art Date                               |                           | E                  | End Date       |                            |                     | Actions         |
| • 01             | 1/01/2005                              | 1                         | Ĩ                  | 03/31/2005     |                            |                     | Delete          |
|                  |                                        | _                         |                    |                |                            |                     | Add New Entry   |
| ob Position *    |                                        |                           |                    | ~              | 1                          |                     |                 |
| osition Status   |                                        | L_                        |                    | ~              |                            |                     |                 |
| ate Employed:    |                                        |                           |                    |                |                            |                     |                 |
| eason Contrib    | ution Not With                         | ield: *                   |                    |                |                            | $\sim$              |                 |
| ontribution Deta | ils:                                   |                           |                    |                |                            |                     |                 |
| Start Date       | End Date                               | Salary                    | Wonths<br>Worked   | Days<br>Worked | Non Session<br>Days Worked | Contract Te         | rm Hours Worked |
| 01/01/2005       | 03/31/2005                             | 0.00                      | 0                  | 0              |                            | 0                   |                 |
| lease enter who  | ole number value                       | s for Month and Days.     |                    |                |                            |                     | Save            |

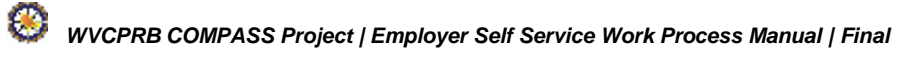

### 13.2 Certify Refund Information for a Member

**Member Refund Request** is initiated by a member submitting a refund application through **Member Self-Service** or submitting a refund request form to CPRB. Once the employer certification is received for the member's refund application, then after approval of the application, CPRB staff completes the refund process.

Step 1 -- To navigate to the Employer Certification screen, click the following menu options:

### Services > Employer Certification

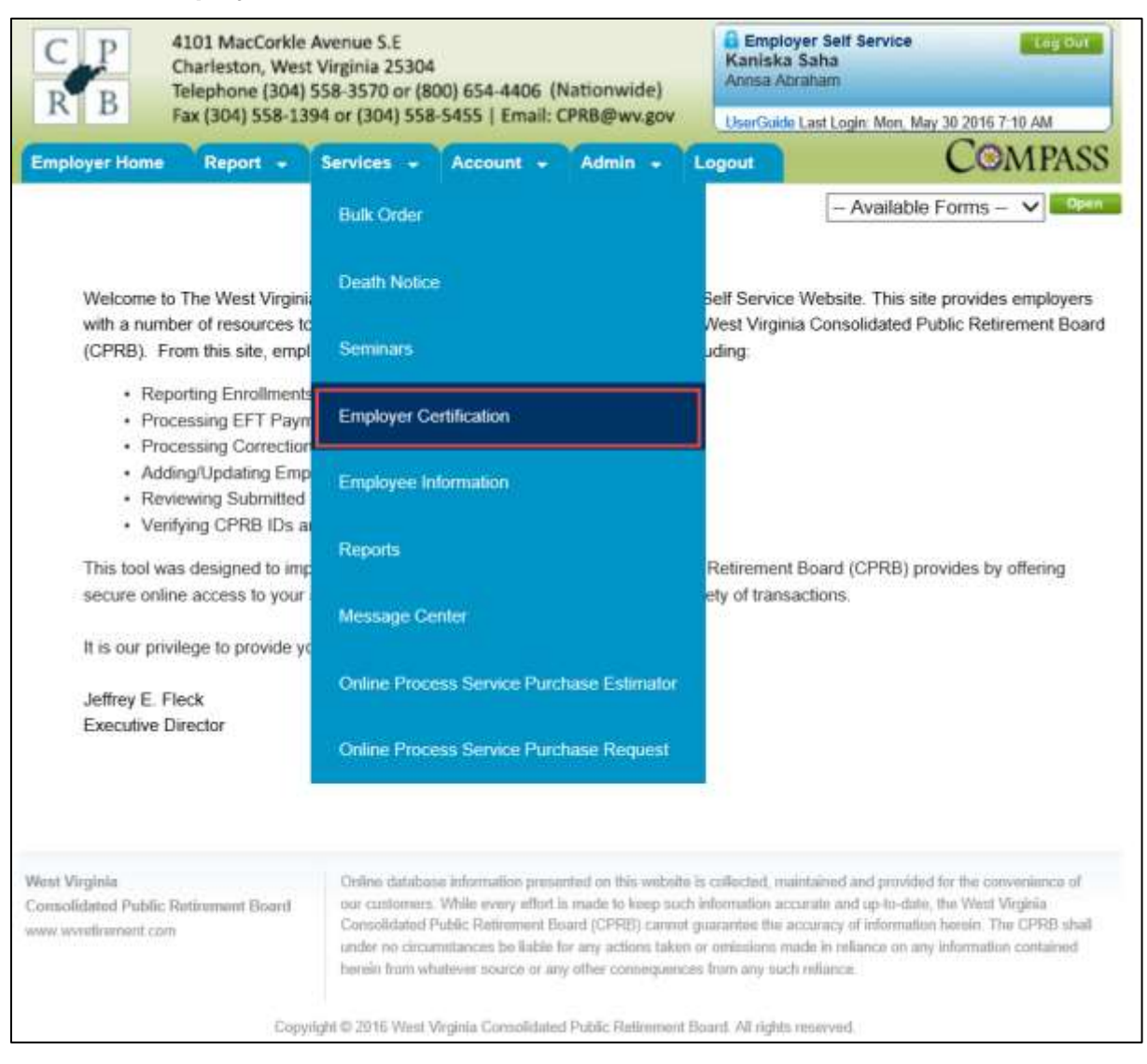

Step 2 -- On the Employer Certification dashboard, click the CPRB ID next to a member's name under the grid for Member Refund Requests.

| C I<br>R I                                 | B Fax (                              | MacCorkle<br>leston, We<br>hone (304)<br>304) 558-1 | e Avenue S.E<br>st Virginia 25<br>) 558-3570 c<br>394 or (304) | 5304<br>or (800) 654-44                                                                                 | 406 (Nation                                                                                          | vide)                                                                              | Employe<br>Kaniska S<br>Annsa Abra                                                        | er Self Service<br>aha<br>iham                                                                        |                                                                    | Log Out                                             |
|--------------------------------------------|--------------------------------------|-----------------------------------------------------|----------------------------------------------------------------|----------------------------------------------------------------------------------------------------|----------------------------------------------------------------------------------------------------|------------------------------------------------------------------------------------|-------------------------------------------------------------------------------------------|----------------------------------------------------------------------------------------------------|--------------------------------------------------------------------|-----------------------------------------------------|
| Employe                                    | r Home                               | enort -                                             | Services                                                       | - Account                                                                                               | t - Adm                                                                                              | in - U                                                                             | OserGuide L                                                                               | ast Login: Wed, Ju                                                                                    | C@1                                                                | MPASS                                               |
| Empl<br>Retirer                            | oyer Ce                              | rtificat                                            | tion                                                           |                                                                                                    |                                                                                                    |                                                                                    |                                                                                           |                                                                                                    |                                                                    |                                                     |
| CPRB<br>ID:                                | Employee<br>Name:                    | Job<br>Position:                                    | Position<br>Status:                                            | Contribution<br>Group:                                                                                  | Retirement<br>System:                                                                                | Request<br>Date:                                                                   | Approved<br>Date:                                                                         | Employment<br>End Date<br>Verified:                                                                   | Final<br>Salary<br>Verified:                                       | Rejected<br>Comments:                               |
| <u>523768</u>                              | TRS<br>Cancellation                  | Teacher                                             | Permanent<br>Full Time                                         | TRSPLN1                                                                                                 | Teachers'<br>Retirement<br>System                                                                    | 5/31/2016                                                                          |                                                                                           | Yes                                                                                                   | No                                                                 |                                                     |
| <u>523774</u>                              | TRS<br>Cancellation                  | Teacher                                             | Permanent<br>Full Time                                         | TRSPLN1                                                                                                 | Teachers'<br>Retirement<br>System                                                                    | 5/31/2016                                                                          | 05/31/2016                                                                                | Yes                                                                                                   | No                                                                 |                                                     |
| Service                                    | e Purchase R                         | equests:                                            |                                                                |                                                                                                    |                                                                                                    |                                                                                    |                                                                                           |                                                                                                    |                                                                    |                                                     |
| CPRB II                                    | D: Employe                           | ee Name:                                            | Request                                                        | Date: Serv                                                                                              | ice Type:                                                                                            |                                                                                    | Status:                                                                                   | Comments:                                                                                             |                                                                    |                                                     |
| <u>523701</u>                              | Jon Sno                              | W                                                   | 5/30/2016                                                      | 6 Corre                                                                                                 | ection of Error                                                                                      | Service                                                                            | Progress                                                                                  | Test for dem                                                                                          | o material o                                                       | creation.                                           |
| Membe                                      | er Refund Re                         | quests:                                             |                                                                |                                                                                                    |                                                                                                    |                                                                                    |                                                                                           |                                                                                                    |                                                                    |                                                     |
| CPRB II                                    | D:                                   |                                                     | Employee N                                                     | lame:                                                                                                   |                                                                                                    |                                                                                    | Reques                                                                                    | st Date:                                                                                              |                                                                    |                                                     |
| <u>523701</u>                              |                                      |                                                     | Jon Snow                                                       |                                                                                                    |                                                                                                    |                                                                                    | 05/30/2                                                                                   | 016                                                                                                   |                                                                    |                                                     |
| Disabil                                    | lity Requests                        | :                                                   |                                                                |                                                                                                    |                                                                                                    |                                                                                    |                                                                                           |                                                                                                    |                                                                    |                                                     |
| CPRB II                                    | D:                                   |                                                     | Employee N                                                     | lame:                                                                                                   |                                                                                                    |                                                                                    | Reques                                                                                    | st Date:                                                                                              |                                                                    |                                                     |
| <u>523699</u>                              |                                      |                                                     | Ned Stark                                                      |                                                                                                    |                                                                                                    |                                                                                    | 05/30/2                                                                                   | 016                                                                                                   |                                                                    |                                                     |
| West Virgini<br>Consolidate<br>www.wvretin | ia<br>ed Public Retirer<br>ement.com | ment Board                                          | Online da<br>our ousto<br>Consolidi<br>under no<br>berein fro  | atabase informatio<br>mers. While every<br>ated Public Retirer<br>oircumstances be<br>m whatever source | n presented on t<br>y effort is made to<br>ment Board (CPI<br>blable for any ac<br>se or any other o | his website is<br>I keep such in<br>(B) cannot gu<br>tions taken or<br>Insequences | collected, main<br>formation accur<br>arantee the acc<br>omissions mad<br>from any such r | tained and provide<br>rate and up-to-date<br>suracy of informatic<br>le in reliance on an<br>eliance. | d for the com<br>e, the West V<br>In herein. The<br>ly information | venience of<br>irginia<br>e CPRB shall<br>contained |
|                                            |                                      | Con                                                 | ivriaht © 2016 V                                               | Vest Viroinia Coos                                                                                      | olidated Public F                                                                                    | Retirement Bo                                                                      | ard. All rights re                                                                        | served                                                                                                |                                                                    |                                                     |

Step 3 -- The Certify Refund screen displays. Enter the required information, and click the Submit Certification button.

| Certify R                              | Refund                |                                                                           |                                                                                           |                                                                                                    |                                                                                              |                                                                                          |
|----------------------------------------|-----------------------|---------------------------------------------------------------------------|-------------------------------------------------------------------------------------------|----------------------------------------------------------------------------------------------------|----------------------------------------------------------------------------------------------|------------------------------------------------------------------------------------------|
| CPRB ID:                               | 523701                | Employee Name:                                                            | Jon Snow                                                                                  | Retirement System:                                                                                                    | Teachers' I                                                                                  | Retirement System                                                                        |
| Enter Member                           | Information           | n:                                                                        |                                                                                           |                                                                                                    |                                                                                              |                                                                                          |
| Employment E                           | nd Date: *            |                                                                           |                                                                                           |                                                                                                    |                                                                                              |                                                                                          |
| Employment E                           | nd Reason             |                                                                           |                                                                                           |                                                                                                    |                                                                                              |                                                                                          |
| Was the termin honorable?              | nation of the         | employment of the nam                                                     | ed applicant for i                                                                        | reasons other than                                                                                                    | Yes                                                                                          | No                                                                                       |
| Please click he                        | ere for defini        | tion of Less Than Honor                                                   | able Service.                                                                             |                                                                                                    |                                                                                              |                                                                                          |
| Please Explain                         | n: •                  |                                                                           |                                                                                           |                                                                                                    |                                                                                              | 0                                                                                        |
| Return To ESS                          |                       |                                                                           |                                                                                           | f                                                                                                    | ill in the d                                                                                 | etails 🔿                                                                                 |
|                                        |                       |                                                                           |                                                                                           |                                                                                                    |                                                                                              | Submit Certificatio                                                                      |
|                                        |                       |                                                                           |                                                                                           |                                                                                                    |                                                                                              |                                                                                          |
| West Virginia                          |                       | Online databa                                                             | se information pres                                                                       | ented on this website is collected                                                                                                    | d, maintained and pro                                                                        | vided for the convenience of                                                             |
| Consolidated Publ<br>www.wvmtirament.c | lic Retiroment<br>com | Board our customers<br>Consolidated i<br>under no circu<br>herein from wi | . While every effort<br>Public Reterement 8<br>mstances be liable<br>natever source or an | is made to knop such informatic<br>oard (CPRB) cannot guaranteo<br>for any actions taken or omissio<br>ty other consequences from any | in accurate and up-to<br>the accuracy of infor<br>in made in reliance of<br>y such reliance. | -date, the West Virginia<br>nation heroin. The CPRB shal<br>in any information contained |
|                                        |                       | Copyright @ 2016 West                                                     | Virginia Consolidate                                                                      | d Public Retirement Board. All r                                                                                                    | ights reserved.                                                                              |                                                                                          |

## **13.3 Certify Information for a Disability Applicant**

The following steps show how an employer can certify the information requested by CPRB as the result of a member's or former member's application for disability retirement benefits.

### Step 1 -- To navigate to the Employer Certification screen, click the following menu options:

### Services > Employer Certification

| C P 4101 MacCorkle A<br>Charleston, West<br>Telephone (304) 5<br>Fax (304) 558-139 | wenue S.E<br>Virginia 25304<br>58-3570 or (800) 654-4406 (Nationwide)<br>4 or (304) 558-5455   Email: CPRB@wv.gov                                                       | Employer Self Service Log Out<br>Kaniska Saha<br>Annsa Abraham                                                                                                    |
|------------------------------------------------------------------------------------|----------------------------------------------------------------------------------------------------|----------------------------------------------------------------------------------------------------|
| Employer Home Report -                                                             | Services - Account - Admin - I                                                                                                    | Logout COMPASS                                                                                                    |
|                                                                                    | Bulk Order                                                                                                    | - Available Forms - 🗸                                                                                                    |
| Welcome to The West Virginia<br>with a number of resources to                      | Death Notice                                                                                                    | Self Service Website. This site provides employers<br>Next Virginia Consolidated Public Retirement Board                                                                              |
| (CPRB). From this site, empl                                                       | Seminars                                                                                                    | uding.                                                                                                    |
| Reporting Enrollments     Processing EFT Paym     Processing Correction            | Employer Certification                                                                                                    |                                                                                                    |
| Adding/Updating Emp     Reviewing Submitted     Variations CSPR (Do. a)            | Employee Information                                                                                                    |                                                                                                    |
| This tool was designed to imp                                                      | Reports                                                                                                    | Retirement Board (CPRB) provides by offering                                                                                                    |
| secure online access to your                                                       | Message Center                                                                                                    | ety of transactions.                                                                                                    |
| Jeffrey E. Fleck                                                                   | Online Process Service Purchase Estimator                                                                                                    |                                                                                                    |
| Executive Director                                                                 | Online Process Service Purchase Request                                                                                                    |                                                                                                    |
| West Virginia<br>Consolidated Public Rationment Brand                              | Online database information presented on this website<br>our customers. While every effort is made to keep such<br>Consolidated Public Refirement Board (CPRE) cannot c | Es callected, maintained and provided for the convenience of<br>information accurate and up-to-date, the West Virginia<br>paramtee the accuracy of information herein. The CPRB shall |
| THEFT, STATISTICS STRUCT CONT                                                      | under no circumstances be liable for any actions taken<br>herein from whatever source or any other connequence                                                          | or omissions made in reliance on any information contained<br>is from any such reliance.                                                                                              |
| Copyri                                                                             | ght © 2916 West Virginia Consolidated Public Relimment B                                                                                                    | Sound. All rights reserved.                                                                                                    |

## Step 2 -- Click the CPRB ID next to the member's name under the Disability Requests grid.

| C I<br>R I                                | P       4101 MacCorkle Avenue S.E         Charleston, West Virginia 25304         Telephone (304) 558-3570 or (800) 654-4406 (Nationwide)         Fax (304) 558-1394 or (304) 558-5455   Email: CPRB@wv.gov |                  |                        |                                                                                                    |                                                                                                    | n 22 2018 8-                                                                       | Log Out                                                                                   |                                                                                                    |                                                                    |                                                       |
|-------------------------------------------|----------------------------------------------------------------------------------------------------|------------------|------------------------|----------------------------------------------------------------------------------------------------|----------------------------------------------------------------------------------------------------|------------------------------------------------------------------------------------|-------------------------------------------------------------------------------------------|----------------------------------------------------------------------------------------------------|--------------------------------------------------------------------|-------------------------------------------------------|
| Employer                                  | Home                                                                                                    | eport 🚽          | Services               | - Accoun                                                                                                | t – Adm                                                                                              | in - L                                                                             | ogout                                                                                     | asi cogin. web, oc                                                                                   | Co                                                                 | MPASS                                                 |
| Empl                                      | oyer Ce                                                                                                    | rtificat         | tion                   |                                                                                                    |                                                                                                    |                                                                                    |                                                                                           |                                                                                                    |                                                                    |                                                       |
| Retiren                                   | nent Request                                                                                                    | s:               |                        |                                                                                                    |                                                                                                    |                                                                                    |                                                                                           |                                                                                                    |                                                                    |                                                       |
| CPRB<br>ID:                               | Employee<br>Name:                                                                                                    | Job<br>Position: | Position<br>Status:    | Contribution<br>Group:                                                                                  | Retirement<br>System:                                                                                | Request<br>Date:                                                                   | Approved<br>Date:                                                                         | Employment<br>End Date<br>Verified:                                                                  | Final<br>Salary<br>Verified:                                       | Rejected<br>Comments                                  |
| <u>523768</u>                             | TRS<br>Cancellation                                                                                                    | Teacher          | Permanent<br>Full Time | TRSPLN1                                                                                                 | Teachers'<br>Retirement<br>System                                                                    | 5/31/2016                                                                          |                                                                                           | Yes                                                                                                  | No                                                                 |                                                       |
| <u>523774</u>                             | TRS<br>Cancellation                                                                                                    | Teacher          | Permanent<br>Full Time | TRSPLN1                                                                                                 | Teachers'<br>Retirement<br>System                                                                    | 5/31/2016                                                                          | 05/31/2016                                                                                | Yes                                                                                                  | No                                                                 |                                                       |
| Service                                   | e Purchase R                                                                                                    | equests:         |                        |                                                                                                    |                                                                                                    |                                                                                    |                                                                                           |                                                                                                    |                                                                    |                                                       |
| CPRB IE                                   | D: Employe                                                                                                    | e Name:          | Request                | Date: Serv                                                                                              | ice Type:                                                                                            |                                                                                    | Status:                                                                                   | Comments:                                                                                            |                                                                    |                                                       |
| <u>523701</u>                             | Jon Snov                                                                                                    | N                | 5/30/2016              | 6 Corre                                                                                                 | ection of Error                                                                                      | Service                                                                            | Progress                                                                                  | Test for dem                                                                                         | o material o                                                       | creation.                                             |
| Membe                                     | or Refund Reg                                                                                                    | mosts.           |                        |                                                                                                    |                                                                                                    |                                                                                    |                                                                                           |                                                                                                    |                                                                    |                                                       |
| CPRBIE                                    | ):                                                                                                    | 1003131          | Employee N             | lame:                                                                                                   |                                                                                                    |                                                                                    | Reques                                                                                    | at Date:                                                                                             |                                                                    |                                                       |
| 523701                                    |                                                                                                    |                  | Jon Snow               |                                                                                                    |                                                                                                    |                                                                                    | 05/30/2                                                                                   | 016                                                                                                  |                                                                    |                                                       |
|                                           |                                                                                                    |                  |                        |                                                                                                    |                                                                                                    |                                                                                    |                                                                                           |                                                                                                    |                                                                    |                                                       |
| Disabil                                   | ity Requests:                                                                                                    |                  |                        |                                                                                                    |                                                                                                    |                                                                                    |                                                                                           | 15.1                                                                                                 |                                                                    |                                                       |
| CPRB IL                                   | ):<br>1                                                                                                    |                  | Employee N             | vame:                                                                                                   |                                                                                                    |                                                                                    | Reques                                                                                    | st Date:                                                                                             |                                                                    |                                                       |
| <u>523099</u>                             | 1                                                                                                    |                  | Neu Stark              |                                                                                                    |                                                                                                    |                                                                                    | 03/30/2                                                                                   | 010                                                                                                  |                                                                    |                                                       |
|                                           |                                                                                                    |                  | 1 2//2                 |                                                                                                    |                                                                                                    |                                                                                    |                                                                                           |                                                                                                    |                                                                    |                                                       |
| rest Virgini<br>onsolidate<br>ww.wvretire | est Virginia Onlini<br>Insolidated Public Retirement Board Our ou<br>www.vretirement.com Under<br>hereir                                                                                                    |                  |                        | atabase informatio<br>mers. While every<br>ated Public Retire<br>circumstances be<br>om whatever source | n presented on t<br>v effort is made to<br>ment Board (CPI<br>liable for any ac<br>ce or any other o | his website is<br>a keep such in<br>RB) cannat gu<br>tions taken or<br>onsequences | collected, main<br>formation accur<br>arantee the acc<br>omissions mad<br>from any such r | tained and provide<br>rate and up-to-date<br>uracy of informatic<br>le in reliance on an<br>eliance. | d for the com<br>e, the West V<br>on herein. The<br>ly information | venience of<br>Irginia<br>e CPRB shall<br>i contained |
|                                           |                                                                                                    | -                |                        | March & Constanting Street                                                                              | - Filmer Date -                                                                                      | Setting and D                                                                      | and All Colds                                                                             |                                                                                                    |                                                                    |                                                       |

## Step 3 -- The Certify Disability screen displays.

| Certify D                      | Disabili                    | ity                          |                    |                    |                             |
|--------------------------------|-----------------------------|------------------------------|--------------------|--------------------|-----------------------------|
| Please click he                | ere for instru              | uction before filling out th | e certification.   |                    |                             |
|                                |                             |                              |                    |                    |                             |
| CPRB ID:                       | 523699                      | Employee Name:               | Ned Stark          | Retirement System: | Teachers' Retirement System |
| Enter Member                   | Informatio                  | en:                          |                    |                    |                             |
| Do you know<br>Provide brief e | v of any rea<br>xplanation. | son that would prevent t     | his applicant fron | n working for you? | •                           |
| Job Position                   |                             |                              |                    |                    | •                           |
| Work Duties                    | - Provide b                 | nef explanation or uploa     | n                  | •                  |                             |
| Is this applic                 | ant currently               | y employed with your ag      | ency?              |                    | • 🗌 Yes 🗌 No                |
| List Employr                   | ment End Da                 | ate (Last Day of Covered     | d Employment)      |                    | *                           |
| List Last day                  | physically                  | worked                       |                    |                    | •                           |
| List last day                  | of paid leav                | e (Sick or Annual)           |                    |                    | •                           |
| List last Con                  | tribution Da                | te (last check date)         |                    |                    | •                           |
| List last day                  | covered un                  | der any insurance plan o     | offered by your ag | gency?             | •                           |

# Step 4 -- Enter all relevant details in the fields, scroll down and click the Approve button.

| Is the applicant receiving workers'<br>complained of above, or has the app    | Is the applicant receiving workers' compensation benefits for the injury, illness or disease<br>implained of above, or has the applicant received such benefits in the past?                                                                                                    |                                                                                                    |                                                    |                                            | * 🗌 Yes 🗌 No                                                  |                                                                            |  |  |  |
|-------------------------------------------------------------------------------|----------------------------------------------------------------------------------------------------|----------------------------------------------------------------------------------------------------|----------------------------------------------------|--------------------------------------------|---------------------------------------------------------------|----------------------------------------------------------------------------|--|--|--|
| Return To ESS Comment: *                                                      |                                                                                                    | Fill                                                                                                    | in                                                 | the                                        | detail                                                        | s <                                                                        |  |  |  |
|                                                                               |                                                                                                    |                                                                                                    |                                                    |                                            |                                                               | Approve                                                                    |  |  |  |
| West Virginia<br>Consolidated Public Retirement Board<br>www.wvretirement.com | Online database information presented on this website is celled<br>our customers. While every effort is made to keep such informa<br>Consolidated Public Retirement Board (CPRB) cannot guarante<br>under no circumstances be liable for any actions taken or amis<br>herein from whatever source or any other consequences from a | ded, mainta<br>filon accura<br>ee the accur<br>sions made<br>any such re                                                                                                    | ilned i<br>ite an<br>aracy (<br>i în rel<br>fiance | and pro<br>d up-to<br>of Inform<br>Lance ( | wided for th<br>-date, the W<br>mation herei<br>in any inform | e convenience of<br>lest Virginia<br>n. The CPRB shall<br>nation contained |  |  |  |
| Description                                                                   | 1                                                                                                    | e de la companya de la companya de la |                                                    |                                            |                                                               |                                                                            |  |  |  |
#### 13.4 Certify Retirement Information for a Member

All retirement certification requests in CPRB's ESS portal are answered on the **Retirement Certification** screen. Retirement requests are initiated by a member using either Member Self-Service or submitting a retirement application to CPRB. Depending on the status of the application, it appears in the ESS portal for certification of key information. After the employer has completed the required certification, CPRB staff completes the retirement process for the member.

Step 1 -- To navigate to the Employer Certification screen, click the following menu options:

#### 4101 MacCorkle Avenue S.E Employer Self Service Log Out Kaniska Saha Charleston, West Virginia 25304 Annsa Abraham Telephone (304) 558-3570 or (800) 654-4406 (Nationwide) Fax (304) 558-1394 or (304) 558-5455 | Email: CPRB@wv.gov UserGuide Last Login: Mon. May 30 2016 7-10 AM ©MPASS Employer Home Report + Services -Account + Admin + Logout - Available Forms V Open Bulk Order Death Notice Welcome to The West Virgini Self Service Website. This site provides employers West Virginia Consolidated Public Retirement Board with a number of resources to Seminars uding: (CPRB). From this site, empl Reporting Enrollments Employer Certification Processing EFT Payr · Processing Correction Adding/Updating Emp Employee Information · Reviewing Submitted Verifying CPR8 IDs a Reports Retirement Board (CPRB) provides by offering This tool was designed to imp secure online access to your ety of transactions. Message Center It is our privilege to provide ye Online Process Service Purchase Estimator Jeffrey E. Fleck Executive Director **Online Process Service Purchase Request**

#### Services > Employer Certification.

### Step 2 -- Click the CPRB ID next to the relevant retirement certification request.

| RE            | A101<br>Charl<br>Telep<br>Fax (: | MacCorkle<br>leston, We<br>hone (304<br>304) 558-1 | e Avenue S.E<br>st Virginia 29<br>) 558-3570 o<br>394 or (304) | 5304<br>or (800) 654-44<br>558-5455   E | 406 (Nation)<br>mail: CPRB@       | wide)<br>wv.gov  | Employe<br>Kaniska S<br>Annsa Abra | er Self Service<br>aha<br>ham<br>ast Login: Wed, Ju | in 22 2016 6:                | Log Out              |
|---------------|----------------------------------|----------------------------------------------------|----------------------------------------------------------------|-----------------------------------------|-----------------------------------|------------------|------------------------------------|-----------------------------------------------------|------------------------------|----------------------|
| mployer       | Home R                           | Report 👻                                           | Services                                                       | + Accoun                                | t 🗸 Adm                           | in - Lo          | ogout                              |                                                     | Coi                          | MPASS                |
| Emplo         | oyer Ce                          | rtificat                                           | tion                                                           |                                         |                                   |                  |                                    |                                                     |                              |                      |
| CPRB<br>ID:   | Employee<br>Name:                | Job<br>Position:                                   | Position<br>Status:                                            | Contribution<br>Group:                  | Retirement<br>System:             | Request<br>Date: | Approved<br>Date:                  | Employment<br>End Date<br>Verified:                 | Final<br>Salary<br>Verified: | Rejected<br>Comments |
| <u>523768</u> | Jon Snow                         | Teacher                                            | Permanent<br>Full Time                                         | TRSPLN1                                 | Teachers'<br>Retirement<br>System | 5/31/2016        |                                    | Yes                                                 | No                           |                      |
| <u>523774</u> | Ned Stark                        | Teacher                                            | Permanent<br>Full Time                                         | TRSPLN1                                 | Teachers'<br>Retirement<br>System | 5/31/2016        | 05/31/2016                         | Yes                                                 | No                           |                      |
| Service       | Purchase R                       | equests:                                           |                                                                |                                         |                                   |                  |                                    |                                                     |                              |                      |
| CPRB ID       | ): Employe                       | ee Name:                                           | Request                                                        | Date: Serv                              | ice Type:                         |                  | Status:                            | Comments:                                           |                              |                      |
| <u>523701</u> | Jon Sno                          | W                                                  | 5/30/2016                                                      | i Corre                                 | ection of Error                   | Service          | Progress                           | Test for dem                                        | o material (                 | creation.            |
| Membe         | r Refund Re                      | quests:                                            |                                                                |                                         |                                   |                  |                                    |                                                     |                              |                      |
| CPRB ID       | ):                               |                                                    | Employee N                                                     | lame:                                   |                                   |                  | Reques                             | st Date:                                            |                              |                      |
| <u>523701</u> | 2007                             |                                                    | Jon Snow                                                       |                                         |                                   |                  | 05/30/2                            | 016                                                 |                              |                      |
| Disabili      | ity Requests                     | 2                                                  |                                                                |                                         |                                   |                  |                                    |                                                     |                              |                      |
| CPRB ID       | ):                               |                                                    | Employee N                                                     | lame:                                   |                                   |                  | Reques                             | st Date:                                            |                              |                      |
| 500000        | 34).                             |                                                    | Ned Stark                                                      |                                         |                                   |                  | 05/30/2                            | 016                                                 |                              |                      |

Step 3 -- The Retirement Certification screen displays. Enter the Last Date Physically Worked, Employment End Date and Employment End Reason.

**Note**: The completion of the **Last Date Physically Worked**, **Employment End Date** and **Employment End Reason** fields will allow CPRB to add the retiree to payroll. The remaining fields can be completed as the required information is made available to the employer.

| C P C                           | 101 Mac<br>Charleston<br>Telephone | Corkle Avenue S.E<br>, West Virginia 2530<br>(304) 558-3570 or (8 | 4<br>800) 654-4406 (Natior              | wide)                                     | r Self Service Log Out<br>aha<br>Jham  |
|---------------------------------|------------------------------------|-------------------------------------------------------------------|-----------------------------------------|-------------------------------------------|----------------------------------------|
| K D F                           | ax (304) 5                         | 58-1394 or (304) 55                                               | 8-5455   Email: CPRB@                   | wv.gov UserGuide L                        | ast Login: Wed, Jun 22 2018 6:35 AM    |
| Employer Home                   | Report                             | - Services -                                                      | Account - Adr                           | nin 🗕 Logout                              | COMPASS                                |
| Retiremen                       | t Certi                            | fication                                                          |                                         |                                           |                                        |
|                                 |                                    |                                                                   |                                         |                                           | Back to Dashboard                      |
| CPRB ID:<br>Job Position:       | 523768<br>Teacher                  | Employee Name:<br>Position Status:                                | TRS Cancellation<br>Permanent Full Time | Retirement System:<br>Contribution Group: | Teachers' Retirement System<br>TRSPLN1 |
| Please fill all the s           | ection belo                        | w to complete the fina                                            | I salary verification                   |                                           |                                        |
| Last Contribution<br>01/31/2015 | n Date                             | Last Date Physica                                                 | ally Worked Em<br>* 1                   | ployment End Date<br>/1/2015              | Employment End Reason *                |

Step 4 -- The remaining Retirement Certification fields are populated based on the completion of the Last Date Physically Worked, Employment End Date and Employment End Reason.

**Note**: The completion of the **Last Date Physically Worked, Employment End Date** and **Employment End Reason** fields will allow CPRB to add the retiree to payroll. The remaining fields can be completed as the required information is made available to the employer.

| RB                                                                                                    | 4101 MacC<br>Charleston<br>Telephone<br>Fax (304) 5                                                                                                    | orkle Avenue S.E<br>, West Virginia 2536<br>(304) 558-3570 or<br>58-1394 or (304) 5                                          | 04<br>(800) 654-4406 (Na<br>58-5455   Email: CP                                                                                                    | ationwide)<br>PRB@wv.gov | C Empl<br>Kanisk<br>Annsa A<br>UserGuid | oyer Self Ser<br>a Saha<br>braham<br>le Last Login: V | vice<br>Ved, Jun 22 2018 | Log Out<br>6:35 AM |         |
|----------------------------------------------------------------------------------------------------|----------------------------------------------------------------------------------------------------|----------------------------------------------------------------------------------------------------|----------------------------------------------------------------------------------------------------|--------------------------|-----------------------------------------|-------------------------------------------------------|--------------------------|--------------------|---------|
| Employer Home                                                                                                    | Report                                                                                                    | - Services -                                                                                                    | Account -                                                                                                    | Admin 🚽                  | Logout                                  |                                                       | C                        | MPAS               | S       |
| Retiremer                                                                                                    | nt Certi                                                                                                    | fication                                                                                                    |                                                                                                    |                          |                                         |                                                       | Ba                       | ck to Dashb        | oar     |
| CPRB ID:<br>Job Position:                                                                                                    | 523768<br>Teacher                                                                                                    | Employee Name:<br>Position Status:                                                                                           | TRS Cancellation<br>Permanent Full T                                                                                                    | n Retiren<br>ime Contrit | nent Syster<br>bution Grou              | n: Teach<br>p: TRSP                                   | ers' Retiremen<br>LN1    | t System           |         |
| Please fill all the s<br>Last Contribution<br>01/31/2015<br>Please list any pa                                                                                                    | section belo<br>on Date<br>ayments due                                                                                                    | v to complete the fin<br>Last Date Physic<br>*<br>not already reported                                                       | al salary verification<br>:ally Worked<br>d.                                                                                                    | Employment<br>* 1/1/2015 | End Date                                | Employ<br>*                                           | ment End Rea             | ison<br>V          |         |
| Pay Period<br>End Date                                                                                                    | Payment                                                                                                    | Reason                                                                                                    | Salary Pre Ta                                                                                                    | x Employ<br>N Paymer     | rment C<br>nt Type L                    | ontract<br>ength                                      | Days/Hours               | Worked             |         |
|                                                                                                    |                                                                                                    | e select 🗸                                                                                                    |                                                                                                    |                          | •                                       | •                                                     |                          | Days               | ~       |
| Delete Please click here                                                                                                    | Add Line It<br>for definition                                                                                                    | em                                                                                                    | rable Service.                                                                                                    |                          | • • •                                   |                                                       |                          | Sav                | v<br>re |
| Delete<br>Please click here<br>Final Salary C<br>Last Position Hel<br>Last Contribution<br>List last day cove<br>by your agency?<br>If your agency off<br>in PEIA at the tim<br>Is the applicant p<br>Unused, Unpaid I<br>Is applicant curre | Add Line It<br>for definition<br>ertification:<br>d: *<br>Date:<br>ered under at<br>*<br>fers PEIA, w<br>he of retirema<br>aid in arrear<br>Leave Days<br>intly receivin | tem<br>to of Less Than Hono<br>ny insurance plan off<br>as the applicant enro-<br>ent?<br>s?<br>*<br>g worker's compensation | x x |                          | Ur<br>Ty                                | uused Leave<br>pe *                                   | Unused Sid               | Sav                | /e      |

# 14. Message Center

The **Message Center** screen allows employers to view, compose, reply, delete and flag important messages sent between an employer and CPRB. The messages are available on CPRB's ESS portal for 90 days and will automatically be deleted after 90 days except messages flagged as important.

#### 14.1 View Messages

80

The following steps demonstrate how to view messages sent from CPRB using the **Message Center** screen:

Step 1 -- To navigate to the Message Center screen, click the following menu options:

| C P 4101 MacCorkle<br>Charleston, West<br>Telephone (304)<br>Fax (304) 558-13 | Avenue S.E<br>Virginia 25304<br>558-3570 or (800) 654-4406 (Nationwide)<br>94 or (304) 558-5455   Email: CPRB@wv.gov | Construction Construction Const |  |  |
|-------------------------------------------------------------------------------|----------------------------------------------------------------------------------------------------|----------------------------------------------------------------------------------------------------|--|--|
| Employer Home Report -                                                        | Services - Account - Admin -                                                                                         | Logout COMPASS                                                                                                    |  |  |
|                                                                               | Bulk Order                                                                                                    | - Available Forms - 🗸                                                                                                    |  |  |
| Welcome to The West Virgini                                                   | Death Notice                                                                                                    | Self Service Website. This site provides employers                                                                                                    |  |  |
| (CPRB). From this site, empl                                                  | Seminars                                                                                                    | uding.                                                                                                    |  |  |
| Reporting Enrollments     Processing EFT Payn     Processing Correction       | Employer Certification                                                                                               |                                                                                                    |  |  |
| Adding/Updating Emp     Reviewing Submitted     Vertices CERP ID: a           | Employee Information                                                                                                 |                                                                                                    |  |  |
| This tool was designed to imp                                                 | Reports                                                                                                    | Retirement Board (CPRB) provides by offering                                                                                                    |  |  |
| secure online access to your                                                  | Message Center                                                                                                    | ety of transactions.                                                                                                    |  |  |
| It is our privilege to provide yo                                             |                                                                                                    |                                                                                                    |  |  |
| Jeffrey E. Fleck                                                              | Online Process Service Purchase Estimator                                                                            |                                                                                                    |  |  |
| Executive Director                                                            | Online Process Service Purchase Request                                                                              |                                                                                                    |  |  |
|                                                                               |                                                                                                    | -                                                                                                    |  |  |

#### Services > Message Center

Step 2 -- The Message Center screen displays all the messages or correspondence sent by CPRB staff members. Click the **Subject** link to view the message.

**Note**: A message status can be updated by selecting the check box next to the appropriate message and clicking the **Mark as Read** button or **Mark as Unread** button.

**Note**: A message status can be updated to **Important**, by selecting the flag icon next to the appropriate message.

| C P 4101 MacCorkle<br>Charleston, We<br>R B Telephone (304<br>Fax (304) 558-1 | e Avenue SE<br>st Virginia 25304<br>) 558-3570 or (800) 654-4406 (Nationwide)<br>394 or (304) 558-5455   Email: CPRB@wv.go | C Employer Sel<br>Pritha Nanda<br>Test00001 | If Service Log Out                                  |
|-------------------------------------------------------------------------------|----------------------------------------------------------------------------------------------------|---------------------------------------------|-----------------------------------------------------|
| Employer Home Report 🗸                                                        | Services - Account - Admin -                                                                                               | Logout                                      | COMPASS                                             |
| Message Center                                                                | Mark as Read Delete Comp                                                                                                   | ose Sent Items                              | Available Forms V<br>Open<br>Messages Per Page: 5 V |
| Subject                                                                       | Message Preview                                                                                                    | Date Received                               | From                                                |
| Message from WV                                                               | Attached is the requested Employer A                                                                                       | 8/1/2016 11:17:32<br>AM                     | confirmation@wvcprb.com.info                        |
| Message from WV                                                               | CPF Attached is the requested Employer A                                                                                   | 7/29/2016 4:53:48<br>AM                     | confirmation@wvcprb.com.info                        |
| Message from WV                                                               | CPF Attached is the requested Employer A                                                                                   | 7/28/2016 4:06:57<br>AM                     | confirmation@wvcprb.com.info                        |
| Message from WV                                                               | CPF Attached is the requested Employer A                                                                                   | 7/27/2016 8:01:27<br>AM                     | confirmation@wvcprb.com.info                        |
| Message from WV                                                               | CPF Attached is the requested Employer A                                                                                   | 7/27/2016 3:46:45<br>AM                     | confirmation@wvcprb.com.info                        |
| 12                                                                            |                                                                                                    |                                             |                                                     |

Note: To view messages sent to CPRB, click the button on the right side of the Message Center screen.

843

Step 3 -- The message displays. Click the attachment link to view it.

| C P<br>R B                | 4101 MacCorkle Avenue SE<br>Charleston, West Virginia 25304<br>Telephone (304) 558-3570 or (800) 654-4406 (Nationwide)<br>Fax (304) 558-1394 or (304) 558-5455   Email: CPRB@wv.gov | Employer S<br>Pritha Nanda<br>Test00001 | elf Service<br>I<br>Login: Wed, Aug 03 2016 | Log Out  |
|---------------------------|----------------------------------------------------------------------------------------------------|-----------------------------------------|---------------------------------------------|----------|
| Employer Home             | Report - Services - Account - Admin -                                                                                                    | Logout                                  | Co                                          | MPASS    |
| Message                   | Center                                                                                                    | ł                                       | - Available Forms                           | - V Open |
| Received:                 | 8/1/2016 11:17:32 AM                                                                                                    |                                         |                                             |          |
| Subject:                  | Message from WVCPRB COMPASS                                                                                                    |                                         |                                             |          |
| Attached is<br>Retirement | the requested Employer Annual Statement from<br>Board.                                                                                                    | West Virgin                             | ia Consolidateo                             | 1 Public |
| EA00001201                | 20001201202021121                                                                                                    |                                         |                                             | ~        |
| EAS00001201               | 008012010001131.PDF                                                                                                    |                                         |                                             |          |
| Back                      | Print                                                                                                    | Reply                                   |                                             |          |

Step 4 -- The attachment opens as a separate document, which can be saved to the desktop.

Do you want to open or save EAS00001201608012016061151.PDF (164 K8) from 10.118.23.92? Open Save 💌 Cancel 🛪

#### 14.2 Delete Messages

The following steps demonstrate how to delete a message from the inbox using the **Message Center** screen:

Step 1 -- To navigate to the Message Center screen, click the following menu options:

Services > Message Center

| C P 4101 MacCorkle<br>Charleston, West<br>R B Telephone (304)<br>Fax (304) 558-13 | Avenue S.E<br>Virginia 25304<br>558-3570 or (800) 654-4406 (Nationwide)<br>94 or (304) 558-5455   Email: CPRB@wv.gov | Contraction Contraction Contra |  |  |
|-----------------------------------------------------------------------------------|----------------------------------------------------------------------------------------------------|----------------------------------------------------------------------------------------------------|--|--|
| Employer Home Report 👻                                                            | Services - Account - Admin -                                                                                         | Logout COMPASS                                                                                                    |  |  |
|                                                                                   | Bulk Order                                                                                                    | - Available Forms - V                                                                                                    |  |  |
| Welcome to The West Virgini                                                       | Death Notice                                                                                                    | Self Service Website. This site provides employers                                                                                                    |  |  |
| (CPRB). From this site, empl                                                      | Seminars                                                                                                    | uding.                                                                                                    |  |  |
| Reporting Enrollments     Processing EFT Payn     Processing Correction           | Employer Certification                                                                                               |                                                                                                    |  |  |
| Adding/Updating Emp     Reviewing Submitted     Verificing CREP ID:: a            | Employee Information                                                                                                 |                                                                                                    |  |  |
| This tool was designed to imp                                                     | Reports                                                                                                    | Retirement Board (CPRB) provides by offering                                                                                                    |  |  |
| secure online access to your                                                      | Message Center                                                                                                    | ety of transactions.                                                                                                    |  |  |
| It is our privilege to provide yo<br>Jeffrey E. Fleck                             | Online Process Service Purchase Estimator                                                                            |                                                                                                    |  |  |
| Executive Director                                                                | Online Process Service Purchase Request                                                                              |                                                                                                    |  |  |
|                                                                                   |                                                                                                    |                                                                                                    |  |  |

Step 2 -- To delete a message in the inbox, select the message check box (es).

| C P 4101 MacCorkle A<br>Charleston, West 1<br>R B Fax (304) 558-139 | wenue SE<br>Virginia 25304<br>58-3570 or (800) 654-4406 (Nationwide)<br>4 or (304) 558-5455   Email: CPRB@wv.go | Contraction of the second second seco | If Service Log Out                                 |
|---------------------------------------------------------------------|----------------------------------------------------------------------------------------------------|----------------------------------------------------------------------------------------------------|----------------------------------------------------|
| Employer Home Report -                                              | Services - Account - Admin -                                                                                    | Logout                                                                                                    | COMPASS                                            |
| Message Center                                                      | Mark as Read Delete Comp                                                                                        | ose Sent Items                                                                                                    | Available Forms – V Open<br>Messages Per Page: 5 V |
| Subject                                                             | Message Preview                                                                                                 | Date Received                                                                                                    | From                                               |
| Message from WVCP                                                   | Attached is the requested Employer A                                                                            | 8/1/2016 11:17:32<br>AM                                                                                                    | confirmation@wvcprb.com.info                       |
| Message from WVCP                                                   | E Attached is the requested Employer A                                                                          | 7/29/2016 4:53:48<br>AM                                                                                                    | confirmation@wvcprb.com.info                       |
| Message from WVCP                                                   | E Attached is the requested Employer A                                                                          | 7/28/2016 4:06:57<br>AM                                                                                                    | confirmation@wvcprb.com.info                       |
| Message from WVCP                                                   | E Attached is the requested Employer A                                                                          | 7/27/2016 8:01:27<br>AM                                                                                                    | confirmation@wvcprb.com.info                       |
| Message from WVCP                                                   | E Attached is the requested Employer A                                                                          | 7/27/2016 3:46:45<br>AM                                                                                                    | confirmation@wvcprb.com.info                       |
| 12                                                                  |                                                                                                    |                                                                                                    |                                                    |

# Step 3 -- Click the Delete button.

**Note**: Once a message has been deleted, click the **View Deleted Message** link to view deleted messages.

| C P 4101 MacCorkle<br>Charleston, Wes<br>Telephone (304)<br>Fax (304) 558-13 | Avenue SE<br>t Virginia 25304<br>558-3570 or (800) 654-4406 (Nationv<br>894 or (304) 558-5455   Email: CPRB@ | vide)<br>wv.gov               | Employer Self Service Log Out Pritha Nanda Test00001 Service UserGuide Last Login: Wed, Aug 03 2016 8:15 AM |  |  |
|------------------------------------------------------------------------------|----------------------------------------------------------------------------------------------------|-------------------------------|----------------------------------------------------------------------------------------------------|--|--|
| Employer Home Report 🚽                                                       | Services - Account - Adm                                                                                     | iin 🚽 Logout                  | COMPASS                                                                                                    |  |  |
|                                                                              |                                                                                                    |                               | Available Forms 🗸                                                                                           |  |  |
| Message Center                                                               | Mark as Read Delete (                                                                                        | Compose Sent Item             | Nessages Per Page: 5 V                                                                                      |  |  |
| Subject                                                                      | Message Preview                                                                                              | Date Received                 | From                                                                                                    |  |  |
| Message from WVC                                                             | CPF Attached is the requested Employ                                                                         | ver A 8/1/2016 11:17:32<br>AM | confirmation@wvcprb.com.info                                                                                |  |  |
| Message from WVC                                                             | CPF Attached is the requested Employ                                                                         | ver A 7/29/2016 4:53:48<br>AM | confirmation@wvcprb.com.info                                                                                |  |  |
| Message from WVC                                                             | Attached is the requested Employ                                                                             | ver A 7/28/2016 4:06:57<br>AM | confirmation@wvcprb.com.info                                                                                |  |  |
| Message from WVC                                                             | CPF Attached is the requested Employ                                                                         | ver A 7/27/2016 8:01:27<br>AM | confirmation@wvcprb.com.info                                                                                |  |  |
| Message from WVC                                                             | CPF Attached is the requested Employ                                                                         | ver A 7/27/2016 3:46:45<br>AM | confirmation@wvcprb.com.info                                                                                |  |  |
| 12                                                                           |                                                                                                    |                               |                                                                                                    |  |  |

## 14.3 Compose a New Message

The following steps demonstrate how to compose a new message using the **Message Center** screen:

Step 1 -- To navigate to the Message Center screen, click the following menu options:

Services > Message Center

| C P 4101 MacCorkle<br>Charleston, West<br>Telephone (304)                                          | Avenue S.E<br>Virginia 25304<br>558-3570 or (800) 654-4406 (Nationwide) | Construction Construction Const |  |  |
|----------------------------------------------------------------------------------------------------|-------------------------------------------------------------------------|----------------------------------------------------------------------------------------------------|--|--|
| Fax (304) 558-13                                                                                   | 94 or (304) 558-5455   Email: CPRB@wv.gov                               |                                                                                                    |  |  |
| nployer Home Report 🕳                                                                              | Services - Account - Admin -                                            | Logout COMPASS                                                                                                    |  |  |
|                                                                                                    | Bulk Order                                                              | - Available Forms - V                                                                                                    |  |  |
| Welcome to The West Virgini                                                                        | Death Notice                                                            | Self Service Website. This site provides employers                                                                                                    |  |  |
| (CPRB). From this site, empl                                                                       | Seminars                                                                | uding.                                                                                                    |  |  |
| Reporting Enrollments     Processing EFT Payn     Processing Correction                            | Employer Certification                                                  |                                                                                                    |  |  |
| <ul> <li>Adding/Updating Emp</li> <li>Reviewing Submitted</li> <li>Verifying CPRB IDs a</li> </ul> | Employee Information                                                    |                                                                                                    |  |  |
| This tool was designed to imp                                                                      | Reports                                                                 | Retirement Board (CPRB) provides by offering                                                                                                    |  |  |
| secure online access to your                                                                       | Message Center                                                          | ety of transactions.                                                                                                    |  |  |
| It is our privilege to provide ye                                                                  |                                                                         |                                                                                                    |  |  |
| Jeffrey E. Fleck                                                                                   | Online Process Service Purchase Estimator                               |                                                                                                    |  |  |
| Executive Director                                                                                 | Online Process Service Purchase Request                                 |                                                                                                    |  |  |
|                                                                                                    |                                                                         |                                                                                                    |  |  |

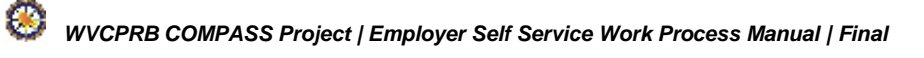

| Step 2 | Click the    | Compose button.                                                                           |                                                                                                    |                                                                         |                              |
|--------|--------------|-------------------------------------------------------------------------------------------|----------------------------------------------------------------------------------------------------|-------------------------------------------------------------------------|------------------------------|
|        | C P<br>R B   | 4101 MacCorkle Ave<br>Charleston, West Vir<br>Telephone (304) 558<br>Fax (304) 558-1394 c | nue SE<br>ginia 25304<br>-3570 or (800) 654-4406 (Nationwide)<br>or (304) 558-5455   Email: CPRB@wv.go | C Employer Sell<br>Kaniska Saha<br>Annsa Abraham<br>S UserGuide Last Lo | f Service Log Out            |
|        | Employer Hor | ne Report - Se                                                                            | rvices - Account - Admin -                                                                             | Logout                                                                  | COMPASS                      |
|        | Messag       | e Center                                                                                  |                                                                                                    | -                                                                       | Available Forms 🗸 Open       |
|        | Inbox        | Mark as Unread                                                                            | Mark as Read Delete Comp                                                                               | Sent Items                                                              | Messages Per Page: 5 V       |
|        |              | Subject                                                                                   | Message Preview                                                                                        | Date Received                                                           | From                         |
|        |              | Message from WVCPF                                                                        | Attached is the requested Employer A                                                                   | 8/1/2016 11:17:29<br>AM                                                 | confirmation@wvcprb.com.info |
|        |              | Message from WVCPF                                                                        | Attached is the requested Employer A                                                                   | 7/29/2016 4:53:47<br>AM                                                 | confirmation@wvcprb.com.info |
|        |              | Message from WVCPF                                                                        | Attached is the requested Employer A                                                                   | 7/28/2016 4:06:56<br>AM                                                 | confirmation@wvcprb.com.info |
|        |              | Message from WVCPF                                                                        | Attached is the requested Employer A                                                                   | 7/27/2016 8:01:27<br>AM                                                 | confirmation@wvcprb.com.info |
|        |              | Message from WVCPF                                                                        | Attached is the requested Employer A                                                                   | 7/27/2016 3:46:44<br>AM                                                 | confirmation@wvcprb.com.info |
|        | 12           |                                                                                           |                                                                                                    |                                                                         |                              |

Step 3 -- The New Message pop up window is displayed. Enter the message subject in the Subject text field.

| Close |
|-------|
|       |
| ~     |
|       |
|       |
|       |
|       |
| ~     |
|       |
|       |

**Step 4 --** Enter the **message** in the message body.

| New Message | Close |
|-------------|-------|
| Subject:    |       |
|             | ~     |
|             |       |
|             |       |
|             |       |
|             | ~     |
| Send Browse |       |

**Step 5 --** Click the Browse... button to attach a supporting file if necessary.

| New Message | Close  |
|-------------|--------|
| Subject:    |        |
|             | ~      |
|             |        |
|             |        |
|             |        |
|             |        |
|             |        |
|             |        |
| Send        | Browse |

# Step 6 -- Click the Send button.

| New Message | Close  |
|-------------|--------|
| Subject:    |        |
|             | ~      |
|             |        |
|             |        |
|             |        |
|             |        |
|             |        |
|             |        |
| Send        | Browse |

# 14.4 Reply to a Message

The following steps demonstrate how to reply to a message using the **Message Center** screen:

Step 1 -- To navigate to the Message Center screen, click the following menu options:

| B<br>B<br>B<br>B<br>B<br>B<br>B<br>Charleston, West<br>Telephone (304) 5<br>B<br>B<br>B<br>B<br>Charleston, West | Avenue S.E<br>Virginia 25304<br>i58-3570 or (800) 654-4406 (Nationwide)<br>i4 or (304) 558-5455   Email: CRBB@ave.eov | Employer Self Service     Troopersb Disability     West Virginia School |
|----------------------------------------------------------------------------------------------------|----------------------------------------------------------------------------------------------------|-------------------------------------------------------------------------|
| rax (204) 220-122                                                                                                | Hor (504) 558 5455 Terrain er noe wegor                                                                               | UserGuide Last Login: Fri, May 27 2016 9:43 AM                          |
| loyer Home 🛛 Report 👻                                                                                            | Services - Account - Admin -                                                                                          | Logout COMPASS                                                          |
|                                                                                                    | Bulk Order                                                                                                    | - Available Forms - 🗸                                                   |
| Welcome to The West Virginia                                                                                     | Death Notice                                                                                                    | Self Service Website. This site provides employers                      |
| (CPRB). From this site, empl                                                                                     | Seminars                                                                                                    | West Virginia Consolidated Public Retirement Board<br>uding:            |
| <ul> <li>Reporting Enrollments</li> <li>Processing EFT Payn</li> <li>Processing Correction</li> </ul>            | Employer Certification                                                                                                |                                                                         |
| Adding/Updating Emp     Reviewing Submitted     Verifying CPRB IDs at                                            | Employee Information                                                                                                  |                                                                         |
| This tool was designed to imp                                                                                    | Reports                                                                                                    | Retirement Board (CPRB) provides by offering                            |
| secure online access to your                                                                                     | Message Center                                                                                                    | ety of transactions.                                                    |
| It is our privilege to provide yo                                                                                | Online Process Service Purchase Estimator                                                                             |                                                                         |
| Executive Director                                                                                               | Online Process Service Purchase Request                                                                               |                                                                         |

#### Services > Message Center

**Step 2 --** The **Message Center** screen displays all the messages or correspondence sent by CPRB staff members. Click the **Subject** link to view and reply to the message.

| C P 4101 MacCo<br>Charleston,<br>Telephone (<br>Fax (304) 55 | orkle Avenue SE<br>West Virginia 25304<br>304) 558-3570 or (800) 654-4406 (Nationwid<br>8-1394 or (304) 558-5455   Email: CPRB@wy | e)<br>.gov                | If Service Log Out          |
|--------------------------------------------------------------|----------------------------------------------------------------------------------------------------|---------------------------|-----------------------------|
| mployer Home Report                                          | <ul> <li>Services - Account - Admin</li> </ul>                                                                                    | - Logout                  | COMPASS                     |
| Message Center                                               |                                                                                                    |                           | - Available Forms 🗸         |
| Inbox Mark as Unrea                                          | Mark as Read Delete Con<br>Message Preview                                                                                        | Date Received             | Messages Per Page: 5        |
| Message from                                                 | WVCPF Attached is the requested Employer                                                                                          | A 8/1/2016 11:17:32<br>AM | confirmation@wvcprb.com.inf |
| Message from                                                 | WVCPF Attached is the requested Employer                                                                                          | A 7/29/2016 4:53:48<br>AM | confirmation@wvcprb.com.inf |
| Message from                                                 | WVCPF Attached is the requested Employer                                                                                          | A 7/28/2016 4:06:57<br>AM | confirmation@wvcprb.com.inf |
| Message from                                                 | WVCPF Attached is the requested Employer                                                                                          | A 7/27/2016 8:01:27<br>AM | confirmation@wvcprb.com.inf |
| Message from 1                                               | WVCPF Attached is the requested Employer                                                                                          | A 7/27/2016 3:46:45<br>AM | confirmation@wvcprb.com.inf |
| 2                                                            |                                                                                                    |                           |                             |

**Step 3 --** The message is displayed. Click the **Reply** button.

| C P<br>R R                | C P 4101 MacCorkle Avenue SE<br>Charleston, West Virginia 25304<br>Telephone (304) 558-3570 or (800) 654-4406 (Nationwide) |                  |                  |               | Emplo<br>Kaniska<br>Annsa Ab | Log Out                 |              |
|---------------------------|----------------------------------------------------------------------------------------------------|------------------|------------------|---------------|------------------------------|-------------------------|--------------|
| <b>ND</b>                 | Fax (304) 558-:                                                                                                    | 1394 or (304) 5  | 58-5455   Email: | : CPRB@wv.gov | UserGuide                    | Lest Login: Thu, Aug 04 | 2018 4:45 AM |
| Employer Home             | e Report 🗸                                                                                                    | Services -       | Account +        | Admin 👻       | Logout                       |                         | COMPASS      |
| Message                   | Center                                                                                                    |                  |                  |               |                              | Available Fo            | )rms 🗸 Open  |
| Received:                 |                                                                                                    | 8/1/2016 11:17:2 | 9 AM             |               |                              |                         |              |
| Subject:                  | 1                                                                                                    | Message from W   | VCPRB COMPA      | SS            |                              |                         |              |
| Attached is<br>Retirement | 3 the reques<br>Board.                                                                                                    | ted Employe      | r Annual St      | atement fro   | om West Vir                  | ginia Consolid          | ated Public  |
| EAS2897720                | 16080120160604                                                                                                    | 27.PDF           |                  |               |                              |                         |              |

Step 4 -- The Reply Message pop up window is displayed.

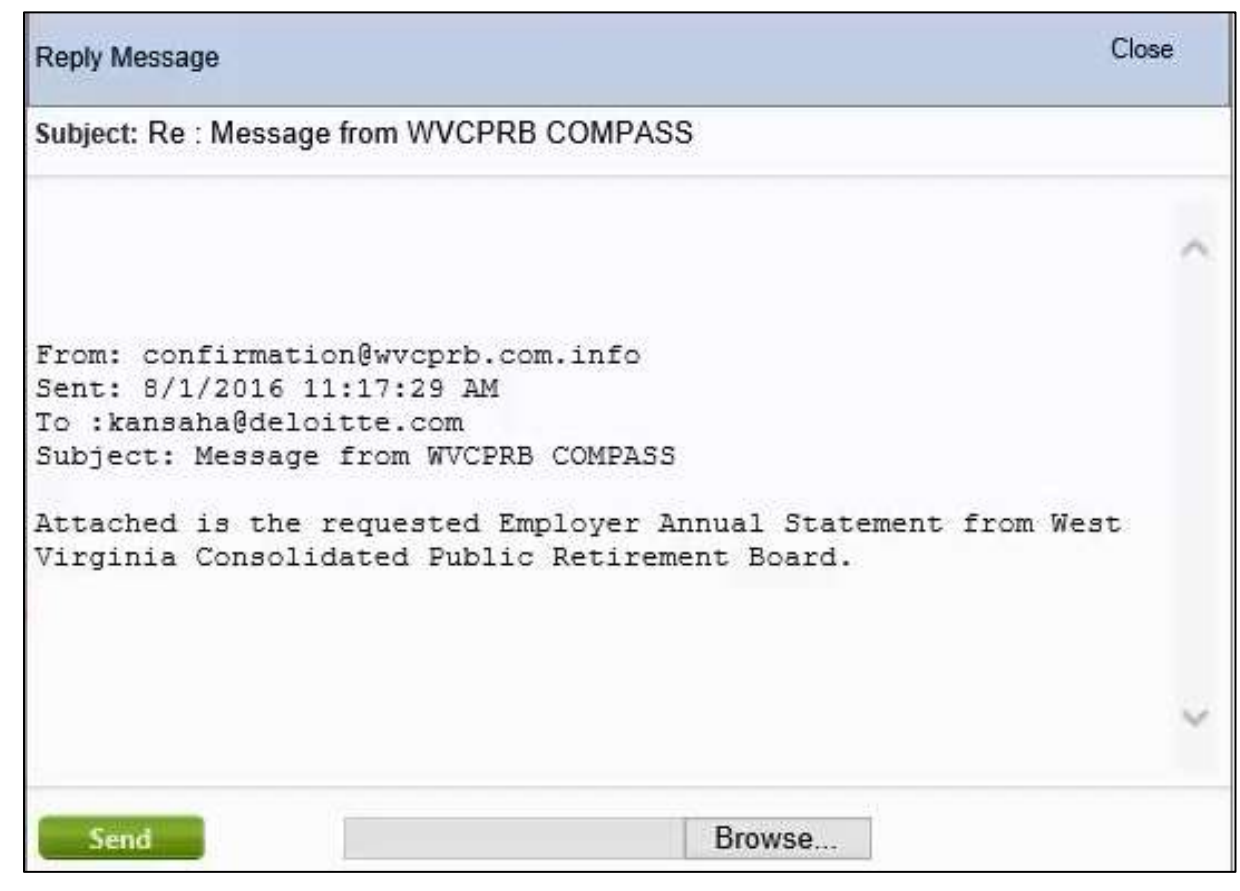

Step 5 -- Enter the reply to the message.

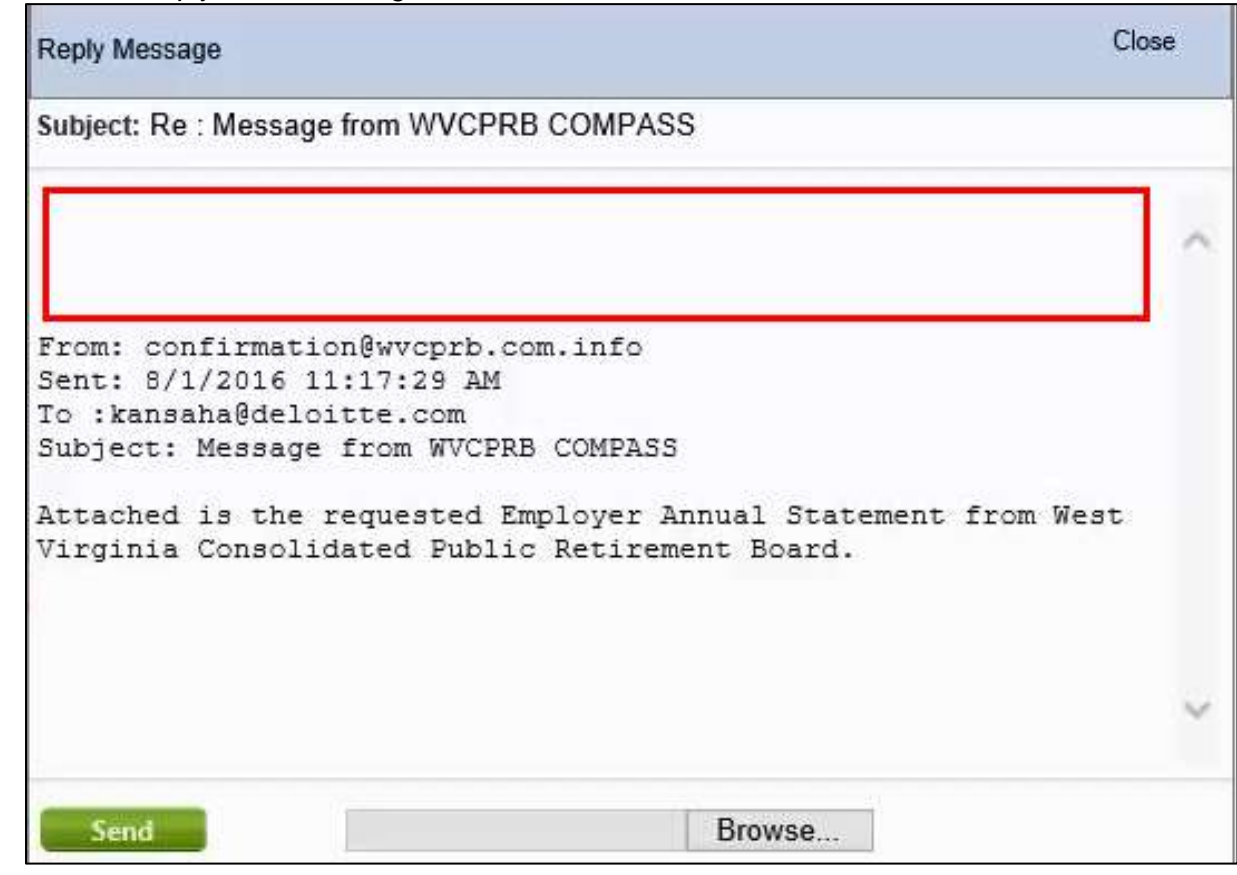

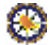

Step 6 -- Click the Send

button.

| Reply Message                                                                                                    | Close  |
|----------------------------------------------------------------------------------------------------|--------|
| Subject: Re : Message from WVCPRB COMPASS                                                                                            |        |
| Thank you for the mail                                                                                                    | $\sim$ |
| From: confirmation@wvcprb.com.info<br>Sent: 8/1/2016 11:17:29 AM<br>To :kansaha@deloitte.com<br>Subject: Message from WVCPRB COMPASS |        |
| Attached is the requested Employer Annual Statement from Wes<br>Virginia Consolidated Public Retirement Board.                       | sτ     |
|                                                                                                    | ~      |
| Send Browse                                                                                                    |        |

# **15. View Reports**

The **Reports** screen allows employers to generate specific reports on an ad-hoc basis, outside the Employer Packet. This enables employers to gain a real-time view of the data currently present in COMPASS.

**Note**: If an organization is a reporting employer (meaning they submit contributions reports on behalf of child agencies), they have the ability to retrieve the reports for a child agency (for which a reporting employer submits contribution reports).

Follow the steps below to view a report in ESS:

Step 1 -- To navigate to the View Reports screen, click the following menu options:

| C P 4101 MacCorkle<br>Charleston, West<br>Telephone (304)                  | Avenue S.E<br>Virginia 25304<br>558-3570 or (800) 654-4406 (Nationwide) | Employer Self Service Log Out<br>Kaniska Saha<br>Annsa Abraham |
|----------------------------------------------------------------------------|-------------------------------------------------------------------------|----------------------------------------------------------------|
| Fax (304) 558-13                                                           | 94 or (304) 558-5455   Email: CPRB@wv.gov                               | UserGuide Last Login: Sat, May 28 2016 5 26 AM                 |
| mployer Home Report +                                                      | Services - Account - Admin -                                            | Logout COMPASS                                                 |
|                                                                            | Bulk Order                                                              | - Available Forms - V                                          |
| Welcome to The West Virgini                                                | Death Notice                                                            | Self Service Website. This site provides employers             |
| with a number of resources to<br>(CPRB). From this site, empl              | Seminars                                                                | West Virginia Consolidated Public Retirement Board<br>uding:   |
| Reporting Enrollments     Processing EFT Payn     Processing Correction    | Employer Certification                                                  |                                                                |
| <ul> <li>Adding/Updating Emp</li> <li>Reviewing Submitted</li> </ul>       | Employee Information                                                    |                                                                |
| <ul> <li>Verifying CPRB IDs a<br/>This tool was designed to imp</li> </ul> | Reports                                                                 | Retirement Board (CPRB) provides by offering                   |
| secure online access to your                                               | Message Center                                                          | ety of transactions.                                           |
| It is our privilege to provide y                                           | Online Process Service Purchase Estimator                               |                                                                |
| Executive Director                                                         | Online Process Service Purchase Request                                 |                                                                |

#### Services > Reports

Step 2 -- The View Reports page displays.

|                       | harleston, Wi                                                                                                    | est Virginia 2<br>4) 558-3570 | 5304<br>or (800) 65/ | 4-4406 (I | Nationwide) | -   | Bob Ho<br>Dep | ope                       | Charle Scott    |
|-----------------------|----------------------------------------------------------------------------------------------------|-------------------------------|----------------------|-----------|-------------|-----|---------------|---------------------------|-----------------|
| K D R                 | ax (304) 558-                                                                                                    | 1394 or (304)                 | 558-5455             | Email:    | CPRB@wv.g   | lov | UserGuid      | de Last Login: Wed, Jul 1 | 3 2016 12:49 PM |
| nployer Home          | Report -                                                                                                    | Services                      | - Acc                | ount -    | Admin       | - L | ogout         |                           | COMPAS          |
|                       |                                                                                                    |                               |                      |           |             |     |               | - Available F             | orms – 🗸 🔍      |
| iew Repo              | rts                                                                                                    |                               |                      |           |             |     |               |                           |                 |
|                       |                                                                                                    |                               |                      |           |             |     |               |                           |                 |
|                       |                                                                                                    |                               |                      |           |             |     |               |                           |                 |
| Report Name:          | -                                                                                                    |                               |                      |           |             | ~   |               |                           |                 |
| Report                |                                                                                                    |                               |                      |           |             |     |               |                           |                 |
| Description:          |                                                                                                    |                               |                      |           |             |     |               |                           |                 |
| Enter Criteria:       |                                                                                                    |                               |                      |           |             |     |               |                           |                 |
| 17901032-179689-66375 |                                                                                                    |                               |                      |           |             |     |               |                           |                 |
| Format                | PDF                                                                                                    | ~                             |                      |           |             |     |               |                           |                 |
| Format                | and the second second se |                               |                      |           |             |     |               |                           |                 |
| romat.                |                                                                                                    |                               |                      |           |             |     |               |                           |                 |
| Reset                 | Ga                                                                                                    | and a state                   |                      |           |             |     |               |                           |                 |

Step 3 -- Select the report to be viewed from the **Report Name** drop down menu.

| C P 4101 M<br>C P Charles<br>Teleph<br>Fax (30<br>mployer Home Re | AacCorkle Avenue SE<br>ston, West Virginia 25304<br>one (304) 558-3570 or (800) 654-4406 (Nationwide)<br>4) 558-1394 or (304) 558-5455   Email: CPRB@wv.gov<br>port Services Account Admin Services | Employer Self Service Pritha Nanda Test00001 UserGuide Last Login: Wed, Aug 03 2016 11:29 AM Cogout |
|-------------------------------------------------------------------|----------------------------------------------------------------------------------------------------|----------------------------------------------------------------------------------------------------|
|                                                                   |                                                                                                    | Available Forms 🔹 Open                                                                              |
| liew Reports                                                      |                                                                                                    |                                                                                                    |
| Report Name:                                                      |                                                                                                    |                                                                                                    |
| Report                                                            | Outstanding Edit Errors by Employee or Employer                                                                                                    | <u>^</u>                                                                                            |
| Description:                                                      | Posting Exceptions Report By Employer Code                                                                                                    |                                                                                                    |
| Entor Critoria                                                    | Demographic Errors                                                                                                    |                                                                                                    |
| Liner Cinteria.                                                   | Probationary Status                                                                                                    |                                                                                                    |
| Francisco                                                         | Missing Employment End Date                                                                                                    |                                                                                                    |
| Format:                                                           | Errors Not In Template                                                                                                    |                                                                                                    |
|                                                                   | Leave without Pay<br>Load Reject Records by Employer                                                                                                    |                                                                                                    |
| Reset                                                             | Load Errors                                                                                                    |                                                                                                    |
|                                                                   | Contribution Error Correction Totals                                                                                                    |                                                                                                    |
|                                                                   | Military Leave                                                                                                    |                                                                                                    |
|                                                                   | Workers Comp                                                                                                    |                                                                                                    |
|                                                                   | Lump Sum Payment of Unused Comp Holiday Time                                                                                                    |                                                                                                    |
| st Virginia                                                       | PERS TI Es                                                                                                    | mation accurate and up-to-date the West Virginia                                                    |
| me                                                                | Reconcile Outstanding Adjustments                                                                                                    | uarantee the accuracy of information herein. The CPRB shall                                         |
|                                                                   | Service Purchase Details                                                                                                    | pr omissions made in reliance on any information contained                                          |

#### List of Reports

The table below describes the different reports listed in the Report Name field.

| Report<br>Name                                           | Description                                                                                                    |
|----------------------------------------------------------|----------------------------------------------------------------------------------------------------|
|                                                          |                                                                                                    |
| Posting<br>Exceptions<br>Report By<br>Employer<br>Code   | This report displays a list of the validation errors, for a given<br>employer for a specific report date by retirement system when the<br>submitted report is being analyzed after successfully being<br>uploaded. |
| Demographic<br>Errors                                    | This report lists all demographic errors for a given employer for a specific report date by retirement system for an employer.                                                                                     |
| Employer<br>Debit and<br>Credit Details<br>Report        | This report shows employer debit and credit details information for a selected time period.                                                                                                    |
| Not - Eligible<br>Status                                 | This report displays the members for an employer who have been reported with a payment reason of 'Non-Participating Status'.                                                                                       |
| Missing<br>Employment<br>End Date                        | This report displays employees whose employment end date is not recorded with CPRB and missing from the current contribution file.                                                                                 |
| Leave Without<br>Pay                                     | This report displays a list of employees who are currently on leave without pay.                                                                                                    |
| Load Errors                                              | This report displays a summary of all errors, warnings, and informational messages that are identified as part of the load validation process when a file is uploaded.                                             |
| TDC Employer<br>Forfeiture<br>Fund Report                | This report shows forfeiture fund details for TDC employers (allotted amount, withdrawn till date and balance amount) for a selected time period. This report is only relevant to TDC employers.                   |
| Outstanding<br>Edit Errors by<br>Employee or<br>Employer | This report displays the details regarding outstanding adjustments for a specific employer.                                                                                                    |
| Lump Sum<br>Payment of<br>Unused Comp<br>Holiday Time    | This report displays all employees who have been reported with a lump sum payment due to holiday or comp time.                                                                                                    |
| Downloaded<br>CPRB IDs                                   | This report displays a list of employees and their CPRB IDs.                                                                                                    |
| PERS TLEs                                                | This report lists the members who are working as temporary legislative employees in PERS for a specific employer and for a selected time period.                                                                   |
| Reconcile<br>Outstanding<br>Adjustments                  | This report displays the details regarding outstanding adjustments for a specific employer.                                                                                                    |
| Service<br>Purchase<br>Details                           | This report displays all retirement services purchased by your employees.                                                                                                    |
| Deputy Sheriff<br>Statewide<br>Uniform Fees              | This report displays the DSRS fees for the Report Date provided.                                                                                                    |

| Report<br>Name                        | Description                                                                                                    |
|---------------------------------------|----------------------------------------------------------------------------------------------------|
|                                       |                                                                                                    |
| Employer<br>State Aid                 | This report shows state aid fund details for TRS and TDC employers (allocated amount, withdrawn till date and balance amount) for a selected time period. This report is only relevant for TRS and TDC. |
| Load Reject<br>Records by<br>Employer | This report shows the load reject records for the selected employers.                                                                                                    |
| Dual<br>Participation<br>Report       | This report lists the members who are dual participating between<br>either PERS and TRS or PERS and TDC for a specific employer and<br>for a selected time period.                                      |

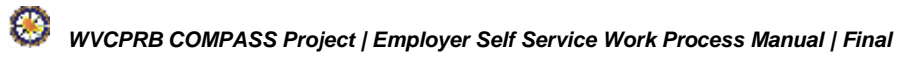

| C P 410<br>Cha<br>R B Tele<br>Fax                                                                                                    | 1 MacCorkle<br>arleston, Wes<br>ephone (304<br>(304) 558-1 | Avenue SE<br>t Virginia 25304<br>558-3570 or (800) 654-<br>394 or (304) 558-5455 | 4406 (Nationwide<br>Email: CPRB@wv.g | a Er<br>Kani<br>Anns<br>User | nployer Self Service<br>iska Saha<br>a Abraham<br>Guide Lest Login: Thu, Aug | Log Out      |
|----------------------------------------------------------------------------------------------------|------------------------------------------------------------|----------------------------------------------------------------------------------|--------------------------------------|------------------------------|------------------------------------------------------------------------------|--------------|
| nployer Home                                                                                                    | Report 👻                                                   | Services - Acco                                                                  | unt 🗕 Admin                          | - Logout                     |                                                                              | COMPASS      |
|                                                                                                    |                                                            |                                                                                  |                                      |                              | Available                                                                    | Forms 🗸 Open |
| iew Report                                                                                                    | ts                                                         |                                                                                  |                                      |                              |                                                                              |              |
|                                                                                                    |                                                            |                                                                                  |                                      |                              |                                                                              |              |
| Depart Names                                                                                                    | Load De                                                    | iant Decordo hu Emple                                                            |                                      |                              |                                                                              |              |
| Report Name:                                                                                                    | Load Re                                                    | ject Records by Emplo                                                            | byer                                 | •                            |                                                                              |              |
| Report                                                                                                    | Load Rei                                                   | ect Records by Employer                                                          |                                      |                              |                                                                              |              |
| Description:                                                                                                    | Louid Hoj                                                  | Section of Employer                                                              |                                      |                              |                                                                              |              |
| Enter Criteria:                                                                                                    |                                                            |                                                                                  |                                      |                              |                                                                              |              |
|                                                                                                    |                                                            | . //                                                                             | _0                                   |                              |                                                                              |              |
| Employer Code:                                                                                                    |                                                            | * 28977 - ANNE N                                                                 | ~                                    |                              | 15                                                                           |              |
| Retirement Systemet                                                                                                    | em:                                                        | * Deputy Sheriff R                                                               | letirement System                    |                              | ~                                                                            |              |
| File Type:                                                                                                    |                                                            | Contributions Or                                                                 | nly 🗸                                |                              |                                                                              |              |
| Begin Date:                                                                                                    |                                                            | *                                                                                |                                      |                              |                                                                              |              |
| End Date:                                                                                                    |                                                            |                                                                                  | ].                                   |                              |                                                                              |              |
| Formati                                                                                                    |                                                            | -                                                                                |                                      |                              |                                                                              |              |
| Format:                                                                                                    |                                                            |                                                                                  |                                      |                              |                                                                              |              |
| and the second second sec |                                                            |                                                                                  |                                      |                              |                                                                              |              |
| Reset                                                                                                    | Gene                                                       | rate                                                                             |                                      |                              |                                                                              |              |
|                                                                                                    |                                                            |                                                                                  |                                      |                              |                                                                              |              |
|                                                                                                    |                                                            |                                                                                  |                                      |                              |                                                                              |              |
|                                                                                                    |                                                            |                                                                                  |                                      |                              |                                                                              |              |

Step 4 -- The Report Description for the selected report is displayed.

Step 5 -- In the Enter Criteria section, enter the parameters required to generate the report.

**Note:** Each report requires different parameters. If the employer logged in is not a reporting agency, the **Employer Code** drop down menu will be pre-populated with the logged in Employer's Code. Also, if the employer participates in only one retirement system then the **Retirement System** drop down will be pre-populated with the retirement system in which the employer participates.

| C P 4101<br>Charl<br>R B Fax (3        | P         4101 MacCorkle Avenue SE           Charleston, West Virginia 25304           Telephone (304) 558-3570 or (800) 654-4406 (Nationwide)           Fax (304) 558-1394 or (304) 558-5455   Email: CPRB@wv.gov |               |                 |            |        |         | Employer Self Service     Kaniska Saha     Annsa Abraham     SerGuide Last Login: Thu, Aug 04 2016 8:20 AM |  |  |  |
|----------------------------------------|----------------------------------------------------------------------------------------------------|---------------|-----------------|------------|--------|---------|----------------------------------------------------------------------------------------------------|--|--|--|
| mployer Home R                         | eport 🗸                                                                                                    | Services +    | Account 🗸       | Admin 👻    | Logout |         | COMPASS                                                                                                    |  |  |  |
| /iew Reports                           |                                                                                                    |               |                 |            |        | Availab | le Forms 🗸 Open                                                                                            |  |  |  |
| Report Name:                           | Load Re                                                                                                    | ect Records   | by Employer     |            | ~      |         |                                                                                                    |  |  |  |
| Report<br>Description:                 | Load Reje                                                                                                    | ct Records by | Employer        |            |        |         |                                                                                                    |  |  |  |
| Enter Criteria:<br>Employer Code:      |                                                                                                    | * 28977 -     | ANNE V          |            |        |         |                                                                                                    |  |  |  |
| Retirement System                      | 1:                                                                                                    | * Deputy      | Sheriff Retirem | ent System |        | ~       |                                                                                                    |  |  |  |
| File Type:<br>Begin Date:<br>End Date: |                                                                                                    | * Contrib     | utions Only     | ~          |        |         |                                                                                                    |  |  |  |
| Format:                                | PDF 🗸                                                                                                    |               |                 |            |        |         |                                                                                                    |  |  |  |
| Reset                                  | Gener                                                                                                    | ate           |                 |            |        |         |                                                                                                    |  |  |  |
|                                        |                                                                                                    |               |                 |            |        |         |                                                                                                    |  |  |  |

Step 6 -- Select the Employer Code from the drop down options. Note: This field is prepopulated. There will be drop down options only when multiple employer codes are present. In this case, there was only one.

| R B Fax (3             | 4101 MacCorkle Avenue SE<br>Charleston, West Virginia 25304<br>Telephone (304) 558-3570 or (800) 654-4406 (Nationwide)<br>Fax (304) 558-1394 or (304) 558-5455   Email: CPRB@wv.gov |                 |                 |             | Caniski<br>Kaniski<br>Annsa A | Employer Self Service     Kaniska Saha     Annsa Abraham     Kaniska I sette seis: Thu Aug 04 2018 8:20 AM |                   |  |
|------------------------|----------------------------------------------------------------------------------------------------|-----------------|-----------------|-------------|-------------------------------|----------------------------------------------------------------------------------------------------|-------------------|--|
| ployer Home R          | eport 🗸                                                                                                    | Services +      | Account -       | Admin 🗸     | Logout                        | 1                                                                                                    | COMPASS           |  |
| iew Reports            |                                                                                                    |                 |                 |             |                               | Availab                                                                                                    | le Forms – 🗸 Open |  |
| Report Name:           | Load Rej                                                                                                    | ject Records I  | by Employer     |             | ~                             |                                                                                                    |                   |  |
| Report<br>Description: | Load Reje                                                                                                    | ct Records by I | Employer        |             |                               |                                                                                                    |                   |  |
| Enter Criteria:        |                                                                                                    |                 |                 |             |                               |                                                                                                    |                   |  |
| Employer Code:         |                                                                                                    | * 28977 -       | ANNE 🗸          |             |                               |                                                                                                    |                   |  |
| Retirement System      | :                                                                                                    | * Deputy        | Sheriff Retirem | nent System |                               | ~                                                                                                    |                   |  |
| File Type:             |                                                                                                    | * Contribu      | utions Only     | ~           |                               |                                                                                                    |                   |  |
| Begin Date:            |                                                                                                    | *               |                 | 501         |                               |                                                                                                    |                   |  |
| End Date:              |                                                                                                    |                 |                 |             |                               |                                                                                                    |                   |  |
| Format:                | PDF 🗸                                                                                                    | ]               |                 |             |                               |                                                                                                    |                   |  |

### Step 7 -- Select the relevant retirement system from the Retirement System drop down menu.

| C P 410<br>Chai<br>Tele<br>Fax                                               | 1 MacCorkle Avenue SE<br>rleston, West Virginia 25<br>phone (304) 558-3570 c<br>(304) 558-1394 or (304) | 5304<br>pr (800) 654-4406 (Na<br>558-5455   Email: CF                         | tionwide)<br>RB@wv.gov                          | Caniska Sal<br>Annsa Abrah<br>SerGuide Las | Self Service<br>ha<br>am<br>at Login: Thu, Aug 04 : | Log Out<br>2018 6:20 AM |
|------------------------------------------------------------------------------|----------------------------------------------------------------------------------------------------|-------------------------------------------------------------------------------|-------------------------------------------------|--------------------------------------------|-----------------------------------------------------|-------------------------|
| iployer Home                                                                 | Report - Services                                                                                       | - Account -                                                                   | Admin 🚽 L                                       | ogout                                      | (                                                   | COMPASS                 |
| iew Report                                                                   | s                                                                                                    |                                                                               |                                                 |                                            | Available Fo                                        | rms — 💙 Open            |
| Report Name:                                                                 | Load Reject Record                                                                                      | ds by Employer                                                                | ~                                               | ·]                                         |                                                     |                         |
| Report<br>Description:                                                       | Load Reject Records I                                                                                   | by Employer                                                                   |                                                 |                                            |                                                     |                         |
| Enter Criteria:                                                              |                                                                                                    |                                                                               |                                                 |                                            |                                                     |                         |
| Employer Code:<br>Retirement Syste<br>File Type:<br>Begin Date:<br>End Date: | * 2897<br>m: * <mark>Depu</mark><br>Emer<br>Teac                                                        | 7 - ANNE   Ity Sheriff Retirement  rgency Medical Servi  hers' Retirement Sys | <mark>t System</mark><br>ices Retiremen<br>stem | t System <sup>−</sup> ໄ∂                   |                                                     |                         |
| Format:                                                                      | PDF V<br>Generate                                                                                       |                                                                               |                                                 |                                            |                                                     |                         |
| Reset                                                                        | Generate                                                                                                |                                                                               |                                                 |                                            |                                                     |                         |

### Step 8 -- Select the File Type from the drop down option.

| C P 4101<br>Charl<br>R B Fax (3<br>Employer Home R                                       | MacCorkle Avenue SE<br>eston, West Virginia 25304<br>hone (304) 558-3570 or (800) 654-4406 (Nationwide)<br>i04) 558-1394 or (304) 558-5455   Email: CPRB@wv.gov<br>eport Services Account Admin Services | Employer Self Service<br>Kaniska Saha<br>Annsa Abraham<br>UserGuide Last Login: Thu, A | Log Out<br>Aug 04 2018 8:20 AM |
|------------------------------------------------------------------------------------------|----------------------------------------------------------------------------------------------------|----------------------------------------------------------------------------------------|--------------------------------|
| View Reports                                                                             |                                                                                                    | - Availab                                                                              | ole Forms 🗸 Open               |
| Report Name:                                                                             | Load Reject Records by Employer                                                                                                    | -                                                                                      |                                |
| Report<br>Description:                                                                   | Load Reject Records by Employer                                                                                                    |                                                                                        |                                |
| Enter Criteria:                                                                          |                                                                                                    |                                                                                        |                                |
| Employer Code:<br>Retirement System<br>File Type:<br>Begin Date:<br>End Date:<br>Format: | * 28977 - ANNE V<br>* Deputy Sheriff Retirement System<br>* Contributions Only<br>Enrollments & Contributions<br>Enrollments Only<br>PDF V<br>Generate                                                   | ~                                                                                      |                                |

# **Step 9 --** Select the **Begin Date** from the calendar.

| C P 4101 MacCorkle Ave<br>Charleston, West Vir<br>Telephone (304) 558<br>Fax (304) 558-1394 c | nue SE<br>ginia 25304<br>-3570 or (800) 654-4406 (Nationwide)<br>or (304) 558-5455   Email: CPRB@wv.gov                                                                                                    | Employer Self Service     Log Out     Kaniska Saha     Annsa Abraham     SerGuide Last Login: Thu, Aug 04 2018 6:20 AM |
|-----------------------------------------------------------------------------------------------|----------------------------------------------------------------------------------------------------|----------------------------------------------------------------------------------------------------|
| Employer Home Report - Se                                                                     | rvices - Account - Admin - Lo                                                                                                    | ogout COMPASS                                                                                                    |
| View Reports                                                                                  |                                                                                                    | Available Forms 💙 Open                                                                                                 |
| Report Name: Load Reject                                                                      | Records by Employer                                                                                                    |                                                                                                    |
| Report Load Reject Re                                                                         | ecords by Employer                                                                                                    |                                                                                                    |
| Enter Criteria:                                                                               |                                                                                                    |                                                                                                    |
| Employer Code:                                                                                | 28977 - ANNE 🗸                                                                                                    |                                                                                                    |
| Retirement System:                                                                            | Deputy Sheriff Retirement System                                                                                                    | ~                                                                                                    |
| File Type:                                                                                    | Enrollments Only                                                                                                    | C                                                                                                    |
| Begin Date:                                                                                   | *                                                                                                    |                                                                                                    |
| End Date:                                                                                     | August, 2016     August, 2016     August, 2016 |                                                                                                    |
| Format: PDF V                                                                                 | 31 1 2 3 4 5 6<br>7 8 9 10 11 12 13                                                                                                    |                                                                                                    |
| Reset                                                                                         | 14 15 16 17 18 19 20                                                                                                    |                                                                                                    |
|                                                                                               | 21 22 23 24 25 26 27                                                                                                    |                                                                                                    |
|                                                                                               | 4 5 6 7 8 9 10                                                                                                    |                                                                                                    |
|                                                                                               | Today: August 4, 2016                                                                                                    |                                                                                                    |

#### Step 10 -- Select the report format from the Format drop down menu.

**Note:** PDF is the default selection.

| C P 410<br>Cha<br>R B Tele<br>Fax | 1 MacCorkle<br>rleston, Wes<br>phone (304)<br>(304) 558-13 | Avenue SE<br>t Virginia 25304<br>558-3570 or (8<br>94 or (304) 558 | Contraction Contraction Contractic Contractic Cont | Employer Self Service     Kaniska Saha     Annsa Abraham     SerGuide Last Login: Thu, Aug 04 2018 6:20 AM |        |           |                |
|-----------------------------------|------------------------------------------------------------|--------------------------------------------------------------------|----------------------------------------------------------------------------------------------------|----------------------------------------------------------------------------------------------------|--------|-----------|----------------|
| Employer Home                     | Report 👻                                                   | Services 🗸                                                         | Account 🗸                                                                                                    | Admin 👻                                                                                                    | Logout |           | COMPASS        |
| View Report                       | s                                                          |                                                                    |                                                                                                    |                                                                                                    |        | Available | e Forms 🗸 Open |
| Report Name:                      | Load Re                                                    | ject Records b                                                     | y Employer                                                                                                    |                                                                                                    | ~      |           |                |
| Report<br>Description:            | Load Reje                                                  | ct Records by E                                                    | mployer                                                                                                    |                                                                                                    |        |           |                |
| Enter Criteria:                   |                                                            |                                                                    |                                                                                                    |                                                                                                    |        |           |                |
| Employer Code:                    |                                                            | * 28977 - /                                                        | ANNE 🗸                                                                                                    |                                                                                                    |        |           |                |
| Retirement Syste                  | em:                                                        | * Deputy S                                                         | heriff Retireme                                                                                                    | ent System                                                                                                 |        |           |                |
| File Type:                        |                                                            | * Enrollme                                                         | nts Only                                                                                                    | ~                                                                                                    |        |           |                |
| Begin Date:                       |                                                            | * 8/4/2016                                                         |                                                                                                    |                                                                                                    |        |           |                |
| End Date:                         |                                                            |                                                                    |                                                                                                    |                                                                                                    |        |           |                |
| Format:                           | PDF<br>Exce                                                |                                                                    |                                                                                                    |                                                                                                    |        |           |                |
| Reset                             | Gene                                                       | rate                                                               |                                                                                                    |                                                                                                    |        |           |                |

| C       P         4101 MacCorkle Avenue SE       Charleston, West Virginia 25304         Charleston, West Virginia 25304       Telephone (304) 558-3570 or (800) 654-4406 (Nationwide)         Fax (304) 558-1394 or (304) 558-5455   Email: CPRB@wv.gov       UserGuide Lest Lot | f Service Log Out        |
|----------------------------------------------------------------------------------------------------|--------------------------|
| Employer Home Report - Services - Account - Admin - Logout                                                                                                    | COMPASS                  |
| View Reports                                                                                                    | Available Forms 🗸 🔽 Oper |
| Report Name: Load Reject Records by Employer                                                                                                    |                          |
| Report Load Reject Records by Employer Description:                                                                                                    |                          |
| Enter Criteria:<br>Employer Code: * 28977 - ANNE V<br>Retirement System: * Deputy Sheriff Retirement System V                                                                                                    |                          |
| File Type: * Enrollments Only V<br>Begin Date: * 8/4/2016                                                                                                    |                          |
| Format: PDF V                                                                                                    |                          |
| Reset                                                                                                    | N                        |

**Step 13 --** The report opens in the format selected in Step 6.

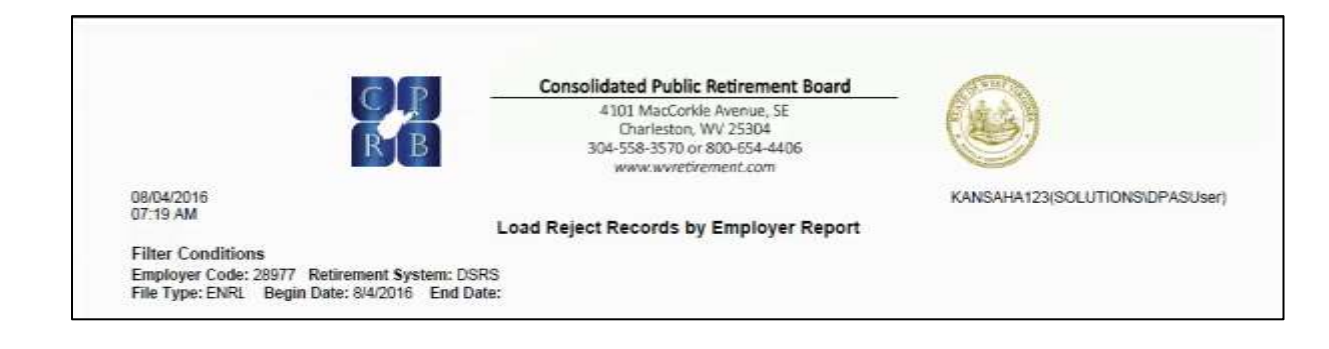

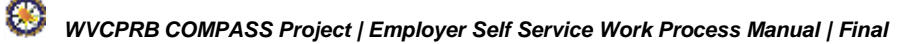

# **16. View Employee Information**

The **Employee Information** screen in CPRB's ESS portal allows the employers to view the salary and contribution history for a selected employee who currently works or has worked for the employer previously.

The following steps demonstrate how to access an employee's information using their SSN:

Step 1 -- To navigate to the Employee Information screen, click the following menu options:

#### Services > Employee Information

| wenue S.E<br>Virginia 25304<br>S8-3570 or (800) 654-4406 (Nationwide)<br>4 or (304) 558-5455   Email: CPRB@wv.gov                                                                                                    | Employer Self Service     Troopersb Disability     West Virginia School     UserGuide Last Login: Fri, May 27 2016 11:33 AM                                                                                                    |  |  |  |
|----------------------------------------------------------------------------------------------------|----------------------------------------------------------------------------------------------------|--|--|--|
| Services - Account - Admin -                                                                                                    | Logout COMPASS                                                                                                    |  |  |  |
| Death Notice                                                                                                    | Self Service Website. This site provides employers<br>West Virginia Consolidated Public Retirement Board                                                                                                    |  |  |  |
| Seminars<br>Employer Certification                                                                                                    | ding;                                                                                                    |  |  |  |
| Employee Information                                                                                                    |                                                                                                    |  |  |  |
| Reports<br>Message Center                                                                                                    | Retirement Board (CPRB) provides by offering<br>ety of transactions.                                                                                                    |  |  |  |
| Online Process Service Purchase Estimator                                                                                                    |                                                                                                    |  |  |  |
| Online Process Service Purchase Request                                                                                                    |                                                                                                    |  |  |  |
| Online database information presented on this website<br>our casterners. While every effort is made to keep such<br>Consolidated Public Retirement Beard (CPRB) cannot<br>under no circumstances be kable for any actions taken | Is collected, maintained and provided for the convonience of<br>Information accurate and up-to-date, the West Veginia<br>guarantee the accuracy of Information Nerein. The CPHB shall<br>or onlissions made in reliance on any information contained                                                                                                    |  |  |  |
|                                                                                                    | venue S.E<br>Virginia 25304<br>S8-3570 or (800) 654-4406 (Nationwide)<br>4 or (304) 558-5455   Email: CPRB@wv.gov<br>Services • Account • Admin •<br>Buix Order<br>Death Notice<br>Seminars<br>Employee Certification<br>Employee Information<br>Employee Information<br>Reports<br>Message Center<br>Online Process Service Purchase Estimator<br>Online Process Service Purchase Request |  |  |  |

83

Step 2 -- The Employee Information screen is displayed. Enter the employee's SSN in the SSN field.

| C P 4<br>R B     | 101 MacCorkle<br>harleston, We<br>elephone (304 | e Avenue SE<br>st Virginia 2530<br>) 558-3570 or (8 | 4<br>300) 654-4406 (I | Vationwide)     | Employer<br>Kaniska Sal<br>Annsa Abraha | Self Service Log<br>1a<br>Im    | Out  |
|------------------|-------------------------------------------------|-----------------------------------------------------|-----------------------|-----------------|-----------------------------------------|---------------------------------|------|
| mployer Home     | ax (304) 558-1<br>Report 🚽                      | 394 or (304) 551                                    | Account -             | Admin -         | UserGuide Las                           | Login: Thu, Aug 04 2018 8:40 AM | ASS  |
|                  |                                                 |                                                     |                       |                 |                                         | Available Forms 🗸               | Oper |
| mployee          | Informat                                        | ion                                                 |                       |                 |                                         |                                 |      |
| Enter Employee   | SSN                                             |                                                     |                       |                 |                                         |                                 |      |
| Enter the Employ | ee SSN that yo                                  | u wish to work w                                    | ith and then click    | on the [Next] b | outton.                                 |                                 |      |
| SSN: *           | lext >>                                         | (99                                                 | 9999999)              |                 |                                         |                                 |      |
| 12               | 20<br>20                                        |                                                     |                       |                 |                                         |                                 |      |
|                  |                                                 |                                                     |                       |                 |                                         |                                 |      |
|                  |                                                 |                                                     |                       |                 |                                         |                                 |      |

Step 3 -- Click the Next >> button.

| C P<br>R B      | 4101 MacCorkle<br>Charleston, Wes<br>Telephone (304)<br>Fax (304) 558-13 | Avenue SE<br>t Virginia 25304<br>558-3570 or (8<br>394 or (304) 558 | 00) 654-4406 (N<br>I-5455   Email: ( | lationwide)<br>CPRB@wv.gov | Canal States States Sta | er Self Service<br>Saha<br>aham<br>Last Login: Thu, Aug 04 2 | Log Out   |
|-----------------|--------------------------------------------------------------------------|---------------------------------------------------------------------|--------------------------------------|----------------------------|----------------------------------------------------------------------------------------------------|--------------------------------------------------------------|-----------|
| Employer Home   | Report 👻                                                                 | Services +                                                          | Account 🗸                            | Admin 👻                    | Logout                                                                                                    | 0                                                            | OMPASS    |
| Employee        | Informati<br>• SSN                                                       | on                                                                  |                                      |                            |                                                                                                    | Available For                                                | ms V Open |
| Enter the Emplo | oyee SSN that yo                                                         | u wish to work wi                                                   | th and then click                    | on the [Next] b            | outton.                                                                                                    |                                                              |           |
| SSN: *          | Next >>                                                                  | (999                                                                | 999999)                              |                            |                                                                                                    |                                                              |           |

# Step 4 -- The employee's Account History, Account Information, and Contribution History are displayed.

| C F             | 4101 MacCorkl<br>Charleston, We<br>Telephone (304)<br>Fax (304) 558-1 | e Avenue SE<br>est Virginia 25304<br>1) 558-3570 or (80<br>1394 or (304) 558- | 0) 654-4406 (N<br>5455   Email: C | ationwide)<br>PRB@wv.gov | Employer Sel<br>Pritha Nanda<br>Test00001 | f Service Log Out        |
|-----------------|-----------------------------------------------------------------------|-------------------------------------------------------------------------------|-----------------------------------|--------------------------|-------------------------------------------|--------------------------|
| mployer         | Home Report -                                                         | Services 🔹                                                                    | Account -                         | Admin 👻                  | Logout                                    | COMPASS                  |
|                 |                                                                       |                                                                               |                                   |                          |                                           | Available Forms 🔻 🚺 Open |
| Emple           | oyee Informat                                                         | ion                                                                           |                                   |                          |                                           |                          |
| Enter E         | mployee SSN                                                           |                                                                               |                                   |                          |                                           |                          |
| Enter th        | e Employee SSN that y                                                 | ou wish to work wi                                                            | th and then click                 | on the [Next] b          | utton.                                    |                          |
| SSN:            | * Next >>                                                             | (99)                                                                          | 99999999)                         |                          |                                           |                          |
| View Acc        | count History                                                         |                                                                               |                                   |                          |                                           |                          |
| Employe         | e Name : ROMEO BRO                                                    | DUWER                                                                         | Employe                           | e SSN : XXX-XX           | X-2465                                    | Date Of Birth : 6/1/1964 |
| Accour          | nt Information                                                        |                                                                               |                                   |                          |                                           |                          |
| CPRB            | ID :                                                                  | 524934                                                                        |                                   |                          |                                           |                          |
| Retiren         | nent System :                                                         | Teachers' Retir                                                               | ement System                      |                          |                                           |                          |
| Most R<br>Group | ecent Contribution<br>:                                               | TRSPLN1 - TR                                                                  | S Plan 1                          |                          |                                           |                          |
| Most R          | ecent Employer :                                                      | TEST00001                                                                     |                                   |                          |                                           |                          |
| Employ          | yment Begin Date :                                                    | 7/1/2009                                                                      |                                   |                          |                                           |                          |
| Employ          | yment End Date :                                                      | PRESENT                                                                       |                                   |                          |                                           |                          |
| Account         | History: Your salary and                                              | d contribution histor                                                         | y for this accoun                 | t is below.              |                                           |                          |
| Year            | Service Type                                                          | Employer                                                                      | Contributio                       | n Group                  | Total Salary                              | Total Contributions      |
| 2016            | MEMBERSHIP                                                            | TEST00001                                                                     | TRSPLN1 -                         | TRS Plan 1               | 12491.70                                  | 2623.26                  |
| 2016            | MEMBERSHIP                                                            | TEST00001                                                                     | TRSPLN3 -                         | TRS Plan 3               | 4163.90                                   | 874.42                   |
| 2015            | MEMBERSHIP                                                            | TEST00001                                                                     | TRSPLN3 -                         | TRS Plan 3               | 2081.95                                   | 437.21                   |
|                 |                                                                       |                                                                               | Total                             |                          |                                           | 3934.89                  |
| 1               |                                                                       |                                                                               |                                   |                          |                                           |                          |
|                 |                                                                       |                                                                               |                                   |                          |                                           |                          |
### 17. Submit DSRS Fees

The **Submit DSRS (Deputy Sheriff's Retirement System) Fee** allows employers participating in the DSRS to manage the reporting of the Deputy Sheriff Statewide Uniform fees. Using this screen, employers can also view the previously submitted DSRS Fees report.

**Note:** The ESS portal user with the role of "DSRS Fee Reporting" will be able to access the DSRS Fee module and submit the DSRS Fee for the employer's corresponding report date. When this user logs into the ESS portal, they will not be able to view any other menu option except for **Submit DSRS Fee**. Also, the menu of **Submit DSRS Fee** will be visible as read-only to other ESS users with roles of "ESS Admin" and "ESS Employer Reporting". When the invoice for DSRS fee is generated, a physical copy of the invoice will be mailed to the ESS portal user with the role of "DSRS Fee administrator".

Perform the steps below to submit the DSRS Fees report:

Step 1 -- To navigate to the Submit DSRS Fee screen, click the following menu options:

| C P 4103<br>Char<br>R B Fax                                  | 1 MacCorkle Avenue SE<br>rleston, West Virginia 25304<br>phone (304) 558-3570 or (80<br>(304) 558-1394 or (304) 558-1 | 0) 654-4406 (Nationwide)<br>5455   Email: CPRB@wv.gov                                                                  | Canal Section 2014                                                           | ogin: Thu, Jun 23 2016 3:38 AM                                                         |
|--------------------------------------------------------------|----------------------------------------------------------------------------------------------------|----------------------------------------------------------------------------------------------------|------------------------------------------------------------------------------|----------------------------------------------------------------------------------------|
| Employer Home                                                | Report - Services -                                                                                                   | Account - Admin -                                                                                                    | Logout                                                                       | COMPASS                                                                                |
|                                                              | Payroll Schedule                                                                                                    |                                                                                                    |                                                                              | - Available Forms 🗸 🔽 Open                                                             |
| Welcome to TI                                                | Annual End of Year Reconcil                                                                                           | iation ement Board Employe                                                                                             | r Self Service Webs                                                          | ite. This site provides employers                                                      |
| (CPRB). Fron                                                 | Contribution Group Search                                                                                             | n a number of ways, in                                                                                                 | o west virginia Con:<br>Icluding:                                            | solidated Public Retirement Board                                                      |
| Report     Proces     Proces                                 | Submit DSRS Fee                                                                                                    |                                                                                                    |                                                                              |                                                                                        |
| <ul> <li>Adding</li> <li>Review</li> <li>Verifier</li> </ul> | Submit Employer Reports                                                                                               | bices                                                                                                    |                                                                              |                                                                                        |
| This tool was                                                | View Employer Packets                                                                                                 | inia Consolidated Publ                                                                                                 | ic Retirement Board                                                          | (CPRB) provides by offering                                                            |
| secure online                                                | Download CPRB ID                                                                                                    | e ability to perform a va                                                                                              | ariety of transactions                                                       | 5.);                                                                                   |
| It is our privile<br>Jeffrey E. Flec<br>Executive Direct     | Invoices<br>tor                                                                                                    | evel of service.                                                                                                    |                                                                              |                                                                                        |
| West Virginia<br>Consolidated Public Retire                  | online database<br>our oustomers, V                                                                                   | information presented on this website<br>While every effort is made to keep such                                       | is collected, maintained                                                     | f and provided for the convenience of<br>ind up-to-date, the West Virginia             |
| Home                                                         | Consolidated Pu<br>under no circum<br>herein from what                                                                | blic Retirement Board (CPRB) cannot<br>stances be liable for any actions taken<br>tever source or any other consequenc | guarantee the accuracy<br>or omissions made in m<br>es from any such reliand | v of information herein. The CPRB shall<br>eliance on any information contained<br>se. |
|                                                              | Copyright © 2016 West Vir                                                                                             | ginis Consolidated Public Refirement                                                                                   | Board. All rights reserve                                                    | d.                                                                                     |

**Report > Submit DSRS Fee** 

#### Step 2 -- Click the Report Date field to open the calendar.

| C P<br>B B                                          | 4101 MacCorkle<br>Charleston, Wes<br>Telephone (304)            | Avenue SE<br>t Virginia 25304<br>558-3570 or (8         | l<br>00) 654-4406 (N                                    | Nationwide)                                                 | Caniska<br>Annsa Abr                      | ver Self Service<br>Saha<br>raham                          | Log Out            |
|-----------------------------------------------------|-----------------------------------------------------------------|---------------------------------------------------------|---------------------------------------------------------|-------------------------------------------------------------|-------------------------------------------|------------------------------------------------------------|--------------------|
| R D                                                 | Fax (304) 558-13                                                | 194 or (304) 558                                        | 3-5455   Email: (                                       | CPRB@wv.gov                                                 | UserGuide                                 | Last Login: Thu, Jun 23 20                                 | 16 3:36 AM         |
| Employer Home                                       | Report +                                                        | Services +                                              | Account 👻                                               | Admin 👻                                                     | Logout                                    | C                                                          | OMPASS             |
|                                                     |                                                                 |                                                         |                                                         |                                                             |                                           | Available Forr                                             | ns 🗸 Open          |
| Deputy S                                            | heriff State                                                    | wide Uni                                                | form Fee                                                | s                                                           |                                           |                                                            |                    |
| The Submit DS<br>information.The<br>the invoice ass | SRS Fee module al<br>e status of all DSR<br>sociated with the D | llows employers<br>S Fee reports ca<br>SRS Fee for that | to manage DSR<br>an be viewed from<br>t Remitting Montl | S Fee reporting a<br>n this screen. En<br>h from Invoices r | and payment<br>nployer can als<br>nodule. | o view                                                     |                    |
| Report Date:                                        |                                                                 |                                                         |                                                         |                                                             |                                           |                                                            |                    |
|                                                     |                                                                 |                                                         |                                                         |                                                             |                                           |                                                            |                    |
|                                                     |                                                                 |                                                         |                                                         |                                                             |                                           |                                                            |                    |
|                                                     |                                                                 |                                                         |                                                         |                                                             |                                           |                                                            |                    |
|                                                     |                                                                 |                                                         |                                                         |                                                             |                                           |                                                            |                    |
|                                                     |                                                                 |                                                         |                                                         |                                                             |                                           |                                                            |                    |
|                                                     |                                                                 |                                                         |                                                         |                                                             |                                           |                                                            |                    |
|                                                     |                                                                 |                                                         |                                                         |                                                             |                                           |                                                            |                    |
| West Virginia                                       |                                                                 | Online databa                                           | se information prese                                    | ented on this websit                                        | e is collected, mai                       | ntained and provided for th                                | e convenience of   |
| Consolidated Public                                 | Retirement Board                                                | Consolidated                                            | Public Retirement B                                     | oard (CPRB) canno                                           | t guarantee the ac                        | urate and up-to-date, the v<br>scuracy of information here | in. The CPRB shall |
|                                                     |                                                                 | under no circu<br>herein from wi                        | imstances be liable f<br>hatever source or an           | for any actions take<br>ny other consequent                 | n or omissions me<br>ces from any such    | ide in reliance on any inforr<br>reliance.                 | mation contained   |
|                                                     | 10.00                                                           |                                                         |                                                         |                                                             |                                           |                                                            |                    |
|                                                     | Сору                                                            | inght © 2016 West                                       | Virginia Consolidate                                    | d Public Retirement                                         | Board. All rights r                       | reserved.                                                  |                    |

#### Step 3 -- The Report Date calendar displays. Select an appropriate date.

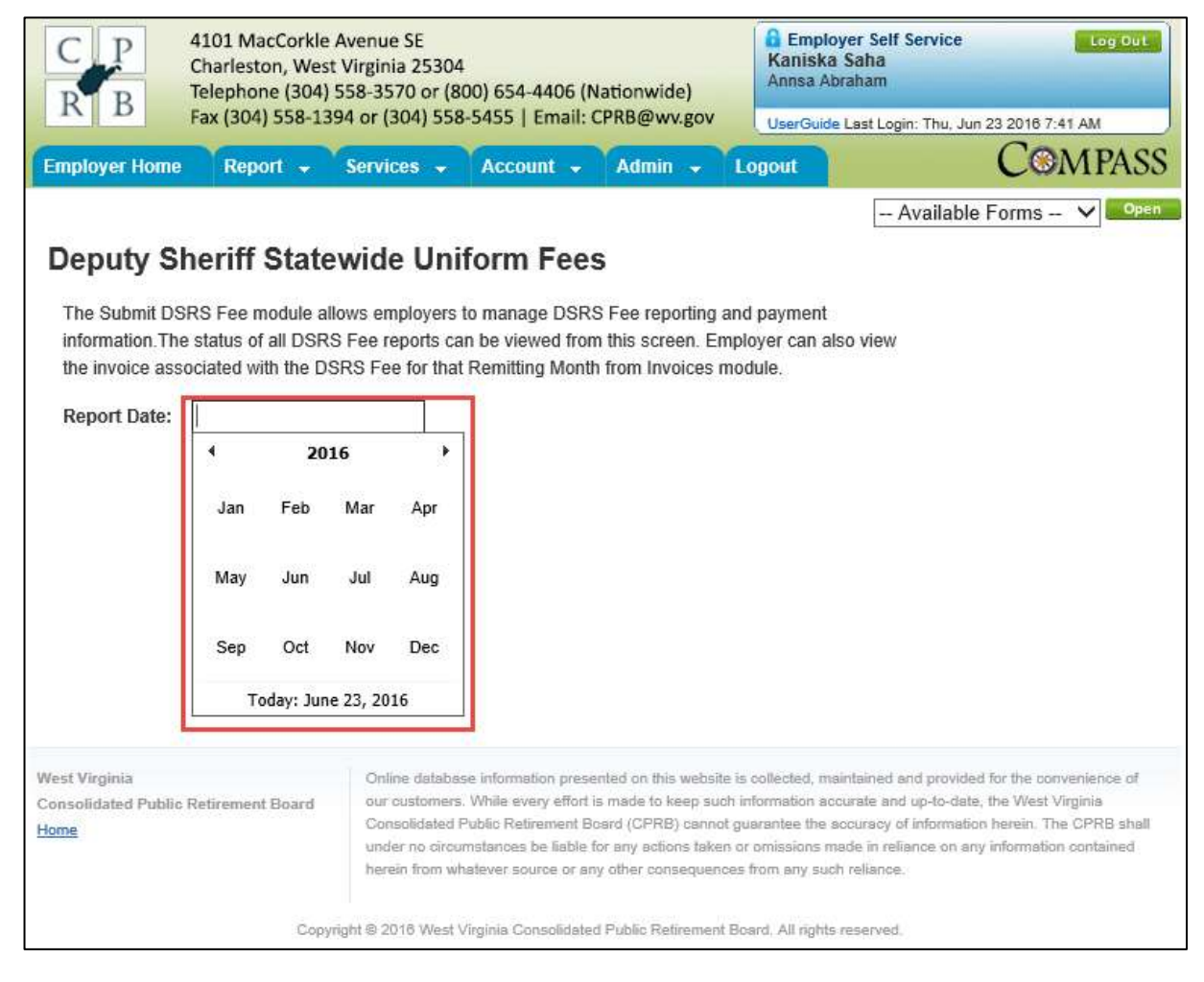

#### Step 4 -- Enter the license count in the License Count field.

| Peputy Sher<br>Deputy Sher<br>The Submit DSRS F<br>information The statu<br>invoice associated w<br>Report Date: 01/2<br>WV State Code 7-<br>License Count<br># 20<br>#<br>Sub-Section B<br>#<br>#<br># | Report                                                                 | Services • Acc<br>vide Uniform<br>is employers to mana<br>ee reports can be vie | ount •                  | Logout                                | - /      | ne ave, suit la   | COMPASS       |
|----------------------------------------------------------------------------------------------------|------------------------------------------------------------------------|---------------------------------------------------------------------------------|-------------------------|---------------------------------------|----------|-------------------|---------------|
| Deputy Sher<br>The Submit DSRS F<br>information. The statu<br>invoice associated w<br>Report Date: 01/2<br>WV State Code 7-<br>License Count<br># 20<br>#<br>#<br>Sub-Section B<br>#<br>#<br>#          | Fiff States<br>Fee module allow<br>us of all DSRS F<br>with the DSRS F | vide Uniforn<br>s employers to mana<br>ee reports can be vie                    | n Fees                  |                                       | -/       | 2010/22/21 2010/2 |               |
| Invoice associated w<br>Report Date: 01/.<br>WV State Code 7-<br>License Count<br># 20<br>#<br>#<br>Sub-Section B<br>#<br>#                                                                             | with the DSRS F                                                        | the stand of the states where a set                                             | ge USRS F<br>wed from t | ee reporting and<br>his screen. Emple | payment  | Available F       | orms 🔹 🛛 Oper |
| WV State Code 7-                                                                                                    | 2016                                                                   | ee for that Remitting N                                                         | Aonth from              | Invoices module                       |          |                   |               |
| License Count # 20 # # # Sub-Section B # # # # # # # # # # # # # # # # # # #                                                                                                    | -14E-2                                                                 |                                                                                 |                         |                                       |          |                   |               |
| # 20<br>#<br>#<br>#<br>Sub-Section B<br>#<br>#<br>#                                                                                                    | License Name                                                           | )<br>deat Decente                                                               |                         |                                       | Licen    | se Rate           | License Cost  |
| #<br>#<br>Sub-Section B<br>#<br>#                                                                                                    | Of frame Acci                                                          | dent Reports                                                                    |                         |                                       | (g) \$10 | 200 each          | 200.00        |
| # Sub-Section B # #                                                                                                    | Of Criminal Inv                                                        | estigation Reports                                                              |                         |                                       | @ 510    | 1.00 each         |               |
| # Sub-Section B<br>#                                                                                                    | Of Incident Re                                                         | ports                                                                           |                         |                                       | @ 510    | 2.00 each         |               |
| #                                                                                                    | Of Property Re                                                         | sports                                                                          |                         |                                       | (g sit   | 000 each          |               |
| #                                                                                                    | Of Adult Privat                                                        | e Employment Einger                                                             | orinitad                |                                       | @ \$5    | 00 each           |               |
| #                                                                                                    | Of Federal Fire                                                        | e employment ringen                                                             | nitori                  |                                       | @ \$5    | 00 each           |               |
| #                                                                                                    | Of Motor Vehic                                                         | le Number I D                                                                   | 1113                    |                                       | (9) \$5  | 00 each           |               |
|                                                                                                    | Of Adult I D. C                                                        | ands.                                                                           |                         |                                       | @ \$5    | 00 each           |               |
| *                                                                                                    | Of Photo I.D. (                                                        | Cards.                                                                          |                         |                                       | ଲ କେ     | 00 each           |               |
| Sub-Section C                                                                                                    | STITING THE S                                                          | 100 Mail                                                                        |                         |                                       | 12.00    | ou cach           |               |
| #                                                                                                    | Of Non-Gover                                                           | nmental Background I                                                            | Investigatio            | n                                     | @ \$5.   | 00 each           |               |
| WV State Code 1                                                                                                    | 7A-3-17                                                                |                                                                                 |                         |                                       |          |                   |               |
| #                                                                                                    | Of Renewal of                                                          | Class A or G Vehicle                                                            | Registratio             | n                                     | @ \$0.   | 50 each           |               |
| #                                                                                                    | Of Two Year R                                                          | enewal of Class A or                                                            | G Vehicle               | Registration                          | @ \$1.   | 00 each           |               |
| WV State Code 5                                                                                                    | 9-1-14                                                                 |                                                                                 |                         |                                       |          |                   |               |
| #                                                                                                    | Of Orders, No                                                          | tices, Summons Serv                                                             | ed & Retur              | ned                                   | @ \$2.   | 00 each           |               |
| #                                                                                                    | Of Levying an                                                          | Attachment on Real E                                                            | state                   |                                       | @ \$2.   | 00 each           |               |
| #                                                                                                    | Of Other Levie                                                         | 15                                                                              |                         |                                       | @ \$2    | 00 each           |               |
| #                                                                                                    | Of Writ of Poss                                                        | sessions Served                                                                 |                         |                                       | @ \$2    | 00 each           |               |
| #                                                                                                    | Of Attachment                                                          | s or Other Process S                                                            | erved on A              | ny Person                             | @ \$2    | 00 each           |               |
|                                                                                                    |                                                                        |                                                                                 |                         |                                       | ×        |                   |               |
|                                                                                                    |                                                                        |                                                                                 |                         |                                       | Calcul   | ate S             | ave Submit    |
|                                                                                                    |                                                                        |                                                                                 |                         |                                       | Cancer   |                   | Susinin       |

| C P                                           | 4101 MacCorkle Avenue SE<br>Charleston, West Virginia 25304<br>Telephone (304) 558-3570 or (800) 654-4406 (Nationwide)                                                                                                  | Employer Self Service<br>Emely South<br>Dsrs4 | Ling Out       |   |
|-----------------------------------------------|----------------------------------------------------------------------------------------------------|-----------------------------------------------|----------------|---|
| K D                                           | Fax (304) 558-1394 or (304) 558-5455   Email: CPRB@wv.gov                                                                                                    | UserGuide Last Login: Tue, Jun 1              | 4 2016 6:22 AM |   |
| Employer Hon                                  | ne Report - Services - Account - Logout                                                                                                    |                                               | COMPASS        |   |
|                                               |                                                                                                    | - Available                                   | Forms 🔹 Open   |   |
| Deputy                                        | Sheriff Statewide Uniform Fees                                                                                                    |                                               |                |   |
| The Submit (<br>information T<br>invoice asso | DSRS Fee module allows employers to manage DSRS Fee reporting and<br>he status of all DSRS Fee reports can be viewed from this screen. Emplo<br>ciated with the DSRS Fee for that Remitting Month from Invoices module. | payment<br>oyer can also view the             |                |   |
| Report Date                                   | : 01/2016                                                                                                    |                                               |                |   |
| WV State                                      | Code 7-14E-2                                                                                                    |                                               |                |   |
| License Cou                                   | Int License Name                                                                                                    | License Rate                                  | License Cost   | ĺ |
| # 20                                          | Of Traffic Accident Reports                                                                                                    | @ \$10.00 each                                | 200.00         | ĺ |
| #                                             | Of Criminal Investigation Reports                                                                                                    | @ \$10.00 each                                |                | ĺ |
| #                                             | Of Incident Reports                                                                                                    | @ \$10.00 each                                |                | ĺ |
| #                                             | Of Property Reports                                                                                                    | @ \$10.00 each                                |                | ĺ |
| Sub-Section                                   | on B                                                                                                    |                                               |                | ĺ |
| #                                             | Of Adult Private Employment Fingerpriniting                                                                                                    | @ \$5.00 each                                 |                | ĺ |
| #                                             | Of Federal Firearm Permit Fingerpriniting                                                                                                    | @ \$5.00 each                                 |                | ĺ |
| #                                             | Of Motor Vehicle Number I.D.                                                                                                    | @ \$5.00 each                                 |                | ĺ |
| #                                             | Of Adult I.D. Cards                                                                                                    | @ \$5.00 each                                 |                | ĺ |
| #                                             | Of Photo I.D. Cards                                                                                                    | @ \$5.00 each                                 |                | ĺ |
| Sub-Section                                   | on C                                                                                                    | V20225-025 - 92                               |                | ĺ |
| #                                             | Of Non-Governmental Background Investigation                                                                                                    | @ \$5.00 each                                 |                | I |
| WV State                                      | Code 17A-3-17                                                                                                    |                                               |                |   |
| #                                             | Of Renewal of Class A or G Vehicle Registration                                                                                                    | @ \$0.50 each                                 |                | ĺ |
| #                                             | Of Two Year Renewal of Class A or G Vehicle Registration                                                                                                    | @ \$1.00 each                                 |                | I |
| WV State                                      | Code 59-1-14                                                                                                    |                                               |                |   |
| #                                             | Of Orders, Notices, Summons Served & Returned                                                                                                    | @ \$2.00 each                                 |                | ĺ |
| #                                             | Of Levying an Attachment on Real Estate                                                                                                    | @ \$2.00 each                                 |                | ĺ |
| #                                             | Of Other Levies                                                                                                    | @ \$2.00 each                                 |                | ĺ |
| #                                             | Of Writ of Possessions Served                                                                                                    | @ \$2.00 each                                 |                | ĺ |
| #                                             | Of Attachments or Other Process Served on Any Person                                                                                                    | @ \$2.00 each                                 |                | I |
|                                               |                                                                                                    | *                                             |                |   |
|                                               |                                                                                                    | Calculate                                     | Save           |   |
|                                               |                                                                                                    | Carculate                                     | Jave Subinit   | Í |

#### **Step 6 --** The ESS portal calculates the total cost.

| C P<br>P P                                                      | 4101 MacCorkle Avenue SE<br>Charleston, West Virginia 25304<br>Telephone (304) 558-3570 or (800) 654-4406 (Nationwide)                                                                                                    | Employer Self Service Log Out<br>Emely South<br>Dsrs4 |
|-----------------------------------------------------------------|----------------------------------------------------------------------------------------------------|-------------------------------------------------------|
|                                                                 | Fax (304) 558-1394 or (304) 558-5455   Email: CPRB@wv.gov                                                                                                    | UserGuide Last Login: Tue, Jun 14 2016 6:22 AM        |
| nployer Home                                                    | Report - Services - Account - Logout                                                                                                    | COMPASS                                               |
|                                                                 |                                                                                                    | - Available Forms - 🔹                                 |
| Deputy S<br>The Submit DS<br>information The<br>invoice associa | heriff Statewide Uniform Fees<br>RS Fee module allows employers to manage DSRS Fee reporting and<br>status of all DSRS Fee reports can be viewed from this screen. Empl<br>ited with the DSRS Fee for that Remitting Month from Invoices module | f payment<br>oyer can also view the                   |
| Report Date:                                                    | 01/2016                                                                                                    |                                                       |
| WV State Co                                                     | ode 7-14E-2                                                                                                    |                                                       |
| License Count                                                   | License Name                                                                                                    | License Rate License Cost                             |
| # 20                                                            | Of Traffic Accident Reports                                                                                                    | @ \$10.00 each 200.00                                 |
| #                                                               | Of Criminal Investigation Reports                                                                                                    | @ \$10.00 each                                        |
| #                                                               | Of Incident Reports                                                                                                    | @ \$10.00 each                                        |
| #                                                               | Of Property Reports                                                                                                    | @ \$10.00 each                                        |
| Sub-Section                                                     | B<br>Of Adult Private Employment Engerpriniting                                                                                                    | @ \$5.00 each                                         |
|                                                                 | Of Federal Firearm Permit Fingerpriniting                                                                                                    | @ \$5.00 each                                         |
| #                                                               | Of Motor Vehicle Number I D                                                                                                    | @ \$5.00 each                                         |
| +                                                               | Of Adult LD, Cards                                                                                                    | @ \$5.00 each                                         |
|                                                                 | Of Photo LD, Cards                                                                                                    | @ \$5.00 each                                         |
| Sub-Section                                                     | C C                                                                                                    | and monoton contrast                                  |
| 1                                                               | Of Non-Governmental Background Investigation                                                                                                    | @ \$5.00 each                                         |
| WV State Co                                                     | de 17A-3-17                                                                                                    |                                                       |
| #                                                               | Of Renewal of Class A or G Vehicle Registration                                                                                                    | @ \$0.50 each                                         |
| #                                                               | Of Two Year Renewal of Class A or G Vehicle Registration                                                                                                    | @ \$1.00 each                                         |
| WV State Co                                                     | ode 59-1-14                                                                                                    |                                                       |
| #                                                               | Of Orders, Notices, Summons Served & Returned                                                                                                    | @ \$2.00 each                                         |
| #                                                               | Of Levying an Attachment on Real Estate                                                                                                    | @ \$2.00 each                                         |
| #                                                               | Of Other Levies                                                                                                    | @ \$2.00 each                                         |
| #                                                               | Of Writ of Possessions Served                                                                                                    | @ \$2.00 each                                         |
| #                                                               | Of Attachments or Other Process Served on Any Person                                                                                                    | @ \$2.00 each                                         |
|                                                                 |                                                                                                    | TO TAL =\$ 200.00                                     |
|                                                                 |                                                                                                    | Calculate Same Submit                                 |
|                                                                 |                                                                                                    | calculate save Submit                                 |

# **Step 7 --** Click the **Submit** button to submit the DSRS fees.

**Note**: Also the DSRS Fees report can be saved by clicking on the Save button without submitting the report. The Save reports can be retrieved for later submission.

| C P                                                              | 4101 MacCorkle<br>Charleston, We<br>Telephone (304                           | e Avenue SE<br>st Virginia 253<br>) 558-3570 or (                  | 04<br>(800) 654-4406 (Nationwide)                                                                                           | Employer Self Service<br>Emely South<br>DSrs4 | Lug Out                |
|------------------------------------------------------------------|------------------------------------------------------------------------------|--------------------------------------------------------------------|----------------------------------------------------------------------------------------------------|-----------------------------------------------|------------------------|
| K B                                                              | Fax (304) 558-1                                                              | 394 or (304) 5                                                     | 58-5455   Email: CPRB@wv.gov                                                                                                | UserGuide Last Login: Tue, Jun                | 14 2016 6 22 AM        |
| Employer Home                                                    | Report +                                                                     | Services -                                                         | Account - Logout                                                                                                    |                                               | COMPASS                |
|                                                                  |                                                                              |                                                                    |                                                                                                    | Available                                     | Forms - • Open         |
| Deputy S<br>The Submit DS<br>information. The<br>invoice associa | heriff Stat<br>RS Fee module al<br>e status of all DSR<br>ated with the DSR: | ewide Ur<br>llows employers<br>S Fee reports c<br>S Fee for that R | niform Fees<br>s to manage DSRS Fee reporting as<br>an be viewed from this screen. Em<br>cemitting Month from Invoices modu | nd payment<br>ployer can also view the<br>le  |                        |
| Report Date:                                                     | 01/2016                                                                      |                                                                    |                                                                                                    |                                               |                        |
| WV State Co                                                      | de 7-14E-2                                                                   |                                                                    |                                                                                                    |                                               |                        |
| License Count<br># 20                                            | t License Na<br>Of Traffic A                                                 | ame<br>.ccident Reports                                            | 5 :                                                                                                    | License Rate<br>@ \$10.00 each                | License Cost<br>200.00 |
| #                                                                | Of Criminal                                                                  | Investigation Re                                                   | leports                                                                                                    | @ \$10.00 each                                |                        |
| #                                                                | Of Incident                                                                  | Reports.                                                           |                                                                                                    | @ \$10.00 each                                |                        |
| #                                                                | Of Property                                                                  | Reports                                                            |                                                                                                    | @ \$10.00 each                                |                        |
| Sub-Section                                                      | B                                                                            |                                                                    |                                                                                                    |                                               |                        |
| #                                                                | Of Adult Pri                                                                 | ivate Employme                                                     | ent Fingerprinitng                                                                                                    | @ \$5.00 each                                 |                        |
| #                                                                | Of Federal                                                                   | Firearm Permit I                                                   | Fingerpriniting                                                                                                    | @ \$5.00 each                                 |                        |
| #                                                                | Of Motor Ve                                                                  | shicle Number I.                                                   | D.                                                                                                    | @ \$5.00 each                                 |                        |
| #                                                                | Of Adult I.D                                                                 | Cards                                                              |                                                                                                    | @ \$5.00 each                                 |                        |
| #                                                                | Of Photo I.I                                                                 | D. Cards                                                           |                                                                                                    | @ \$5.00 each                                 |                        |
| Sub-Section                                                      | C                                                                            |                                                                    |                                                                                                    |                                               |                        |
| #                                                                | Of Non-Go                                                                    | vernmental Baci                                                    | kground Investigation                                                                                                    | @ \$5.00 each                                 |                        |
| WV State Co                                                      | ode 17A-3-17                                                                 |                                                                    |                                                                                                    |                                               |                        |
| #                                                                | Of Renewa                                                                    | of Class A or C                                                    | G Vehicle Registration                                                                                                    | @ \$0 50 each                                 |                        |
| #                                                                | Of Two Yea                                                                   | ar Renewal of Cl                                                   | lass A or G Vehicle Registration                                                                                            | @ \$1.00 each                                 |                        |
| WV State Co                                                      | ode 59-1-14                                                                  |                                                                    |                                                                                                    |                                               |                        |
| #                                                                | Of Orders,                                                                   | Notices, Summ                                                      | ons Served & Returned                                                                                                    | @ \$2.00 each                                 |                        |
| #                                                                | Of Levying                                                                   | an Attachment o                                                    | on Real Estate                                                                                                    | @ \$2.00 each                                 |                        |
| #                                                                | Of Other Le                                                                  | evies                                                              |                                                                                                    | @ \$2.00 each                                 |                        |
| #                                                                | Of Writ of P                                                                 | ossessions Ser                                                     | rved                                                                                                    | @ \$2.00 each                                 |                        |
| #                                                                | Of Attachm                                                                   | ents or Other Pr                                                   | rocess Served on Any Person                                                                                                 | @ \$2.00 each                                 |                        |
|                                                                  | - 41                                                                         |                                                                    |                                                                                                    | TOTAL =\$                                     | 200.00                 |
|                                                                  |                                                                              |                                                                    |                                                                                                    | ( datestates                                  | Save Submit            |
|                                                                  |                                                                              |                                                                    |                                                                                                    | Calculate                                     | Seve Submit            |

Step 8 -- The "Your DSRS Fee has been successfully submitted" message is displayed which confirms that the DSRS Fee is submitted.

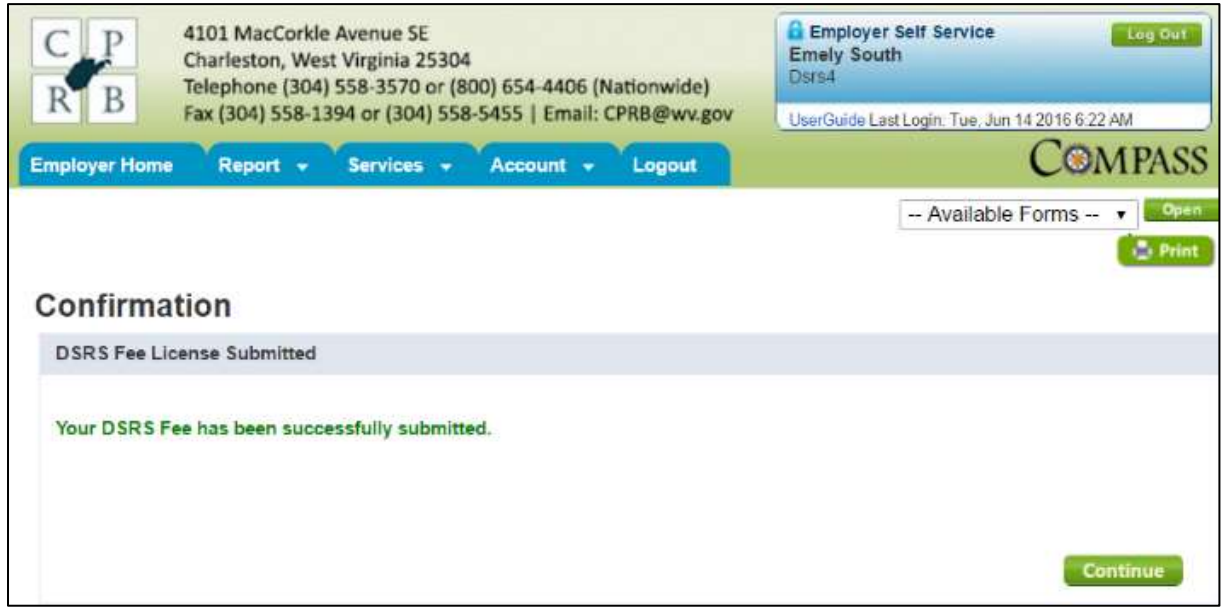

**Note**: Following the same steps in the **Submit DSRS Fee** Section of this manual, the reports that were previously submitted can be viewed in read-only mode.

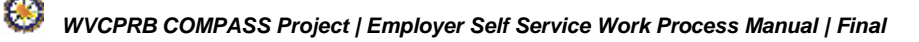

# **18. Process Invoices**

The **Invoices** screen enables employers to view the invoices and allows payment of invoices through ACH. Using this screen, employers can apply payments to outstanding debit invoices.

**Note**: Credit invoices are not displayed in the **Invoices** screen, credit invoices are instead shown in the Contribution summary at the time the report is submitted.

Follow the steps below to pay an invoice in ESS:

Step 1 -- To navigate to the Invoices screen, click the following menu options:

#### **Report** > **Invoices**

| R Tele                                     | leston, West Virginia 25304<br>phone (304) 558-3570 or (800) 654 | -4406 (Nationwide)         | Kaniska Saha<br>Annsa Abrahan |                                 |
|--------------------------------------------|------------------------------------------------------------------|----------------------------|-------------------------------|---------------------------------|
| Fax                                        | 304) 558-1394 or (304) 558-5455                                  | Email: CPR8@wv.gov         | UserGuide Last I              | Login: Mon, May 30 2016 4:03 AM |
| oyer Home                                  | Report - Services - Acco                                         | unt - Admin - I            | Logout                        | Compa                           |
|                                            | Payroll Schedule                                                 |                            |                               | Available Forms 🗸 📕             |
| Welcome to TI                              | Annual End of Year Reconciliation                                | ement Board Employer       | Self Service Web              | site. This site provides employ |
| (CPRB). From                               | Contribution Group Search                                        | n a number of ways, inc    | west virginia Co<br>luding:   | nsolidated Public Retirement B  |
| Report     Proces     Proces               | Submit DSRS Fee                                                  |                            |                               |                                 |
| <ul> <li>Adding</li> <li>Review</li> </ul> | Submit Employer Reports                                          | pices                      |                               |                                 |
| Verifyir This tool was c                   | View Employer Packets                                            | Rate Information           | : Retirement Boar             | d (CPRB) provides by offering   |
| secure online                              | Download CPRB ID                                                 | e ability to perform a var | riety of transaction          | 15.                             |
| It is our privile                          |                                                                  | evel of service.           |                               |                                 |
| Jeffrey E. Flee                            | Invoices                                                         |                            |                               |                                 |

843

#### Step 2 -- The Invoices screen displays with unpaid invoices listed.

| R B Fax                                                                                                    | 1 MacCorkle<br>rieston, West<br>phone (304)<br>(304) 558-13 | Avenue SE<br>Virginia 2530<br>558-3570 or ( | 04<br>800) 654-4406<br>8-5455   Email | (Nationwide)                                | Bob Hope<br>Dep                      | er Self Servi      | ce i                | Log Out |
|----------------------------------------------------------------------------------------------------|-------------------------------------------------------------|---------------------------------------------|---------------------------------------|---------------------------------------------|--------------------------------------|--------------------|---------------------|---------|
| mployer Home                                                                                                    | Report -                                                    | Services +                                  | Account -                             | Admin -                                     | Logout                               | ast Login: We      | c. Aug 03 2016 7 33 | PASS    |
| nyoloog                                                                                                    |                                                             |                                             | The second second second              |                                             |                                      | - Availa           | able Forms - N      | Open    |
| The Invoices module<br>click Pay Invoice. T<br>new browser window                                                                                                    | e allows empl<br>o view an ind<br>v.                        | overs to mana<br>vidual invoice,            | ge invoices. To p<br>click the approp | ay an invoice, seli<br>riate link and the i | ect the invoices<br>nvoice will oper | and<br>in a        |                     |         |
| Invoices                                                                                                    | 1.1.1.1.1.1.1.1.1.1.1.1.1.1.1.1.1.1.1.                      |                                             |                                       |                                             | Payment Mod                          | e _All-            |                     |         |
|                                                                                                    | -Selec                                                      |                                             |                                       |                                             | I TABLE IN THE REAL PRODUCTS         |                    |                     |         |
| O Recent Invoices<br>O Date Range:<br>Invoice Type                                                                                                    | Selec<br>mm/dd/<br>Selec                                    | yyy] to mm/c<br>t                           | id/yys Show                           |                                             | Show Paid                            | Invoices           |                     |         |
| Recent Invoices     Date Range:     Invoice Type     Invoice Invoice Invo | -Selec<br>mm/dd/<br>-Selec                                  | yyy to mm/c                                 | Retirement<br>System                  | Date                                        | Due Date                             | Invoices<br>Amount | Balance Due         | Status  |

Step 3 -- Search for an invoice using the search criteria of Recent Invoices, Date Range, Payment Mode, or Invoice Type.

| RI                        | P do<br>B R                                                  | 101 Mac<br>harleston<br>slephone<br>ax (304) 5 | orkle<br>, West<br>(304)<br>58-13 | Avenue<br>Virginia<br>558-357<br>94 or (3 | SE<br>25304<br>10 or (8<br>04) 558 | 4<br>100) 654-4406 (<br>8-5455   Email: | Nationwide)<br>CPRB@wv.gov                | Bob Hop<br>Dep<br>UserGuide          | er Self Servi<br>e<br>Last Login: We   | ce<br>d. Aug 03 2016 7:33 | Leig Out |
|---------------------------|--------------------------------------------------------------|------------------------------------------------|-----------------------------------|-------------------------------------------|------------------------------------|-----------------------------------------|-------------------------------------------|--------------------------------------|----------------------------------------|---------------------------|----------|
| ploye                     | r Home                                                       | Report                                         | •                                 | Servic                                    | es 🔹                               | Account +                               | Admin +                                   | Logout                               |                                        | COM                       | IPASS    |
| The Inv                   | voices mod                                                   | lule allows<br>. To view                       | s empk<br>an indi                 | yers to                                   | manage<br>voice (                  | e invoices. To pa                       | ay an invoice, sel<br>iate link and the i | ect the invoices<br>nvoice will oper | and<br>n in a                          |                           |          |
| new bring invoice         | rowser wind<br>es<br>cent Invoic                             | iow.<br>es: -                                  | Select                            | 1                                         | 7                                  |                                         |                                           | Payment Mod                          | e All-                                 | - V                       |          |
| Invoice<br>O Rec<br>O Dat | rowser wind<br>es<br>cent Invoic<br>ite Range:<br>roice Type | tow.<br>res: [-<br>[m                          | Select<br>m/dd/<br>Select         | \<br>/y:] to [                            | ₹]<br>mm/de                        | d/yy <u>)</u> Show                      |                                           | Payment Mod                          | ie –All-<br>Invoices                   | - <b>v</b>                |          |
| Invoice                   | es<br>cent Invoic<br>te Range<br>voice Type:<br>Invoice      | low.<br>es: -<br>m<br>-<br>Invoice             | Select<br>m/dd/<br>Select<br>Type | <b>\</b><br>/ <u>y</u> to [               | Z]<br>mm/dc                        | d/yy) Show                              | Date                                      | Payment Mod                          | ie: <u>–All-</u><br>Invoices<br>Amount | Balance Due               | Status   |

Step 4 -- Select the check box next to the invoice that needs to be paid.

| R B Fax (                                                                                             | hone (304) 558-35<br>304) 558-1394 or (3                            | 304) 558-5455   Email: (               | CPRB@wv.gov              | UserGuide I                                        | Last Login: We                                   | d, Aug 03 2016 7:33 /  | AM   |
|----------------------------------------------------------------------------------------------------|---------------------------------------------------------------------|----------------------------------------|--------------------------|----------------------------------------------------|--------------------------------------------------|------------------------|------|
| mployer Home R                                                                                        | Report - Servic                                                     | es + Account +                         | Admin +                  | Logout                                             |                                                  | Сом                    | PAS  |
|                                                                                                    |                                                                     |                                        |                          |                                                    | - Availa                                         | able Forms – 🗸         | 00   |
|                                                                                                    |                                                                     |                                        |                          |                                                    | histophysical                                    |                        |      |
| ivolces                                                                                               |                                                                     |                                        |                          |                                                    |                                                  |                        |      |
|                                                                                                    |                                                                     |                                        |                          |                                                    |                                                  |                        |      |
| The Invoices module                                                                                   | allows employers to                                                 | manage invoices. To pa                 | y an invoice, sele       | ect the invoices                                   | and                                              |                        |      |
| click Pay Invoice To                                                                                  | view an individual in                                               | whice click the appropria              | to link and the is       | nvoice will oner                                   | ina                                              |                        |      |
| caux ray myonee. To                                                                                   |                                                                     |                                        |                          | TRUE WITH LIDES                                    | 1.00.02                                          |                        |      |
| many honorry usin days                                                                                |                                                                     | ivoice, caes are appropria             | ste mik and me n         | of a cost of the set of the                        | 0.771.251.5                                      |                        |      |
| new browser window                                                                                    |                                                                     | more, case are appropria               | ate inne drig inte i     |                                                    | 0.7105.5                                         |                        |      |
| new browser window                                                                                    |                                                                     | roce, cack one appropria               | se inik and the i        |                                                    |                                                  |                        |      |
| new browser window<br>Invoices                                                                        |                                                                     | rever, and the appropria               | see inine dring inite in |                                                    |                                                  |                        |      |
| new browser window                                                                                    | Solort                                                              |                                        | se ma dru ne n           | Daumant Mod                                        |                                                  |                        |      |
| new browser window Invoices O Recent Invoices                                                         | -Select                                                             |                                        | are mus and the m        | Payment Mod                                        | e. –All-                                         |                        |      |
| new browser window Invoices O Recent Invoices: O Date Range:                                          | -Select                                                             | mm/dd/yys                              | are min, dina site m     | Payment Mod                                        | e. –All-                                         | • • •                  |      |
| new browser window<br>Invoices<br>O Recent Invoices:<br>O Date Range:                                 | -Select                                                             | mm/dd/yys                              | ae ilin, and ilie il     | Payment Mod                                        | e <u>–All-</u><br>Invoices                       | - <b>v</b> ]           |      |
| new browser window<br>Invoices<br>O Recent Invoices.<br>Date Range:<br>Invoice Type                   | -Select<br>mm/dd/yyy to<br>-Select                                  | mm/dd/yy                               | ae min and me n          | Payment Mod                                        | e: -All-<br>Invoices                             |                        |      |
| new browser window<br>Invoices<br>O Recent Invoices<br>Date Range:<br>Invoice Type                    | -Select<br>mm/dd/yys to<br>-Select                                  | mm/dd/yyy<br>Show                      |                          | Payment Mod                                        | e: -All-<br>Invoices                             | - <b>-</b>             |      |
| new browser window Invoices O Recent Invoices Date Range: Invoice Type: Invoice Invoice Invoice       | -Select<br>mm/dd/yys to<br>-Select<br>voice Type                    | mm/dd/yys Show                         | Date                     | Payment Mod                                        | e: <u>-All-</u><br>Invoices<br>Amount            | - V<br>Balance Due     | Stat |
| new browser window Invoices C Recent Invoices Date Range: Invoice Type Invoice Invoice                | -Select<br>mm/dd/yys to<br>-Select<br>voice Type                    | mm/dd/yys Show<br>Retirement<br>System | Date                     | Payment Mod                                        | e: <u>-All-</u><br>Invoices<br>Amount            | Balance Due            | Stat |
| new browser window Invoices C Recent Invoices Date Range: Invoice Type: Invoice Invoice Invoice       | -Select<br>mm/dd/yyy to<br>-Select<br>voice Type                    | Retirement<br>System<br>PERS           | Date<br>6/2/2016         | Payment Mod                                        | e: <u>-All-</u><br>Invoices<br>Amount<br>\$50.00 | Balance Due            | Stat |
| new browser window Invoices C Recent Invoices Date Range: Invoice Type Invoice Invoice Invoice Recent | -Select<br>mm/dd/yys to<br>-Select<br>voice Type<br>malty - Monthly | Retirement<br>System<br>PERS           | Date<br>6/2/2016         | Payment Mod<br>Show Paid<br>Due Date<br>07/02/2016 | e. –All-<br>Invoices<br>Amount<br>\$50.00        | Balance Due<br>\$50.00 | Stat |

#### Step 5 -- Click the Pay Invoice Now button.

| C P c                                                                                                    | 101 MacCorkie<br>harleston, Wes<br>elephone (304 | e Avenue SE<br>st Virginia 25304<br>} 558-3570 or (8 | 00) 654-4406 (M    | lationwide)        | Bob Hop<br>Dep   | er Self Servi | ce                  | Log Out |
|----------------------------------------------------------------------------------------------------|--------------------------------------------------|------------------------------------------------------|--------------------|--------------------|------------------|---------------|---------------------|---------|
| R D R                                                                                                    | ax (304) 558-1                                   | 394 or (304) 558                                     | -5455   Email: (   | CPRB@wv.gov        | UserGuide        | Last Login We | d, Aug 03 2016 7:33 | AM      |
| mployer Home                                                                                                    | Report -                                         | Services -                                           | Account -          | Admin 👻            | Logout           |               | COM                 | IPASS   |
|                                                                                                    |                                                  |                                                      |                    |                    |                  | - Avail       | able Forms - 🚿      | Open    |
| avoices                                                                                                    |                                                  |                                                      |                    |                    |                  |               |                     |         |
|                                                                                                    |                                                  |                                                      |                    |                    |                  |               |                     |         |
| The Invoices mod                                                                                                    | fule allows emp                                  | lovers to manage                                     | invoices. To pa    | y an invoice, sel  | ect the invoices | and           |                     |         |
| click Pay Invoice                                                                                                    | . To view an inc                                 | dividual invoice, c                                  | lick the appropria | ate link and the i | nvoice will oper | nina          |                     |         |
| new browser wind                                                                                                    | dow.                                             |                                                      |                    | 1922/1921/02/1924  |                  | 101072        |                     |         |
|                                                                                                    |                                                  |                                                      |                    |                    |                  |               |                     |         |
| Invoices                                                                                                    |                                                  |                                                      |                    |                    |                  |               |                     |         |
|                                                                                                    |                                                  |                                                      |                    |                    |                  |               |                     |         |
| Recent Invoid                                                                                                    | es -Sele                                         | ct 🗸                                                 |                    |                    | Payment Mod      | le:All-       |                     |         |
| O Date Range                                                                                                    | mm/dd                                            | I/vv) to mm/dd                                       | /W/ Show           |                    | Show Paid        | Invoices      |                     |         |
| - compressinger                                                                                                    |                                                  | 444                                                  |                    |                    |                  |               |                     |         |
| Invoice Type.                                                                                                    | -50100                                           | CI                                                   | ~                  |                    |                  |               |                     |         |
| Invoice                                                                                                    | Invoice Type                                     | F                                                    | etirement          | Date               | Due Date         | Amount        | Balance Due         | Status  |
|                                                                                                    | interes type                                     | s                                                    | vstem              | Date               | Due Dute         | runsam        | Durantee Due        | otoria. |
| 1103                                                                                                    | Penalty_Mor                                      | athly P                                              | ERS                | 8/2/2018           | 07/02/2016       | \$50.00       | \$50.00             | Unnai   |
| 1135                                                                                                    | Reporting                                        | iony i                                               | CR0                | 01212010           | 01102/2010       | 400.00        |                     | Chipan  |
|                                                                                                    | 1 ceber mig                                      |                                                      |                    |                    |                  |               |                     |         |
| and the second second se | 1                                                |                                                      |                    |                    |                  |               |                     |         |
| Pay Invoice New                                                                                                    |                                                  |                                                      |                    |                    |                  |               |                     |         |
|                                                                                                    |                                                  |                                                      |                    |                    |                  |               |                     |         |

Step 6 -- The Pay Invoice screen is displayed. Enter the Bank Name. Note: If the employer payment remittance type is ACH the PIN Number is the only field that is required to remit the payment.

| Charleston, West Virg<br>Telephone (304) 558-<br>Fax (304) 558-1394 o                                                             | nue SE<br>ginia 25304<br>3570 or (800) 654-4406 (i<br>r (304) 558-5455   Email: | Nationwide)<br>CPRB@wv.gov | Pritha Nanda<br>Test00001 | IT Service Log Out    |
|----------------------------------------------------------------------------------------------------|---------------------------------------------------------------------------------|----------------------------|---------------------------|-----------------------|
| iployer Home Report - Ser                                                                                                    | rvices 🖌 Account 🗸                                                              | Admin 👻                    | Logout                    | COMPAS                |
| ay Invoice                                                                                                    |                                                                                 |                            | -                         | - Available Forms 💙 🦲 |
| Enter payment information. To cancel the invoice, click <b>Submit.</b>                                                            | without submitting, click Ba                                                    | ck. To pay                 |                           |                       |
| Remit your payment                                                                                                    |                                                                                 |                            |                           |                       |
|                                                                                                    |                                                                                 |                            |                           |                       |
| Enter the Bank Name:                                                                                                    | *                                                                               |                            |                           |                       |
| Enter the Bank Name:<br>Enter the Routing Number:                                                                                 | *                                                                               |                            |                           |                       |
| Enter the Bank Name:<br>Enter the Routing Number:<br>Enter the Account number:                                                    | *                                                                               |                            |                           |                       |
| Enter the Bank Name:<br>Enter the Routing Number.<br>Enter the Account number:<br>Payment to be debited:                          | *                                                                               |                            |                           |                       |
| Enter the Bank Name:<br>Enter the Routing Number.<br>Enter the Account number:<br>Payment to be debited:<br>Enter the PIN Number: | **<br>\$903.54<br>*                                                             |                            |                           |                       |
| Enter the Bank Name:<br>Enter the Routing Number:<br>Enter the Account number:<br>Payment to be debited:<br>Enter the PIN Number: | *<br>*<br>\$903.54<br>*                                                         | Ir Payment >>              |                           |                       |

#### Step 7 -- Enter the Routing Number in the text field.

| C P 4101 MacCorkle A<br>Charleston, West V<br>Telephone (304) 5<br>Fax (304) 558-1394 | venue SE<br>/irginia 25304<br>58-3570 or (800) 654-4406 (Nationwide<br>4 or (304) 558-5455   Email: CPRB@wv.j | ) Bov UserGuide Last Login: Wed, Aug 03 2016 7:32 AM |
|---------------------------------------------------------------------------------------|----------------------------------------------------------------------------------------------------|------------------------------------------------------|
| Employer Home Report 🗸                                                                | Services + Account + Admin                                                                                    | - Logout COMPASS                                     |
|                                                                                       |                                                                                                    | Available Forms 🗸 Open                               |
| Pay Invoice                                                                           |                                                                                                    |                                                      |
|                                                                                       |                                                                                                    |                                                      |
| Enter payment information. To cand<br>the invoice, click Submit.                      | cel without submitting, click Back. To pay                                                                    |                                                      |
| Pomit your payment                                                                    |                                                                                                    |                                                      |
| Rennt your payment                                                                    |                                                                                                    |                                                      |
| Enter the Bank Name:                                                                  | *                                                                                                    |                                                      |
| Enter the Routing Number:                                                             | *                                                                                                    |                                                      |
| Enter the Account number:                                                             | *                                                                                                    |                                                      |
| Payment to be debited:                                                                | \$903.54                                                                                                    |                                                      |
| Enter the PIN Number:                                                                 | *                                                                                                    |                                                      |
| Co Back                                                                               | Sumit Vour Paumont                                                                                            |                                                      |

#### Step 8 -- Enter the Account Number in the text field.

| Contraction Des            |                           | Canada             |            | Gana   |             | CON     |
|----------------------------|---------------------------|--------------------|------------|--------|-------------|---------|
| Employer Home Repo         | n - Services -            | Account            | Admin 🔹    | Logout |             | Con     |
|                            |                           |                    |            |        | - Available | Forms Y |
| Pay Invoice                |                           |                    |            |        |             |         |
|                            |                           |                    |            |        |             |         |
| Enter payment information  | n. To cancel without subr | mitting, click Bac | k. To pay  |        |             |         |
| the invoice, click Submit. |                           |                    |            |        |             |         |
| Remit your payment         |                           |                    |            |        |             |         |
|                            |                           | 2                  | 1          |        |             |         |
| Enter the Bank Name:       | *                         |                    |            |        |             |         |
| Enter the Routing Numbe    | r. *                      |                    |            |        |             |         |
| Enter the Account numbe    | C *                       |                    |            |        |             |         |
| Payment to be debited:     |                           | \$903.54           |            |        |             |         |
| Enter the PIN Number:      |                           |                    |            |        |             |         |
|                            |                           |                    | 1          |        |             |         |
|                            |                           | 6                  |            |        |             |         |
| << Go Back                 |                           | Sumit rour         | Payment >> |        |             |         |

| nployer Home     | Report 👻        | Services 👻        | Account 👻         | Admin 🗸     | Logout | COMPASS               |
|------------------|-----------------|-------------------|-------------------|-------------|--------|-----------------------|
| ay Invoic        | e               |                   |                   |             |        | - Available Forms - V |
| Enter payment in | formation. To c | ancel without sub | mitting, click Ba | ick. To pay |        |                       |
| Remit your pay   | ment            |                   |                   |             |        |                       |
| Enter the Bank N | lame:           | 1                 |                   |             |        |                       |
| Enter the Routin | g Number:       | 0                 | •                 |             | ]      |                       |
| Enter the Accour | nt number:      | 8                 | •                 |             | ]      |                       |
| Payment to be d  | ebited:         |                   | \$903.54          |             |        |                       |
| Enter the PIN Nu | umber:          | 2                 |                   |             |        |                       |
|                  |                 |                   |                   |             |        |                       |
|                  |                 |                   |                   |             |        |                       |

| C P 4<br>R B                                                                                                    | 101 MacCor<br>harleston, W<br>elephone (30                                               | kle Avenue SE<br>Vest Virginia 2530<br>04) 558-3570 or ( | )4<br>800) 654-4406 (Nationwide)<br>19 5455 (Space (Space | Employer Se<br>Pritha Nanda<br>Test00001 | If Service                  |
|----------------------------------------------------------------------------------------------------|------------------------------------------------------------------------------------------|----------------------------------------------------------|----------------------------------------------------------------------------------------------------|------------------------------------------|-----------------------------|
| Employer Home                                                                                                    | Report                                                                                   | <ul> <li>Services -</li> </ul>                           | Account + Admin +                                                                                                    | UserGuide Last Lo                        | ogin: Wed, Aug 03 2016 7:32 |
|                                                                                                    |                                                                                          |                                                          |                                                                                                    |                                          |                             |
| Enter payment in<br>the invoice, click<br>Remit your pay                                                                                                    | formation, Tc<br>Submit.<br>nent                                                         | o cancel without su                                      | ibmitting, click <b>Back.</b> To pay                                                                                                    |                                          |                             |
| Enter payment in<br>the invoice, click<br>Remit your pay<br>Enter the Bank N                                                                                  | formation, Tc<br>Submit.<br>nent<br>lame:                                                | o cancel without su                                      | * Stanford bank                                                                                                    |                                          |                             |
| Enter payment in<br>the invoice, click<br>Remit your pay<br>Enter the Bank N<br>Enter the Routing                                                             | formation, Tc<br>Submit.<br>ment<br>lame:<br>) Number:                                   | o cancel without su                                      | * Stanford bank<br>* 301178945                                                                                                    |                                          |                             |
| Enter payment in<br>the invoice, click<br>Remit your pays<br>Enter the Bank N<br>Enter the Routing<br>Enter the Account                                       | formation, To<br>Submit.<br>ment<br>lame:<br>) Number:<br>it number:                     | o cancel without su                                      | * Stanford bank<br>* 301178945<br>* 876098901                                                                                                    |                                          |                             |
| Enter payment in<br>the invoice, click<br>Remit your pay<br>Enter the Bank N<br>Enter the Routing<br>Enter the Accour<br>Payment to be d                      | formation, To<br>Submit.<br>ment<br>lame:<br>) Number:<br>it number:<br>ebited:          | o cancel without su                                      | * Stanford bank<br>* 301178945<br>* 876098901<br>\$19.40                                                                                                    |                                          |                             |
| Enter payment in<br>the invoice, click<br>Remit your pays<br>Enter the Bank N<br>Enter the Routing<br>Enter the Accour<br>Payment to be d<br>Enter the PIN Nu | formation, To<br>Submit.<br>nent<br>lame:<br>) Number:<br>it number:<br>ebited:<br>mber: | o cancel without su                                      | <ul> <li>bmitting, click Back. To pay</li> <li>Stanford bank</li> <li>301178945</li> <li>876098901</li> <li>\$19.40</li> <li>• • • • •</li> </ul>                                                                                                    |                                          |                             |

Step

Step 11 -- The "Payment has been submitted" message is displayed along with the Payment Details and the Invoices Paid details.

**Note**: The Pay Invoice confirmation screen can be printed by clicking the button.

| mployer Home Rep          | 4) 558-1394 of (304) 558<br>port - Services - | 8-5455   Email: ( | PRB@wv.gov | UcorGuido L    | and the stand of the  | Log Out         |  |
|---------------------------|-----------------------------------------------|-------------------|------------|----------------|-----------------------|-----------------|--|
| mployer Home Rep          | ort 🗸 Services 🗸                              |                   |            | - OserOulde La | ast Login: Wed, Aug ( | 03 2016 7:33 AM |  |
|                           |                                               | Account 👻         | Admin 👻    | Logout         |                       | COMPAS          |  |
|                           |                                               |                   |            |                | - Available F         | orms — 🗸 🔽 Ope  |  |
| av Invoice                |                                               |                   |            |                |                       |                 |  |
|                           |                                               |                   |            |                |                       |                 |  |
| Payment has been subr     | nitted.                                       |                   |            |                |                       |                 |  |
| Please print a copy for e | employer records.                             |                   |            |                |                       |                 |  |
| Payment Details           |                                               |                   |            |                |                       |                 |  |
| Payment Date:             | 8/3/2016                                      |                   |            |                |                       |                 |  |
| Invoices Paid             |                                               |                   |            |                |                       |                 |  |
| Invoice Num:              | <u>#1193</u>                                  |                   |            |                |                       |                 |  |
| Invoice Type:             | Penalty - Monthly Repor                       | rting             |            |                |                       |                 |  |
| Invoice Amount:           | \$50.00                                       |                   |            |                |                       |                 |  |
| 🚔 Print                   | Pay Another Invoice >                         |                   |            |                |                       |                 |  |

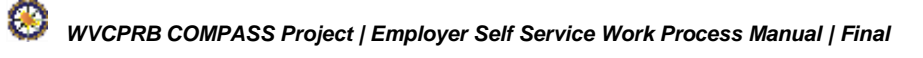

#### 19. Submit a Bulk Order

The **Bulk Orders** screen can be used to order forms, brochures, and coupons to be printed in bulk from CPRB. The employer will need to specify the order type, quantity, and include a comment for the bulk order. The following steps demonstrate how to request a bulk print order from CPRB:

Step 1 -- To navigate to the Bulk Order screen, click the following menu options:

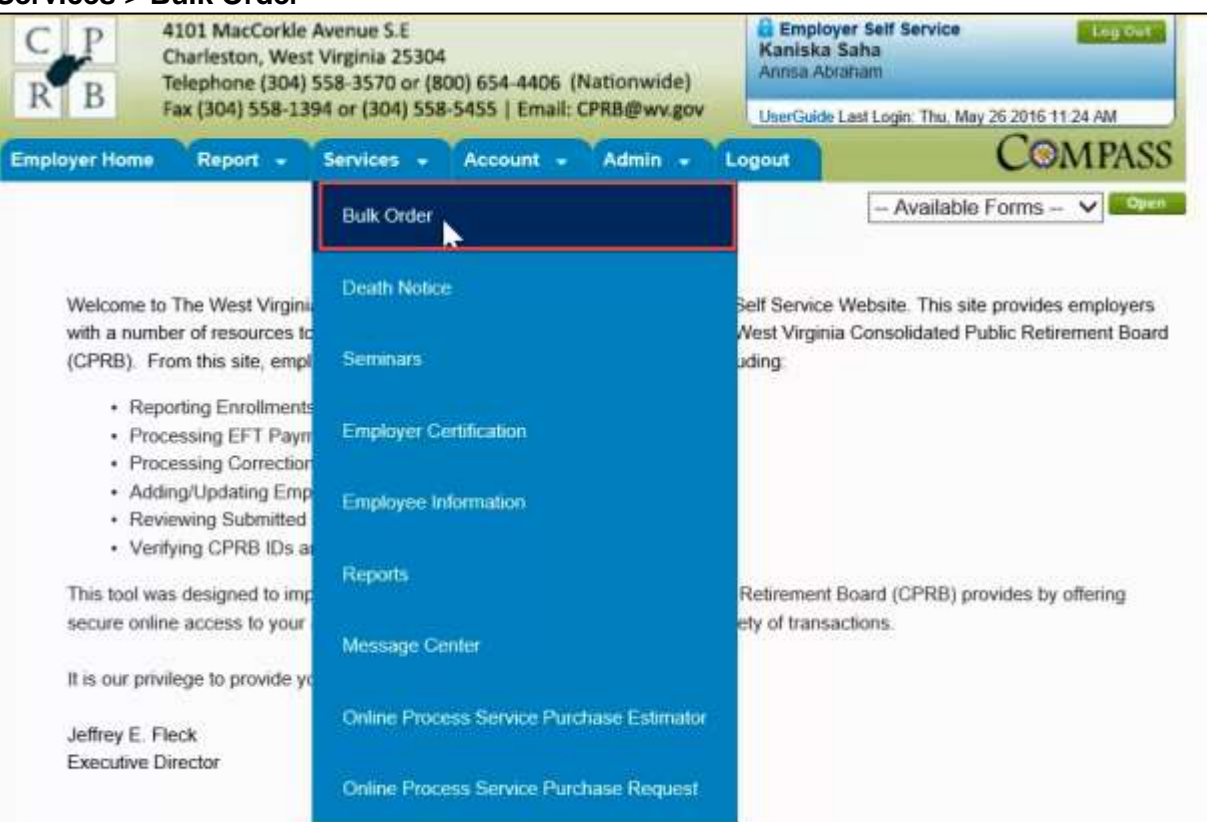

#### Services > Bulk Order

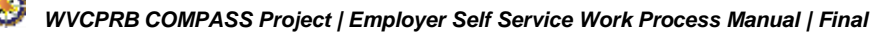

#### Step 2 -- The Bulk Order screen displays. Select the Order Type from the drop down menu.

| C P<br>R B                                    | 4101 MacCorkle<br>Charleston, Wes<br>Telephone (304)<br>Fax (304) 558-1 | Avenue S.E<br>t Virginia 25304<br>558-3570 or (800) 654-4<br>894 or (304) 558-5455   E                            | 1406 (Nationwide)<br>Email: CPRB@wv.gov                                                                                         | C Employer Self Service Log Out<br>Kaniska Saha<br>Arinsa Abraham<br>UserGuide Last Login: Thu, May 26 2016 11:24 AM |                                                                                                |                                                        |
|-----------------------------------------------|-------------------------------------------------------------------------|----------------------------------------------------------------------------------------------------|----------------------------------------------------------------------------------------------------|----------------------------------------------------------------------------------------------------|------------------------------------------------------------------------------------------------|--------------------------------------------------------|
| Employer Home                                 | Report -                                                                | Services - Accour                                                                                                 | nt - Admin -                                                                                                    | Logout                                                                                                    | C                                                                                              | OMPASS                                                 |
| Bulk Orde                                     | r                                                                       |                                                                                                    |                                                                                                    |                                                                                                    | - Available Form                                                                               | ns — 🗸 Open                                            |
| Bulk Order                                    |                                                                         |                                                                                                    |                                                                                                    |                                                                                                    |                                                                                                |                                                        |
| Order Type<br>Comment: *                      | * Brochu<br>Coupor                                                      | Quantity:                                                                                                    | *                                                                                                    |                                                                                                    |                                                                                                |                                                        |
|                                               | Forms                                                                   |                                                                                                    | 0                                                                                                    |                                                                                                    |                                                                                                |                                                        |
|                                               |                                                                         |                                                                                                    | 1                                                                                                    |                                                                                                    | Submit                                                                                         | Cancel                                                 |
|                                               |                                                                         |                                                                                                    |                                                                                                    |                                                                                                    |                                                                                                |                                                        |
|                                               |                                                                         |                                                                                                    |                                                                                                    |                                                                                                    |                                                                                                |                                                        |
| West Virginia                                 |                                                                         | Online database information                                                                                       | on presented on this website                                                                                                    | is collected, maint                                                                                                  | ained and provided for th                                                                      | e convenience of                                       |
| Consolidated Public F<br>www.wvrefirement.com | letirement Board                                                        | our custamers. While ever<br>Consolidated Public Retire<br>under no circumstances be<br>herein from whatever sour | y effort is made to keep such<br>iment Board (CPRB) cannot j<br>e-liable for any actions taken<br>role or any other consequence | information accur<br>guarantee the accu<br>or omissions made<br>is from any such n                                   | ate and up-to-date, the V<br>macy of information here<br>a in reliance on any infor<br>diance. | Vest Virginia<br>in The CPRB shall<br>nation contained |
|                                               | Cop                                                                     | night © 2015 West Virginia Com                                                                                    | solidated Public Retirement B                                                                                                   | Joard. All rights res                                                                                                | served.                                                                                        |                                                        |

Step 3 -- Enter the required number for bulk order in the Quantity field and relevant comments in the Comment field.

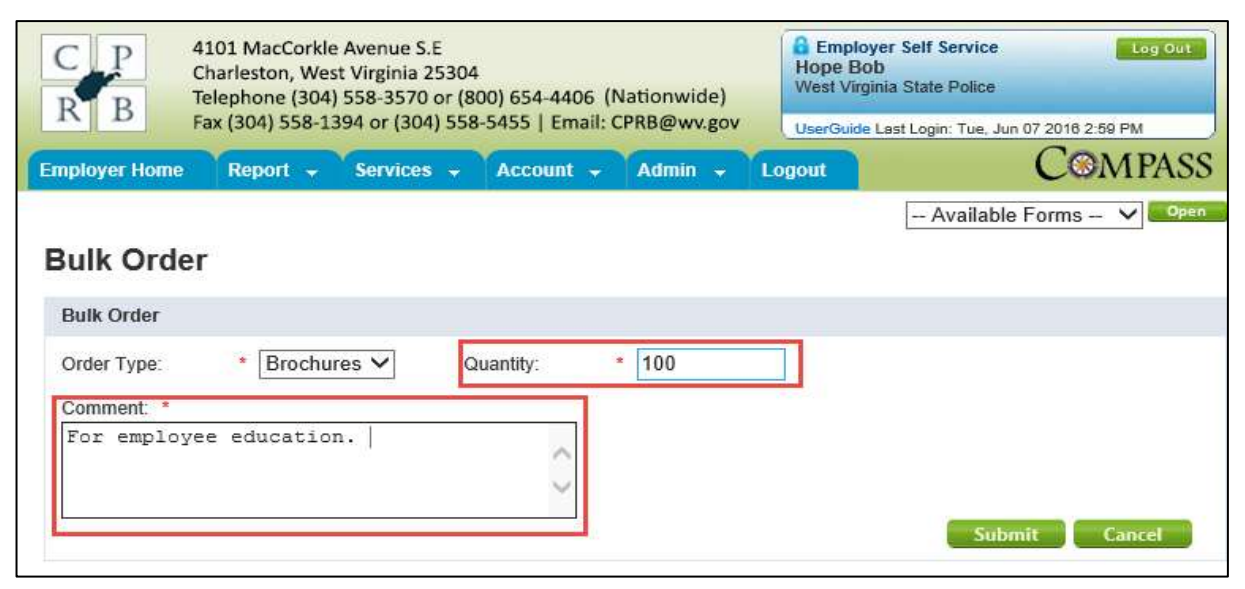

| C P 4101 MacCorkle Avenue S.I<br>Charleston, West Virginia 2<br>Telephone (304) 558-3570 (<br>Eav (304) 558-3580 (304) | E<br>5304<br>or (800) 654-4406 (Nationwide) | Employer Self Service Log<br>Kaniska Saha<br>Annsa Abraham |                       |  |
|----------------------------------------------------------------------------------------------------|---------------------------------------------|------------------------------------------------------------|-----------------------|--|
| Employer Home Report - Services                                                                                        | - Account - Admin -                         | Logout                                                     | COMPAS                |  |
| Bulk Order                                                                                                    |                                             | -                                                          | - Available Forms - 🗸 |  |
| Bulk Order                                                                                                    |                                             |                                                            |                       |  |
| Order Type: Brochures V Comment. *                                                                                     | Quantity * 100                              |                                                            |                       |  |
| For employee education.                                                                                                | 0                                           |                                                            |                       |  |

89

**Step 5 --** The **Confirmation** screen displays indicating that the bulk order was successfully sent to CPRB.

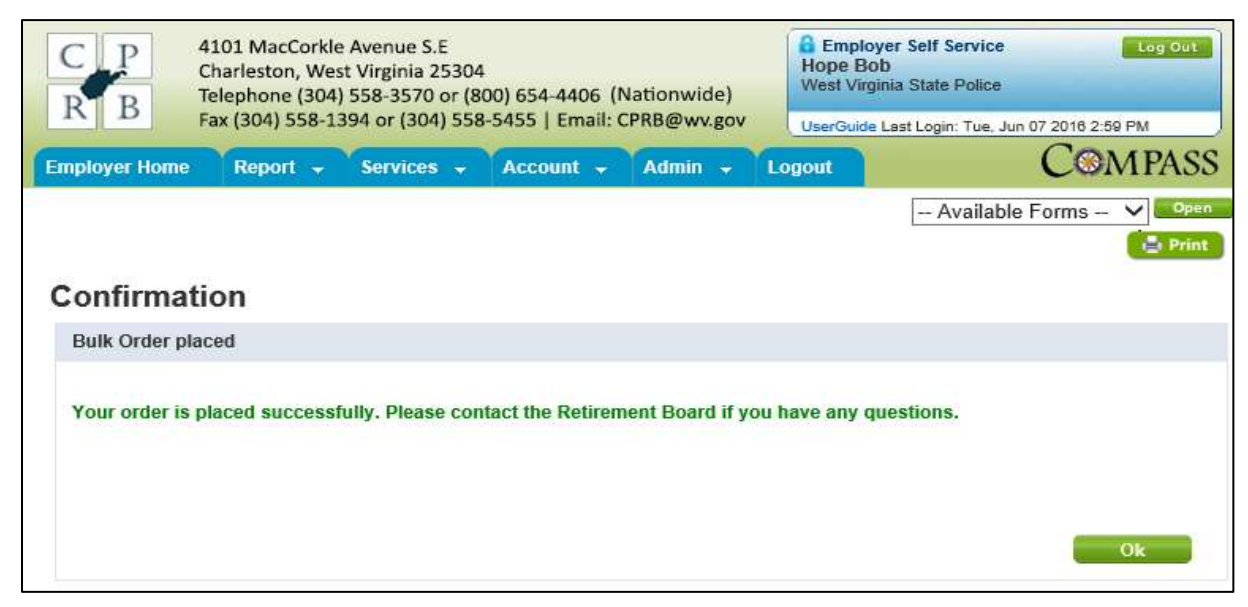

| Step 6 | Click the     | ok bu                                                            | tton to retur                                                               | rn to the <b>Ho</b>                          | me screen.                |                                                                    |                                      |         |
|--------|---------------|------------------------------------------------------------------|-----------------------------------------------------------------------------|----------------------------------------------|---------------------------|--------------------------------------------------------------------|--------------------------------------|---------|
|        | C P<br>R B    | 4101 MacCork<br>Charleston, W<br>Telephone (30<br>Fax (304) 558- | tle Avenue S.E<br>est Virginia 2530<br>4) 558-3570 or (<br>1394 or (304) 55 | )4<br>800) 654-4406 (!<br>58-5455   Email: ( | Nationwide)<br>PRB@wv.gov | Employer Sel<br>Kaniska Saha<br>Annsa Abraham<br>UserGuide Last Lo | if Service<br>ogin: Thu, May 26 2016 | Log Out |
|        | Employer Home | Report -                                                         | Services 👻                                                                  | Account +                                    | Admin 👻 L                 | ogout                                                              | Co                                   | MPASS   |
|        |               |                                                                  |                                                                             |                                              |                           | -                                                                  | Available Forms                      | V Open  |
|        | Confirma      | tion                                                             |                                                                             |                                              |                           |                                                                    |                                      | Co room |
|        | Bulk Order pl | aced                                                             |                                                                             |                                              |                           |                                                                    |                                      |         |
|        | Your order is | placed succes                                                    | sfully. Please co                                                           | ontact the Retirem                           | ent Board if you l        | have any questio                                                   | ns.                                  |         |
|        |               |                                                                  |                                                                             |                                              |                           |                                                                    |                                      |         |
|        |               |                                                                  |                                                                             |                                              |                           |                                                                    |                                      | Ok      |
|        |               |                                                                  |                                                                             |                                              |                           |                                                                    |                                      |         |

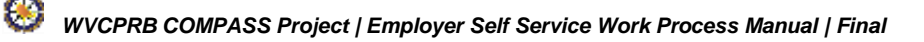

#### 20. Service Purchase Calculator

The **Service Purchase Calculator** allows employers to calculate a Service Purchase cost estimate for the various service types within a retirement system. Employers typically receive service purchase cost estimate requests from the members in the system.

Step 1 -- To navigate to the Service Purchase Calculator screen, click the following menu options:

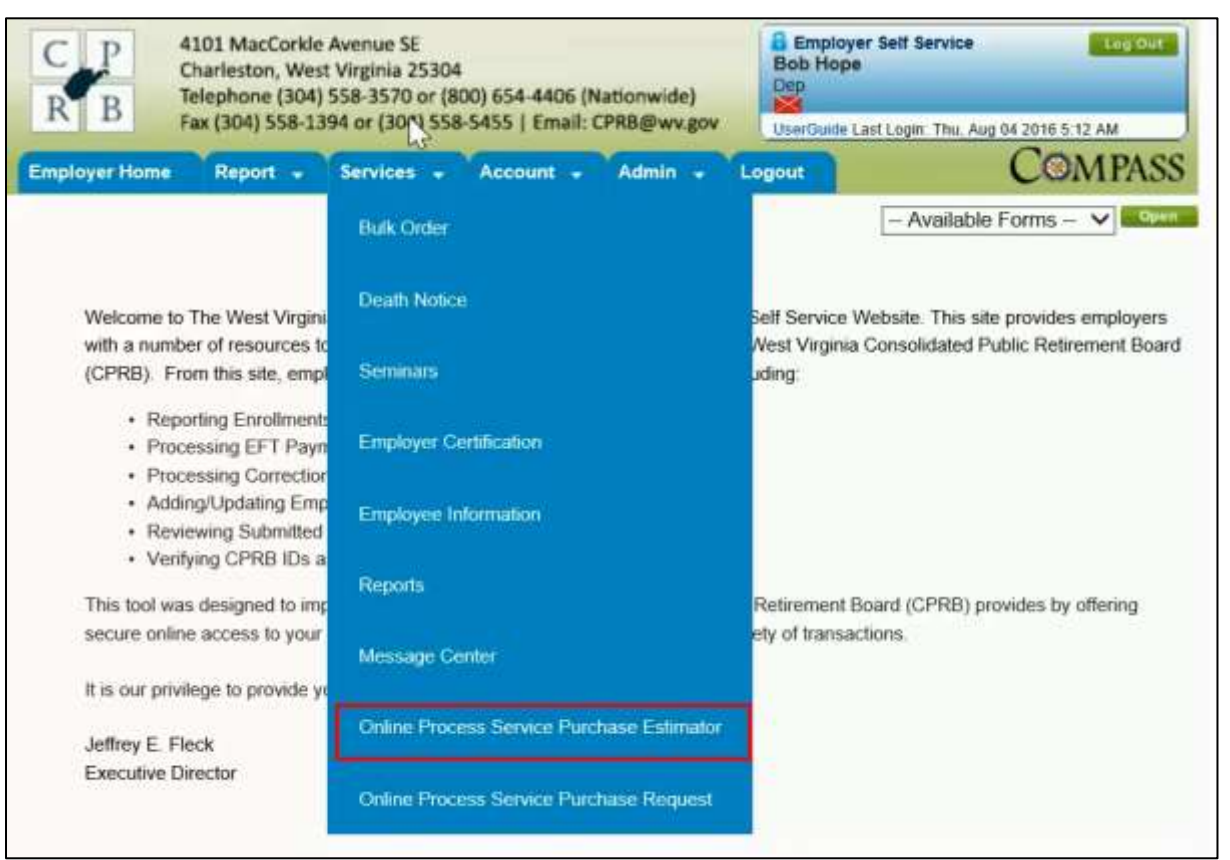

#### Services > Service Purchase Estimator

Step 2 -- The Enter Employee SSN screen displays.

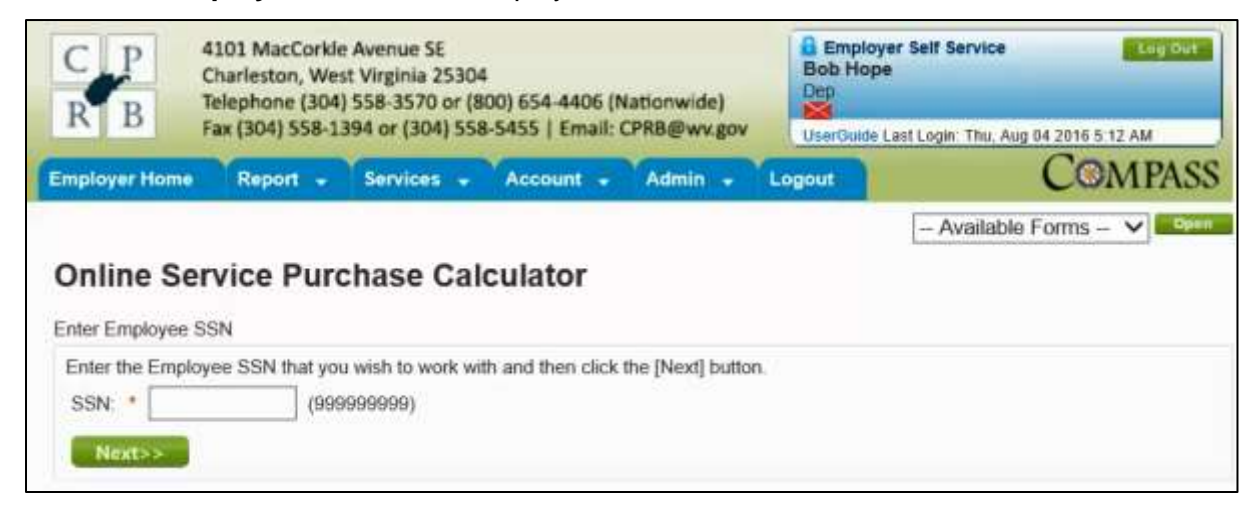

Step 3 -- Enter the SSN of the employee into the SSN field.

| C P 41<br>R B Fa                | 01 MacCorki<br>arleston, We<br>lephone (304<br>x (304) 558-1 | e Avenue SE<br>st Virginia 2530<br>) 558-3570 or (1<br>394 or (304) 55 | 4<br>800) 654-4406 (f<br>8-5455   Email:                                                                          | Nationwide)<br>CPRB@wv.gov                                                              | Employ<br>Bob Hope<br>Dep<br>UserGuide I                                            | er Self Service<br>a<br>.ast Login: Thu, Aug 04                                                  | Leg Out                                                    |
|---------------------------------|--------------------------------------------------------------|------------------------------------------------------------------------|----------------------------------------------------------------------------------------------------|-----------------------------------------------------------------------------------------|-------------------------------------------------------------------------------------|--------------------------------------------------------------------------------------------------|------------------------------------------------------------|
| Employer Home                   | Report +                                                     | Services -                                                             | Account -                                                                                                    | Admin -                                                                                 | Logout                                                                              | (                                                                                                | COMPASS                                                    |
| Online Serv                     | vice Pure                                                    | chase Ca                                                               | lculator                                                                                                    |                                                                                         |                                                                                     | - Available Fo                                                                                   | ms – 💙 Cyen                                                |
| Enter the Employe SSN. *        | e SSN that yo                                                | u wish to work w<br>9999999)                                           | ith and then click                                                                                                | the [Next] buttor                                                                       | L)                                                                                  |                                                                                                  |                                                            |
|                                 |                                                              |                                                                        |                                                                                                    |                                                                                         |                                                                                     |                                                                                                  |                                                            |
|                                 |                                                              |                                                                        |                                                                                                    |                                                                                         |                                                                                     |                                                                                                  |                                                            |
| West Virginia                   |                                                              | Online datab                                                           | ese information prese                                                                                             | ented on this websit                                                                    | e in collected, mair                                                                | tained and provided for                                                                          | the convenience of                                         |
| Consolidated Public Ret<br>Home | litement Goard                                               | our customer<br>Consolidated<br>under no cilic<br>hereis from v        | <ol> <li>While every effort<br/>Public Retirement B<br/>unistances be liable<br/>thatever source or an</li> </ol> | Is made to keep soc<br>send (CPRB) canno<br>for any actions take<br>ny other consequent | In Information acct<br>( guarantee the ac<br>n or omissions ma<br>ces from any such | rate and op-to-date, the<br>curacy of information has<br>de in reliance on any info<br>reliance. | West Virginia<br>min. The CPRB shall<br>irmation contained |
|                                 | Cop                                                          | yright © 2016 West                                                     | Virginia Consolidate                                                                                              | d Public Retirement                                                                     | Board All rights n                                                                  | umved                                                                                            |                                                            |

### Step 4 -- Click the Next>> button.

60

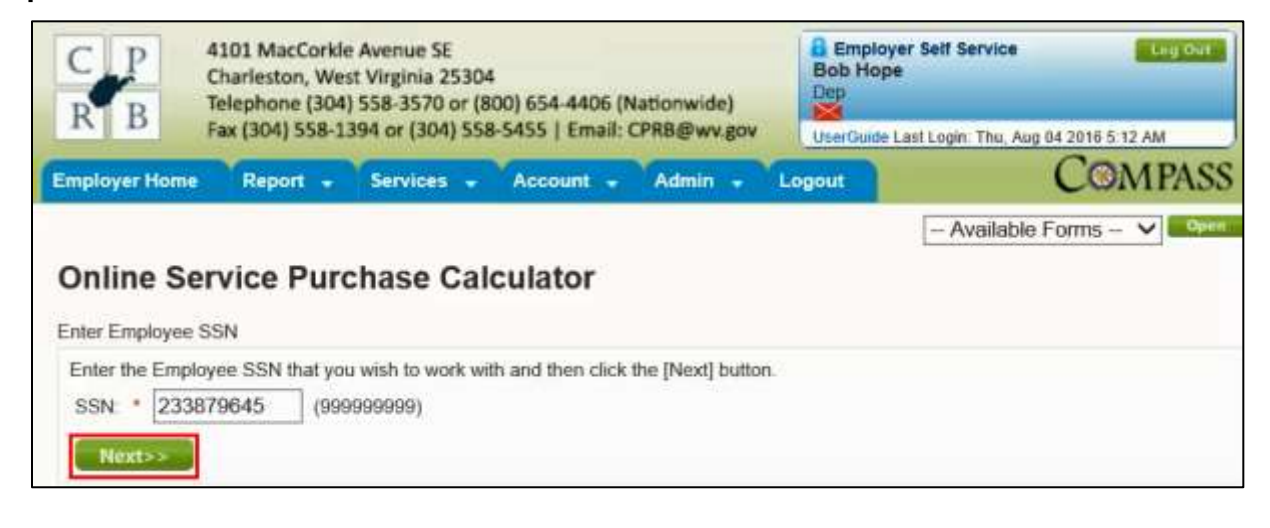

#### Step 5 -- The Online Service Purchase Calculator screen is displayed.

| RB                                                                | Charleston, V<br>Telephone (3<br>Fax (304) 558                                                                                                    | Vest Virginia 25304<br>04) 558-3570 or (800<br>3-1394 or (304) 558-5                                                                                           | ) 654-4406 (N<br>455   Email: (                                                                        | lationwide)<br>CPRB@wv.gov                                                                                               | Bob Ho<br>Dep                                                                                      | pe<br>e Last Looin: Thu Aug 04 20                                                                                          | 16 5 12 AM |
|-------------------------------------------------------------------|----------------------------------------------------------------------------------------------------|----------------------------------------------------------------------------------------------------|----------------------------------------------------------------------------------------------------|----------------------------------------------------------------------------------------------------|----------------------------------------------------------------------------------------------------|----------------------------------------------------------------------------------------------------|------------|
| iployer H                                                         | lome Report                                                                                                    | Services                                                                                                    | Account 🚽                                                                                              | Admin 🖌                                                                                                    | Logout                                                                                             | C                                                                                                    | OMPA       |
|                                                                   |                                                                                                    |                                                                                                    |                                                                                                    |                                                                                                    |                                                                                                    | Available Form                                                                                                    | ns 🗸 🗾     |
| nline                                                             | Service Pu                                                                                                    | Irchase Calci                                                                                                    | ulator                                                                                                 |                                                                                                    |                                                                                                    |                                                                                                    |            |
| Member                                                            | ship Section                                                                                                    |                                                                                                    |                                                                                                    |                                                                                                    |                                                                                                    |                                                                                                    |            |
| The memi<br>membersi                                              | bership you have wi<br>hip to select one of t                                                                                                    | th us are listed below.<br>the available service pu                                                                                                    | If you have mu<br>urchase option                                                                       | ultiple membersh<br>to calculate the                                                                                     | ip, click the r<br>cost estimate                                                                   | adio button to the left of                                                                                                 | that       |
|                                                                   | Retirement Syste                                                                                                    | m                                                                                                    | Most Rec                                                                                               | ent Employer                                                                                                    | Status                                                                                             | Participation Date                                                                                                    | End Date   |
| 0                                                                 | Public Employees                                                                                                    | Retirement System                                                                                                    | DEP                                                                                                    |                                                                                                    | Retired                                                                                            | 3/1/1975                                                                                                    | 6/30/2005  |
| Members                                                           | ship Information                                                                                                    |                                                                                                    |                                                                                                    |                                                                                                    |                                                                                                    |                                                                                                    |            |
| Member                                                            | ID:                                                                                                    | 269046                                                                                                    |                                                                                                    |                                                                                                    |                                                                                                    |                                                                                                    |            |
| Social Se                                                         | acurity Number:                                                                                                    | 233879645                                                                                                    |                                                                                                    |                                                                                                    |                                                                                                    |                                                                                                    |            |
| Name:                                                             |                                                                                                    | KELVIN KINSMA                                                                                                    | N                                                                                                    |                                                                                                    |                                                                                                    |                                                                                                    |            |
| Birth Date                                                        | e:                                                                                                    | 2/1/1950                                                                                                    |                                                                                                    |                                                                                                    |                                                                                                    |                                                                                                    |            |
| Service I                                                         | Purchase Calculate                                                                                                    | or                                                                                                    |                                                                                                    |                                                                                                    |                                                                                                    |                                                                                                    |            |
| Calculau                                                          |                                                                                                    | A. 10, 10 10, 10                                                                                                    |                                                                                                    |                                                                                                    |                                                                                                    |                                                                                                    |            |
| Cost calo                                                         | ulation date                                                                                                    | 8/31/2010                                                                                                    |                                                                                                    |                                                                                                    |                                                                                                    |                                                                                                    |            |
| Members<br>Participal                                             | 5 Dirin date                                                                                                    | 2/1/1800                                                                                                    |                                                                                                    |                                                                                                    |                                                                                                    |                                                                                                    |            |
| Participat                                                        | Jon date                                                                                                    | Years                                                                                                    | M                                                                                                    | lonths                                                                                                    |                                                                                                    |                                                                                                    |            |
| Sanica F                                                          | Pumbasa Typa                                                                                                    |                                                                                                    | ·                                                                                                    | on and a                                                                                                    |                                                                                                    |                                                                                                    |            |
| Service I                                                         | unchase type                                                                                                    |                                                                                                    |                                                                                                    |                                                                                                    |                                                                                                    |                                                                                                    |            |
| Calculati                                                         | ion Detail Informati                                                                                                    | ion                                                                                                    |                                                                                                    |                                                                                                    |                                                                                                    |                                                                                                    |            |
| riease ent<br>nonths of<br>system will<br>otal purch<br>Amount of | rer the requested inn<br>service you are eligi<br>il display a lump sum<br>lase amount<br>if Refund and Refun<br>n.Please contact W<br>e calculated, the syst | ormation for your select<br>ible to purchase based<br>n amount and provide t<br>d date is populated bas<br>/CPRB office if you hav<br>tem will display lump si | ed service pu<br>on your start<br>he details on f<br>sed on the refu<br>re any questio<br>um amount an | and end dates, w<br>and end dates, w<br>Employee and Er<br>und information vo<br>ons regarding refu<br>d provide the det | e system will<br>when the resu<br>mployer Resp<br>ailable within<br>und amount a<br>tails on Emplo | calculate the total<br>it are calculated, the<br>ponsibility to pay the<br>and refund date. When the<br>oyee and Employer. | he         |
| results are                                                       |                                                                                                    |                                                                                                    |                                                                                                    |                                                                                                    |                                                                                                    |                                                                                                    |            |
| Purch                                                             | hase Start Date                                                                                                    |                                                                                                    | ]                                                                                                    |                                                                                                    |                                                                                                    |                                                                                                    |            |
| Purch                                                             | hase Start Date<br>hase End Date                                                                                                    |                                                                                                    |                                                                                                    |                                                                                                    |                                                                                                    |                                                                                                    |            |
| Purcl<br>Purcl<br>Purcl<br>Total                                  | hase Start Date<br>hase End Date                                                                                                    | Months                                                                                                    | ]                                                                                                    |                                                                                                    |                                                                                                    |                                                                                                    |            |

Step 6 -- Select the radio button next to the Retirement System name to calculate the service purchase.

| В                                                                                                    | 4101 MacCork<br>Charleston, W<br>Telephone (30                                                                                                    | le Avenue SE<br>est Virginia 25304<br>4) 558-3570 or (800)                                                                                                    | 654-4406 (Nationwide)                                                                                                    | Bob Ho<br>Dep                                                                                 | oyer Self Service<br>pe                                                                                                    | Lego       |
|----------------------------------------------------------------------------------------------------|----------------------------------------------------------------------------------------------------|----------------------------------------------------------------------------------------------------|----------------------------------------------------------------------------------------------------|-----------------------------------------------------------------------------------------------|----------------------------------------------------------------------------------------------------|------------|
|                                                                                                    | Fax (304) 558-                                                                                                    | 1394 dr (304) 558-54                                                                                                    | 55   Email: CPRB@wv.gov                                                                                                    | UserGuid                                                                                      | e Last Login: Thu, Aug 04 20                                                                                               | 16 5:12 AM |
| ployer H                                                                                                    | fome Report +                                                                                                    | Services • A                                                                                                    | ecount 🖌 Admin 👻                                                                                                    | Logout                                                                                        | L C                                                                                                    | OMPA       |
| nline                                                                                                    | Service Pur                                                                                                    | chase Calcu                                                                                                    | lator                                                                                                    |                                                                                               | Available Forn                                                                                                    | ns 🗸 🚾     |
| Member                                                                                                    | ship Section                                                                                                    |                                                                                                    |                                                                                                    |                                                                                               |                                                                                                    |            |
| he mem                                                                                                    | bership you have with<br>hip to select one of th                                                                                                    | i us are listed below. It<br>e available service pu                                                                                                    | you have multiple membershi                                                                                                    | p, click the r                                                                                | adio button to the left of                                                                                                 | that       |
|                                                                                                    | Retirement System                                                                                                    | L)                                                                                                    | Most Recent Employer                                                                                                    | Status                                                                                        | Participation Date                                                                                                    | End Date   |
| 0                                                                                                    | Public Employees R                                                                                                    | etirement System                                                                                                    | DEP                                                                                                    | Retired                                                                                       | 3/1/1975                                                                                                    | 6/30/2005  |
| Member                                                                                                    | ship Information                                                                                                    |                                                                                                    |                                                                                                    |                                                                                               |                                                                                                    |            |
| Member                                                                                                    | ID:                                                                                                    | 269046                                                                                                    |                                                                                                    |                                                                                               |                                                                                                    |            |
| Social Se                                                                                                    | ecurity Number:                                                                                                    | 233879645                                                                                                    |                                                                                                    |                                                                                               |                                                                                                    |            |
| Name:                                                                                                    |                                                                                                    | KELVIN KINSMAN                                                                                                    | Ĺ.                                                                                                    |                                                                                               |                                                                                                    |            |
| 3irth Dat                                                                                                    | le:                                                                                                    | 2/1/1950                                                                                                    |                                                                                                    |                                                                                               |                                                                                                    |            |
| Service                                                                                                    | Purchase Calculator                                                                                                    | 2                                                                                                    |                                                                                                    |                                                                                               |                                                                                                    |            |
| Calculat                                                                                                    | iion Information                                                                                                    |                                                                                                    |                                                                                                    |                                                                                               |                                                                                                    | ĺ          |
| Cost cair                                                                                                    |                                                                                                    | 0/04/0000                                                                                                    |                                                                                                    |                                                                                               |                                                                                                    |            |
|                                                                                                    | culation date                                                                                                    | 8/31/2010                                                                                                    |                                                                                                    |                                                                                               |                                                                                                    |            |
| Member                                                                                                    | s birth date                                                                                                    | 2/1/1950                                                                                                    |                                                                                                    |                                                                                               |                                                                                                    |            |
| Member<br>Participa                                                                                                    | s birth date<br>tion date                                                                                                    | 2/1/1950                                                                                                    |                                                                                                    |                                                                                               |                                                                                                    |            |
| Vember<br>Participa                                                                                                    | s birth date<br>tion date                                                                                                    | 2/1/1950                                                                                                    | Months                                                                                                    |                                                                                               |                                                                                                    |            |
| Vember<br>Participa<br>Service F                                                                                                    | s birth date<br>is birth date<br>ition date<br>Purchase Type                                                                                                    | 2/1/1950<br>2/1/1950<br>Years                                                                                                    | Months                                                                                                    |                                                                                               |                                                                                                    |            |
| Member<br>Participa<br>Service F<br>Calculat                                                                                                    | s birth date<br>tion date<br>Purchase Type<br>tion Detail Informatio                                                                                                    | 2/1/1950<br>2/1/1950<br>Years                                                                                                    | Months                                                                                                    |                                                                                               |                                                                                                    |            |
| Vember<br>Participa<br>Service F<br>Calculat<br>lease en<br>onths of<br>rstem wi<br>tal purch<br>vmount o<br>ur syster<br>sults are                                     | s birth date<br>ition date<br>Purchase Type<br>tion Detail Informatio<br>iter the requested info<br>is ervice you are eligib<br>il display a lump sum<br>hase amount<br>of Refund and Refund<br>m.Please contact WXC<br>e calculated, the syste                                                                             | 2/1/1950<br>2/1/1950<br>Years<br>Years<br>im<br>rmation for your select<br>le to purchase based of<br>amount and provide th<br>date is populated base<br>CPRB office if you have<br>m will display lump su      | Months<br>ed service purchase type. The<br>on your start and end dates. wi<br>le details on Employee and En<br>ed on the refund information va<br>e any questions regarding refu<br>m amount and provide the deta | system will<br>hen the resu<br>nployer Resp<br>silable within<br>nd amount a<br>ails on Empl  | calculate the total<br>it are calculated, the<br>ponsibility to pay the<br>und refund date. When the<br>oyee and Employer. | ie         |
| Vember<br>Participa<br>Service I<br>Calculat<br>lease en<br>onths of<br>rstem wi<br>tal purch<br>rnount o<br>ur syster<br>sults are<br>Purc                             | suitation date<br>is birth date<br>tion date<br>Purchase Type<br>tion Detail Information<br>ter the requested info<br>is ervice you are eligib<br>il display a lump sum<br>hase amount<br>of Refund and Refund<br>n.Please contact WVC<br>e calculated, the syste<br>shase Start Date                                       | 2/1/1950<br>2/1/1950<br>Years<br>Years<br>m<br>mation for your select<br>le to purchase based of<br>amount and provide th<br>date is populated base<br>CPRB office if you have<br>m will display lump su        | Months<br>ed service purchase type. The<br>on your start and end dates. wi<br>le details on Employee and En<br>ed on the refund information va<br>e any questions regarding refu<br>m amount and provide the deta | system will<br>hen the resu<br>ployer Resp<br>silable within<br>nd amount a<br>ails on Empli  | calculate the total<br>it are calculated, the<br>ponsibility to pay the<br>and refund date. When the<br>oyee and Employer. | le         |
| Vember<br>Participa<br>Service I<br>Calculat<br>lease en<br>onths of<br>vistem wi<br>tal purch<br>vistem wi<br>tal purch<br>vistem vister<br>isults are<br>Purc<br>Purc | suiation date<br>is birth date<br>funchase Type<br>tion Detail Information<br>ter the requested info<br>is service you are eligib<br>il display a lump sum<br>hase amount<br>of Refund and Refund<br>n.Please contact WVC<br>e calculated, the syste<br>shase Start Date<br>shase End Date                                  | 2/1/1950<br>2/1/1950<br>Years<br>Years<br>rmation for your select<br>ie to purchase based of<br>amount and provide the<br>date is populated base<br>CPRB office if you have<br>m will display lump su           | Months<br>ed service purchase type. The<br>on your start and end dates. wi<br>re details on Employee and Em<br>ed on the refund information va<br>e any questions regarding refu<br>m amount and provide the deta | system will<br>hen the resu<br>nployer Resp<br>ailable within<br>nd amount a<br>ails on Empli | calculate the total<br>it are calculated, the<br>ponsibility to pay the<br>and refund date. When the<br>oyee and Employer. | le         |
| Member'<br>Participa<br>Service I<br>Calculat<br>lease en<br>onths of<br>rstem wi<br>tal purch<br>roount o<br>ur syster<br>sults are<br>Purc<br>Purc<br>Tota            | suitation date<br>is birth date<br>filon date<br>Purchase Type<br>fion Detail Information<br>ter the requested info<br>is service you are eligib<br>il display a lump sum<br>hase amount<br>of Refund and Refund<br>n.Please contact WVC<br>e calculated, the syste<br>shase Start Date<br>shase End Date<br>I Service      | 2/1/1950<br>2/1/1950<br>Years<br>Years<br>rmation for your select<br>le to purchase based of<br>amount and provide the<br>date is populated base<br>CPRB office if you have<br>m will display lump su<br>Months | Months<br>ed service purchase type. The<br>on your start and end dates. wi<br>le details on Employee and En<br>ed on the refund information va<br>e any questions regarding refu<br>m amount and provide the deta | system will<br>hen the resu<br>ployer Resp<br>silable within<br>nd amount a<br>ails on Empli  | calculate the total<br>it are calculated, the<br>ponsibility to pay the<br>and refund date. When the<br>oyee and Employer. | e          |
| Member'<br>Participa<br>Service I<br>Calculat<br>lease en<br>onths of<br>ystem wi<br>tal purch<br>ynount o<br>ur syster<br>sults are<br>Purc<br>Purc<br>Tota            | suiation date<br>is birth date<br>ition date<br>Purchase Type<br>tion Detail Information<br>ter the requested infor<br>service you are eligib<br>il display a lump sum<br>hase amount<br>of Refund and Refund<br>m.Please contact WVC<br>e calculated, the syste<br>shase Start Date<br>shase End Date<br>I Service<br>Next | 2/1/1950<br>2/1/1950<br>Years<br>Years<br>rmation for your select<br>ie to purchase based of<br>amount and provide the<br>date is populated base<br>CPRB office if you have<br>m will display lump su<br>Months | Months<br>ed service purchase type. The<br>on your start and end dates. wi<br>re details on Employee and Em<br>ed on the refund information va<br>e any questions regarding refu<br>m amount and provide the deta | system will<br>hen the resu<br>nployer Resp<br>ailable within<br>nd amount a<br>ails on Empl  | calculate the total<br>it are calculated, the<br>ponsibility to pay the<br>and refund date. When the<br>over and Employer. | 1e         |

# Step 7 -- Select the Service Purchase Type from the drop down menu.

| R       B       Teleph<br>Fax (3)         nployer Home       Re         Online Servic       Membership Section         The membership section       Retirement         The membership to select of       Retirement         Image:       Public Emp         Member ID:       Social Security Numb         Social Security Numb       Name:         Birth Date:       Service Purchase Ca         Member may be able to       The calculator below winterest rate applied on please contact our offic         Calculation Informat       Member's birth date         Participation date       Your current service a 08/04/2016         Service Purchase Typ       Calculation Detail Im         Please enter the reque months of service you a system. Please com our system will display a lu total purchase facture and our system. Please com our system. Please com our spate.                                                                                                    | ane (304) 558-3570 or (80<br>4) 558-1394 or (304) 558-<br>port Purchase Calc<br>ave with us are listed below<br>ne of the available service p<br>System<br>byees Retirement System<br>fion<br>269048<br>r: 233879645<br>KELVIN KINSM<br>2/1/1950<br>culator | Account Admin Admin Account Account Ac | Logout<br>Logout                                                 | e Last Login: Thu, Aug 04 20<br>C<br>Available Form<br>adio button to the left of the<br>Participation Date<br>3/1/1975 | 16 5:12 AM                    |
|----------------------------------------------------------------------------------------------------|----------------------------------------------------------------------------------------------------|----------------------------------------------------------------------------------------------------|------------------------------------------------------------------|----------------------------------------------------------------------------------------------------|-------------------------------|
| Apployer Home Re<br>Portione Service<br>Membership Section<br>The membership to select<br>Retirement<br>Public Emp<br>Membership Informat<br>Membership Informat<br>Member ID:<br>Social Security Numb<br>Name:<br>Birth Date:<br>Service Purchase Ca<br>Member may be able to<br>The calculator below w<br>Interest rate applied on<br>please contact our offic<br>Calculation Informat<br>Cost calculation date<br>Member's birth date<br>Participation date<br>Your current service a<br>08/04/2016<br>Service Purchase Typ<br>Calculation Detail Im<br>Please enter the reque<br>months of service you a<br>system will display a lu<br>total purchase con<br>participation date<br>Service Purchase Typ<br>Calculation Detail Im<br>Please enter the reque<br>months of service you a<br>system will display a lu<br>total purchase amount of<br>Amount of Refund and<br>pur system.Please con                                                                                                    | Services       Purchase Calc       ave with us are listed below<br>ne of the available service povers       System       oyees Retirement System       tion       269046       r:     269046       KELVIN KINSM       2/1/1950                              | Account Admin Culator                                                                                                    | Logout<br>hip, click the recost estimate<br>Status<br>Retired    | adio button to the left of the Participation Date 3/1/1975                                                              | that<br>End Date<br>6/30/2005 |
| And the service of the service of th | e Purchase Calc<br>e Purchase Calc<br>ave with us are listed below<br>ne of the available service (<br>system<br>oyees Retirement System<br>tion<br>289046<br>r: 233879645<br>KELVIN KINSM<br>2/1/1050                                                      | Account - Admin -                                                                                                    | Logout<br>hip, click the r<br>cost estimate<br>Status<br>Retired | Available Form                                                                                                    | that<br>6/30/2005             |
| Armount of Refund and our system. Please compared our selection of the selection of the sel | e Purchase Calc<br>ave with us are listed below<br>ne of the available service (<br>System<br>byees Retirement System<br>tion<br>269046<br>r: 233879645<br>KELVIN KINSM<br>2/1/1950<br>culator                                                              | x. If you have multiple members<br>purchase option to calculate the<br>Most Recent Employer<br>DEP                                                                                                    | hip, click the r<br>cost estimate<br>Status<br>Retired           | Available Form                                                                                                    | that<br>End Date<br>6/30/2005 |
| Antine Service<br>Membership Section<br>The membership you h<br>membership to select<br>Retirement<br>Public Emp<br>Membership Informat<br>Member ID:<br>Social Security Numb<br>Name:<br>Birth Date:<br>Service Purchase Ca<br>Member may be able to<br>The calculator below w<br>interest rate applied on<br>olease contact our offic<br>Calculation Informat<br>Cost calculation date<br>Member's birth date<br>Participation date<br>Your current service a<br>08/04/2016<br>Service Purchase Typ<br>Calculation Detail Im<br>Please enter the reque<br>nonths of service you a<br>system will disp anount<br>of Refund and<br>pur system. Please con<br>results are calculated to<br>Service Purchase con<br>results are calculated to<br>Service Purchase con<br>results are calculated to<br>Service Purchase con<br>results are calculated to<br>Service Purchase con                                                                                                    | e Purchase Calc<br>ave with us are listed below<br>ne of the available service (<br>System<br>oyees Retirement System<br>tion<br>269046<br>r: 269046<br>r: 269046<br>r: 233879645<br>KELVIN KINSM<br>2/1/1950                                               | Level at or<br>If you have multiple members<br>purchase option to calculate the<br>Most Recent Employer<br>DEP                                                                                                    | hip, click the r<br>cost estimate<br>Status<br>Retired           | adio button to the left of the Participation Date 3/1/1975                                                              | that<br>End Date<br>6/30/2005 |
| Membership Section<br>The membership you I<br>membership to select of<br>Retirement<br>Public Emp<br>Membership Informat<br>Member ID:<br>Social Security Numb<br>Name:<br>Birth Date:<br>Service Purchase Ca<br>Member may be able to<br>The calculator below w<br>interest rate applied on<br>olease contact our offic<br>Calculation Informat<br>Cost calculation date<br>Member's birth date<br>Participation date<br>Your current service a<br>08/04/2016<br>Service Purchase Typ<br>Calculation Detail Im<br>Please enter the reque<br>nonths of service you a<br>system will display a lu<br>otal purchase amount<br>Amount of Refund and<br>pur system. Please con<br>results are calculated to                                                                                                    | ave with us are listed below<br>ne of the available service (<br>System<br>system<br>tion<br>269046<br>r: 233879645<br>KELVIN KINSM<br>2/1/1950<br>culator                                                                                                  | w. If you have multiple members<br>purchase option to calculate the<br>Most Recent Employer<br>DEP                                                                                                    | hip, click the r<br>cost estimate<br>Status<br>Retired           | adio button to the left of<br>Participation Date<br>3/1/1975                                                            | that<br>End Date<br>6/30/2005 |
| Membership Section<br>The membership you I<br>membership to select of<br>Retirement<br>Public Emp<br>Membership Informat<br>Member ID:<br>Social Security Numb<br>Name:<br>Birth Date:<br>Service Purchase Ca<br>Member may be able to<br>The calculator below w<br>merest rate applied on<br>please contact our office<br>Calculation Informat<br>Cost calculation date<br>Member's birth date<br>Participation date<br>Your current service a<br>08/04/2016<br>Service Purchase Typ<br>Calculation Detail Im<br>Please enter the reque<br>nonths of service you a<br>system will display a lu<br>otal purchase amount<br>Amount of Refund and<br>pur system. Please con                                                                                                    | ave with us are listed below<br>ne of the available service (<br>System<br>oyees Retirement System<br>tion<br>269046<br>:: 233879645<br>KELVIN KINSM<br>2/1/1950<br>culator                                                                                 | v. If you have multiple members<br>purchase option to calculate the<br>Most Recent Employer<br>DEP                                                                                                    | hip, click the r<br>cost estimate<br>Status<br>Retired           | adio button to the left of<br>Participation Date<br>3/1/1975                                                            | that<br>End Date<br>6/30/2005 |
| The membership you I<br>membership to select of<br>Retirement<br>Public Emp<br>Membership Informa<br>Member ID:<br>Social Security Numb<br>Name:<br>Birth Date:<br>Service Purchase Ca<br>Member may be able to<br>The calculator below we<br>nerest rate applied on<br>please contact our offic<br>Calculation Informat<br>Cost calculation date<br>Member's birth date<br>Participation date<br>Your current service a<br>08/04/2016<br>Service Purchase Typ<br>Calculation Detail Im<br>Please enter the reque<br>nonths of service you a<br>system will display a lu<br>otal purchase amount<br>Amount of Refund and<br>pur system. Please con<br>pur system. Please con                                                                                                    | ave with us are listed below<br>ne of the available service (<br>System<br>byees Retirement System<br>tion<br>269046<br>r: 233879645<br>KELVIN KINSM<br>2/1/1050<br>culator                                                                                 | w. If you have multiple members<br>purchase option to calculate the<br>Most Recent Employer<br>DEP                                                                                                    | hip, click the r<br>cost estimate<br>Status<br>Retired           | adio button to the left of<br>Participation Date<br>3/1/1975                                                            | that<br>End Date<br>6/30/2005 |
| Retirement Public Emp Membership Informa Member ID: Social Security Numb Name: Birth Date: Service Purchase Ca Member may be able to The calculator below w Interest rate applied on olease contact our offic Calculation Informat Cost calculation date Member's birth date Participation date Your current service a 08/04/2016 Service Purchase Typ Calculation Detail Im Please enter the reque nonths of service you a system will display a lu otal purchase amount Amount of Refund and pur system.Please con exits are calculated the                                                                                                    | System<br>oyees Retirement System<br>tion<br>269048<br>233879645<br>KELVIN KINSM<br>2/1/1950<br>culator                                                                                                    | Most Recent Employer<br>DEP                                                                                                    | Status<br>Retired                                                | Participation Date<br>3/1/1975                                                                                          | End Date<br>6/30/2005         |
| Public Emp      Membership Informa      Member ID:     Social Security Numb     Name:     Birth Date:     Service Purchase Ca      Member may be able to     The calculator below w     nerest rate applied on     Jease contact our offic      Calculation Informat      Cost calculation date     Member's birth date     Participation date     Your current service a     08/04/2016     Service Purchase Typ      Calculation Detail Im Please enter the reque     nonths of service you a     system will display a lu     otal purchase amount     Amount of Refund and     pur system.Please con     esuits are calculated                                                                                                    | oyees Retirement System<br>tion<br>269046<br>r: 233879645<br>KELVIN KINSM<br>2/1/1950<br>culator                                                                                                    | DEP                                                                                                    | Retired                                                          | 3/1/1975                                                                                                    | 6/30/2005                     |
| Membership Informa<br>Member ID:<br>Social Security Numb<br>Name:<br>Birth Date:<br>Service Purchase Ca<br>Member may be able to<br>The calculator below w<br>Interest rate applied on<br>olease contact our offic<br>Calculation Informat<br>Cost calculation Informat<br>Member's birth date<br>Participation date<br>Your current service a<br>08/04/2016<br>Service Purchase Typ<br>Calculation Detail In<br>Please enter the reque<br>nonths of service you a<br>system will display a lu<br>otal purchase amount<br>Amount of Refund and<br>pur system.Please con                                                                                                    | tion<br>269048<br>r: 233879645<br>KELVIN KINSM<br>2/1/1950<br>culator                                                                                                    | AN                                                                                                    |                                                                  |                                                                                                    |                               |
| Member ID:<br>Social Security Numb<br>Name:<br>Birth Date:<br>Service Purchase Ca<br>Member may be able to<br>The calculator below w<br>Interest rate applied on<br>olease contact our offic<br>Calculation Informat<br>Cost calculation date<br>Member's birth date<br>Participation date<br>Your current service a<br>08/04/2016<br>Service Purchase Typ<br>Calculation Detail Im<br>Please enter the reque<br>nonths of service you a<br>system will display a lu<br>otal purchase amount<br>Amount of Refund and<br>pur system. Please con                                                                                                    | 269046<br>r: 233879645<br>KELVIN KINSM<br>2/1/1950                                                                                                    | IAN                                                                                                    |                                                                  |                                                                                                    |                               |
| Social Security Numb<br>Name:<br>Birth Date:<br>Service Purchase Ca<br>Member may be able to<br>The calculator below we<br>interest rate applied on<br>please contact our offic<br>Calculation Informat<br>Cost calculation date<br>Member's birth date<br>Participation date<br>Your current service a<br>08/04/2016<br>Service Purchase Typ<br>Calculation Detail Im<br>Please enter the reque<br>nonths of service you a<br>system will display a lu<br>otal purchase amount<br>Amount of Refund and<br>pur system. Please con                                                                                                    | r: 233879845<br>KELVIN KINSM<br>2/1/1950<br>culator                                                                                                    | IAN                                                                                                    |                                                                  |                                                                                                    |                               |
| Name:<br>Birth Date:<br>Service Purchase Ca<br>Member may be able to<br>The calculator below winterest rate applied on<br>olease contact our office<br>Calculation Informat<br>Cost calculation date<br>Member's birth date<br>Participation date<br>Your current service a<br>08/04/2016<br>Service Purchase Typ<br>Calculation Detail In<br>Please enter the reque<br>nonths of service you a<br>system will display a lu<br>otal purchase amount<br>Amount of Refund and<br>pur system. Please con                                                                                                    | KELVIN KINSM<br>2/1/1950<br>culator                                                                                                    | IAN                                                                                                    |                                                                  |                                                                                                    |                               |
| Birth Date:<br>Service Purchase Ca<br>Member may be able to<br>The calculator below we<br>interest rate applied on<br>please contact our offic<br>Calculation Informat<br>Cost calculation date<br>Member's birth date<br>Participation date<br>Your current service a<br>08/04/2016<br>Service Purchase Typ<br>Calculation Detail Im<br>Please enter the reque<br>nonths of service you a<br>system will display a lu<br>otal purchase amount<br>Amount of Refund and<br>pur system. Please con                                                                                                    | 2/1/1950<br>culator                                                                                                    |                                                                                                    |                                                                  |                                                                                                    |                               |
| Service Purchase Ca<br>Member may be able to<br>The calculator below we<br>interest rate applied on<br>olease contact our office<br>Calculation Informat<br>Cost calculation date<br>Member's birth date<br>Participation date<br>Your current service a<br>08/04/2016<br>Service Purchase Typ<br>Calculation Detail In<br>Please enter the reque<br>nonths of service you a<br>system will display a lu<br>otal purchase amount<br>Amount of Refund and<br>pur system. Please con                                                                                                    | culator                                                                                                    |                                                                                                    |                                                                  |                                                                                                    |                               |
| Member may be able to<br>The calculator below we<br>interest rate applied on<br>please contact our offic<br>Calculation Informat<br>Cost calculation date<br>Member's birth date<br>Participation date<br>Your current service a<br>08/04/2016<br>Service Purchase Typ<br>Calculation Detail Im<br>Please enter the reque<br>nonths of service you a<br>system will display a lu<br>otal purchase amount<br>Amount of Refund and<br>pur system.Please con<br>esults are calculated to                                                                                                    |                                                                                                    |                                                                                                    |                                                                  |                                                                                                    |                               |
| Cost calculation date<br>Member's birth date<br>Participation date<br>Your current service a<br>08/04/2016<br>Service Purchase Typ<br>Calculation Detail Im<br>Please enter the reque<br>nonths of service you a<br>system will display a lu<br>otal purchase amount<br>Amount of Refund and<br>ur system.Please con                                                                                                    | on                                                                                                    |                                                                                                    |                                                                  |                                                                                                    |                               |
| Member's birth date<br>Participation date<br>Your current service a<br>08/04/2016<br>Service Purchase Typ<br>Calculation Detail In<br>Please enter the reque<br>nonths of service you a<br>system will display a lu<br>otal purchase amount<br>Amount of Refund and<br>our system. Please con                                                                                                    | 0/34/2048                                                                                                    |                                                                                                    |                                                                  |                                                                                                    |                               |
| Participation date<br>Your current service a<br>08/04/2016<br>Service Purchase Typ<br>Calculation Detail In<br>Please enter the reque<br>nonths of service you a<br>system will display a lu<br>otal purchase amount<br>Amount of Refund and<br>our system.Please con<br>esults are calculated to                                                                                                    | 2/1/1050                                                                                                    |                                                                                                    |                                                                  |                                                                                                    |                               |
| Your current service a<br>08/04/2016<br>Service Purchase Typ<br>Calculation Detail Im<br>Please enter the reque<br>nonths of service you a<br>system will display a lu<br>otal purchase amount<br>Amount of Refund and<br>our system.Please con                                                                                                    | 3/1/1975                                                                                                    |                                                                                                    |                                                                  |                                                                                                    |                               |
| Service Purchase Typ<br>Calculation Detail In<br>Please enter the reque<br>months of service you a<br>system will display a lu<br>otal purchase amount<br>Amount of Refund and<br>pur system.Please con<br>results are calculated to                                                                                                    | of 27 Yea                                                                                                    | rs 10 Months                                                                                                    |                                                                  |                                                                                                    |                               |
| Calculation Detail Im<br>Please enter the reque<br>nonths of service you a<br>system will display a lu<br>otal purchase amount<br>Amount of Refund and<br>our system. Please con<br>esuits are calculated to                                                                                                    | 2                                                                                                    |                                                                                                    |                                                                  |                                                                                                    |                               |
| Please enter the reque<br>nonths of service you a<br>system will display a lu<br>otal purchase amount<br>Amount of Refund and<br>our system. Please con<br>equits are calculated t                                                                                                    | Correction of<br>Retroactive S                                                                                                    | Error Service<br>ervice                                                                                                    |                                                                  |                                                                                                    |                               |
| nonths of service you a<br>system will display a lu<br>otal purchase amount<br>Arnount of Refund and<br>our system.Please con<br>results are calculated t                                                                                                    | Retroactive Le                                                                                                    | egislative Service                                                                                                    | e system will                                                    | calculate the total                                                                                                    |                               |
| system will display a lu<br>otal purchase amount<br>Arnount of Refund and<br>our system.Please con<br>results are calculated 1                                                                                                    | re eligible to purchase base                                                                                                    | ed on your start and end dates.                                                                                                    | when the resu                                                    | It are calculated, the                                                                                                  |                               |
| Amount of Refund and<br>our system.Please con                                                                                                    | ip sum amount and provide                                                                                                    | e the details on Employee and E                                                                                                    | mployer Resp                                                     | oonsibility to pay the                                                                                                  |                               |
| our system.Please con<br>results are calculated, t                                                                                                    | Refund date is populated b                                                                                                    | ased on the refund information                                                                                                    | vailable within                                                  |                                                                                                    |                               |
|                                                                                                    | act WVCPRB office if you h                                                                                                    | ave any questions regarding re<br>sum amount and provide the d                                                                                                    | fund amount a<br>stails on Empl                                  | nd refund date. When th<br>oyee and Employer.                                                                           | le                            |
| Purchase Start D                                                                                                    | te system will display lump                                                                                                    |                                                                                                    |                                                                  |                                                                                                    |                               |
| Purchase End Da                                                                                                    | te                                                                                                    |                                                                                                    |                                                                  |                                                                                                    |                               |
| Most                                                                                                    | te                                                                                                    | 1.7.                                                                                                    |                                                                  |                                                                                                    |                               |
| HEAL                                                                                                    | te system will display lump<br>te                                                                                                    |                                                                                                    |                                                                  |                                                                                                    |                               |

#### Step 8 -- Enter the date in the Purchase Start Date field.

| R B<br>nployer Hom<br>Online S | Telephone (304<br>Fax (304) 558-1<br>e Report - | ) 558-3570 or (800<br>394 or (304) 558-5<br>Services 👻 | ) 654-4406 (<br>455   Email:<br>Account | Nationwide)<br>CPRB@wv.gov | UserGuld                        | e Last Login: Thu, Aug 04 20 | 16 5:12 AM                                                                                                    |
|--------------------------------|-------------------------------------------------|--------------------------------------------------------|-----------------------------------------|----------------------------|---------------------------------|------------------------------|----------------------------------------------------------------------------------------------------|
| nployer Hom<br>Dnline So       | Fax (304) 558-1                                 | 394 or (304) 558-5<br>Services 👻                       | 455   Email:<br>Account                 | CPRB@wv.gov                | UserGuid                        | e Last Login: Thu, Aug 04 20 | 16 5:12 AM                                                                                                    |
| nployer Hom<br>Online Se       | e Report 🗸                                      | Services 👻                                             | Account -                               |                            | A DESCRIPTION OF TAXABLE PARTY. | 0                            | the second second second second second second second second second second second second second second second s |
| Online S                       |                                                 |                                                        | a set of the set                        | Admin 👻                    | Logout                          | C                            | OMPA                                                                                                    |
| Online S                       |                                                 |                                                        |                                         |                            |                                 | - Available Form             | ns 🗸 📕                                                                                                    |
| onnine o                       | ervice Pur                                      | chase Calc                                             | lator                                   |                            |                                 | 1                            | 32                                                                                                    |
|                                | er vioe i ur                                    | onuse outo                                             | andeor                                  |                            |                                 |                              |                                                                                                    |
| Membership                     | Section                                         |                                                        |                                         |                            |                                 |                              |                                                                                                    |
| The members                    | hip you have with                               | us are listed below.                                   | lf you have n                           | nultiple membersh          | ip, click the r                 | adio button to the left of   | that                                                                                                    |
| membership t                   | o select one of the                             | available service pr                                   | urchase optio                           | n to calculate the         | cost estimate                   | E)                           |                                                                                                    |
| Re                             | tirement System                                 |                                                        | Most Re                                 | cent Employer              | Status                          | Participation Date           | End Date                                                                                                    |
| Pu                             | blic Employees Re                               | tirement System                                        | DEP                                     |                            | Retired                         | 3/1/1975                     | 6/30/200                                                                                                    |
| Membership                     | Information                                     |                                                        |                                         |                            |                                 |                              |                                                                                                    |
| Member ID:                     |                                                 | 269046                                                 |                                         |                            |                                 |                              |                                                                                                    |
| Social Securi                  | ty Number:                                      | 233879645                                              |                                         |                            |                                 |                              |                                                                                                    |
| Name:                          | SUNE (2838)                                     | KELVIN KINSMA                                          | N                                       |                            |                                 |                              |                                                                                                    |
| Birth Date:                    |                                                 | 2/1/1950                                               |                                         |                            |                                 |                              |                                                                                                    |
|                                |                                                 |                                                        |                                         |                            |                                 |                              |                                                                                                    |
| Colculation                    | l our office                                    |                                                        |                                         |                            |                                 |                              |                                                                                                    |
| Calculation                    | information                                     |                                                        |                                         |                            |                                 |                              |                                                                                                    |
| Cost calculat                  | ion date                                        | 8/31/2016                                              |                                         |                            |                                 |                              |                                                                                                    |
| Member's bir                   | th date                                         | 2/1/1950                                               |                                         |                            |                                 |                              |                                                                                                    |
| Participation                  | date                                            | 3/1/1975                                               |                                         |                            |                                 |                              |                                                                                                    |
| Your current<br>08/04/2016     | service as of                                   | 27 Years                                               | 10                                      | Months                     |                                 |                              |                                                                                                    |
| Service Purc                   | hase Type                                       | Correction of E                                        | rror Service                            | V                          |                                 |                              |                                                                                                    |
| Calculation                    | Detail Informatio                               | r                                                      |                                         |                            |                                 |                              |                                                                                                    |
| Please enter t                 | he requested infor                              | mation for your selec                                  | ted service a                           | ourchase type. The         | e system will                   | calculate the total          |                                                                                                    |
| months of serv                 | vice you are eligibl                            | e to purchase based                                    | on your star                            | t and end dates, w         | when the resu                   | It are calculated, the       |                                                                                                    |
| system will dis                | play a lump sum a                               | mount and provide t                                    | he details on                           | Employee and Er            | mployer Resp                    | onsibility to pay the        |                                                                                                    |
| iotal purchase                 | amount                                          |                                                        |                                         |                            |                                 |                              |                                                                                                    |
|                                | e Start Date                                    |                                                        | 1                                       |                            |                                 |                              |                                                                                                    |
| Purchase                       |                                                 |                                                        |                                         |                            |                                 |                              |                                                                                                    |
| Purchase                       | e End Date                                      |                                                        |                                         |                            |                                 |                              |                                                                                                    |
| Purchase                       | e End Date                                      |                                                        |                                         |                            |                                 |                              |                                                                                                    |

#### Step 9 -- Enter the date in the Purchase End Date field.

| R B                                                                                                    | Telephone (3)                                                                                                    | 04) 558-3570 or (800                                                                                                    | 654-4406 (Nationwide)                                                                                                    | 1 Alexandre                                                                                             |                                                                                                    |                    |
|----------------------------------------------------------------------------------------------------|----------------------------------------------------------------------------------------------------|----------------------------------------------------------------------------------------------------|----------------------------------------------------------------------------------------------------|----------------------------------------------------------------------------------------------------|----------------------------------------------------------------------------------------------------|--------------------|
| 64   AS                                                                                                    | Pax (304) 558                                                                                                    | -1394 of (304) 558-5                                                                                                    | 455   Email: CPRB@wv.gov                                                                                                    | UserGuld                                                                                                | e Last Login: Thu, Aug 04 20                                                                                                    | 16 5:12 AM         |
| iployer H                                                                                                    | ome Report                                                                                                    | Services 🔹                                                                                                    | Account 🚽 Admin 🗸                                                                                                    | Logout                                                                                                  | C                                                                                                    | OMPA               |
|                                                                                                    |                                                                                                    |                                                                                                    |                                                                                                    |                                                                                                    | Available Forn                                                                                                    | ns 💙 🎑             |
| nline                                                                                                    | Service Pu                                                                                                    | rchase Calcu                                                                                                    | ulator                                                                                                    |                                                                                                    |                                                                                                    |                    |
| Members                                                                                                    | hip Section                                                                                                    |                                                                                                    |                                                                                                    |                                                                                                    |                                                                                                    |                    |
| The memb                                                                                                    | ership you have wit                                                                                                    | h us are listed below.                                                                                                    | If you have multiple membersh                                                                                                    | ip, click the r                                                                                         | adio button to the left of                                                                                                    | that               |
| membersh                                                                                                    | nip to select one of t                                                                                                    | he available service pu                                                                                                    | urchase option to calculate the                                                                                                    | cost estimate                                                                                           | E)                                                                                                    |                    |
|                                                                                                    | Retirement System                                                                                                    | n                                                                                                    | Most Recent Employer                                                                                                    | Status                                                                                                  | Participation Date                                                                                                    | End Date           |
| ۲                                                                                                    | Public Employees I                                                                                                    | Retirement System                                                                                                    | DEP                                                                                                    | Retired                                                                                                 | 3/1/1975                                                                                                    | 6/30/2005          |
| Members                                                                                                    | hip Information                                                                                                    |                                                                                                    |                                                                                                    |                                                                                                    |                                                                                                    |                    |
| Member i                                                                                                    | Dr                                                                                                    | 269046                                                                                                    |                                                                                                    |                                                                                                    |                                                                                                    |                    |
| Social Se                                                                                                    | curity Number:                                                                                                    | 233879645                                                                                                    |                                                                                                    |                                                                                                    |                                                                                                    |                    |
| Name:                                                                                                    |                                                                                                    | KELVIN KINSMA                                                                                                    | N                                                                                                    |                                                                                                    |                                                                                                    |                    |
|                                                                                                    | r                                                                                                    | 2/1/1950                                                                                                    |                                                                                                    |                                                                                                    |                                                                                                    |                    |
| Birth Date                                                                                                    |                                                                                                    |                                                                                                    |                                                                                                    |                                                                                                    |                                                                                                    |                    |
| Birth Date<br>Service P<br>lember m<br>'he calcula<br>iterest rate<br>lease con                                                                                                    | Purchase Calculato<br>ay be able to purcha<br>ator below will displa<br>e applied on contrib<br>tact our office                                                                                                    | r<br>ase different type of pa<br>ay real-time computatio<br>ution. Many purchase                                                                                                    | inticipating service, depending on of the purchase amount basi<br>require documentation verify th                                                                                                    | on eligibility a<br>ed on your sa<br>le service; If y                                                   | and type of retirement sy<br>alary contribution rate an<br>you wish to inquire furthe                                                                            | stem.<br>Id<br>er, |
| Birth Date<br>Service P<br>Member m<br>The calcula<br>Interest rate<br>please con<br>Calculatio                                                                                                    | Purchase Calculato<br>ay be able to purcha<br>ator below will displa<br>e applied on contrib<br>tact our office<br>on Information                                                                                                    | r<br>ase different type of pa<br>ny real-time computatio<br>ution. Many purchase                                                                                                    | nticipating service, depending on of the purchase amount base require documentation verify the                                                                                                    | on eligibility a<br>ed on your sa<br>e service; If y                                                    | and type of retirement sy<br>alary contribution rate an<br>you wish to inquire furthe                                                                            | stem.<br>id<br>er, |
| Birth Date<br>Service P<br>Member m<br>The calcula<br>nterest rate<br>lease con<br>Calculatio                                                                                                    | Purchase Calculato<br>ay be able to purcha<br>ator below will displa<br>e applied on contrib<br>tact our office<br>on Information                                                                                                    | r<br>ase different type of pa<br>ny real-time computatio<br>ution. Many purchase                                                                                                    | inticipating service, depending on of the purchase amount basi<br>require documentation verify th                                                                                                    | on eligibility a<br>ed on your sa<br>le service; If y                                                   | and type of retirement sy<br>alary contribution rate an<br>you wish to inquire furthe                                                                            | stem.<br>id<br>er, |
| Birth Date<br>Service P<br>Member m<br>The calcula<br>nterest rate<br>clease con<br>Calculatio<br>Cost calcu                                                                                                    | Purchase Calculato<br>ay be able to purcha<br>ator below will displa<br>e applied on contrib<br>tact our office<br>on Information                                                                                                    | r<br>ase different type of pa<br>by real-time computatio<br>ution. Many purchase<br>8/31/2016                                                                                                    | inticipating service, depending on of the purchase amount basi<br>require documentation verify th                                                                                                    | on eligibility a<br>ed on your sa<br>ne service; If y                                                   | and type of retirement sy<br>alary contribution rate an<br>you wish to inquire furthe                                                                            | stem.<br>Id<br>er, |
| Birth Date<br>Service P<br>Member m<br>The calcula<br>nterest rate<br>lease com<br>Calculatio<br>Cost calco<br>Member's                                                                                                    | Purchase Calculato<br>ay be able to purcha<br>ator below will displa<br>e applied on contrib<br>tact our office<br>on Information<br>ulation date<br>s birth date                                                                                                    | r<br>ase different type of pa<br>ny real-time computatio<br>ution. Many purchase<br>8/31/2016<br>2/1/1950                                                                                                    | inticipating service, depending on of the purchase amount basi<br>require documentation verify th                                                                                                    | on eligibility a<br>ed on your sa<br>le service; If j                                                   | and type of retirement sy<br>alary contribution rate an<br>you wish to inquire furthe                                                                            | stem,<br>id<br>er, |
| Birth Date<br>Service P<br>Member m<br>The calcula<br>nterest rate<br>calculation<br>Calculation<br>Cost calculation<br>Member's<br>Participation                                                                                                    | Purchase Calculato<br>ay be able to purcha<br>ator below will displa<br>e applied on contrib<br>tact our office<br>on Information<br>ulation date<br>is birth date<br>ion date                                                                                                    | r<br>ase different type of pa<br>ay real-time computatio<br>ution. Many purchase<br>8/31/2016<br>2/1/1950<br>3/1/1975                                                                                                    | inticipating service, depending on of the purchase amount basi<br>require documentation verify th                                                                                                    | on eligibility a<br>ed on your sa<br>le service; If ;                                                   | and type of retirement sy<br>alary contribution rate an<br>you wish to inquire furthe                                                                            | stem.<br>Id<br>er, |
| Birth Date<br>Service P<br>Member m<br>The calcula<br>interest rate<br>clease com<br>Calculatio<br>Cost calcu<br>Member's<br>Participati<br>Your curre<br>08/04/201                                                                                          | Purchase Calculato<br>ay be able to purcha<br>ator below will displa<br>e applied on contrib<br>tact our office<br>on Information<br>ulation date<br>is birth date<br>ion date<br>ent service as of<br>16                                                                                                    | r<br>ase different type of pa<br>ny real-time computatio<br>ution. Many purchase<br>8/31/2016<br>2/1/1950<br>3/1/1975<br>27 Years                                                                                                    | Inticipating service, depending of<br>on of the purchase amount basis<br>require documentation verify th                                                                                                    | on eligibility a<br>ed on your sa<br>e service; If ;                                                    | and type of retirement sy<br>alary contribution rate an<br>you wish to inquire furthe                                                                            | stem.<br>id<br>er, |
| Birth Date<br>Service P<br>Member m<br>The calcula<br>Interest ratio<br>lease com<br>Calculatio<br>Cost calco<br>Member's<br>Participati<br>Your curre<br>08/04/201<br>Service P                                                                             | Purchase Calculato<br>ay be able to purcha<br>ator below will displa<br>e applied on contrib<br>tact our office<br>on Information<br>ulation date<br>birth date<br>ion date<br>ent service as of<br>16<br>hurchase Type                                                                                                    | r<br>ase different type of pa<br>yr real-time computatio<br>ution. Many purchase<br>8/31/2016<br>2/1/1950<br>3/1/1975<br>27<br>Years<br>Correction of E                                                                                                    | articipating service, depending on of the purchase amount basinequire documentation verify the solution of the purchase amount basine service service | on eligibility a<br>ed on your sa<br>le service; If y                                                   | and type of retirement sy<br>alary contribution rate an<br>you wish to inquire furthe                                                                            | stem,<br>id<br>er, |
| Birth Date<br>Service P<br>Member m<br>The calcula<br>interest rate<br>clease con<br>Calculatio<br>Member's<br>Participati<br>Your curre<br>08/04/201<br>Service P<br>Calculatio                                                                             | Purchase Calculato<br>ay be able to purcha<br>ator below will displa<br>e applied on contrib<br>tact our office<br>on Information<br>ulation date<br>is birth date<br>ion date<br>ent service as of<br>16<br>urchase Type<br>on Detail Informati                                                                                                    | r<br>ase different type of pa<br>ay real-time computatio<br>ution. Many purchase<br>8/31/2016<br>2/1/1950<br>3/1/1975<br>27 Years<br>Correction of E<br>on                                                                                                    | anticipating service, depending of<br>on of the purchase amount basis<br>require documentation verify th<br>s10 Months<br>rror Service                                                                                                    | on eligibility a<br>ed on your sa<br>e service; If ;                                                    | and type of retirement sy<br>alary contribution rate an<br>you wish to inquire furthe                                                                            | stem.<br>id<br>er, |
| Birth Date<br>Service P<br>Member m<br>The calculation<br>dease con<br>Calculation<br>Cost calculation<br>Member's<br>Participation<br>Your curre<br>08/04/201<br>Service P<br>Calculation<br>Please entiti                                                  | Purchase Calculato<br>ay be able to purcha<br>ator below will displa<br>e applied on contrib<br>tact our office<br>on Information<br>ulation date<br>ibirth date<br>ion date<br>ent service as of<br>16<br>urchase Type<br>on Detail Informati<br>er the requested info                                                                                                 | r<br>ase different type of pa<br>yr real-time computatio<br>ution. Many purchase<br>8/31/2018<br>2/1/1950<br>3/1/1975<br>27 Years<br>Correction of E<br>on                                                                                                    | articipating service, depending of<br>on of the purchase amount basis<br>require documentation verify th<br>10 Months<br>rror Service V                                                                                                    | on eligibility a<br>ed on your sa<br>le service; If y                                                   | and type of retirement sy<br>alary contribution rate an<br>you wish to inquire furthe                                                                            | stem,<br>id<br>er, |
| Birth Date<br>Service P<br>Member m<br>The calcula<br>interest rate<br>clease com<br>Calculatio<br>Cost calco<br>Member's<br>Participati<br>Your curre<br>08/04/201<br>Service P<br>Calculatio<br>Please entre<br>control of the control<br>Calculation      | Purchase Calculato<br>ay be able to purcha<br>ator below will displa<br>e applied on contrib<br>tact our office<br>on Information<br>ulation date<br>is birth date<br>ion date<br>ent service as of<br>16<br>urchase Type<br>on Detail Informati<br>er the requested info<br>service you are eligi                                                                      | r<br>ase different type of pa<br>ay real-time computatio<br>ution. Many purchase<br>8/31/2016<br>2/1/1950<br>3/1/1975<br>27 Years<br>Correction of E<br>on<br>ormation for your select<br>ble to purchase based                                                 | erticipating service, depending on of the purchase amount base require documentation verify the formation verify the formation were service to the service purchase type. The formation of the service purchase type is the service purchase type.                                                                                                    | on eligibility a<br>ed on your sa<br>e service; If ;<br>system will<br>then the resu                    | and type of retirement sy<br>alary contribution rate an<br>you wish to inquire furthe<br>calculate the total<br>it are calculated, the                           | stem,<br>id<br>er, |
| Birth Date<br>Service P<br>Member m<br>The calculation<br>dease con<br>Calculation<br>Cost calculation<br>Member's<br>Participation<br>Your curre<br>08/04/201<br>Service P<br>Calculation<br>Please entry<br>norths of so<br>system will<br>otal purchase   | Purchase Calculato<br>ay be able to purcha<br>ator below will displa<br>e applied on contrib<br>tact our office<br>on Information<br>ulation date<br>is birth date<br>ion date<br>ent service as of<br>16<br>urchase Type<br>on Detail Informati<br>er the requested info<br>service you are eligi<br>display a lump sum<br>ase amount                                  | r<br>ase different type of pa<br>yr real-time computatio<br>ution. Many purchase<br>8/31/2018<br>2/1/1950<br>3/1/1975<br>27 Years<br>Correction of E<br>on<br>promation for your select<br>be to purchase based<br>a amount and provide to                      | articipating service, depending of<br>on of the purchase amount basis<br>require documentation verify th<br>a <u>10</u> Months<br>rror Service V<br>ted service purchase type. The<br>i on your start and end dates, withe details on Employee and Er                                                                                                    | on eligibility a<br>ed on your sa<br>e service; If y<br>e system will<br>then the resu<br>nployer Resp  | and type of retirement sy<br>alary contribution rate an<br>you wish to inquire furthe<br>calculate the total<br>it are calculated, the<br>consibility to pay the | stem,<br>id<br>er, |
| Birth Date<br>Service P<br>Member m<br>The calculat<br>interest rate<br>clease com<br>Calculatio<br>Cost calcu<br>Member's<br>Participati<br>Your curre<br>08/04/201<br>Service P<br>Calculatio<br>Please entre<br>nonths of s<br>system will<br>otal purcha | Purchase Calculato<br>ay be able to purcha<br>ator below will displa<br>e applied on contrib<br>tact our office<br>on Information<br>ulation date<br>is birth date<br>ion date<br>ent service as of<br>16<br>urchase Type<br>on Detail Informati<br>service you are eligi<br>display a lump sum<br>ase amount                                                           | r<br>ase different type of pa<br>ay real-time computatio<br>ution. Many purchase<br>8/31/2016<br>2/1/1950<br>3/1/1975<br>27 Years<br>Correction of E<br>on<br>prmation for your select<br>be to purchase based<br>a amount and provide to                       | articipating service, depending on of the purchase amount basine require documentation verify the service method of the purchase type. The service purchase type. The service purchase type and Er the details on Employee and Er                                                                                                    | on eligibility a<br>ed on your sa<br>e service; If y<br>e system will<br>then the resu<br>nployer Resp  | and type of retirement sy<br>alary contribution rate an<br>you wish to inquire furthe<br>calculate the total<br>it are calculated, the<br>consibility to pay the | stem.<br>id<br>er, |
| Birth Date<br>Service P<br>Member m<br>The calculation<br>(Calculation)<br>Calculation<br>Member's<br>Participation<br>Your curre<br>08/04/201<br>Service P<br>Calculation<br>Please entry<br>norths of s<br>system will<br>otal purcha                      | Purchase Calculato<br>ay be able to purcha<br>ator below will displa<br>e applied on contrib<br>tact our office<br>on Information<br>ulation date<br>birth date<br>ion date<br>ent service as of<br>16<br>urchase Type<br>on Detail Informati<br>er the requested info<br>service you are eligi<br>display a lump sum<br>ase amount<br>hase Start Date                  | ase different type of pa<br>ase different type of pa<br>yreal-time computation<br>ution. Many purchase<br>8/31/2018<br>2/1/1950<br>3/1/1975<br>27 Years<br>Correction of E<br>on<br>promation for your select<br>bet to purchase based<br>arrount and provide t | articipating service, depending of<br>on of the purchase amount basis<br>require documentation verify th<br>s10 Months<br>rror Service V<br>sted service purchase type. The<br>l on your start and end dates, withe details on Employee and Er                                                                                                    | on eligibility a<br>ed on your sa<br>e service; If y<br>a system will<br>then the resu<br>nployer Resp  | and type of retirement sy<br>alary contribution rate an<br>you wish to inquire furthe<br>calculate the total<br>it are calculated, the<br>consibility to pay the | stem,<br>id<br>er, |
| Birth Date<br>Service P<br>Member m<br>The calculation<br>calculation<br>Calculation<br>Member's<br>Participation<br>Your current<br>08/04/201<br>Service P<br>Calculation<br>Please entry<br>out and purchase<br>Purch<br>Purch                             | Purchase Calculato<br>ay be able to purcha<br>ator below will displa<br>e applied on contrib<br>tact our office<br>on Information<br>ulation date<br>ion date<br>ent service as of<br>16<br>urchase Type<br>on Detail Informati<br>er the requested infi<br>service you are eligi<br>display a lump sum<br>ase amount<br>base Start Date<br>base End Date               | ase different type of pa<br>asy real-time computation<br>ution. Many purchase<br>8/31/2016<br>2/1/1950<br>3/1/1975<br>27 Years<br>Correction of E<br>on<br>ormation for your select<br>ble to purchase based<br>a amount and provide t                          | erticipating service, depending on of the purchase amount base require documentation verify the service documentation verify the service model of the service purchase type. The service purchase type and the details on Employee and Er                                                                                                    | on eligibility a<br>ed on your sa<br>e service; If y<br>e system will<br>then the resu<br>nployer Resp  | and type of retirement sy<br>alary contribution rate an<br>you wish to inquire furthe<br>calculate the total<br>it are calculated, the<br>consibility to pay the | stem.<br>id<br>er, |
| Birth Date<br>Service P<br>Member m<br>The calculation<br>(Calculation)<br>Calculation<br>Member's<br>Participation<br>Your curre<br>08/04/201<br>Service P<br>Calculation<br>Please entry<br>nonths of s<br>system will<br>otal purcha                      | Purchase Calculato<br>ay be able to purcha<br>ator below will displa<br>e applied on contrib<br>tact our office<br>on Information<br>ulation date<br>birth date<br>ion date<br>ent service as of<br>16<br>urchase Type<br>on Detail Informati<br>er the requested info<br>service you are eligi<br>display a lump sum<br>ase amount<br>hase Start Date<br>hase End Date | r ase different type of pa ty real-time computatio ution. Many purchase 8/31/2016 2/1/1950 3/1/1975 27 Years Correction of E con comation for your select to purchase based amount and provide t 8/2/2016                                                       | anticipating service, depending of<br>on of the purchase amount basis<br>require documentation verify th<br>10 Months<br>rror Service V<br>ted service purchase type. The<br>I on your start and end dates, withe details on Employee and Er                                                                                                    | on eligibility a<br>ed on your sa<br>le service; If y<br>e system will<br>then the resu<br>nployer Resp | and type of retirement sy<br>alary contribution rate an<br>you wish to inquire furthe<br>calculate the total<br>it are calculated, the<br>consibility to pay the | stem,<br>id<br>er, |

| Step 10 Click the | Next>> | button. |
|-------------------|--------|---------|
|-------------------|--------|---------|

| RB                                                                                                    | 4101 MacCorkli<br>Charleston, We<br>Telephone (304<br>Fax (304) 558-1                                                                                                    | e Avenue SE<br>st Virginia 25304<br>I) 558-3570 or (800<br>394 or (304) 558-5                                                                                                    | I) 654-4406 (Nationwide)<br>455   Email: CPRB@wv.gov                                                                                                    | Bob Ho<br>Dep<br>UserGuld                                                                                   | oyer Self Service<br>pe<br>e Last Login: Thu, Aug 04 20                                                                                                    | 16 5:12 AM        |
|----------------------------------------------------------------------------------------------------|----------------------------------------------------------------------------------------------------|----------------------------------------------------------------------------------------------------|----------------------------------------------------------------------------------------------------|----------------------------------------------------------------------------------------------------|----------------------------------------------------------------------------------------------------|-------------------|
| nployer Home                                                                                                    | Report +                                                                                                    | Services •                                                                                                    | Account - Admin -                                                                                                    | Logout                                                                                                    | C                                                                                                    | OMPAS             |
|                                                                                                    |                                                                                                    |                                                                                                    |                                                                                                    |                                                                                                    | Available Form                                                                                                    | 15 🗸 91           |
| Online Se                                                                                                    | rvice Pur                                                                                                    | chase Calc                                                                                                    | ulator                                                                                                    |                                                                                                    |                                                                                                    | 11                |
| the second second                                                                                                    |                                                                                                    |                                                                                                    |                                                                                                    |                                                                                                    |                                                                                                    |                   |
| Membersnip a                                                                                                    | lection                                                                                                    |                                                                                                    | 15                                                                                                    | the state the s                                                                                             | To be then to the left of t                                                                                                    | 10 al             |
| membership to                                                                                                    | select one of the                                                                                                    | available service p                                                                                                    | urchase option to calculate the                                                                                                    | cost estimate                                                                                               |                                                                                                    | Jhai              |
| Retir                                                                                                    | rement System                                                                                                    |                                                                                                    | Most Recent Employer                                                                                                    | Status                                                                                                    | Participation Date                                                                                                    | End Date          |
| Public                                                                                                    | ic Employees Re                                                                                                    | tirement System                                                                                                    | DEP                                                                                                    | Retired                                                                                                    | 3/1/1975                                                                                                    | 6/30/2005         |
| Membership I                                                                                                    | nformation                                                                                                    |                                                                                                    |                                                                                                    |                                                                                                    |                                                                                                    |                   |
| inclusion in a                                                                                                    | ingrination.                                                                                                    | 000048                                                                                                    |                                                                                                    |                                                                                                    |                                                                                                    |                   |
| Member ID:                                                                                                    | Mumber                                                                                                    | 209040                                                                                                    |                                                                                                    |                                                                                                    |                                                                                                    |                   |
| Social Security                                                                                                    | Number.                                                                                                    | Z33579040                                                                                                    | NI .                                                                                                    |                                                                                                    |                                                                                                    |                   |
| Name.<br>Pirth Date:                                                                                                    |                                                                                                    | 2/1/1050                                                                                                    | an.                                                                                                    |                                                                                                    |                                                                                                    |                   |
| Dirur Date.                                                                                                    |                                                                                                    | Dirieve                                                                                                    |                                                                                                    |                                                                                                    |                                                                                                    |                   |
| ember may be<br>he calculator b<br>terest rate app<br>ease contact o                                                                                                    | able to purchasi<br>elow will display<br>lied on contributi<br>ur office                                                                                                    | e different type of pa<br>real-time computatio<br>ion. Many purchase                                                                                                    | articipating service, depending<br>on of the purchase amount ba<br>require documentation verify t                                                                                                    | on eligibility a<br>sed on your si<br>the service; If :                                                     | and type of retirement sys<br>alary contribution rate an<br>you wish to inquire furthe                                                                            | stem.<br>d<br>r.  |
| fember may be<br>he calculator b<br>iterest rate app<br>lease contact o<br>Calculation Ini                                                                                                    | e able to purchasi<br>elow will display<br>lied on contributi<br>our office<br>formation                                                                                                    | e different type of pa<br>real-time computation. Many purchase                                                                                                    | articipating service, depending<br>on of the purchase amount ba<br>require documentation verify t                                                                                                    | on eligibility a<br>sed on your sa<br>the service; If                                                       | and type of retirement sy:<br>alary contribution rate an<br>you wish to inquire furthe                                                                            | stem.<br>d<br>ar, |
| lember may be<br>he calculator b<br>iterest rate app<br>lease contact o<br>Calculation Ini<br>Cost calculation                                                                                                    | able to purchas<br>elow will display<br>fied on contributi<br>formation                                                                                                    | e different type of pa<br>real-time computation. Many purchase                                                                                                    | articipating service, depending<br>on of the purchase amount ba<br>require documentation verify t                                                                                                    | on eligibility a<br>sed on your s<br>the service; If                                                        | and type of retirement sy:<br>alary contribution rate an<br>you wish to inquire furthe                                                                            | stem.<br>d<br>er, |
| fember may be<br>he calculator b<br>iterest rate app<br>lease contact o<br>Calculation Int<br>Cost calculation<br>Member's birth                                                                                                    | able to purchasi<br>elow will display<br>fied on contributi<br>our office<br>formation<br>n date                                                                                                    | e different type of pa<br>real-time computation. Many purchase<br>8/31/2016<br>2/1/1950                                                                                                    | articipating service, depending<br>on of the purchase amount ba<br>require documentation verify !                                                                                                    | on eligibility a<br>sed on your si<br>the service; If                                                       | and type of retirement sy:<br>alary contribution rate an<br>you wish to inquire furthe                                                                            | stem.<br>d<br>ar, |
| fember may be<br>he calculator b<br>therest rate app<br>lease contact o<br>Calculation Int<br>Cost calculation<br>Member's birth<br>Participation da                                                                                                    | e able to purchasi<br>elow will display<br>lied on contributi<br>iur office<br>formation<br>n date<br>date<br>ate                                                                                                    | e different type of pa<br>real-time computation. Many purchase<br>8/31/2016<br>2/1/1950<br>3/1/1975                                                                                                    | articipating service, depending<br>on of the purchase amount ba<br>require documentation verify t                                                                                                    | on eligibility a<br>sed on your s<br>the service; If                                                        | and type of retirement sy:<br>alary contribution rate an<br>you wish to inquire furthe                                                                            | stem.<br>d<br>er, |
| fember may be<br>he calculator b<br>therest rate app<br>lease contact o<br>Calculation In<br>Cost calculation<br>Member's birth<br>Participation da<br>Your current se<br>n8/04/2016                                                                                                    | e able to purchasi<br>elow will display<br>fied on contributi<br>our office<br>formation<br>n date<br>date<br>ate<br>ervice as of                                                                                                    | e different type of pa<br>real-time computation. Many purchase<br>8/31/2016<br>2/1/1950<br>3/1/1975<br>27 Years                                                                                                    | articipating service, depending<br>on of the purchase amount ba<br>require documentation verify !<br>s10 Months                                                                                                    | on eligibility a<br>sed on your s<br>the service; If                                                        | and type of retirement sy:<br>alary contribution rate an<br>you wish to inquire furthe                                                                            | stem.<br>d<br>er, |
| fember may be<br>he calculator b<br>iterest rate app<br>lease contact o<br>Calculation Ini<br>Cost calculation<br>Member's birth<br>Participation da<br>Your current se<br>D8/04/2016<br>Service Purcha                                                                                                    | e able to purchase<br>elow will display<br>fied on contribution<br>formation<br>n date<br>date<br>ate<br>ervice as of<br>use Type                                                                                                    | e different type of pa<br>real-time computation. Many purchase<br>8/31/2016<br>2/1/1950<br>3/1/1975<br>27 Years<br>Correction of E                                                                                                    | articipating service, depending<br>on of the purchase amount ba<br>require documentation verify t<br>s<br>10 Months                                                                                                    | on eligibility a<br>sed on your s<br>the service; If                                                        | and type of retirement sy:<br>alary contribution rate an<br>you wish to inquire furthe                                                                            | stem.<br>d<br>er, |
| fember may be<br>he calculator b<br>iterest rate app<br>lease contact o<br>Calculation In<br>Cost calculation<br>Member's birth<br>Participation da<br>Your current se<br>08/04/2016<br>Service Purcha<br>Calculation De                                                                                                    | e able to purchase<br>elow will display<br>bled on contribution<br>formation<br>n date<br>date<br>ate<br>envice as of<br>use Type<br>etail Information                                                                                                    | e different type of pa<br>real-time computatii<br>ion. Many purchase<br>8/31/2016<br>2/1/1950<br>3/1/1975<br>27<br>Years<br>Correction of E                                                                                                    | articipating service, depending<br>on of the purchase amount ba<br>require documentation verify to<br>s10 Months<br>rror Service V                                                                                                    | on eligibility a<br>sed on your s<br>the service; If                                                        | and type of retirement sy:<br>alary contribution rate an<br>you wish to inquire furthe                                                                            | stem.<br>d<br>er, |
| Member may be<br>The calculator b<br>Interest rate app<br>please contact o<br>Calculation Ini<br>Cost calculation<br>Member's birth<br>Participation da<br>Your current se<br>08/04/2016<br>Service Purcha<br>Calculation De<br>Please enter the<br>nonths of servic<br>system will displi-<br>ptal purchase and                | e able to purchase<br>elow will display<br>fied on contribution<br>formation<br>n date<br>date<br>ate<br>ervice as of<br>ese Type<br>etail Information<br>requested inform<br>a you are eligible<br>ay a lump sum a<br>mount                                               | e different type of pa<br>real-time computation. Many purchase<br>8/31/2016<br>2/1/1950<br>3/1/1975<br>27 Years<br>Correction of E<br>Correction of E<br>not for your select<br>to purchase based<br>mount and provide to                       | articipating service, depending<br>on of the purchase amount ba<br>require documentation verify (<br>s10 Months<br>irror Service<br>cted service purchase type. The<br>on your start and end dates. The<br>f on your start and end dates. | on eligibility a<br>sed on your si<br>the service; If<br>e system will<br>when the resu<br>imployer Resp    | and type of retirement sy:<br>alary contribution rate an<br>you wish to inquire furthe<br>calculate the total<br>it are calculated, the<br>consibility to pay the | stem.<br>d<br>er, |
| Member may be<br>The calculator b<br>interest rate app<br>please contact o<br>Calculation Ini<br>Cost calculation<br>Member's birth<br>Participation da<br>Your current se<br>08/04/2016<br>Service Purcha<br>Calculation De<br>Please enter the<br>nonths of service<br>system will displi-<br>otal purchase and<br>Purchase S | able to purchase<br>elow will display<br>fied on contribution<br>our office<br>formation<br>n date<br>date<br>ate<br>ervice as of<br>ase Type<br>etail Information<br>e requested inform<br>a you are eligible<br>ay a lump sum a<br>mount<br>Start Date                   | e different type of ps<br>real-time computation. Many purchase<br>8/31/2016<br>2/1/1950<br>3/1/1975<br>27 Years<br>Correction of E<br>Mation for your select<br>to purchase based<br>mount and provide to<br>8/2/2016                           | articipating service, depending<br>on of the purchase amount ba<br>require documentation verify !<br>s10 Months<br>rror Service V<br>cted service purchase type. Th<br>f on your start and end dates.<br>the details on Employee and E    | on eligibility a<br>sed on your si<br>the service; If<br>e system will<br>when the resu<br>imployer Resp    | and type of retirement sy:<br>alary contribution rate an<br>you wish to inquire furthe<br>calculate the total<br>it are calculated, the<br>consibility to pay the | stem.<br>d<br>er, |
| Member may be<br>The calculator b<br>interest rate app<br>please contact o<br>Calculation Ini<br>Cost calculation<br>Member's birth<br>Participation da<br>Your current se<br>08/04/2016<br>Service Purcha<br>Calculation De<br>Please enter the<br>months of servic<br>system will displo<br>otal purchase a<br>Purchase E     | e able to purchasi<br>elow will display<br>fied on contributiour office<br>formation<br>n date<br>date<br>ate<br>ervice as of<br>etail Information<br>requested inform<br>you are eligible<br>ay a lump sum a<br>mount<br>Start Date<br>End Date                           | e different type of pa<br>real-time computatii<br>ion. Many purchase<br>8/31/2016<br>2/1/1950<br>3/1/1975<br>27 Years<br>Correction of E<br>n<br>mation for your select<br>e to purchase based<br>imount and provide to<br>8/2/2016<br>8/4/2016 | articipating service, depending<br>on of the purchase amount ba<br>require documentation verify !<br>s10 Months<br>irror Service v<br>cted service purchase type. The<br>f on your start and end dates. The<br>details on Employee and E  | on eligibility a<br>sed on your si<br>the service; If<br>e system will<br>when the resu<br>Employer Resp    | and type of retirement sys<br>alary contribution rate an<br>you wish to inquire furthe<br>calculate the total<br>it are calculated, the<br>consibility to pay the | stem.<br>d<br>er, |
| Member may be<br>The calculator b<br>interest rate app<br>please contact o<br>Calculation Ini<br>Cost calculation<br>Member's birth<br>Participation da<br>Your current se<br>08/04/2016<br>Service Purcha<br>Calculation De<br>Please enter the<br>months of servic<br>system will displi-<br>total purchase ar<br>Purchase E  | e able to purchasi<br>elow will display<br>ilied on contribution<br>formation<br>in date<br>date<br>ate<br>envice as of<br>ase Type<br>etail Information<br>erequested information<br>erequested information<br>erequested information<br>anount<br>start Date<br>End Date | e different type of pa<br>real-time computatii<br>ion. Many purchase<br>8/31/2016<br>2/1/1950<br>3/1/1975<br>27 Years<br>Correction of E<br>1<br>mation for your select<br>e to purchase based<br>mount and provide t<br>8/2/2016<br>8/4/2016   | articipating service, depending<br>on of the purchase amount ba<br>require documentation verify :<br>s 10 Months Tror Service  Cted service purchase type. The<br>on your start and end dates,<br>the details on Employee and E           | on eligibility a<br>sed on your sa<br>the service; If y<br>be system will<br>when the resu<br>Employer Resp | and type of retirement sy:<br>alary contribution rate an<br>you wish to inquire furthe<br>calculate the total<br>it are calculated, the<br>consibility to pay the | stem.<br>d<br>er, |

#### Step 11 -- Enter the salary amount in the Salary field.

| R B Telephone                                                                                                    | 4101 MacCorkle Avenue SE<br>Charleston, West Virginia 25304<br>Telephone (304) 558-3570 or (800) 654-4406 (Nationwide)<br>Fax (304) 558-1394 or (304) 558-5455 1 Email: CPRB#2wy.gov                                                                                                    |                                                                                                    |                                                                                                    | Bob Hope<br>Dep                                                                                                    |                   |  |
|----------------------------------------------------------------------------------------------------|----------------------------------------------------------------------------------------------------|----------------------------------------------------------------------------------------------------|----------------------------------------------------------------------------------------------------|----------------------------------------------------------------------------------------------------|-------------------|--|
| Fax (304) 5                                                                                                    | 58-1394 or (304) 558-5                                                                                                    | 455   Email: CPRB@wv.gov                                                                                                    | UserGuid                                                                                                    | e Last Login: Thu, Aug 04 20                                                                                                    | 16 5:12 AM        |  |
| ployer Home Report                                                                                                    | Services                                                                                                    | Account 🖌 Admin 🚽                                                                                                    | Logout                                                                                                    | C                                                                                                    | OMPA:             |  |
|                                                                                                    |                                                                                                    |                                                                                                    |                                                                                                    | Available Form                                                                                                    | 15 🗸 🎑            |  |
| nline Service F                                                                                                    | urchase Calc                                                                                                    | ulator                                                                                                    |                                                                                                    | 22                                                                                                    | 14                |  |
|                                                                                                    |                                                                                                    |                                                                                                    |                                                                                                    |                                                                                                    |                   |  |
| Membership Section                                                                                                    |                                                                                                    |                                                                                                    |                                                                                                    |                                                                                                    |                   |  |
| The membership you have<br>membership to select one (                                                                                                    | with us are listed below.<br>of the available service p                                                                                                    | If you have multiple membersh<br>urchase option to calculate the                                                                                                    | ip, click the r<br>cost estimate                                                                                     | adio button to the left of                                                                                                    | that              |  |
|                                                                                                    |                                                                                                    |                                                                                                    |                                                                                                    |                                                                                                    |                   |  |
| Retirement Sys                                                                                                    | tem                                                                                                    | Most Recent Employer                                                                                                    | Status                                                                                                    | Participation Date                                                                                                    | End Date          |  |
| Public Employee                                                                                                    | s Retirement System                                                                                                    | DEP                                                                                                    | Retired                                                                                                    | 3/1/1975                                                                                                    | 6/30/2005         |  |
| Membership Information                                                                                                    |                                                                                                    |                                                                                                    |                                                                                                    |                                                                                                    |                   |  |
| Member ID:                                                                                                    | 269046                                                                                                    |                                                                                                    |                                                                                                    |                                                                                                    |                   |  |
| Social Security Number:                                                                                                    | 233879645                                                                                                    |                                                                                                    |                                                                                                    |                                                                                                    |                   |  |
| Name:                                                                                                    | KELVIN KINSMA                                                                                                    | N                                                                                                    |                                                                                                    |                                                                                                    |                   |  |
| Birth Date:                                                                                                    | 2/1/1950                                                                                                    |                                                                                                    |                                                                                                    |                                                                                                    |                   |  |
|                                                                                                    |                                                                                                    |                                                                                                    |                                                                                                    |                                                                                                    |                   |  |
| Service Purchase Calcul<br>fember may be able to pur<br>he calculator below will dis<br>therest rate applied on con<br>lease contact our office<br>Calculation Information                                                                                                    | ator<br>chase different type of pa<br>play real-time computati<br>ribution. Many purchase                                                                                                    | articipating service, depending on of the purchase amount base require documentation verify the                                                                                                    | on eligibility a<br>ed on your sa<br>e service; If :                                                                 | and type of retirement sy<br>alary contribution rate an<br>you wish to inquire furthe                                                                              | stem.<br>d<br>ar, |  |
| Service Purchase Calcul<br>Member may be able to pur<br>The calculator below will dis<br>interest rate applied on com<br>lease contact our office<br>Calculation Information<br>Cost calculation date<br>Member's birth date                                                                                                    | ator<br>chase different type of pa<br>play real-time computati<br>ribution. Many purchase<br>8/31/2016<br>2/1/1950                                                                                                    | articipating service, depending o<br>on of the purchase amount basi<br>require documentation verify th                                                                                                    | on eligibility a<br>ed on your sa<br>e service; If !                                                                 | ind type of retirement sy<br>alary contribution rate an<br>you wish to inquire furthe                                                                              | stem.<br>d<br>er, |  |
| Service Purchase Calcul<br>Member may be able to pur<br>the calculator below will dis<br>interest rate applied on con<br>lease contact our office<br>Calculation Information<br>Cost calculation date<br>Member's birth date<br>Participation date                                                                                                    | ator<br>chase different type of pa<br>play real-time computati<br>ribution. Many purchase<br>8/31/2016<br>2/1/1950<br>3/1/1975                                                                                                    | articipating service, depending on of the purchase amount basi<br>require documentation verify th                                                                                                    | on eligibility a<br>ed on your sa<br>e service; If y                                                                 | and type of retirement sy<br>alary contribution rate an<br>you wish to inquire furthe                                                                              | stem.<br>d<br>ar, |  |
| Service Purchase Calcul<br>Member may be able to pur<br>The calculator below will dis<br>interest rate applied on com<br>lease contact our office<br>Calculation Information<br>Cost calculation date<br>Member's birth date<br>Participation date<br>Your current service as of<br>08/04/2016                                                                                                    | ator<br>chase different type of pa<br>play real-time computati<br>ribution. Many purchase<br>8/31/2016<br>2/1/1950<br>3/1/1975<br>27 Year                                                                                                    | articipating service, depending of<br>on of the purchase amount basis<br>require documentation verify th<br>s                                                                                                    | on eligibility a<br>ed on your sa<br>e service; If                                                                   | ind type of retirement sy<br>alary contribution rate an<br>you wish to inquire furthe                                                                              | stem.<br>d<br>er, |  |
| Service Purchase Calcul<br>Member may be able to pur<br>the calculator below will dis<br>interest rate applied on con<br>lease contact our office<br>Calculation Information<br>Cost calculation date<br>Member's birth date<br>Participation date<br>Your current service as of<br>08/04/2016<br>Service Purchase Type                                                                                                    | ator<br>chase different type of pa<br>play real-time computati<br>ribution. Many purchase<br>8/31/2016<br>2/1/1950<br>3/1/1975<br>27 Years<br>Correction of E                                                                                                    | articipating service, depending of<br>on of the purchase amount basis<br>require documentation verify th<br>s<br>10 Months<br>Fror Service                                                                                                    | on eligibility a<br>ed on your sa<br>e service; If                                                                   | and type of retirement sy<br>alary contribution rate an<br>you wish to inquire furthe                                                                              | stem.<br>d<br>er, |  |
| Service Purchase Calcul<br>Member may be able to pur<br>The calculator below will dis<br>interest rate applied on com<br>lease contact our office<br>Calculation Information<br>Cost calculation date<br>Member's birth date<br>Participation date<br>Your current service as of<br>08/04/2016<br>Service Purchase Type<br>Calculation Detail Inform                                                                                                    | ator<br>chase different type of pa<br>play real-time computati<br>ribution. Many purchase<br>8/31/2016<br>2/1/1950<br>3/1/1975<br>27 Years<br>Correction of E<br>ation                                                                                                    | articipating service, depending of<br>on of the purchase amount basis<br>require documentation verify th<br>s<br>10 Months<br>Error Service                                                                                                    | on eligibility a<br>ed on your sa<br>e service; If                                                                   | ind type of retirement sy<br>alary contribution rate an<br>you wish to inquire furthe                                                                              | stem.<br>d<br>er, |  |
| Service Purchase Calcul<br>fember may be able to pur<br>he calculator below will dis<br>interest rate applied on con-<br>lease contact our office<br>Calculation Information<br>Cost calculation date<br>Member's birth date<br>Participation date<br>Your current service as of<br>08/04/2016<br>Service Purchase Type<br>Calculation Detail Inform<br>Please enter the requested<br>nonths of service you are e-<br>system will display a lump so<br>tal purchase amount                                                                                                    | ator<br>chase different type of pa<br>play real-time computati<br>ribution. Many purchase<br>8/31/2016<br>2/1/1950<br>3/1/1975<br>27 Years<br>Correction of E<br>ation<br>information for your selection<br>ligible to purchase based<br>um amount and provide to                                                              | articipating service, depending of<br>on of the purchase amount base<br>require documentation verify th<br>s<br>10 Months<br>Error Service V<br>cted service purchase type. The<br>d on your start and end dates, withe details on Employee and Er    | e service; If<br>e service; If<br>e service; If<br>e system will<br>then the resu<br>nployer Resp                    | Ind type of retirement synalary contribution rate an<br>you wish to inquire further<br>calculate the total<br>it are calculated, the<br>ponsibility to pay the     | stem.<br>d<br>er, |  |
| Service Purchase Calcul<br>Iember may be able to pur<br>The calculator below will dis-<br>therest rate applied on con-<br>lease contact our office<br>Calculation Information<br>Cost calculation date<br>Member's birth date<br>Participation date<br>Your current service as of<br>08/04/2016<br>Service Purchase Type<br>Calculation Detail Inform<br>Please enter the requested<br>nonths of service you are e-<br>solat purchase amount<br>Purchase Start Date                                                                                                    | ator<br>chase different type of pa<br>play real-time computation<br>ribution. Many purchase<br>8/31/2016<br>2/1/1950<br>3/1/1975<br>27 Years<br>Correction of E<br>ation<br>information for your selection<br>ligible to purchase based<br>um amount and provide to<br>8/2/2016                                                | articipating service, depending of<br>on of the purchase amount basis<br>require documentation verify th<br>s 10 Months<br>Error Service  Cted service purchase type. The<br>d on your start and end dates, we<br>the details on Employee and Er      | e service; If<br>e service; If<br>service; If<br>system will<br>then the resu<br>nployer Resp                        | Ind type of retirement synalary contribution rate an<br>you wish to inquire further<br>calculate the total<br>it are calculated, the<br>ponsibility to pay the     | stem.<br>d<br>ar, |  |
| Service Purchase Calcul<br>Member may be able to pur<br>the calculator below will dis<br>interest rate applied on con-<br>lease contact our office<br>Calculation Information<br>Cost calculation date<br>Member's birth date<br>Participation date<br>Your current service as of<br>08/04/2016<br>Service Purchase Type<br>Calculation Detail Inform<br>Please enter the requested<br>nonths of service you are a<br>ystem will display a lump so<br>total purchase amount<br>Purchase Start Date<br>Purchase End Date                                                                                       | ator<br>chase different type of pa<br>play real-time computation<br>ribution. Many purchase<br>8/31/2016<br>2/1/1950<br>3/1/1975<br>27 Years<br>Correction of E<br>ation<br>information for your selection<br>ligible to purchase based<br>um amount and provide to<br>8/2/2016<br>8/4/2016                                    | articipating service, depending of<br>on of the purchase amount basis<br>require documentation verify th<br>s 10 Months<br>Error Service  v<br>cted service purchase type. The<br>d on your start and end dates, we<br>the details on Employee and Er | e service; If<br>e service; If<br>e system will<br>then the resu<br>nployer Resp                                     | and type of retirement sy<br>alary contribution rate an<br>you wish to inquire furthe<br>calculate the total<br>it are calculated, the<br>consibility to pay the   | stem.<br>d<br>er, |  |
| Service Purchase Calcul<br>Member may be able to pur<br>The calculator below will dis<br>interest rate applied on com-<br>please contact our office<br>Calculation Information<br>Cost calculation date<br>Member's birth date<br>Participation date<br>Your current service as of<br>08/04/2016<br>Service Purchase Type<br>Calculation Detail Inform<br>Please enter the requested<br>norths of service you are en-<br>soted purchase amount<br>Purchase Start Date<br>Purchase End Date                                                                                                    | ator<br>chase different type of pa<br>play real-time computation<br>ribution. Many purchase<br>8/31/2016<br>2/1/1950<br>3/1/1975<br>27 Years<br>Correction of E<br>ation<br>information for your selection<br>ligible to purchase based<br>um amount and provide to<br>8/2/2016<br>8/4/2016                                    | articipating service, depending of<br>on of the purchase amount basis<br>require documentation verify the<br>s10 Months<br>Error Service V<br>cted service purchase type. The<br>d on your start and end dates, we<br>the details on Employee and Er  | e service; If<br>e service; If<br>e service; If<br>e system will<br>then the resu<br>nployer Resp                    | and type of retirement sy<br>alary contribution rate an<br>you wish to inquire furthe<br>calculate the total<br>it are calculated, the<br>consibility to pay the   | stem.<br>d<br>er, |  |
| Service Purchase Calcul<br>Member may be able to pur<br>The calculator below will dis<br>interest rate applied on con-<br>lease contact our office<br>Calculation Information<br>Cost calculation date<br>Member's birth date<br>Participation date<br>Your current service as of<br>08/04/2016<br>Service Purchase Type<br>Calculation Detail Inform<br>Please enter the requested<br>nonths of service you are en-<br>solal purchase amount<br>Purchase Start Date<br>Purchase End Date<br>Next<br>Start Date                                                                                               | ator<br>chase different type of pa<br>play real-time computation<br>ribution. Many purchase<br>8/31/2016<br>2/1/1950<br>3/1/1975<br>27 Years<br>Correction of E<br>ation<br>information for your selection<br>ligible to purchase based<br>um amount and provide to<br>8/2/2016<br>8/4/2016<br>8/4/2016                        | articipating service, depending of<br>on of the purchase amount basis<br>require documentation verify the<br>s 10 Months<br>Tror Service  V<br>cted service purchase type. The<br>d on your start and end dates, we<br>the details on Employee and Er | e service; If<br>e service; If<br>e system will<br>then the resu<br>nployer Resp                                     | and type of retirement syn<br>alary contribution rate an<br>you wish to inquire furthe<br>calculate the total<br>it are calculated, the<br>ponsibility to pay the  | stem.<br>d<br>er, |  |
| Service Purchase Calcul<br>Member may be able to pur<br>The calculator below will dis-<br>interest rate applied on com-<br>please contact our office<br>Calculation Information<br>Cost calculation date<br>Member's birth date<br>Participation date<br>Your current service as of<br>08/04/2016<br>Service Purchase Type<br>Calculation Detail Inform<br>Please enter the requested<br>norths of service you are en-<br>solution of service you are en-<br>solution of service you are en-<br>solution of service you are en-<br>purchase Start Date<br>Purchase End Date<br>Next<br>Start Date<br>6/2/2016 | ator<br>chase different type of pa<br>play real-time computation<br>ribution. Many purchase<br>8/31/2016<br>2/1/1950<br>3/1/1975<br>27 Years<br>Correction of E<br>ation<br>information for your selection<br>information for your selection<br>information for your selection<br>8/2/2016<br>8/4/2016<br>8/4/2016<br>8/4/2016 | articipating service, depending of<br>on of the purchase amount basis<br>require documentation verify th<br>s 10 Months Tror Service  Cted service purchase type. The<br>d on your start and end dates, we<br>the details on Employee and Er          | e service; If<br>e service; If<br>e service; If<br>e system will<br>then the resu<br>nployer Resp<br>Salary<br>50.00 | and type of retirement syn<br>alary contribution rate an<br>you wish to inquire further<br>calculate the total<br>it are calculated, the<br>consibility to pay the | stem.<br>d<br>er, |  |

| CP                                                                                                    | 4101 MacCor                                                                                                    | kle Avenue SE                                                                                                    |                                                                                                    | Bob Ho                                                                                                    | oyer self service                                                                                                    | tag Dar                                      |
|----------------------------------------------------------------------------------------------------|----------------------------------------------------------------------------------------------------|----------------------------------------------------------------------------------------------------|----------------------------------------------------------------------------------------------------|----------------------------------------------------------------------------------------------------|----------------------------------------------------------------------------------------------------|----------------------------------------------|
| D                                                                                                    | Telephone (30                                                                                                    | vest virginia 25304<br>04) 558-3570 or (800) i                                                                                                    | 554-4406 (Nationwide)                                                                                                    | Dep                                                                                                    |                                                                                                    |                                              |
| KB                                                                                                    | Fax (304) 558                                                                                                    | -1394 or (304) 558-54                                                                                                    | 55   Email: CPRB@wv.gov                                                                                                    | UserGuit                                                                                                    | e Last Login: Thu, Aug (                                                                                                    | 04 2016 5:12 AM                              |
| Employer H                                                                                                    | ome Report -                                                                                                    | Services - A                                                                                                    | ccount 🚽 Admin 🚽                                                                                                    | Logout                                                                                                    |                                                                                                    | COMPAS                                       |
|                                                                                                    |                                                                                                    |                                                                                                    |                                                                                                    |                                                                                                    | Available F                                                                                                    | Forms 🗸 🗠                                    |
| Online                                                                                                    | Service Pu                                                                                                    | rchase Calcu                                                                                                    | lator                                                                                                    |                                                                                                    |                                                                                                    |                                              |
| Members                                                                                                    | ship Section                                                                                                    |                                                                                                    |                                                                                                    |                                                                                                    |                                                                                                    |                                              |
| The memi                                                                                                    | bership you have wit                                                                                                    | h us are listed below. If                                                                                                    | you have multiple membersh                                                                                                    | ip, click the r                                                                                               | adio button to the le                                                                                                    | ft of that                                   |
| memberst                                                                                                    | hip to select one of th                                                                                                    | he available service pur                                                                                                    | chase option to calculate the                                                                                                    | cost estimate                                                                                                 | ₽.                                                                                                    |                                              |
|                                                                                                    | Retirement System                                                                                                    | n                                                                                                    | Most Recent Employer                                                                                                    | Status                                                                                                    | Participation Da                                                                                                    | te End Date                                  |
| ۲                                                                                                    | Public Employees F                                                                                                    | Retirement System                                                                                                    | DEP                                                                                                    | Retired                                                                                                    | 3/1/1975                                                                                                    | 6/30/2005                                    |
| Members                                                                                                    | ship Information                                                                                                    |                                                                                                    |                                                                                                    |                                                                                                    |                                                                                                    |                                              |
| Member i                                                                                                    | D:                                                                                                    | 269046                                                                                                    |                                                                                                    |                                                                                                    |                                                                                                    |                                              |
| Social Se                                                                                                    | curity Number:                                                                                                    | 233879645                                                                                                    |                                                                                                    |                                                                                                    |                                                                                                    |                                              |
| Name:                                                                                                    |                                                                                                    | KELVIN KINSMAN                                                                                                    |                                                                                                    |                                                                                                    |                                                                                                    |                                              |
| Birth Date                                                                                                    | e:                                                                                                    | 2/1/1950                                                                                                    |                                                                                                    |                                                                                                    |                                                                                                    |                                              |
|                                                                                                    |                                                                                                    |                                                                                                    |                                                                                                    |                                                                                                    |                                                                                                    |                                              |
| Service I<br>Member m                                                                                                    | Purchase Calculato                                                                                                    | r<br>ise different type of part                                                                                                    | cipating service, depending                                                                                                    | on eligibility :                                                                                              | and type of retiremen                                                                                                    | nt system.                                   |
| Service I<br>Member m<br>The calcul<br>interest rat<br>please con                                                                                                    | Purchase Calculato<br>any be able to purcha<br>ator below will displa<br>te applied on contribu-<br>tact our office                                                                                                    | r<br>ase different type of part<br>iy real-time computation<br>ution. Many purchase re                                                                                                    | cipating service, depending<br>of the purchase amount bas<br>quire documentation verify th                                                                                                    | on eligibility a<br>ed on your s<br>ne service; If                                                            | and type of retiremen<br>alary contribution rat<br>you wish to inquire f                                                                                                    | nt system.<br>te and<br>further,             |
| Service I<br>Member m<br>The calcul<br>interest rat<br>please con<br>Calculati                                                                                                    | Purchase Calculato<br>aay be able to purcha<br>ator below will displa<br>te applied on contribu-<br>tact our office                                                                                                    | r<br>ase different type of part<br>ly real-time computation<br>ution. Many purchase re                                                                                                    | icipating service, depending<br>of the purchase amount bas<br>quire documentation verify th                                                                                                    | on eligibility a<br>ed on your s<br>he service; If                                                            | and type of retiremer<br>alary contribution rat<br>you wish to inquire f                                                                                                    | nt system.<br>te and<br>further,             |
| Service I<br>Member m<br>The calcul<br>interest rat<br>please con<br>Calculati                                                                                                    | Purchase Calculato<br>ay be able to purcha<br>ator below will displa<br>te applied on contribu-<br>tact our office<br>on Information                                                                                                    | r<br>ase different type of part<br>y real-time computation<br>ution. Many purchase re                                                                                                    | icipating service, depending<br>of the purchase amount bas<br>quire documentation verify th                                                                                                    | on eligibility a<br>ed on your s<br>ne service; If                                                            | and type of retiremer<br>alary contribution rat<br>you wish to inquire f                                                                                                    | nt system.<br>te and<br>further,             |
| Service I<br>Member m<br>The calcul<br>interest rat<br>please con<br>Calculati<br>Cost calc                                                                                                    | Purchase Calculato<br>any be able to purcha<br>ator below will displa<br>te applied on contribu-<br>tact our office<br>on Information<br>ulation date                                                                                                    | r<br>ase different type of part<br>iy real-time computation<br>ution. Many purchase re<br>8/31/2016<br>2/1/1050                                                                                                    | icipating service, depending<br>of the purchase amount bas<br>quire documentation verify th                                                                                                    | on eligibility ;<br>ed on your s<br>ne service; if                                                            | and type of retiremer<br>alary contribution rat<br>you wish to inquire f                                                                                                    | nt system.<br>te and<br>further,             |
| Service I<br>Member m<br>The calcul<br>interest rat<br>please con<br>Calculati<br>Cost calc<br>Member's<br>Participat                                                                                                    | Purchase Calculato<br>ay be able to purcha<br>ator below will displa<br>te applied on contribu-<br>tact our office<br>on Information<br>ulation date<br>s birth date<br>ion date                                                                                                    | r<br>ase different type of part<br>iy real-time computation<br>ution. Many purchase re<br>8/31/2016<br>2/1/1950<br>3/1/1975                                                                                                    | icipating service, depending<br>of the purchase amount bas<br>quire documentation verify th                                                                                                    | on eligibility a<br>ed on your s<br>ne service; If                                                            | and type of retirement<br>alary contribution rat<br>you wish to inquire f                                                                                                    | nt system.<br>te and<br>further,             |
| Service I<br>Member m<br>The calcul<br>interest rat<br>please con<br>Calculati<br>Cost calc<br>Member's<br>Participat<br>Your curr<br>08/04/201                                                                                                    | Purchase Calculato<br>any be able to purcha<br>ator below will displa<br>te applied on contribu-<br>itact our office<br>on Information<br>ulation date<br>a birth date<br>ion date<br>ent service as of<br>16                                                                                                    | r<br>ase different type of part<br>ity real-time computation<br>ution. Many purchase re<br>8/31/2016<br>2/1/1950<br>3/1/1975<br>27 Years                                                                                                    | cipating service, depending<br>of the purchase amount bas<br>quire documentation verify th<br>0 Months                                                                                                    | on eligibility ;<br>ed on your s<br>le service; if                                                            | and type of retiremer<br>alary contribution rat<br>you wish to inquire f                                                                                                    | nt system.<br>te and<br>further,             |
| Service I<br>Member m<br>The calcul<br>interest rat<br>please con<br>Calculati<br>Cost calc<br>Member's<br>Participat<br>Your curr<br>08/04/20<br>Service P                                                                                           | Purchase Calculato<br>ay be able to purcha<br>ator below will displa<br>te applied on contribu-<br>itact our office<br>on Information<br>ulation date<br>s birth date<br>tion date<br>ent service as of<br>16<br>Purchase Type                                                                                                    | r<br>ase different type of part<br>ity real-time computation<br>ution. Many purchase re<br>8/31/2016<br>2/1/1950<br>3/1/1975<br>27<br>Years<br>Correction of Err                                                                                                    | of the purchase amount bas<br>quire documentation verify th<br>0 Months<br>or Service V                                                                                                    | on eligibility a<br>ed on your s<br>ne service; If                                                            | and type of retirement<br>alary contribution rat<br>you wish to inquire f                                                                                                    | nt system.<br>te and<br>further,             |
| Service I<br>Member m<br>The calcul<br>interest rat<br>please con<br>Calculati<br>Cost calc<br>Member's<br>Participat<br>Your curr<br>08/04/20'<br>Service P<br>Calculati                                                                             | Purchase Calculato<br>any be able to purcha<br>ator below will displa<br>te applied on contribu-<br>itact our office<br>on Information<br>ulation date<br>s birth date<br>ion date<br>ent service as of<br>16<br>Purchase Type<br>ion Detail Information                                                                                                    | r<br>ase different type of part<br>ty real-time computation<br>ution. Many purchase re<br><u>8/31/2016</u><br>2/1/1950<br>3/1/1975<br><u>27</u> Years<br>Correction of Err<br>on                                                                                                    | Contraction of the purchase amount bas<br>quire documentation verify th<br>Months                                                                                                    | on eligibility :<br>ed on your s<br>le service; if                                                            | and type of retiremen<br>alary contribution rat<br>you wish to inquire f                                                                                                    | nt system.<br>te and<br>further,             |
| Service I<br>Member m<br>The calcul<br>interest rat<br>please con<br>Calculati<br>Cost calc<br>Members<br>Participat<br>Your curr<br>08/04/20'<br>Service P<br>Calculati<br>Please ent<br>months of<br>system will<br>total purch                     | Purchase Calculato<br>any be able to purcha<br>ator below will displa<br>te applied on contribu-<br>tact our office<br>on Information<br>ulation date<br>a birth date<br>son date<br>ent service as of<br>16<br>Purchase Type<br>ion Detail Informati-<br>ter the requested info<br>service you are eligil<br>I display a lump sum<br>ase amount                                                                          | r<br>ase different type of part<br>ty real-time computation<br>ution. Many purchase re<br>8/31/2016<br>2/1/1950<br>3/1/1975<br>27<br>Years<br>27<br>Correction of Err<br>on<br>ormation for your selects<br>ble to purchase based of<br>a amount and provide the                                                   | Comparing service, depending of the purchase amount bas<br>quire documentation verify the<br>or Service<br>ed service<br>n your start and end dates, verify the<br>or Service<br>a details on Employee and End                                                                                                    | on eligibility a<br>ed on your s<br>le service; if<br>e system will<br>hen the resu<br>mployer Res            | and type of retirement<br>alary contribution rat<br>you wish to inquire f<br>alary contribution rat<br>you wish to inquire f<br>alary contribution of the source<br>calculate the total<br>and are calculated, the<br>ponsibility to pay the | nt system.<br>te and<br>further,             |
| Service I<br>Member m<br>The calculation<br>interest ration<br>please con<br>Calculation<br>Cost calculation<br>Member's<br>Participat<br>Your curr<br>08/04/201<br>Service P<br>Calculation<br>Please ent<br>months of<br>system will<br>total purch | Purchase Calculato<br>any be able to purcha<br>ator below will displa<br>te applied on contribu-<br>itact our office<br>on Information<br>ulation date<br>a birth date<br>birth date<br>a birth date<br>ator service as of<br>18<br>Purchase Type<br>ion Detail Informati-<br>service you are eligit<br>i display a lump sum<br>ase amount<br>base Start Date                                                             | r<br>ase different type of part<br>y real-time computation<br>ution. Many purchase re<br>8/31/2016<br>2/1/1950<br>3/1/1975<br>27<br>Years<br>27<br>Correction of Err<br>on<br>prmation for your selects<br>ble to purchase based of<br>a amount and provide the<br>8/2/2016                                        | Contraction of the purchase amount bas<br>quire documentation verify the<br>or Service<br>and service<br>and service purchase type. The<br>n your start and end dates, verify the<br>or Service and End                                                                                                    | on eligibility a<br>ed on your s<br>ne service; if<br>e system will<br>rhen the resu<br>mployer Res           | and type of retiremer<br>alary contribution rat<br>you wish to inquire f<br>calculate the total<br>ult are calculated, the<br>ponsibility to pay the                                                                                         | nt system.<br>te and<br>further,<br>further, |
| Service I<br>Member m<br>The calcul<br>interest rat<br>please con<br>Calculati<br>Cost calc<br>Member's<br>Participat<br>Your curr<br>08/04/20<br>Service P<br>Calculati<br>Please ent<br>months of<br>system will<br>total purch<br>Purch            | Purchase Calculato<br>any be able to purcha<br>ator below will displa<br>te applied on contribu-<br>itact our office<br>on Information<br>ulation date<br>a birth date<br>birth date<br>ent service as of<br>to<br>Purchase Type<br>on Detail Information<br>service you are eligit<br>i display a lump sum<br>ase amount<br>hase Start Date<br>hase End Date                                                             | r ase different type of part typ real-time computation ution. Many purchase re 8/31/2016 2/1/1950 3/1/1975 27 Years 27 Years Correction of Err on comation for your selects ble to purchase based of amount and provide the 8/2/2016 8/4/2016                                                                      | Comparing service, depending of the purchase amount bas<br>quire documentation verify the<br>or Service Months<br>or Service Months<br>ed service purchase type. The<br>n your start and end dates. verify<br>a details on Employee and Edu                                                                                                    | on eligibility a<br>ed on your s<br>te service; if<br>e system will<br>then the resu<br>mployer Res           | and type of retirement<br>alary contribution rat<br>you wish to inquire f<br>calculate the total<br>uit are calculated, the<br>ponsibility to pay the                                                                                        | nt system.<br>te and<br>further.             |
| Service I<br>Member m<br>The calculation<br>Calculation<br>Cost calcon<br>Member's<br>Participat<br>Your curr<br>08/04/201<br>Service P<br>Calculation<br>Please ent<br>months of<br>system will<br>total purch<br>Purch                              | Purchase Calculato<br>any be able to purcha<br>ator below will displa<br>te applied on contribu-<br>itact our office<br>on Information<br>ulation date<br>a birth date<br>ion date<br>ent service as of<br>18<br>Purchase Type<br>ion Detail Information<br>er the requested info<br>service you are eligit<br>i display a lump sum<br>ase amount<br>hase Start Date<br>hase End Date<br>Next                             | r<br>ase different type of part<br>yr real-time computation<br>ution. Many purchase re<br>8/31/2016<br>2/1/1950<br>3/1/1975<br>27 Years<br>27 Years<br>Correction of Err<br>on<br>ormation for your selects<br>ble to purchase based o<br>amount and provide the<br>8/2/2016<br>8/4/2016                           | Comparing service, depending of the purchase amount bas<br>quire documentation verify the<br>or Service<br>ed service purchase type. The<br>n your start and end dates, verify the<br>ed tails on Employee and End<br>details on Employee and End<br>details on Employee and<br>details on Employee and<br>details on Em | on eligibility a<br>ed on your s<br>ne service; if<br>e system will<br>rhen the resu<br>mployer Res           | and type of retiremer<br>alary contribution rat<br>you wish to inquire f<br>calculate the total<br>ult are calculated, the<br>ponsibility to pay the                                                                                         | nt system.<br>te and<br>further,<br>e        |
| Service I<br>Member m<br>The calcul<br>interest rat<br>please con<br>Calculati<br>Cost calc<br>Member's<br>Participat<br>Your curr<br>08/04/20'<br>Service P<br>Calculati<br>Please ent<br>months of<br>system will<br>total purch<br>Purch           | Purchase Calculato<br>any be able to purcha<br>ator below will displa<br>te applied on contribu-<br>itact our office<br>on Information<br>ulation date<br>a birth date<br>birth date<br>a birth date<br>ator date<br>ent service as of<br>10<br>Purchase Type<br>on Detail Information<br>er the requested info<br>service you are eligit<br>display a lump sum<br>ase amount<br>hase Start Date<br>hase End Date<br>Next | r<br>ase different type of part<br>ity real-time computation<br>ution. Many purchase re<br>8/31/2016<br>2/1/1950<br>3/1/1975<br>27 Years<br>27 Years<br>27 Years<br>27 Years<br>Correction of Err<br>on<br>ormation for your selects<br>ble to purchase based of<br>amount and provide the<br>8/2/2016<br>8/4/2016 | Comparing service, depending of the purchase amount bas<br>quire documentation verify the<br>or Service Months<br>or Service Months<br>ad service purchase type. The<br>n your start and end dates, v<br>a details on Employee and End<br>ate                                                                                                    | on eligibility a<br>ed on your s<br>he service; if<br>e system will<br>then the resu<br>mployer Res<br>Salary | and type of retirement<br>alary contribution rat<br>you wish to inquire f<br>alary contribution rat<br>you wish to inquire f<br>alary calculate the total<br>alt are calculated, the<br>ponsibility to pay the                               | nt system.<br>te and<br>further.             |

#### Step 13 -- The service purchase estimate is displayed.

| 1 1 1 1 1 1 1 1 1 1 1 1 1 1 1 1 1 1 1                                                                                                    | Charleston, West Virginia 25304<br>Telephone (304) 558-3570 or (800) 654-4406 (Nationwide)                                                                                  |                                                                                                   |                                                                                                    |                                                                                       | ) Dep                                                                                                    | Bob Hope<br>Dep                                                                                            |                                                                          |      |
|----------------------------------------------------------------------------------------------------|----------------------------------------------------------------------------------------------------|---------------------------------------------------------------------------------------------------|----------------------------------------------------------------------------------------------------|---------------------------------------------------------------------------------------|----------------------------------------------------------------------------------------------------|----------------------------------------------------------------------------------------------------|--------------------------------------------------------------------------|------|
| D                                                                                                    | Fax (304) 558-1                                                                                                    | 394 or (304                                                                                       | 558-5455                                                                                                    | Email: CPRB@wv.                                                                       | gov User                                                                                                    | Gude Lesi Login: T                                                                                         | hu; Aug 04 2016 5:12 A                                                   |      |
| pioyer Home                                                                                                    | Report -                                                                                                    | Services                                                                                          | - Accou                                                                                                    | nt - Admin                                                                            | - Logout                                                                                                    |                                                                                                    | COM                                                                      | IPA  |
| nline Se                                                                                                    | ervice Pur                                                                                                    | chase (                                                                                           | Calculate                                                                                                    | or                                                                                    |                                                                                                    | - Ava                                                                                                    | ilable Forms 💉                                                           |      |
| Memberahlp                                                                                                    | Section                                                                                                    |                                                                                                   |                                                                                                    |                                                                                       |                                                                                                    |                                                                                                    |                                                                          |      |
| he membersh<br>nembership to                                                                                                    | hip you have with<br>a select one of the                                                                                                    | us are listed<br>available se                                                                     | below. If you f                                                                                                    | ave multiple mem<br>option to calculat                                                | ibership, click t                                                                                                    | he radio button t<br>nate.                                                                                 | o the left of that                                                       |      |
| Ret                                                                                                    | Irement System                                                                                                    |                                                                                                   | Mo                                                                                                    | et Recent Emplo                                                                       | yer Statu                                                                                                    | is Participa                                                                                               | tion Date End                                                            | Date |
| Pub                                                                                                    | alic Employees Ra                                                                                                    | atirement Sys                                                                                     | tem DE                                                                                                    | P                                                                                     | Retire                                                                                                    | ed 3/1/1975                                                                                                | 6/30                                                                     | 2005 |
| Membership                                                                                                    | Information                                                                                                    |                                                                                                   |                                                                                                    |                                                                                       |                                                                                                    |                                                                                                    |                                                                          |      |
| Member ID:                                                                                                    |                                                                                                    | 269046                                                                                            |                                                                                                    |                                                                                       |                                                                                                    |                                                                                                    |                                                                          |      |
| Social Securit                                                                                                    | v Number:                                                                                                    | 23387964                                                                                          | 5                                                                                                    |                                                                                       |                                                                                                    |                                                                                                    |                                                                          |      |
| Name:                                                                                                    |                                                                                                    | KELVINK                                                                                           | INSMAN                                                                                                    |                                                                                       |                                                                                                    |                                                                                                    |                                                                          |      |
| Birth Date                                                                                                    |                                                                                                    | 2/1/1950                                                                                          | a second field in                                                                                                  |                                                                                       |                                                                                                    |                                                                                                    |                                                                          |      |
| unon Llate                                                                                                    |                                                                                                    | 20101300                                                                                          |                                                                                                    |                                                                                       |                                                                                                    |                                                                                                    |                                                                          |      |
| service Purci                                                                                                    | hase Calculator                                                                                                    |                                                                                                   |                                                                                                    |                                                                                       |                                                                                                    |                                                                                                    |                                                                          |      |
| Cost calculation                                                                                                    | on date                                                                                                    | 8/31/201                                                                                          | 8                                                                                                    |                                                                                       |                                                                                                    |                                                                                                    |                                                                          |      |
|                                                                                                    |                                                                                                    | 01017201                                                                                          | 0                                                                                                    |                                                                                       |                                                                                                    |                                                                                                    |                                                                          |      |
| Deticionitari d                                                                                                    | in tudie:                                                                                                    | 2/1/1500                                                                                          |                                                                                                    |                                                                                       |                                                                                                    |                                                                                                    |                                                                          |      |
| Participation u                                                                                                    | and as of                                                                                                    | 2/1/19/0                                                                                          |                                                                                                    |                                                                                       |                                                                                                    |                                                                                                    |                                                                          |      |
| Your current s                                                                                                    |                                                                                                    | 27                                                                                                | Years 10                                                                                                    | Months                                                                                |                                                                                                    |                                                                                                    |                                                                          |      |
| Your current s<br>08/04/2016                                                                                                    |                                                                                                    | 0                                                                                                 | on of Error Se                                                                                                    | ervice 🗸                                                                              |                                                                                                    |                                                                                                    |                                                                          |      |
| Your current s<br>08/04/2016<br>Service Purch                                                                                                    | ase Type                                                                                                    | Correction                                                                                        |                                                                                                    |                                                                                       |                                                                                                    |                                                                                                    |                                                                          |      |
| Your current s<br>08/04/2016<br>Service Purch<br>Calculation D                                                                                                    | ase Type<br>Detail information<br>e requested infor                                                                                                    | n mation for vo                                                                                   | ur selerderi se                                                                                                    | rvice purchase tvo                                                                    | e. The system                                                                                                    | will calculate the                                                                                         | e total                                                                  |      |
| Your current s<br>38/04/2016<br>Service Purch<br>Calculation D<br>lease enter th<br>ionths of servi<br>ystem will disp<br>tal purchase a<br>Purchase<br>Purchase                                        | ase Type<br>Setall Information<br>Re requested Infor<br>Ice you are eligibi<br>play a lump sum a<br>amount<br>Start Date<br>End Date                                        | Corrective<br>mation for yo<br>e to purchase<br>mount and p<br>8/2/2<br>8/4/2                     | ur selected se<br>based on you<br>rovide the det<br>2016                                                           | rvice purchase typ<br>ur start and end da<br>alls on Employee a                       | e, The system<br>ites, when the<br>and Employer F                                                                                                    | will calculate the<br>result are calcula<br>Responsibility to                                              | e total<br>ifted, the<br>pay the                                         |      |
| Your current s<br>38/04/2016<br>Service Purch<br>Calculation D<br>lease enter th<br>onths of servi<br>rstem will disp<br>tai purchase<br>Purchase<br>Purchase<br>Start Da                               | ase Type<br>Detail Information<br>re requested Infor<br>ice you are eligibi<br>olay a lump sum a<br>amount<br>Start Date<br>End Date<br>End Date                            | Correction<br>mattern for yo<br>e to purchase<br>innount and p<br>8/2/2<br>8/4/2                  | ur selected se<br>e based on you<br>rovide the det<br>2016<br>2018<br>End Date                                     | rvice purchase typ<br>ur start and end da<br>alls on Employee a                       | e, The system<br>tes, when the<br>and Employer F<br>Satary                                                                                                    | will calculate the<br>result are calcula<br>Responsibility to                                              | e total<br>alect, the<br>pay the                                         |      |
| Your current s<br>38/04/2016<br>Service Purch<br>Calculation D<br>lease enter th<br>ionths of servi<br>ystem will disp<br>tal purchase a<br>Purchase<br>Purchase<br>Start Di<br>6/2/2011                | ase Type<br>Detail Information<br>re requested Infor<br>ice you are eligibi<br>otay a lump sum a<br>amount<br>Start Date<br>End Date<br>End Date<br>star                    | Correction<br>mattern for yo<br>e to purchass<br>impount and p<br>8/2/2<br>8/4/2                  | ur selected se<br>a based on you<br>rovide the det<br>2016<br>2016<br>2016<br>8/4/2016                             | rvice purchase typ<br>ur start and end da<br>alls on Employee a                       | e. The system<br>ites. when the<br>and Employer F<br>Salary<br>(\$5000                                                                                                    | will calculate the<br>result are calcula<br>Responsibility to                                              | e total<br>inted, the<br>pay the                                         |      |
| Your current s<br>38/04/2016<br>Service Purch<br>Calculation D<br>lease enter th<br>onths of servi<br>rstem will disp<br>tai purchase<br>Purchase<br>Start Da<br>6/2/2011<br>Purchase                   | ase Type<br>Detail Information<br>requested infor<br>ice you are eligibi<br>olay a lump sum a<br>amount<br>Start Date<br>End Date<br>End Date<br>ate<br>6<br>Servic         | Correction<br>mattern for yo<br>e to purchase<br>imount and p<br>8/2/2<br>8/4/2<br>8/4/2          | ur selected se<br>e based on you<br>rovide the det<br>2018<br>2018<br>End Date<br>8/4/2016<br>Principal            | rvice purchase typ<br>ur start and end da<br>alls on Employee a<br>alls on Employee a | e. The system<br>ttes. when the<br>and Employer F<br>Satary<br>(\$5000<br>Total                                                                                                    | will calculate the<br>result are calcula<br>Responsibility to                                              | e total<br>aled, the<br>pay the<br>Total                                 |      |
| Your current s<br>38/04/2016<br>Service Purch<br>Calculation D<br>lease enter th<br>onths of servi<br>rstem will disp<br>tai purchase<br>Purchase<br>Purchase<br>Start Da<br>6/2/2011<br>Purcha<br>Type | ase Type<br>Detail Information<br>requested Infor<br>ice you are eligibi<br>olay a lump sum a<br>amount<br>Start Date<br>End Date<br>End Date<br>Ate<br>Sa Servic<br>Purcha | Correction<br>mattern for yo<br>e to purchase<br>imount and p<br>8/2/2<br>8/4/2<br>8/4/2<br>8/4/2 | ur selected se<br>e based on you<br>rovide the det<br>2018<br>2018<br>2018<br>2018<br>2018<br>2018<br>2018<br>2018 | Interest<br>Amount                                                                    | e. The system<br>ites, when the<br>and Employer F<br>Satary<br>Satary<br>Satary<br>Satary<br>Satary<br>Satary<br>Satary<br>Satary<br>Satary<br>Satary<br>Satary<br>Satary<br>Satary<br>Satary<br>Satary<br>Satary<br>Satary<br>Satary<br>Satary | will calculate the<br>result are calculate<br>tesponsibility to<br>Total<br>Employee<br>Purchase<br>Amount | total<br>aled, the<br>pay the<br>Total<br>Employer<br>Purchase<br>Amount |      |

# 21. Service Purchase Request

Through the **Service Purchase Request** screen, employers can request that certain service purchase estimates be prepared by CPRB and sent to the member on whose behalf the request was made. Members, however, have to be eligible to purchase relevant service type within the retirement system.

Step 1 -- To navigate to the Online Service Purchase Request screen, click the following menu options: e

| C P 4101 MacCorkle /<br>Charleston, West<br>R B Fax (304) 558-139                                            | Avenue SE<br>Virginia 25304<br>558-3570 or (800) 654-4406 (Nationwide)<br>94 ( 304) 558-5455   Email: CPRB@wv.gov | Employer Self Service     Log Out     Bob Hope     Dep     SerGuide Last Login: Thu, Aug 04 2016 6:42 AM |
|----------------------------------------------------------------------------------------------------|----------------------------------------------------------------------------------------------------|----------------------------------------------------------------------------------------------------|
| mployer Home 🛛 Report 👻                                                                                      | Services - Account - Admin - I                                                                                    | Logout COMPASS                                                                                           |
|                                                                                                    | Bulk Order                                                                                                    | - Available Forms 🗸                                                                                      |
| Welcome to The West Virgini                                                                                  | Death Notice                                                                                                    | Self Service Website. This site provides employers                                                       |
| (CPRB). From this site, empl                                                                                 | Seminars                                                                                                    | uding:                                                                                                   |
| <ul> <li>Reporting Enrollments</li> <li>Processing EFT Paym</li> <li>Processing Correction</li> </ul>        | Employer Certification                                                                                            |                                                                                                    |
| Adding/Updating Emp     Reviewing Submitted                                                                  | Employee Information                                                                                              |                                                                                                    |
| <ul> <li>Verifying CPRB IDs an<br/>This tool was designed to imp<br/>occure online access to your</li> </ul> | Reports                                                                                                    | Retirement Board (CPRB) provides by offering                                                             |
| secure online access to your                                                                                 | Message Center                                                                                                    | ety of transactions.                                                                                     |
| It is our privilege to provide yo                                                                            |                                                                                                    |                                                                                                    |
| Jeffrey E. Fleck                                                                                             | Online Process Service Purchase Estimator                                                                         |                                                                                                    |
| Executive Director                                                                                           | Online Process Service Purchase Request                                                                           |                                                                                                    |

Services > Online Service Purchase Request

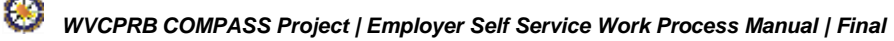

Step 2 -- The Enter Employee SSN screen displays. Enter the SSN of an employee into the SSN field.

| C P<br>R B                | 4101 MacCo<br>Charleston,<br>Telephone (<br>Fax (304) 55 | orkle Av<br>West Vi<br>304) 551<br>68-1394 | enue SE<br>irginia 25<br>8-3570 or<br>or (304) | 304<br>r (80<br>558 | 00) 654-44(<br>-5455   Em | 06 (f | Nationwid<br>CPRB@wv | e)<br>.gov | Employer S<br>Bob Hope<br>Dep<br>UserGuide Last | elf Service<br>Login: Thu, Aug 04 | Log Out<br>2016 6.42 AM |
|---------------------------|----------------------------------------------------------|--------------------------------------------|------------------------------------------------|---------------------|---------------------------|-------|----------------------|------------|-------------------------------------------------|-----------------------------------|-------------------------|
| Employer Home             | Report                                                   | • S                                        | ervices                                        | •                   | Account                   | e     | Admin                |            | Logout                                          | (                                 | COMPASS                 |
|                           |                                                          |                                            |                                                |                     |                           |       |                      |            | [                                               | - Available Fo                    | rms 🗸 🔽 Onen            |
| Enter Employe             | e SSN                                                    |                                            |                                                |                     |                           |       |                      |            |                                                 |                                   |                         |
| Enter the Emplo<br>SSN: * | iyee SSN tha                                             | t you wis<br>(999999                       | sh to work<br>999)                             | wit                 | h and then                | click | the [Next]           | butto      | n,                                              |                                   |                         |

# Step 3 -- Click the Next>>> button.

| C P di<br>R B Te                             | 101 MacCorkie<br>harleston, West<br>elephone (304)<br>ix (304) 558-13 | Avenue SE<br>t Virginia 25304<br>558-3570 or (8<br>94 or (304) 558 | i<br>00) 654-4406 (l<br>I-5455   Email: | Vationwide)<br>CPRB@wv.gov | Bob Hope<br>Dep<br>UserGuide Las | Self Service    | Leg Out |
|----------------------------------------------|-----------------------------------------------------------------------|--------------------------------------------------------------------|-----------------------------------------|----------------------------|----------------------------------|-----------------|---------|
| Employer Home                                | Report -                                                              | Services +                                                         | Account +                               | Admin -                    | Logout                           | C               | OMPASS  |
| Enter Employee                               | SSN                                                                   |                                                                    |                                         |                            |                                  | - Available For |         |
| Enter the Employe<br>SSN: 1 233879<br>Next>> | e SSN that you<br>9645 (9999                                          | wish to work wit<br>(99999)                                        | h and then click                        | the [Next] butto           | ni.                              |                 |         |

#### Step 4 -- The Online Service Purchase Request screen displays.

| R B                                                                           | 4101 MacCorkle Ave<br>Charleston, West Vi<br>Telephone (304) 558<br>Fax (304) 558-1394                                                                                          | enue SE<br>rginia 25304<br>8-3570 or (800) 654-4406 (Natio<br>or (304) 558-5455   Email: CPRB                                                     | nwide)<br>@wv.gov                                                              | Employer Self Service<br>Bob Hope<br>Dep<br>Coordinate Last Login: Thu, Au | 1 Lag Out                    |
|-------------------------------------------------------------------------------|----------------------------------------------------------------------------------------------------|----------------------------------------------------------------------------------------------------|--------------------------------------------------------------------------------|----------------------------------------------------------------------------|------------------------------|
| nployer l                                                                     | iome Report - S                                                                                                    | ervices - Account - A                                                                                                    | dmin 🚽 Log                                                                     | out                                                                        | COMPASS                      |
|                                                                               |                                                                                                    |                                                                                                    |                                                                                | - Available                                                                | e Forms – 👻 🔍                |
| Inline                                                                        | Service Purcha                                                                                                    | ase Request                                                                                                    |                                                                                |                                                                            |                              |
| Mombor                                                                        | chin Calaction                                                                                                    |                                                                                                    |                                                                                |                                                                            |                              |
| The plan                                                                      | s you have with us are lister                                                                                                    | helow All information listed helow                                                                                                    | v reflects the plan                                                            | (s) that are checked. If w                                                 | w do not wish to view :      |
| selected                                                                      | plan, please uncheck the bo                                                                                                    | ix to the left of the plan.                                                                                                    | a reneera ine piai                                                             | its) that are checked. If ye                                               | a do not man to new          |
|                                                                               | Retirement System                                                                                                    | Most Recent Employer                                                                                                    | Status                                                                         | Participation Date                                                         | End Date                     |
| ۲                                                                             | PERS                                                                                                    | DEP                                                                                                    | Retired                                                                        | 3/1/1975                                                                   | 6/30/2005                    |
| Vembers<br>requirem                                                           | of CPRB may be eligible to<br>ents. Many purchases requi                                                                                                    | purchase service under certain ci<br>re documentation verifying the ser                                                                           | rcumstances,dep<br>vice; if you wish t                                         | ending on eligibility and v<br>to continue further please                  | esting<br>contact our office |
| You can                                                                       | create a service purchase re                                                                                                    | equest by filling out the following in                                                                                                    | formation below.                                                               |                                                                            |                              |
| You can<br>Mailing /                                                          | create a service purchase re<br>Address Information                                                                                                    | equest by filling out the following in                                                                                                    | formation below.                                                               |                                                                            |                              |
| You can<br>Mailing /<br>All corr<br>Mailing                                   | create a service purchase n<br>Address Information<br>espondence will be sent to y<br>J Address:                                                                                | equest by filling out the following in<br>your mailing address unless you ha                                                                      | iformation below<br>ave selected ema                                           | il as your preferred metho                                                 | od of contact.               |
| You can<br>Mailing /<br>All corr<br>Mailing<br>you wou                        | create a service purchase n<br>Address Information<br>espondence will be sent to y<br>Address:<br>Id like to change your mai                                                    | equest by filling out the following in<br>your mailing address unless you ha<br>ling address information please                                   | nformation below.<br>ave selected ema<br>click <u>here</u>                     | al as your preferred metho                                                 | nd of contact.               |
| You can<br>Mailing /<br>All corr<br>Mailing<br>you wou                        | create a service purchase n<br>Address Information<br>espondence will be sent to y<br>y Address:<br>Id like to change your mai<br>can return to this page the                   | equest by filling out the following in<br>your mailing address unless you ha<br>ling address information please<br>rough the Service Purchase Req | nformation below<br>ave selected ema<br>click <u>here</u><br>quest option in t | al as your preferred metho<br>he Services menu.                            | nd of contact.               |
| You can<br>Mailing /<br>All corr<br>Mailing<br>you wou<br>ote: You<br>Service | create a service purchase n<br>Address Information<br>espondence will be sent to y<br>Address:<br>Id like to change your mai<br>can return to this page the<br>Purchase Request | equest by filling out the following in<br>your mailing address unless you hi<br>ling address information please<br>rough the Service Purchase Req | nformation below<br>ave selected ema<br>click <u>here</u><br>quest option in t | al as your preferred metho<br>he Services menu.                            | nd of contact.               |

#### Step 5 -- Select a Service Purchase Type from the drop down menu.

| C P<br>R B                  | 4101 MacCorkle a<br>Charleston, West<br>Telephone (304)<br>Fax (304) 558-139 | Avenue SE<br>Virginia 25304<br>558-3570 or (800) 6<br>94 or (304) 558-545 | nwide)<br>S@wv.gov                            | Employer Self Service     Bob Hope     Dep     Service     UserGuide Last Legin: Thu, Aug 04 2016 6:42 AM |                                                                           |                         |
|-----------------------------|------------------------------------------------------------------------------|---------------------------------------------------------------------------|-----------------------------------------------|----------------------------------------------------------------------------------------------------|---------------------------------------------------------------------------|-------------------------|
| mployer Ho                  | me Report -                                                                  | Services - Ac                                                             | count - A                                     | dmin 👻 Log                                                                                                | out                                                                       | COMPAS                  |
| Online :                    | Service Purc                                                                 | hase Reque                                                                | st                                            |                                                                                                    | - Availat                                                                 | ale Forms – 💙           |
| Membersh                    | ip Selection                                                                 |                                                                           |                                               |                                                                                                    |                                                                           |                         |
| The plans y<br>selected pla | rou have with us are lis<br>an, please uncheck the                           | ted below. All inform<br>box to the left of the                           | ation listed below<br>plan.                   | w reflects the pla                                                                                        | n(s) that are checked. If                                                 | you do not wish to view |
|                             | Retirement System                                                            | Most Recen                                                                | t Employer                                    | Status                                                                                                    | Participation Date                                                        | End Date                |
| ۲                           | PERS                                                                         | DEP                                                                       |                                               | Retired                                                                                                   | 3/1/1975                                                                  | 6/30/2005               |
| equiremen<br>You can cre    | ts. Many purchases re<br>eate a service purchase                             | quire documentation                                                       | ventying the set                              | vice, if you wish i                                                                                       | to continue further pleas                                                 | e contact our office.   |
| Mailing Ad                  | dress Information                                                            |                                                                           |                                               |                                                                                                    |                                                                           |                         |
| All corres<br>Mailing A     | pondence will be sent i<br>Address:                                          | to your mailing addre                                                     | ss unless you h                               | ave selected ema                                                                                          | all as your preferred met                                                 | hod of contact.         |
| you would<br>ote: You ca    | like to change your n<br>in return to this page                              | nailing address info<br>through the Service                               | Purch Reinst                                  | tion of Error Se<br>Service Credit<br>atement of With<br>atement of With                                  | rvice<br>- Non Contributory<br>drawn PERS Service<br>drawn Plan A service |                         |
| Service Pu                  | irchase Request                                                              |                                                                           | Reinst                                        | atement of With<br>ctive Service                                                                          | arawn TRS Service                                                         |                         |
| Service F                   | <sup>p</sup> urchase Type:                                                   |                                                                           | Retroa<br>Reinst<br>Tempo<br>Transfe<br>Worke | ctive Legislative<br>atement of With<br>rary Legislative<br>er of JRS Servi<br>rs Compensatio             | e Service<br>Idrawn PERS - Recipi<br>Service<br>ce<br>In Service          | rocal Service Helr      |

# Step 6 -- Enter the date in the Purchase Period Start Date field.

| C         P         4101 MacCorkle Avenue SE           Charleston, West Virginia 25304         Charleston, West Virginia 25304           Telephone (304) 558-3570 or (800) 654-4406 (Nationwide)         Fax (304) 558-1394 or (304) 558-5455   Email: CPRB@wv.gov |                                                                                                    |                                                                                                    | Employer Self Service<br>Bob Hope<br>Dep<br>SerGuide Last Login: Thu, Aug 04 2016 6:42 AM                     |                                                                                         |                          |
|----------------------------------------------------------------------------------------------------|----------------------------------------------------------------------------------------------------|----------------------------------------------------------------------------------------------------|----------------------------------------------------------------------------------------------------|-----------------------------------------------------------------------------------------|--------------------------|
| Employer H                                                                                                    | ome Report - S                                                                                                    | ervices - Account -                                                                                                    | Admin - Lo                                                                                                    | agout                                                                                   | COMPASS                  |
|                                                                                                    |                                                                                                    |                                                                                                    |                                                                                                    | Availab                                                                                 | e Forms – 🗸 Open         |
| Members                                                                                                    | hip Selection                                                                                                    |                                                                                                    |                                                                                                    |                                                                                         |                          |
| The plans<br>selected p                                                                                                    | you have with us are liste<br>plan, please uncheck the b                                                                                                    | d below. All information listed be<br>ox to the left of the plan.                                                                                                    | low reflects the p                                                                                            | an(s) that are checked. If y                                                            | ou do not wish to view a |
|                                                                                                    | Retirement System                                                                                                    | Most Recent Employer                                                                                                    | Status                                                                                                    | Participation Date                                                                      | End Date                 |
| ۲                                                                                                    | PERS                                                                                                    | DEP                                                                                                    | Retired                                                                                                    | 3/1/1975                                                                                | 6/30/2005                |
| Service P                                                                                                    | urchase Request                                                                                                    |                                                                                                    |                                                                                                    |                                                                                         |                          |
| requireme<br>You can c<br>Mailing A<br>All corre<br>Mailing<br>If you woul<br>Note: You c<br>Service P                                                                                                    | ents. Many purchases requirerate a service purchase reductes information aspondence will be sent to Address:<br>d like to change your mation return to this page the service purchase Request | ire documentation verifying the s<br>equest by filling out the following<br>your mailing address unless you<br>iling address information plea<br>rough the Service Purchase R                                                                                                    | service; if you wis<br>g information belo<br>n have selected en<br>use click <u>here</u><br>lequest option in | h to continue further please<br>w.<br>nail as your preferred meth<br>the Services menu. | contact our office.      |
| Service                                                                                                    | Purchase Type:                                                                                                    | * Corr                                                                                                    | ection of Error S                                                                                             | Service                                                                                 | ✓ Help                   |
| Service P                                                                                                    | urchase Request Details                                                                                                    |                                                                                                    |                                                                                                    |                                                                                         |                          |
| Purchas<br>Purchas                                                                                                    | se Period Start Date: * se Period End Date: * [                                                                                                    | 4 August, 2016 )<br>Su Mo Tu We Th Fr Sa                                                                                                    |                                                                                                    |                                                                                         |                          |
| Additiona                                                                                                    | al Info                                                                                                    | 31 1 2 3 4 5 6<br>7 8 9 10 11 12 13                                                                                                    | 3                                                                                                    |                                                                                         |                          |
| Additio                                                                                                    | nal Information:                                                                                                    | 14         15         16         17         18         19         20           21         22         23         24         25         26         27           28         29         30         31         1         2         3           4         5         6         7         8         9         10 | 3                                                                                                    | $\sim$                                                                                  |                          |
| Sub                                                                                                    | mit                                                                                                    | Today: August 4, 2016                                                                                                    |                                                                                                    |                                                                                         |                          |
## Step 7 -- Enter the end date in the Purchase Period End Date field.

| Imployer Home         Report         Services         Account         Admin           Membership Selection           The plans you have with us are listed below. All information listed below refleselected plan, please uncheck the box to the left of the plan.           Retirement System         Most Recent Employer | Log           | out                           | COMPAS                |
|----------------------------------------------------------------------------------------------------|---------------|-------------------------------|-----------------------|
| Membership Selection<br>The plans you have with us are listed below. All information listed below refle<br>selected plan, please uncheck the box to the left of the plan.<br>Retirement System Most Recent Employer                                                                                                    | cts the plan  | Available                     | Forms 🗸 🔍             |
| Membership Selection The plans you have with us are listed below. All information listed below refle selected plan, please uncheck the box to the left of the plan. Retirement System Most Recent Employer                                                                                                    | cts the plan  |                               |                       |
| The plans you have with us are listed below. All information listed below refle<br>selected plan, please uncheck the box to the left of the plan.<br>Retirement System Most Recent Employer                                                                                                    | cts the plan  | /                             |                       |
| selected plan, please uncheck the box to the left of the plan.           Retirement System         Most Recent Employer                                                                                                    | STOCTORIA AND | i(s) that are checked. If you | u do not wish to view |
| Retirement System Most Recent Employer                                                                                                    |               |                               |                       |
| 0 000                                                                                                    | Status        | Participation Date            | End Date              |
| PERS DEP                                                                                                    | Retired       | 3/1/1975                      | 6/30/2005             |
| Service Purchase Request                                                                                                    |               |                               |                       |
| Members of CDDR may be eligible to purchase service under certain circums                                                                                                    | tances den    | ending on eligibility and ve  | ootinn                |
| requirements. Many purchases require documentation verifying the service; i                                                                                                    | f vou wish t  | o continue further please o   | contact our office.   |
| equirementer many parentages require construction conjung                                                                                                    | you more      | o continue fatalet press      |                       |
| You can create a service purchase request by filling out the following informa                                                                                                    | tion below.   |                               |                       |
| Mailing Address Information                                                                                                    |               |                               |                       |
|                                                                                                    |               |                               | an ann an sao an sao  |
| All correspondence will be sent to your mailing address unless you have se                                                                                                    | lected ema    | il as your preferred metho    | d of contact.         |
| Mailing Address:                                                                                                    |               |                               |                       |
| you would like to change your mailing address information please click                                                                                                    | here          |                               |                       |
| te. You can return to this name through the Service Purchase Request i                                                                                                    | ontion in th  | he Services menu.             |                       |
| Tou can return to this page through the service runnings request                                                                                                    | Jpuon in a    | le Services menu.             |                       |
| Service Purchase Request                                                                                                    |               |                               |                       |
| Service Purchase Type: * Correction o                                                                                                    | f Error Sei   | rvice                         | ✓ Help                |
|                                                                                                    |               |                               |                       |
| Service Purchase Request Details                                                                                                    |               |                               |                       |
| Purchase Period Start Date: * 06/02/2016                                                                                                    |               |                               |                       |
| Purchase Period End Date: *                                                                                                    |               |                               |                       |
| 4 August, 2016 >                                                                                                    |               |                               |                       |
| Additional Info Su Mo Tu We Th Fr Sa                                                                                                    |               |                               |                       |
| 31 1 2 3 4 5 6                                                                                                    |               |                               |                       |
| 7 8 9 10 11 12 13                                                                                                    |               | ~                             |                       |
| Additional Information: 14 15 16 1/ 18 19 20<br>21 22 23 24 25 26 27                                                                                                    |               | 12                            |                       |
| 28 29 30 31 1 2 3                                                                                                    |               | ~                             |                       |
| 4 5 6 7 8 9 10                                                                                                    |               |                               |                       |
|                                                                                                    |               |                               |                       |

## Step 8 -- Enter the relevant comments, if any, in the Additional Information field.

| C P<br>R B                        | P         4101 MacCorkle Avenue SE           Charleston, West Virginia 25304           Telephone (304) 558-3570 or (800) 654-4406 (Nationwide)           Fax (304) 558-1394 or (304) 558-5455   Email: CPRB@wv.gov |                                                                                        |                                                                                   | Bob Hope<br>Dep<br>UserGuide La             | Employer Self Service     Log Out     Bob Hope     Dep     UserGuide Last Login: Thu, Aug 04 2018 6:42 AM |                        |  |  |
|-----------------------------------|----------------------------------------------------------------------------------------------------|----------------------------------------------------------------------------------------|-----------------------------------------------------------------------------------|---------------------------------------------|----------------------------------------------------------------------------------------------------|------------------------|--|--|
| Employer H                        | lome Report -                                                                                                    | Services - Accourt                                                                     | nt - Admin -                                                                      | Logout                                      | (                                                                                                    | COMPASS                |  |  |
|                                   |                                                                                                    |                                                                                        |                                                                                   |                                             | Available Fo                                                                                              | orms — 🗸 Open          |  |  |
| Members                           | hip Selection                                                                                                    |                                                                                        |                                                                                   |                                             |                                                                                                    |                        |  |  |
| The plans<br>selected             | you have with us are li<br>plan, please uncheck the                                                                                                    | sted below. All information<br>e box to the left of the plan                           | listed below reflects the                                                         | e plan(s) that are                          | e checked. If you d                                                                                       | o not wish to view a   |  |  |
|                                   | Retirement System                                                                                                    | Most Recent Emp                                                                        | ployer Status                                                                     | a Partici                                   | pation Date                                                                                               | End Date               |  |  |
| ۲                                 | PERS                                                                                                    | DEP                                                                                    | Retire                                                                            | d 3/1/19                                    | 75                                                                                                    | 6/30/2005              |  |  |
| Service I                         | urchase Request                                                                                                    |                                                                                        |                                                                                   |                                             |                                                                                                    |                        |  |  |
| Members<br>requireme<br>You can e | of CPRB may be eligibl<br>ents. Many purchases re<br>create a service purchas                                                                                                    | e to purchase service und<br>quire documentation verif<br>e request by filling out the | er certain circumstance:<br>ying the service; if you v<br>following information b | s,depending on<br>vish to continue<br>elow. | eligibility and vesti<br>further please con                                                               | ng<br>tact our office. |  |  |
| Mailing A                         | ddress Information                                                                                                    |                                                                                        |                                                                                   |                                             |                                                                                                    |                        |  |  |
| All corre<br>Mailing              | espondence will be sent<br>Address:                                                                                                    | to your mailing address u                                                              | nless you have selected                                                           | l email as your p                           | preferred method o                                                                                        | f contact.             |  |  |
| lf you wou                        | d like to change your                                                                                                    | mailing address informa                                                                | tion please click <u>here</u>                                                     |                                             |                                                                                                    |                        |  |  |
| Note: You                         | can return to this page                                                                                                    | through the Service Pur                                                                | chase Request option                                                              | in the Service                              | s menu.                                                                                                   |                        |  |  |
| Service I                         | Purchase Request                                                                                                    |                                                                                        |                                                                                   |                                             |                                                                                                    |                        |  |  |
| Service                           | Purchase Type:                                                                                                    |                                                                                        | * Correction of Erro                                                              | r Service                                   |                                                                                                    | ✓ Help                 |  |  |
| Service I                         | Purchase Request Deta                                                                                                    | iils                                                                                   |                                                                                   |                                             |                                                                                                    |                        |  |  |
| Purcha<br>Purcha                  | se Period Start Date:<br>se Period End Date:                                                                                                    | * 06/02/2016<br>08/04/2016                                                             |                                                                                   |                                             |                                                                                                    |                        |  |  |
| Addition                          | al Info                                                                                                    |                                                                                        |                                                                                   |                                             |                                                                                                    |                        |  |  |
| Additio                           | onal Information:                                                                                                    |                                                                                        |                                                                                   |                                             | $\sim$                                                                                                    |                        |  |  |
| Sut                               | mit                                                                                                    |                                                                                        |                                                                                   |                                             |                                                                                                    |                        |  |  |

## Step 9 -- Click the Submit button.

| C         P         4101 MacCorkle Avenue SE           Charleston, West Virginia 25304         Charleston, West Virginia 25304           R         B         Telephone (304) 558-3570 or (800) 654-4406 (Nationwide)           Fax (304) 558-1394 or (304) 558-5455   Email: CPRB@wv.gov |                                                                                          |                                                                                                    | nwide)<br>J@wv.gov                                       | Employer Self Service<br>Bob Hope<br>Dep<br>SerGuide Last Login: Thu, Aug 04 2016 6:42 AM |                               |  |  |
|----------------------------------------------------------------------------------------------------|------------------------------------------------------------------------------------------|----------------------------------------------------------------------------------------------------|----------------------------------------------------------|-------------------------------------------------------------------------------------------|-------------------------------|--|--|
| Employer H                                                                                                    | lome Report - S                                                                          | ervices - Account - A                                                                                            | dmin - Log                                               | jout                                                                                      | COMPASS                       |  |  |
|                                                                                                    |                                                                                          |                                                                                                    |                                                          | Available                                                                                 | Forms 🗸 🔍 Open                |  |  |
| Members                                                                                                    | ship Selection                                                                           |                                                                                                    |                                                          |                                                                                           |                               |  |  |
| The plans<br>selected                                                                                                    | s you have with us are listed<br>plan, please uncheck the bo                             | below. All information listed below<br>ix to the left of the plan.                                               | w reflects the pla                                       | n(s) that are checked. If yo                                                              | ou do not wish to view a      |  |  |
|                                                                                                    | Retirement System                                                                        | Most Recent Employer                                                                                             | Status                                                   | Participation Date                                                                        | End Date                      |  |  |
| ۲                                                                                                    | PERS                                                                                     | DEP                                                                                                    | Retired                                                  | 3/1/1975                                                                                  | 6/30/2005                     |  |  |
| Service F                                                                                                    | Purchase Request                                                                         |                                                                                                    |                                                          |                                                                                           |                               |  |  |
| Members<br>requireme<br>You can e                                                                                                    | of CPRB may be eligible to<br>ents. Many purchases requi<br>create a service purchase re | purchase service under certain c<br>re documentation verifying the ser<br>equest by filling out the following in | ircumstances,de<br>vice; if you wish<br>iformation below | pending on eligibility and v<br>to continue further please                                | esting<br>contact our office. |  |  |
| Mailing A                                                                                                    | Address Information                                                                      |                                                                                                    |                                                          |                                                                                           |                               |  |  |
| All corre<br>Mailing                                                                                                    | espondence will be sent to y<br>Address:                                                 | our mailing address unless you h                                                                                 | ave selected em                                          | ail as your preferred metho                                                               | od of contact.                |  |  |
| lf you wou                                                                                                    | ld like to change your mai                                                               | ling address information please                                                                                  | click <u>here</u>                                        |                                                                                           |                               |  |  |
| Note: You                                                                                                    | can return to this page th                                                               | ough the Service Purchase Req                                                                                    | uest option in t                                         | he Services menu.                                                                         |                               |  |  |
| Service I                                                                                                    | Purchase Request                                                                         |                                                                                                    |                                                          |                                                                                           |                               |  |  |
| Service                                                                                                    | Purchase Type:                                                                           | * Correc                                                                                                    | tion of Error Se                                         | rvice                                                                                     | ✓ Help                        |  |  |
| Service F                                                                                                    | Purchase Request Details                                                                 |                                                                                                    |                                                          |                                                                                           |                               |  |  |
| Purcha                                                                                                    | se Period Start Date: *                                                                  | 06/02/2016                                                                                                    |                                                          |                                                                                           |                               |  |  |
| Purcha                                                                                                    | se Period End Date: * [                                                                  | 08/04/2016                                                                                                    |                                                          |                                                                                           |                               |  |  |
| Addition                                                                                                    | al Info                                                                                  |                                                                                                    |                                                          |                                                                                           |                               |  |  |
| Additio                                                                                                    | onal Information:                                                                        | test                                                                                                    |                                                          | <                                                                                         |                               |  |  |
| Sut                                                                                                    | omit                                                                                     |                                                                                                    |                                                          |                                                                                           |                               |  |  |

Step 10 -- The "Your service purchase request for Correction of Error Service was submitted successfully on Thursday, August 04, 2016 at 6:44:00 AM Eastern Standard Time." message displays confirming that the request is submitted.

| C P<br>R B<br>Employer Home | 4101 MacCorkle<br>Charleston, Wes<br>Telephone (304)<br>Fax (304) 558-13 | Avenue SE<br>t Virginia 25304<br>558-3570 or (800) 654-4<br>394 or (304) 558-5455   E<br>Services - Account | 406 (Nationwide)<br>mail: CPRB@wv.gov<br>nt - Admin - | Cogout                       | elf Service<br>Login: Thu, Aug 04 20<br>C | Log Dut<br>16 6:42 AM<br>OMPASS |
|-----------------------------|--------------------------------------------------------------------------|----------------------------------------------------------------------------------------------------|-------------------------------------------------------|------------------------------|-------------------------------------------|---------------------------------|
| Your serv<br>Thursday       | ice purchase<br>/, August 04,∃                                           | request for Correc<br>2016 at 6:44:00 AM                                                                    | tion of Error Se<br>Eastern Stan                      | ervice was sub<br>dard Time. | Available Form<br>mitted succe            | ssfully on                      |
| You can che<br>Service Purc | eck the status of y<br>chase Status & Pa                                 | our service purchase req<br>lyment History services m                                                       | uest by clicking on t<br>ienu option.                 | he                           |                                           |                                 |

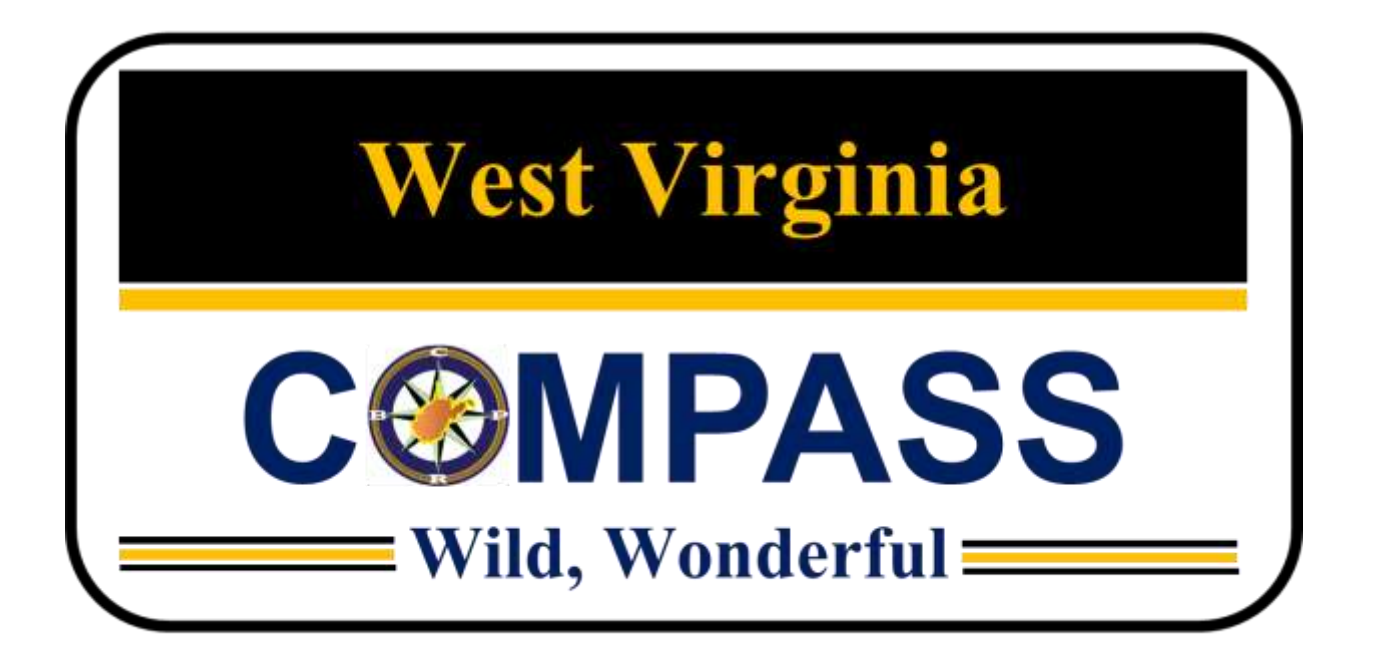

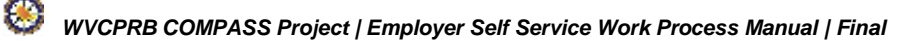